**Toshiba Personal Computer** 

# **TECRA M10**

# **Maintenance Manual**

First edition July 2008

# **TOSHIBA CORPORATION**

File Number 960-685

[CONFIDENTIAL]

# Copyright

© 2008 by Toshiba Corporation. All rights reserved. Under the copyright laws, this manual cannot be reproduced in any form without the prior written permission of Toshiba. No patent liability is assumed with respect to the use of the information contained herein.

Toshiba Personal Computer TECRA M10 Maintenance Manual

First edition July 2008

#### Disclaimer

The information presented in this manual has been reviewed and validated for accuracy. The included set of instructions and descriptions are accurate for the TECRA M10 at the time of this manual's production. However, succeeding computers and manuals are subject to change without notice. Therefore, Toshiba assumes no liability for damages incurred directly or indirectly from errors, omissions, or discrepancies between any succeeding product and this manual.

#### Trademarks

IBM is a registered trademark and IBM PC is a trademark of International Business Machines Corporation.

Intel, Intel SpeedStep, Intel Core, Celeron and Centrino are trademarks or registered trademarks of Intel Corporation.

Windows, Microsoft and Windows Vista are either registered trademarks or trademarks of Microsoft Corporation.

Bluetooth is a trademark owned by its proprietor and used by TOSHIBA under license.

InterVideo and WinDVD are registered trademarks of InterVideo Inc.

Photo CD is a trademark of Eastman Kodak.

i.LINK is trademark and registered trademark of Sony Corporation.

Other trademarks and registered trademarks not listed above may be used in this manual.

# Preface

This maintenance manual describes how to perform hardware service maintenance for the Toshiba Personal Computer TECRA M10

The procedures described in this manual are intended to help service technicians isolate faulty Field Replaceable Units (FRUs) and replace them in the field.

# SAFETY PRECAUTIONS

Four types of messages are used in this manual to bring important information to your attention. Each of these messages will be italicized and identified as shown below.

**DANGER:** "Danger" indicates the existence of a hazard that could result in death or serious bodily injury, if the safety instruction is not observed.

**WARNING:** "Warning" indicates the existence of a hazard that could result in bodily injury, if the safety instruction is not observed.

*CAUTION:* "Caution" indicates the existence of a hazard that could result in property damage, if the safety instruction is not observed.

**NOTE:** "Note" contains general information that relates to your safe maintenance service.

Improper repair of the computer may result in safety hazards. Toshiba requires service technicians and authorized dealers or service providers to ensure the following safety precautions are adhered to strictly.

- □ Be sure to fasten screws securely with the right screwdriver. If a screw is not fully fastened, it could come loose, creating a danger of a short circuit, which could cause overheating, smoke or fire.
- □ If you replace the battery pack or RTC battery, be sure to use only the same model battery or an equivalent battery recommended by Toshiba. Installation of the wrong battery can cause the battery to explode.

The manual is divided into the following parts:

- Chapter 1 Hardware Overview describes the TTECRA M10 system unit and each FRU. Chapter 2 Troubleshooting Procedures explains how to diagnose and resolve FRU problems. Chapter 3 Test and Diagnostics describes how to perform test and diagnostic operations for maintenance service. Chapter 4 Replacement Procedures describes the removal and replacement of the FRUs. Appendices The appendices describe the following: □ Handling the LCD module **D** Board layout □ Pin assignments □ Keyboard scan/character codes □ Key layout □ Wiring diagrams **BIOS** rewrite procedures
  - □ EC/KBC rewrite procedures
  - □ Reliability

# Conventions

This manual uses the following formats to describe, identify, and highlight terms and operating procedures.

## Acronyms

On the first appearance and whenever necessary for clarification acronyms are enclosed in parentheses following their definition. For example:

Read Only Memory (ROM)

#### Keys

Keys are used in the text to describe many operations. The key top symbol as it appears on the keyboard is printed in **boldface** type.

### Key operation

Some operations require you to simultaneously use two or more keys. We identify such operations by the key top symbols separated by a plus (+) sign. For example, **Ctrl + Pause (Break)** means you must hold down **Ctrl** and at the same time press **Pause (Break)**. If three keys are used, hold down the first two and at the same time press the third.

## User input

Text that you are instructed to type in is shown in the boldface type below:

## **DISKCOPY A: B:**

#### The display

Text generated by the computer that appears on its display is presented in the type face below:

```
Format complete
System transferred
```

# **Table of Contents**

# Chapter 1 Hardware Overview

| Features                                  |          |
|-------------------------------------------|----------|
| System Unit Block Diagram                 |          |
| 3.5-inch Floppy Disk Drive (USB External) |          |
| 2.5-inch Hard Disk Drive                  | 1-16     |
| Optical Drive (ODD)                       |          |
| Keyboard                                  |          |
| TFT Color Display                         |          |
| Power Supply                              |          |
| Batteries                                 |          |
| AC Adaptor                                |          |
|                                           | Features |

# Chapter 2 Troubleshooting Procedures

| 2.1  | Troubleshooting                        | 2-1 |
|------|----------------------------------------|-----|
| 2.2  | Troubleshooting Flowchart              | 2-3 |
| 2.3  | Power Supply Troubleshooting           | 2-8 |
| 2.4  | System Board Troubleshooting2-         | -18 |
| 2.5  | USB FDD Troubleshooting2-              | -33 |
| 2.6  | 2.5" HDD Troubleshooting               | -37 |
| 2.7  | Keyboard Troubleshooting2-             | -42 |
| 2.8  | Touch pad Troubleshooting2-            | -44 |
| 2.9  | Display Troubleshooting2-              | -46 |
| 2.10 | Optical Disk Drive Troubleshooting2-   | -49 |
| 2.11 | Modem Troubleshooting2-                | -51 |
| 2.12 | LAN Troubleshooting2-                  | -53 |
| 2.13 | Wireless LAN Troubleshooting2-         | -54 |
| 2.14 | Bluetooth Troubleshooting2-            | -57 |
| 2.15 | Sound Troubleshooting2-                | -59 |
| 2.16 | Bridge media Slot Troubleshooting      | -61 |
| 2.17 | PCI ExpressCard Slot Troubleshooting2- | -62 |
| 2.18 | Fingerprint sensor2-                   | -63 |
| 2.19 | Web camerta Troubleshooting2-          | -67 |
| 2.20 | Intel Turbo Memory Troubleshooting2-   | -69 |

# Chapter 3 Tests and Diagnostics

| 3.1  | The Diagnostic Test                                                 | -1 |
|------|---------------------------------------------------------------------|----|
| 3.2  | Executing the Diagnostic Test                                       | -4 |
| 3.3  | Setting of the hardware configuration                               | -9 |
| 3.4  | Heatrun Test                                                        | 1  |
| 3.5  | Subtest Names                                                       | 2  |
| 3.6  | System Test                                                         | 4  |
| 3.7  | Memory Test                                                         | 6  |
| 3.8  | Keyboard Test                                                       | 7  |
| 3.9  | Display Test                                                        | 8  |
| 3.10 | Floppy Disk Test                                                    | 21 |
| 3.11 | Printer Test                                                        | 23 |
| 3.12 | Async Test                                                          | 25 |
| 3.13 | Hard Disk Test                                                      | 26 |
| 3.14 | Real Timer Test                                                     | 29 |
| 3.15 | NDP Test                                                            | 31 |
| 3.16 | Expansion Test                                                      | 32 |
| 3.17 | CD-ROM/DVD-ROM Test                                                 | 34 |
| 3.18 | Error Code and Error Status Names                                   | 35 |
| 3.19 | Hard Disk Test Detail Status                                        | 38 |
| 3.20 | ONLY ONE TEST                                                       | 10 |
| 3.21 | Head Cleaning                                                       | 19 |
| 3.22 | Log Utilities                                                       | 50 |
| 3.23 | Running Test                                                        | 52 |
| 3.24 | Floppy Disk Drive Utilities                                         | 53 |
| 3.25 | System Configuration                                                | 58 |
| 3.26 | Wireless LAN Test Program (Atheros)                                 | 50 |
| 3.27 | Wireless LAN Test Program (Intel-made a/b/g/n Setting up of REF PC) | 52 |
| 3.28 | Wireless LAN Test Program on DUT PC (Intel-made)                    | 57 |
| 3.29 | LAN/Modem/Bluetooth/IEEE1394 Test Program                           | /1 |
| 3.29 | Sound Test program                                                  | 78 |
| 3.30 | 3G Test program                                                     | 78 |

| 3.31 | SETUP | 3-79 | ) |
|------|-------|------|---|
|      |       |      |   |

# Chapter 4 Replacement Procedures

| 4.1  | Overview                                           |  |
|------|----------------------------------------------------|--|
| 4.2  | Battery pack                                       |  |
| 4.3  | SIM card                                           |  |
| 4.4  | PC card/Bridge media/Smart card                    |  |
| 4.5  | Memory module                                      |  |
| 4.6  | Fin cover                                          |  |
| 4.7  | HDD                                                |  |
| 4.8  | Optical disk drive (DVD-ROM/DVD-Super Multi drive) |  |
| 4.9  | Keyboard                                           |  |
| 4.10 | SW board                                           |  |
| 4.11 | SIM board                                          |  |
| 4.12 | Wireless LAN card                                  |  |
| 4.13 | 3G card                                            |  |
| 4.14 | Robson card                                        |  |
| 4.15 | Speaker                                            |  |
| 4.16 | Cover assembly and Base assembly                   |  |
| 4.17 | MDC modem/USB board                                |  |
| 4.18 | RGB harness/RJ45 harness                           |  |
| 4.19 | Serial board                                       |  |
| 4.20 | Microphone harness (15.4-inch model)               |  |
| 4.21 | System board                                       |  |
| 4.22 | GFX board/GFX fin                                  |  |
| 4.23 | CPU/CPU fin/DC fan                                 |  |
| 4.24 | PC card unit                                       |  |
| 4.25 | RTC battery                                        |  |
| 4.26 | Sound board/Microphone harness (14.1-inch model)   |  |
| 4.27 | Battery lock                                       |  |
| 4.28 | Touch pad/Fingerprint sensor board                 |  |
| 4.29 | Bluetooth module                                   |  |

| Smart card unit                               |                                                                                                    |
|-----------------------------------------------|----------------------------------------------------------------------------------------------------|
| LCD unit/FL inverter                          |                                                                                                    |
| Camera module/Wireless LAN antenna/3G antenna |                                                                                                    |
| LCD harness                                   | 4-114                                                                                                    |
| LCD mask                                      |                                                                                                    |
| Hinge                                         |                                                                                                    |
| Fluorescent Lamp                              |                                                                                                    |
|                                               | Smart card unit<br>LCD unit/FL inverter<br>Camera module/Wireless LAN antenna/3G antenna<br>LCD harness<br>LCD mask<br>Hinge<br>Fluorescent Lamp |

# Appendices

| Appendix A | Handling the LCD Module       | A-1         |
|------------|-------------------------------|-------------|
| Appendix B | Board Layout                  | B-1         |
| Appendix C | Pin Assignments               | C-1         |
| Appendix D | Keyboard Scan/Character Codes | <b>D-</b> 1 |
| Appendix E | Key Layout                    | E-1         |
| Appendix F | Wiring Diagrams               | F-1         |
| Appendix G | BIOS rewrite Procedures       | G-1         |
| Appendix H | EC/KBC rewrite Procedures     | H-1         |
| Appendix I | Reliability                   | I-1         |
|            |                               |             |

# **Chapter 1**

# Hardware Overview

# Chapter 1 Contents

| 1.1  | Features     |                                | 1-1   |
|------|--------------|--------------------------------|-------|
| 1.2  | System Unit  | t Block Diagram                | 1-9   |
| 1.3  | 3.5-inch Flo | oppy Disk Drive (USB External) | 1-15  |
| 1.4  | 2.5-inch Ha  | rd Disk Drive                  | 1-16  |
| 1.5  | Optical Driv | ve (ODD)                       | 1-18  |
| 1.6  | Keyboard     |                                | 1- 22 |
| 1.7  | TFT Color I  | Display                        | 1- 23 |
|      | 1.7.1        | LCD Module                     | 1- 23 |
|      | 1.7.2        | FL Inverter Board              | 1- 25 |
| 1.8  | Power Supp   | bly                            | 1- 26 |
| 1.9  | Batteries    |                                | 1- 28 |
|      | 1.9.1        | Main Battery                   | 1- 28 |
|      | 1.9.2        | Battery Charging Control       | 1- 29 |
|      | 1.9.3        | RTC battery                    | 1- 30 |
| 1.10 | AC Adaptor   | r                              | 1- 31 |

# Figures

| Figure 1-1 | Front of the computer       | 1- 7  |
|------------|-----------------------------|-------|
| Figure 1-2 | System unit configuration   | 1- 8  |
| Figure 1-3 | System unit block diagram   | 1- 9  |
| Figure 1-4 | 3.5-inch FDD (USB External) | 1- 15 |
| Figure 1-5 | 2.5-inch HDD                | 1- 16 |
| Figure 1-6 | DVD Super Multi drive       | 1- 20 |
| Figure 1-7 | Keyboard                    | 1- 22 |
| Figure 1-8 | LCD module                  | 1- 23 |

# Tables

| Table 1-1  | 3.5-inch FDD specifications1- 15                 |
|------------|--------------------------------------------------|
| Table 1-2  | 2.5-inch HDD specifications1- 16                 |
| Table 1-3  | DVD-ROM drive specifications1- 18                |
| Table 1-4  | DVD-ROM & CD-R/RW drive specifications1- 19      |
| Table 1-5  | DVD Super Multi drive specifications1- 21        |
| Table 1-6  | LCD module specifications1-23                    |
| Table 1-7  | FL inverter board specifications1-25             |
| Table 1-8  | Power supply output rating1- 27                  |
| Table 1-9  | Battery specifications1- 28                      |
| Table 1-10 | Time required for charges1- 29                   |
| Table 1-11 | Data preservation time1- 30                      |
| Table 1-12 | RTC battery charging/data preservation time1- 30 |
| Table 1-13 | AC adapter specifications1- 31                   |

# 1.1 Features

The Toshiba TECRA M10 Personal Computer uses extensive Large Scale Integration (LSI), and Complementary Metal-Oxide Semiconductor (CMOS) technology extensively to provide compact size, minimum weight, low power usage and high reliability. This computer incorporates the following features.

There some models and options. Refer to the Parts List for the configuration of each model and options.

□ Microprocessor

The Toshiba TECRA M10 computer is equipped with an Intel<sup>®</sup> Core<sup>TM</sup> 2 Duo Processor. These processors incorporate a math co-processor, a 3MB or 6MB L2 cache memory.

The PC comes in with one of the following speeds:

Intel<sup>®</sup> Core<sup>TM</sup> 2 Duo Processor (Penryn)

• T9600 (2.80GHz) /T9400 (2.53GHz)

In the case of Processor which built in 6MB L2 cache memory

• P8600 (2.40GHz)/ P8400 (2.26GHz)

In the case of Processor which built in 3MB L2 cache memory

These processors operate at 1066MHz bus clock (FSB).

□ Memory

Two DDR2-667/DDR2-800 SDRAM slots. Memory modules can be installed to provide a maximum of 4GB. Memory modules are available in 512MB, 1024MB and 2048MB sizes.

□ Chipset

The TECRA M10 is Equipped with Intel GM45/GL40 (Cantiga (G) MCH) as North Bridge, Intel ICH9M as South Bridge and R5C847 as Card Controller.

## □ VGA Controller

The PC comes in with one of the following two types:

- The internal graphics controller in North Bridge is used.
- nVIDIA NB9M is used.

# □ HDD

The computer has a 2.5-inch SATA HDD. The following capacities are available.

• 80/120/160/200/250 GB

# □ SSD

Some models are equipped with a "Solid State Drive (SSD)" instead of a hard disk drive.

• 64GB,128GB

# USB FDD

A 3.5-inch USB FDD accommodates 2HD (1.44MB) or 2DD (720KB) disks.

# Optical Drive

A DVD-ROM drive, DVD-ROM&CD-R/RW drive or DVD Super Multi drive (double layer) can be installed.

# Display

The PC comes in with one of the following two types:

- 14.1" WXGA-TFT color display, resolution 1,280×800
- 14.1" WXGA+TFT color display, resolution 1,680×1050

# Interface

To external monitor via - RGB connector

□ Keyboard

An-easy-to-use 85(US)/87(UK)-key keyboard provides a numeric keypad overlay for fast numeric data entry or for cursor and page control. The keyboard also includes two keys that have special functions in Microsoft<sup>®</sup> Windows<sup>®</sup> Vista. It supports software that uses a 101- or 102-key enhanced keyboard.

□ TOSHIBA Dual Pointing Device

The TOSHIBA Dual Pointing Device consists of Touch Pad and AccuPoint. The touch pad and control buttons enable control of the on-screen pointer and scrolling of windows. The pointer control stick and AccuPoint enables convenient control of the cursor.

## Batteries

The computer has two batteries: a rechargeable Lithium-Ion main battery pack and RTC battery (that backs up the Real Time Clock and CMOS memory.

### □ Universal Serial Bus (USB2.0)

Three USB ports are provided. The ports comply with the USB2.0 standard, which enables data transfer speeds 40 times faster than USB1.1 standard. USB1.1 is also supported.

#### □ eSATA/USB combo

One eSATA/USB combo port, which complies to. The USB 2.0 standard is provided. This port has eSATA (External Serial ATA) function.

A power supply is always supplied to one USB ports on the left side of a computer.

□ IEEE 1394 port

The computer comes with one IEEE 1394 port. It enables high-speed data transfer directly from external devices such as digital video cameras.

□ Serial port

The serial port enables connection of serial devices such as an external modem, serial mouse or serial printer.

#### □ External monitor (RGB) port

The port enables connection of an external monitor, which is recognized automatically by Video Electronics Standards Association (VESA) Display Data Channel (DDC) 2B compatible functions.

## D PC card slot

PC card slots are provided. The PC card slot (PCMCIA) accommodates one Type II card or Express Slot (Choose only one).

#### Bridge Media slot

One SD memory card/ SDIO card/Memory stick (PRO)/xD picture card/MultiMedia card slot. Data can be read and written by inserting each media to the slot.

□ ExpressCard slot(Not used)

The internal ExpressCard slot is a Universal slot. This slot supports ExpressCard/54 and ExpressCard/34 modules.

□ SmartCard Slot

This computer (Some models) supports ISO7816-3 asynchronous cards (support protocols are T=0 and T=1) with a working voltage of 5V.

□ Fingerprint sensor(Some models)

The computer is equipped with a fingerprint sensor and fingerprint authentication utility. They enable only person who has registered his/her fingerprint to use the computer.

### Docking interface port

The docking interface port enables connection of an optional Express Port Replicator. It provides additional features as follows:

- RJ45 LAN jack
- External monitor port
- DC IN 15V jack
- Security lock slot
- Universal Serial Bus 2.0 port (four)
- DVI port
- □ Sound system

The sound system is equipped with the following features:

- Stereo speakers
- Built-in microphone
- Digital volume control
- Stereo headphone jack
- External microphone jack

## □ Internal modem

The computer contains a MDC, enabling data and fax communication. It supports ITU-T V.90 (V.92). The transfer rates are 56 Kbps for data reception, 33.6 Kbps for data transmission, and 14,400 bps for fax transmission. However, the actual speed depends on the line quality. The RJ11 modem jack is used to accommodate a telephone line. Both of V.90 and V.92 are supported only in USA, Canada and Australia. Only V.90 is available in other regions.

### □ Internal LAN

The computer is equipped with LAN circuits that support Gigabit Ethernet LAN (1000 megabits per second, 1000BASE-T). It also supports Wakeup on LAN (WOL), Magic Packet and LED.

### Wireless LAN

The computer is equipped with PCI-Ex Mini Card type wireless LAN board that supports 802.11 a/b/g or 802.11 a/b/g/n in the PCI-Ex Mini Card slot. This function can be switched on and off by a switch on the computer.

#### Bluetooth

Depending on the model, the computer is equipped with a dedicated Bluetooth module. This enables a communication to devices that support Bluetooth This Bluetooth Stack is based on the Bluetooth Version 1.1/1.2/2.0+EDR/2.1+EDR specification.

#### Web Camera

Web Camera Web Camera is a device that allows you to record video or take photographs with your computer.

Enables the transmission of video and use of video chat via the internet using specialized applications.

The effective pixel count for this web camera is 1.31 million (maximum photograph size: 1280x1024 pixels).

- Intel Turbo Memory (Robson): PCI Express Mini Card slot 2. This computer (Some models) is Intel Turbo Memory loading.
- 3G: PCI Express Mini Card slot 2.
   The computer (Some models) is equipped with PCI Express Mini Card type 3G card

## **TOSHIBA** Presentation button

This button switches the display between internal display, external display, simultaneous display and multi-monitor display.

### □ TOSHIBA Assist button

When this button is pressed during power-on, the PC is connected to "Toshiba Assist". When this button is pressed during power-off, the PC is turned on and connected to "Toshiba Assist".

The front of the computer is shown in figure 1-1.

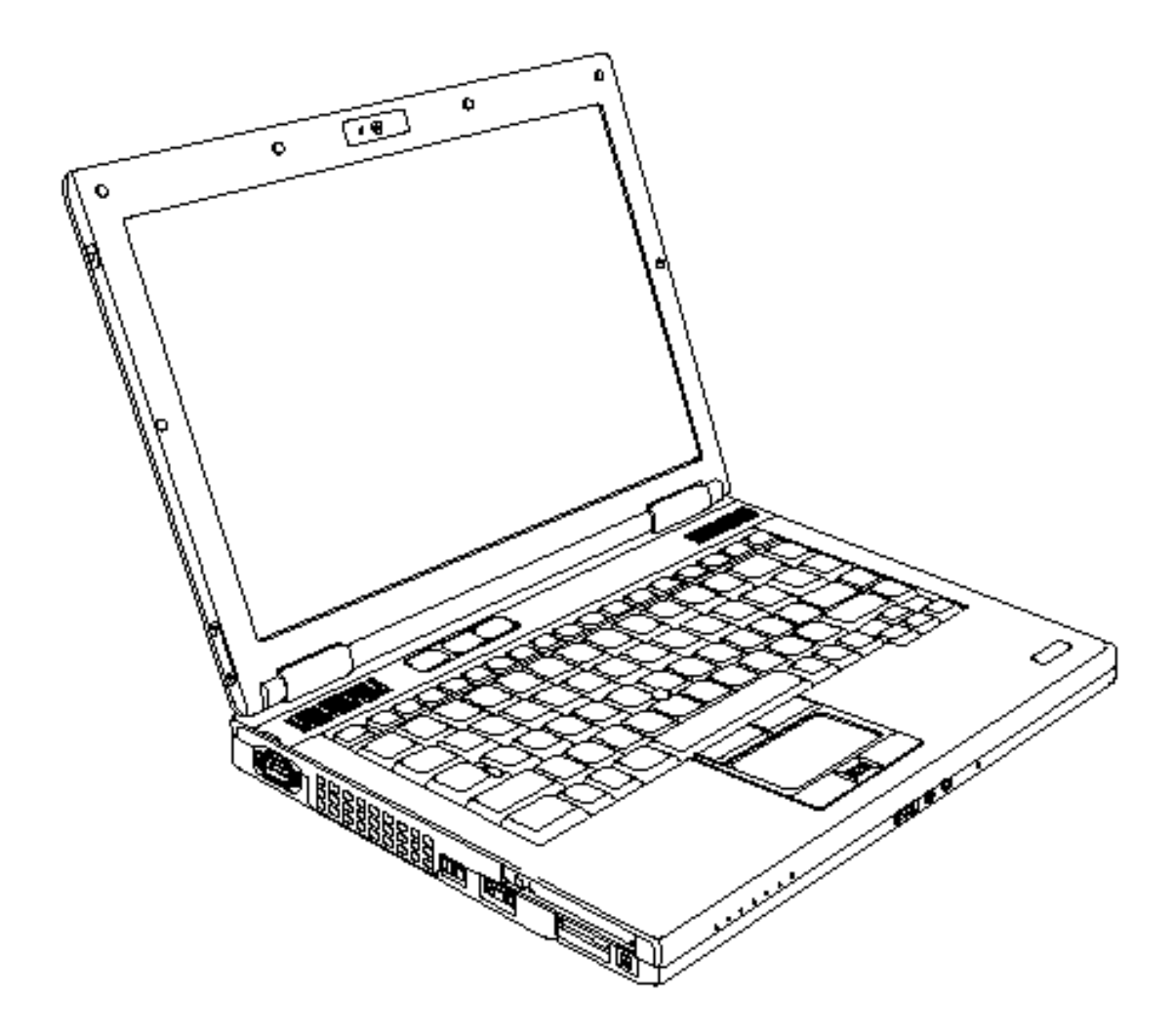

Figure 1-1 Front of the computer

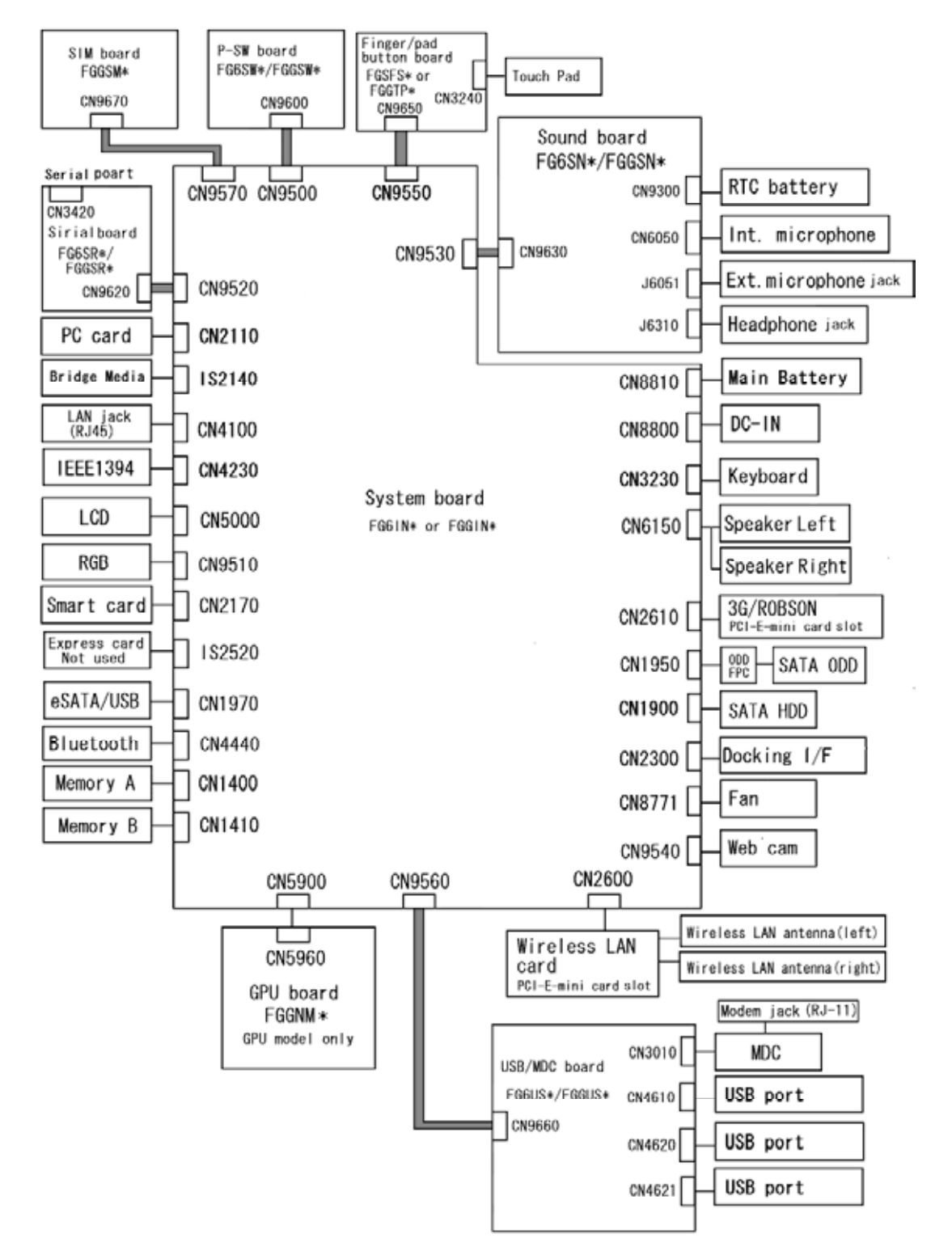

The system unit configuration is shown in figure 1-2.

Figure 1-2 System unit configuration

# 1.2 System Unit Block Diagram

Figure 1-3 is a block diagram of the system unit.

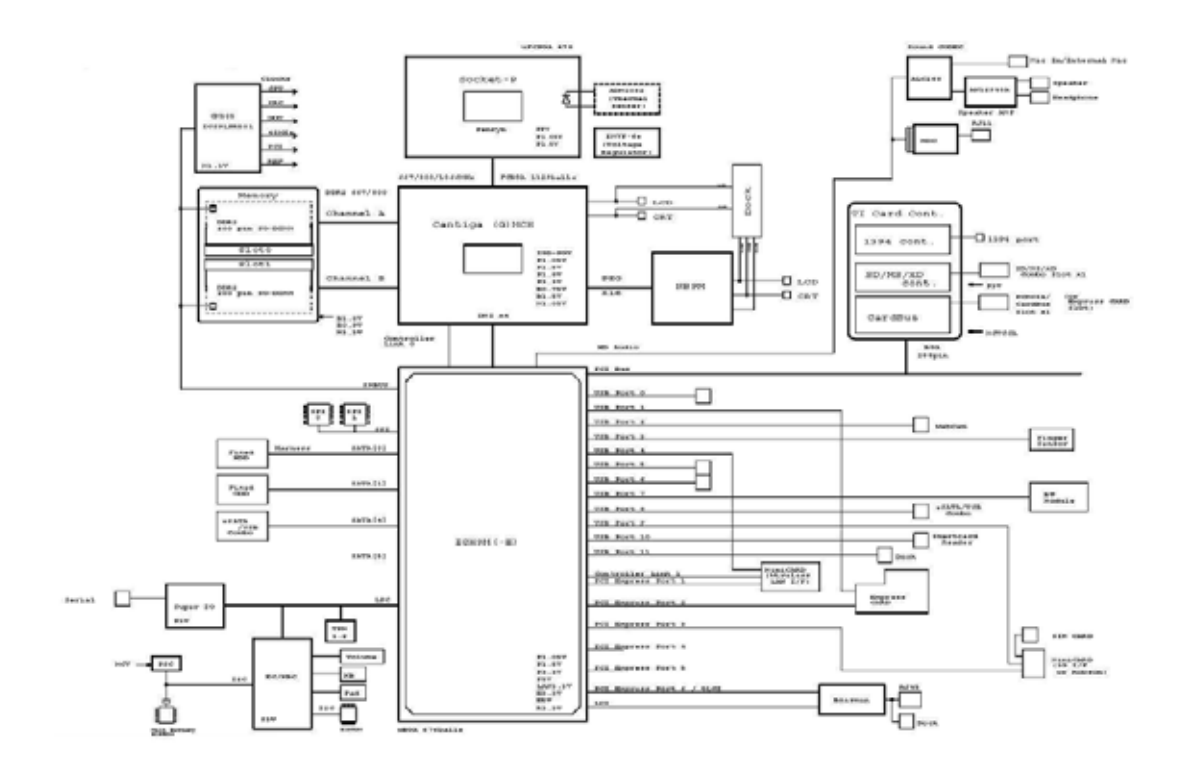

Figure 1-3 System unit block diagram

The system unit is composed of the following major components:

□ Microprocessor

The TOSHIBA TECRA M10 computer is equipped with an Intel<sup>®</sup> Core<sup>TM</sup> 2 Duo Processor. These processors incorporate a math co-processor, a 3MB or 6MB L2 cache memory.

The PC comes in with one of the following speeds:

Intel<sup>®</sup> Core<sup>TM</sup> 2 Duo Processor (Penryn)

• T9600 (2.80GHz) /T9400 (2.53GHz)

In the case of Processor which built in 6MB L2 cache memory

• P8600 (2.40GHz)/ P8400 (2.26GHz)

In the case of Processor which built in 3MB L2 cache memory

These processors operate at 1066MHz bus clock (FSB).

□ Memory

Two DDR2-667/DDR2-800 SDRAM slots. Memory modules can be installed to provide a maximum of 4GB. Memory modules are available in 512MB, 1024MB and 2048MB sizes.

- 200-pin small-size DIMM
- 1.8V operation
- DDR2-667/800 support
- BIOS ROM (Flash memory)
  - 8Mbit (512K×16-bit chip)

301KB used for Animation

288KB used for system BIOS

64KB used for VGA-BIOS

64KB used for Finger Print

32KB used for ACPI

24KB used for booting

16KB used for Parameter Block

Others

• North Bridge (Intel GM45/GL40-Cantiga (G) MCH)

Meorom Processor System Bus Supports

PCI Express Based Graphics Interface

System Memory supports :DDR2-667 / DDR2-800, 4GB max.

DMI(Direct Media Interface: x4/x2, ASPM L0s, L1 states support)

Power management control (DPST 4.0)

• South Bridge (Intel ICH9M)

-PCI Local Bus Specification, Revision 2.3-compliant with support for 33MHz PCI operations

-PCI slots (supports up to 4 Req/Gnt pairs)

-PCI Express (6 PCI Express root ports)

-ACPI 3.0b compliant

-Enhanced DMA Controller, Interrupt Controller, and Timer Functions

-Integrated Serial ATA Host Controller (4 ports)

- -USB host interface with support for 12 USB ports; 6 UHCI host controllers; 2 EHCI high-speed USB 2.0 Host Controller
- -System Management Bus (SMBus) Specification, Version 2.0 with additional support for I2C devices

-Intel High Definition Audio Interface

-Supports Audio Codec '97, Revision 2.3 specification or HD Audio

-Low Pin Count (LPC) interface

-Firmware Hub (FHW) interface support

-Alert On LAN (AOL)

-Support for Intel® AMT 4.0

-Support for Integrated Trusted Port modulee 1.2

-Package 676 pin BGA (31 x 31mm)

## □ Card controller (R5C847)

- - PCI Interface
- - IEEE1394 Controller
- - SD/MMC, Memory Stick, xD card Controller

## □ VGA controller

The PC comes in with one of the following two types:

- The internal graphics controller in North Bridge is used.
- nVIDIA NB9M is used.

# □ Sound Controller

- Realtek ALC262
- Amplifier: Mathushita made AN12941A + MAX9722AETE
- HD Audio
- Stereo speakers
- Digital volume control
- Supports VoIP
- Stereo headphone jack
- External microphone jack
- Built-in microphone
- □ Modem Controller
  - One MDC is used.
  - This controller has the following functions:
    - One RJ11 port
    - Agere
    - V.92 (V.90) 56K Modem/FAX
    - Ring wake up support

## □ Internal LAN Controller

- Intel made only GigaBit Ether is used.
- This controller has the following functions:
  - PCI-Ex connection
  - Controller : 10/100 PC82562V, Gigabit Intel PC82566MC/MM(AMT)
  - Supports Gigabit Ethernet
  - One RJ45 port
  - WOL support
  - Magic Packet support
  - LED support
- □ Wireless LAN
  - One PCI Express Mini Card slot1

802.11b/g: Askey Atheros Latest W-LAN

802.11a/b/g/n: Intel Shirley Peak

802.11a/b/g: Intel Shirley Peak

Supports Wireless Communication SW

**B**luetooth

- V2.0+EDR
- USB interface connection
- □ Super I/O
  - SMSC LPC47N217-JV chip is used.
  - This gate array has the following features:
    - Serial Port Controller
    - GPIO Controller

- □ EC/KBC (Embedded Controller/Keyboard Controller)
  - One Mitsubishi M306KAFCLPR micon chip functions as both EC and KBC.
- D PSC (Power Supply Controller)
  - One TMP86FS49AUG chip is used.
  - This controller controls the power sources.
- Clock Generator
  - IDT 9LPR501 is used.
  - This device generates the system clock.

### □ Sensor

- Thermal Sensor: One ADM1032ARMZ chip is used.
- Acceleration Sensor :LIS3L02
- Fingerprints sensor: Authen Tec maid

# 1.3 3.5-inch Floppy Disk Drive (USB External)

The 3.5-inch FDD is a thin, high-performance reliable drive that supports 720KB (formatted) 2DD and 1.44MB (formatted) 2HD disks.

The FDD is shown in figure 1-4. The specifications for the FDD are listed in Table 1-1.

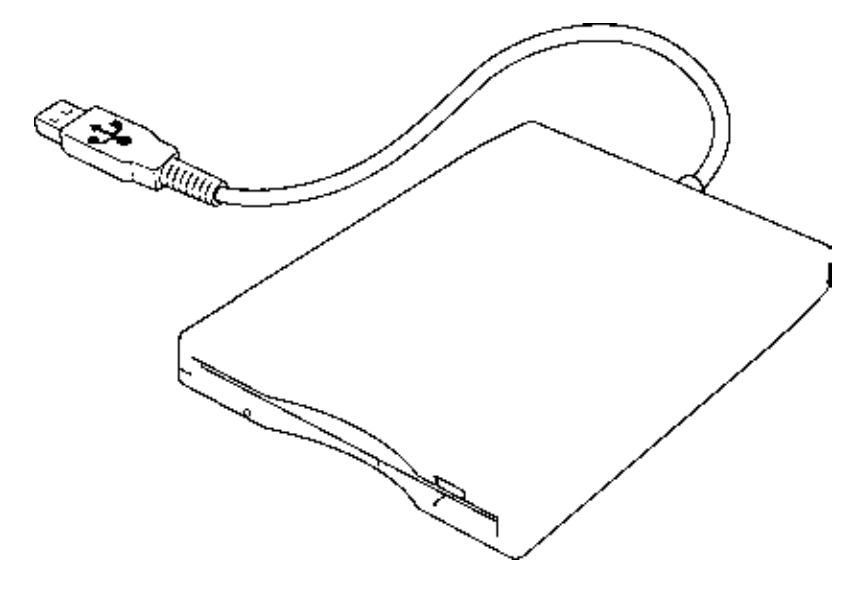

Figure 1-4 3.5-inch FDD (USB External)

| Items               |          | TEAC FD-05PUB-337<br>(G8AC0000B320) |                  |
|---------------------|----------|-------------------------------------|------------------|
|                     |          | 720KB mode 1.44MB mode              |                  |
| Data transfer rate  | FDD part | 250K bits/second                    | 500K bits/second |
|                     | USB      | Full speed mode (12M bits/second)   |                  |
| Disk rotation speed |          | 300rpm                              |                  |
| Track density       |          | 5.3 track/mm (135TPI)               |                  |

# 1.4 2.5-inch Hard Disk Drive

The removable HDD is a random access non-volatile storage device. It has a non-removable 2.5-inch magnetic disk and mini-Winchester type magnetic heads. The computer supports a 80GB, 120GB, 160GB, 200GB or 250GB.

The HDD is shown in figure 1-5. Specifications are listed in Table 1-2.

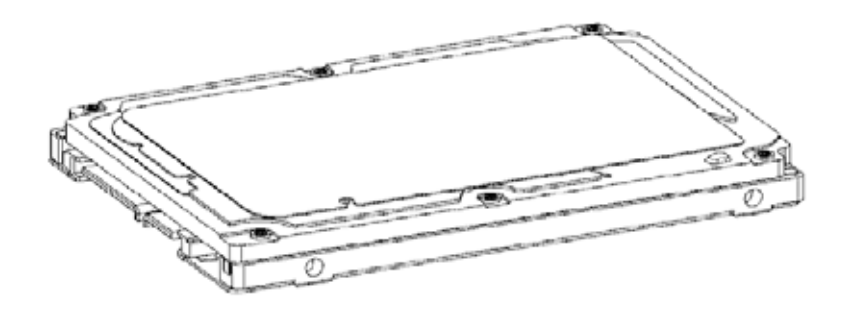

Figure 1-5 2.5-inch HDD

| Table 1-2 | 2.5-inch | HDD | specifications |
|-----------|----------|-----|----------------|
|-----------|----------|-----|----------------|

|                            |               | Specifications   |              |              |              |  |
|----------------------------|---------------|------------------|--------------|--------------|--------------|--|
| Items                      |               | FUJITSU          | FUJITSU      | FUJITSU      | FUJITSU      |  |
|                            |               | G8BC00052081     | G8BC00052121 | G8BC00052161 | G8BC00052251 |  |
| Outline                    | Width (mm)    |                  | 100.0        |              |              |  |
| Dimensio<br>ns             | Height (mm)   | 9.5              |              |              |              |  |
|                            | Depth (mm)    | 70.0             |              |              |              |  |
|                            | Weight (g)    |                  | 101 max      |              |              |  |
| Storage size (formatted)   |               | 80GB             | 120GB        | 160GB        | 250GB        |  |
| Speed (RPM)                |               | 5,400            |              |              |              |  |
| Data transfer speed (Mb/s) |               |                  |              |              |              |  |
| To/Form Media              |               | 91.6 MB/s Max    |              |              |              |  |
| To/Form He                 | ost           | 150 MB/s (Genli) |              |              |              |  |
| Data buffer size (MB/s) 8  |               |                  |              |              |              |  |
| Positioning<br>seek time)  | Time(read and | Read: 12ms       |              |              |              |  |
| Motor start                | up time (s)   | 4                |              |              |              |  |

|                                                                      |                                            | Specifications          |                  |                  |                  |                  |
|----------------------------------------------------------------------|--------------------------------------------|-------------------------|------------------|------------------|------------------|------------------|
| Items                                                                |                                            | HGST                    | HGST             | HGST             | HGST             | HGST             |
|                                                                      |                                            | G8BC00051<br>080        | G8BC00051<br>120 | G8BC00051<br>160 | G8BC00046<br>200 | G8BC0005<br>1250 |
| Outline                                                              | Width (mm)                                 | 100.2±0.25              |                  |                  |                  |                  |
| Dimensio<br>ns                                                       | Height (mm)                                | 9.5±0.2                 |                  |                  |                  |                  |
|                                                                      | Depth (mm)                                 | 69.85±0.25              |                  |                  |                  |                  |
|                                                                      | Weight (g)                                 |                         | 95 max           |                  |                  | 102 max          |
| Storage size (formatted)                                             |                                            | 80GB                    | 120GB            | 160GB            | 200GB            | 250GB            |
| Speed (RPM)                                                          |                                            | 5,400                   |                  |                  | 7,200            | 5,400            |
| Data transf<br>Disk-buffer<br>media(Mbp<br>Buffer-host<br>(Ggit/sec) | er rate<br>to/from<br>os)<br>data transfer | 775 max<br>3.0/1.5 max. |                  |                  |                  |                  |
| Data buffer                                                          | size (MB/s)                                | 8                       |                  |                  |                  |                  |
| Positioning seek time)                                               | Time(read and                              | Read: 12ms              |                  |                  |                  |                  |
| Motor start                                                          | up time (s)                                | 3.5                     |                  |                  |                  |                  |

 Table 1-2
 2.5-inch HDD specifications

# 1.5 Optical Drive (ODD)

## 1.5.1 DVD-ROM Drive

The DVD-ROM drive accommodates either 12 cm (4.72-inch) or 8 cm (3.15-inch) DVD-ROM.

The specifications of the DVD-ROM are described in Table 1-3.

Table 1-3 DVD-ROM drive specifications

| ltem                                                         |             | Specifications                                                                                                    |  |  |
|--------------------------------------------------------------|-------------|----------------------------------------------------------------------------------------------------|--|--|
|                                                              |             | TEAC DV-28S-VT4 (G8CC00045590)                                                                                                    |  |  |
| Outline                                                      | Width (mm)  | 128 (excluding projections)                                                                                                    |  |  |
| dimensions                                                   | Height (mm) | 12.7(excluding projections)                                                                                                    |  |  |
|                                                              | Depth (mm)  | 129.4 (excluding projections)                                                                                                    |  |  |
|                                                              | Mass (g)    | 176 or less                                                                                                    |  |  |
| Data transfer speed (Read)<br>DVD-ROM<br>CD-ROM              |             | Max. 8x CAV<br>Max. 24x CAV                                                                                                    |  |  |
| ATAPI Burst (MB/s)<br>PIO Mode<br>DMA Mode<br>Ultra DMA Mode |             | 16.6 (PIO MODE4)<br>16.6 (Multi Word Mode2)<br>100 (Ultra DMA Mode5)                                                                                                    |  |  |
| Data Buffer Capacity                                         |             | 198B                                                                                                    |  |  |
| Access time (ms)<br>CD-ROM<br>DVD-ROM                        |             | 130 typ.<br>140 typ.                                                                                                    |  |  |
| Supported Disks                                              |             | CD: CD-DA,CD-ROM (12cm, 8cm), CD-R, CD-<br>RW<br>DVD: DVD-ROM, DVD-R, DVD-R DL,DVD-RW,<br>DVD-RAM, DVD+R, DVD+R DL, DVD+RW                                                               |  |  |
| Supported Formats                                            |             | CD: CD-DA, CD-ROM, CD-ROM XA, PHOTO<br>CD, CD-i, Video-CD, CD-Extra(CD+), CD<br>text<br>DVD: DVD-ROM, DVD-Video, DVD-R, DVD-R<br>DL, DVD-RW, DVD+R, DVD+R DL,<br>DVD+RW, DVD-RAM (4.7GB) |  |  |

# 1.5.2 DVD-ROM & CD-R/RW Drive

The DVD-ROM & CD-R/RW drive accommodates either 12 cm (4.72-inch) or 8 cm (3.15-inch) CD-ROM, DVD-ROM and CD-R/RW.

The specifications of the DVD-ROM & CD-R/RW drive are described in Table 1-4. Table 1-4 DVD-ROM & CD-R/RW drive specifications

| ltem                                                                                  |             | Specifications                                                                                                    |  |  |
|---------------------------------------------------------------------------------------|-------------|----------------------------------------------------------------------------------------------------|--|--|
|                                                                                       |             | TEAC DW-224S-VT4 (G8CC00046520)                                                                                                    |  |  |
| Outline                                                                               | Width (mm)  | 128 (excluding projections)                                                                                                    |  |  |
| dimensions                                                                            | Height (mm) | 12.7 (excluding projections)                                                                                                    |  |  |
|                                                                                       | Depth (mm)  | 129.4 (excluding projections)                                                                                                    |  |  |
|                                                                                       | Mass (g)    | 178 or less                                                                                                    |  |  |
| Data transfer speed (Read)<br>DVD-ROM<br>CD-ROM                                       |             | Max. 8x CAV<br>Max. 24x CAV                                                                                                    |  |  |
| Data transfer speed (Write)<br>CD-R<br>CD-RW<br>High Speed CD-RW<br>Ultra Speed CD-RW |             | Max. 24x CAV<br>Max. 4x CLV<br>Max. 10x CLV<br>Max. 24x CAV                                                                                                    |  |  |
| ATAPI Burst (MB/s)<br>PIO Mode<br>DMA Mode                                            |             | 16.6 (PIO MODE4)<br>16.6 (Multi Word Mode2)<br>100 (Ultra DMA Mode5)                                                                                                    |  |  |
| Data Buffer Capacity                                                                  |             | 2MB                                                                                                    |  |  |
| Access time (ms)<br>CD-ROM<br>DVD-ROM                                                 |             | 90 typ.<br>110 typ.                                                                                                    |  |  |
| Supported Disks                                                                       |             | CD: CD-DA,CD-ROM (12cm, 8cm), CD-R, CD-<br>RW                                                                                                    |  |  |
|                                                                                       |             | DVD: DVD-ROM, DVD-R, DVD-R DL, DVD-RW<br>DVD-RAM, DVD+R, DVD+R DL, DVD+RW                                                                                                    |  |  |
| Supported Formats                                                                     |             | <ul> <li>CD: CD-DA, CD-ROM, CD-ROM XA, PHOTO<br/>CD, CD-i, Video-CD, CD-Extra(CD+), CD-<br/>text</li> <li>DVD: DVD-ROM, DVD-Video, DVD-R, DVD-R<br/>DL, DVD-RW, DVD+R, DVD+R DL,<br/>DVD+RW, DVD-RAM (4.7GB)</li> </ul> |  |  |

# 1.5.3 DVD-Super Multi Drive

The DVD Super Multi drive accommodates either 12 cm (4.72-inch) or 8 cm (3.15-inch) CD-ROM, DVD-ROM, CD-R, CD-RW, DVD-R, DVD+R, DVD-RW, DVD+RW, DVD-RAM, DVD-R DL and DVD+R DL.

The specifications are listed in Table 1-5.

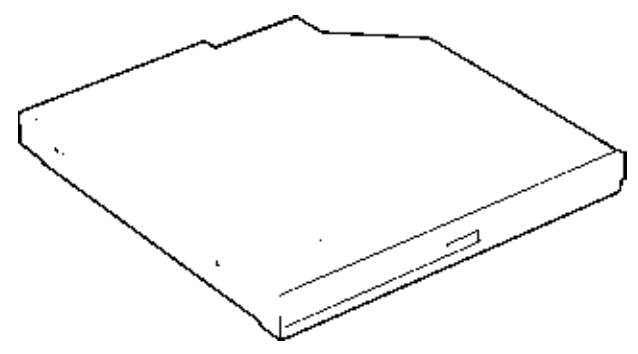

Figure 1-6 DVD Super Multi drive

| Item                                                                                          |               | Specifications                                                                                                    |  |  |
|-----------------------------------------------------------------------------------------------|---------------|----------------------------------------------------------------------------------------------------|--|--|
|                                                                                               |               | TEAC DV-W28S* (G8CC0004712L/120)                                                                                                    |  |  |
| Outline<br>dimensions                                                                         | Width (mm)    | 128 (excluding projections)                                                                                                    |  |  |
|                                                                                               | Height (mm)   | 12.7 (excluding projections)                                                                                                    |  |  |
|                                                                                               | Depth (mm)    | 129.4 (excluding projections)                                                                                                    |  |  |
|                                                                                               | Mass (g)      | 180 or less                                                                                                    |  |  |
| Data transfer speed (Read)<br>DVD-ROM<br>CD-ROM                                               |               | Max. 8x CAV<br>Max. 24x CAV                                                                                                    |  |  |
| Data transfer<br>CD-R<br>DVD-R<br>DVD-R<br>DVD-R DL<br>DVD+R<br>DVD+R DL<br>DVD+RW<br>DVD-RAM | speed (Write) | Max. 24x ZCLV<br>Max. 24x ZCLV (Ultra speed)<br>Max. 8x ZCLV<br>Max. 6x ZCLV<br>Max. 6x ZCLV<br>Max. 6x ZCLV<br>Max. 8x ZCLV<br>Max. 8x ZCLV<br>Max. 8x ZCLV<br>Max. 5x ZCLV (4.7GB) |  |  |
| ATAPI Burst (MB/s)<br>PIO Mode<br>DMA Mode<br>Ultra DMA Mode                                  |               | 16.7 (PIO MODE4)<br>16.7(Multi Word Mode2)<br>33.3 (Ultra DMA Mode2)                                                                                                    |  |  |
| Data Buffer Capacity                                                                          |               | 2MB                                                                                                    |  |  |
| Access time (ms)<br>CD-ROM<br>DVD-ROM                                                         |               | 140msec typ.<br>150msec typ.                                                                                                    |  |  |
| Supported Disks                                                                               |               | CD: CD-ROM (12cm, 8cm), CD-R, CD-RW<br>DVD: DVD-ROM, DVD-R, DVD-R DL, DVD-RW, DVD-RAM<br>DVD+R, DVD+R DL, DVD+RW                                                                     |  |  |
| Supported Formats                                                                             |               | CD: CD-DA, CD-ROM, CD-ROM XA, PHOTO CD, CD-i,<br>Video-CD, CD-Extra(CD+), CD-text<br>DVD: DVD-R, DVD-R DL, DVD-RW , DVD-Video, DVD+R,<br>DVD+R DL, DVD+RW, DVD-RAM (4.7GB)           |  |  |

| Table 1-5 DVD Sup | er Multi drive | outline d | imensions |
|-------------------|----------------|-----------|-----------|
|-------------------|----------------|-----------|-----------|

# 1.6 Keyboard

The keyboard is mounted 85(US)/87(UK) keys that consist of character key and control key, and in conformity with JIS. The keyboard is connected to membrane connector on the system board and controlled by the keyboard controller.

Figure 1-7 is a view of the keyboard.

See Appendix E about a layout of the keyboard.

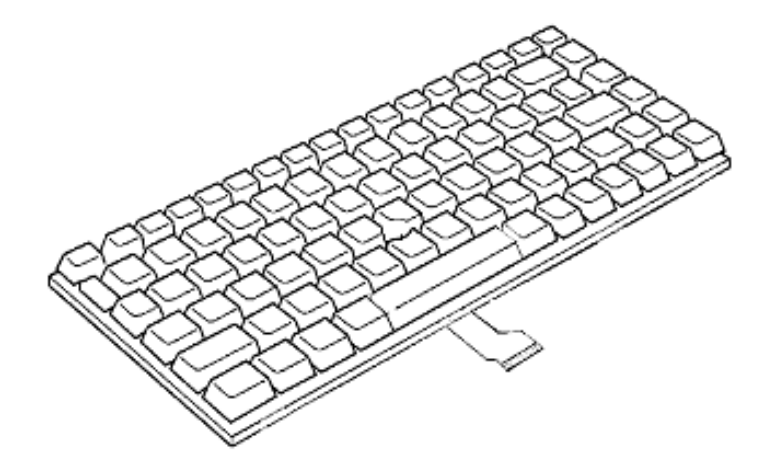

Figure 1-7 Keyboard
# 1.7 TFT Color Display

The TFT color display consists of 15.4-inch or 14.1-inch WXGA/WXGA+ LCD module and FL inverter board.

#### 1.7.1 LCD Module

The LCD module used for the TFT color display uses a backlight as the light source and can display a maximum of 16M colors with 1,280 x 800 or 1,680x1050 resolution. The Intel Crestline-GM can control internal and external WXGA or WXGA+ support displays simultaneously.

Figure 1-8 shows a view of the LCD module and Table 1-6 lists the specifications.

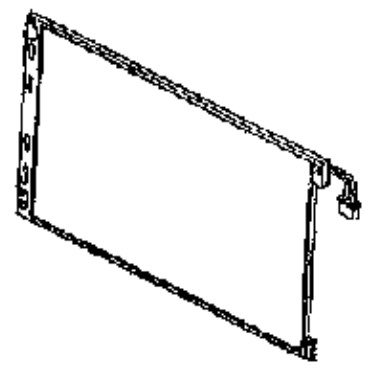

Figure 1-8 LCD module

| Itom               | Specifications                            |
|--------------------|-------------------------------------------|
| nem                | 14.1-inch WXGA TFT Samsung (G33C0004T110) |
| Number of Dots     | 1,280 (W) x 800 (H)                       |
| Dot spacing (mm)   | 0.2370(H)x0.2370(V)                       |
| Display range (mm) | 331.38(H)x207.1125(V) (15.4" diagonal)    |

| ltom               | Specifications                       |
|--------------------|--------------------------------------|
| nem                | 14.1-inch WXGA TFT LG (G33C0004Q110) |
| Number of Dots     | 1,280 (W) x 800 (H)                  |
| Dot spacing (mm)   | 0.2373(H)×0.2373(V)                  |
| Display range (mm) | 303.74(W) $	imes$ 189.84(H)          |

#### Table 1-6 LCD module specifications

Table 1-6 LCD module specifications

| ltom               | Specifications                             |  |
|--------------------|--------------------------------------------|--|
| nem                | 14.1-inch WXGA+ TFT Samsung (G33C00043110) |  |
| Number of Dots     | 1440(W) × 900(H)                           |  |
| Dot spacing (mm)   | 0.2109(H)×0.2109(V)                        |  |
| Display range (mm) | 303.76(W) × 193(H)                         |  |

#### 1.7.2 FL Inverter Board

The FL inverter board supplies a high frequency current to illuminate the LCD module.

Table 1-7 lists the FL inverter board specifications.

| Item   |              | Specifications |  |
|--------|--------------|----------------|--|
|        |              | G71C0006AAT0   |  |
| Input  | Voltage (V)  | DC 5           |  |
|        | Power (W)    | 7              |  |
| Output | Voltage (V)  | 750rms         |  |
|        | Current (mA) | 5.90 rms       |  |
|        | Power (mA)   | 5W/7VA         |  |

Table 1-7 FL inverter board specifications

# 1.8 Power Supply

The power supply supplies many different voltages to the system board and performs the following functions:

- 1. Judges that the DC power supply (AC adapter) is connected to the computer.
- 2. Detects DC output and circuit malfunctions.
- 3. Controls the battery icon, and DC IN icon.
- 4. Turns the battery charging system on and off and detects a fully charged battery.
- 5. Turns the power supply on and off.
- 6. Provides more accurate detection of a low battery.
- 7. Calculates the remaining battery capacity.
- 8. Controls the transmission of the status signal of the main battery.

The power supply output rating is specified in Table 1-8.

|        |                                       | ACPI state     | S3/S4/S5 | S3     | S3       | S4/S5    | S4/S5 | G3       |         |
|--------|---------------------------------------|----------------|----------|--------|----------|----------|-------|----------|---------|
|        |                                       | M state        | M1       | Moff   | Moff     | Moff     | Moff  | 1        |         |
|        |                                       | Wakeup         | -        | WOL    | No       | WOL      | No    | ]        |         |
|        | -                                     |                |          |        | WOL      |          | WOL   | Į        |         |
| Powe   | Voltage                               | Name           |          |        |          |          |       |          | Object  |
| r line | [V]                                   |                |          |        |          |          |       |          |         |
| name   |                                       |                |          |        |          |          |       |          |         |
| Р      | *                                     | PPV            | ×        | ×      | ×        | ×        | ×     | ×        | CPU     |
|        | *                                     | IGD-PGV        | ×        | ×      | ×        | ×        | ×     | ×        | (G)MCH  |
|        | 1.05                                  | 1R05-P1V       | ×        | ×      | ×        | ×        | ×     | ×        | CPU,    |
|        |                                       |                |          |        |          |          |       |          | (G)MCH, |
|        |                                       |                |          |        |          |          |       |          | ICH     |
|        | 1.50                                  | 1R5-P1V        | ×        | ×      | ×        | ×        | ×     | ×        | CPU,    |
|        |                                       |                |          |        |          |          |       |          | (G)MCH, |
|        | 4.00                                  |                |          |        |          |          |       |          |         |
|        | 1.00                                  | IRO-PIV        | ×        | ×      | ×        | ×        | ×     | ×        | Boposto |
|        |                                       |                |          |        |          |          |       |          | Repeate |
|        | 33                                    | D3//           | ~        | ×      | ~        | ~        | ~     | ~        | 1       |
|        | 5.0                                   | P5\/           | ~        | ×<br>× | ~        | ~        | ~     | Ŷ        |         |
| B      | 5.0                                   | 1R8-B1\/       | ~        | ~      | <b>^</b> | <u> </u> | ~     | Ŷ        | (G)MCH  |
|        | 1.8                                   |                | Ŭ        | 0      | 0        | ^        | ^     | ^        | Memory  |
|        | 0.0                                   | 0R9-B0V        | 0        | 0      | 0        | ×        | ×     | ×        | Memory  |
|        | 0.9                                   |                | _        |        |          | ~        |       | ~        |         |
| ME     | 1.05                                  | 1R05M-         | 0        | ×      | ×        | ×        | ×     | ×        | (G)MCH  |
|        |                                       | E1V            |          |        |          |          |       |          | 01/202  |
|        | 3.3                                   | M-E3V          | 0        | ×      | ×        | ×        | ×     | ×        | CK505,  |
|        | 4.05                                  |                |          |        |          |          |       |          | SPD     |
| LAN    | 1.05                                  | LANTRO-        | 0        | 0      | ×        | 0        | ×     | ×        |         |
|        | 1.0                                   |                |          |        |          |          |       |          |         |
|        | 1.0                                   | LANTRO-        | 0        | 0      | ×        | 0        | ×     | ×        |         |
|        | 2.2                                   |                | 0        | 0      | ~        |          | ~     | ~        |         |
|        | 5.5                                   | LAN-E3V        | 0        | 0      | ~        | 0        | ~     | <b>^</b> |         |
|        |                                       |                |          |        |          |          |       |          | PHY     |
|        |                                       |                |          |        |          |          |       |          | SPI     |
| F      | 33                                    | F3V            | 0        | 0      | 0        | 0        | ×     | ×        | ICH     |
| -      | 5                                     | E5V            | 0        | 0      | 0        | 0        | ×     | ×        | ICH.    |
|        | , , , , , , , , , , , , , , , , , , , |                | -        | -      |          |          |       |          | USB     |
| S      | 3                                     | S3V            | 0        | 0      | 0        | 0        | 0     | ×        | EC/KBC  |
| M      | 5                                     | M5V, MCV       | 0        | 0      | 0        | 0        | 0     | ×        | LED,    |
|        | -                                     | - , <b>-</b> . |          |        |          |          |       |          | PSC     |
| R      | 3                                     | R3V            | 0        | 0      | 0        | 0        | 0     | 0        | RTC     |

| Table 1-8 | Power supply | output | rating |
|-----------|--------------|--------|--------|
|           |              |        | 0      |

### 1.9 Batteries

The computer has three types of batteries as follows:

□ Main battery pack

**RTC** battery

The battery specifications are listed in Table 1-9.

| Ba          | ttery name                |                  | Material    | Output<br>voltage | Capacity  |
|-------------|---------------------------|------------------|-------------|-------------------|-----------|
| Main        | battery                   | G71C00083110/210 | Lithium-Ion | 10.8 V            | 4,000 mAh |
| batterv     | battery                   | G71C00084910/A10 | Lithium-Ion | 10.8 V            | 5,100 mAh |
|             | Extended Capacity battery | G71C0006B110/210 | Lithium-Ion | 10.8 V            | 7,050 mAh |
|             | High capacity battery     | G71C0003W910/A10 | Lithium-Ion | 10.8 V            | 8,800 mAh |
| RTC battery |                           | GDM710000041     | NiMH        | 2.4 V             | 16 mAh    |

Table 1-9 Battery specifications

#### 1.9.1 Main Battery

The removable main battery pack is the computer's main power source when the AC adaptor is not attached. The main battery maintains the state of the computer when the computer enters in sleep mode.

#### 1.9.2 Battery Charging Control

Battery charging is controlled by a power supply microprocessor. The microprocessor controls whether the charge is on or off and detects a full charge when the AC adaptor and battery are attached to the computer. The system charges the battery.

Battery Charge

When the AC adaptor is attached, there are two types of charge: When the system is powered off and when the system is powered on. Table 1-10 lists the charging time required for charges.

| Battery type                          | Power on (hours)  | Power off (hours) |
|---------------------------------------|-------------------|-------------------|
| Battery(4,000 mAh)                    | About 3.0 to 9.5  | About 2.5         |
| Battery(5,100 mAh)                    | About 4.0to 12.0  | About 3.0         |
| Extended Capacity battery (7,050 mAh) | About 5.0 to 19.5 | About 3.5         |
| High capacity battery(7,200 mAh)      | About 6.0 to 21.0 | About 4.0         |

Table 1-10 Time required for charges

**NOTE:** The time required when the system is powered on is affected by the amount of power the system is consuming. Use of the fluorescent lamp and frequent disk access diverts power and lengthens the charge time.

If any of the following occurs, the battery charge process stops.

- 1. The battery becomes fully charged.
- 2. The AC adaptor or battery is removed.
- 3. The battery or output voltage is abnormal.

**D**ata preservation time

When turning off the power in being charged fully, the preservation time is as following Table 1-11.

| Condition | preservation time                                      |
|-----------|--------------------------------------------------------|
| Standby   | About 3 days Battery(4,000 mAh)                        |
| Shutdown  | About 40 days Battery(4,000 mAh)                       |
| Standby   | About 4 days (5,100 mAh)                               |
| Shutdown  | About 55 days(5,100 mAh)                               |
| Standby   | About 5 days<br>Extended Capacity battery (7,050 mAh)  |
| Shutdown  | About 75 days<br>Extended Capacity battery (7,050 mAh) |
| Standby   | About 6 days<br>High capacity battery(7,200 mAh)       |
| Shutdown  | About 95 days<br>High capacity battery(7,200 mAh)      |

Table 1-11 Data preservation time

#### 1.9.3 RTC battery

The RTC battery provides power to keep the current date, time and other setup information in memory while the computer is turned off. Table 1-12 lists the charging time and data preservation period of the RTC battery.

| <i>Table 1-12</i> | RTC battery | charging/data | preservation time |
|-------------------|-------------|---------------|-------------------|
|-------------------|-------------|---------------|-------------------|

| Status                                 | Time     |
|----------------------------------------|----------|
| Charging Time (power on)               | 24 hours |
| Data preservation period (full charge) | 30 days  |

# 1.10 AC Adapter

The AC adapter is also used to charge the battery.

Table 1-13 lists the AC adapter specifications.

| Table 1-13 AC | adapter | specifications |
|---------------|---------|----------------|
|---------------|---------|----------------|

| Parameter        | Specification                                                        |                      |  |
|------------------|----------------------------------------------------------------------|----------------------|--|
|                  | G71C0006Q210 (2-pin)                                                 | G71C0006R210 (3-pin) |  |
| Power            | 75W (F                                                               | 75W (Peak 90W)       |  |
| Input voltage    | 100V/240V                                                            |                      |  |
| Input frequency  | 50Hz to 60Hz                                                         |                      |  |
| Input current    | 1.5A or less (100V-240V)                                             |                      |  |
| B Output voltage | 15V                                                                  |                      |  |
| Output current   | 0A to 5A (At constant voltage mode)<br>5A to 6A (At surge load mode) |                      |  |

# Chapter 2

# **Troubleshooting Procedures**

# Chapter 2 Contents

| 2.1 | Troubleshooting    |                                         |  |
|-----|--------------------|-----------------------------------------|--|
| 2.2 | Troubleshooting Fl | owchart                                 |  |
| 2.3 | Power Supply Trou  | bleshooting                             |  |
|     | Procedure 1        | Power Status Check                      |  |
|     | Procedure 2        | Error Code Check                        |  |
|     | Procedure 3        | Connection Check                        |  |
|     | Procedure 4        | Charging Check                          |  |
|     | Procedure 5        | Replacement Check                       |  |
| 2.4 | System Board Trou  | bleshooting                             |  |
|     | Procedure 1        | Message Check                           |  |
|     | Procedure 2        | Debugging Port Check                    |  |
|     | Procedure 3        | Diagnostic Test Program Execution Check |  |
|     | Procedure 4        | Replacement Check                       |  |
| 2.5 | USB FDD Troubles   | shooting                                |  |
|     | Procedure 1        | FDD Head Cleaning Check                 |  |
|     | Procedure 2        | Diagnostic Test Program Execution Check |  |
|     | Procedure 3        | Connector Check and Replacement Check   |  |
| 2.6 | 2.5" HDD Troubles  | shooting                                |  |
|     | Procedure 1        | Partition Check                         |  |
|     | Procedure 2        | Message Check                           |  |
|     | Procedure 3        | Format Check                            |  |
|     | Procedure 4        | Diagnostic Test Program Execution Check |  |
|     | Procedure 5        | Connector Check and Replacement Check   |  |
| 2.7 | Keyboard Troubles  | hooting                                 |  |
|     | Procedure 1        | Diagnostic Test Program Execution Check |  |
|     | Procedure 2        | Connector Check and Replacement Check   |  |
| 2.8 | Touch pad Troubles | shooting                                |  |
|     | Procedure 1        | Diagnostic Test Program Execution Check |  |
|     | Procedure 2        | Connector Check and Replacement Check   |  |

| 2.9  | Display Troublesho | ooting                                  |  |
|------|--------------------|-----------------------------------------|--|
|      | Procedure 1        | External Monitor Check                  |  |
|      | Procedure 2        | Diagnostic Test Program Execution Check |  |
|      | Procedure 3        | Connector and Cable Check               |  |
|      | Procedure 4        | Replacement Check                       |  |
| 2.10 | Optical Disk Drive | Troubleshooting                         |  |
|      | Procedure 1        | Diagnostic Test Program Execution Check |  |
|      | Procedure 2        | Connector Check and Replacement Check   |  |
| 2.11 | Modem Troublesho   | poting                                  |  |
|      | Procedure 1        | Diagnostic Test Program Execution Check |  |
|      | Procedure 2        | Connector Check and Replacement Check   |  |
| 2.12 | LAN Troubleshoot   | ing                                     |  |
|      | Procedure 1        | Diagnostic Test Program Execution Check |  |
|      | Procedure 2        | Connector Check and Replacement Check   |  |
| 2.13 | Wireless LAN Trou  | ıbleshooting                            |  |
|      | Procedure 1        | Transmitting-Receiving Check            |  |
|      | Procedure 2        | Antennas' Connection Check              |  |
|      | Procedure 3        | Replacement Check                       |  |
| 2.14 | Bluetooth Troubles | hooting                                 |  |
|      | Procedure 1        | Diagnostic Test Program Execution Check |  |
|      | Procedure 2        | Connection Check and Replacement Check  |  |
| 2.15 | Sound Troubleshoo  | oting                                   |  |
|      | Procedure 1        | Diagnostic Test Program Execution Check |  |
|      | Procedure 2        | Connector Check                         |  |
|      | Procedure 3        | Replacement Check                       |  |
| 2.16 | Bridge media Slot  | Troubleshooting                         |  |
|      | Procedure 1        | Check on Windows OS                     |  |
|      | Procedure 2        | Connector Check and Replacement Check   |  |
| 2.17 | PCI ExpressCard S  | lot Troubleshooting                     |  |

| 2.18 | Fingerprint sensor |                                       |  |
|------|--------------------|---------------------------------------|--|
|      | Procedure 1        | Setting Windows Log-ON password       |  |
|      | Procedure 2        | Registration of fingerprint           |  |
|      | Procedure 3        | Authentication of fingerprint         |  |
|      | Procedure 4        | Connector Check and Replacement Check |  |
| 2.19 | Web camerta Troub  | leshooting                            |  |
|      | Procedure 1        | Check on Windows OS                   |  |
|      | Procedure 2        | Connector Check and Replacement Check |  |
| 2.20 | Intel Turbo Memory | y Troubleshooting                     |  |
|      | Procedure 1        | Check on Windows OS                   |  |
|      | Procedure 2        | Connector Check and Replacement Check |  |

# Figures

| Figure 2-1 | Troubleshooting flowchart         | 2-4  |
|------------|-----------------------------------|------|
| Figure 2-2 | A set of tool for debug port test | 2-21 |

### Tables

| Table 2-1 | Battery icon                               |      |
|-----------|--------------------------------------------|------|
| Table 2-2 | DC IN icon                                 | 2-9  |
| Table 2-3 | Error code                                 | 2-11 |
| Table 2-4 | Debug port error status                    |      |
| Table 2-5 | FDD error code and status                  | 2-40 |
| Table 2-6 | 2.5" Hard disk drive error code and status |      |

# 2.1 Troubleshooting

Chapter 2 describes how to determine which Field Replaceable Unit (FRU) in the computer is causing the computer to malfunction. (The "FRU" means the replaceable unit in the field.) The FRUs covered are:

- Power supply
   System Board
- Optical Disk Drive
   Modem
- 9. Mode 10. LAN
- 3. USB FDD
- 4. 2.5" HDD
- 5. Keyboard
- 6. Touch pad
- 7. Display
- 11. Wireless LAN
- 12. Bluetooth
- 13. Sound
- 14. Bridge Media slot
- 15. PCI ExpressCard slot
- 16. Fingerprint Sensor
- 17. Web camerta
- 18. Intel Turbo Memory

The Test Program operations are described in Chapter 3. Detailed replacement procedures are described in Chapter 4.

 NOTE: Before replacing the system board, it is necessary to execute the subtest 03 DMI Information save of the 3.4 Setting of the hardware configuration in Chapter 3.
 After replacing the system board, it is necessary to execute the subtest 04 DMI Information recovery and subtest 08 System configuration display of the 3.4 Setting of the hardware configuration in Chapter 3. Also update with the latest

EC/KBC as described in Appendix H "EC/KBC Rewrite Procedures".

*After replacing the LCD, update with the latest EC/KBC as described in Appendix H* "*EC/KBC Rewrite Procedures*" to set the SVP parameter.

The implement for the Diagnostics procedures is referred to Chapter 3. Also, following implements are necessary:

- 1. Phillips screwdrivers (For replacement procedures)
- 2. Implements for debugging port check
  - Toshiba MS-DOS system FD
  - RS-232C cross cable
  - Test board with debug port test cable
  - PC for displaying debug port test result

There are following two types of connections in the figure of board and module connection in and after 2.3 Power Supply Troubleshooting.

- (1) Cable connection is described in the figure as line.
- (2) Pin connection is described in the figure as arrow.
- <e.g> Connection of modem

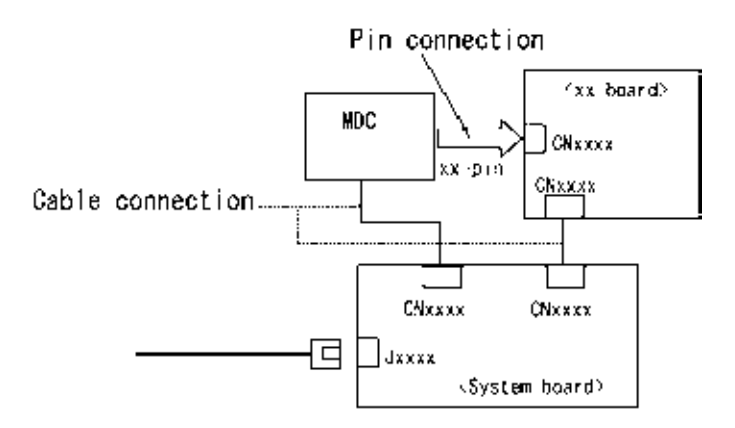

## 2.2 Troubleshooting Flowchart

Use the flowchart in Figure 2-1 as a guide for determining which troubleshooting procedures to execute. Before going through the flowchart steps, verify the following:

- □ Ask him or her to enter the password if a password is registered.
- □ Verify with the customer that Toshiba Windows is installed on the hard disk. Non-Windows operating systems can cause the computer to malfunction.
- □ Make sure all optional equipment is removed from the computer.

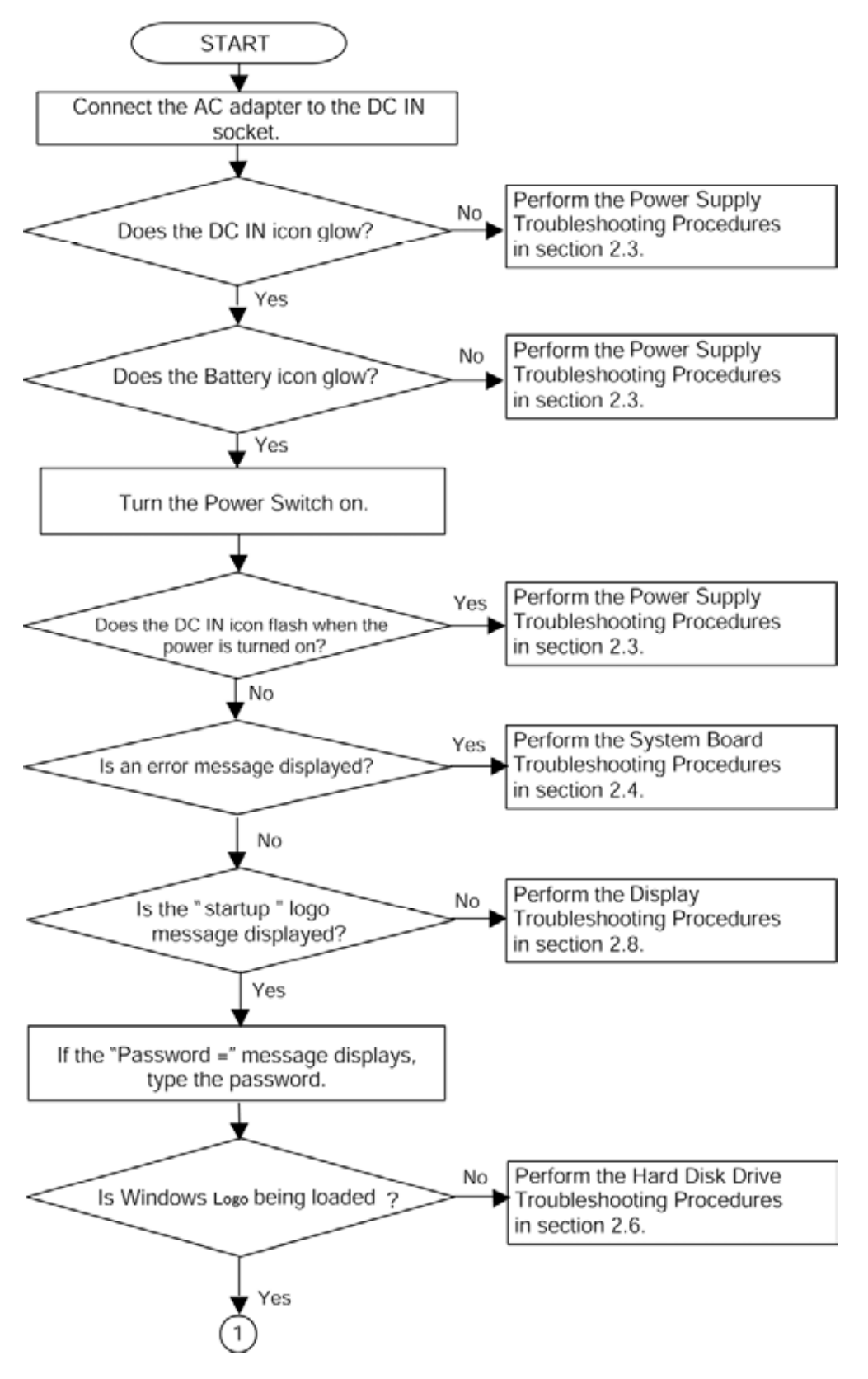

*Figure 2-1 Troubleshooting flowchart (1/2)* 

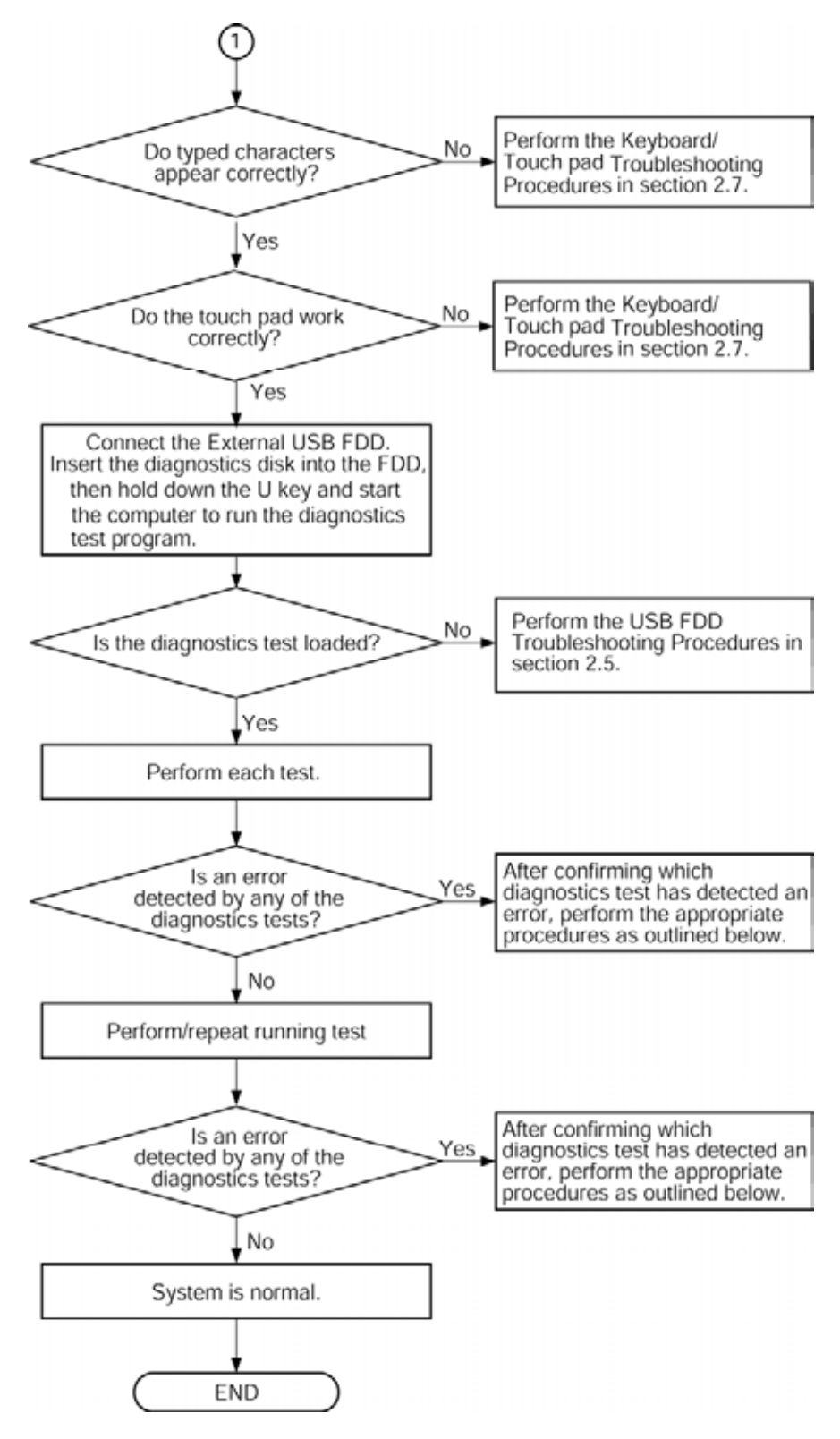

*Figure 2-1 Troubleshooting flowchart (2/2)* 

If the diagnostics program cannot detect an error, the problem may be intermittent. The Test program should be executed several times to isolate the problem. Check the Log Utilities function to confirm which diagnostic test detected an error(s), then perform the appropriate troubleshooting procedures as follows:

- 1. If an error is detected on the system test, memory test, display test, CD-ROM/DVD-ROM test, expansion test, real timer test, sound test or Modem/LAN/Bluetooth /IEEE1394 test, perform the System Board Troubleshooting Procedures in Section 2.4.
- 2. If an error is detected on the floppy disk test, perform the USB FDD Troubleshooting Procedures in Section 2.5.
- 3. If an error is detected on the hard disk test, perform the HDD Troubleshooting Procedures in Section 2.6.
- 4. If an error is found on the keyboard test (DIAGNOSTICS TEST) and pressed key display test (ONLY ONE TEST), perform the Keyboard Troubleshooting Procedures in Section 2.7.
- 5. If an error is found on the touch pad test (ONLY ONE TEST), perform the touch pad Troubleshooting Procedures in Section 2.8.
- 6. If an error is detected on the display test, perform the Display Troubleshooting Procedures in Section 2.9.
- 7. If an error is detected on the CD-ROM/DVD-ROM test, perform the Optical Disk Drive Troubleshooting Procedures in Section 2.10.
- 8. If an error is detected on the modem test, perform the Modem Troubleshooting Procedures in Section 2.11.
- 9. If an error is detected on the LAN test, perform the LAN Troubleshooting Procedures in Section 2.12.
- 10. If an error is detected on the wireless LAN test, perform the Wireless LAN Troubleshooting Procedures in Section 2.13.
- 11. If an error is detected on the Bluetooth test, perform the Bluetooth Troubleshooting Procedures in Section 2.14.
- 12. If an error is detected on the sound test, perform the Sound Troubleshooting Procedures in Section 2.15.
- 13. If an error is detected on the sound test, perform the Bridge Media Troubleshooting Procedures in Section 2.16.
- 14. If a malfunction is detected on the PCI ExpressCard, perform the PCI ExpressCard Troubleshooting Procedures in Section 2.17.

- 15. If a malfunction is detected on the fingerprint sensor, perform the Fingerprint Sensor Troubleshooting Procedures in Section 2.18.
- 16. If a malfunction is detected on the Web camera, perform the Web camera Troubleshooting Procedures in Section 2.19.
- 17. If a malfunction is detected on the Intel Turbo Memory, perform the Intel Turbo Memory Troubleshooting Procedures in Section 2.20.

# 2.3 Power Supply Troubleshooting

The power supply controller controls many functions and components. To determine if the power supply is functioning properly, start with Procedure 1 and continue with the other Procedures as instructed. The procedures described in this section are:

Procedure 1: Power Status CheckProcedure 2: Error Code CheckProcedure 3: Connection CheckProcedure 4: Charging CheckProcedure 5: Replacement Check

#### Procedure 1 Power Status Check

The following icons indicate the power supply status:

- □ Battery icon
- DC IN icon

The power supply controller displays the power supply status with the Battery icon and the DC IN icon as listed in the tables below.

| Battery icon                                 | Power supply status                                                                                        |
|----------------------------------------------|----------------------------------------------------------------------------------------------------|
| Lights orange                                | Battery is charged and the external DC is input. It has no relation with ON/OFF of the system power.       |
| Lights blue                                  | Battery is fully charged and the external DC is input. It has no relation with ON/OFF of the system power. |
| Blinks orange<br>(even intervals)            | The battery level is low while the system power is ON.                                                     |
| Blinks orange once<br>(at being switched on) | The system is driven by only a battery and the battery level is low.                                       |
| Doesn't light                                | Any condition other than those above.                                                                      |

Table 2-1 Battery icon

| DC IN icon    | Power supply status                             |
|---------------|-------------------------------------------------|
| Lights blue   | DC power is being supplied from the AC adapter. |
| Blinks orange | Power supply malfunction <sup>*1</sup>          |
| Doesn't light | Any condition other than those above.           |

Table 2-2 DC IN icon

\*1 When the power supply controller detects a malfunction, the DC IN icon blinks orange. It shows an error code.

When the icon is blinking, perform the following procedure.

- 1. Remove the battery pack and the AC adapter.
- 2. Re-attach the battery pack and the AC adapter.

If the icon is still blinking after the operation above, check the followings:

Check 1 If the DC IN icon blinks orange, go to Procedure 2.

Check 2 If the DC IN icon does not light, go to Procedure 3.

Check 3 If the battery icon does not light orange or blue, go to Procedure 4.

*NOTE*: Use a supplied AC adapter G71C0002R710, G71C0002R810 (2-pin)/ G71C00067210, G71C00067110 (3-pin).

#### Procedure 2 Error Code Check

If the power supply microprocessor detects a malfunction, the DC IN icon blinks orange. The blink pattern indicates an error as shown below.

| Start                      | Off for 2 seconds   |
|----------------------------|---------------------|
| Error code (8 bit)         |                     |
| "1"                        | On for one second   |
| "0"                        | On for half second  |
| Interval between data bits | Off for half second |

The error code begins with the least significant digit.

Example: Error code 11h (Error codes are given in hexadecimal format.)

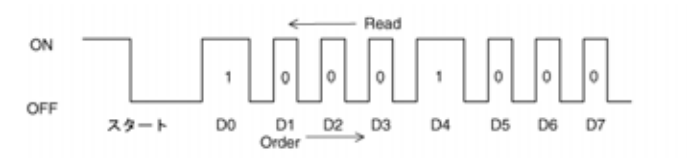

Start

Check 1 Convert the DC IN icon blink pattern into the hexadecimal error code and compare it to the tables below. Then go to Check 2.

| Error code | Where error occurs    |
|------------|-----------------------|
| 1*h        | DC Power (AC Adapter) |
| 2*h        | Main battery          |
| 3:h        | 2nd battery           |
| 4*h        | S3V output            |
| 5*h        | E5V output            |
| 6*h        | E3V output            |
| 7*h        | 1R8-E1V output        |
| 8*h        | 1R5-P1V output        |
| 9*h        | PPV output            |
| A*h        | 1R05M-E1V output      |
| B*h        | 1R8-E1V output        |
| C*h        | PGV output            |
| D*h        | 1R05-P1V output       |
| E*h        | -                     |
| F*h        | -                     |

Table 2-3 Error code

#### DC power supply (AC adapter)

| Error code | Meaning                                                                                  |
|------------|------------------------------------------------------------------------------------------|
| 10h        | AC Adapter output voltage is over 16.5V.                                                 |
| 11h        | Common Dock output voltage is over 16.5V                                                 |
| 12h        | Current from the DC power supply is over 4.95A.                                          |
| 13h        | Current from the DC power supply is over 0.5A when there is no load.                     |
| 14h        | The compensation value of [0A] is not within the limits from design data ( $\pm$ 481mA). |

#### □ Main Battery

| Error code | Meaning                                                                                  |
|------------|------------------------------------------------------------------------------------------|
| 22h        | Main battery discharge current is over 0.5A.                                             |
| 23h        | Main battery charge current is over 4.3A.                                                |
| 24h        | The compensation value of [0A] is not within the limits from design data ( $\pm$ 400mA). |
| 25h        | Main battery charge current is over 0.3A when the charging is off.                       |

#### □ 2nd Battery

| Error code | Meaning                                                                                 |
|------------|-----------------------------------------------------------------------------------------|
| 32h        | Second battery discharge current is over 0.5A.                                          |
| 33h        | Second battery charge current is over 2.7A.                                             |
| 34h        | The compensation value of [0A] is not within the limits from design data ( $\pm$ 400mA) |
| 35h        | Second battery charge current is over 0.3A                                              |

#### □ S3V output

| Error code | Meaning                                                             |
|------------|---------------------------------------------------------------------|
| 40h        | S3V voltage is over 3.47V.                                          |
| 45h        | S3Vvoltage is under 3.14V.                                          |
| 46h        | S3V voltage is under 3.14V or less when the computer is booting up. |

#### □ E5V output

| Error code | Meaning                                                     |
|------------|-------------------------------------------------------------|
| 50h        | E5V voltage is over 6.00V.                                  |
| 51h        | E5V voltage is under 4.50V when the computer is powered on. |
| 52h        | E5V voltage is under 4.50V when the computer is booting up. |
| 54h        | E5V voltage is under 4.50V when EV power is maintained.     |

#### **E**3V output

| Error code | Meaning                                                     |
|------------|-------------------------------------------------------------|
| 60h        | E3V voltage is over 3.96V.                                  |
| 61h        | E3V voltage is under 2.81V when the computer is powered on. |
| 62h        | E3V voltage is under 2.81V when the computer is booting up. |
| 64h        | E3V voltage is under 2.81V when EV power is maintained.     |

#### □ 1R8-E1V output

| Error code | Meaning                                                         |
|------------|-----------------------------------------------------------------|
| 70h        | 1R8-E1V voltage is over 2.16V.                                  |
| 71h        | 1R8-E1V voltage is under 1.53V when the computer is powered on. |
| 72h        | 1R8-E1V voltage is under 1.53V when the computer is booting up. |
| 74h        | 1R8-E1V voltage is under 1.53V when BV power is maintained.     |

#### □ 1R5-P1V output

| Error code | Meaning                                                         |
|------------|-----------------------------------------------------------------|
| 80h        | 1R5-P1V voltage is over 1.80V.                                  |
| 81h        | 1R5-P1V voltage is under 1.28V when the computer is powered on. |
| 82h        | 1R5-P1V voltage is under 1.28V when the computer is booting up. |

#### □ PPV output

| Error code | Meaning                                                     |
|------------|-------------------------------------------------------------|
| 90h        | PPV voltage is over 1.56V.                                  |
| 91h        | PPV voltage is under 0.27V when the computer is powered on. |
| 92h        | PPV voltage is under 0.59V when the computer is booting up. |

#### □ 1R05M-E1V output

| Error code | Meaning                                                           |
|------------|-------------------------------------------------------------------|
| A0h        | 1R05M-E1V voltage is over 1.26V.                                  |
| A1h        | 1R05M-E1V voltage is under 0.89V when the computer is powered on. |
| A2h        | 1R05M-E1V voltage is under 0.89V when the computer is booting up. |

#### □ 1R8-E1V output

| Error code | Meaning                                                         |
|------------|-----------------------------------------------------------------|
| B0h        | 1R8-E1V voltage is over 2.16V.                                  |
| B1h        | 1R8-E1V voltage is under 1.53V when the computer is powered on. |
| B2h        | 1R8-E1V voltage is under 1.53V when the computer is booting up. |
| B4h        | 1R8-E1V voltage is under 1.53V when BV power is maintained.     |

#### □ PGV output

| Error code | Meaning                                                     |
|------------|-------------------------------------------------------------|
| C0h        | PGV voltage is over 1.38V.                                  |
| C1h        | PGV voltage is under 0.85V when the computer is powered on. |
| C2h        | PGV voltage is under 0.85V when the computer is booting up. |

#### □ 1R05-P1V output

| Error code | Meaning                                                          |
|------------|------------------------------------------------------------------|
| D0h        | 1R05-P1V voltage is over 1.26V.                                  |
| D1h        | 1R05-P1V voltage is under 0.89V when the computer is powered on. |
| D2h        | 1R05-P1V voltage is under 0.89V when the computer is booting up. |

#### □ Miscellaneous

| Error code | Meaning                           |
|------------|-----------------------------------|
| F0h        | The sub clock does not oscillate. |

Check 2 In the case of error code 10h or 12h:

- Make sure the AC adapter and AC power cord are firmly plugged into the DC IN 15 V socket and wall outlet. If the cables are connected firmly, go to the following step.
- □ Connect a new AC adapter and AC power cord. If the problem still occurs, go to Procedure 5.
- Check 3 In the case of error code 21h:
  - $\Box$  Go to Procedure 3.
- Check 4 For any other errors, go to Procedure 5.

#### Procedure 3 Connection Check

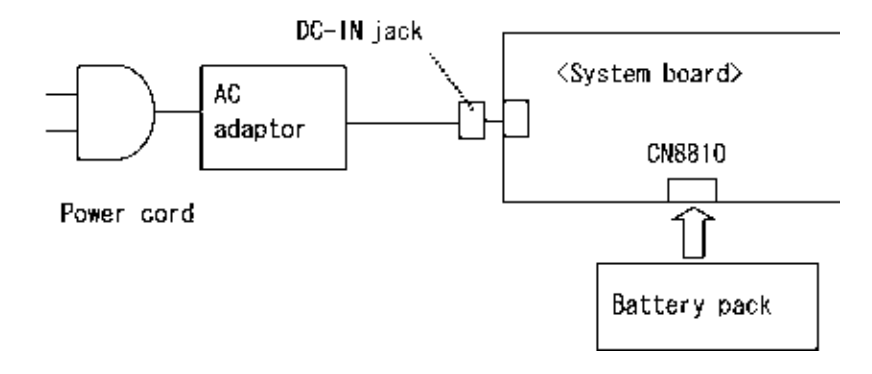

The wiring diagram related to the power supply is shown below:

Any of the connectors may be disconnected. Perform Check 1.

- Check 1 Make sure the AC adapter and the AC power cord are firmly plugged into the DC IN jack and wall outlet. If these cables are connected firmly, go to Check 2.
- Check 2 Replace the AC adapter and the AC power cord with new ones.
  - If the DC IN icon does not light, go to Procedure 5.
  - If the battery icon does not light, go to Check 3.
- Check 3 Make sure the battery pack is installed in the computer correctly. If the battery is properly installed and the battery icon still does not light, go to Procedure 4.

#### Procedure 4 Charging Check

Check if the power supply controller charges the battery pack properly. Perform the following procedures:

- Check 1 Make sure the AC adapter is firmly plugged into the DC IN jack.
- Check 2 Make sure the battery pack is properly installed. If it is properly installed, go to Check 3.
- Check 3 The battery pack may be completely discharged. Wait a few minutes to charge the battery pack while connecting the battery pack and the AC adapter. If the battery pack is still not charged, go to Check 4.
- Check 4 The battery's temperature is too high or low. Leave the battery for a while to adjust it in the right temperature. If the battery pack is still not charged, go to Check 5.
- Check 5 Replace the battery pack with a new one. If the battery pack is still not charged, go to Procedure 5.

#### Procedure 5 Replacement Check

The power is supplied to the system board by the AC adapter. If either the AC adapter or the system board was damaged, perform the following Checks.

To disassemble the computer, follow the steps described in Chapter 4, *Replacement Procedures*.

When AC adapter is connected:

- Check 1 AC adapter may be faulty. Replace the AC adapter with a new one. If the problem still occurs, perform Check 2.
- Check 2 System board may be faulty. Replace the system board with a new one.

When AC adapter is not connected: (When driving with battery pack)

- Check 1 Battery pack may be faulty. Replace it with a new one. If the problem still occurs, perform Check 2.
- Check 2 System board may be faulty. Replace it with a new one.

# 2.4 System Board Troubleshooting

This section describes how to determine if the system board is malfunctioning or not. Start with Procedure 1 and continue with the other procedures as instructed. The procedures described in this section are:

Procedure 1: Message Check

Procedure 2: Debugging Port Check

Procedure 3: Diagnostic Test Program Execution Check

Procedure 4: Replacement Check

#### Procedure 1 Message Check

When the power is turned on, the system performs the Initial Reliability Test (IRT) installed in the BIOS ROM. The IRT tests each IC on the system board and initializes it.

- $\Box$  If an error message is shown on the display, perform Check 1.
- $\Box$  If there is no error message, go to Procedure 2.
- □ If MS-DOS or Windows OS is properly loaded, go to Procedure 4.
- Check 1 If one of the following error messages is displayed on the screen, press the **F1** key as the message instructs. These errors occur when the system configuration preserved in the RTC memory (CMOS type memory) is not the same as the actual configuration or when the data is lost.

If you press the **F1** key as the message instructs, the SETUP screen appears to set the system configuration. If error message (b) appears often when the power is turned on, replace the RTC battery. If any other error message is displayed, perform Check 2.

| (a) | *** Bad HDD type ***<br>Check system. Then press [F1] key         |
|-----|-------------------------------------------------------------------|
| (b) | *** Bad RTC battery ***<br>Check system. Then press [F1] key      |
| (с) | *** Bad configuration ***<br>Check system. Then press [F1] key    |
| (d) | *** Bad memory size ***<br>Check system. Then press [F1] key      |
| (e) | *** Bad time function ***<br>Check system. Then press [F1] key    |
| (f) | *** Bad check sum (CMOS) ***<br>Check system. Then press [F1] key |
| (g) | *** Bad check sum (ROM) ***<br>Check system. Then press [F1] key  |

Check 2 If the following error message is displayed on the screen, press any key as the message instructs.

The following error message appears when data stored in RAM under the resume function is lost because the battery has become discharged or the system board is damaged. Go to Procedure 3.

WARNING: RESUME FAILURE. PRESS ANY KEY TO CONTINUE.

If any other error message displays, perform Check 3.

Check 3 The IRT checks the system board. When the IRT detects an error, the system stops or an error message appears.

If one of the following error messages (1) through (17), (23) or (24) is displayed, go to Procedure 4.

If error message (18) is displayed, go to the Keyboard Troubleshooting Procedures.

If error message (19), (20) or (21) is displayed, go to the HDD Troubleshooting Procedures.

If error message (22) is displayed, go to the USB FDD Troubleshooting Procedures.

(1) PIT ERROR (2) MEMORY REFRESH ERROR (3) TIMER CH.2 OUT ERROR (4) CMOS CHECKSUM ERROR (5) CMOS BAD BATTERY ERROR (6) FIRST 64KB MEMORY ERROR (7) FIRST 64KB MEMORY PARITY ERROR (8) VRAM ERROR (9) SYSTEM MEMORY ERROR (10) SYSTEM MEMORY PARITY ERROR (11) EXTENDED MEMORY ERROR (12) EXTENDED MEMORY PARITY ERROR (13) DMA PAGE REGISTER ERROR (14) DMAC #1 ERROR (15) DMAC #2 ERROR (16) PIC #1 ERROR (17) PIC #2 ERROR (18) KBC ERROR (19) HDC ERROR (20) HDD #0 ERROR (21) HDD #1 ERROR (22) NO FDD ERROR (23) TIMER INTERRUPT ERROR (24) RTC UPDATE ERROR

[CONFIDENTIAL]

2-20
## Procedure 2 Serial Port Check or Debugging Port Check

Check the D port status by a debug port test. The tool for serial port or debug port test is shown below.

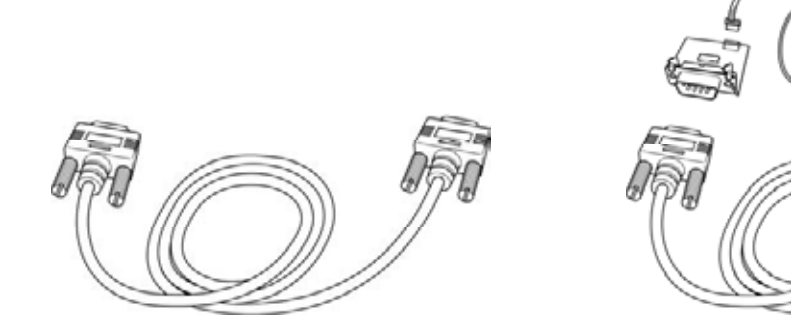

Serial Port model (W3270 short)

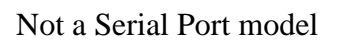

Figure 2-2 A set of tool for debug port test

- 1. Serial Port model should make "W3270 " of Swich board is made to short-circuit with a wire. As for theposition of W3270 is refer to Appendix B.
- 2. Connect the RS-232C cross-cable to the connector CN3420 of the system board..

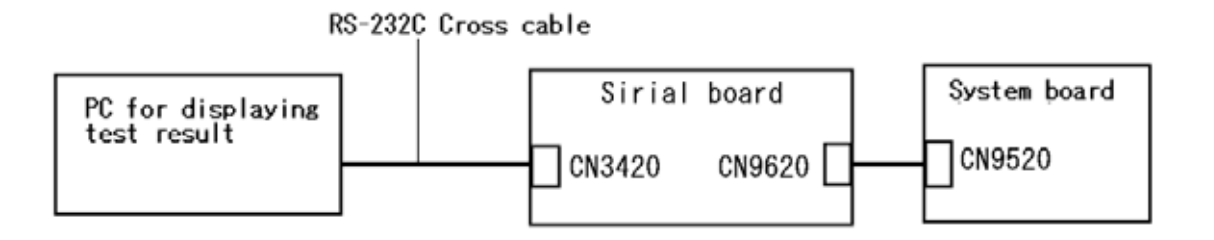

- 3. Not a Serial Port model should connect a debug port test cable to connector CN3110 of a system board.( W3270 open)
- 4. Connect the RS-232C Cross-cable to the PC that displays the test results.

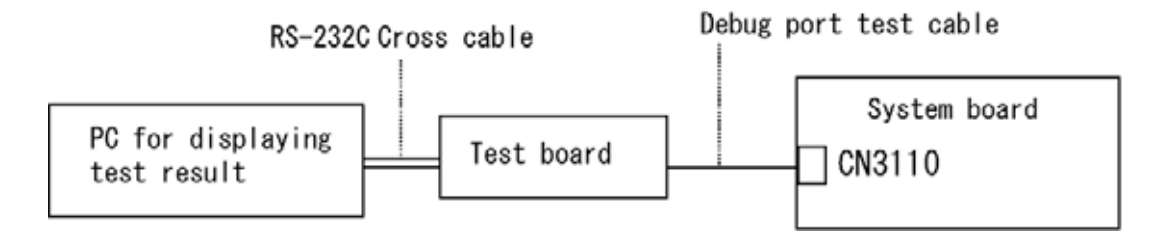

- 4. Boot the computer in MS-DOS mode.
- 5. Execute GETDPORT.COM in the text menu in CPU REAL mode. (Insert the FD for starting D port into FDD and input "FD starting drive:>dport".)

The D port status is displayed in the following form;

| F100:000.000382  |                  | IRT_CHK_ | INI\SYSI_START |
|------------------|------------------|----------|----------------|
| D port<br>status | Time (second) to | Contents | <br>of process |

- 6. When the D port status is FFFFh (normal status), go to Procedure 4.
- 7. When the D port status falls into any status in Table 2-4, execute Check 1.

| System | m BIOS Boot block processing                                                                                                    |                                                                                                    |                                                                                                    |
|--------|----------------------------------------------------------------------------------------------------|----------------------------------------------------------------------------------------------------|----------------------------------------------------------------------------------------------------|
|        | CPU setup<br>MCH initialization<br>ICH initialization<br>EC access check<br>setup of PIT<br>Initialization of ICH and Super<br>I/O | CPU<br>MCH(register)<br>ICH (register, PIT controller,<br>MEM I/O)<br>EC/KBC(EC)<br>BIOSROM, Super I/O | IS1050 (CPU Socket)<br>IC1200 (MCH)<br>IC1600 (ICH)<br>IC3200 (EC/KBC)<br>IC3001 (BIOS ROM)<br>IC3400 (Super I/O) |
| F000   | BIOS ROM check<br>Problematic to BIOS ROM data.                                                                                    | BIOSROM                                                                                                | IC3001 (BIOS ROM)                                                                                                 |
| F001   | EC/KBC rewriting check                                                                                                    | EC/KBC(KBC)<br>BIOSROM                                                                                 | IC3200 (EC/KBC)<br>IC3000 (BIOS ROM)                                                                              |
| F002   | Initialization of EC<br>Initialization of EC<br>Initialization of KBC                                                              | EC/KBC(EC,KBC)<br>BIOSROM                                                                              | IC3200 (EC/KBC)                                                                                                   |
| F003   | Initialization failure of EC (HW failure)                                                                                          |                                                                                                    |                                                                                                    |
| F005   | CPU setup                                                                                                    | CPU<br>BIOSROM                                                                                         | IS1050 (CPU Socket)<br>IC3000 (BIOS ROM)                                                                          |
| F006   | BIOS Update check                                                                                                    |                                                                                                    |                                                                                                    |
| F007   | BIOS ROM check BIOS                                                                                                    | EC/KBC(EC)<br>BIOSROM                                                                                  | IC3200 (EC/KBC)<br>IC3000 (BIOS ROM)                                                                              |
| F008   | BIOS ROM check 2                                                                                                    | BIOSROM                                                                                                | IC3000 (BIOS ROM)                                                                                                 |
| F009   | End of Boot Block processing                                                                                                    |                                                                                                    |                                                                                                    |

|  | Table 2-4 | Debug | port error | status | (1/8) |
|--|-----------|-------|------------|--------|-------|
|--|-----------|-------|------------|--------|-------|

| System      | stem BIOS IRT processing              |                           |                                     |  |  |  |
|-------------|---------------------------------------|---------------------------|-------------------------------------|--|--|--|
| F100        | CPU setup                             | CPU                       | IS1050 (CPU Socket)                 |  |  |  |
|             | Initialization of ICH, MCH, and       | ICH(PCI register,         | IS1050 (CPU Socket)                 |  |  |  |
|             | Super I/O                             | PIT controller)           | IC1200 (MCH)                        |  |  |  |
| F101        | setup of SD controller                | MCH(PCI register)         | IC1600 (ICH)                        |  |  |  |
| 1 101       |                                       | card controller           | IC2000 (SD Cont.)                   |  |  |  |
|             | setup of PIT                          | BIOSROM                   | IC3000 (BIOS ROM)                   |  |  |  |
|             |                                       | Super I/O                 | IC3400 (Super I/O)                  |  |  |  |
|             | Memory initialization                 | MCH(PCI register)         | IC1200 (MCH)                        |  |  |  |
|             | Memory error                          | RAM(SPD, memory)          | CN1400 (RAM Conn.)                  |  |  |  |
| F102        | setup for using RAM area              | ICH(PCI register,         | CN1410 (RAM Conn.)                  |  |  |  |
|             | check memory error of <b>RAM</b> area | CMOS)                     | IC1600 (ICH)                        |  |  |  |
|             | check memory entry of Kritwi area     | DIOSDOM                   | IS1050 (CPU Socket)                 |  |  |  |
|             | memory error                          | BIOSROM                   | IC3000 (BIOS ROM)                   |  |  |  |
| <b>F102</b> | CPU setup                             | CPU                       | IS1050 (CPU Socket)                 |  |  |  |
| F103        | CMOS setup                            | ICH(CMOS)                 | IC1600 (ICH)                        |  |  |  |
|             | CMOS error                            | BIOSROM                   | IC3000 (BIOS ROM)                   |  |  |  |
|             | Resume branch                         | ICH(CMOS)                 | CN1400 (RAM Conn.)                  |  |  |  |
| F104        | BIOS processing reading               | BIOSROM                   | IC1600 (ICH)                        |  |  |  |
| 1104        |                                       | RAM                       | IC3000 (BIOS ROM)                   |  |  |  |
|             | ROM read error                        |                           |                                     |  |  |  |
|             |                                       | EC/KBC(EC), TPM,          | IC3300 (TPM)                        |  |  |  |
| F105        | check of BIOS processing              |                           | IC3200 (EC/KBC)                     |  |  |  |
|             |                                       | CPU                       | IC3200(EEPROM)                      |  |  |  |
|             |                                       | CPU                       | IST030 (CFU Socket)                 |  |  |  |
|             | RAM setup                             | ICH(CMOS.PIC              | IS1050 (CPU Socket)                 |  |  |  |
| F106        |                                       | controller. I/O. MEM      | CN1400 (RAM Conn.)                  |  |  |  |
|             | Initialization of ICH (APIC)          | I/O)                      | CN1410 (RAM Conn.)                  |  |  |  |
|             |                                       | RAM                       | IC1600 (ICH)                        |  |  |  |
|             | Initialization of ICH (PIT)           |                           |                                     |  |  |  |
|             | PIT initialization error              | CDU                       |                                     |  |  |  |
|             | CPU check                             | CPU<br>ICU/DIT controller | IC1000 (CLKGEN)                     |  |  |  |
|             | check of ROM data                     | MEM I/O CMOS I/O)         | IS1050 (CPU Socket)<br>IC1600 (ICH) |  |  |  |
| F107        | SMI setup                             | Clock generator           |                                     |  |  |  |
| 1.101       | Part number data distinction          | EC/KBC(EC)                | IC3000 (BIOS ROM)                   |  |  |  |
|             | Panel distinction                     | BIOSROM                   | IC3200 (EC/KBC)                     |  |  |  |
|             | CMOS check                            | Panel(EEPROM)             | CN5000 (LCD Conn.)                  |  |  |  |
|             | Clock generator setup                 |                           |                                     |  |  |  |
|             | CPU initialization                    |                           |                                     |  |  |  |

| Table 2-5 | Debug | port error | status | (2/8) |
|-----------|-------|------------|--------|-------|
|-----------|-------|------------|--------|-------|

|      | EC data reading            | EC/KBC(EC,KBC)                            |                                                                                                    |  |
|------|----------------------------|-------------------------------------------|----------------------------------------------------------------------------------------------------|--|
|      | BIOS processing reading 2  | ICH(CMOS,PIC                              |                                                                                                    |  |
|      | setup of ICH (SATA)        | controller, SATA                          | IS1050 (CPU Socket)                                                                                 |  |
|      | setup of ICH (Azalia)      | controller, Sound                         | IC1200 (MCH, VGA)                                                                                   |  |
|      | Thermal control setup      | controller ,Mode                          | IC5000(VGA(nVIDIA))                                                                                 |  |
| F108 | Initialization of KBC      | controller, PCI Expess,                   | CN1400 (RAM Conn.)                                                                                  |  |
|      | Display setup              |                                           | IC1600 (ICH)                                                                                        |  |
|      | BIOS processing reading 3  | MCH                                       | IC3000 (BIOS ROM)                                                                                   |  |
|      | PCI Express initialization | RAM                                       | IC3200 (EC/KBC)                                                                                     |  |
|      | Initialization of a sound  | BIOSROM                                   |                                                                                                    |  |
|      | setup of ICH               | VGA                                       |                                                                                                    |  |
|      | setup of ICH (PIC)         | CPU                                       |                                                                                                    |  |
| F109 | PCI initialization         | ICH(PCI register)                         | IC1600 (ICH, LAN)                                                                                   |  |
|      | LAN initialization         | LAN                                       | IC3200 (EC/KBC)                                                                                     |  |
| F10A | CMOS initialization        | ICH(CMOS)                                 | IC1600 (ICH)                                                                                        |  |
|      | setup of a setup item      | EC/KBC(EC)                                | IC3200 (EC/KBC)                                                                                     |  |
| F10B | PnP device initialization  | DOI dania                                 |                                                                                                    |  |
|      | PCI device initialization  | PCI device                                | IC2000 (CARD Cont.)                                                                                 |  |
| F10C | PCI ExpressCard setup      | ICH(PCI registerMEM                       | IC1600 (ICH, HDD Cont.)                                                                             |  |
|      | HDD setup                  | EC/KBC(EC)HDD                             | IC3200 (EC/KBC)                                                                                     |  |
| F10D | Memory access check        | RAM                                       | CN1400 (RAM Conn.)<br>CN1410 (RAM Conn.)                                                            |  |
| F10E | Memory data setup          | RAM                                       | CN1400 (RAM Conn.)<br>CN1410 (RAM Conn.)                                                            |  |
| F10F | NDP initialization         | ICH(CMOS,PIC<br>controller)               | IC1600 (ICH)                                                                                        |  |
| E110 | TIMER initialization       | ICH(PIT controller,<br>CMOS,PCI register) | IC1600 (ICH)                                                                                        |  |
| FIIU | Initialization of EC and   | EC/KBC(EC,KBC)<br>PSC                     | IC3200 (EC/RBC)<br>IC8972 (PSC)<br>CN8810 (1st Battery Conn.)                                       |  |
|      |                            | battery(E2PROM)                           |                                                                                                    |  |
| F111 | Display setup              | EC/KBC(EC)<br>VGA<br>RAM                  | IC1200 (VGA)<br>IC5000 (VGA(nVIDIA))<br>CN1400 (RAM Conn.)<br>CN1410 (RAM Conn.)<br>IC3200 (EC/KBC) |  |
|      | BIOS ROM check             |                                           | IC1200 (VGA)                                                                                        |  |
| F112 | Display setup              | VGA                                       | IC5000 (VGA(nVIDIA))                                                                                |  |
|      | Display setup              | MCH(MEM I/O)                              | CN1400 (RAM Conn.)<br>CN1410 (RAM Conn.)                                                            |  |
|      | Display setup              | RAM                                       | IC3200 (EC/KBC)                                                                                     |  |

| Table 2-6 Debug port error status (3 | 3/8) |
|--------------------------------------|------|
|--------------------------------------|------|

| F113        | Display check                            | ICH(CMOS)                                       | IC1600 (ICH)                                                                                     |  |
|-------------|------------------------------------------|-------------------------------------------------|--------------------------------------------------------------------------------------------------|--|
|             | Display setup                            | ICH(CMOS)                                       | IC1200 (VGA)                                                                                     |  |
| F114        | BIOS Boot logo display                   | VGA                                             | IC5000 (VGA(nVIDA))<br>IC1600 (ICH)                                                              |  |
| <b>F115</b> | CMOS reading                             | ICH(CMOS)                                       | CN1400 (RAM Conn.)                                                                               |  |
| FIIS        | Memory check                             | RAM                                             | IC1600 (ICH)                                                                                     |  |
| F116        | CPU error checking                       | CPU<br>RAM                                      | IS1050 (CPU Socket)<br>CN1400 (RAM Conn.)<br>CN1410 (RAM Conn.)                                  |  |
| <b>F117</b> | Memory check                             | ICH(CMOS)                                       | CN1400 (RAM Conn.)                                                                               |  |
| FII/        | Memory initialization                    | RAM                                             | CN1410 (RAM Conn.)<br>IC1600 (ICH)                                                               |  |
| F118        | Exception check error (it does not HALT) | СРИ                                             | IS1050 (CPU Socket)                                                                              |  |
| F119        | setup of ICH (DMAC)                      | ICH(DMAC)                                       | IC1600 (ICH)                                                                                     |  |
| F11A        | setup of ICH (DMAC)                      | ICH(DMAC)                                       | IC1600 (ICH)                                                                                     |  |
| F11B        | setup of ICH (DMAC)                      | ICH(DMAC)                                       | IC1600 (ICH)                                                                                     |  |
| F11C        | Display setup                            | VGA                                             | IC1200 (VGA)<br>IC5000 (VGA(nVIDIA))                                                             |  |
| F11F        | Password processing                      | EC/KBC(EC)<br>VGA<br>ICH(USB controller)<br>RAM | IC1200 (VGA)<br>IC5000 (VGA(nVIDIA))<br>CN1400 (RAM Conn.)<br>CN1410 (RAM Conn.)<br>IC1600 (ICH) |  |
|             | setup of RAM data                        | LAN Controller<br>MCH(PCL register)             | IS1050 (CPU Socket)<br>IC1200 (MCH_VGA)                                                          |  |
| F120        | LAN initialization                       | VGA                                             | IC5000 (VGA(nVIDIA))                                                                             |  |
|             | LAN setup                                | BIOSROM                                         | IC4000 (LAN Controller)                                                                          |  |
|             | Display setup                            |                                                 | IS1050 (CPU Socket)                                                                              |  |
|             | Keystroke check                          | ICH(CMOS,MEM I/O)                               | IC1200 (VGA)                                                                                     |  |
| F121        | setup of RAM data                        | VGA                                             | IC5000 (VGA(nVIDIA))                                                                             |  |
|             | PC card setup                            | EC/KBC(EC,KBC)                                  | CN1400 (RAM Conn.)                                                                               |  |
|             | Display setup                            | RAM                                             | CN1410 (RAM Conn.)                                                                               |  |
|             | setup of RAM data                        | BIOSROM                                         | IC1600 (ICH)                                                                                     |  |
|             | setup of ICH (PCI)                       | PC card controller                              | IC2000 (PC-Card Cont.)                                                                           |  |
|             | CPU setup                                | CPU                                             | IC3000 (BIOS ROM)                                                                                |  |
|             | setup of ICH (MEM IO)                    |                                                 | IC3200 (EC/KBC)                                                                                  |  |
| F122        |                                          | Clock generator                                 | IC1000 (CLKGEN)                                                                                  |  |
| F123        | Initialization of EC                     | EC/KBC(EC)<br>VGA                               | IC1200 (VGA)<br>IC5000 (VGA(nVIDIA))                                                             |  |
| F166        | initialization error of EC               | EC/KBC(EC)                                      | IC3200 (EC/KBC)                                                                                  |  |

| Table 2-7 | Debug po | rt error status | s (4/8)   |
|-----------|----------|-----------------|-----------|
|           | Dobagpo  | ne on or oracae | , , , , , |

| F124 | LAN setup                                                                                                    | LAN Controller                                                 | IC4000 (LAN Controller)                  |
|------|----------------------------------------------------------------------------------------------------|----------------------------------------------------------------|------------------------------------------|
| F125 | setup of ICH (PIC)<br>setup of ICH (DMAC)<br>setting error of ICH (PCI Express)<br>setup of ICH (CMOS)<br>EC setup | ICH(PIC controller,<br>DMAC,PCI Expess,<br>CMOS)<br>EC/KBC(EC) | IC1600 (ICH)<br>IC3200 (EC/KBC)          |
| F126 | Robson setup                                                                                                    | Robson                                                         | CN2610 (Robson)                          |
| F127 | Display setup                                                                                                    | VGA                                                            | IC1200 (VGA)<br>IC5000 (VGA(nVIDIA))     |
| F128 | setup of RAM data                                                                                                  | RAM                                                            | CN1400 (RAM Conn.)<br>CN1410 (RAM Conn.) |
|      | setup of RAM data                                                                                                  | MCH(PCI register )<br>CPU<br>RAM<br>EC/KBC(KBC)                | IS1050 (CPU Socket)                      |
| FFFF | setup of CPU and MCH                                                                                               |                                                                | IC1200 (MCH)                             |
|      | CPU setup                                                                                                    |                                                                | CN1400 (RAM Conn.)                       |
|      | KBC setup                                                                                                    |                                                                | CN1410 (RAM Conn.)<br>IC3200 (EC/KBC)    |

| Table 2-8 | Debug port | error status (5/8) |
|-----------|------------|--------------------|
|-----------|------------|--------------------|

| AMT processing |                                                                                       |                                    |                                   |  |
|----------------|---------------------------------------------------------------------------------------|------------------------------------|-----------------------------------|--|
| F148           | AMT Mode only: BIOS<br>EXTENTION execution                                            | MCH(ME),BIOS ROM                   | IC1200 (MCH)<br>IC3000 (BIOS ROM) |  |
| F149           | AMT Mode only: end of BIOS<br>EXTENTION                                               | MCH(ME) , BIOS<br>ROM              | IC1200 (MCH)<br>IC3000 (BIOS ROM) |  |
| F14A           | AMT Mode only: power supply<br>OFF is set up from ME.                                 | MCH(ME) , ICH(MEM<br>I/O),BIOS ROM | IC1200 (MCH)<br>IC3000 (BIOS ROM) |  |
| F14B           | AMT Mode only: From ME to resume processing                                           | MCH(ME) ,BIOS ROM                  | IC1200 (MCH)<br>IC3000 (BIOS ROM) |  |
| F129           | AMT Mode only: power supply<br>OFF setup at the time of an initial<br>automatic start | MCH(ME) , ICH(MEM<br>I/O),BIOS ROM | IC1200 (MCH)<br>IC3000 (BIOS ROM) |  |
| F14C           | AMT Mode only: ME<br>communication<br>error(Transmission)                             | MCH(ME) ,BIOS ROM                  | IC1200 (MCH)<br>IC3000 (BIOS ROM) |  |
| F14D           | AMT Mode only: ME communication error(Reception)                                      | MCH(ME) ,BIOS ROM                  | IC1200 (MCH)<br>IC3000 (BIOS ROM) |  |

| System BIOS SUSPEND processing |                                                                                                    |                                                                                                    |                                                                                                    |
|--------------------------------|----------------------------------------------------------------------------------------------------|----------------------------------------------------------------------------------------------------|----------------------------------------------------------------------------------------------------|
| F139                           | Suspension processing start                                                                                                    |                                                                                                    |                                                                                                    |
| F13A                           | Preparation before suspension processing                                                                                                    | EC/KBC(EC)                                                                                                    | IC3200 (EC/KBC)                                                                                        |
| F13B                           | CPU setup<br>It branches to Resume<br>(F13C)/Boot (F141).                                                                                                    | СРИ                                                                                                    | IS1050 (CPU Socket)                                                                                    |
| F13C                           | setup of ICH                                                                                                    | ICH(USB controller)                                                                                             | IC1600 (ICH)                                                                                           |
| F13D                           | setup of ICH<br>Preservation of CPU<br>HDD setup<br>Preservation of PCI<br>Preservation of PIT<br>Display preservation<br>Preservation of ICH<br>(PIC)<br>Preservation of ICH<br>(DMAC) | ICH(USB controller, PIT controller,<br>PIC controller DMAC\PCI<br>register )<br>CPU<br>HDD<br>VGA<br>PCI device | IC1600 (ICH, PCI)<br>IS1050 (CPU Socket)<br>CN1900 (HDD Conn.)<br>IC1200 (VGA)<br>IC5000 (VGA(nVIDIA)) |
| F13E                           |                                                                                                    | NCA                                                                                                    |                                                                                                    |
| F141                           | Display setup (Boot)<br>HDD setup (Boot)                                                                                                    | HDD<br>ICH(SATA controller)                                                                                     | IC1200 (VGA)<br>IC5000 (VGA(nVIDIA))                                                                   |
| F142                           | ROM Setup                                                                                                    | BIOSROM                                                                                                    | IC3000 (BIOS ROM)                                                                                      |
| F143                           | HDD Setup                                                                                                    | HDD                                                                                                    | CN1900 (HDD Conn.)                                                                                     |
| F144                           | setup of a sound                                                                                                    | EC/KBC(EC)                                                                                                    | IC3200 (EC/KBC)                                                                                        |
| F145                           | Suspension processing is ended.                                                                                                    |                                                                                                    |                                                                                                    |
| F146                           | Interruption, power supply control                                                                                                    | EC/KBC(EC),ICH                                                                                                  | IC1600(ICH)<br>IC3200(EC/KBC)                                                                          |
| F147                           | CPU setup                                                                                                    | CPU                                                                                                    | IS1050 (CPU Socket)                                                                                    |

| Table 2-9 | Debua | port error | status (6/8) |
|-----------|-------|------------|--------------|
|           |       | P 0 00.    |              |

| System | n BIOS RESUME processing                                                                                                    |                                                                                                    |                                                                                                    |
|--------|----------------------------------------------------------------------------------------------------|----------------------------------------------------------------------------------------------------|----------------------------------------------------------------------------------------------------|
| F100   | Refer to System BIOS IRT processing                                                                                                    |                                                                                                    |                                                                                                    |
| F101   | Refer to System BIOS IRT<br>processing                                                                                                    |                                                                                                    |                                                                                                    |
| F102   | Refer to System BIOS IRT<br>processing                                                                                                    |                                                                                                    |                                                                                                    |
| F103   | Refer to System BIOS IRT<br>processing                                                                                                    |                                                                                                    |                                                                                                    |
| F12A   | provessing                                                                                                    |                                                                                                    |                                                                                                    |
| F12C   | Initialization of ICH (PIT)<br>PIT initialization error<br>CPU check<br>check of ROM data<br>SMI setup<br>Part number data distinction<br>CMOS check<br>Clock generator setup<br>CPU initialization<br>EC data reading<br>BIOS processing reading 2<br>setup of ICH (SATA)<br>setup of ICH (Azalia)<br>setup of MCH<br>Thermal control setup<br>Initialization of KBC<br>Display setup<br>BIOS processing reading 3<br>setup of built-in LAN<br>PCI Express initialization<br>Initialization of a sound<br>setup of ICH (PIC) | CPU<br>ICH(PITcontroller,MEM<br>I/O,CMOS,I/O,<br>PICcontroller,SATA<br>controller<br>Soundcontroller,Mod<br>emcontroller<br>PCI<br>Expess,USBcontroller<br>PCI register )<br>Clock generator<br>EC/KBC(EC,KBC)<br>MCH<br>RAM<br>BIOSROM<br>VGA | IS1050 (CPU Socket)<br>IC1600 (ICH)<br>IC1000 (CLKGEN)<br>IC3200 (EC/KBC)<br>IC1200 (MCH, VGA)<br>CN1400 (RAM Conn.)<br>CN1410 (RAM Conn.)<br>IC3000 (BIOS ROM)<br>IC1200 (VGA)<br>IC5000 (VGA(nVIDIA)) |
| F12D   | PCI initialization<br>LAN initialization                                                                                                    | ICH(PCI register )<br>- EC/KBC(EC)<br>LAN Controller                                                                                                    | IC1600 (ICH)<br>IC3200 (EC/KBC)<br>IC4000 (LAN Controller)                                                                                                    |
| F12E   | PCI device initialization<br>PCI ExpressCard setup                                                                                                    | PCI devise                                                                                                    | IC2000 (PC-Card Cont.)                                                                                                    |
| F12F   | Initialization of EC and battery<br>access<br>setup of a setup item<br>setup of ICH (DMAC)                                                                                                    | EC/KBC(EC,KBC)<br>PSC<br>Battery (E2PROM)<br>ICH(DMAC)                                                                                                    | IC3200 (EC/KBC)<br>IC8972 (PSC)<br>CN8810 (Battery conn.)<br>IC1600 (ICH)                                                                                                    |
| F130   | Display setup                                                                                                    | EC/KBC(EC)<br>VGA<br>MCH(MEM I/O)<br>RAM                                                                                                    | IC3200 (EC/KBC)<br>IC1200 (VGA), IC5000<br>(VGA(nVIDIA))<br>IC1200 (MCH)<br>CN1400 (RAM Conn.)<br>CN1410 (RAM Conn.)                                                                                    |

| F131 | end of a display setting                                                                                        |                                                                                                   |                                                                                                    |
|------|----------------------------------------------------------------------------------------------------|---------------------------------------------------------------------------------------------------|----------------------------------------------------------------------------------------------------|
| F132 | Password processing                                                                                             | EC/KBC(EC)<br>VGA<br>ICH(USB controller)<br>RAM                                                   | IC3200 (EC/KBC)<br>IC1600 (ICH)<br>CN1400 (RAM Conn.)<br>CN1410 (RAM Conn.)                                             |
| F133 | setup of ICH (DMAC)                                                                                             | ICH(DMAC)                                                                                         | IC1600 (ICH)                                                                                                    |
| F134 | setup of ICH (PCI)<br>CPU setup<br>setup of ICH (MEM IO)<br>Display setup<br>setup of PIT<br>setup of ICH (PIC) | ICH(CMOS,MEM<br>I/OS,PIT controller<br>PIC controller)<br>EC/KBC(EC,KBC)<br>RAM<br>BIOSROM<br>CPU | IC1600 (ICH)<br>IC3200 (EC/KBC)<br>CN1400 (RAM Conn.)<br>CN1410 (RAM Conn.)<br>IC3000 (BIOS ROM)<br>IS1050 (CPU Socket) |
| F135 | ICH Setup                                                                                                    | ICH                                                                                               | IC1600 (ICH)                                                                                                    |
| F136 | end of resume processing                                                                                        | —                                                                                                 |                                                                                                    |
| F137 | RAM Setup                                                                                                    | RAM                                                                                               | CN1400 (RAM Conn.)<br>CN1410 (RAM Conn.)                                                                                |
| F138 | RAM Setup                                                                                                    | RAM                                                                                               | CN1400 (RAM Conn.)<br>CN1410 (RAM Conn.)                                                                                |

Table 2-11 Debug port error status (8/8)

**NOTE:** Status outputted by the test means the last error detected in the debug port test.

- Check 1 If the D port is status F11Eh or F120h is displayed, go to "HDD Trouble shooting Procedure in Section 2.6.
- Check 2 If any other D port status error code is displayed, perform Procedure 3.

D port error code is as follows:

| Error code     | Contents                |
|----------------|-------------------------|
| F003h or F004h | SC initialization error |
| F00Bh          | BIOS update error       |
| F117h          | Exception check error   |
| F121h          | Clock generator error   |

## Procedure 3 Diagnostic Test Program Execution Check

Execute the following tests from the Diagnostic Test Menu. These tests check the system board. Refer to Chapter 3, *Tests and Diagnostic*, for more information on how to perform these tests.

- 1. System test
- 2. Memory test
- 3. Keyboard test
- 4. Display test
- 5. Floppy Disk test
- 6. Printer test [It is not supported]
- 7. Async test
- 8. Hard Disk test
- 9. Real Timer test
- 10. NDP test
- 11. Expansion test
- 12. CD-ROM/DVD-ROM test
- 13. Only One test
- 14. Wireless LAN test
- 15. LAN/Modem/Bluetooth/IEEE1394 test
- 16. Sound test

If an error is detected during these tests, go to Procedure 4.

## Procedure 4 Replacement Check

System board may be faulty. Disassemble the computer following the steps described in Chapter 4, *Replacement Procedures* and replace system board with a new one.

# 2.5 USB FDD Troubleshooting

To check if the USB FDD is malfunctioning or not, follow the troubleshooting procedures below as instructed.

Procedure 1: FDD Head Cleaning Check

Procedure 2: Diagnostic Test Program Execution Check

Procedure 3: Connector Check and Replacement Check

### Procedure 1 FDD Head Cleaning Check

FDD head cleaning is one option available in the Diagnostic Program.

After connecting USB FDD, insert the Diagnostics Disk in the floppy disk drive. Turn on the computer and run the test. And then clean the FDD heads using the cleaning kit. If the FDD still does not function properly after cleaning, go to Procedure 2.

Detailed operation is given in Chapter 3, Tests and Diagnostics.

If the test program cannot be executed on the computer, go to Procedure 3.

## Procedure 2 Diagnostic Test Program Execution Check

Insert the Diagnostics Disk in the USB FDD, turn on the computer and run the test. Refer to Chapter 3, *Tests and Diagnostics*, for more information about the diagnostics test procedures.

Make sure the floppy disk is formatted correctly and that the write protect tab is disabled. Floppy disk drive test error codes and their status names are listed in Table 2-7. If any other errors occur while executing the FDD diagnostics test, go to Check 1.

| Status                     |
|----------------------------|
| Bad command                |
| Address mark not found     |
| Write protected            |
| Record not found           |
| Media replaced             |
| DMA overrun error          |
| DMA boundary error         |
| CRC error                  |
| FDC error                  |
| Seek error                 |
| FDD not drive              |
| Time out error (Not ready) |
| Write buffer error         |
| Data compare error         |
|                            |

Table 2-5FDD error code and status

Check 1 If the following message is displayed, disable the write protect tab on the floppy disk by sliding the write protect tab to "write enable". If any other message appears, perform Check 2.

Write protected

Check 2 Make sure the floppy disk is formatted correctly. If it is, go to Procedure 3.

### Procedure 3 Connector Check and Replacement Check

USB FDD is connected to USB port on system board. The connection of the cable and board may be defective. Otherwise, they may be faulty. Disassemble the computer following the steps described in Chapter 4, *Replacement Procedures* and perform the following checks.

USB FDD can be connected to the following 4 ports. (System board x 1 ports and USB/MDC board x 3 port)

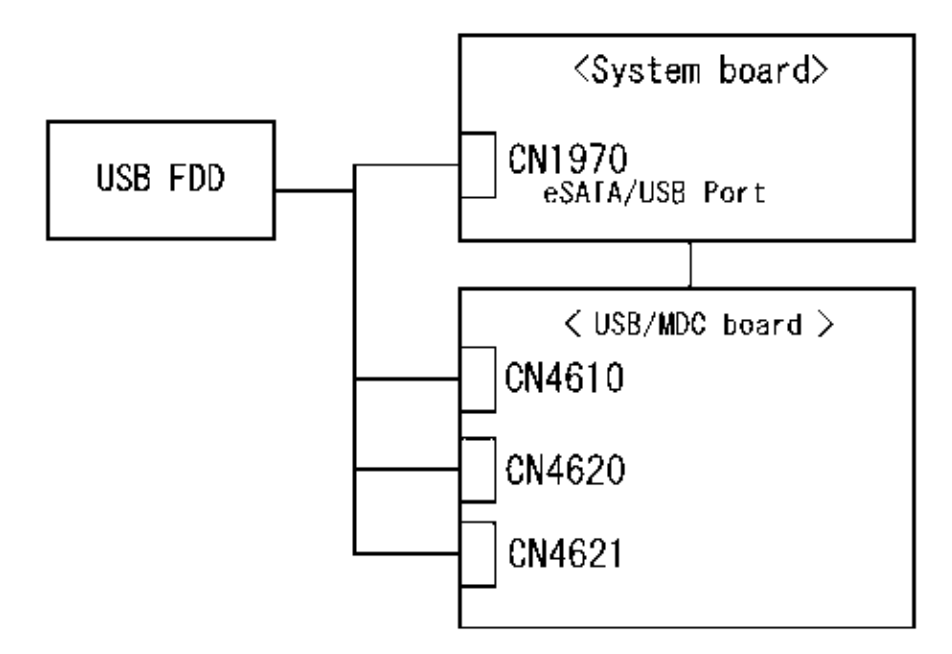

Check 1 Make sure USB FDD is firmly connected to USB port. If the connection is loose, connect firmly and repeat Procedure 2. If the problem still occurs, go to Check 2.

NOTE: When checking the connection, be sure to check it with care for the followings.

- 1. Cable can not be disconnected from the connector.
- 2. Cable is connected straight to the connector.
- 3. Cable is connected all the way seated in the connector.
- 4. Cable or connector can not be broken.

- Check 2 Connect USB FDD to other USB port and check if it works properly. If it does not work properly, perform Check 3
- Check 3 USB FDD may be faulty. Replace it with a new one. If the problem still occurs, perform Check 4
- Check 4 System board and USB / MDC board may be faulty. Replace it with a new one following the steps in Chapter 4, *Replacement Procedures*.

# 2.6 2.5" HDD Troubleshooting

To check if the 2.5" HDD is malfunctioning or not, follow the troubleshooting procedures below as instructed.

Procedure 1: Partition CheckProcedure 2: Message CheckProcedure 3: Format CheckProcedure 4: Diagnostic Test Program Execution CheckProcedure 5: Connector Check and Replacement Check

#### **CAUTION:** The contents of the hard disk will be erased when the 2.5"HDD troubleshooting procedures are executed. Transfer the contents of the hard disk to floppy disks or other storage drive(s). For the backup, refer to the User's Manual.

### Procedure 1 Partition Check

Insert the Toshiba MS-DOS system disk and start the computer. Perform the following checks:

- Check 1 Input C: and press **Enter**. If you cannot change to drive C, go to Check 2. If you can change to drive C, go to Procedure 2.
- Check 2 Input FDISK and press Enter. Choose Display Partition Information from the FDISK menu. If drive C is listed in the Display Partition Information, go to Check 3. If drive C is not listed, return to the FDISK menu and choose the option to create a DOS partition or a logical DOS drive on drive C. If the problem still occurs, go to Procedure 2.
- Check 3 If drive C is listed as active in the FDISK menu, go to Check 4. If drive C is not listed as active, return to the FDISK menu and choose the option to set the active partition for drive C. Then go to Procedure 2.
- Check 4 Remove the system disk from the FDD and reboot the computer. If the problem still occurs, go to Procedure 2. Otherwise, the 2.5" HDD is operating normally.

#### Procedure 2 Message Check

When the power is turned on, the system performs the Initial Reliability Test (IRT) installed in the BIOS ROM. When the test detects an error, an error message is displayed on the screen.

Make sure no floppy disk is in the FDD. Turn on the computer and check the message on the screen. When an OS starts from the 2.5" HDD, go to Procedure 3. Otherwise, start with Check 1 below and perform the other checks as instructed.

Check 1 If any of the following messages appear, go to Procedure 3. If the following messages do not appear, perform Check 2.

HDC ERROR or HDD #X ERROR (After 5 seconds this message will disappear.)

Check 2 If either of the following messages appears, go to Check 3. If the following messages do not appear, perform Check 4.

Insert system disk in drive Press any key when ready ..... or Non-System disk or disk error Replace and press any key when ready

Check 3 Using the SYS command of the DOS, transfer the system to the 2.5" HDD. If the system is not transferred, go to Procedure 3. Refer to the DOS Manual for detailed operation.

If the following message appears on the display, the system program has been transferred to the HDD.

System Transferred

If an error message appears on the display, perform Check 4.

Check 4 2.5" HDD(s) and the connector(s) of system board may be defective (Refer to the steps described in Chapter 4, *Replacement Procedures* for disassembling.). Insert HDD(s) to the connector(s) firmly. If it is (or they are) firmly connected, go to Procedure 3.

#### Procedure 3 Format Check

The computer's HDD is formatted using the DOS FORMAT program or the physical format program of the test program. To format the HDD, start with Check 1 below and perform the other steps as required.

Refer to the DOS Manual for the operation of DOS. For the format by the test program, refer to the Chapter 3.

Check 1 Format the 2.5" HDD using DOS FORMAT command. Type as **FORMAT C:** /S/U.

If the 2.5" HDD can not be formatted, perform Check 2.

- Check 2 Using the DOS FDISK command, set the 2.5" HDD partition. If the partition is not set, go to Check 3. If it is set, format the 2.5" HDD using MS-DOS FORMAT command.
- Check 3 Using the Diagnostic Disk, format the 2.5" HDD with a format option (physical format). If HDD is formatted, set the 2.5" HDD partition using DOS FDISK command.

If you cannot format the 2.5" HDD using the Tests and Diagnostic program, go to Procedure 4.

### Procedure 4 Diagnostic Test Program Execution Check

The HDD test program is stored in the Diagnostics Disk. Perform all of the HDD tests in the Hard Disk Drive Test. Refer to Chapter 3, *Tests and Diagnostics*, for more information about the HDD test program.

If an error is detected during the HDD test, an error code and status will be displayed. The error codes and statuses are described in Table 2-8. If an error code is not displayed but the problem still occurs, go to Procedure 5.

| Code | Status                       |
|------|------------------------------|
| 05   | HDD - HDC NOT RESET ERROR    |
| 07   | HDD - DRIVE NOT INITIALIZE   |
| 09   | HDD - DMA BOUNDARY ERROR     |
| 0B   | HDD - BAD TRACK ERROR        |
| BB   | HDD - UNDEFINED ERROR        |
| 08   | HDD - OVERRUN ERROR (DRQ ON) |
| 01   | HDD - BAD COMMAND ERROR      |
| 02   | HDD - ADDRESS MARK NOT FOUND |
| 04   | HDD - RECORD NOT FOUND ERROR |
| 10   | HDD - ECC ERROR              |
| 20   | HDD - HDC ERROR              |
| 40   | HDD - SEEK ERROR             |
| 80   | HDD - TIME OUT ERROR         |
| 11   | HDD - ECC RECOVER ENABLE     |
| AA   | HDD - DRIVE NOT READY        |
| CC   | HDD - WRITE FAULT            |
| E0   | HDD - STATUS ERROR           |
| 0A   | HDD - BAD SECTOR             |
| EE   | HDD - ACCESS TIME ERROR      |
| DA   | HDD - NO HDD                 |
| 12   | HDD - DMA CRC ERROR          |

Table 2-6 2.5" Hard disk drive error code and status

#### Procedure 5 Connector Check and Replacement Check

The SATA HDD may be disconnected, or the SATA HDD, HDD cable or system board may be damaged. Disassemble the computer following the steps described in Chapter 4, *Replacement Procedures* and perform the following checks:

Check 1 Make sure the SATA HDD is firmly connected to CN1900 on the system board.

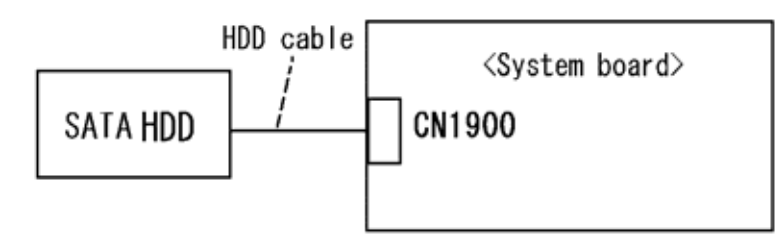

If any of the connections are loose, reconnect firmly and repeat Procedure 1. If there is still an error, go to Check 2.

- Check 2 The SATA HDD may be damaged. Replace it with a new one following the instructions in Chapter 4, *Replacement Procedures* and check the operation. If the problem still exists, perform Check 3.
- Check 3 The HDD cable may be damaged. Replace it with a new one following the instructions in Chapter 4, *Replacement Procedures*. If the problem still exists, perform Check 4.
- Check 4 System board may be faulty. Replace it with a new one following the instructions in Chapter 4, *Replacement Procedures*

# 2.7 Keyboard Troubleshooting

To check if the computer's keyboard is malfunctioning or not, follow the troubleshooting procedures below as instructed.

Procedure 1: Diagnostic Test Program Execution Check

Procedure 2: Connector Check and Replacement Check

#### Procedure 1 Diagnostic Test Program Execution Check

Execute the Keyboard Test (DIAGNOSTIC TEST) and Pressed key display test (ONLY ONE TEST) in the Diagnostic Program. Refer to Chapter 3, *Tests and Diagnostics*, for more information on how to perform the test program.

If an error occurs, go to Procedure 2. If an error does not occur, keyboard is functioning properly.

#### Procedure 2 Connector Check and Replacement Check

The connection of cable and board may be defective. Otherwise, they may be faulty. Disassemble the computer following the steps described in Chapter 4, *Replacement Procedures*, and perform the following checks:

Check 1 Make sure keyboard cable is firmly connected to system board.

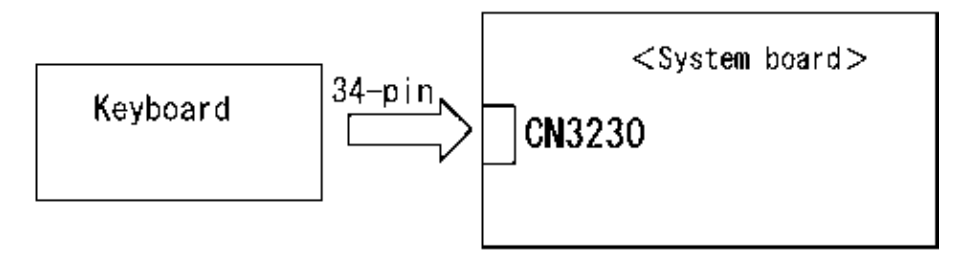

If the connection is loose, reconnect firmly and repeat Procedure 1. If the problem still occurs, go to Check 2.

- Check 2 Keyboard may be faulty. Replace it with a new one following the instructions in Chapter 4, *Replacement Procedures*. If the problem still occurs, perform Check 3.
- Check 3 System board may be faulty. Replace it with a new one following the instructions in Chapter 4, *Replacement Procedures*.

## 2.8 Touch pad Troubleshooting

To check if the computer's touch pad is malfunctioning or not, follow the troubleshooting procedures below as instructed.

Procedure 1: Diagnostic Test Program Execution Check

Procedure 2: Connector Check and Replacement Check

### Procedure 1 Diagnostic Test Program Execution Check

Execute the Touch pad test (ONLY ONE TEST) in the Diagnostic Program. Refer to Chapter 3, *Tests and Diagnostics*, for more information on how to perform the test program.

If an error occurs, go to Procedure 2. If an error does not occur, touch pad is functioning properly.

### Procedure 2 Connector Check and Replacement Check

The connection of the cable and board may be defective. Otherwise, they may be faulty. Disassemble the computer following the steps described in Chapter 4, *Replacement Procedures*, and perform the following checks:

Check 1 Make sure the cables are firmly connected to the Finger/pad button board and system board.

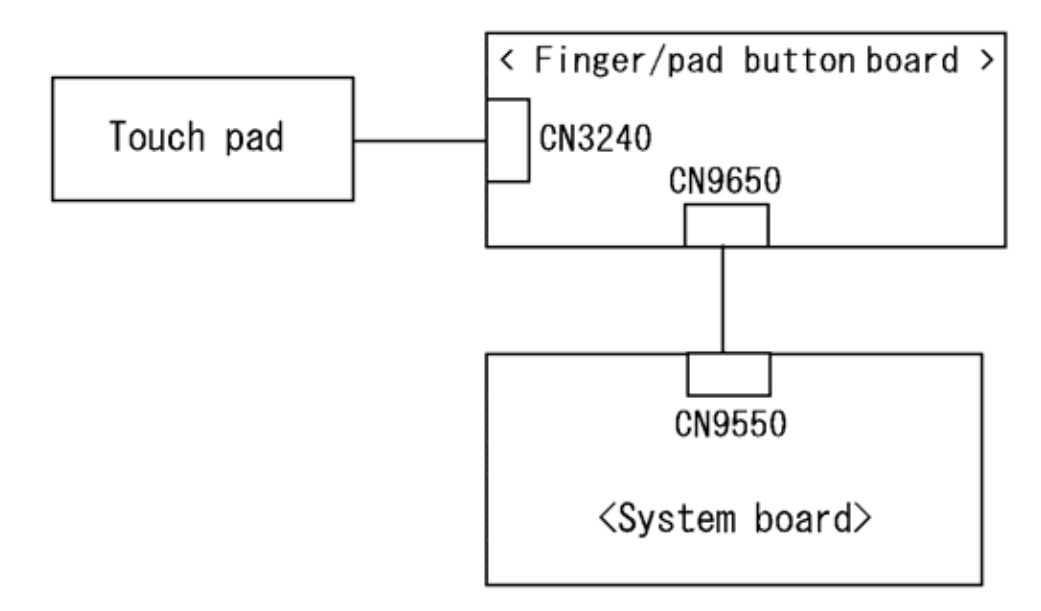

If the connection is loose, reconnect firmly and repeat Procedure 1. If the problem still occurs, go to Check 2.

- Check 2 Touch Pad or the cable may be faulty. Replace it with a new one following the instructions in Chapter 4, *Replacement Procedures*. If the problem still occurs, perform Check 3.
- Check 3 Finger/pad button board or the cable may be faulty. Replace it with a new one following the instructions in Chapter 4, *Replacement Procedures*. If the problem still occurs, perform Check 4.
- Check 4 System board may be faulty. Replace it with a new one following the instructions in Chapter 4, *Replacement Procedures*.

# 2.9 Display Troubleshooting

To check if the computer's display is malfunctioning or not, follow the troubleshooting procedures below as instructed.

Procedure 1: External Monitor CheckProcedure 2: Diagnostic Test Program Execution CheckProcedure 3: Connector and Cable CheckProcedure 4: Replacement Check

### Procedure 1 External Monitor Check

Connect an external monitor to the computer's external monitor port, then boot the computer. The computer automatically detects the external monitor.

If the external monitor works correctly, the internal LCD may be faulty. Go to Procedure 3.

If the external monitor appears to have the same problem as the internal monitor, system board may be faulty. Go to Procedure 2.

## Procedure 2 Diagnostic Test Program Execution Check

The Display Test program is stored in Diagnostics disk. This program checks the display controller on system board. Insert the Diagnostics disk in the USB FDD, turn on the computer and run the test. Refer to Chapter 3, *Tests and Diagnostics* for details. If an error is detected, go to Procedure 3.

### Procedure 3 Connector and Cable Check

LCD Module is connected to system board by an LCD/FL cable. FL inverter board is also connected to system board by an LCD/FL cable. In addition, fluorescent lamp is connected to FL inverter board by HV cable. Their cables may be disconnected from system board or FL inverter board. Disassemble the computer following the steps described in Chapter 4, *Replacement Procedures*.

If the connection is loose, reconnect firmly and restart the computer. If the problem still occurs, go to Procedure 4.

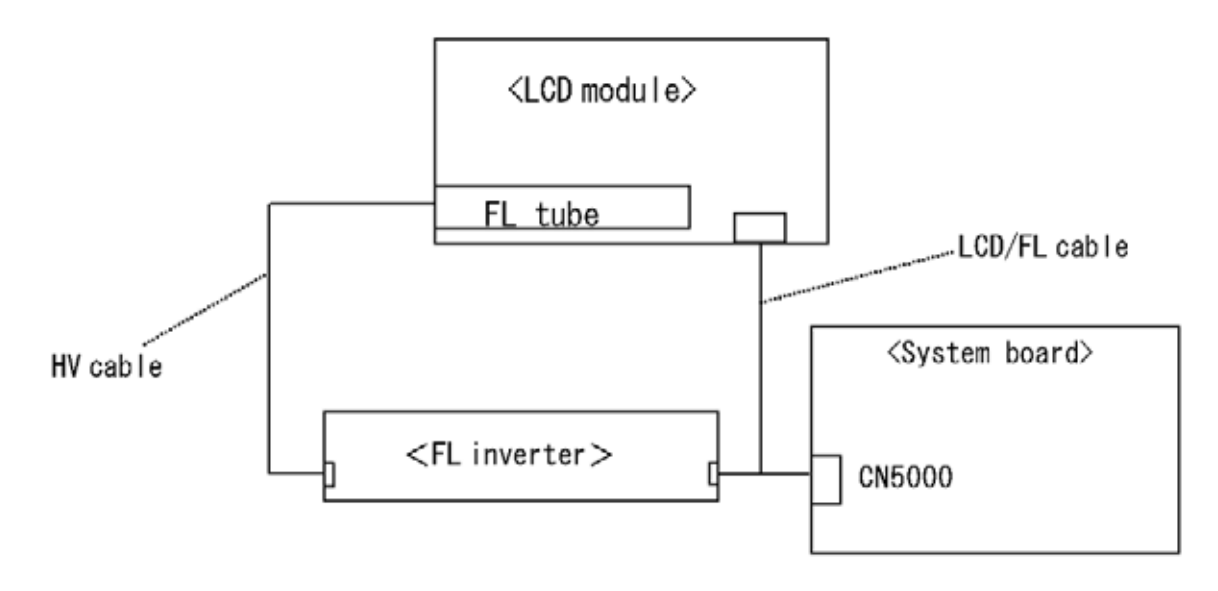

#### Procedure 4 Replacement Check

Fluorescent lamp, FL inverter, LCD module, HV cable and LCD/FL cable are connected to display circuits. Any of these components may be faulty. Refer to Chapter 4, *Replacement Procedures*, for instructions on how to disassemble the computer and then perform the following checks:

If fluorescent lamp does not light, perform Check 1.

If characters or graphics on the internal display are not displayed clearly, perform Check 4.

If some screen functions do not operate properly, perform Check 4.

If fluorescent lamp remains lit when the display is closed, perform Check 5.

- Check 1 Fluorescent lamp may be faulty. Replace fluorescent lamp with a new one following the instructions in Chapter 4, *Replacement Procedures* and test the display again. If the problem still occurs, perform Check 2.
- Check 2 LCD/FL cable may be faulty. Replace FL/LCD cable with a new one following the instructions in Chapter 4, *Replacement Procedure* and test the display again. If the problem still occurs, perform Check 3.
- Check 3 FL inverter may be faulty. Replace FL inverter with a new one following the instructions in Chapter 4, *Replacement Procedure* and test the display again. If the problem still occurs, perform Check 4.
- Check 4 LCD module may be faulty. Replace LCD module with a new one following the instructions in Chapter 4, *Replacement Procedure* and test the display again. If the problem still occurs, perform Check 5.
- Check 5 System board may be faulty. Replace it with a new one following the instructions in Chapter 4, *Replacement Procedure*.

# 2.10 Optical Disk Drive Troubleshooting

To check if optical disk drive is malfunctioning or not, follow the troubleshooting procedures below as instructed.

Procedure 1: Diagnostic Test Program Execution Check

Procedure 2: Connector Check and Replacement Check

### Procedure 1 Diagnostic Test Program Execution Check

Execute the CD-ROM/DVD-ROM Test in the Diagnostic Program. Refer to Chapter 3, *Tests and Diagnostics* for more information on how to perform the test program.

Prepare the tools before the test.

If any error is detected by the test, go to Procedure 2.

### Procedure 2 Connector Check and Replacement Check

The SATA ODD may be disconnected, or the SATA ODD, ODD FPC or system board may be damaged. Disassemble the computer following the steps described in Chapter 4, *Replacement Procedures* and perform the following checks:

Check 1 Make sure the SATA ODD is firmly connected to CN1950 on the system board.

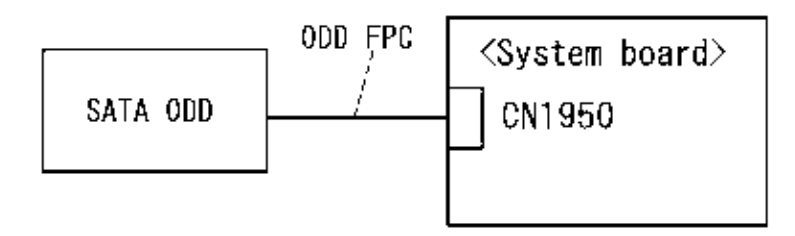

If any of the connections are loose, reconnect firmly and repeat Procedure 1. If there is still an error, go to Check 2.

- Check 2 The SATA ODD may be damaged. Replace it with a new one following the instructions in Chapter 4, *Replacement Procedures* and check the operation. If the problem still exists, perform Check 3.
- Check 3 The ODD FPC may be damaged. Replace it with a new one following the instructions in Chapter 4, *Replacement Procedures*. If the problem still exists, perform Check 4.
- Check 4 System board may be faulty. Replace it with new one following the instructions in Chapter 4, *Replacement Procedure*.

# 2.11 Modem Troubleshooting

To check if modem is malfunctioning or not, follow the troubleshooting procedures below as instructed.

Procedure 1: Diagnostic Test Program Execution Check

Procedure 2: Connector Check and Replacement Check

### Procedure 1 Diagnostic Test Program Execution Check

Execute Modem test in the LAN/Modem/Bluetooth/IEEE1394 test program. Refer to Chapter 3, *Tests and Diagnostics* for more information on how to perform the test program.

If any error is detected, perform Procedure 2.

## Procedure 2 Connector Check and Replacement Check

MDC (Modem Daughter Card) is used as the modem for this computer. MDC is connected to the system board. If modem malfunctions, the connection of cable, board and module may be defective. Otherwise, they may be faulty.

Disassemble the computer following the steps described in Chapter 4, *Replacement Procedure* and perform the following checks:

Check 1 Make sure the following connections are firmly connected.

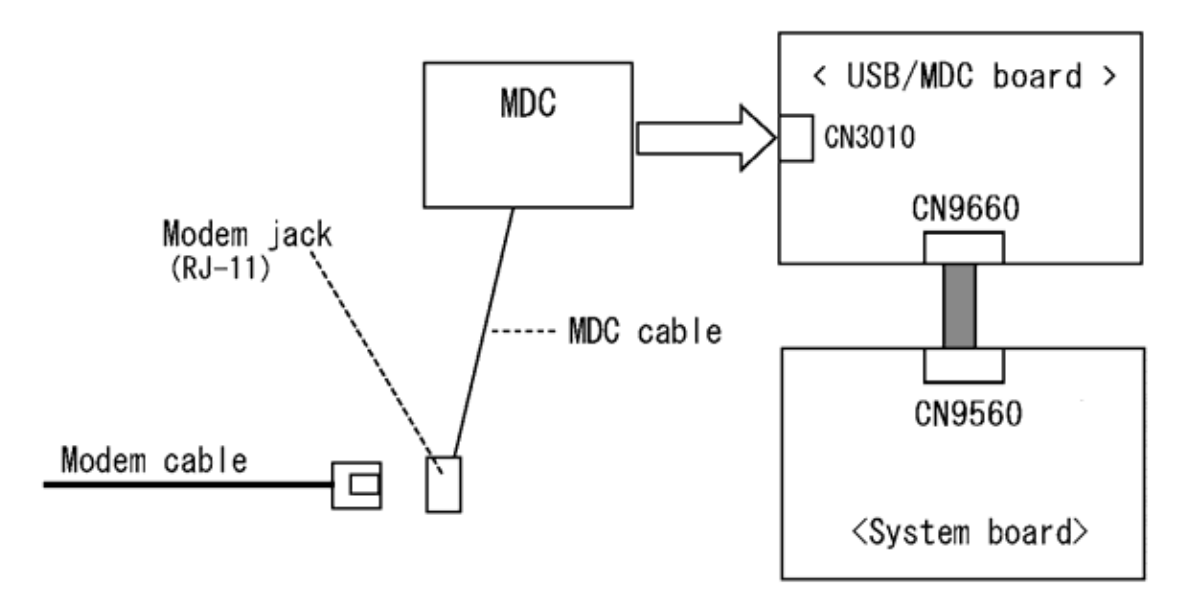

If any connector is disconnected, connect it firmly and return to Procedure 1. If the problem still occurs, perform Check 2.

- Check 2 Modem cable or MDC cable may be faulty. Replace it with a new one. If the problem still occurs, perform Check 3.
- Check 3 MDC may be faulty. Replace it with a new one following the steps in Chapter 4, *Replacement Procedure*. If the problem still occurs, perform Check 4.
- Check 4 USB/MDC board or the cable may be faulty. Replace it with a new one following the instructions in Chapter 4, *Replacement Procedures*. If the problem still occurs, perform Check 5.
- Check 5 System board may be faulty. Replace it with a new one following the instructions in Chapter 4, *Replacement Procedures*.

# 2.12 LAN Troubleshooting

To check if the computer's LAN is malfunctioning or not, follow the troubleshooting procedures below as instructed.

Procedure 1: Diagnostic Test Program Execution Check

Procedure 2: Connector Check and Replacement Check

### Procedure 1 Diagnostic Test Program Execution Check

Execute LAN test in the LAN/Modem/Bluettoth/IEEE1394 test program. Refer to Chapter 3, *Tests and Diagnostics* for more information on how to perform the test program.

If any error is detected by the test, go to Procedure 2.

### Procedure 2 Connector Check and Replacement Check

LAN cable is connected to system board. If LAN malfunctions, the connection of the cable and board may be defective. Otherwise, they may be faulty.

Check 1 Make sure LAN cable is firmly connected to the LAN jack on the system board. If the problem still occurs, perform Check 2.

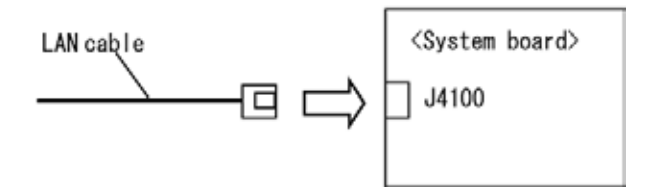

- Check 2 LAN cable may be faulty. Replace it with a new one. If the problem still occurs, perform Check 3.
- Check 3 System board may be faulty. Replace it with a new one following the instruction in Chapter 4, *Replacement Procedure*.

## 2.13 Wireless LAN Troubleshooting

To check if the computer's Wireless LAN is malfunctioning or not, follow the troubleshooting procedures below as instructed.

Procedure 1: Transmitting-Receiving CheckProcedure 2: Antennas' Connection CheckProcedure 3: Replacement Check

#### Procedure 1 Transmitting-Receiving Check

Before starting the test, make sure the wireless communication switch is set in the ON position.

Check 1 Execute Wireless LAN test program to check the transmitting-receiving function of wireless LAN. You will need a second computer that can communicate by wireless LAN. Perform the test following the instructions described in Chapter 3, *Tests and Diagnostics*.

If the computer passes the test, the function is correctly working. If the computer does not pass the test, perform Procedure 2.

## Procedure 2 Antennas' Connection Check

The wireless LAN function-wiring diagram is shown below:

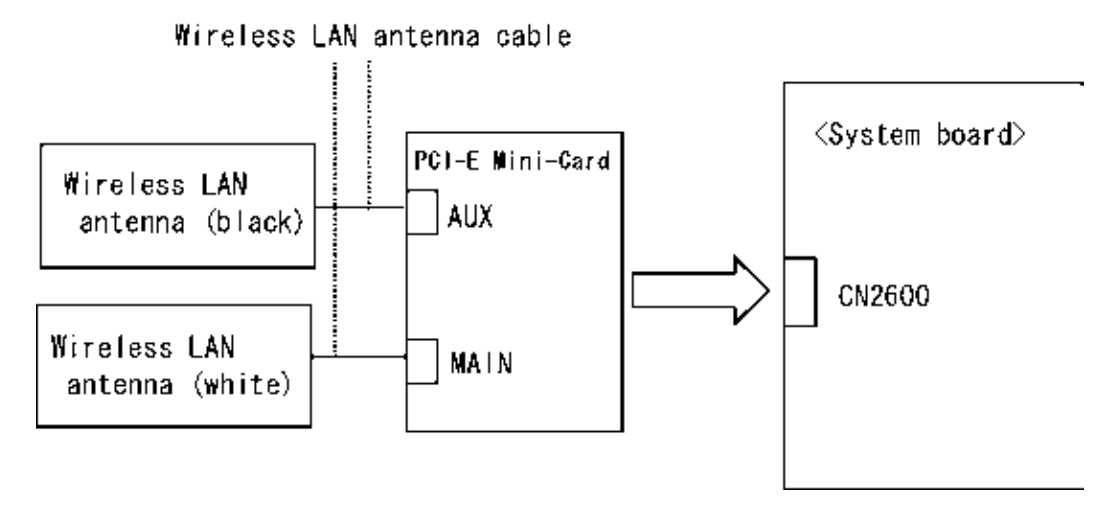

Any of the connections may be defective. Disassemble the computer following the steps described in Chapter 4, *Replacement Procedures*, and perform the following checks:

Check 1 Make sure the wireless communication switch is "On".

If the switch is "Off", turn it "On". If the problem still occurs, perform Check 2.

- Check 2 Make sure wireless LAN card (PCI-E Mini-Card) is firmly connected to the CN2600 on the system board. If the connection is loose, connect it firmly and perform Procedure 1. If the problem still occurs, perform Check 3.
- Check 3 Make sure that wireless LAN antenna cables (black and white) are firmly connected to the connectors on Wireless LAN card. If wireless LAN antenna cables are not connected properly, connect them firmly and perform Procedure 1. If the problem still occurs, go to the procedure 3.

#### Procedure 3 Replacement Check

Wireless LAN card, wireless LAN antenna or system board may be faulty. Refer to Chapter 4, *Replacement Procedures*, for instructions on how to disassemble the computer and then perform the following checks:

- Check 1 Wireless LAN antenna may be faulty. Replace it with a new one following the instructions in Chapter 4, *Replacement Procedures*. If the problem still occurs, perform Check 2.
- Check 2 Wireless LAN card may be faulty. Replace it with a new one following the instructions in Chapter 4, *Replacement Procedures*. If the problem still occurs, perform Check 3.
- Check3 System board may be faulty. Replace it with a new one following the instructions in Chapter 4, *Replacement Procedures*.
## 2.14 Bluetooth Troubleshooting

To check if the Bluetooth is malfunctioning or not, follow the troubleshooting procedures below as instructed.

Procedure 1: Diagnostic Test Program Execution Check

Procedure 2: Connection Check and Replacement Check

#### Procedure 1 Diagnostic Test Program Execution Check

Make sure the wireless switch on the left side of the computer is turned "On". If it is not, slide the switch toward the back of the computer to turn it on.

- Check 1 Execute Bluetooth test program. Perform the test following the instructions described in Chapter 3, Bluetooth Test Program. You will need a second computer that can communicate by the Bluetooth.If the computer passes the test, the function is correctly working. If the computer does not pass the test, go to check 2.
- Check 2 The Bluetooth module may be defective or damaged. Replace it with a new one. Then perform the test program again. If the computer still does not pass the test, go to Procedure 2.

#### Procedure 2 Connector Check and Replacement Check

The Bluetooth may be disconnected, or the Bluetooth module, Bluetooth cable or system board may be damaged. Disassemble the computer following the steps described in Chapter 4, *Replacement Procedures* and perform the following checks:

Check 1 Make sure the Bluetooth is firmly connected to CN4440 on the system board.

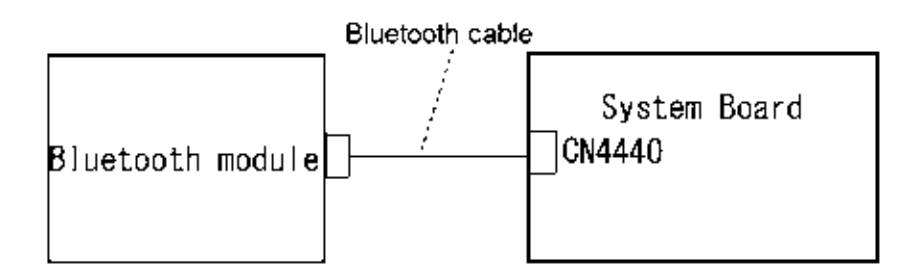

If any of the connections are loose, reconnect firmly and repeat Procedure 1. If there is still an error, go to Check 2.

- Check 2 The Bluetooth module may be damaged. Replace it with a new one following the instructions in Chapter 4, *Replacement Procedures* and check the operation. If the problem still exists, perform Check 3.
- Check 3 The Bluetooth cable may be damaged. Replace it with a new one following the instructions in Chapter 4, *Replacement Procedures*. If the problem still exists, perform Check 4.
- Check 4 The system board may be damaged. Replace it with a new one following the instructions in Chapter 4, *Replacement Procedures*.

## 2.15 Sound Troubleshooting

To check if the sound function is malfunctioning or not, follow the troubleshooting procedures below as instructed.

Procedure 1: Diagnostic Test Program Execution Check

Procedure 2: Connector Check

Procedure 3: Replacement Check

#### Procedure 1 Diagnostic Test Program Execution Check

Execute the Sound test in Sound Test program disk. Refer to Chapter 3, *Tests and Diagnostics* for more information on how to perform the test program.

If any error is detected by the test, go to Procedure 2.

#### Procedure 2 Connector Check

The connection of sound system is shown in the following figure.

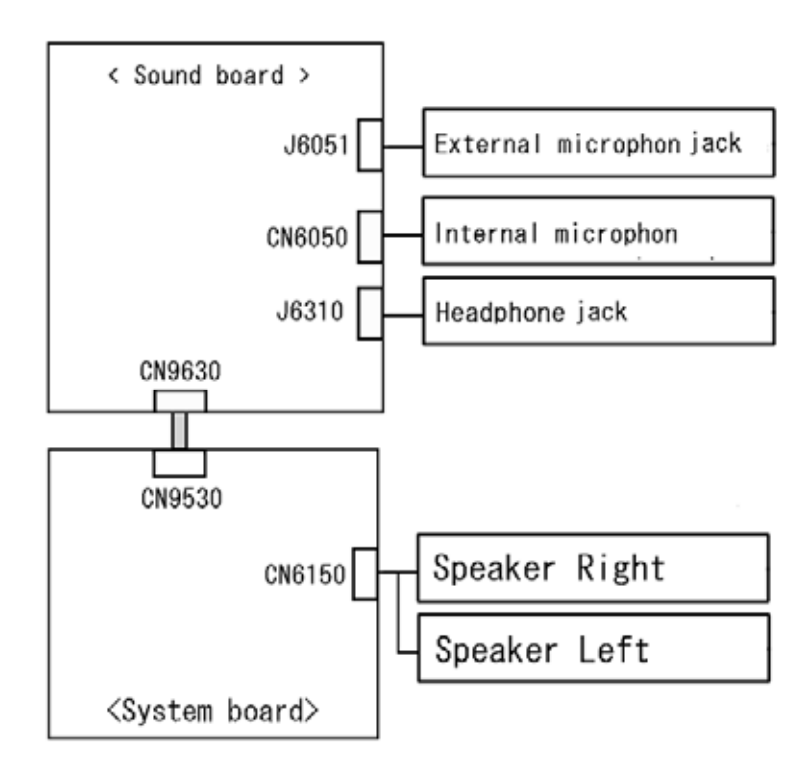

As the connection may be defective, disassemble the computer and check each connection. If the problem still occurs, go to Procedure 3.

#### Procedure 3 Replacement Check

- □ If headphone does not work properly, perform check 1.
- □ If external microphone does not work properly, perform check 2.
- □ If internal microphone does not work properly, perform check 3.
- □ If Speaker Right does not work properly, perform check 5.
- □ If Speaker Left does not work properly, perform check 6.
- Check 1 Headphone may be faulty. Replace it with a new one following the steps in Chapter 4, *Replacement Procedures*. If the problem still occurs, perform Check 4.
- Check 2 External microphone may be faulty. Replace it with a new one following the steps in Chapter 4, *Replacement Procedures*. If the problem still occurs, perform Check 4
- Check 3 Internal microphone may be faulty. Replace it with a new one following the steps in Chapter 4, *Replacement Procedures*. If the problem still occurs, perform Check 4
- Check 4 Sound board may be faulty. Replace it with a new one following the steps in Chapter 4, *Replacement Procedures*. If the problem still occurs, perform Check 7
- Check 5 Speaker Right may be faulty. Replace it with a new one following the steps in Chapter 4, *Replacement Procedures*. If the problem still occurs, perform Check 7.
- Check 6 Speaker Left r may be faulty. Replace it with a new one following the steps in Chapter 4, *Replacement Procedures*. If the problem still occurs, perform Check 7
- Check 7 System board may be faulty. Replace it with a new one following the instructions in Chapter 4, Replacement Procedures.

## 2.16 Bridge media Slot Troubleshooting

This section describes how to determine if the computer's Bridge media functions are functioning properly. Perform the steps below starting with Procedure 1 and continuing with the other procedures as required.

Procedure 1: Check on Windows OS

Procedure 2: Connector Check and Replacement Check

#### Procedure 1 Check on Windows OS

Insert a Bridge media (SD memory card/SDIO card/Memory stick/Memory stick Pro/ xD Picture card/Multimedia card) into the slot. Check if the installed Windows recognizes automatically the Bridge media and the data in the Bridge media can be read.

If the card is not recognized or data are not red, go to Procedure 2.

#### Procedure 2 Connector Check and Replacement Check

The Bridge media is connected to IS2140 on the system board.

Bridge media supports SD memory card/SDIO card/Memory stick/Memory stick Pro/ xD Picture card/Multimedia card.

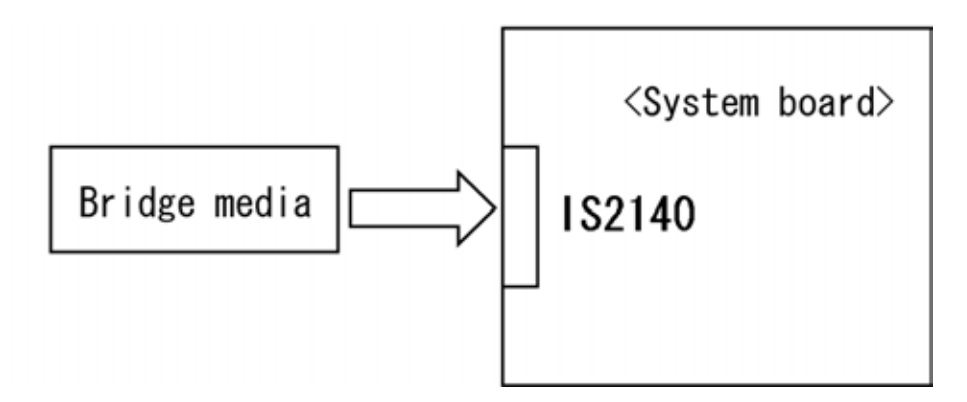

- Check 1 Bridge media and system board may be disconnected. Make sure the Bridge media is firmly inserted to IS2140 on the system board. If not, insert it firmly. If the Bridge media is still not functioning properly, perform Check 2.
- Check 2 Bridge media may be faulty. Replace it with a new one following the step in Chapter 4 *Replacement Procedures*. If the problem continues, perform Check 3.
- Check 3 System board may be faulty. Replace it with a new one following the step in Chapter 4 *Replacement Procedures*.

## 2.17 PCI ExpressCard Slot Troubleshooting

This section describes how to check PCI ExpressCard slot by inspecting a card with PCI Express interface and a card with USB 2.0 interface.

- 1. Gigabit Ether ExpressCard
- 2. USB2.0 5in1 ExpressCard

#### 1. Gigabit Ether ExpressCard

- (1) Insert the Gigabit Ether ExpressCard into the ExpressCard slot.
- (2) On Windows, open System Property  $\rightarrow$  Hardware  $\rightarrow$  Device Manager window.
- (3) Make sure that the following device is recognized on the Device Manager window.

Marvell Yukon 88E8053E PCI-E Gigabit Ethernet Controller #2

("#2" is displayed in the PC with a built-in LAN of Gigabit, because the controller is the same one. "#2" is not displayed in the PC with a built-in LAN of 10/100 Megabit.)

(4) After confirmation, take a "Safety Remove" procedure and pull out the Gigabit Ether ExpressCard

#### 2. USB2.0 5in1 ExpressCard

- (1) Insert the USB2.0 5in1 ExpressCard into the ExpressCard slot.
- (2) On Windows, open System Property  $\rightarrow$  Hardware  $\rightarrow$  Device Manager window.
- (3) Make sure that the following device is recognized on the Device Manager window.

USB 2.0 5in1 ExpressCard USB Device

(4) After confirmation, take a "Safety Remove" procedure and pull out the USB2.0 5in1 ExpressCard.

## 2.18 Fingerprint sensor Troubleshooting

*CAUTION:* To delete the account for confirming the fingerprint operation, it is necessary to log on by the account with the management authority. If the password has been set to log on, ask the Log-ON password to the user.

To check if the Fingerprint sensor works correctly or not, follow the troubleshooting procedures below as instructed.

When failed in Procedure 1 to Procedure 3, execute Procedure 4.

Procedure 1: Setting Windows Log-ON password

Procedure 2: Registration of fingerprint

Procedure 3: Authentication of fingerprint

Procedure 4: Connector Check and Replacement Check

CAUTION: Scan your finger shown below.

- 1. Lay your finger straight to the sensor and put lightly the first joint of your finger at the centerline of the fingerprint sensor.
- 2. Slide slowly your finger from the first joint to fingertip at constant speed. When not recognized, adjust the speed.

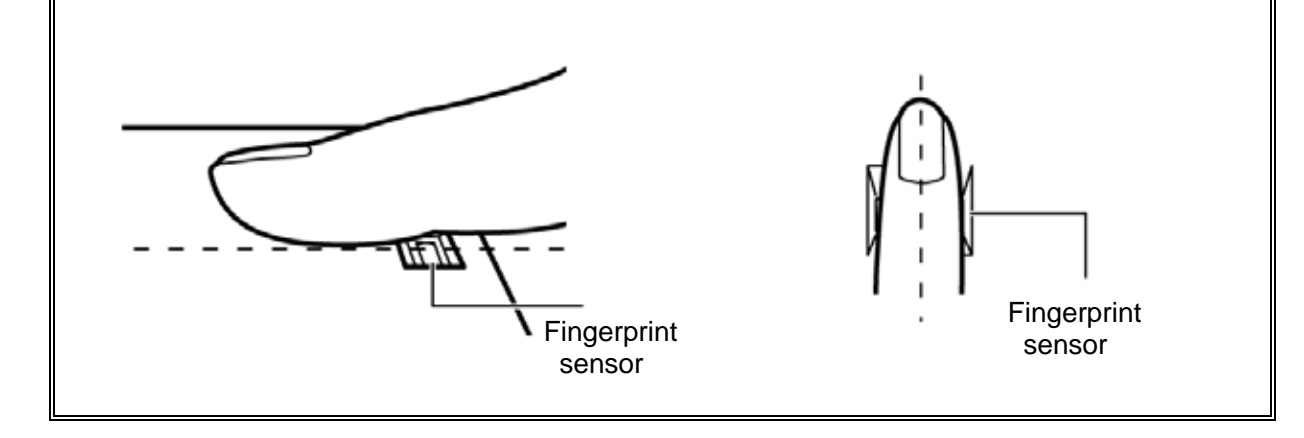

#### Procedure 1 Setting Windows Log-ON password

- 1. Open [User Account] from [Control Panel].
- 2. Click [User Account].
- 3. Click the icon of the account (user's name) that you want to set the password.
- 4. Click "Create Account".
- 5. Type a password in "Type a new password".
- 6. Press **Tab** key.
- 7. Type the password again.
- 8. Click "Create Password" button.
- 9. When "Do you want to make your files and folders private" appears in [Computer administrator], click [Yes, Make Private].

#### Procedure 2 Registration of fingerprint

- 1. To run this program, click Start -> All Programs -> TrueSuite Access Manager -> TrueSuite Access Manager ->.
- 2. The Verify screen will be displayed, enter the Windows logon password and click the Next button.
- 3. On the User's Fingers screen click the box above the finger you wish to register. If any of the previously enrolled fingerprints is selected again, the latest information will be enrolled and any previous information over-written.
- 4. The Fingerprint Enrollment screen will be displayed and the tutorial will begin. First click "Replay video" and confirm the proper movement for the finger you wish to register. Then confirm the message displayed on this screen and ensure that there is a check mark in the Run Interactive Tutorial box. Once this has been done, click Next.
- 5. At the Scanning Practice screen, you are able to practice swiping (three times) your finger to ensure you use the correct method. Click "Try again" to if you wish to practice again. You have finished practicing, click Next button.
- 6. Register your fingerprint on the Fingerprint Image Capture screen. Let the computer read the finger to be registered 3 times. An image of your fingerprint will be shown on the screen each time the fingerprint is successfully read. Once the fingerprint is successfully read for the third time, the message successfully combined will be displayed beneath the fingerprint images. Click the Next button.

7. When the Store to Sensor screen is displayed, check Store fingerprint to Sensor. Click Finish to complete fingerprint registration.

#### Procedure 3 Authentication of fingerprint

- 1. Turn on the computer to start up Windows.
- 2. In the Windows logon window, put lightly the first joint of your finger registered and slide your finger sideways.

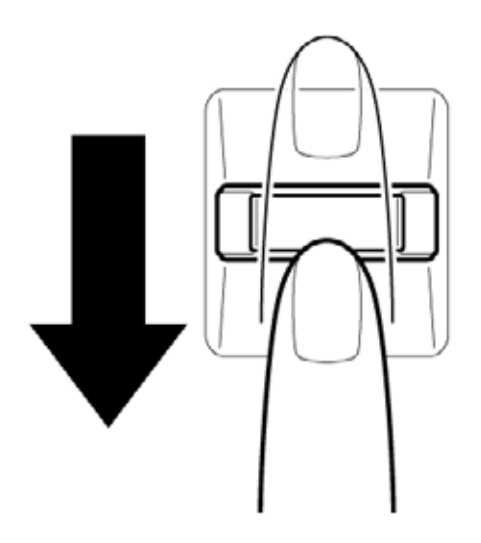

When authenticated, [Success] is displayed in the fingerprint authentication display.

When not authenticated well, warning message appears.

If you fail continually five times or more, you can not use the fingerprint authentication about two minute.

When not authenticated, type the password to logon to Windows.

#### Procedure 4 Connector Check and Replacement Check

The connection of the cable and board may be defective. Otherwise, they may be faulty. Disassemble the computer following the steps described in Chapter 4, *Replacement Procedures*, and perform the following checks:

Check 1 Make sure the cables are firmly connected to the Finger/pad board and system board.

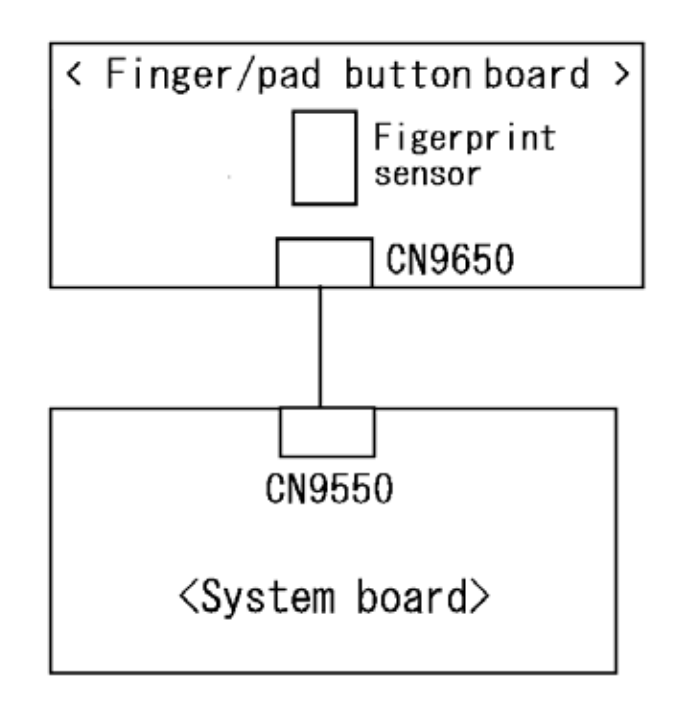

If the connection is loose, reconnect firmly and repeat Procedure 1. If the problem still occurs, go to Check 2.

- Check 2 Finger/pad board or the cable may be faulty. Replace it with a new one following the instructions in Chapter 4, *Replacement Procedures*. If the problem still occurs, perform Check 3.
- Check 3 System board may be faulty. Replace it with a new one following the instructions in Chapter 4, *Replacement Procedures*.

Web

Camera

金

:0

8

## 2.19 Web camera Troubleshooting

To check if the computer's web camera is malfunctioning or not, follow the troubleshooting procedures below as instructed.

Procedure 1: Check on Windows OS

Procedure 2: Connector Check and Replacement Check

#### Procedure 1 Check on Windows OS

Use the software, Camera Assistant Software, which is originally prepared in the computer to check if the web camera can record/replay still images and moving images (including sound) without problems.

When the Camera Assistant Software is installed, the menu will stay on the screen but hide at the left edge of the screen. Move the pointer to the left on the screen to show the menu. When the menu appears, double-click the icon for Web Camera to operate the web camera.

If any troubles occur on recording/replaying of still or moving images, perform Procedure 2.

#### Procedure 2 Connector Check and Replacement Check

The connection of cables, web camera and microphone may be defective. Otherwise, they may be faulty. disassemble the computer following the steps described in Chapter 4 and perform the following checks.

Check 1 If the connection is loose, reconnect it firmly and check each connection. If the problem still occurs, perform Check 2.

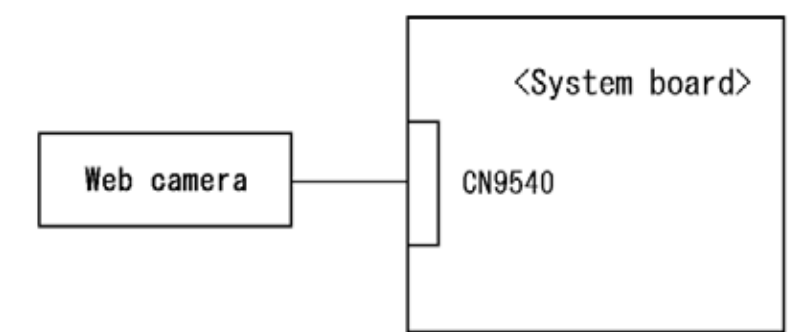

- Check 2 If web camera does not work properly(the image from a web camera cannot be displayed. ), web camera may be faulty. Replace it with a new one following the steps in Chapter 4, Replacement Procedures. If the problem still occurs, perform Check 3
- Check 3 System board may be faulty. Replace it with a new one following the step in Chapter 4 *Replacement Procedures*.

## 2.20 Intel Turbo Memory Troubleshooting

To check if Intel Turbo Memory is malfunctioning or not, follow the troubleshooting procedures below as instructed.

Procedure 1: Check on Windows OS

Procedure 2: Connector Check and Replacement Check

#### Procedure 1 Check on Windows OS

Use the software, Intel Turbo Memory Console, which is originally prepared in the computer to check if the Intel Turbo Memory is operating without problems.

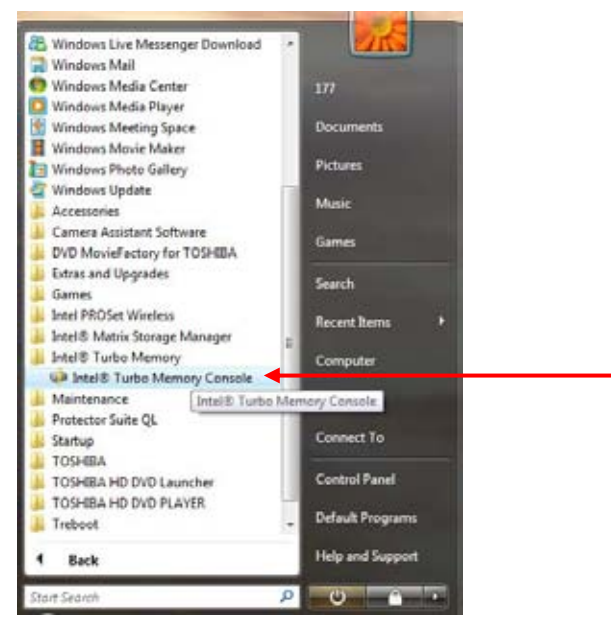

Start the Intel Turbo Memory Console and confirm the followings:

- □ Check marks are attached to "Enable Windows ReadyBoost" and "Enable Windows ReadyDrive".
- □ The values for "Windows ReadyBoost" and "Windows ReadyDrive" are "Enabled" and "Total Cache Size" is "1GB".

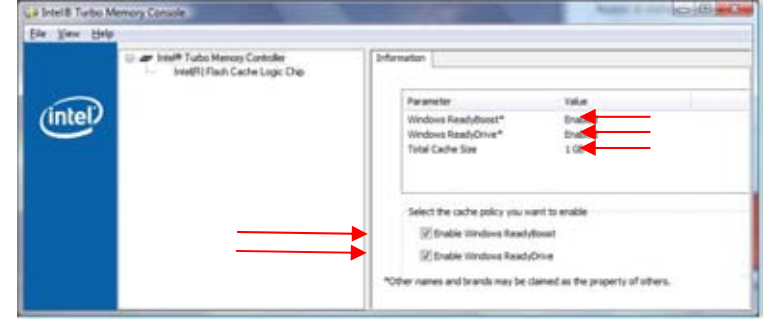

If any problems are found, perform the Procedure 2.

#### Procedure 2 Connector Check and Replacement Check

The connection of Intel Turbo Memory card may be faulty or the card may be defective. Disassemble the computer following the steps described in Chapter 4 and perform the following checks.

Check 1 Check the following connection. To disassemble the computer for the check, follow the steps described in Chapter 4. If the connection is loose, reconnect the card firmly. If the problem still occurs, perform Check 2.

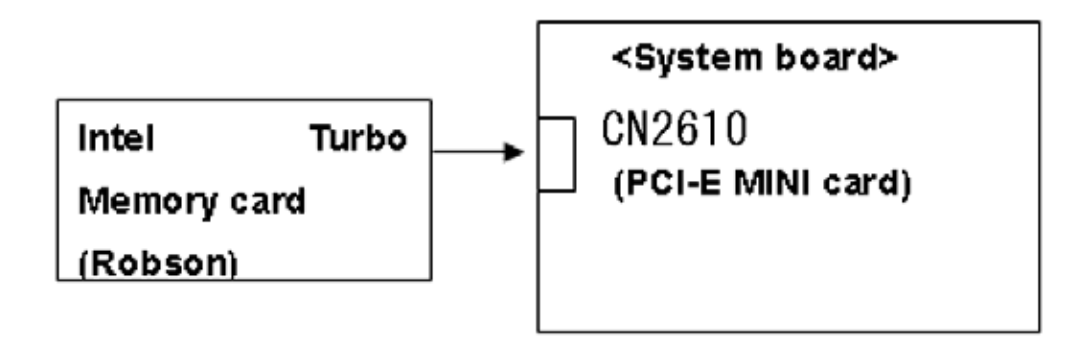

- Check 2 The Intel Turbo Memory card may be faulty. Replace it with a new one following the steps in Chapter 4, *Replacement Procedures*, and check the operation again. If the problem still occurs, perform Check 3.
- Check 3 System board may be faulty. Replace it with a new one following the step in Chapter 4, *Replacement Procedures*.

**Chapter 3** 

# **Tests and Diagnostics**

[CONFIDENTIAL]

3

## Chapter 3 Contents

| 3.1  | The Diagnostic Test                   |                                                 |  |
|------|---------------------------------------|-------------------------------------------------|--|
|      | 3.1.1                                 | Diagnostics menu                                |  |
|      | 3.1.2                                 | H/W (Hardware) initial information setting tool |  |
|      | 3.1.3                                 | Heatrun test program                            |  |
| 3.2  | Executing the                         | he Diagnostic Test                              |  |
|      | 3.2.1                                 | Diagnostics menu (T&D)                          |  |
|      | 3.2.2                                 | H/W initial information setting tool            |  |
|      | 3.2.3                                 | Heatrun test program                            |  |
| 3.3  | Setting of the hardware configuration |                                                 |  |
| 3.4  | Heatrun Test                          |                                                 |  |
| 3.5  | Subtest Nar                           | nes                                             |  |
| 3.6  | System Test                           |                                                 |  |
| 3.7  | Memory Test                           |                                                 |  |
| 3.8  | Keyboard Test                         |                                                 |  |
| 3.9  | Display Test                          |                                                 |  |
| 3.10 | Floppy Disk Test                      |                                                 |  |
| 3.11 | Printer Test                          |                                                 |  |
| 3.12 | Async Test                            |                                                 |  |
| 3.13 | Hard Disk Test                        |                                                 |  |
| 3.14 | Real Timer Test                       |                                                 |  |
| 3.15 | NDP Test                              |                                                 |  |
| 3.16 | Expansion Test                        |                                                 |  |
| 3.17 | CD-ROM/DVD-ROM Test                   |                                                 |  |
| 3.18 | Error Code and Error Status Names     |                                                 |  |
| 3.19 | Hard Disk Test Detail Status          |                                                 |  |

| 3.20 | ONLY ONI        | E TEST                                                    |      |
|------|-----------------|-----------------------------------------------------------|------|
|      | 3.21.1          | Program Description                                       |      |
|      | 3.21.2          | Operations                                                |      |
| 3.21 | Head Clean      | ing                                                       |      |
|      | 3.21.1          | Function Description                                      |      |
|      | 3.21.2          | Operations                                                | 3-49 |
| 3.22 | Log Utilitie    | s                                                         |      |
|      | 3.22.1          | Function Description                                      |      |
|      | 3.22.2          | Operations                                                |      |
| 3.23 | Running Test    |                                                           |      |
|      | 3.23.1          | Function Description                                      |      |
|      | 3.23.2          | Operations                                                |      |
| 3.24 | Floppy Disk     | C Drive Utilities                                         |      |
|      | 3.24.1          | Function Description                                      |      |
|      | 3.24.2          | Operations                                                |      |
| 3.25 | System Con      | figuration                                                |      |
|      | 3.25.1          | Function Description                                      |      |
|      | 3.25.2          | Operations                                                |      |
| 3.26 | Wireless LA     | AN Test Program (Atheros)                                 |      |
| 3.27 | Wireless LA     | AN Test Program (Intel-made a/b/g/n Setting up of REF PC) |      |
| 3.28 | Wireless LA     | AN Test Program on DUT PC (Intel-made)                    | 3-67 |
| 3.29 | LAN/Mode        | m/Bluetooth/IEEE1394 Test Program                         |      |
|      | 3.29.1          | LAN test                                                  |      |
|      | 3.29.2          | Modem test                                                |      |
|      | 3.29.3          | Bluetooth test                                            |      |
|      | 3.29.4          | IEEE1394 test                                             |      |
| 3.29 | Sound Test      | program                                                   |      |
| 3.30 | 3G Test program |                                                           |      |
| 3.31 | SETUP           |                                                           |      |
|      | 3.30.1          | Function Description                                      |      |
|      | 3.30.2          | Accessing the SETUP Program                               |      |

## Tables

| Table 3-1 | Subtest names                                 | 3-11 |
|-----------|-----------------------------------------------|------|
| Table 3-2 | Error codes and error status names            | 3-35 |
| Table 3-3 | Hard disk controller status register contents | 3-38 |
| Table 3-4 | HDC Error register contents                   | 3-39 |

## 3.1 The Diagnostic Test

This chapter explains how to use the Diagnostic Test programs to test the functions of the computer's hardware modules. The Diagnostics Programs are stored on some Diagnostic Disks. There are Service Program Modules (DIAGNOSTIC MENU) and the Test Program Modules (DIAGNOSTIC TEST MENU) on the Diagnostic Disk.

The Hardware Initial information Setting Tool consists of some programs that write the hardware information or displays the current information of the computer. It is also included in one of Diagnostic Disks.

The heatrun test is automatic test program that executes the some tests successively.

**NOTE:** Before starting the diagnostics, be sure to follow these steps:

- 1. Check all cables are connected firmly.
- 2. Exit any application and close Windows.
- 3. Check if [ALL Device] is selected in the "Device Config." in SET UP menu. After checking the diagnostics, be sure to select [Setup by OS] in the "Device Config."

#### 3.1.1 Diagnostics menu

The DIAGNOSTIC MENU consists of the following functions.

- DIAGNOSTIC TEST
- ONLY ONE TEST
- □ HEAD CLEANING
- □ LOG UTILITIES
- □ RUNNING TEST
- □ FDD UTILITIES
- □ SYSTEM CONFIGURATION
- Device of the power of the power of the powe

The DIAGNOSTIC TEST MENU contains the following functional tests:

- SYSTEM TEST
  MEMORY TEST
  KEYBOARD TEST
  DISPLAY TEST
  FLOPPY DISK TEST
  PRINTER TEST [It is not supported]
  ASYNC TEST
- □ HARD DISK TEST

- □ REAL TIMER TEST
- NDP TEST
- EXPANSION TEST
- CD-ROM/DVD-ROM TEST
- □ ERROR RETRY COUNT SET [FDD & HDD]

Other tests are:

- □ Wireless LAN TEST (Wireless LAN TEST disk)
- LAN/Modem/Bluetooth/IEEE1394 TEST (LAN/Modem/Bluetooth/IEEE1394 TEST disk)
- □ Sound TEST (Sound TEST disk)

You will need the following equipment to perform some of the Diagnostic test programs.

- USB FDD
- □ The Diagnostic Disks (T&D for maintenance, LAN/Modem/Bluetooth/IEEE1394 for maintenance, wireless LAN for maintenance and Sound for maintenance)
- A formatted working disk (Floppy disk test)
- A cleaning kit to clean the floppy disk drive heads (Head Cleaning)
- An external display supporting monitor ID (Expansion test)
- □ A CD test media TOSHIBA CD-ROM TEST DISK or ABEX TEST CD-ROM (Sound test)
- A DVD test media (DVD-ROM TEST DISK TSD-1) (Sound test)
- A music CD (Sound test)
- A CD-RW test media (CD-ROM/DVD-ROM test)
- □ A USB test module (USB test )
- □ A USB cable (USB test)
- LAN wraparound connector (LAN test)
- □ RGB wraparound connector (Expansion test)
- □ Module cable and RJ11 connector checker (Modem test)
- □ Headphones (Sound test)
- A microphone (Sound test)
- □ A PC for wraparound test (Wireless LAN test/Bluetooth test/IEEE1394 test)
- □ PC card wraparound connector (Expansion test) [Not necessary for this model)

#### 3.1.2 H/W (Hardware) initial information setting tool

The H/W initial information setting tool consists of the following programs.

- □ Initial configuration
- DMI information save
- DMI information recovery
- □ System configuration display
- □ E2PROM test (MAC/GUID/DMI)

You will need the following equipment to perform some of the programs.

□ The Diagnostics Disk (Main T&D)

#### 3.1.3 Heatrun test program

The heatrun test starts automatically after the selection.

You will need the following equipment to perform this program.

□ The Diagnostics Disk (Main T&D)

## 3.2 Executing the Diagnostic Test

To start the Repair test program, follow these steps:

- 1. Insert the Repair test program disk in the USB floppy disk drive or Optical disk drive.
- 2. Turn on the computer while pressing **U** key. The following menu appears.

**NOTE:** The following menu is an example when Repair test program is performed from the floppy disk.

Repair test program V\*.\*\*

- 1. DMI Entry utirity
- 2. Repair Heatrun (T&D)
- 3. Repair Main (T&D)

Enter a choice:

To start the Diagnostics menu (T&D), press **3** and **Enter**. To start the H/W initial information setting tool, press **1** and **Enter**. To start the Heatrun test, press **2** and **Enter**.

**NOTE:** When replacing the system board, be sure to execute the following procedures.

- 1. Before replacing the system board, execute subtest03 "DMI information save" in 3.4 Setting of the hardware configuration in order to save the DMI information from system board to floppy disk.
- 2. After replacing the system board, execute the subtest04 "DMI information recovery" and subtest08 "System configuration display" in 3.4 Setting of the hardware configuration in order to copy the DMI information and system information from the floppy disk.

#### 3.2.1 Diagnostics menu (T&D)

Set the highlight bar to **3**, and press **Enter**. The following DIAGNOSTIC TEST MENU will appear:

TOSHIBA personal computer XXXXXX DIAGNOSTICS version X.XX (c) copyright TOSHIBA Corp. 20XX DIAGNOSTICS MENU : 1 - DIAGNOSTIC TEST 2 - ONLY ONE TEST 3 -4 - HEAD CLEANING 5 - LOG UTILITIES 6 - RUNNING TEST 7 - FDD UTILITIES 8 - SYSTEM CONFIGURATION 9 - EXIT TO MS-DOS

NOTE: To exit the DIAGNOSTIC TEST MENU, press the **Esc** key. If a test program is in progress, press **Ctrl** + **Break** to exit the test program. If a test program is in progress, press **Ctrl** + **C** to stop the test program.

Set the highlight bar to **1**, and press **Enter**. The following DIAGNOSTIC TEST MENU will appear:

TOSHIBA personal computer XXXXXX DIAGNOSTICS version X.XX (c) copyright TOSHIBA Corp. 20XX DIAGNOSTIC TEST MENU : 1 - SYSTEM TEST 2 - MEMORY TEST 3 - KEYBOARD TEST 4 - DISPLAY TEST 5 - FLOPPY DISK TEST 6 - PRINTER TEST [It is not supported] 7 - ASYNC TEST 8 - HARD DISK TEST 9 - REAL TIMER TEST 10 - NDP TEST 11 - EXPANSION TEST 12 - CD-ROM/DVD-ROM TEST 88 - ERROR RETRY COUNT SET [FDD & HDD] 99 - EXIT TO DIAGNOSTICS MENU î↓→← ; Select items Enter : Specify Esc Exit 1

*NOTE*: Only when a 2nd HDD is installed in the computer, [There is a second hard disk] message appears in the display.

Functions 1 through 12 are the Diagnostic Tests. Function 88 sets the floppy disk drive and hard disk drive error retry count (0-255).

To exit the submenu of the Diagnostic Test and returns to the Diagnostics Menu, set the highlight bar to function 99 and press **Enter**.

Select the option you want to execute and press **Enter**. When you select 1-SYSTEM TEST, the following message will appear:

| SYSTEM TEST NAME XXXXXX                                                                                                    | <pre>xxxxxx DIAGNOSTIC TEST VX.XX [Ctrl]+[Break] : test end [Ctrl]+[C] : key stop</pre> |  |  |
|----------------------------------------------------------------------------------------------------|-----------------------------------------------------------------------------------------|--|--|
| SUB-TEST : XX<br>PASS COUNT : XXXXX ERROR<br>WRITE DATA : XX READ<br>ADDRESS : XXXXXX STATU                                         | COUNT: XXXXX<br>DATA : XX<br>IS : XXX                                                   |  |  |
| SUB-TEST MENU :                                                                                                    |                                                                                         |  |  |
| 01 - ROM checksum<br>02 - Fan ON/OFF<br>03 - Geyserville<br>04 - Quick charge<br>05 - DMI read<br>99 - Exit to DIAGNOSTIC TEST MENU |                                                                                         |  |  |
|                                                                                                    | î↓→← : Selectitems<br>Enter : Specify<br>Esc : Exit                                     |  |  |

*NOTE*: The menu displayed by your computer may be slightly different from the one shown above.

Select the desired subtest number from the subtest menu and press **Enter**. The following message will appear:

TEST LOOP : YES (or NO) ERROR STOP : YES (or NO)

Use the right and left arrow keys to move the cursor to the desired option.

Selecting **YES** of TEST LOOP increases the pass counter by one, each time the test cycle ends and restarts the test cycle.

Selecting **NO** returns the process to the subtest menu after the test is complete.

Use the up and down arrow keys to move the cursor to "ERROR STOP".

Use the right and left arrow keys to move the cursor to the desired option and press **Enter**.

Selecting **YES** of ERROR STOP stops the test program when an error is found and displays the operation guide on the right side of the display screen as shown below:

ERROR STATUS NAME [[ HALT OPERATION ]] 1: Test end 2: Continue 3: Retry bree selections have the following functions respectively

These three selections have the following functions respectively:

- 1. Terminates the test program and exits to the subtest menu.
- 2. Continues the test.
- 3. Restarts the test from the error.

Selecting **NO** keeps the test running even if an error is found. When an error occurred, the error status is displayed and one error is added to the error counter.

Table 3-1 in section 3.6 describes the function of each test on the subtest menu. Table 3-2 in section 3.19 describes the error codes and error status for each error.

#### 3.2.2 H/W initial information setting tool

After selecting this test, the following menu appears in the display.

```
######
    Repair Initial config set
                                ####
****
   1 ..... Entry of the DMI information
*
   2 ..... DMI information save
                                  *
*
   3 ..... DMI information recovery
                                  *
*
                                  *
   9 ..... Exit to Repair test menu
... Press test number [1-3,9] ?
```

For more details on this test, refer to the section 3.3.

#### 3.2.3 Heatrun test program

Heatrun test starts executing the same subtest as 3.23 RUNNING TEST.

For more details on this test, refer to the section 3.4.

## 3.3 Setting of the hardware configuration

To execute this program, input **1** in the startup menu. Then press **Enter** to select the (2)-Initial config set. The H/W initial information setting tool consists of four subtests. Input the number you want to execute and press **Enter**.

**NOTE**: Connect USB FDD, when you perform the Repair test program from the CD-ROM. DMI information on the subtest 02 is written in floppy disk.

#### Subtest 01 Initial configuration

This subtest executes the following items and shows their contents in the display. When an item ends normally, the program proceeds automatically to the next one. When an error is found, the program stops and waits for key input. (After solving the problem, the program executes the item again.)

Setting of the CPU set table Setting of the micro code Setting of the EHSS Inputting and writing of DMI information

When the DMI information is displayed, the following messages appear in order. Input each information. (If you do not replace the PCB, the DMI information should not be changed.)

- 1. "Enter Model Name?" is displayed. Input the computer's model name and press **Enter**. (e.g. DynaBook)
- 2. "Enter Version Number?" is displayed. Input the computer's version number and press **Enter**. (e.g. PC18070C313S)
- 3. "Enter Serial Number?" is displayed. Input the computer's serial number and press **Enter**. (e.g. 12345678)
- 4. "Enter Model Number?" is displayed. Input the computer's sales model number and press **Enter**. (e.g. PP200-AAAAA)
- "Enter Bundle Number?" is displayed. Input the computer's PCN/Bundle number and press Enter. (e.g. PMSREQ3Q34H/S0123456789)
- 6. "Write data OK (Y/N)?" is displayed. To write the DMI information to the Flash ROM, press **Y**, and then **Enter**.

7. "Create DMIINFO TXT (Y/N)?" is displayed. Press **Y**, then the DMI information (text data) is written to the Floppy disk, etc.

Setting of the HWSC Setting of the UUID Display of the DMI information (including UUID)

After completion of the above settings, H/W configuration & DMI information are appeared in order. Check the contents and press **Enter**.

Subtest 02 DMI information save

*NOTE:* Before replacing the system board, be sure to execute this subtest and save the DMI information to the floppy disk.

This is one of tools to copy the DMI information to a new PCB after replacing.

This subtest saves all the DMI data in a floppy disk.

Subtest 03 DMI information recovery

This is one of tools to copy the DMI information to a new PCB after replacing.

This subtest writes all the DMI data in the floppy disk into the new PCB.

**NOTE:** Since the data of UUID is updated every time when this subtest, DMI information recovery, is done, the saved UUID data is not written.

## 3.4 Heatrun Test

To execute this program, press **2**, Repair Heatrun and press **Enter** in the startup menu, press **Enter**.

After selecting this test, the same subtests as 3.23 RUNNING TEST is executed successively.

For more details on the procedure and test content, refer to RUNNING TEST.

When the heatrun test ends, following message appears in the display.

Press any key and return to the startup menu.

## 3.5 Subtest Names

Table 3-1 lists the subtest names for each test program in the DIAGNOSTIC TEST MENU.

| No. | Test Name   | Subtest No. | Subtest Name                  |
|-----|-------------|-------------|-------------------------------|
| 1   | SYSTEM      | 01          | ROM checksum                  |
|     |             | 02          | Fan ON/OFF                    |
|     |             | 03          | Geyserville                   |
|     |             | 04          | Quick charge                  |
|     |             | 05          | DMI read                      |
| 2   | MEMORY      | 01          | Conventional memory           |
|     |             | 02          | Protected Mode                |
|     |             | 03          | Protected Mode (cache off)    |
|     |             | 04          | Cache memory (on/off)         |
|     |             | 05          | Stress                        |
| 3   | KEYBOARD    | 01          | Pressed key code display      |
| 4   | DISPLAY     | 01          | VRAM read/write for VGA       |
|     |             | 02          | Gradation for VGA             |
|     |             | 03          | Gradation for LCD             |
|     |             | 04          | Gradation & Mode test for VGA |
|     |             | 05          | All dot on/off for LCD        |
|     |             | 06          | "H" pattern display           |
|     |             | 07          | LCD Brightness                |
| 5   | FLOPPY DISK | 01          | Sequential read               |
|     |             | 02          | Sequential read/write         |
|     |             | 03          | Random address/data           |
|     |             | 04          | Write specified address       |
|     |             | 05          | Read specified address        |

*Table 3-1 Subtest names (1/2)* 

| No. | Test Name       | Subtest No. | Subtest Name                      |
|-----|-----------------|-------------|-----------------------------------|
| 6   | PRINTER         | 01          | Ripple pattern                    |
|     | [Not supported] | 02          | Function                          |
|     |                 | 03          | Wraparound                        |
| 7   | ASYNC           | 01          | FIR/SIR Point to point (send)     |
|     | [Not supported] | 02          | FIR/SIR Point to point (receive)  |
|     |                 | 03          | Wraparound (board)                |
| 8   | HARD DISK       | 01          | Sequential read                   |
|     |                 | 02          | Address uniqueness                |
|     |                 | 03          | Random address/data               |
|     |                 | 04          | Cross talk & peak shift           |
|     |                 | 05          | Partial Read                      |
|     |                 | 06          | Write specified address           |
|     |                 | 07          | Read specified address            |
|     |                 | 08          | Sequential write                  |
|     |                 | 09          | W-R-C specified address           |
| 9   | REAL TIMER      | 01          | Real time                         |
|     |                 | 02          | Backup memory                     |
|     |                 | 03          | Real time carry                   |
| 10  | NDP             | 01          | NDP test                          |
| 11  | EXPANSION       | 01          | PCMCIA wraparound [Not supported] |
|     |                 | 02          | RGB monitor ID                    |
| 12  | CD-ROM          | 01          | Sequential read                   |
|     | /DVD-ROM        | 02          | Read specified address            |
|     |                 | 03          | Random address/data               |
|     |                 | 04          | RW 1point W/R/C                   |

*Table 3-1 Subtest names (2/2)* 

### 3.6 System Test

To execute the System Test select **1** from the DIAGNOSTIC TEST MENU, press **Enter** and follow the directions on the screen. Move the highlight bar to the subtest you want to execute and press **Enter**.

Subtest 01 ROM checksum

This subtest executes a checksum test of the BIOS ROM (range: F0000h to FFFFFh, 64KB) on the System Board.

Subtest 02 Fan ON/OFF

This subtest turns on/off the fan motor by force with Fan ON/OFF commands.

The following message will appear.

Fan number select (1:FAN#1, 2:FAN#2, 0:FAN#1&#2) ?

To check the CPU fan, press **1** and **Enter**. To check the VGA fan, press **2** and **Enter**. To check both CPU fan and VGA fan, press **0** and **Enter**.

The following message will appear.

Fan test execute now ... (CPU:xxxxRpm / GPU:xxxxRpm)

\*\*\* Test Fan Revolution 0000RPM start

Make sure the specified fan does not rotate and the message of fan revolution is "0000Rpm". Then press **Enter**.

The following message will appear.

\*\*\* Test Fan Revolution Low speed Start

Make sure the fan rotates at low speed, then press **Enter**.

The following message will appear.

\*\*\* Test Fan Revolution High speed Start

Make sure the fan rotates at high speed, then press **Enter**.

After a while, the fan rotating will stop.

Subtest 03 Geyserville

If the CPU supports Gerserville (SpeedStep), this Subtest checks that the CPU operating clock speed can be changed.

If the CPU does not support Gerserville (SpeedStep), the following message is displayed and the test is ended.

This chip is not supported

Subtest 04 Quick Charge

This subtest checks the status for the quick charge.

Subtest 05 DMI read

This subtest displays the information in the Flash-ROM in the following format.

To exit this subtest and return to the SYSTEM test menu, press Enter.

## 3.7 Memory Test

To execute the Memory Test, select **2** from the DIAGNOSTIC TEST MENU, press **Enter** and follow the directions on the screen. Move the highlight bar to the subtest you want to execute and press **Enter**.

Subtest 01 Conventional memory

This subtest writes a constant data to conventional memory (0 to 640 KB), then reads the new data and compares the result with the original data.

Subtest 02 Protected Mode

**NOTE**: The CONFIG.SYS file must be configured without expanded memory manager programs such as EMM386.EXE, EMM386.SYS or QEMM386.SYS. Also, the HIMEM.SYS must be deleted from the CONFIG.SYS file.

This subtest writes constant data and address data (from 1MB to maximum MB), and reads the new data and compares the result with the original data.

Subtest 03 Cache memory (on/off)

To test the cache memory, a pass-through write-read comparison of '5Ah' data is run repeatedly to the test area ('7000': 'Program' size to '7000': '7FFF' (32 KB)) to check the hit-miss ratio (on/off status) for CPU cache memory. One test takes 3 seconds.

Number of misses < Number of hits  $\rightarrow$  OK Number of misses  $\ge$  Number of hits  $\rightarrow$  Fail

Subtest 04 Stress

Write/Read buffer (1 size = B30h) is prepared in the conventional memory. The data is made in the Write Buffer, the data in Write Buffer is written in the area of address of 1MB or after. The data is red in the Read Buffer and data is compared in area up to the maximum size.
# 3.8 Keyboard Test

To execute the Keyboard Test, select **3** from the DIAGNOSTIC TEST MENU, press **Enter** and follow the directions on the screen. Move the highlight bar to the subtest you want to execute and press **Enter**.

Subtest 01 Pressed key code display

When a key is pressed, the scan code, character code, and key top name are displayed on the screen in the format shown below. The **Ins Lock**, **Caps Lock**, **Num Lock**, **Scroll Lock**, **Alt**, **Ctrl**, **Left Shift**, and **Right Shift** keys are displayed in reverse screen mode when pressed. The scan codes, character codes, and key top names are shown in Appendix D.

KEYBOARD TEST IN PROGRESS 302000

Scan code = Character code = Keytop = Ins Lock Caps Lock Num Lock Scroll Lock Alt Ctrl Left Shift Right Shift PRESS [Enter] KEY

# 3.9 Display Test

To execute the Display Test, select **4** from the DIAGNOSTIC TEST MENU, press **Enter** and follow the directions on the screen. Move the highlight bar to the subtest you want to execute and press **Enter**.

Subtest 01 VRAM read/write for VGA

This subtest writes the constant data (AAAAh and 5555h) to the video RAM. The data is read and compared to the original data.

Subtest 02 Gradation for VGA

This subtest displays four colors: red, green, blue and white from left to right across the screen from black to maximum brightness. The display below appears on the screen, when this subtest is executed.

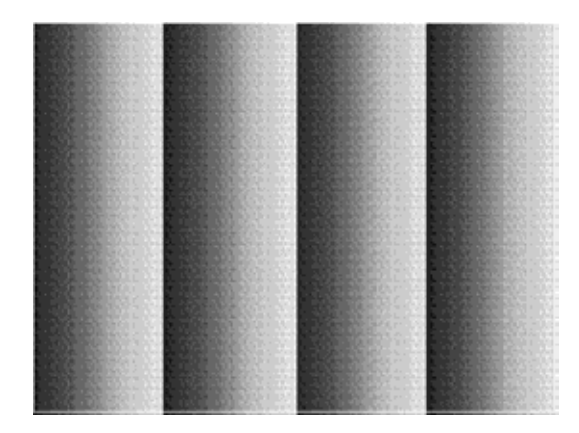

To exit this subtest and return to the DISPLAY TEST menu, press **Enter**.

Subtest 03 Gradation for LCD

This subtest displays bands of gradations for mixed colors, then for red, green, and blue. Next, it displays eight solid colors full screen: red, semi-red, green, semi-green, blue, semi-blue, white, and semi-white. Each color displays for three seconds.

Subtest 04 Gradation & Mode test for VGA

This subtest displays gradations for following modes. To change the mode, press **Enter**.

| [Mode | 12] |          |      |
|-------|-----|----------|------|
| [Mode | 13] |          |      |
| [Mode | 3]  |          |      |
| [Mode | 111 | 640*480  | 64K] |
| [Mode | 112 | 640*480  | 16M] |
| [Mode | 114 | 800*600  | 64K] |
| [Mode | 115 | 800*600  | 16M] |
| [Mode | 117 | 1024*768 | 64K] |
| [Mode | 118 | 1024*768 | 16M] |
|       |     |          |      |

The display below appears on the screen when this subtest is executed.

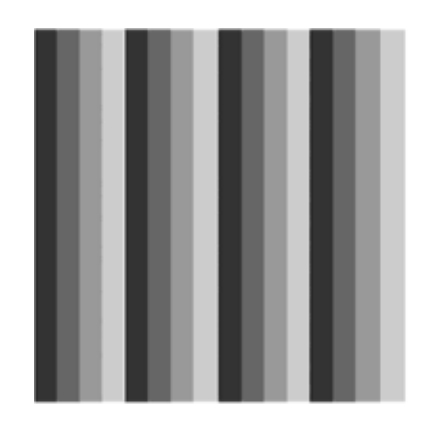

[Mode 12]

(Display example: Mode 12)

To exit this subtest and return to the DISPLAY TEST menu, press **Enter** after displaying the Mode 118.

Subtest 05 All dot on/off for LCD

This subtest displays an all-white screen then an all-black screen. The display changes automatically every three seconds, then returns to the DISPLAY TEST menu.

#### Subtest 06 "H" Pattern Display

This subtest displays a full screen of "H" patterns.

To exit this subtest and return to the DISPLAY TEST menu, press Enter.

*NOTE*: The last row may not be completely filled. This condition does not indicate on error.

Subtest 07 LCD Brightness

The LCD brightness changes in the following order:

Super-Bright —> Bright —> Semi-Bright —> Bright —> Super-Bright

After displaying with Super-Bright of LCD brightness, return to the DISPLAY TEST menu.

- Subtest 08 LCD EDID Information (not use)
- Subtest 09 External EDID read/compare (not use)

## 3.10 Floppy Disk Test

*CAUTION:* Before running the floppy disk test, prepare a formatted work disk. Remove the Diagnostics Disk and insert the work disk into the FDD. The contents of the floppy disk will be erased.

To execute the Floppy Disk Test, select **5** from the DIAGNOSTIC TEST MENU, press **Enter** and follow the directions displayed on the screen.

1. The following message will appear. Select the media mode and start track to be tested, then press **Enter.** 

```
Test start track (Enter:0/dd:00-79) ?
```

2. The Floppy Disk test contains five subtests that test the FDD. The floppy disk test menu will appear after you select FDD test parameters.

| FLOPPY DISK                                                                                                    | XXXX                                                                                                    | XXXX                                                        | XXX DI<br>[Ctrl<br>[Ctrl | AC<br>]+<br>]+ | GNOSTIC T<br>+[Break]<br>+[C] | ES1<br>:<br>: | F VX.XX<br>test end<br>key stop |
|----------------------------------------------------------------------------------------------------|----------------------------------------------------------------------------------------------------|-------------------------------------------------------------|--------------------------|----------------|-------------------------------|---------------|---------------------------------|
| SUB-TEST<br>PASS COUNT<br>WRITE DATA<br>ADDRESS<br>SUB-TEST MENU<br>01 - Sequentia<br>02 - Sequentia<br>03 - Random ac<br>04 - Write spec<br>05 - Read spec<br>99 - Exit to I | : XX<br>: XXXXX<br>: XX<br>: XXXXXX<br>:<br>al read<br>al read/wri<br>ddress/data<br>ecified addr<br>DIAGNOSTIC | ERROR (<br>READ DA<br>STATUS<br>te<br>te<br>ress<br>TEST ME | COUNT<br>ATA<br>NU       | ::             | XXXXX<br>XX<br>XXX            |               |                                 |

Î↓→← : Selectitems Enter : Specify Esc : Exit Select the number of the subtest you want to execute and press **Enter**. The following message will appear during the floppy disk test.

| FLOPPY DISK                                     | IN PROGRESS                         | XXXXXXX                      | <pre>xxx DIAGNOSTIC TEST VX.XX [Ctrl]+[Break] : test end [Ctrl]+[C] : key stop</pre> |
|-------------------------------------------------|-------------------------------------|------------------------------|--------------------------------------------------------------------------------------|
| SUB-TEST<br>PASS COUNT<br>WRITE DATA<br>ADDRESS | : XX<br>: XXXXX<br>: XX<br>: XXXXXX | ERROR C<br>READ DA<br>STATUS | COUNT : XXXXX<br>ATA : XX<br>: XXX                                                   |

When the subtest 04 or 05 is selected, the following messages will appear on the screen. Select the test data (subtest 04 only), track number and head number you want to test.

Test data ?? (subtest 04 only) Track No. ?? Head No. ?

Subtest 01 Sequential read

This subtest performs a Cyclic Redundancy Check (CRC) that continuously reads all the tracks (track: 0 to 39/0 to 79) on a floppy disk.

Subtest 02 Sequential read/write

This subtest continuously writes data pattern B5ADADh to all the tracks (track: 0 to 39/0 to 79) on a floppy disk. The data is then read and compared to the original data.

Subtest 03 Random address/data

This subtest writes random data to random addresses on all tracks (track: 0 to 39/0 to 79) on a floppy disk. The data is then read and compared to the original data.

Subtest 04 Write specified address

This subtest writes the data specified by an operator to a specified track, head, and address.

Subtest 05 Read specified address

This subtest reads data from a track, head, and address specified by an operator.

## 3.11 Printer Test

CAUTION: Printer Test is not supported for this model.

To execute the Printer Test, select **6** from the DIAGNOSTIC TEST MENU, press **Enter** and follow the directions on the screen.

*NOTE:* An IBM compatible printer must be connected to the system to execute this test. Also, printer port wraparound connector must be connected.

The following message will appear, after selecting the subtest 01 to 03 of the printer test:

```
channel#1 = XXXXh
channel#2 = XXXXh
channel#3 = XXXXh
Select the channel number (1-3) ?
```

The printer I/O port address is specified by the XXXXh number. The computer supports three printer channels. Select the printer channel number, and press **Enter** to execute the selected subtest.

Subtest 01 Ripple Pattern

This subtest prints characters for codes 20h through 7Eh line-by-line while shifting one character to the left at the beginning of each new line.

| -: [7#\$\\$`[) **                                                                                  |
|----------------------------------------------------------------------------------------------------|
| F#\$%&`1)*1,/0123456789 personal ABCDEFGHIUXLMNOPORSTOVWXY2[\]^_ abcdefghijkinnop                  |
| "#5%E'L)**/0123456789 /<->? (ABCDEFGHLJNEMNOPORSTUVWXYZ[N]", Abcdefghijkinnopg                     |
| <pre>#\$%i'l)*0/0123456789</pre>                                                                   |
| <pre>\$%i^((*****.ZG123456789).&lt;=&gt;? #BCDEFGEldKL#NOPORSTOW##72[\]_`abcdeighijk1mnopqis</pre> |
| %C ([**/0123456789*>? :ABCDEFGEIJKLSNOPQRSTDVXXY2[\)"_"obtdetghijklmnopgrst                        |
| Y CITUS / Z0123456789 : LOT 2 ABCDEFCHIOKLESSOPORSTERWEEZ [N] _ Abcdofghijklesopogente             |
| *()*****/0123456789 (K**? /ABCDEFOILTJKLMSOPOESTOVSXY24\[*], *abcdefghijklinnupgistuv              |
| ()**                                                                                               |
| y*****/G123456789 .k<>7*ABCDEFG85644 MN0PORSTUVWXY2[\]***abcdefg813k1maopqratuvwx                  |
| **. /G123456(89.:<**>? 'ABCDEFGH1:K: PNOPORSTUVWXYE(\) [ abcdefgb1:k) amogg rate www.              |

Subtest 02 Function

This subtest is for IBM compatible printers, and tests the following functions:

Normal print Double-width print Compressed print Emphasized print Double-strike print All characters print

This subtest prints the various print types shown below:

```
PRINTER TEST
1. THIS LINE SHOWS NORMAL PRINT.
2. THIS LINE SHOWS NORMAL PRINT.
3. THIS LINE SHOWS DOUBLE-WIDTH PRINT.
4. THIS LINE SHOWS TOOBLE-STRINT.
5. TELS LINE SHOWS TOOBLE-STRINT.
6. ALL CHARACTERS PRINT
1/#$$6'()*.../0123436789::<=>?@ABCDEPSHIJKLMCOPORSTRVWXYZ(\1^_`abodefghijklmn
opgestevwxyz())-
```

#### Subtest 03 Wraparound

*NOTE*: To execute this subtest, a printer wraparound connector must be connected to the computer's printer port.

This subtest checks the output and bi-directional modes of the data control and status lines through the parallel port wraparound connector (34M741986G01). (Both output and bi-directional modes are tested.)

# 3.12 Async Test

To execute the Async Test, select **7** from the DIAGNOSTIC TEST MENU, press **Enter** and follow the directions displayed on the screen. Move the highlight bar to the subtest you want to execute and press **Enter**.

Subtests 01 and 02 require the following data format:

Method:AsynchronousSpeed:38400BPSData:8 bits and one parity bit (EVEN)Data pattern:20h to 7Eh

Subtest 01 FIR/SIR Point to point (send)

*NOTE:* To execute subtests 01 and 02, each computer must have access to the other computer's infrared port.

This subtest sends 20h through 7Eh data to the receive side, then receives the sent data and compares it to the original data through the FIR/SIR port.

Subtest 02 FIR/SIR Point to point (receive)

This subtest is used with subtest 01 described above. This subtest receives the data from the send side, then sends the received data through the FIR/SIR port.

Subtest 03 Wraparound (board)

*NOTE:* To execute this subtest, a RS-232C wraparound connector must be connected to the RS-232C port.

This subtest checks the data send/receive function through the wraparound connector.

# 3.13 Hard Disk Test

To execute the Hard Disk Test, select **8** from the DIAGNOSTIC TEST MENU, press **Enter**, and follow the directions on the screen.

**CAUTION:** The contents of the hard disk will be erased when subtest 02, 03, 04, 06, 08 or 09 is executed. Before running the test, the customer should transfer the contents of the hard disk to floppy disk or another hard disk. If the customer has not or cannot perform the back-up, create back-up disks as described below.

> Check to see if the Microsoft Create System Disks Tools (MSCSD.EXE) still exists in the System Tools Folder. (This tool can be used only once.) If it exists, use it to back up the pre-installed software, then use the Backup utility in the System Tools folder to back up the entire disk, including the user's files.

Refer to the operating system instructions.

When a 2nd HDD is installed, the following messages will appear after selecting the hard disk test from the DIAGNOSTIC TEST MENU.

| Test | drive | number | select | (1:HDD#1, | 2:HDD#2,           | 0:HDE           | #1&2)                       | ?     |
|------|-------|--------|--------|-----------|--------------------|-----------------|-----------------------------|-------|
|      |       |        |        |           | î↓→<br>Ento<br>Esc | ← i<br>r :<br>: | Select i<br>Specify<br>Exit | items |

- 1. Input the number of HDD test and press **Enter**.
- 2. This message is used to select the error dump operation when a data compare error is detected. Select **1** or **2**.

Data compare error dump (1:no, 2:yes)

3. This message is used to select whether or not the HDD status is displayed on the screen. The HDC status is described in section 3.20. Select **1** or **2**.

```
Detail status display (1:no, 2:yes)
```

4. The Hard Disk Test message will appear after you respond to the Detail Status prompt. Select the number of the subtest you want to execute and press **Enter**. The following message will appear during each subtest.

| HARD DISK TEST | XXXXXXX  | XXX DIAGN<br>[Ctrl]+[<br>[Ctrl]+[ | NOSTIC TEST VX.XX<br>[Break] : test end<br>[C] : key stop |
|----------------|----------|-----------------------------------|-----------------------------------------------------------|
| SUB TEST       | : XX     |                                   |                                                           |
| PASS COUNT     | : XXXXX  | ERROR COUNT                       | : XXXXX                                                   |
| WRITE DATA     | : XX     | READ DATA                         | : XX                                                      |
| ADDRESS        | : XXXXXX | STATUS                            | : XXX                                                     |

The first three digits of the ADDRESS indicate which cylinder is being tested, the fourth digit indicates the head and the last two digits indicate the sector.

The first digit of the STATUS number indicates the drive being tested and the last two digits indicate the error status code as explained in table 3-2 of the section 3.19.

### Subtest 01 Sequential read

This subtest is a sequential reading of all the tracks on the HDD starting at track 0. When all the tracks on the HDD have been read, the test starts at the maximum track and reads the tracks on the HDD sequentially back to track 0.

#### Subtest 02 Address uniqueness

This subtest writes unique address data to each sector of the HDD track-bytrack. The data written to each sector is then read and compared with the original data. There are three ways the HDD can be read:

- 1. Forward sequential
- 2. Reverse sequential
- 3. Random

### Subtest 03 Random address/data

This subtest writes random data in a random length to random addresses. This data is then read and compared to the original data.

### Subtest 04 Cross talk & peak shift

This subtest writes eight types of worst pattern data (listed below) to a cylinder, then reads the data while moving from cylinder to cylinder. (Test the data interference in the neighbor track)

| Worst pattern data | Cylinder   |
|--------------------|------------|
| 'B5ADAD'           | 0 cylinder |
| '4A5252'           | 1 cylinder |
| 'EB6DB6'           | 2 cylinder |
| '151149'           | 3 cylinder |
| '63B63B'           | 4 cylinder |
| '9C49C4'           | 5 cylinder |
| '2DB6DB'           | 6 cylinder |
| 'D25114'           | 7 cylinder |

### Subtest 05 Partial Read

This subtest reads 1GB data that is in minimum, middle and maximum address of the HDD area.

Subtest 06 Write specified address

This subtest writes specified data to a specified cylinder and head on the HDD.

Subtest 07 Read specified address

This subtest reads data, which has been written to a specified cylinder and head on the HDD.

Subtest 08 Sequential write

This subtest writes specified 2-byte data to all of the cylinders on the HDD.

Subtest 09 W-R-C specified address

This subtest writes data to a specified cylinder and head on the HDD, then reads the data and compares it to the original data.

# 3.14 Real Timer Test

To execute the Real Timer Test, select **9** from the DIAGNOSTIC TEST MENU, press **Enter** and follow the directions on the screen. Move the highlight bar to the subtest you want to execute and press **Enter**.

Subtest 01 Real time

A new date and time can be input during this subtest. To execute the real time subtest, follow these steps:

1. Select subtest 01 and the following messages will appear:

Current date : XX-XX-XXXX Current time : XX:XX:XX Enter new date: PRESS [ENTER] KEY TO EXIT TEST

- 2. If the current date is not correct, input the correct date at the "Enter new date" prompt and press **Enter**.
- 3. The following messages will appear:

Current date : XX-XX-XXXX Current time : XX:XX:XX Enter new time: PRESS [ENTER] KEY TO EXIT TEST

4. If the current time is not correct, input the correct time in 24-hour format. To enter ":", press **Shift + ;**. The time is updated.

To exit the test, press **Enter**.

### Subtest 02 Backup memory

This subtest checks the following backup memories:

Writes 1-bit of "on" data (01h through 80h) to address 0Eh through 7Fh

Writes 1-bit of "off" data (FEh through 7Fh) to address 0Eh through 7Fh

Writes the data pattern AAh and 55h to the address 0Eh to 7Fh

Then the subtest reads and compares this data with the original data.

Subtest 03 Real time carry

CAUTION: When this subtest is executed, the current date and time are erased.

This subtest checks the real time clock increments, making sure the date and time are displayed in the following format:

Current date : 12-31-1999 Current time : 23:59:58

The real time increments are automatically executed and the following is displayed:

Current date : 01-01-2000 Current time : 00:00:00 PRESS [Enter] KEY TO EXIT TEST

To exit the test, press **Enter**.

## 3.15 NDP Test

To execute the NDP test, select **10** from the DIAGNOSTICS TEST MENU, press **Enter** and follow the directions on the screen.

**CAUTION:** Judge the existence of high-speed operation processor by 1bit of the composition byte. If exists, the bit is "1". Test only when the high-speed operation processor exists.

Subtest 01 NDP test

This test checks the following functions of NDP:

- □ Control word
- □ Status word
- Bus
- □ Addition
- □ Multiplication

## 3.16 Expansion Test

To execute the expansion test, select **11** from the DIAGNOSTICS TEST MENU, press **Enter** and follow the directions on the screen.

Subtest 01 PCMCIA wraparound [It is not supported]

CAUTION: PCMCIA wraparound test is not supported for this model.

NOTE: To execute this subtest, the PC card wraparound connector is required.

This subtest checks the following signal line of the PC card slot:

- □ Address line
- □ REG#, CE#1, CE#2 line
- Data line
- □ Speaker line
- □ Wait line
- □ BSY#, BVD1 line

This subtest is executed in the following order:

| Sub# | Address        | Good     | Bad      | Contents                                              |
|------|----------------|----------|----------|-------------------------------------------------------|
| 01   | 00001<br>00001 | nn<br>nn | xx<br>xx | Address line<br>REG#, CE#1, CE#2<br>nn=A0, 90, 80, 00 |
| 02   | 00002          | ww       | rr       | Data line<br>ww=write data, rr=read<br>data           |
| 03   | 00003          |          |          | Speaker line                                          |
| 04   | 00004          | 40,80    | хх       | Wait line (40 <xx<80)< td=""></xx<80)<>               |
| 05   | 00005          | nn       | хх       | Other lines (BSY#, BVD1)<br>NN=21, 00                 |

*NOTE:* Select the subtest number01, The following message will appear: Test slot number select (1:slot0, 2:slot1, 0:slot0&1)? Subtest 02 RGB monitor ID

*NOTE:* To execute this subtest, monitor supporting EDID (Extended Display Identification Data) is required.

Connect a wraparound connector to CRT monitor for the test of ID acquisition. This subtest is executed by using VESA command.

*CAUTION:* It becomes NG because the priority is given to the internal monitor in a simultaneous display mode.

Г

٦

# 3.17 CD-ROM/DVD-ROM Test

To execute the CD-ROM/DVD-ROM test, select **12** from the DIAGNOSTICS TEST MENU, press **Enter** and follow the directions on the screen.

| NOTE: For<br>AB<br>sub | r the subtest 01, 02 and 03, use the TOSHIBA CD-ROM TEST DISK TDY-01 or EX TEST CD-ROM TCDR-702 and DVD-ROM TEST DISK TSD-1. For the prest 04, use a CD-RW on the market. |
|------------------------|----------------------------------------------------------------------------------------------------|
| Subtest 01             | Sequential read                                                                                                    |
|                        | This subtest is a sequential reading of one-block units (2K bytes) of all the logical addresses.                                                                          |
| Subtest 02             | Read specified address                                                                                                    |
|                        | This subtest reads one-block data from a specified address.                                                                                                    |
| Subtest 03             | Random address/data                                                                                                    |
|                        | This subtest reads one-block data and multi-block data from random addresses 200 times.                                                                                   |
| Subtest 04             | RW 1point W/R/C                                                                                                    |
|                        | This subtest writes, reads and compares data at one point on a CD/RW media.                                                                                               |

# 3.18 Error Code and Error Status Names

Table 3-2 lists the error codes and error status names for the Diagnostic Test.

| Device name | Error code                                                                             | Error status name                                                                                                    |
|-------------|----------------------------------------------------------------------------------------|----------------------------------------------------------------------------------------------------|
| (Common)    | FF                                                                                     | Data Compare Error                                                                                                    |
| System      | 01<br>03<br>04<br>05<br>06<br>07<br>08<br>09<br>10                                     | ROM - CHECKSUM ERROR<br>ROM - SERIAL ID WRITE ERROR<br>ROM - NOT SUPPORTED PS-SYSTEM<br>ROM - SENSING ERROR(AC-ADAPT)<br>ROM - SENSING ERROR(1st Batt)<br>ROM - SENSING ERROR(2nd Batt)<br>ROM - THORMISTOR ERROR(1)<br>ROM - THORMISTOR ERROR(2)<br>ROM - THORMISTOR ERROR(3)                                                                                                    |
| Memory      | 01<br>02<br>DD                                                                         | RAM - PARITY ERROR<br>RAM - PROTECTED MODE NO CHANGE<br>RAM - CACHE MEMORY ERROR                                                                                                    |
| Keyboard    | FE<br>FD<br>F0<br>F1<br>F2<br>F3<br>F4<br>F5<br>F6<br>F7<br>F8<br>F9<br>FA<br>EF<br>ED | USB - GET DESCR.ERROR (FIRST)<br>USB - SET ADDRESS ERROR<br>HUB - GET DESCR.ERROR(Top 8B)<br>HUB - GET DESCR.ERROR (Whole)<br>HUB - SET CONFIGURATION ERROR<br>HUB - GET DESCR.ERROR(DESCR.)<br>HUB - GET DESCR.ERROR(PON)<br>HUB - GET STATUS ERROR<br>HUB - SET FEATURE ERROR(RESET)<br>HUB - CLEAR FEATURE ERROR<br>HUB - CLEAR FEATURE ERROR<br>HUB - CLEAR FEATURE ERROR<br>HUB - CLEAR FEATURE ERROR<br>HUB - CLEAR FEATURE ERROR<br>HUB - CLEAR FEATURE ERROR<br>USB - OVER CURRENT ERROR<br>USB - GET DESCR.ERROR(SECOND) |
| Display     | EE                                                                                     | VRAM SIZE NOT SUPPORT                                                                                                    |

| $\mathbf{I}$ $\mathbf{I}$ | Table 3-2 Error | codes and | error status | names | (1/3) |
|----------------------------------------------------------------------------------------------------|-----------------|-----------|--------------|-------|-------|
|----------------------------------------------------------------------------------------------------|-----------------|-----------|--------------|-------|-------|

| Device name | Error code                                                                             | Error status name                                                                                                    |
|-------------|----------------------------------------------------------------------------------------|----------------------------------------------------------------------------------------------------|
| FDD         | 01<br>02<br>03<br>04<br>08<br>09<br>10<br>20<br>40<br>80<br>60<br>06<br>EE             | FDD - BAD COMMAND ERROR<br>FDD - ADDRESS MARK NOT FOUND<br>FDD - WRITE PROTECTED<br>FDD - RECORD NOT FOUND<br>FDD - DMA OVERRUN ERROR<br>FDD - DMA BOUNDARY ERROR<br>FDD - CRC ERROR<br>FDD - CRC ERROR<br>FDD - FDC ERROR<br>FDD - SEEK ERROR<br>FDD - SEEK ERROR<br>FDD - TIME OUT ERROR<br>FDD - NOT DRIVE ERROR<br>FDD - MEDIA REMOVED<br>FDD - WRITE BUFFER ERROR                                                                  |
| Printer     | 01<br>08<br>10<br>20<br>40<br>80                                                       | PRT - TIME OUT<br>PRT – FAULT<br>PRT - SELECT LINE<br>PRT - OUT OF PAPER<br>PRT - POWER OFF<br>PRT - BUSY LINE                                                                                                    |
| ASYNC       | 01<br>02<br>04<br>08<br>10<br>20<br>40<br>80<br>80<br>88<br>05<br>06                   | RS232C - [DTR ON] TIME OUT<br>RS232C - [CTS ON] TIME OUT<br>RS232C - [RX READY] TIME OUT<br>RS232C - [TX FULL] TIME OUT<br>RS232C - PARITY ERROR<br>RS232C - FRAMING ERROR<br>RS232C - FRAMING ERROR<br>RS232C - OVERRUN ERROR<br>RS232C - UINE STATUS ERROR<br>RS232C - MODEM STATUS ERROR<br>SIR - TIME OUT ERROR<br>FIR - TIME OUT ERROR                                                                                             |
| HDD         | 05<br>07<br>09<br>0B<br>BB<br>08<br>01<br>02<br>04<br>10<br>20<br>40<br>80<br>11<br>AA | HDD - HDC NOT RESET ERROR<br>HDD - DRIVE NOT INITIALIZE<br>HDD - DMA BOUNDARY ERROR<br>HDD - BAD TRACK ERROR<br>HDD - UNDEFINED ERROR<br>HDD - OVERRUN ERROR (DRQ ON)<br>HDD - BAD COMMAND ERROR<br>HDD - ADDRESS MARK NOT FOUND<br>HDD - ADDRESS MARK NOT FOUND<br>HDD - RECORD NOT FOUND ERROR<br>HDD - ECC ERROR<br>HDD - HDC ERROR<br>HDD - SEEK ERROR<br>HDD - TIME OUT ERROR<br>HDD - ECC RECOVER ENABLE<br>HDD - DRIVE NOT READY |

| Table 3-2 Error codes and error status names (2 | 2/3 | ) |
|-------------------------------------------------|-----|---|
|-------------------------------------------------|-----|---|

[CONFIDENTIAL]

3-36

| Device name        | Error code                                                                 | Error status name                                                                                                    |
|--------------------|----------------------------------------------------------------------------|----------------------------------------------------------------------------------------------------|
| (HDD)              | CC<br>E0<br>0A<br>EE<br>DA<br>12                                           | HDD - WRITE FAULT<br>HDD - STATUS ERROR<br>HDD - BAD SECTOR<br>HDD - ACCESS TIME ERROR<br>HDD - NO HDD<br>HDD - DMA CRC ERROR                                                                                                    |
| NDP                | 01<br>02<br>03<br>04<br>05<br>06                                           | NDP - NO CO-PROCESSOR<br>NDP - CONTROL WORD ERROR<br>NDP - STATUS WORD ERROR<br>NDP - BUS ERROR<br>NDP - ADDITION ERROR<br>NDP - MULTIPLAY ERROR                                                                                    |
| EXPANSION          | C1<br>C3<br>C4<br>C5<br>C6<br>C7<br>C8<br>CB<br>CC<br>CE<br>CF             | ADDRESS LINE ERROR<br>CE#1 LINE ERROR<br>CE#2 LINE ERROR<br>DATA LINE ERROR<br>WAIT LINE ERROR<br>BSY# LINE ERROR<br>BVD1 LINE ERROR<br>ZV-Port ERROR<br>NO PCMCIA<br>CARD TYPE ERROR<br>ZV_CONT# ERROR                             |
| CD-ROM<br>/DVD-ROM | 01<br>02<br>03<br>04<br>05<br>06<br>09<br>11<br>20<br>40<br>80<br>90<br>B0 | BAD COMMAND<br>ILLEGAL LENGTH<br>UNIT ATTENTION<br>MEDIA CHANGE REQUEST<br>MEDIA DETECTED<br>ADDITIMAL SENSE<br>BOUNDARY ERROR<br>CORRECTED DATA ERROR<br>DRIVE NOT READY<br>SEEK ERROR<br>TIME OUT<br>RESET ERROR<br>ADDRESS ERROR |

# 3.19 Hard Disk Test Detail Status

When an error occurs in the hard disk test, the following message is displayed:

HDC status = XXXXXXXX

Detailed information about the hard disk test error is displayed on the screen by an eight-digit number. The first four digits represent the hard disk controller (HDC) error status number and the last four digits are not used.

The hard disk controller error status is composed of two bytes; the first byte displays the contents of the HDC status register in hexadecimal form and the second byte displays the HDC error register.

The contents of the HDC status register and error register are listed in Tables 3-3 and 3-4.

| Bit | Name                         | Description                                                                                                    |
|-----|------------------------------|----------------------------------------------------------------------------------------------------|
| 7   | BSY<br>(Busy)                | "0" HDC is ready.<br>"1" HDC is busy.                                                                                  |
| 6   | DRY<br>(Drive ready)         | "0" Hard disk drive is not ready to accept any command.<br>"1" Hard disk drive is ready.                               |
| 5   | DWF<br>(Drive write fault)   | "0" DWF error is not detected.<br>"1" Write fault condition occurred.                                                  |
| 4   | DSC<br>(Drive seek complete) | "0" The hard disk drive heads are not settled over a track.<br>"1" The hard disk drive heads are settled over a track. |
| 3   | DRQ<br>(Data request)        | "0" Drive is not ready for data transfer.<br>"1" Drive is ready for data transfer.                                     |
| 2   | COR<br>(Corrected data)      | "0" Not used<br>"1" Correctable data error is corrected.                                                               |
| 1   | IDX<br>(Index)               | "0" … Not used<br>"1" … Index is sensed.                                                                               |
| 0   | ERR<br>(Error)               | "0" Normal<br>"1" The previous command was terminated with an error.                                                   |

Table 3-3 Hard disk controller status register contents

| Bit | Name                    | Description                                                                                  |
|-----|-------------------------|----------------------------------------------------------------------------------------------|
| 7   | BBK<br>(Bad block mark) | "0" Not used<br>"1" A bad block mark is detected.                                            |
| 6   | UNC<br>(Uncorrectable)  | "0" There is no uncorrectable data error.<br>"1" Uncorrectable data error has been detected. |
| 5   |                         | Not used                                                                                     |
| 4   | IDN<br>(Identification) | "0" Not used<br>"1" There is no ID field in the requested sector.                            |
| 3   |                         | Not used                                                                                     |
| 2   | ABT<br>(Abort)          | "0" Not used<br>"1" Illegal command error or command abort.                                  |
| 1   | TK0<br>(Track 0)        | "0" The hard disk found track 0 during a recalibrate command.                                |
|     |                         | "1" The hard disk could not find track 0 during a recalibrate command.                       |
| 0   |                         | Not used                                                                                     |

## 3.20 ONLY ONE TEST

### 3.20.1 Program Description

This program tests the unique functions of this model.

### 3.20.2 Operations

Select test **2** from the DIAGNOSTIC MENU and press **Enter**. The following menu appears in the display.

```
########
          ONLY ONE TEST Menu (QOSMIO G20)
                                   ########
*
                                       *
  1 ..... Pressed Key Display
                                       *
  2 ..... Touch pad
  3 ..... Wireless communication Switch
  4 ..... USB Port select menu
  5 .... LED
  6 .... Button
  7 ..... Acceleration sensor
  8 . . . . . . . . . . . .
            Docker Dock/Undoc
  9 . . . . . . . . . . . . . .
            Fan control
  99 ..... Exit to Common Test
.... Press test number [1-9] ?
```

Select the subtest number you want to test and press **Enter**.

To return to the DIAGNOSTIC TEST menu, select **9** and press **Enter**.

Subtest 01 Pressed Key Display (Main key)

When you execute this subtest, the keyboard layout is drawn on the display as shown below. When any key is pressed, the corresponding key on the screen changes to the key character that was pressed. Holding a key down enables the auto-repeat function that causes the key's display character to blink.

Press **Del + Enter** to end the test.

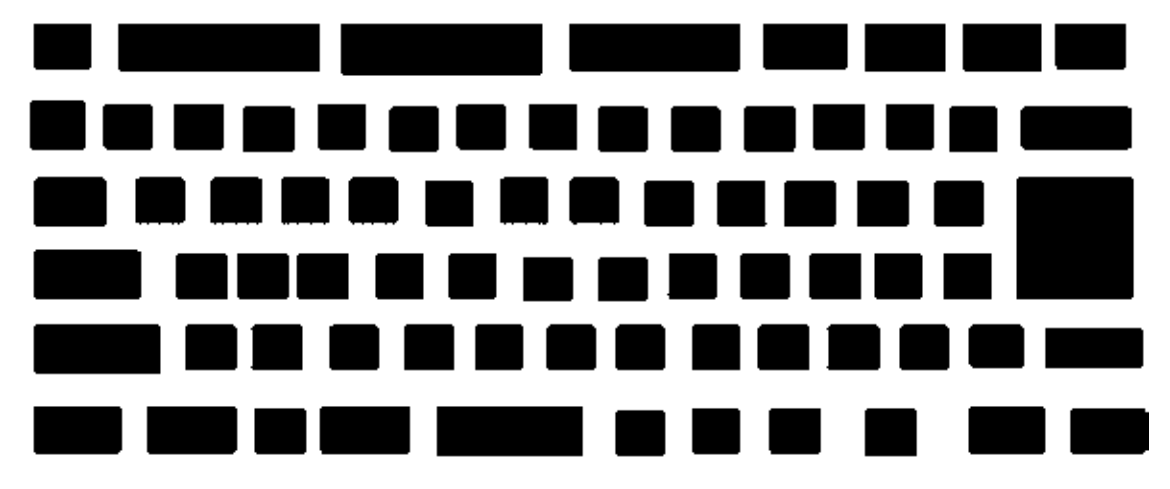

IF TEST OK, Press [Dell][Enter]key

Subtest 02 Touch Pad

This subtest checks the functions of the touch pad as shown below.

- A) Direction and parameter
- B) Switching function check.

This test displays the response from the touch pad and touch pad switch. When moving your finger on the touch pad towards the upper left, the <POINTING> display changes according to the following illustration. If a touch pad switch is pressed, the <BUTTONS> displays appear on the right side one by one. The parameters appear above the <BUTTONS> (1) or (2) corresponding to the pressed touch pad switch highlights. To end this subtest, press two touch pad switches at the same time.

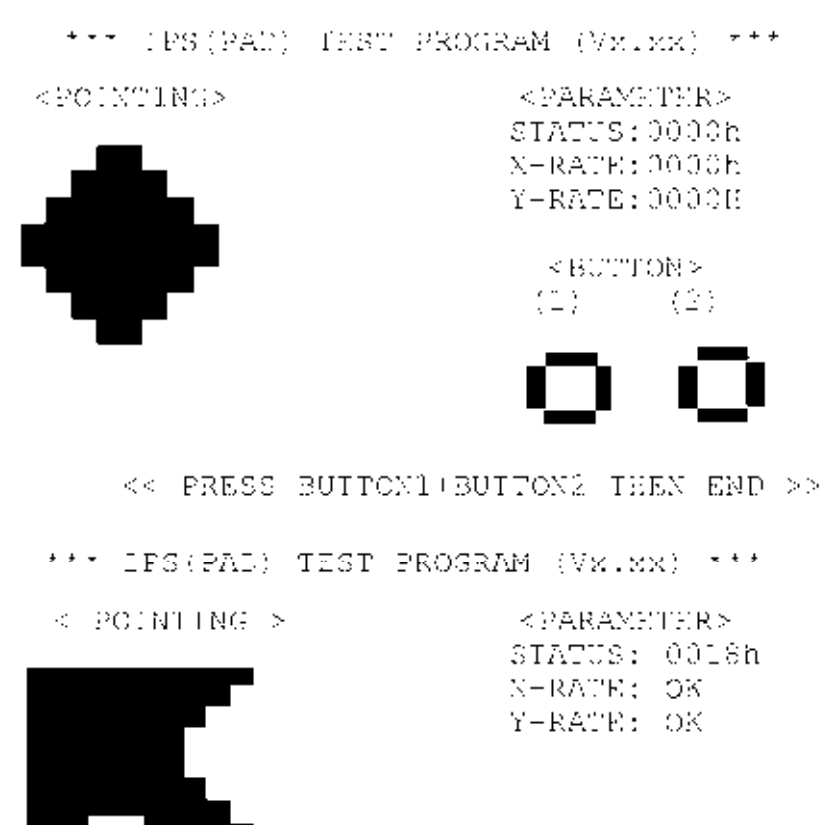

<BUTTON>

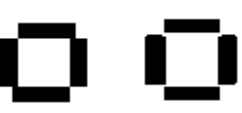

<< PRESS\_BUTTON1+BUTTON2\_THEN\_END >>

Subtest 03 Wireless communication Switch

This subtest checks if the Wireless communication switch works properly.

If the test is started with the switch ON, following message appears in the display.

```
Wireless communication Switch is set to a start position (OFF)
```

Slide the switch to OFF position. Then, following message appears in the display.

```
Wireless communication Switch ON !!
```

Slide the switch to ON position. Then, following message appears in the display.

```
Wireless communication Switch OFF !!
```

After Sliding the switch to OFF position, return to the ONLY ONE TEST menu automatically.

Subtest 04 USB

NOTE: When executing this subtest, USB test module and USB cable must be connected.

This subtest checks if USB port works properly.

The following menu appears in the display.

```
########
           USB Port Select (XXXXXXXX)
                                        #######
0 . . . . . . . . . . . . . . .
             Port 0 (Front in the right side )
*
  1 . . . . . . . . . . . .
             Port 1 (Center in the right side)
  2 . . . . . . . . . . . . . . .
             Port 2 (Behind the right side)
  9
    . . . . . . . . . . . .
             EXIT
.... Press test number[0-2, 9] ?
```

Connect the USB test module and USB cable to the computer.

Input the port test number and press **Enter**.

OK message appears in the display if the test ends without a defective.

NG message appears in the display if a defective is found during the test. Confirm the connection of cable, then execute the test again.

Press **9** and return to ONLY ONE TESST menu.

Subtest 05 LED

This subtest checks if each LED lights properly.

The following message appears in the display in order. Follow the instructions in the display to execute the test.

[HDD Access LED test]

Confirm the LED of HDD status blinks properly.

Press any key and following message appears in the display.

[Caps/Num/Overlay BT/W-LAN LED test]

Confirm each LED lights properly.

| (1) | Press | [Caps  | Lock   | ]   | key  | !  | Caps  | (on/off) |
|-----|-------|--------|--------|-----|------|----|-------|----------|
| (2) | Press | [Fn +  | F10    | ]   | key  | !  | Arrow | (on/off) |
| (3) | Press | [Fn +  | F11    | ]   | key  | !  | Num   | (on/off) |
| (4) | Slide | [BT/W- | -LAN s | swj | ltch | L& | R]!   | (on/off) |

Press **Enter** and following message appears in the display.

Check [DC-IN]&[Power]&[Main Battery]LED= Green

Check if the each LED lights in the same color as the message in the display (Message switches Green <-> Orange ).

Press **Enter** and return to the ONLY ONE TEST menu.

Subtest 06

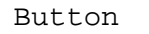

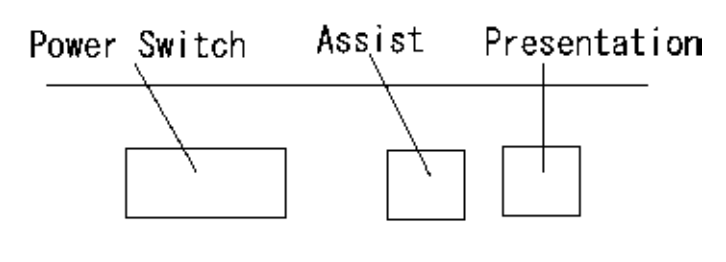

This subtest checks the moving of the of the front operation panel button. Press the Toshiba Assist button after the following message appears.

Step 1

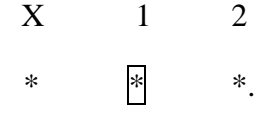

Press Function button (Assist button)

OK message appears in the display if the test ends without an error.

Press any key return to each Steps if NG! or Press any key message apprears.

Press the Toshiba Presentation button after the following message appears.

Step2

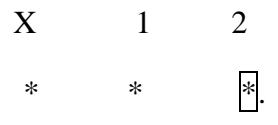

Press Function button (Presentation button)

OK message appears in the display if the test ends without an error.

Press any key return to each Steps if NG! or Press any key message apprears.

If the test ends successfully, the display returns to the ONLY ONE TEST menu.

Subtest 7 Acceleration sensor

This subtest detects and corrects the each axis (X, Y, Z).

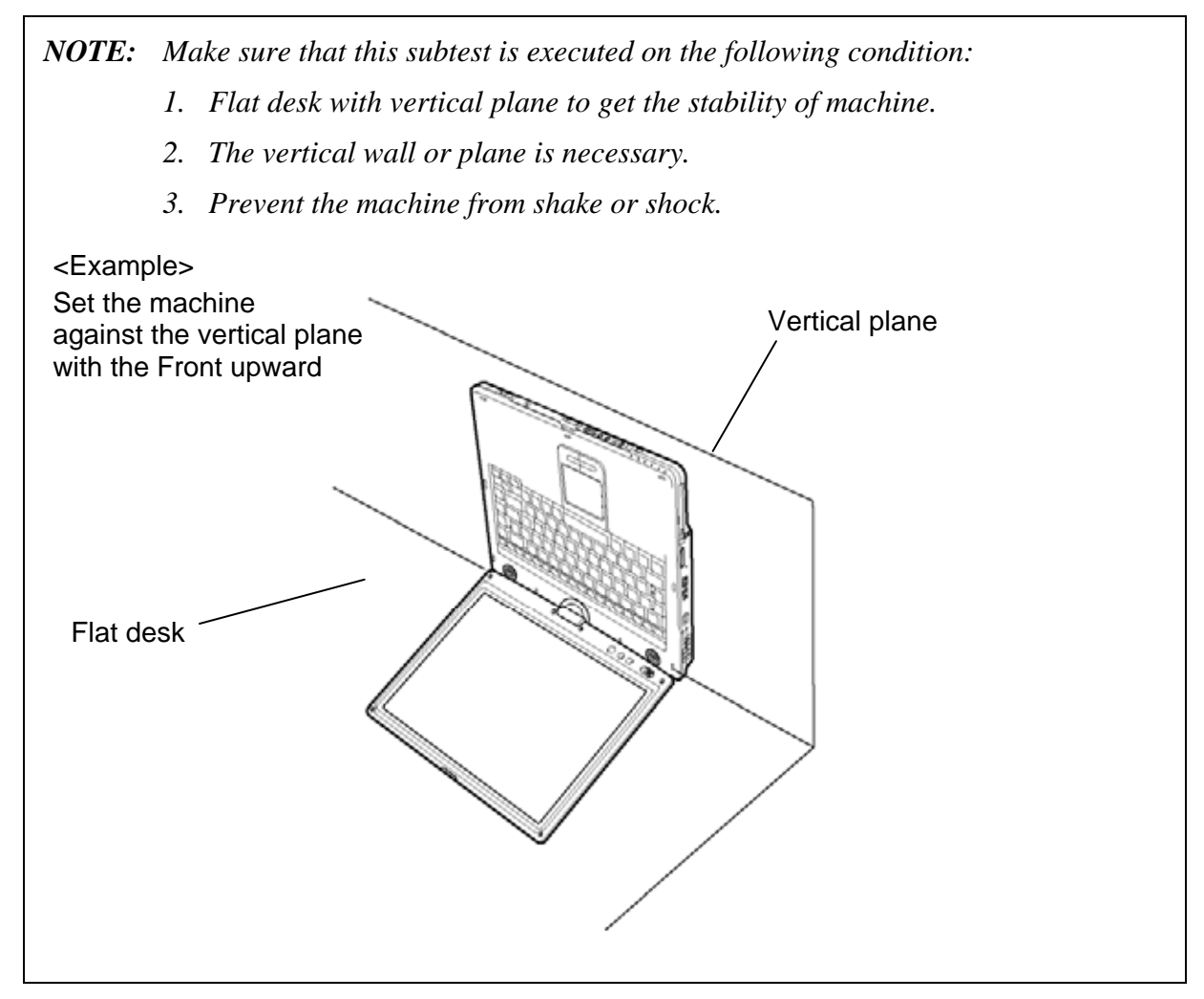

The figure below shows the name and position of each side.

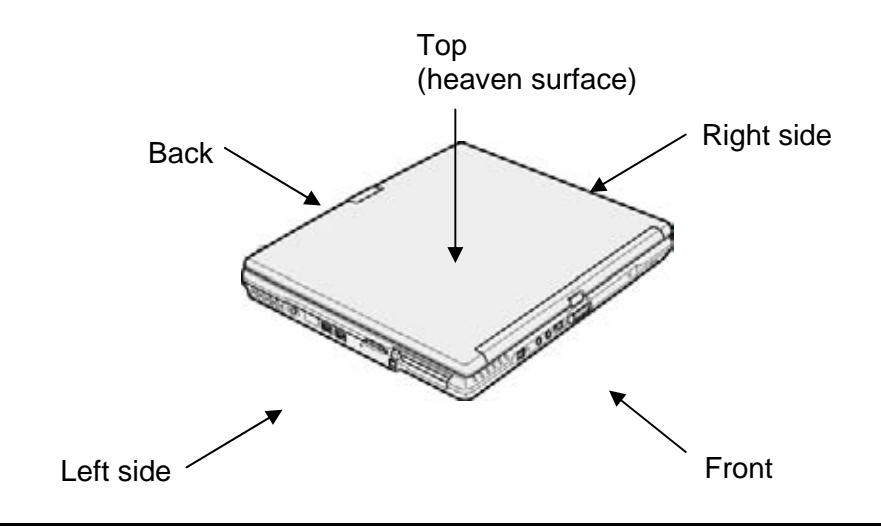

When this subtest is selected, the following message appears in the display.

The heaven surface establishes in the upper direction Press [Enter] key

**NOTE**: Be sure to execute the test with the display panel opened.

Set the machine on the flat desk. Then press **Enter** to detect the data on this setting of machine. The following message appears in the display.

```
The back establishes in the upper direction Press [Enter] key
```

Set the machine against the vertical plane on the flat desk with the back of machine upward. Then press **Enter** to detect the data on this setting of machine. The following message appears in the display.

```
The right establishes in the upper direction Press [Enter] key
```

Set the machine against the vertical plane on the flat desk with the right side of machine upward. Then press **Enter** to detect the data on this setting of machine. The following message appears in the display.

```
The front establishes in the upper direction Press [Enter] key
```

Set the machine against the vertical plane on the flat desk with the front of machine upward. Then press **Enter** to detect the data on this setting of machine. The following message appears in the display.

```
The left establishes in the upper direction Press [Enter] key
```

Set the machine against the vertical plane on the flat desk with the left side of machine upward. Then press **Enter** to detect the data on this setting of machine.

When there is no defective during the all checks above, the following message appears in the display. Then press **Enter** and return to the Only One Test menu.

```
** Setting OK! **
Press [Enter] key
```

When any trouble in the above setting is found, the following message appears and the test halts. Then press **Enter** and return to the Only One Test menu.

```
** Setting ERROR! **
Press [Enter] key
```

Rev B

#### Subtest 8 Docker Dock/Undock

This subtest is executed with an Slim Port Replicator II. installed.

Press **Enter** while pushing the eject button of the Slim Port Replicator II. the following message appears.

Pushing Eject-SW, and press [Enter] Key

Press **Enter** without pushing the eject button of the Slim Port Replicator II. after the following message appears.

Release Eject-SW, and press [Enter] Key

If the test ends successfully, the display returns to the ONLY ONE TEST menu.

When the display returns to the ONLY ONE TEST menu, remove the Express Port Replicator from the computer.

#### Subtest 09 Fan control

This subtest checks if FAN works properly.

The following message appears in the display in order.

! Start low-speed rotation......Waits 8 seconds

! Start reading of rotation......Waits 3 seconds

! Start Hight-speed rotation......Waits 8 seconds

! Start reading of rotation......Waits 3 seconds

FAN Low-speed----> Target Low: 3900 Rpm Result Low: XXXX Rpm OK!

FAN High-speed---> Target High: 3800 Rpm Result High: XXXX Rpm OK!

OK message appears in the display if the test ends without a defective.

NG message appears in the display if a defective is found during the test.

## 3.21 Head Cleaning

### 3.21.1 Function Description

This function cleans the heads in the FDD by executing a series of head load/seek and read operations. A cleaning kit is necessary to perform this program.

### 3.21.2 Operations

1. Selecting test **4** from the DIAGNOSTIC MENU and pressing **Enter** displays the following messages:

DIAGNOSTICS - FLOPPY DISK HEAD CLEANING : VX.XX Mount cleaning disk(s) on drive(s). Press any key when ready.

- 2. Remove the Diagnostics Disk from the FDD, then insert the cleaning disk and press **Enter**.
- 3. When the "cleaning start" message appears, the FDD head cleaning has begun.
- 4. The display automatically returns to the DIAGNOSTIC MENU when the program is completed.

# 3.22 Log Utilities

### 3.22.1 Function Description

This function logs error information generated while a test is in progress and stores the results in RAM. This function can store data on a floppy disk or output the data to a printer.

**NOTE:** Connect USB FDD, when you perform the DIAGNOSTIC PROGRAM from the DVD-ROM. The data is stored in floppy disk.

The error information is displayed in the following order:

- 1. Error count (CNT)
- 2. Test name, Subtest number (TS-No)
- 3. Pass count (PASS)
- 4. Error status (STS)
- 5. FDD/HDD or memory address (ADDR)
- 6. Write data (WD)
- 7. Read data (RD)
- 8. HDC status (HSTS)
- 9. Error status name (ERROR STATUS NAME)

If the power switch is turned off, the error information will be lost.

### 3.22.2 Operations

1. Select **5** and press **Enter** in the DIAGNOSTIC MENU, logs error information into RAM or onto a floppy disk. The error information is displayed in the following format:

```
XXXXX ERRORS
CNT
     TS-NO
             PASS STS
                        ADDR
                                WD RD HSTS [ERROR STATUS NAME]
001
     FDD 02 0000 103
                        00001
                                00 00 0000 FDD-WRITE PROTECTED
001
     FDD 01 0000 180
                        00001
                                00 00 0000 FDD-TIME OUT ERROR
                       Address
                                     HDC status
                Error status
             Pass count
                                   Read data
         Subtest number
                                                 Error status name
                                Write data
      Test name
```

Error count

[[1:Next,2:Prev,3:Exit,4:Clear,5:Print,6:FD Log Read,7:FD Log Write]]

2. The error information displayed on the screen can be manipulated by the following number keys:

The **1** key scrolls the display to the next page.

- The **2** key scrolls the display to the previous page.
- The **3** key returns to the Diagnostic Menu.
- The **4** key erases all error log information in RAM.
- The **5** key outputs the error log information to a printer.

The **6** key reads the log information from a floppy disk.

The **7** key writes the log information to a floppy disk.

3. In the case of "error retry OK," a capital "R" will be placed at the beginning of the error status. However, it is not added to the error count.

# 3.23 Running Test

### 3.23.1 Function Description

This function automatically executes the following tests in sequence:

- 1. System test (subtest 01)
- 2. Memory test (subtests 01, 02)
- 3. Display test (subtest 01)
- 4. Real timer test (subtest 02)
- 5. HDD test (subtest 01)
- 6. FDD test (subtest 02)

The system automatically detects the number of floppy disk drives connected to the computer for the FDD test.

## 3.23.2 Operations

1. Select **6** from the Diagnostic Menu and press **Enter**, the following messages will appear in the display in order.

```
FDD write/read test (Y/N) ?
Printer wrap around test (Y/N) ?
Serial wrap around test (Y/N) ?
CD-ROM/DVD-ROM test (Y/N) ?
```

- 2. To execute the test, press **Y** (yes) and **Enter**. To cancel the test, press **N** (no) and **Enter**. If you execute the selectable test, follow the indication message in the display.
- 3. After setting the selectable test, the test starts automatically. To terminate the program, press **Ctrl + Break**.
# 3.24 Floppy Disk Drive Utilities

### 3.24.1 Function Description

This function formats the FDD, copies the floppy disk and displays the dump list for both the FDD and HDD.

#### 1. FORMAT

**NOTE**: This program is only for testing a floppy disk drive. The option is different from the Toshiba MS-DOS FORMAT command.

This program can format a floppy disk in the following formats:

- (a) 2DD: Double-sided, double-density, double-track, 96/135 TPI, MFM mode, 512 bytes, 9 sectors/track.
- (b) 2HD: Double-sided, high-density, double-track, 96/135 TPI, MFM mode, 512 bytes, 18 sectors/track.
- 2. COPY

This program copies data from a source floppy disk to a target floppy disk.

3. DUMP

This program displays the contents of the floppy disk and the designated sectors of the hard disk on the display.

4. HDD ID READ

This program reads the hard disk ID and displays hard disk information.

## 3.24.2 Operations

- 1. Selecting **7** from the DIAGNOSTIC MENU and pressing **Enter** displays the following message:
  - [ FDD UTILITIES ]
  - 1 FORMAT
  - 2 COPY
  - 3 DUMP
  - 4 HDD-ID READ
  - 9 EXIT TO DIAGNOSTICS MENU
- 2. FORMAT program
  - (a) Selecting FORMAT displays the following message:

DIAGNOSTICS - FLOPPY DISK FORMAT : VX.XX Drive number select (1:A, 2:B) ?

(b) Select a drive number to display the following message:

Type select (0:2DD, 3:2HD) ?

(c) Select a media/drive type number and press **Enter**. A message similar to the one below will be displayed:

Warning : Disk data will be destroyed. Insert work disk into drive A: Press any key when ready.

(d) Remove the Diagnostics Disk from the FDD, insert the work disk and press any key.

The following message will be displayed when the FDD format is executed:

[ FDD TYPE ] : TRACK = XXX [ FDD TYPE ] : HEAD = X [ FDD TYPE ] : SECTOR = XX Format start [[track, head = XXX X]]

After the floppy disk is formatted, the following message will appear:

Format complete
Another format (1:Yes/2:No) ?

(e) Typing **1** displays the message from step (c) above. Typing **2** returns the test to the DIAGNOSTIC MENU.

- 3. COPY program
  - (a) When COPY is selected, the following message appears:

```
FLOPPY DISK FORMAT & COPY : VX.XX
Type select (0:2DD,3:2HD) ?
```

(b) Selecting a media/drive type number will display a message similar to the one below:

```
Insert source disk into drive A:
Press any key when ready.
```

(c) Remove the Diagnostics Disk from the FDD, insert the source disk and press any key. The following message will appear, indicating the program has started.

```
[ FDD TYPE ] : TRACK = XXX
[ FDD TYPE ] : HEAD = X
[ FDD TYPE ] : SECTOR = XX
Copy start
        [[ track,head = XXX X ]]
```

(d) The following message will appear.

Insert target disk into drive A: Press any key when ready.

(e) Remove the source disk from the FDD, then insert a formatted work disk and press any key. The following message will appear and start copying to the target disk.

[[ track,head = XXX X ]]

(f) When the amount of data is too large to be copied in one operation, the message from step (b) is displayed again. After the floppy disk has been copied, the following message will appear:

```
Copy complete
Another copy (1:Yes/2:No) ?
```

(g) To copy another disk, type **1** and the message from step (a) is displayed again. Entering **2** returns the test program to the DIAGNOSTIC MENU.

#### 4. DUMP program

(a) When DUMP is selected, the following message appears:

```
DIAGNOSTICS-HARD DISK & FLOPPY DISK DUMP : VX.XX
Drive type select (1:FDD, 2:HDD) ?
```

(b) Select a drive type. If 2:HDD is selected, the display will go to step (h). If 1:FDD is selected, the following message will appear:

Select drive number (1:A, 2:B) ?

(c) Select a drive number and the following message will be displayed.

Format type select (1:2DD, 3:2HD) ?

(d) If 3:2HD is selected, the following message will appear. Select a media mode.

2HD media mode (1:1.20MB, 2:1.44MB, 3:1.23MB)?

(e) The following message will appear:

Insert source disk into drive A: Press any key when ready.

(f) Insert a source disk and press any key and the following message will appear:

Max. address —
[Track ] = XXXX
[Head ] = XX
[Sector] = XX
Track number ????

- (g) Set the track number, head number and sector number you want to dump. The system will access the disk and dump a list. Then the message shown in (k) will appear.
- (h) The following message will appear when selecting 2:HDD in (a).

Select drive number (1:C, 2:D) ?

(i) Select a drive number and the following message will be displayed.

```
---Max. address ---
[LBA ] = XXXXXXXXX
LBA number ???????
```

(j) Set the LBA number you want to dump. The system will access the disk and dump a list.

(k) The following message will appear. To finish the dump, select **3**.

Press number key (1:up,2:down,3:end) ?

(1) The following message will appear. Selecting **2** returns to the FDD UTILITIES MENU.

Another dump (1:Yes,2:No) ?

#### 5. HDD ID READ program

Selecting HDD ID displays the following HDD ID configuration:

| [HDD ID Read | (VX.XX)] | [Drive #1] | [Drive #2] |
|--------------|----------|------------|------------|
| Model No.    |          | = XXXXXXX  | = XXXXXXX  |

**NOTE**: Only when a 2nd HDD is installed, [Drive #2] message appears in the display.

Press **Enter** to return to the FDD UTILITIES MENU.

# 3.25 System Configuration

## 3.25.1 Function Description

The System Configuration program contains the following configuration information for the computer:

- 1. Processor Type [Code/L2 cache]
- 2. Chip set [VRAM]
- 3. BIOS ROM version [1st ID, 2nd ID]
- 4. Boot ROM version
- 5. EC/KBC version
- 6. PS Microprocessor version
- 7. SVP parameter version [Panel/Manufacture code/Product code]
- 8. Micro code revision [Processor number]
- 9. Total Memory Size [Conventional memory]
- 10. Battery code
- 11. HWSC
- 12. FSB [Voltage]
- 13. Printer Adapter
- 14. ASYNC Adapter
- 15. Math co-processors
- 16. Floppy Disk Drive [Track/Head/Sector]
- 17. Hard Disk Drive [Sector/Drive size/Manufacture code]
- 18. Optical Disk Drive [Maker/Drive type/Manufacture code/Product code]
- 19. T&D total version
- 20. Date/Time

# 3.25.2 Operations

Select **8** from the DIAGNOSTIC MENU and press **Enter.** Then, the following system configuration appears in the display.

System Configuration Display: Ver X.XX [Machine Name???]

| *<br>* | - Processor Type<br>- Chip set | = XXXXXX-XXXXMHz Code = XX L2 Cache = XXXXKB<br>= XXXXXX VGA Chip = XXXXXX |
|--------|--------------------------------|----------------------------------------------------------------------------|
| *      | - BIOS ROM Version             | = VX.XX 1st ID = XXH, 2nd ID = XXH                                         |
| *      | - BOOT ROM Version             | = VX.XX                                                                    |
| *      | - EC/KBC Version               | = VX.XX                                                                    |
| *      | - PS Micon Version             | = VX.XX                                                                    |
| *      | - SVP Par. Version             | = VX.XX (Panel=XXXXXXXX, Manu=XXXX, Prod=XXXX)                             |
| *      | - Micro code Revision          | = VX.XX (Processor=XXXh)                                                   |
| *      | - Total Memory Size            | = XXXXXXMB (Conventional Memory = XXXKB)                                   |
| *      | - Battery Code                 | = XXXXXXXXXXXX                                                             |
| *      | - HWSC                         | = XXXXXXX                                                                  |
| *      | - FSB                          | = XXXXXMHz (Voltage = XEh)                                                 |
| *      | - X Printer Adapter            | LPT1 = XXXX LPT2 = XXXX LPT3 = XXXX                                        |
| *      | - X ASYNC Adapter              | COM1 = XXXX COM2 = XXXX COM3 = XXXX                                        |
| *      | - X Math CO-Processor          |                                                                            |
| *      | - X Floppy Disk Drive          | (s) Track = XX Head = XX, Sector = XX                                      |
| *      | - X Hard Disk Drive(s          | ) #1 Sectors = XXXXX, (XXXXX GB) [XXXXXXXXXXXXXXXXXXXXXXXXXXXXXXXXXXXX     |
|        |                                | #2 Sectors = XXXXX, (XXXXX GB) [XXXXXXXXXXXXXXXXXXXXXXXXXXXXXXXXXXXX       |
| *      | - ODD                          | = XXXX XXXXXXXX XXXXXXXXX [XXXXXXXXXX]                                     |
| *      | - T&D Total Version            | = VX.XX                                                                    |
| Pre    | ess [Enter] Key                | [Date = XXXX-YY-ZZ, XX:YY:ZZ]                                              |

Press **Enter** to return to the DIAGNOSTIC MENU.

# 3.26 Wireless LAN Test Program (Atheros)

Since there is no test program for Atheros-made wireless LAN cards, check the wireless LAN card type of the computer and the antenna connection by using Windows programs.

#### Check of the wireless LAN card type

- 1. Slide the wireless communication switch to "ON" position.
- 2. Check the card type according to the following procedure:
  - Click [Start] -> [All Programs] -> [TOSHIBA] -> [Utilities] -> [PC Diagnostic Tool].
  - Check the "Network". If the "Atheros AR5007EG(11b/g)", "Atheros AR5006EX(11a/b/g)", "Atheros AR9281(11b/g/n)" or "Atheros 9280(11a/b/g/n)" is shown, the correct card is installed in the computer.

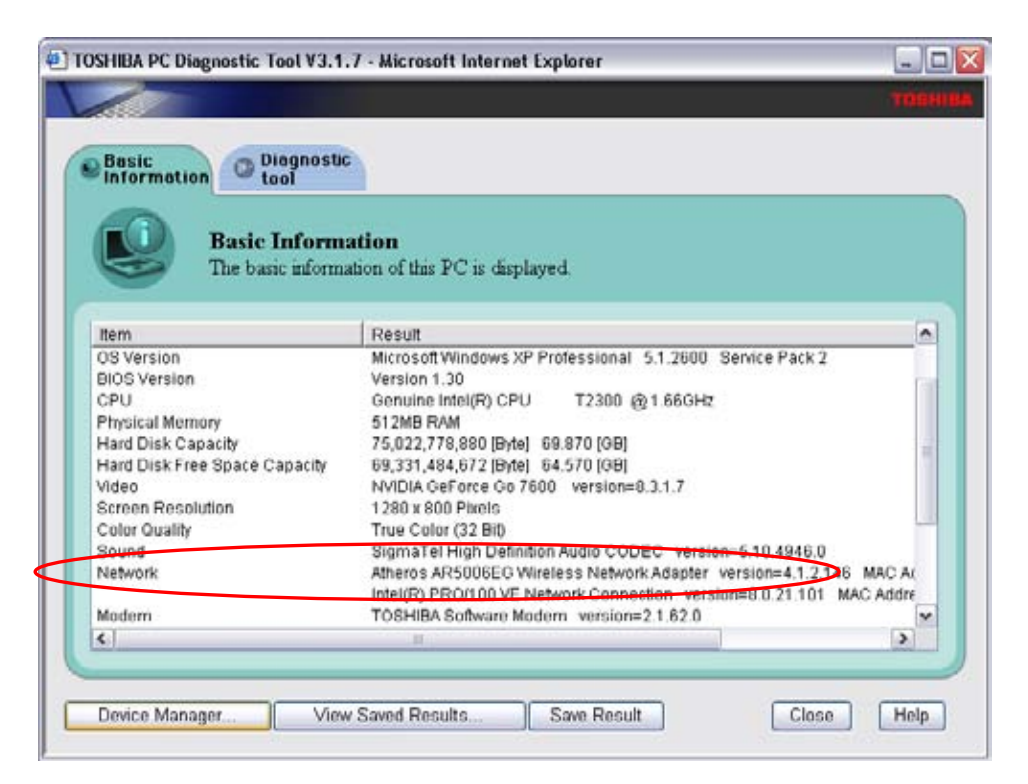

#### Check of the antenna connection

1. Confirm that the icon for wireless LAN appears at the lower right of the screen under the circumstances the wireless LAN communication is available. (It is no problem if a cross is shown on the icon.)

😹 💭 🔍 🛒 🗃 强 🥠 🔍 🏂 5:10 PM P 🖉 ? 💈

2. Double-click the icon. If the computer finds any AP (Access Point), the antenna marks like as follows will appear. It shows the antenna cables are surely connected to the wireless LAN card.

| Network Tasks                                          | Choose a wireless network                                                            |                  |
|--------------------------------------------------------|--------------------------------------------------------------------------------------|------------------|
| S Refresh rational Set                                 | Cick an item in the last below to connect to a geniese network in range information. | e or to get nove |
| Set up a viveless network<br>for a hone or stud office | ((p)) therry_bullate                                                                 |                  |
| Related Tasks                                          | (UDI) WARPSTAR OF2001                                                                |                  |
| Learn about versions                                   | Security-enabled versions network.                                                   | litte            |
| Astivories                                             | ((g)) 105C51                                                                         |                  |
| Charge the order of<br>preferred networks              | Security-enabled versions network                                                    | all              |
| P Carge advanced                                       | ((Q)) 396778A4400000076C7812C24FFDR082                                               |                  |
| words                                                  | Security-enabled weekers retwork                                                     | aiil             |
|                                                        | ((.g.)) 952-119                                                                      |                  |
|                                                        | E Security-enabled waveless network.                                                 | atil             |
|                                                        | (cgi) Jerry_CISCO                                                                    |                  |
|                                                        | Security-enabled version network.(WMA2)                                              | aill -           |
|                                                        |                                                                                      | Great            |

3. The following message will appear if the antenna cables are not connected to the wireless LAN card or no available access point is found. In this case, check the antenna cable connection to the wireless LAN card by disassembling the computer following the steps described in Chapter 4, Replacement Procedures.

| vetwork Tasks                                           | Choose a wireless network                                                                                     |
|---------------------------------------------------------|----------------------------------------------------------------------------------------------------|
| 🕵 Refresh network list                                  | Click an item in the list below to connect to a gareless network in range or to get more information.         |
| Set up a wireless network<br>for a home or small office |                                                                                                    |
| telated Tasks                                           |                                                                                                    |
| Learn about wireless                                    | No wireless networks were found in range                                                                      |
| Change the order of preferred networks                  | Make sure the wireless switch on your computer is on.<br>To see an updated list, dick "Refresh network list." |
| Change advanced settings                                |                                                                                                    |
|                                                         |                                                                                                    |
|                                                         |                                                                                                    |
|                                                         |                                                                                                    |

# 3.27 Wireless LAN Test Program (Intel-made a/b/g/n Setting up of REF PC)

For the test of Intel-made wireless LAN cards, configure the test environment as shown below with the following equipment.

• AP (which can operate on Windows XP and is corresponding to access point 11a, 11b and 11g)

NOTE: Set the SSID of AP as follows. (Note that upper case and lower case characters are recognized as different characters.) AP for check of 11a : 11aAP AP for check of 11b : 11bAP AP for check of 11g : 11gAP Make the security functions of AP (WEP, WPA, etc.) invalid.

- REF (Reference) PC
- Cross cable
- DUT (Device Under Testing)

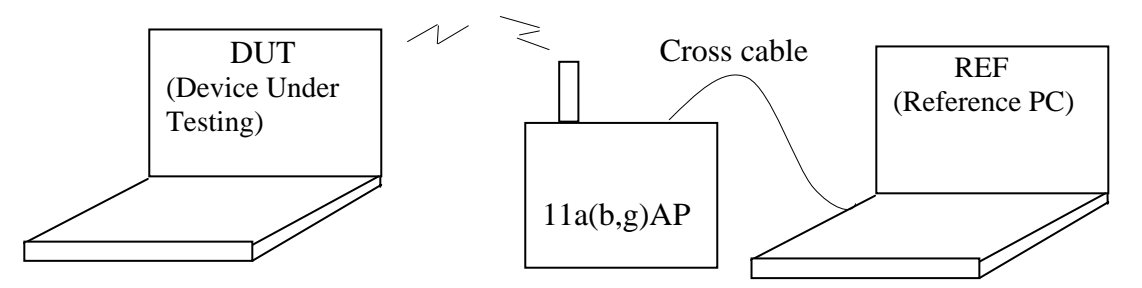

Configuration of equipment for transmitting-receiving test

#### How to setup the REF PC

Set up the wireless LAN environment needed for the test before the start of Responder program on REF PC.

- 1. Copy the R100VWL5.ZIP (wireless LAN program for maintenance, common to Calexico, Golan and Kedron) to REF PC and unzip it. Then "Clx\_Res" folder is created and the following three programs are copied in it.
  - PACKET.SYS
  - PACKET.INF
  - WTWINSVR.EXE

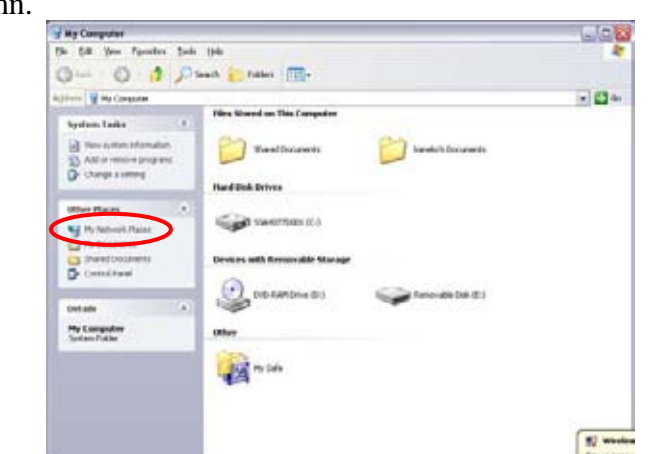

Open "My Computer" window and click "My Network places" on the left column.

• Click "View network connections" on the left column.

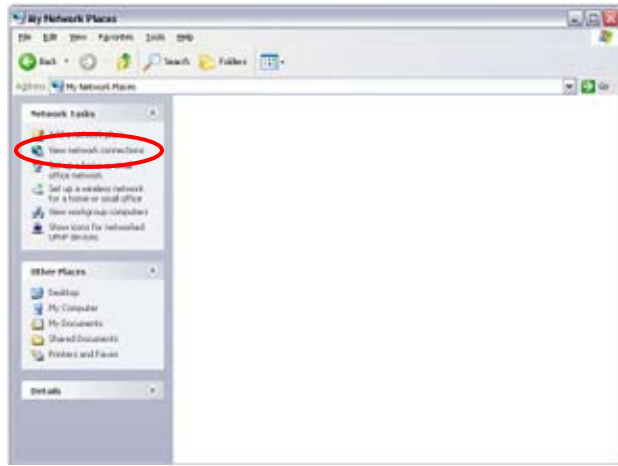

• The "Network Connections" window appears. Double-click "Local Area Connection".

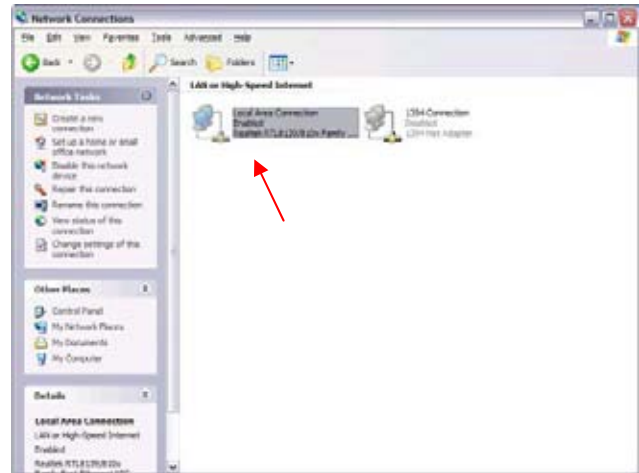

Network Connections window

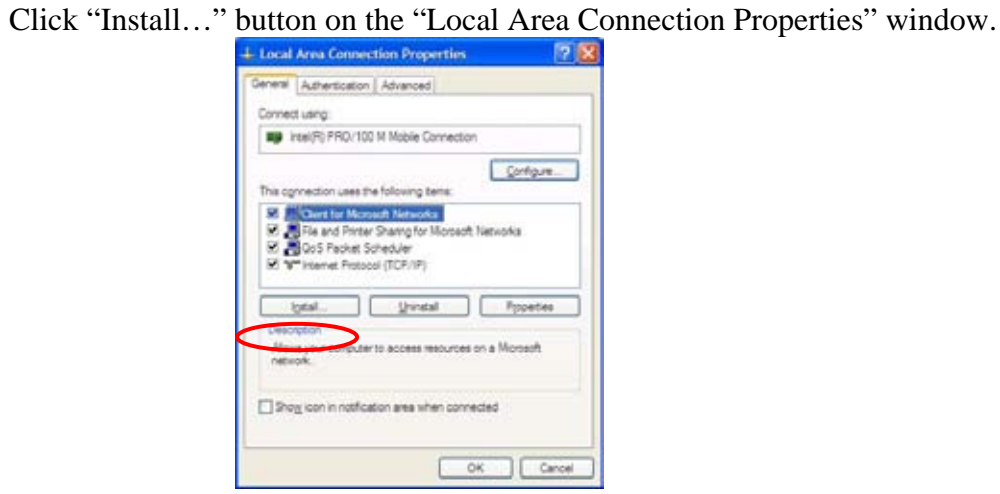

Local Area Connection Properties window

• Select "Protocol" on the "Select Network Component Type" window and click "Add..." button.

| Det                 | ware componing your | NUCL OF STREET |
|---------------------|---------------------|----------------|
| Service<br>Tratacal |                     |                |
| Desertion           |                     |                |
| A protocol is a lar | guage your computer | umen to        |
| communicate with    | other computers     |                |

Select Network Component Type window

• Click "Have Disk..." button on the "Select Network Protocol" window.

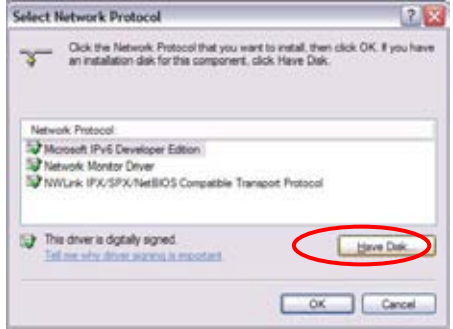

Select Network Protocol window

•

• When "Install From Disk" window appears, click "Browse…" and specify the created "Clx\_Res" folder. Then Click "OK". (For the test, "PACKET.INF" file is used.)

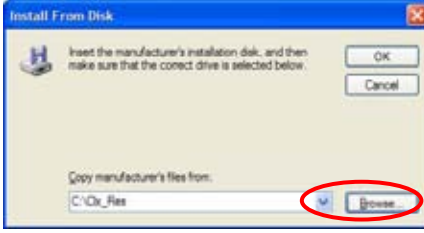

Install From Disk window

• The "Select Network Protocol" window appears again. In the "Network Protocol", "DDK PACKET Protocol" will appear. Then click "OK" to start the installation.

| Select Network Protocol                                                   | 2                          |
|---------------------------------------------------------------------------|----------------------------|
| Click the Network Protocol that you war                                   | to install, then click OK. |
| Network Protocol<br>DOK PACKET Protocol                                   |                            |
| This driver is not digitally signed!<br>Tal as any draw some is reported. |                            |
|                                                                           | OK Cancel                  |

Select Network Protocol window

• When the installation is completed, "Local Area Connection Properties" will appear. Confirm that the "DDK PACKET Protocol" is added. Click "Close" button to finish the setup of REF PC.

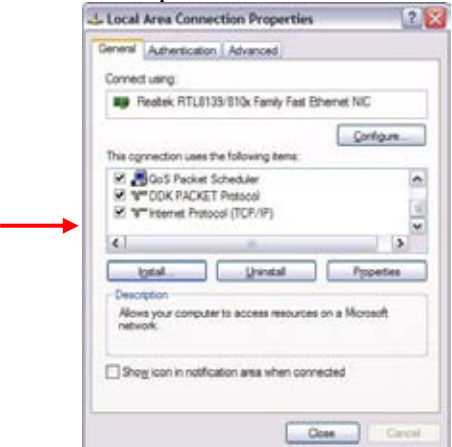

Local Area Connection Properties window

After the completion of REF PC setup, restart the WINDOWS. Then perform the Responder test program for Windows (WTWINSVR.EXE) in the Clx\_Res folder.

• WTWINSVR.EXE

| Function     | : Transmitting/receiving of data to/from DUT via AP |
|--------------|-----------------------------------------------------|
| OS available | : Windows XP only                                   |
| How to start | : Double-click WTWINSVR icon.                       |

#### How to start

1. Double-click wtwinsvr icon. The following screen will appear.

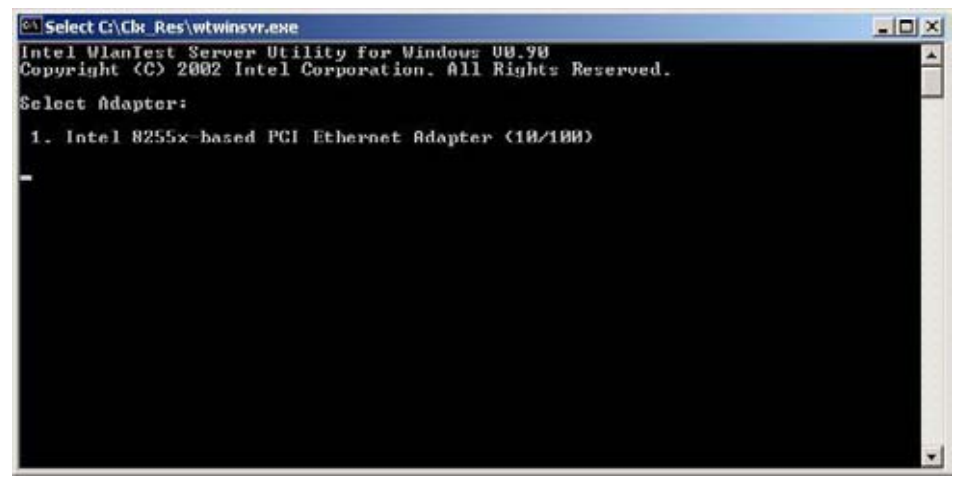

Startup screen of wtwinsvr program

2. Enter the number of Network Adapter used on REF PC (enter **1** for example above). Then the following screen will appear. Start the test program on DUT.

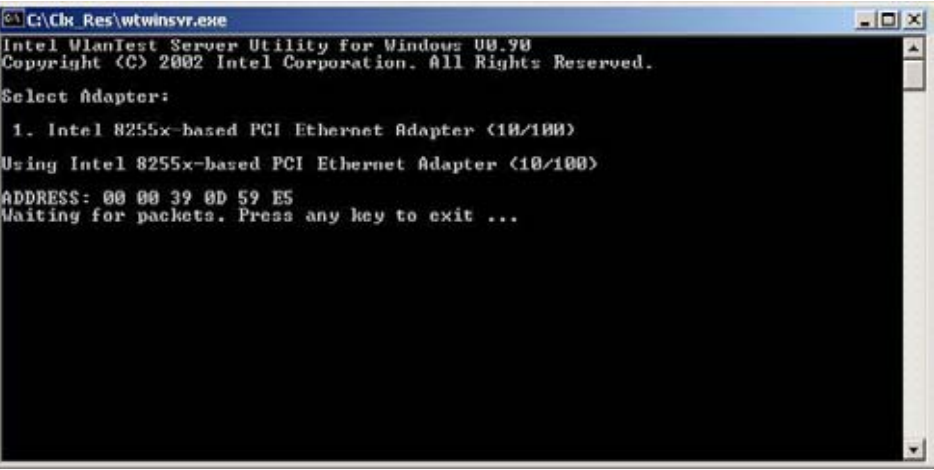

Screen while running the wtwinsvr program

The REF PC is waiting for the start of the test program on DUT.

# 3.28 Wireless LAN Test Program on DUT PC (Intel-made)

#### 3.28.1 Wireless LAN Test Program (Intel-made : Shirley Peak) on DUT PC

This section describes how to perform the wireless LAN transmitting-receiving test (Intelmade 802.11 a/b/g). To execute the wireless LAN test, use the Diagnostics disk for wireless LAN test.

Insert the Diagnostics disk for wireless LAN test into the Floppy Disk Drive. Turn on the power while pressing **U**.

The following menu appears in the display.

```
*
    Intel WiFi Link 5100/5300 Maintenance T&D Menu
*
                                                     *
*
  1 : Communication test of 11a mode for 5100/5150 module
                                                     *
*
                                                     *
*
  2 : Communication test of 11b mode for 5100/5150 module
*
  3 : Communication test of 11g mode for 5100/5150 module
                                                     *
*
  4 : All the tests of WiFi Link 5100/5150 Module
*
                                                     *
*
       (MAC Check, communication test)
  5 : Communication test of 11a mode for 5300/5350 module
*
  6 : Communication test of 11b mode for 5300/5350 module
*
                                                     *
*
                                                     *
*
  7 : Communication test of 11g mode for 5300/5350 module
                                                     *
                                                     *
 8 : All the tests of WiFi Link 5300/5350 Module
                                                     *
*
        (MAC Check, communication test)
```

To execute the subtest, input the subtest number and press **Enter**.

Subtest01 Communication test of 11a mode for 5100/5150 module (Two antenna type)

This subtest execute transmitting/receiving test in 802.11a mode using the main antenna.

If a defective is not found during the test, **OK** message will appear in the display. Press any key and return to the test menu.

If a defective is found during the test, **NG** message will appear in the display. When pressing any key, the following message is displayed

Press any key and return to the test menu.

Subtest02 Communication test of 11b mode for 5100/5150 module (Two antenna type)

This subtest execute transmitting/receiving test in 802.11b mode using the main antenna.

If a defective is not found during the test, **OK** message will appear in the display. Press any key and return to the test menu.

If a defective is found during the test, **NG** message will appear in the display. When pressing any key, the following message is displayed

Press any key and return to the test menu.

Subtest03 Communication test of 11g mode for 5100/5150 module (Two antenna type) This subtest execute transmitting/receiving test in 802.11g mode using the main antenna.

If a defective is not found during the test, **OK** message will appear in the display. Press any key and return to the test menu.

If a defective is found during the test, **NG** message will appear in the display. When pressing any key, the following message is displayed

Press any key and return to the test menu.

Subtest04 All the tests of WiFi Link 5100/5150 Module (MAC Check, communication test: Two antenna type)

> All the tests is executed in the order of Communication test of 11a mode, Communication test of 11b mode and Communication test of 11g mode.

When any error has detected, the test finishes.

Subtest05 Communication test of 11a mode for 5100/5150 module (Three antenna type)

This subtest execute transmitting/receiving test in 802.11a mode using the main antenna.

If a defective is not found during the test, **OK** message will appear in the display. Press any key and return to the test menu.

If a defective is found during the test, **NG** message will appear in the display. When pressing any key, the following message is displayed

Press any key and return to the test menu.

Subtest06 Communication test of 11b mode for 5100/5150 module (Three antenna type)

This subtest execute transmitting/receiving test in 802.11b mode using the main antenna.

If a defective is not found during the test, **OK** message will appear in the display. Press any key and return to the test menu.

If a defective is found during the test, **NG** message will appear in the display. When pressing any key, the following message is displayed

Press any key and return to the test menu.

Subtest07 Communication test of 11g mode for 5100/5150 module (Three antenna type) This subtest execute transmitting/receiving test in 802.11g mode using the main antenna.

If a defective is not found during the test, **OK** message will appear in the display. Press any key and return to the test menu.

If a defective is found during the test, **NG** message will appear in the display. When pressing any key, the following message is displayed

Press any key and return to the test menu.

Subtest08All the tests of WiFi Link 5100/5150 Module<br/>(MAC Check, communication test: Three antenna type)

All the tests is executed in the order of Communication test of 11a mode, Communication test of 11b mode and Communication test of 11g mode.

When any error has detected, the test finishes.

# 3.29 LAN/Modem/Bluetooth/IEEE1394 Test Program

This section describes how to perform the LAN/Modem/Bluetooth/IEEE1394 test with the test program.

Insert the test program disk for LAN/Modem/Bluetooth/IEEE1394 test in FDD and turn on the power. The following message will appear:

Microsoft Windows XX Startup Menu

- 1. LAN
- 2. Modem
- 3. Bluetooth
- 4. IEEE1394

Enter a choice:

Press the number you want to test and press Enter.

*NOTE*: It is impossible to go back to startup menu once you choose the test. Therefore, LAN/Modem/Bluetooth/IEEE1394 test can not be executed successively.

## 3.29.1 LAN test

To execute LAN test, press **1** and **Enter**. The following message will appear:

Press the number you want to test and press Enter.

Subtest01 (i82562 + ICHx)

This subtest checks the operation of mini-PCI I/F by the loopback test in the chip.

The following message will appear:

```
[LAN transmit & receive test !]
                   COMPLETED Repeat count =
                                                 00000
                              Error count =
                                                 00000
LOOPBACK TEST
100Mbps Auto-negotiation TxRx Test
Destination Address = xxxxxxxxxx
Source Address
                        = xxxxxxxxxxxx
  ** 100Base-TX Full-Duplex **
  < TRANSMIT >
  < RECEIVE >
                                               11
                                                    11
                                                 \Pi
```

**NOTE**: The menu displayed by your computer may be slightly different from the one shown above.

If a defective is found, **NG** message will appear in the display.

Subtest02 (GbE)

This subtest checks the operation of mini-PCI I/F by the loopback test in the chip. Select **2** to execute and press **Enter**.

The following message will appear:

```
Testing adaptor...hit <ESC> to abort.
*
External Loopback Test...PASSED
Testing completed.
*
*
Loopback Test Complete
*
*
* 1000Base Auto-negotiation TxRx Test
*
* CE Test Complete
```

*NOTE:* The menu displayed by your computer may be slightly different from the one shown above.

If a defective is found, NG message will appear in the display.

## 3.29.2 Modem test

For this subtest, connect the modem PCB and RJ11 connector with a harness. Use the dedicated "FAT-MODE inspection device (product code: QE2000P01 made by Nitto Denki Seisakusyo)" for the tests.

To execute Modem test, press 2 and Enter. Following message will appear:

| [Modem loopback test !]                           |                       |
|---------------------------------------------------|-----------------------|
| ICHx MDC Test Program with Modem S<br>Version X.X | ound (Line Test)      |
| * Scorpio Modem Initialize                        | :OK                   |
| * Digital Loopback Test                           | :OK                   |
| * RJ11 Connector Check (LED)                      | :(Operator's Check!!) |

OK is displayed when a error is detected, NG is display when a error is not detected.

*NOTE:* The menu displayed by your computer may be slightly different from the one shown above.

RJ11 Connection Check (LED) (Operator's Check LED) test will be executed, and the following message will appear:

 $\dots$  Press Key (Y = OK , N =NG)

If the color in the LED of the connection checker is orange, press **Y**, otherwise, press **N**.

## 3.29.3 Bluetooth test

#### Preparation

- For the test of Bluetooth function, use the Windows program installed on the target computer (computer to be tested). A responder device (device for transmitting/receiving data) is also needed. (A mobile phone with the Bluetooth function is also available.)
- A Bluetooth card should be installed on the target computer. Install the Bluetooth function by clicking [All Programs] -> [TOSHIBA] -> [Bluetooth] -> [Bluetooth Settings].

#### **Test procedure**

- 1. Enable the Bluetooth function of the responder device.
- 2. Make sure the wireless communication switch of the target computer is set to "ON" position.
- 3. Right-click the Bluetooth icon on the lower right screen of the target computer.

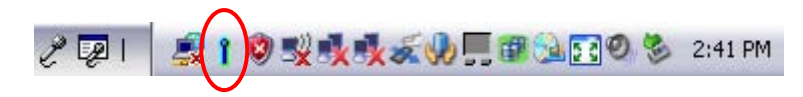

4. Select "Options...".

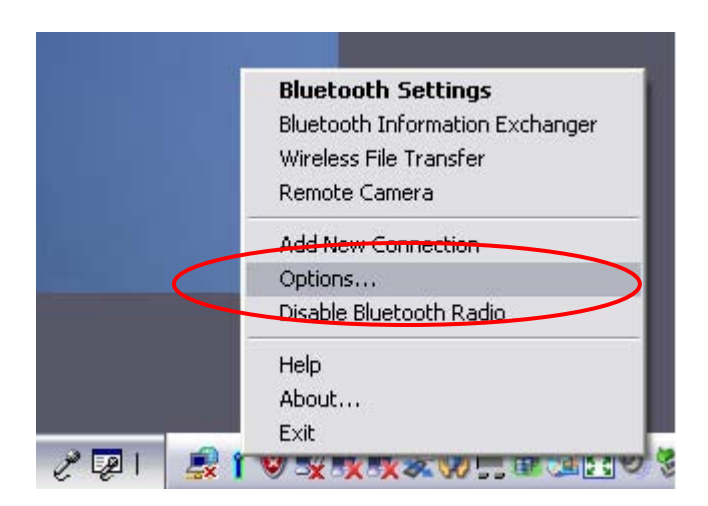

5. Select "Diagnostics" tab and click "Run".

| Tanta                              |                                                         | Rends |
|------------------------------------|---------------------------------------------------------|-------|
| Check control<br>Check for service | nication with Bluetooth Device<br>Intelliketooth Device |       |
| (c)                                | 4                                                       |       |
| Log                                |                                                         | 2     |
|                                    | Dear                                                    | Bun   |

6. Check the "Log" to confirm the test result.

| Tells                                                                                                    |         |                                |
|----------------------------------------------------------------------------------------------------|---------|--------------------------------|
| Tests                                                                                                    | Results |                                |
| Check for remote Bluetooth Device                                                                                                    | Pass    |                                |
| c  ==                                                                                                    |         |                                |
| Check companiestion with Bluetooth device<br>Address: 00:003 7A;12:F9:B3<br>HCI ver: 03:0778<br>LMP ver: 03<br>Buetooth device is working<br>Check for renote Bluetooth device<br>Convecting: 0 |         | BT address of test computer    |
| Found 10<br>Address: 00:03:74:F6:99:17                                                                                                    | Bun     | BT address of responder device |

7. When the BT (Bluetooth) address of the responder device appears, the Bluetooth card and antenna connection are OK.
If the BT address of the responder device does not appear, check the Bluetooth card condition and antenna cable connection to the Bluetooth card by disassembling the computer following the steps described in Chapter 4, *Replacement Procedures*.

## 3.29.4 IEEE1394 test

To execute this test, input **4** and press **Enter**.

*NOTE:* Use another computer that can communicate by IEEE1394 (i. Link) cable as a reference machine to perform this test.

The following menu will appear:

To execute the TEST, select the test number you want to execute and press **Enter**.

Subtest01 Transmit & Receive test

*NOTE:* Before executing subtest 01, be sure to execute subtest 02 in the responder machine.

This program checks the data transporting between responder machine and target machine and compare them with the original data through the IEEE1394 cable.

Subtest02 Responder set

This program is executed in the responder machine to initialize the responder machine with the IEEE1394 cable connected to the target machine before executing subtest 01.

Subtest03 1394 GUID Display

This program checks the GUID of IEEE1394.

# 3.29 Sound Test program

Sound TEST disk cannot be used in TECRA M10.
Therefore, please test the sound on Windows OS.
1) Play a music file.
2) click TOSHIBA-> utility -> "PC diagnostic tool." to test the sound Please check operation of speakers by one of methods.

# 3.30 3G Test program

Therefore, please test the sound on Windows OS. All the programs included in EU870 test CD are install. A procedure should look at ToshibaTestTools\_ReleaseNotes.txt. Please uninstall after the completion of a EU870 test.

# 3.31 SETUP

#### 3.31.1 Function Description

This program displays the current system setup information as listed below:

- 1. Memory
- 2. System Date/Time
- 4. Password
  - (a) User Password
  - (b) Supervisor Password
- 3. HDD Password
  - (a) HDD
  - (b) HDD Password Mode
  - (c) User Password
  - (d) Master Password
- 5. Boot Priority
  - (a) Boot Priority
  - (b) HDD Priority
- 6. Others
  - (a) Core Multi-Processing
  - (b) Dynamic CPU Frequency Mode
  - (c) Execute-Disable Bit Capability
  - (d) Virtualization Technology
  - (e) Trusted Execution Technology
  - (f) Auto Power On
  - (g) Beep Volume
  - (h) Diagnostic Mode
  - (i) USB Sleep and Charge
- 7. Configuration
- 8. Battery
  - (a) Battery Save Mode
  - (b) PCI Express Link ASPM
  - (c) Enhanced C-States
- 9. I/O PORT
  - (a) Serial

- 10. Drives I/O
  - (a) Built-in HDD
  - (b) ODD
  - (c) SATA Controller Mode
- 11. PCI Bus
- 12. Display
  - (a) LCD Display Stretch
- 13. Peripheral
  - (a) Internal Pointing Device
- 14. Legacy Emulation
  - (a) USB KB/Mouse Legacy Emulation
  - (b) USB-FDD Legacy Emulation
  - (c) USB Memory BIOS Support Type
- 15. PCI LAN
  - (a) Built-in LAN
- 16. Security Controller
  - (a) TPM
  - (b) Hide TPM
- 17. Intel(R)AMT
  - (a) MEBx SETUP

# 3.31.2 Accessing the SETUP Program

While pressing **ESC**, turn on the power. Then press **F1**. The following display appears.

| NEMORY               | SA2111 SE          | TUP (1/2) ACPI           | EKCS version = X. X<br>ITY                             |
|----------------------|--------------------|--------------------------|--------------------------------------------------------|
| Total                | = XXXXXMB          | Boot Priority = HDD+F    | DD+CD-RON+LAN                                          |
|                      |                    | HDD Priority = Built-In  | HDD - USB                                              |
| Data (MIL-DD-YYYY)   | = )))-)000(        | OTHERS                   |                                                        |
| Time (HH:MM:88)      | = XX:XX:XX         | Core Multi-Processing    | = Enabled                                              |
| Bioglioph            |                    | Dynamic CPU Frequency    | y Node                                                 |
| Usar Paseword        | = Not Registered   | = Dynam                  | Ically Switchable                                      |
| Supervisor Password  | = Not Registered   | Execute-Disable Bit Cap  | apility<br>- Mad Assellation                           |
|                      |                    | Virtualization Technolog | <ul> <li>not Attuiate</li> <li>v = Dischied</li> </ul> |
| HDD HDU PASISW       | RUKU               | Trusted Execution Tech   | nology                                                 |
| HDD Password Mode    | = Master+Vear      |                          | = Disabled                                             |
| User Paseword        | = Not Registered   | Auto Power On            | = Enabled                                              |
| Master Pasaword      | = Not Registered   | Beep Volume              | = Nedium                                               |
|                      |                    | Diagnostic Mode          | = Diaabled                                             |
|                      |                    | USB Sleep and Charge     | = Disabled                                             |
|                      |                    |                          |                                                        |
|                      |                    |                          |                                                        |
| †1++1 Select Items 8 | pace,BkSp + Change | values PgDn,PgUp I C     | hunge pegeu                                            |

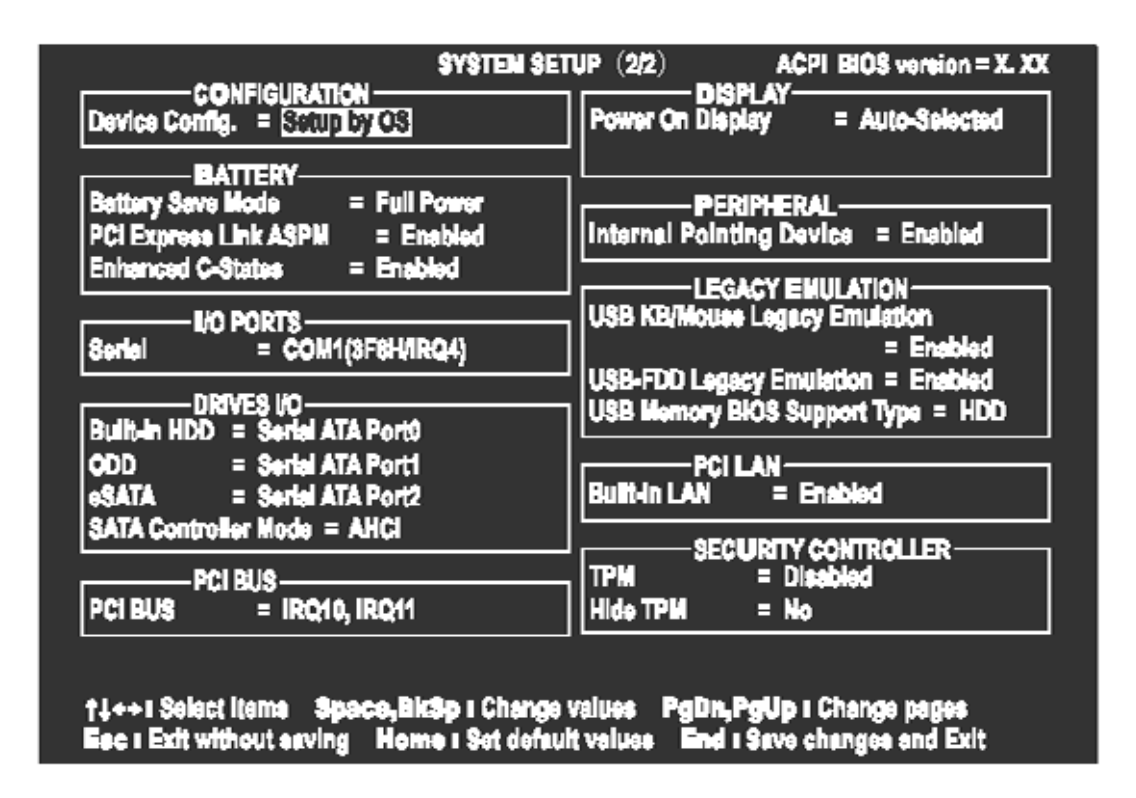

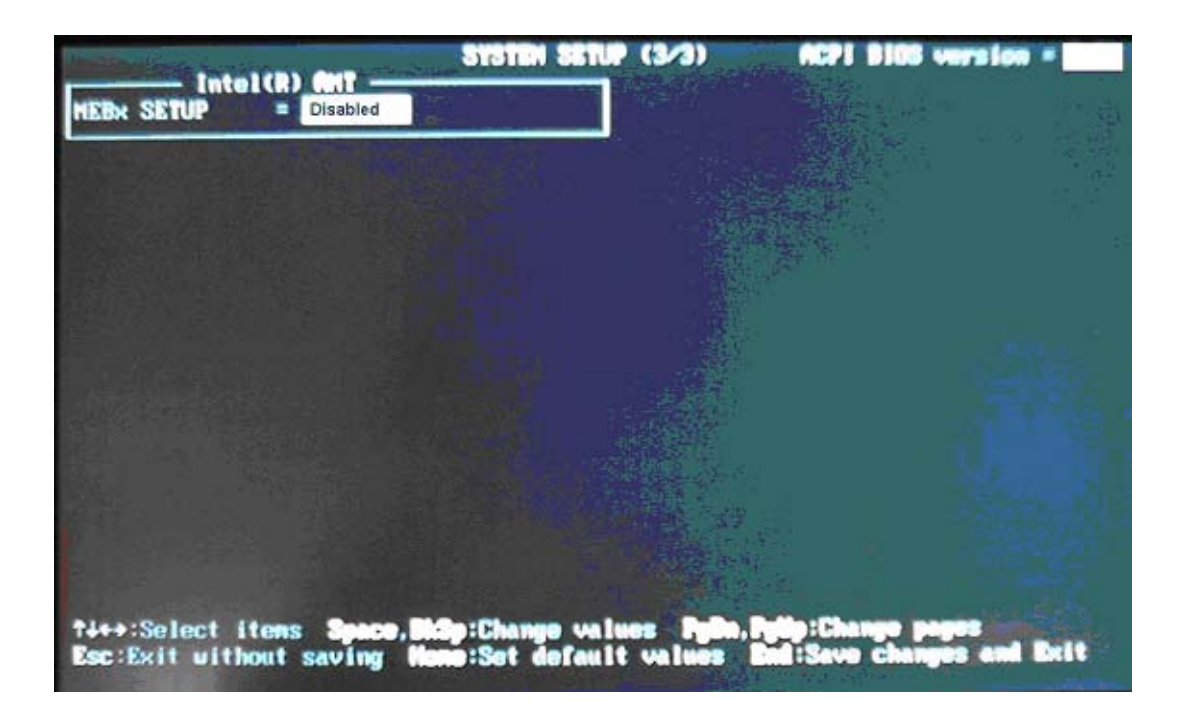

## Moving Within the SETUP Menu and Changing Values

- Press ← and → to move between the two columns. Press ↑ and ↓ to move between items in a column. Press Fn+↑ (PgUp) and Fn + ↓ (PgDn) to move between the two pages.
- 2. Press either the **Space bar** or **Back Space** to change the value.

#### Accepting Changes and Exiting the SETUP Window

1. Press **End** to accept the changes you made.

If the changed item does not require the system to reboot, the following message is displayed:

Are you sure? (Y/N)

If the changed item requires the system to reboot, the following message is displayed:

Are you sure? (Y/N) The changes you made will cause the system to reboot.

- 2. To make other changes, press **N**. Repeat the steps above.
- 3. To accept the changes, press **Y**.

**NOTE:** You can press **Esc** to quit at any time without saving changes. SETUP asks you to confirm that you do not want to save your changes. When SETUP is displayed at the next time, the current configuration appears.

#### The Factory Preset Configuration

When you access SETUP, the current configuration is displayed.

- 1. To show the factory preset configuration, press **Home**.
- 2. To accept the default settings, press **End** and then press **Y**.

NOTE: When you execute the default setting, the following settings are not changed: (1) HDD Mode (2) Password (3) Write Policy

# SETUP Options

The SETUP screen is divided into 14 functionally related groups. This section describes each group and its options.

1. Memory

This group of options displays the computer's memory.

This field displays the total amount of memory installed and is automatically calculated by the computer. You cannot change this value.

2. System Date/Time

Sets the date and time.

| System Date | Sets date. |
|-------------|------------|
| System Time | Sets time. |

- 3. Password
  - (a) User Password

This option allows you to set or reset the user password for power on.

| Registered     | A password has been registered.          |
|----------------|------------------------------------------|
| Not Registered | Change or remove the password. (Default) |

(a) Supervisor Password

This setting, which is displayed on the first page of the setup screen, allows you to register a Supervisor Password of the computer.

**Registered** Supervisor Password has been registered.

Not Registered Supervisor Password has not been registered (Default).

For details on setting the password, refer to the Online Manual.

4. HDD Password

This option sets HDD password. HDD password is a security function to protect the built-in HDD.

(a) HDD

This item selects the hard disk to set HDD password.

**Built-in HDD** Sets HDD password for the built-in HDD

(b) HDD Password Mode

This item registers HDD password and can be selected only for registering HDD password. To change HDD Password Mode when HDD password is registered, delete the registered HDD password first, and then register new password.

**User Only** Sets only User HDD Password (Default)

Master+User Sets Master HDD Password and User HDD Password

(c) User Password

This item sets User password. For details on setting user password, refer to the User's Manual.

(d) Master Password

This item sets the Master HDD password. This can be set **Master+User** is set in the HDD password Mode. For details, refer to the User's Manual.

#### 5. Boot Priority

(a) Boot Priority

Use this option to set the priority for booting of the computer and the priority for the HDD for booting.

| HDD→FDD→CD-ROM→LAN:<br>FDD→HDD→CD-ROM→LAN: | The computer looks for bootable files in<br>the following order: HDD, FDD, CD-<br>ROM and LAN. (Default)<br>The computer looks for bootable files in<br>the following order: FDD, HDD, CD-<br>ROM (*1) and LAN |
|--------------------------------------------|----------------------------------------------------------------------------------------------------|
| HDD→CD-ROM→LAN→FDD:                        | The computer looks for bootable files in<br>the following order: HDD, CD-ROM,<br>LAN and FDD.                                                                                                    |
| FDD→CD-ROM→LAN→HDD:                        | The computer looks for bootable files in<br>the following order: FDD, CD-ROM,<br>LAN and HDD.                                                                                                    |
| CD-ROM→LAN→HDD→FDD:                        | The computer looks for bootable files in<br>the following order: CD-ROM, LAN,<br>HDD and FDD.                                                                                                    |
| CD-ROM→LAN→FDD→HDD:                        | The computer looks for bootable files in<br>the following order: CD-ROM, LAN,<br>FDD and HDD.                                                                                                    |

NOTE: CD-ROM refers to a DVD-ROM&CD-R/RW drive or DVD Super Multi drive.

(b) HDD Priority

Use this option to set the booting priority from HDD or USB.

**Built-in HDD→ USB** (Default)

#### USB →Built-in HDD

5. Others

Whether or not you need to configure the computer with these options depends primarily on the kind of software or peripherals you use.

(a) Core-Multi Processing \*Core2 model only

> The Core Multi-Processing sets the CPU operating mode. The configuration for the Core Multi - Processing is carried out in the BIOS setup program.

Enabled is Dual Core mode. Disabled is Single Core mode.

| Enabled  | Enables Core Multi-Processing functions. (Default) |
|----------|----------------------------------------------------|
| Disabled | Disables Core Multi - Processing functions.        |

(b) Dynamic CPU Frequency mode \*Core2 model only

Use this option to choose a setting from the followings.

#### **Dynamically Switchable**

|             | Enables Intel <sup>®</sup> Core <sup>™</sup> Duo processor featuring Intel SpeedStep technology. (Default)                                                 |
|-------------|----------------------------------------------------------------------------------------------------|
| Always High | Disables Intel <sup>®</sup> Core <sup>™</sup> Duo processor featuring Intel<br>SpeedStep technology and always runs the processor at<br>its maximum speed. |
| Always Low  | Disables Intel <sup>®</sup> Core <sup>™</sup> Duo processor featuring Intel<br>SpeedStep technology and always runs the processor at<br>its default speed. |

(c) Execute-Disable Bit Capability

This option set the Execute-Disable Bit function of CPU to the operation system. Execute-Disable Bit gives higher security function preventing the PC from the computer viruses and buffer overflow problem on unauthorized access.

| Available | Enable the Execute-Disable Bit function. |
|-----------|------------------------------------------|
| Available | Enable the Execute-Disable Bit function. |

Not Available Disable the Execute-Disable Bit function. (Default)

(d) Virtualization Technology \*Core2 model only

Virtualization Technology sets enable or disable of the Intel Virtualization Technology installed in the CPU.

Intel Virtualization Technology is the technique that allows one machine to operate as multiple virtual machines.

| Enabled  | Enables Virtualization Technology.            |
|----------|-----------------------------------------------|
| Disabled | Disables Virtualization Technology. (Default) |

(e) Trusted Execution Technology \*Core2 model only

> Permission/prohibition of Trusted Execution Technology are set up. Trusted Execution Technology is the security technology of making it cooperating with TPM using Virtualization Technology.

**Disabled** Trusted Execution Technology is set as prohibition. (Default)

**Enabled** Trusted Execution Technology is set as permission.

When Trusted Execution Technology is set as permission, Please set both of "Virtualization Technology" of [6 "OTHERS"], and "TPM(s)" of [16 "SECURITY CONTROLLER"] as "Enabled" in advance.

#### (f) Auto Power On

Use this option to set a time and date for automatic power on and enable or disable the ring indicator feature. **Alarm Date Option** appears only when **Alarm Time** is enabled.

```
OPTIONSAlarm Time= DisabledWake-up on LAN= Disabledon Battery= DisabledCritical Battery Wake-up= Enabled
```

Set the parameters for the Auto Power On (automatic power on) function and the Wake-up on LAN in the "OPTIONS" window. To set the time, use **Space** or **BackSpace**. Press  $\downarrow$  to move the cursor to the right and  $\uparrow$  to move the cursor to the left when you set the date and time.

For the **Alarm Time**, set the time to turn on the power automatically. The "second" cannot be set. When it is set to "Disabled", the time to turn on automatically is not set.

The **Wake-up on LAN** is a function to turn on the power automatically by the call from the administrator. It can be set to "Enabled" only when "Built-in LAN" is set to "Enabled". To activate this function, use the AC adapter.

On Battery

The following settings can be changed when the Wake-up on LAN is Enabled.

| Enabled  | Wake-up on LAN function whenoperating from the battery.           |
|----------|-------------------------------------------------------------------|
| Disabled | Wake-up on LAN function whenoperating from the battery (Default). |

## NOTE:

- 1. Do not remove the AC adaptor and battery pack at the same time when you use this feature. If you do so, data saved by the resume function will be lost. You must also reset this option.
- 2. If you have set a password and the computer boots by the Auto Power On function and Standby is on, the computer will start with the instant security function enabled. The **password** = message is not displayed; however, you must enter the password to use the computer.
- 3. This option is enabled only once, the setting is reset, after booting up.
Critical Battery Wake-up

Configures what action is taken when the remaining battery power is close to running out while the system is in Sleep Mode.

This setting is only available when the Critical battery action in Windows is set to Hibernate (Default).

To access it, Start -> Control Panel -> System and Maintenance ->

Power Options -> Edit Plan Settings -> Change advanced power settings -> Battery.

The operation of this function is dependent upon battery status.

| Enabled  | When the remaining battery power is about to run out while<br>the system is in Sleep Mode, the system is automatically<br>woken up and then switched to Hibernation Mode<br>(Default). |
|----------|----------------------------------------------------------------------------------------------------|
| Disabled | No action is taken even if the remaining battery power is                                                                                                    |

about to run out while the system is in Sleep Mode.

#### (g) Beep Volume

This Option sets up the volume of a Beep sound.

 $Medium \rightarrow High \rightarrow OFF \rightarrow Low$ 

(h) Diagnostic Mode

This option enables/disables the HW Diagnostic test function.

| Enabled  | Disables the HW Diagnostic test function. (Default) |
|----------|-----------------------------------------------------|
| Disabled | Enables the HW Diagnostic test function.            |

(i) USB Sleep and charge

This Option sets up whether a power supply is supplied to a USB device, when PC is in a Sleep mode state.

**Disabled** A power supply is not supplied in a Sleep mode state. (Default)

| Enabled | (Mode1) | A power supply is supplied in a Sleep mode state. |
|---------|---------|---------------------------------------------------|
| Enabled | (Mode2) | A power supply is supplied in a Sleep mode state. |
| Enabled | (Mode3) | A power supply is supplied in a Sleep mode state. |
| Enabled | (Mode4) | A power supply is supplied in a Sleep mode state. |

6. Configuration

This option lets you set the device configuration.

|          | All Devices       | BIOS sets all devices.                                                                                                    |  |
|----------|-------------------|----------------------------------------------------------------------------------------------------|--|
|          | Setup by OS       | Initializes devices, which is needed to load an operating<br>system. Operating system initializes other devices.<br>(Default) |  |
| NOTE: 1. | When using instal | led OS, selecting "Setup by OS" is recommended.                                                                               |  |

- 2. When executing test programs, be sure to select "ALL Device". And after the test end, select "Setup by OS".
- 7. Battery
  - (a) Battery Save Mode

This option is used to select **Full Power**, **Low Power** or **User Setting** of the battery save mode. When you select the battery save mode, the followings will appear.

**Full Power** The following shows full power settings.

Low Power

The following shows low power settings.

*NOTE:* Display of the LCD Brightness will be changed in the condition below: (\*1) Operating the battery (\*2) Using the AC adapter

**User Setting** Use this option to set the battery save parameters on the sub-window, **BATTERY SAVE OPTIONS**.

### **Battery Save Options**

### Processing Speed

This feature changes the CPU processing speed.

| High | CPU operates at high speed. (Default in Full Power Mode) |
|------|----------------------------------------------------------|
| Low  | CPU operates at low speed. (Default in Low Power Mode)   |

#### CPU Sleep Mode

Use this option to enable or disable the CPU sleep function.

| Enabled  | Enables sleep mode. (Default) |
|----------|-------------------------------|
| Disabled | Disables sleep mode.          |

LCD Brightness

Use this option to set the level of LCD brightness.

| Super-Bright | Full brightness for maximum visibility.     |
|--------------|---------------------------------------------|
| Bright       | Full brightness for high visibility.        |
| Semi-Bright  | Less than full brightness for saving power. |

Cooling Method

| Maximum Performance | If the CPU becomes too hot, the fan turns on<br>automatically in a high speed to cool down the<br>CPU.                                                                                                    |
|---------------------|----------------------------------------------------------------------------------------------------|
| Performance         | If the CPU becomes too hot, the fan turns on<br>automatically. When the CPU temperature falls<br>to a normal range, the fan turns off.                                                                                                    |
| Battery optimized   | If the CPU becomes too hot, the processing<br>speed is lowered. If the temperature is still too<br>high, the fan turns on. When the CPU<br>temperature falls to a normal range, the fan is<br>turned off and the processing speed is increased. |

**NOTE:** Too hot condition may cause defect on the CPU. When the hot condition continues, the power is automatically turned off in resume mode.

(b) PCI Express Link ASPM

This option set the power-saving function of PCI Express on the following conditions.

| Auto                                   | PCI Express devices are not used while battery operation. (Default)   |
|----------------------------------------|-----------------------------------------------------------------------|
| Disabled                               | Disable the Power-saving function and drive with maximum performance. |
| Enabled                                | PCI Express devices are not used.                                     |
| Enhanced C-States<br>*Core2 model only |                                                                       |

This option set the power-saving function of Enhanced C-States on the following conditions.

| Enabled  | This lowers the power consumption. (Default) |
|----------|----------------------------------------------|
| Disabled | This does not lower the power consumption.   |

8. .I/O ports

(c)

This option controls settings for the parallel port.

*NOTE:* Do not assign the same interrupt request level and I/O address to the serial port and PC card.

(a) Serial

Use this option to set the COM level for the serial port. The serial port interrupt request level (IRQ) and I/O port base address for each COM level is shown below:

| COM level | Interrupt level | I/O address |                       |
|-----------|-----------------|-------------|-----------------------|
| COM1      | 4               | 3F8H        | (Serial port default) |
| COM2      | 3               | 2F8H        |                       |
| COM3      | 4               | 3E8H        |                       |
| COM3      | 5               | 3E8H        |                       |
| COM3      | 7               | 3E8H        |                       |
| COM4      | 3               | 2E8H        |                       |
| COM4      | 5               | 2E8H        |                       |
| COM4      | 7               | 2E8H        |                       |
| Not Used  | Disables port   |             |                       |

### 9. Drives I/O

This option displays the address and interrupts level for hard disk drive and optical disk drive. It is for information only and cannot be changed.

(a) Built-in HDD

This item displays the Serial ATA Port Number. It is for information only and cannot be changed.

Serial ATA Port0

(b) ODD

This item displays the Serial ATA Port Number. It is for information only and cannot be changed. Serial ATA Port1

(c) eSATA

This item displays the Serial ATA Port Number. It is for information only and cannot be changed.

Serial ATA Port4

(d) SATA Controller Mode

This feature sets the SATA Controller Mode.

| AHCI          | Sets AHCI which is the mode for VistaTM (default)   |
|---------------|-----------------------------------------------------|
| Compatibility | Sets the mode for legacy OS. Use this mode when the |
|               | driver corresponding to AHCI is not used.           |

### 10. PCI Bus

This option displays the interrupt level for the Card Bus in the computer. It is for information only and cannot be changed.

PCI BUS = IRQ10, IRQ11

11. Display

This group of options configures the computer's display.

(a) Power On Display

This option is used to select the display when booting up.

Auto-SelectedSelects an external monitor if one is connected.Otherwise it selects the internal LCD. (Default)

**LCD+AnalogRGB** Selects both the internal LCD and the external monitor for simultaneous display.

*NOTE:* Pressing **Fn+F5** changes the display setting in the order of internal LCD to simultaneous to external monitor.

#### 12. Peripheral

Use this option to select the peripheral's mode.

(a) Internal Pointing Device

This option enables or disables the touch pad

| Enabled  | Enables the touch pad. (Default) |
|----------|----------------------------------|
| Disabled | Disables the touch pad.          |

#### 13. LEGACY EMULATION

(a) USB KB/Mouse Legacy Emulation

This option sets the Legacy support condition of the USB keyboard and the USB mouse.

| Enabled | Enables LEGACY support. (Default)                        |
|---------|----------------------------------------------------------|
|         | USB keyboard/USB mouse are available without the driver. |

**Disabled** Disables LEGACY support

(b) USB-FDD Legacy Emulation

This option sets the Legacy support condition of the USB floppy disk drive. When a computer is FDD built-in model, this option is not displayed.

| Enabled  | Enables LEGACY support. (Default)                |
|----------|--------------------------------------------------|
|          | USB floppy disk is available without the driver. |
| Disabled | Disables LEGACY support                          |

(c) USB Memory BIOS Support Type

A setup about the USB flash memory used for a startup of a computer.

| HDD | The priority as HDD turns into ranking of HDD in "BootPriority"<br>in a USB flash memory. The priority with other HDD can be set up |
|-----|----------------------------------------------------------------------------------------------------|
|     | by "HDD Priority." (Default).                                                                                                    |
| FDD | A USB flash memory is treated as FDD. The priority as a drive to                                                                    |
|     | start turns into ranking of FDD in "Boot Priority."                                                                                 |

14. PCI LAN

This option sets the Enable / Disable of the built-in LAN functions.

| Enabled  | Enables built-in LAN functions. (Default) |
|----------|-------------------------------------------|
| Disabled | Disables built-in LAN functions.          |

- 15. Security Controller
  - (c) TPM

Disables the security controller called TPM (Trusted Platform Module). When the cursor is on the **Enable** (**Disable**) and the **Space** is pressed, message is displayed and the PC waits **Y** or **N** key input by the user. When Y is pressed, it is sets to **Enable** (**Disable**). After changing, the cursor could not be moved on the **TPM** tem. This option can be changed after rebooting.

| Disabled | Disables the TPM. (Default) |
|----------|-----------------------------|
| Enabled  | Enables the TPM.            |

(d) Hide TPM

| Yes | It pre | vent | s from | n ch | eckin | g TP | M on | Wind | lows | s. |  |
|-----|--------|------|--------|------|-------|------|------|------|------|----|--|
| _   | _      |      | -      |      |       |      |      |      |      | -  |  |

**No** It enables it to check TPM on Windows (Default).

In order to set "TPM" as "Enabled", please set "Hide TPM" as "No" first. Moreover, if it is set as "Yes", TPM cannot be checked on Windows.

### 16. Intel(R)AMT

- \*AMT model only
  - (a) MEBx SETUP

This setting enables or disables the computer's MEBx SETUP Intel(R) AMT.

- **Enabled** Enables the MEBx SETUP.
- **Disabled** Disables the MEBx SETUP. (Default)

# Chapter 4

# **Replacement Procedures**

[CONFIDENTIAL]

# Chapter 4 Contents

| 4.1  | Overview     |                                                |       |
|------|--------------|------------------------------------------------|-------|
| 4.2  | Battery pac  | k                                              |       |
| 4.3  | SIM card     |                                                |       |
| 4.4  | PC card/Br   | idge media/Smart card                          |       |
|      | 4.4.1        | PC card                                        | 4-15  |
|      | 4.4.2        | Bridge media (SD Card/Memory Stick/xD Picture) | Card/ |
|      |              | MultiMedia card)                               |       |
|      | 4.4.3        | Smart card                                     |       |
| 4.5  | Memory me    | odule                                          |       |
| 4.6  | Fin cover    |                                                |       |
| 4.7  | HDD          |                                                |       |
| 4.8  | Optical disl | k drive (DVD-ROM/DVD-Super Multi drive)        |       |
| 4.9  | Keyboard     |                                                |       |
| 4.10 | SW board .   |                                                |       |
| 4.11 | SIM board    |                                                |       |
| 4.12 | Wireless LA  | AN card                                        |       |
| 4.13 | 3G card      |                                                |       |
| 4.14 | Robson car   | d                                              |       |
| 4.15 | Speaker      |                                                |       |
| 4.16 | Cover asser  | mbly and Base assembly                         |       |
| 4.17 | MDC mode     | em/USB board                                   |       |
| 4.18 | RGB harne    | ss/RJ45 harness                                |       |
| 4.19 | Serial board | 1                                              |       |
| 4.20 | System boa   | rd                                             |       |
| 4.21 | GFX board    | /GFX fin                                       |       |
| 4.22 | CPU/CPU f    | fin/DC fan                                     |       |
| 4.23 | PC card uni  | it                                             |       |
| 4.24 | RTC batter   | У                                              |       |
| 4.25 | Sound boar   | d/Microphone harness                           |       |
| 4.26 | Battery locl | k                                              |       |

| 4.27 | Touch pad/I | Fingerprint sensor board                                    |
|------|-------------|-------------------------------------------------------------|
| 4.28 | Bluetooth m | nodule                                                      |
| 4.29 | Smart card  | unit                                                        |
| 4.30 | LCD unit/F  | L inverter                                                  |
| 4.31 | Camera mo   | dule/Wireless LAN antenna/3G antenna                        |
| 4.32 | LCD harnes  | s                                                           |
| 4.33 | LCD mask.   |                                                             |
| 4.34 | Hinge       |                                                             |
| 4.35 | Fluorescent | Lamp                                                        |
|      | 4.35.1      | Replacing the 14.1-inch WXGA LG Fluorescent Lamp            |
|      | 4.35.2      | Replacing the 14.1-inch WXGA Samsung Fluorescent Lamp 4-119 |
|      | 4.35.3      | Replacing the 14.1-inch WXGA+ LG Fluorescent Lamp           |
|      | 4.35.4      | Replacing the 14.1-inch WXGA-CSV LG Fluorescent Lamp 4-130  |

# Figures

| Figure 4-1  | Removing the battery pack4-                         | 11  |
|-------------|-----------------------------------------------------|-----|
| Figure 4-2  | Removing the SIM card (1)4-                         | 13  |
| Figure 4-3  | Removing the SIM card (2)4-                         | 14  |
| Figure 4-4  | Removing the PC card4-                              | 15  |
| Figure 4-5  | Removing the Bridge media4-                         | 16  |
| Figure 4-6  | Removing the Smart card4-                           | ·17 |
| Figure 4-7  | Removing the memory cover4-                         | 18  |
| Figure 4-8  | Removing the memory module4-                        | -19 |
| Figure 4-9  | Removing the fin cover4-                            | 21  |
| Figure 4-10 | Removing the HDD assembly4-                         | -22 |
| Figure 4-11 | Removing the HDD4-                                  | -23 |
| Figure 4-12 | Removing the optical disk drive assembly4-          | -25 |
| Figure 4-13 | Removing the optical disk drive4-                   | -26 |
| Figure 4-14 | Removing the KB holder (1)4-                        | -27 |
| Figure 4-15 | Removing the KB holder (2)4-                        | -28 |
| Figure 4-16 | Removing the keyboard (1)4-                         | ·29 |
| Figure 4-17 | Removing the keyboard (2)4-                         | -30 |
| Figure 4-18 | Removing the SW board4-                             | -32 |
| Figure 4-19 | Removing the insulator (COVER UP INSULATOR)4-       | 33  |
| Figure 4-20 | Removing the SW board FFC4-                         | -34 |
| Figure 4-21 | Removing the SIM board4-                            | .35 |
| Figure 4-22 | Removing the wireless LAN card4-                    | 37  |
| Figure 4-23 | Removing the 3G card4-                              | .39 |
| Figure 4-24 | Removing the Robson card4-                          | 41  |
| Figure 4-25 | Removing the speaker (1)4-                          | 43  |
| Figure 4-26 | Removing the insulator                              | .44 |
| Figure 4-27 | Removing the speaker (2)4-                          | 45  |
| Figure 4-28 | Removing the cover assembly and base assembly (1)4- | 46  |
| Figure 4-29 | Removing the cover assembly and base assembly (2)   | 47  |
| Figure 4-30 | Removing the cover assembly and base assembly (3)4- | 48  |

| Figure 4-31 | Removing the MDC modem                                     |
|-------------|------------------------------------------------------------|
| Figure 4-32 | Removing the USB board 4-51                                |
| Figure 4-33 | Removing the RGB harness                                   |
| Figure 4-34 | Removing the RJ45 harness                                  |
| Figure 4-35 | Removing the serial board 4-56                             |
| Figure 4-36 | Removing the system board                                  |
| Figure 4-37 | Removing the DC-IN harness/HDD harness                     |
| Figure 4-38 | Removing the GFX board/GFX fin (1)                         |
| Figure 4-39 | Removing the GFX board/GFX fin (2)                         |
| Figure 4-40 | Removing the CPU fin/DC fan (1)                            |
| Figure 4-41 | Removing the CPU fin/DC fan (2)                            |
| Figure 4-42 | Removing the CPU                                           |
| Figure 4-43 | Installing the CPU                                         |
| Figure 4-44 | Applying new grease                                        |
| Figure 4-45 | Removing the PC card unit                                  |
| Figure 4-46 | Removing the RTC battery                                   |
| Figure 4-47 | Removing the sound board/microphone harness                |
| Figure 4-48 | Removing the battery lock                                  |
| Figure 4-49 | Removing the touch pad/fingerprint sensor board (1)        |
| Figure 4-50 | Removing the touch pad/fingerprint sensor board (2)        |
| Figure 4-51 | Removing the touch pad/fingerprint sensor board (3)        |
| Figure 4-52 | Removing the touch pad/fingerprint sensor board (4)        |
| Figure 4-53 | Removing the Bluetooth module                              |
| Figure 4-54 | Removing the Smart card unit                               |
| Figure 4-55 | Releasing the harnesses                                    |
| Figure 4-56 | Removing the LCD cover                                     |
| Figure 4-57 | Removing the FL inverter                                   |
| Figure 4-58 | Removing the LCD unit (1)                                  |
| Figure 4-59 | Removing the LCD unit (2)                                  |
| Figure 4-60 | Removing the camera module/wireless LAN antenna/3G antenna |
| Figure 4-61 | Removing the LCD harness (1)                               |
| Figure 4-62 | Removing the harness holder L 4-102                        |

| Figure 4-63    | Removing the LCD harness (2)                                         | 4-103   |
|----------------|----------------------------------------------------------------------|---------|
| Figure 4-64    | Removing the LCD mask (1)                                            | 4-104   |
| Figure 4-65    | Removing the LCD mask (2)                                            | 4-105   |
| Figure 4-66    | Removing the hinge (1)                                               | 4-107   |
| Figure 4-67    | Removing the hinge (2)                                               | 4-108   |
| Figure 4-68 to | 9 4-75 Replacing 14.1-inch LG fluorescent lamp (WXGA) (1) to (8)     |         |
|                | 4-111 t                                                              | o 4-118 |
| Figure 4-76 to | 9 4-79 Replacing 14.1-inch Samsung fluorescent lamp (WXGA) (1) to (4 | 4)      |
|                | 4-119 t                                                              | o 4-121 |
| Figure 4-80 to | 9 4-87 Replacing 14.1-inch LG fluorescent lamp (WXGA+) (1) to (8)    |         |
|                |                                                                      | o 4-129 |
| Figure 4-88 to | 4-95 Replacing 14.1-inch LG fluorescent lamp (WXGA-CSV) (1) to (     | (8)     |
|                |                                                                      | o 4-137 |

#### 4.1 **Overview**

This chapter describes the procedure for removing and replacing the field replaceable units (FRUs) in the PC. It may not be necessary to remove all the FRUs in order to replace one. The chart below provides a guide as to which other FRUs must be removed before a particular FRU can be removed. The numbers in the chart indicate the relevant section numbers in this manual.

In all cases when removing an FRU, the battery pack must also be removed. When repairing an FRU that is the potential cause of a computer fault, use the chart to determine the order in which FRUs need to be removed.

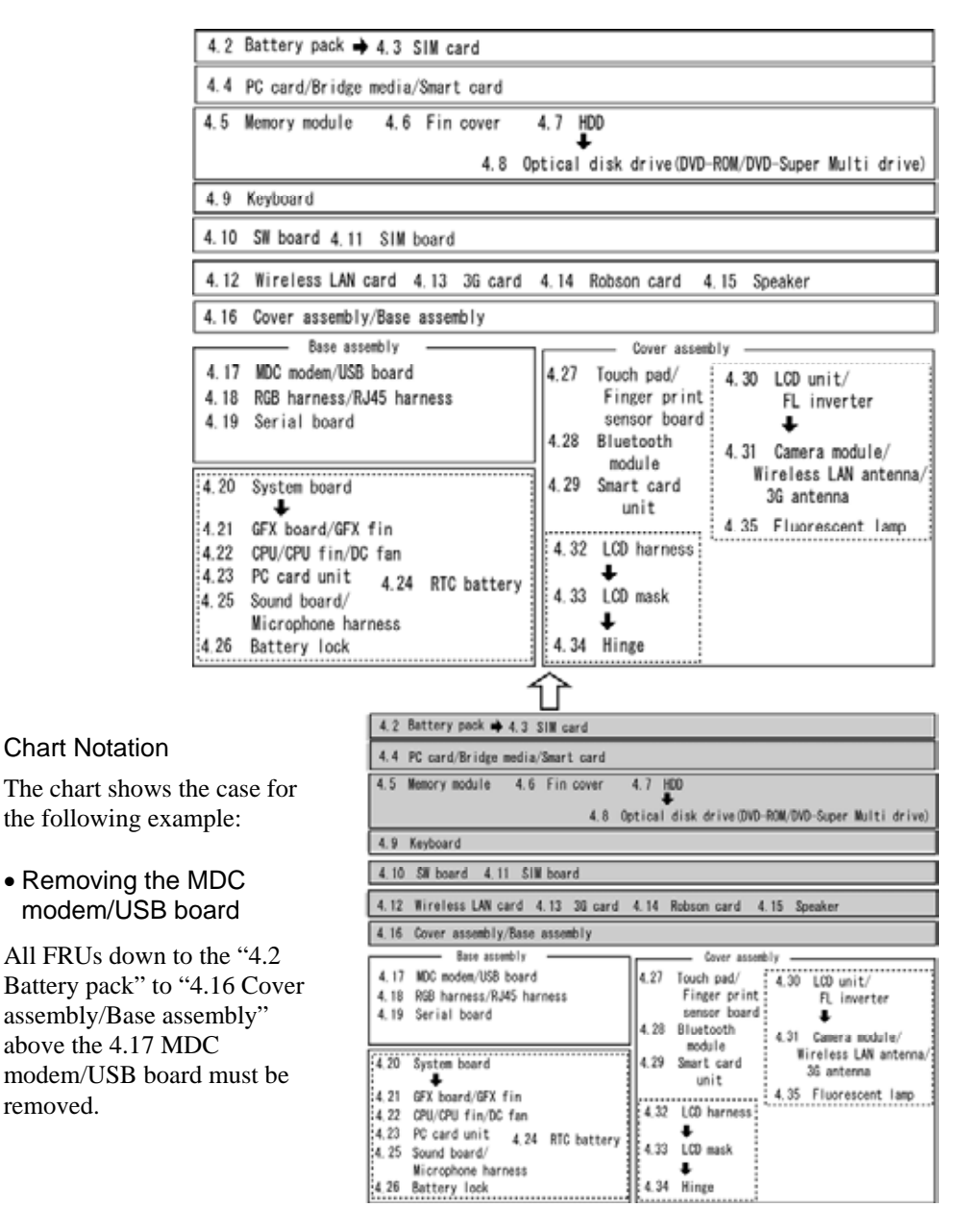

removed.

Please prepare required parts in advance, when replacing the following items.

| ITEM       | Parts List<br>ITEM No | PART NAME  | Quantity |
|------------|-----------------------|------------|----------|
|            | 50                    | COVER ASSY | 1        |
| COVER ASST | 64,64-A               | TOUCH PAD  | 1        |

| ITEM | Parts List<br>ITEM No | PART NAME          | Quantity |
|------|-----------------------|--------------------|----------|
|      | 51                    | LCD COVER ASSY     | 1        |
|      | 75                    | CAMERA MODULE      | 1        |
| A301 | 46, 47                | 2.4/5.2GHZ ANTENNA | 1        |

Parts which can not be reused are (1) Touch pad, (2) Camera module, (3) Wireless LAN antenna (2.4/5.2GHZ ANTENNA) and (4) 3G antenna.

| 01ASystem boardPCB ASSY FGGINx01BSwitch boardPCB ASSY FGGSWx01CUSB boardPCB ASSY FGGSWx01DSerial boardPCB ASSY FGGSRx01ESound boardPCB ASSY FGGSNx02GFX boardPCB ASSY FGGSNx03Fingerprint sensor boardPCB ASSY FGGFSx07CPUIC AW80577SH0563M SLB3S08Memory moduleDDR2 800 2GB10Wireless LAN cardWL-LAN (802.11a/g/n)15RTC batteryBTN N/H BATTERY19Optical disk driveDVD-ROM DRIVE19-AOptical disk driveDVD-ROM DRIVE46Wireless LAN antenna $2.4/5.2GHZ ANTENNA$ 47Wireless LAN antenna $2.4/5.2GHZ ANTENNA$ 50BBrake hinge LBH L ASSY50CBrake hinge RBH R ASSY65Unit dual padTOUCH PAD67M2.0×3C S-THIN HEADT SCREW M2X3CR502M2.0×2.7 UniqueFHG SCREW M2X2.7 |
|----------------------------------------------------------------------------------------------------|
| 01BSwitch boardPCB ASSY FGGSWx01CUSB boardPCB ASSY FGGUSx01DSerial boardPCB ASSY FGGSRx01ESound boardPCB ASSY FGGSNx02GFX boardPCB ASSY FGGSNx03Fingerprint sensor boardPCB ASSY FGGFSx07CPUIC AW80577SH0563M SLB3S08Memory moduleDDR2 800 2GB10Wireless LAN cardWL-LAN (802.11a/g/n)15RTC batteryBTN N/H BATTERY19Optical disk driveDVD-ROM DRIVE19-AOptical disk driveDVD-SUPER MULTI DRIVE45HDD harnessS-ATA HARNESS46Wireless LAN antenna2.4/5.2GHZ ANTENNA47Wireless LAN antenna2.4/5.2GHZ ANTENNA50BBrake hinge LBH L ASSY50CBrake hinge RBH R ASSY65Unit dual padTOUCH PAD67M2.0×3C S-THIN HEADT SCREW M2X3CRS02M2.0×2.7 UniqueFHG SCREW M2X2.7     |
| 01CUSB boardPCB ASSY FGGUSx01DSerial boardPCB ASSY FGGSRx01ESound boardPCB ASSY FGGSNx02GFX boardPCB ASSY FGGNMx03Fingerprint sensor boardPCB ASSY FGGFSx07CPUIC AW80577SH0563M SLB3S08Memory moduleDDR2 800 2GB10Wireless LAN cardWL-LAN (802.11a/g/n)10-AWireless LAN cardWL-LAN (802.11a/g/n)15RTC batteryBTN N/H BATTERY19Optical disk driveDVD-ROM DRIVE19-AOptical disk driveDVD-SUPER MULTI DRIVE45HDD harnessS-ATA HARNESS46Wireless LAN antenna2.4/5.2GHZ ANTENNA50BBrake hinge LBH L ASSY50CBrake hinge RBH R ASSY65Unit dual padTOUCH PAD67M2.0×3C S-THIN HEADT SCREW M2X3CRS02M2.0×2.7 UniqueFHG SCREW M2X2.7                                  |
| 01DSerial boardPCB ASSY FGGSRx01ESound boardPCB ASSY FGGSNx02GFX boardPCB ASSY FGGNMx03Fingerprint sensor boardPCB ASSY FGGFSx07CPUIC AW80577SH0563M SLB3S08Memory moduleDDR2 800 2GB10Wireless LAN cardWL-LAN (802.11a/g/n)10-AWireless LAN cardWL-LAN (802.11a/g/n)15RTC batteryBTN N/H BATTERY19Optical disk driveDVD-ROM DRIVE19-AOptical disk driveDVD-SUPER MULTI DRIVE45HDD harnessS-ATA HARNESS46Wireless LAN antenna2.4/5.2GHZ ANTENNA50BBrake hinge LBH L ASSY50CBrake hinge RBH R ASSY65Unit dual padTOUCH PAD67M2.0×3C S-THIN HEADT SCREW M2X3CRS02M2.0×2.7 UniqueFHG SCREW M2X2.7                                                             |
| 01ESound boardPCB ASSY FGGSNx02GFX boardPCB ASSY FGGNMx03Fingerprint sensor boardPCB ASSY FGGFSx07CPUIC AW80577SH0563M SLB3S08Memory moduleDDR2 800 2GB10Wireless LAN cardWL-LAN (802.11a/g/n)10-AWireless LAN cardWL-LAN (802.11a/g/n)15RTC batteryBTN N/H BATTERY19Optical disk driveDVD-ROM DRIVE19-AOptical disk driveDVD-SUPER MULTI DRIVE45HDD harnessS-ATA HARNESS46Wireless LAN antenna2.4/5.2GHZ ANTENNA50BBrake hinge LBH L ASSY50CBrake hinge RBH R ASSY65Unit dual padTOUCH PAD67M2.0×3C S-THIN HEADT SCREW M2X3CRS02M2.0×2.7 UniqueFHG SCREW M2X2.7                                                                                           |
| 02GFX boardPCB ASSY FGGNMx03Fingerprint sensor boardPCB ASSY FGGFSx07CPUIC AW80577SH0563M SLB3S08Memory moduleDDR2 800 2GB10Wireless LAN cardWL-LAN (802.11a/g/n)10-AWireless LAN cardWL-LAN (802.11a/g/n)15RTC batteryBTN N/H BATTERY19Optical disk driveDVD-ROM DRIVE19:AOptical disk driveDVD-SUPER MULTI DRIVE46Wireless LAN antenna2.4/5.2GHZ ANTENNA47Wireless LAN antenna2.4/5.2GHZ ANTENNA50BBrake hinge LBH L ASSY50CBrake hinge RBH R ASSY65Unit dual padTOUCH PAD67M2.0×3C S-THIN HEADT SCREW M2X3CRS02M2.0×2.7 UniqueFHG SCREW M2X2.7S03M2.0×2.7 UniqueT SCREW M2X2.7                                                                          |
| 03Fingerprint sensor boardPCB ASSY FGGFSx07CPUIC AW80577SH0563M SLB3S08Memory moduleDDR2 800 2GB10Wireless LAN cardWL-LAN (802.11a/g/n)10-AWireless LAN cardWL-LAN (802.11a/g/n)15RTC batteryBTN N/H BATTERY19Optical disk driveDVD-ROM DRIVE19-AOptical disk driveDVD-SUPER MULTI DRIVE45HDD harnessS-ATA HARNESS46Wireless LAN antenna2.4/5.2GHZ ANTENNA50BBrake hinge LBH L ASSY50CBrake hinge RBH R ASSY65Unit dual padTOUCH PAD67M2.0×3C S-THIN HEADT SCREW M2X3CRS02M2.0×4D FLAT HEADT SCREW M2X2.7                                                                                                    |
| 07CPUIC AW80577SH0563M SLB3S08Memory moduleDDR2 800 2GB10Wireless LAN cardWL-LAN (802.11a/g/n)10-AWireless LAN cardWL-LAN (802.11a/g/n)15RTC batteryBTN N/H BATTERY19Optical disk driveDVD-ROM DRIVE19-AOptical disk driveDVD-SUPER MULTI DRIVE45HDD harnessS-ATA HARNESS46Wireless LAN antenna2.4/5.2GHZ ANTENNA50BBrake hinge LBH L ASSY50CBrake hinge RBH R ASSY65Unit dual padTOUCH PAD67M2.0×3C S-THIN HEADT SCREW M2X3CRS02M2.0×4P ELAT HEADT SCREW M2X2.7                                                                                                    |
| 08Memory moduleDDR2 800 2GB<br>DDR2 800 1GB10Wireless LAN cardWL-LAN (802.11a/g/n)10-AWI-LAN (802.11a/g/n)15RTC batteryBTN N/H BATTERY19Optical disk driveDVD-ROM DRIVE19-AOptical disk driveDVD-SUPER MULTI DRIVE45HDD harnessS-ATA HARNESS46Wireless LAN antenna2.4/5.2GHZ ANTENNA50BBrake hinge LBH L ASSY50CBrake hinge RBH R ASSY65Unit dual padTOUCH PAD67M2.0×3C S-THIN HEADT SCREW M2X3CRS02M2.0×2.7 UniqueFHG SCREW M2X2.7                                                                                                    |
| 00Memory moduleDDR2 800 1GB10Wireless LAN cardWL-LAN (802.11a/g/n)10-AWL-LAN (802.11a/g/n)15RTC batteryBTN N/H BATTERY19Optical disk driveDVD-ROM DRIVE19-AOptical disk driveDVD-SUPER MULTI DRIVE45HDD harnessS-ATA HARNESS46Wireless LAN antenna2.4/5.2GHZ ANTENNA47Wireless LAN antenna2.4/5.2GHZ ANTENNA50BBrake hinge LBH L ASSY50CBrake hinge RBH R ASSY65Unit dual padTOUCH PAD67M2.0×3C S-THIN HEADT SCREW M2X3CRS02M2.0×2.7 UniqueFHG SCREW M2X2.7                                                                                                    |
| 10Wireless LAN cardWL-LAN (802.11a/g/n)10-ANUL-LAN (802.11a/g/n)15RTC battery19Optical disk drive19-ADVD-ROM DRIVE19-ADVD-SUPER MULTI DRIVE45HDD harness46Wireless LAN antenna472.4/5.2GHZ ANTENNA47Brake hinge L50BBrake hinge R65Unit dual pad67TOUCH PAD67M2.0×3C S-THIN HEAD502M2.0×2.7 Unique503M2.0×4P ELAT UF AD503M2.0×4P ELAT UF AD504M2.0×4P ELAT UF AD505M2.0×4P ELAT UF AD506M2.0×4P ELAT UF AD507M2.0×4P ELAT UF AD                                                                                                    |
| 10-AWiteless Erick outdWL-LAN (802.11a/g/n)15RTC batteryBTN N/H BATTERY19Optical disk driveDVD-ROM DRIVE19-AOptical disk driveDVD-SUPER MULTI DRIVE45HDD harnessS-ATA HARNESS46Wireless LAN antenna2.4/5.2GHZ ANTENNA47Brake hinge LBH L ASSY50BBrake hinge RBH R ASSY50CBrake hinge RBH R ASSY65Unit dual padTOUCH PAD67M2.0×3C S-THIN HEADT SCREW M2X3CRS02M2.0×2.7 UniqueFHG SCREW M2X2.7S03M3.0×4B FLAT UFADT SCREW M2X4CD                                                                                                    |
| 15RTC batteryBTN N/H BATTERY19Optical disk driveDVD-ROM DRIVE19-ADVD-SUPER MULTI DRIVE45HDD harnessS-ATA HARNESS46Wireless LAN antenna2.4/5.2GHZ ANTENNA47Wireless LAN antenna2.4/5.2GHZ ANTENNA50BBrake hinge LBH L ASSY50CBrake hinge RBH R ASSY65Unit dual padTOUCH PAD67M2.0×3C S-THIN HEADT SCREW M2X3CRS02M2.0×2.7 UniqueFHG SCREW M2X2.7                                                                                                    |
| 19<br>19-AOptical disk driveDVD-ROM DRIVE<br>DVD-SUPER MULTI DRIVE45HDD harnessS-ATA HARNESS46<br>47Wireless LAN antenna2.4/5.2GHZ ANTENNA472.4/5.2GHZ ANTENNA2.4/5.2GHZ ANTENNA50BBrake hinge LBH L ASSY50CBrake hinge RBH R ASSY65<br>67Unit dual padTOUCH PAD67M2.0×3C S-THIN HEADT SCREW M2X3CRS02M2.0×2.7 UniqueFHG SCREW M2X2.7                                                                                                    |
| 19-AOptical disk driveDVD-SUPER MULTI DRIVE45HDD harnessS-ATA HARNESS46Wireless LAN antenna2.4/5.2GHZ ANTENNA472.4/5.2GHZ ANTENNA50BBrake hinge LBH L ASSY50CBrake hinge RBH R ASSY65Unit dual padTOUCH PAD67M2.0×3C S-THIN HEADT SCREW M2X3CRS02M2.0×2.7 UniqueFHG SCREW M2X2.7S03M3.0×4B FLAT UFADT SCREW M2X4CD                                                                                                    |
| 45HDD harnessS-ATA HARNESS46Wireless LAN antenna2.4/5.2GHZ ANTENNA472.4/5.2GHZ ANTENNA50BBrake hinge LBH L ASSY50CBrake hinge RBH R ASSY65Unit dual padTOUCH PAD67M2.0×3C S-THIN HEADT SCREW M2X3CRS02M2.0×2.7 UniqueFHG SCREW M2X2.7S03M3.0×4D FLAT HEADT SCDEW M2X4CD                                                                                                    |
| 46<br>47Wireless LAN antenna2.4/5.2GHZ ANTENNA<br>2.4/5.2GHZ ANTENNA50BBrake hinge LBH L ASSY50CBrake hinge RBH R ASSY50CUnit dual padTOUCH PAD<br>TPAD PLT FP ASSY65Unit dual padTSCREW M2X3CR67M2.0×3C S-THIN HEADT SCREW M2X3CRS02M2.0×2.7 UniqueFHG SCREW M2X2.7                                                                                                    |
| 47Wilcloss EXAVALITEME2.4/5.2GHZ ANTENNA50BBrake hinge LBH L ASSY50CBrake hinge RBH R ASSY65Unit dual padTOUCH PAD67M2.0×3C S-THIN HEADT SCREW M2X3CRS02M2.0×2.7 UniqueFHG SCREW M2X2.7                                                                                                    |
| 50B     Brake hinge L     BH L ASSY       50C     Brake hinge R     BH R ASSY       65     Unit dual pad     TOUCH PAD       67     TPAD PLT FP ASSY       S01     M2.0×3C S-THIN HEAD     T SCREW M2X3CR       S02     M2.0×2.7 Unique     FHG SCREW M2X2.7                                                                                                    |
| 50CBrake hinge RBH R ASSY65Unit dual padTOUCH PAD67TPAD PLT FP ASSYS01M2.0×3C S-THIN HEADT SCREW M2X3CRS02M2.0×2.7 UniqueFHG SCREW M2X2.7S03M2.0×4D FLAT UFADT SCREW M2X4CD                                                                                                    |
| 65<br>67TOUCH PAD<br>TPAD PLT FP ASSYS01M2.0×3C S-THIN HEADT SCREW M2X3CRS02M2.0×2.7 UniqueFHG SCREW M2X2.7S03M2.0×4D FLAT UFADT SCREW M2X4CD                                                                                                    |
| 67Office data padeTPAD PLT FP ASSYS01M2.0×3C S-THIN HEADT SCREW M2X3CRS02M2.0×2.7 UniqueFHG SCREW M2X2.7S03M2.0×4D FLAT UFADT SCREW M2X4CD                                                                                                    |
| S01M2.0×3C S-THIN HEADT SCREW M2X3CRS02M2.0×2.7 UniqueFHG SCREW M2X2.7S03M2.0×4D FLAT UFADT SCREW M2X4CD                                                                                                    |
| S02 M2.0×2.7 Unique FHG SCREW M2X2.7                                                                                                    |
|                                                                                                    |
|                                                                                                    |
| S04 M2.0×3C BIND G SCREW M2X3CR                                                                                                    |
| S05 M2.0×4B BIND G SCREW M2X4BN                                                                                                    |
| S06 M2.5×4B FLAT HEAD TG SCREW M2.5X4BN                                                                                                    |
| S07 M2.5×5B FLAT HEAD BG SCREW M2.5X5BN                                                                                                    |
| S08 M2.5×10B FLAT HEAD TG SCREW M2.5X10BN                                                                                                    |
| S09 M2.5×16B FLAT HEAD T SCREW M2.5X16BN                                                                                                    |
| S10 M2.5×6C Tapping TG SCREW M2.5X6CR                                                                                                    |
| S11 M2.0×8C Tapping TG SCREW M2X8CR                                                                                                    |
| S12 M2.0×3C Tapping TG SCREW M2X3CR                                                                                                    |

The main parts in this manual are indicated in the part list by the following names.

# Safety Precautions

Please read the following safety instructions before disassembling the computer and always follow the instructions while working on the computer.

| DANGER:  | 1)<br>2)                                                               | Always use the genuine battery that is authorized by Toshiba or<br>compatible with the unit. Since other battery packs have different<br>specifications, they may be incompatible with the unit, and may burst or<br>explode.<br>Never heat or disassemble the battery pack, as that could cause leakage<br>of alkaline solution. Never throw the battery pack into a fire, as that<br>could cause the battery pack to explode.<br>The power supply, FL inverter and other components carry high<br>voltages. If you need to turn on the power of a partially disassembled<br>computer to check its operation, be very careful not to touch connectors<br>or components, in order to avoid the risk of electric shock.<br>Also, do not disassemble individual components in first-level<br>maintenance.                                                                                                    |
|----------|------------------------------------------------------------------------|----------------------------------------------------------------------------------------------------|
| WARNING: | : 1)                                                                   | <i>Turn off the power and disconnect the AC adaptor from the power</i>                                                                                                    |
|          | 2)                                                                     | Batteries in the computer retain an electrical charge, so there is danger<br>of electrical shock even when the computer is disconnected from an AC<br>power source. Remove any metal jewelry or accessories such as<br>necklaces, bracelets or rings, in order to reduce the risk of electric<br>shock. Never work with wet or damp hands.                                                                                                    |
|          | 3)                                                                     | Be careful of edges and corners as these may cut.                                                                                                    |
|          |                                                                        |                                                                                                    |
| CAUTION  | 1)                                                                     | When you change a component be sure the replacement component                                                                                                    |
| CAUTION: | 1)                                                                     | When you change a component, be sure the replacement component meets the required specifications. Never use foreign parts, to avoid any risk of damage to the computer.                                                                                                    |
| CAUTION: | 1)<br>2)                                                               | When you change a component, be sure the replacement component<br>meets the required specifications. Never use foreign parts, to avoid any<br>risk of damage to the computer.<br>To avoid any risk of short-circuit, fire or other internal damage, never<br>allow any metal objects such as screws or paper clips to fall into the<br>unit. Be sure to replace screws with the same size as those removed.<br>Make sure all screws are securely fastened. Loose screws can cause<br>short circuits, resulting in heat, smoke or fire.                                                                                                    |
| CAUTION: | 1)<br>2)<br>3)                                                         | <ul> <li>When you change a component, be sure the replacement component meets the required specifications. Never use foreign parts, to avoid any risk of damage to the computer.</li> <li>To avoid any risk of short-circuit, fire or other internal damage, never allow any metal objects such as screws or paper clips to fall into the unit. Be sure to replace screws with the same size as those removed. Make sure all screws are securely fastened. Loose screws can cause short circuits, resulting in heat, smoke or fire.</li> <li>Before lifting out an FRU or other component, make sure all cables to the component have been disconnected, in order to reduce the risk of accidental electric shock.</li> </ul>                                                                                                    |
| CAUTION: | <ol> <li>1)</li> <li>2)</li> <li>3)</li> <li>4)</li> </ol>             | <ul> <li>When you change a component, be sure the replacement component meets the required specifications. Never use foreign parts, to avoid any risk of damage to the computer.</li> <li>To avoid any risk of short-circuit, fire or other internal damage, never allow any metal objects such as screws or paper clips to fall into the unit. Be sure to replace screws with the same size as those removed. Make sure all screws are securely fastened. Loose screws can cause short circuits, resulting in heat, smoke or fire.</li> <li>Before lifting out an FRU or other component, make sure all cables to the component have been disconnected, in order to reduce the risk of accidental electric shock.</li> <li>If you use AC power, be sure to use the cable that came with the computer or one recommended by Toshiba.</li> </ul>                                                                                                    |
| CAUTION: | <ol> <li>1)</li> <li>2)</li> <li>3)</li> <li>4)</li> <li>5)</li> </ol> | <ul> <li>When you change a component, be sure the replacement component meets the required specifications. Never use foreign parts, to avoid any risk of damage to the computer.</li> <li>To avoid any risk of short-circuit, fire or other internal damage, never allow any metal objects such as screws or paper clips to fall into the unit. Be sure to replace screws with the same size as those removed. Make sure all screws are securely fastened. Loose screws can cause short circuits, resulting in heat, smoke or fire.</li> <li>Before lifting out an FRU or other component, make sure all cables to the component have been disconnected, in order to reduce the risk of accidental electric shock.</li> <li>If you use AC power, be sure to use the cable that came with the computer or one recommended by Toshiba.</li> <li>Make sure that all replacement components meet the specifications for the computer and that all cables and connectors are securely fastened, in order to avoid the risk of electric shock.</li> </ul> |

# Before You Begin

Take note of the following points before starting work. Always remove the AC adapter and battery pack before commencing any of the procedures. The procedure for removing the battery pack is described in section "4.2. Battery Pack".

- 1. Do not disassemble the computer unless it is operating abnormally.
- 2. Use the designated tools.
- 3. Ensure that the environment for working on and storing parts does not contain any of the following.
  - Dust or dirt
  - Static electricity
  - Extremely hot, cold, or humid conditions
- 4. Perform the diagnostic tests described in Chapter 2 to determine which FRU is the cause of the fault.
- 5. Do not perform any unnecessary work. Always work in accordance with the disassembly and re-assembly procedures in this manual.
- 6. Keep parts removed from the computer in a safe place away from the computer where they will not be damaged or interfere with your work.
- 7. Disassembling requires the removal of a large number of screws. Keep removed screws in a safe place such that you can determine which screws belong to which part.
- 8. When re-assembling, ensure that you use the correct screws and fit parts in the correct position. Screw sizes are noted in the text and figures.
- 9. As all parts have sharp edges and corners, take care not to cut yourself.
- 10. After replacing an FRU, check that the computer and replaced part operate correctly.

## **Disassembly Procedure**

Four main types of cable connector are used.

- Pressure plate connector
- Spring connector
- Back flip connector
- Normal pin connector

For pressure plate connectors, slide the pressure plate holding tags on both sides of the plastic pressure plate on the connector and pull the cable out from the connector. When reconnecting the cable to the pressure plate connector, slide the pressure plate holding tags on both sides of the plastic pressure plate on the connector and insert the cable into the connector. Push both tags of the pressure plate such that the cable is fixed in the correct position. Pull the cable to ensure that it is securely connected.

For spring connectors, lift up the stopper frees the cable and allow it to be pulled out. To reconnect, hold the stopper in the up position and insert the cable, then lower the stopper to secure the cable. Pull the cable to ensure that it is securely connected.

For back flip connectors, lift up the flip plate frees the cable and allow it to be pulled out. To reconnect, hold the flip plate in the up position and insert the cable, then lower the flip plate to secure the cable. Pull the cable to ensure that it is securely connected.

Normal pin connectors are used for all other cables. Simply pull out or push in these connectors to disconnect or reconnect.

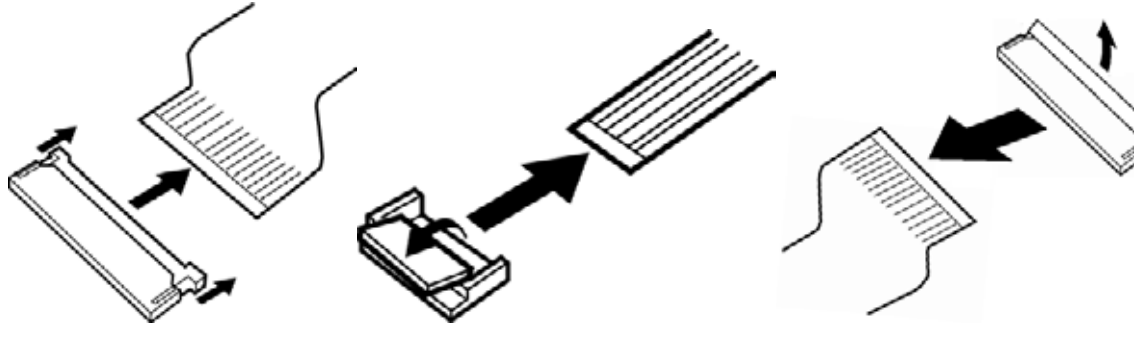

Pressure plate connector

Spring connector

Back flip connector

# Assembly Procedures

After the computer has been disassembled and the part that caused the fault has been repaired or replaced, the computer must be reassembled.

Take note of the following general points when assembling the computer.

- Take your time and follow the instructions carefully. Hurrying the assembly work will only introduce new problems.
- Check that all cables and connectors are securely connected.
- Before fastening FRUs or other parts in place, ensure that no cables are caught on screws or the FRU.
- Check that all latches are securely closed.
- Ensure that you have installed all FRUs correctly and do not have any screws left over. Using an incorrect screw may damage the thread or screw head and result in the FRU not being securely fastened in place.

After installing FRUs, check that the computer operates correctly.

## **Tools and Equipment**

For your safety and the safety of the people around you, it is important that you use Electrostatic Discharge (ESD) equipment. Correctly utilizing of the equipment increases the percentage of successful repairs and saves on the cost of damaged or destroyed parts. The following equipment is required for disassembly and assembly.

- One Philips screwdriver with type 0 bit (for S-THIN HEAD screws)
- One Philips screwdriver with type 1 bit (for screws other than above)
- One flat-blade screwdriver (for removing the CPU)
- Tweezers (for lifting screws)
- ESD mats (lay on work table or floor)
- An ESD wrist strap and heel grounder
- Anti-static carpet or flooring
- Air-ionizers in highly static sensitive areas
- Antenna coaxial cable disconnector
- Special syringe (for applying grease)

# Screw Tightening Torque

When you fasten screws, be sure to follow the torque list below.

*CAUTION:* Overtightening can damage components and screws; undertightening can result in electrical shorts or other damage if screws or components come loose.

*NOTE:* Toshiba recommends that you use an electric screw driver for quick and easy operations.

- M2 (2mm) 0.167 N·m (1.7 kgf·cm)
- M2.5 (2.5mm) 0.294 N·m (3.0 kgf·cm)
- M3 (3mm) 0.549 N·m (5.6 kgf·cm)

**NOTE:** To prevent damage to THIN HEAD screws, use type 0 bit philips screwdriver. Press along the axis of the screwdriver while turning the screw. This is because the contact area between the screw and driver is less than for a pan head screw (standard pan-shaped screw head).

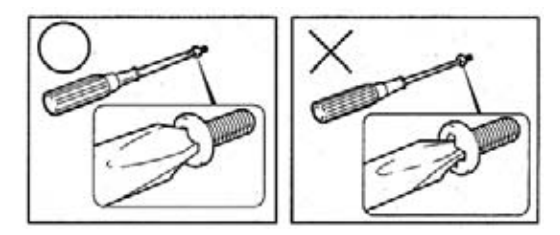

# **Grip Color**

Some screws have a colored grip area to help you determine the length of the screw.

[Normal grip]

- Even numbered length screws: Brown
- Odd numbered length screws: White
- Special length screw: Blue

[Special grip]

- Even numbered length screws: Yellow
- Odd numbered length screws: Pink
- Special length screw: Green

"Special length screw" means screws whose length is indicated in an integral number to the first decimal places such as 2.5 mm, 2.6 mm and so on.

Grip area

## **Screw Notation**

To make maintenance of the computer easier, markings of the kinds of the screws including the types and lengths of the screws are indicated on the computer body.

Format:

Screw type + Screw length (mm)

Screw shape

- B: Bind screw
- F: Flat head screw
- S: Super thin head screw
- T: Tapping screw
- U: Other screws (Unique screws: pan head, stud, etc.)

Example: **B6** ... 6mm BIND screw

Screw color/material

- B: Black/Nickel
- C: Silver/Non-Hexavalent Chromate
- U: Other screws (Unique screws: such as stud, etc.)

# 4.2 Battery pack

# Removing the Battery pack

To remove the battery pack, follow the steps below and refer to Figure 4-1.

*CAUTION:* Take care not to short circuit the terminals when removing the battery pack. Similarly, do not drop, knock, scratch, disassemble, twist, or bend the battery pack.

- 1. Turn off the power of the computer.
- 2. Disconnect the AC adapter and other external devices from the computer.
- 3. Turn the computer face down.
- 4. Release the **battery lock** and remove the **battery pack** while sliding the **battery release latch** as shown in the figure below.

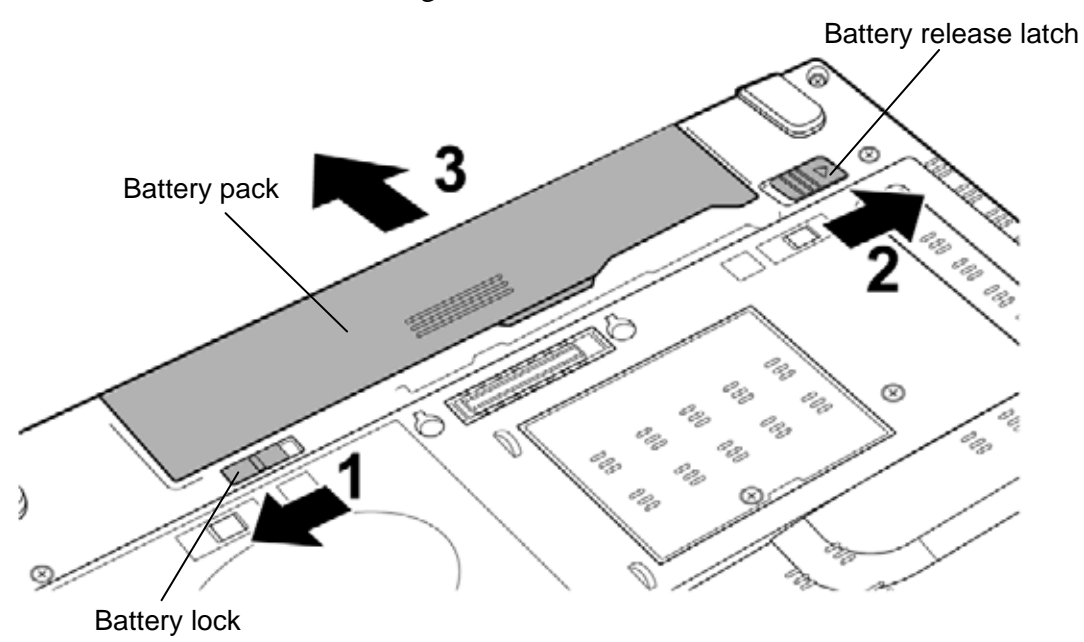

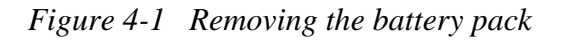

*NOTE:* Dispose of the used battery pack in accordance with the laws and ordinances of your local authority.

# Installing the Battery pack

To install the battery pack, follow the steps below and refer to Figure 4-1.

**CAUTION:** There is a danger that the lithium ion battery pack may explode if not fitted, operated, handled, or disposed correctly. Dispose always the used battery pack in accordance with the laws and ordinances of your local authority. Use only the batteries approved by Toshiba.

*NOTE:* Check the battery's terminals visually. If they are dirty, wipe them clean with a dry cloth.

- 1. Turn off the power of the computer.
- 2. Disconnect the AC adapter and all other external devices to the computer.
- 3. Insert the **battery pack** into the battery slot. Make sure the battery pack is installed securely.

# 4.3 SIM card

### Removing the SIM card

To remove the SIM card, follow the steps below and refer to Figure 4-2 and 4-3.

- 1. Slide the **SIM card release latch** in the direction as shown in the figure below.
- 2. Turn up the **SIM card holder** in the direction as shown in the figure below.

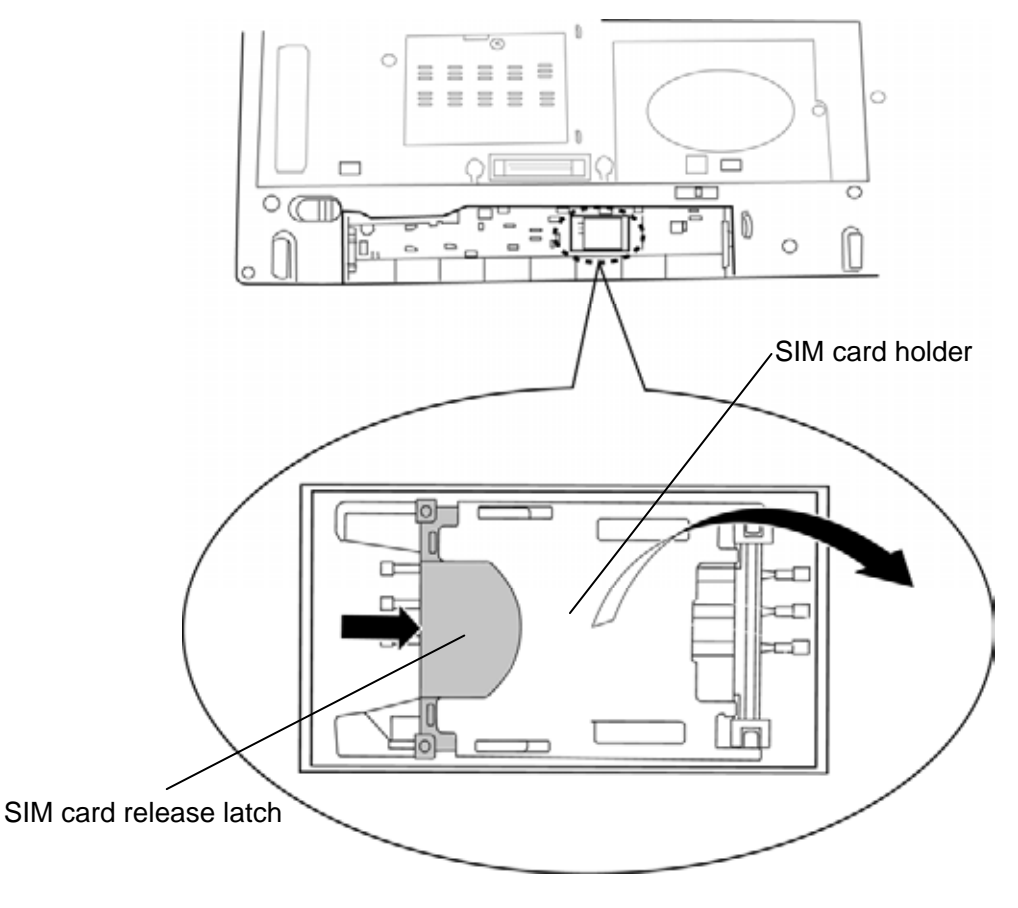

Figure 4-2 Removing the SIM card (1)

3. Remove the **SIM card** from the SIM card holder.

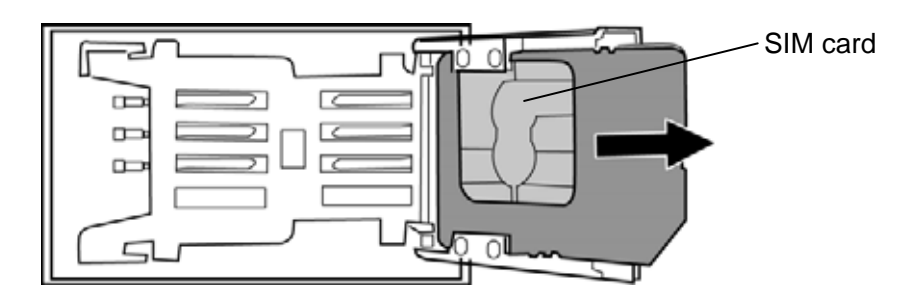

Figure 4-3 Removing the SIM card (2)

# Installing the SIM card

To install the SIM card, follow the steps below and refer to Figure 4-2 and 4-3.

- 1. Set the **SIM card** into the SIM card holder.
- 2. Lay the **SIM card holder** down and lock the **SIM card release latch** while sliding it in the opposite direction as shown in the figure 4-2.

# 4.4 PC card/Bridge media/Smart card

### 4.4.1 PC card

### Removing the PC card

To remove the PC card, follow the steps below and refer to Figure 4-4.

*CAUTION:* Insert or remove a PC card in accordance with any instructions in their manual or the manuals of the computer system you are using.

- 1. Press the **eject button** for the PC card to extend the button.
- 2. Press the extended eject button to pop the PC card out.
- 3. Grasp the **PC card** and pull it out.

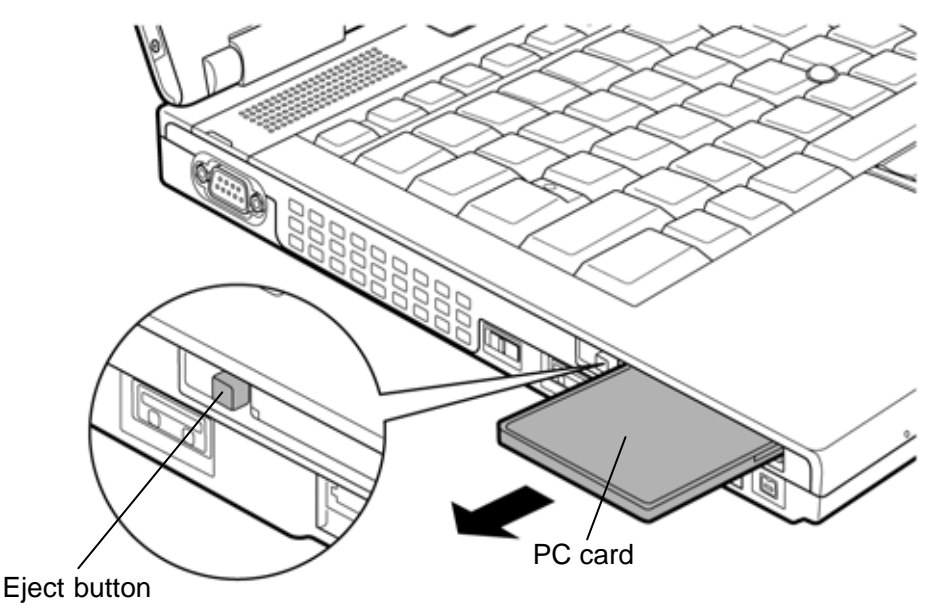

Figure 4-4 Removing the PC card

### Installing the PC card

To install the PC card, follow the steps below and refer to Figure 4-4.

- 1. Insert the **PC card** into the card slot.
- 2. Push it carefully to ensure a firm connection.

# 4.4.2 Bridge media (SD Card/Memory Stick/xD Picture Card/MultiMedia card)

### Removing the Bridge media

To remove the Bridge media, follow the steps below and refer to Figure 4-5.

*CAUTION:* Insert or remove a Bridge media in accordance with any instructions in each Bridge Media manual or the manuals of the computer system you are using.

1. Push the **Bridge media**. It will pop out partly when you release, so pull out the card. (For an instance, SD card is described in the figure 4-5.)

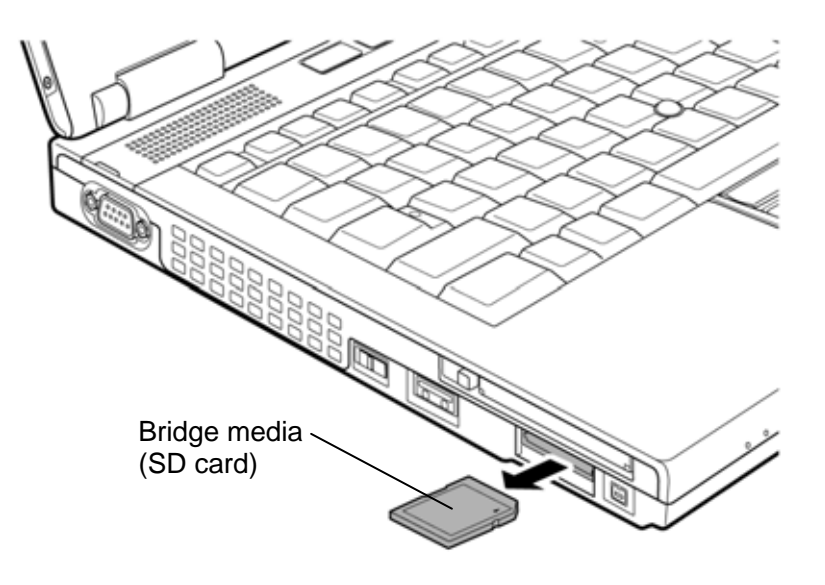

Figure 4-5 Removing the Bridge media

## Installing the Bridge media

To install the Bridge media, follow the steps below and refer to Figure 4-5.

1. Insert the **Bridge media** and press it until it is securely connected.

# 4.4.3 Smart card

## Removing the Smart card

To remove the Smart card, follow the steps below and refer to Figure 4-6.

*CAUTION:* Insert or remove a Smart card in accordance with any instructions in the Smart card manual or the manuals of the computer system you are using.

1. Pull out the **Smart card** from the card slot.

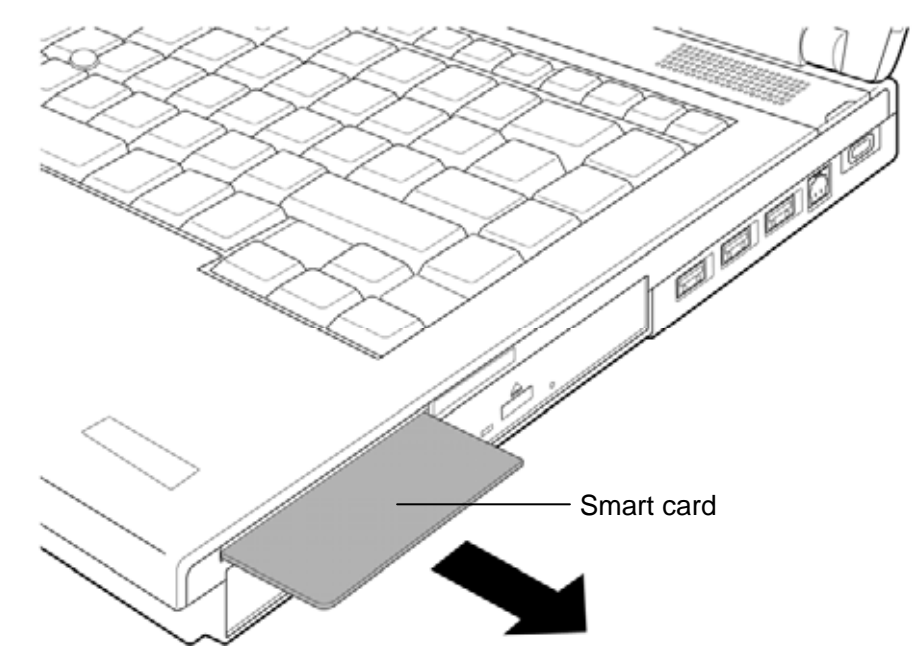

Figure 4-6 Removing the Smart card

# Installing the Smart card

To install the Smart card, follow the steps below and refer to Figure 4-6.

- 1. Insert the **Smart card** into the card slot.
- 2. Push it carefully to ensure a firm connection.

# 4.5 Memory module

### **Removing the Memory module**

To remove the memory module, confirm that the computer is shut down. Then follow the steps below and refer to Figure 4-7 and 4-8.

*CAUTION:* When removing the memory module, make sure the computer is powered off. Removing a memory module with the power on might damage the module or the computer itself.

> Do not touch the connectors on the memory module or on the computer. Dust and stains on the connectors may cause memory access problems.

Never press hard or bend the memory module.

- 1. Turn over the computer.
- 2. Loosen the **screw** fixing the memory cover.
- 3. Remove the **memory cover**.

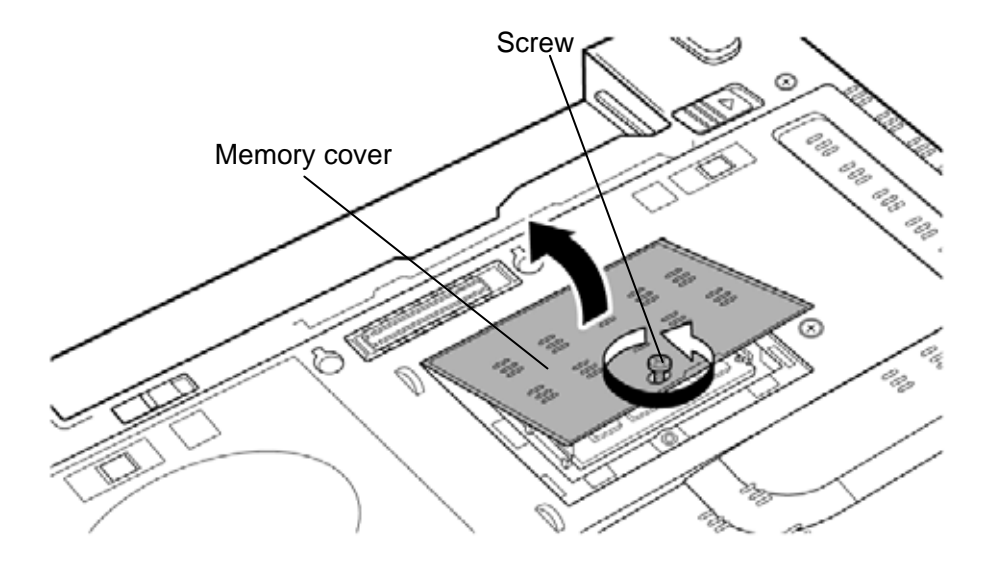

Figure 4-7 Removing the memory cover

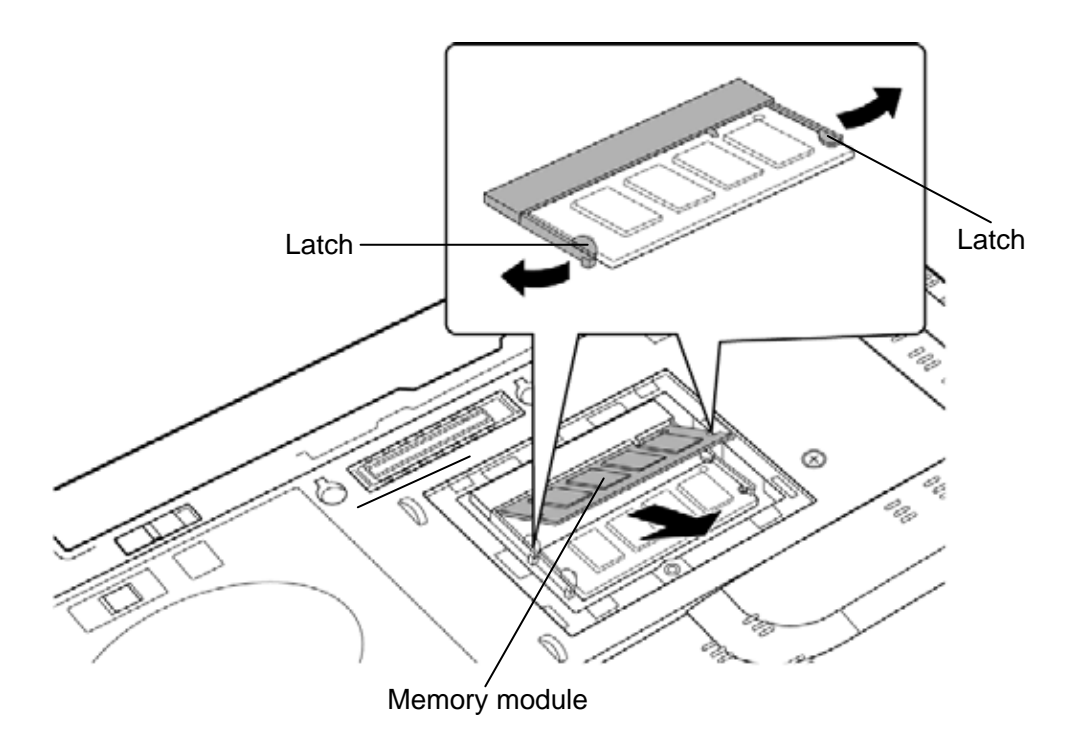

4. Open the left and right **latches** outside and remove the **memory module**(**s**).

Figure 4-8 Removing the memory module

# Installing the Memory module

To install the memory module, confirm that the computer is shut down. Then follow the steps below and refer to Figure 4-7 and 4-8.

*CAUTION:* When installing the memory module, make sure the computer is powered off. Inserting a memory module with the power on might damage the module or the computer itself.

Never press hard or bend a memory module.

1. Insert the **memory module(s)** into the connector(s) slantwise and press it to connect firmly.

*CAUTION:* After installing the memory module, make sure that the memory module is secured with the left and right latches.

- 2. Install the **memory cover** and secure it with the **screw**.
- 3. When the power of the computer is turned on, the computer checks automatically the memory size. Confirm that the new memory is detected correctly.
- 4. If the memory is not detected, check that it is connected correctly.
## 4.6 Fin cover

**NOTE**: When repairing the PC, clean the cooling fin with a vacuum cleaner.

Do not use cotton sticks and tweezers to remove dusts. It may cause the cooling module problem or dusts stuffed.

#### Removing the Fin cover

To remove the Fin cover, follow the steps below and refer to Figure 4-9.

1. Push down the **hook** and remove the **fin cover** while sliding it in the direction in the figure below.

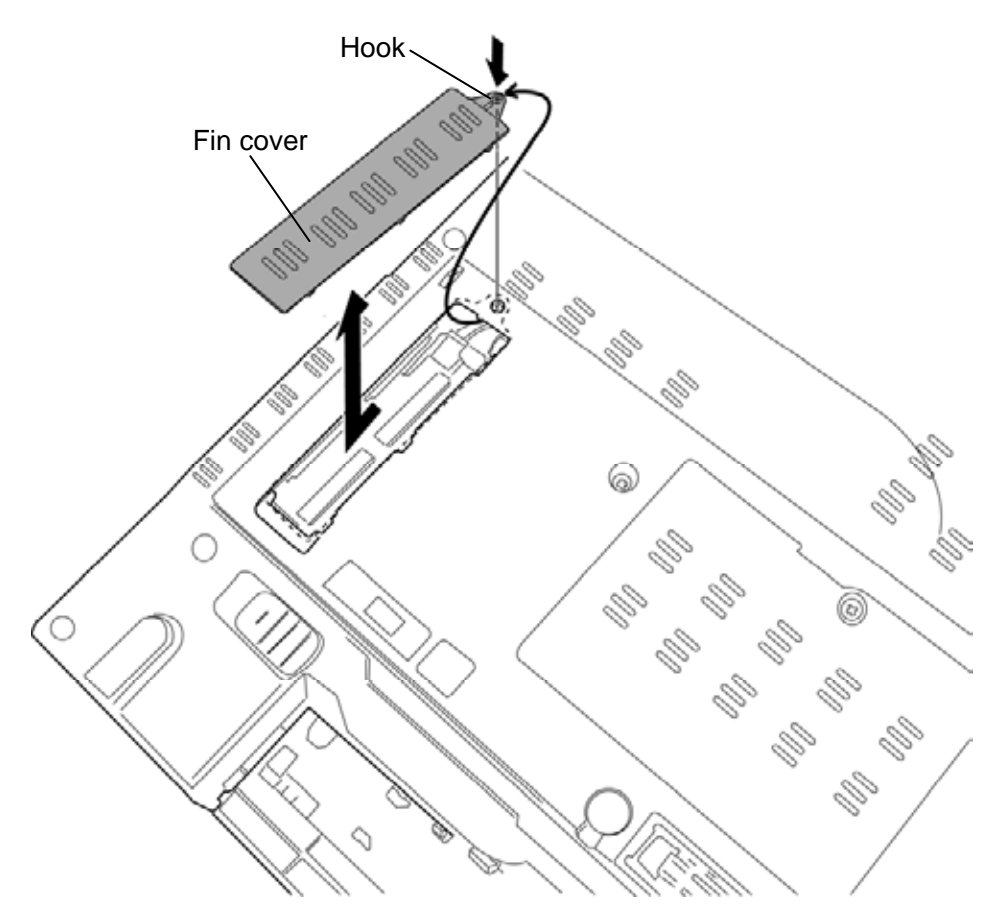

Figure 4-9 Removing the fin cover

#### Installing the Fin cover

To install the Fin cover, follow the steps below and refer to Figure 4-9.

1. Set the **fin cover** into the slot and slide it to engage the **hook**.

# 4.7 HDD

### **Removing the HDD**

To remove the HDD, follow the steps below and refer to Figure 4-10 and 4-11.

*CAUTION:* Take care not to press on the top or bottom of a HDD. Pressure may cause the data loss or damage to the device.

- 1. Remove the following screw securing the HDD cover.
  - M2.5×5B FLAT HEAD screw ×1
- 2. Insert your finger into the **slot** and lift the **HDD cover** to remove.
- 3. Remove the **HDD assembly** from the slot and disconnect it from the connector on the **HDD harness**.

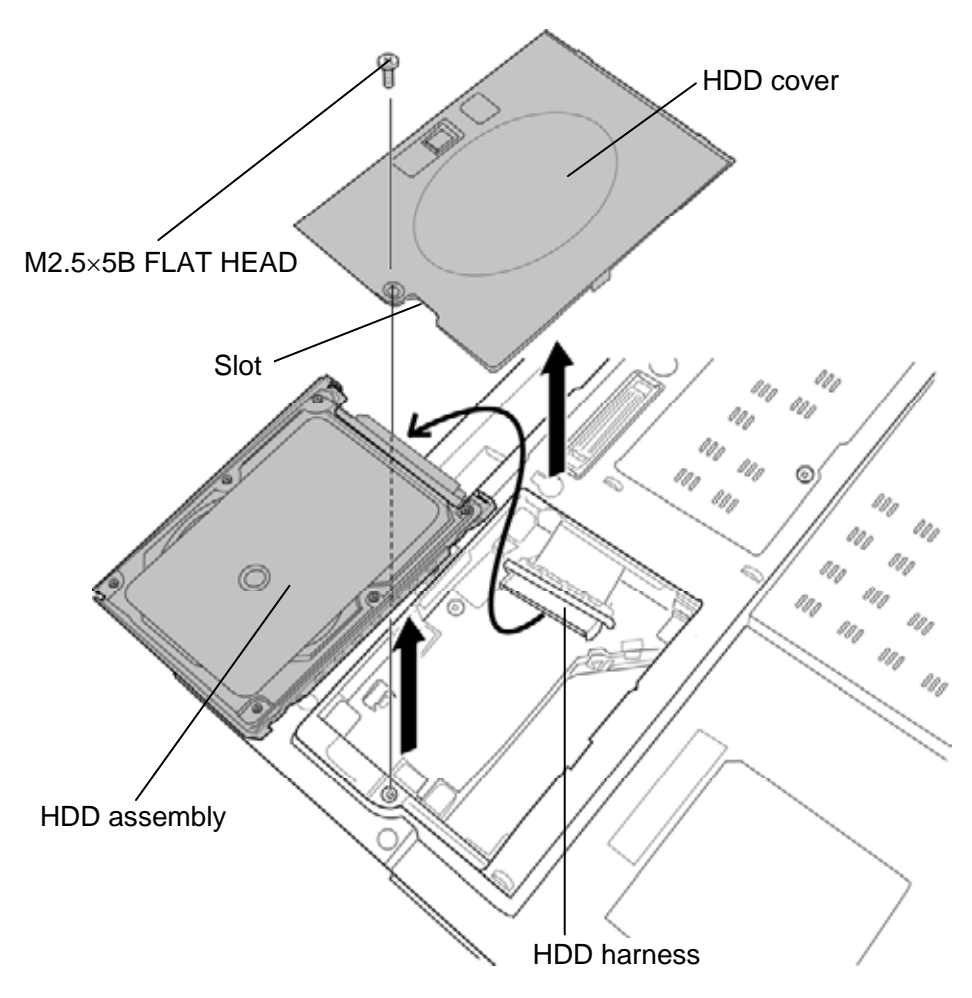

Figure 4-10 Removing the HDD assembly

4. Remove the following **screws** and separate the **HDD** and **HDD holder**.

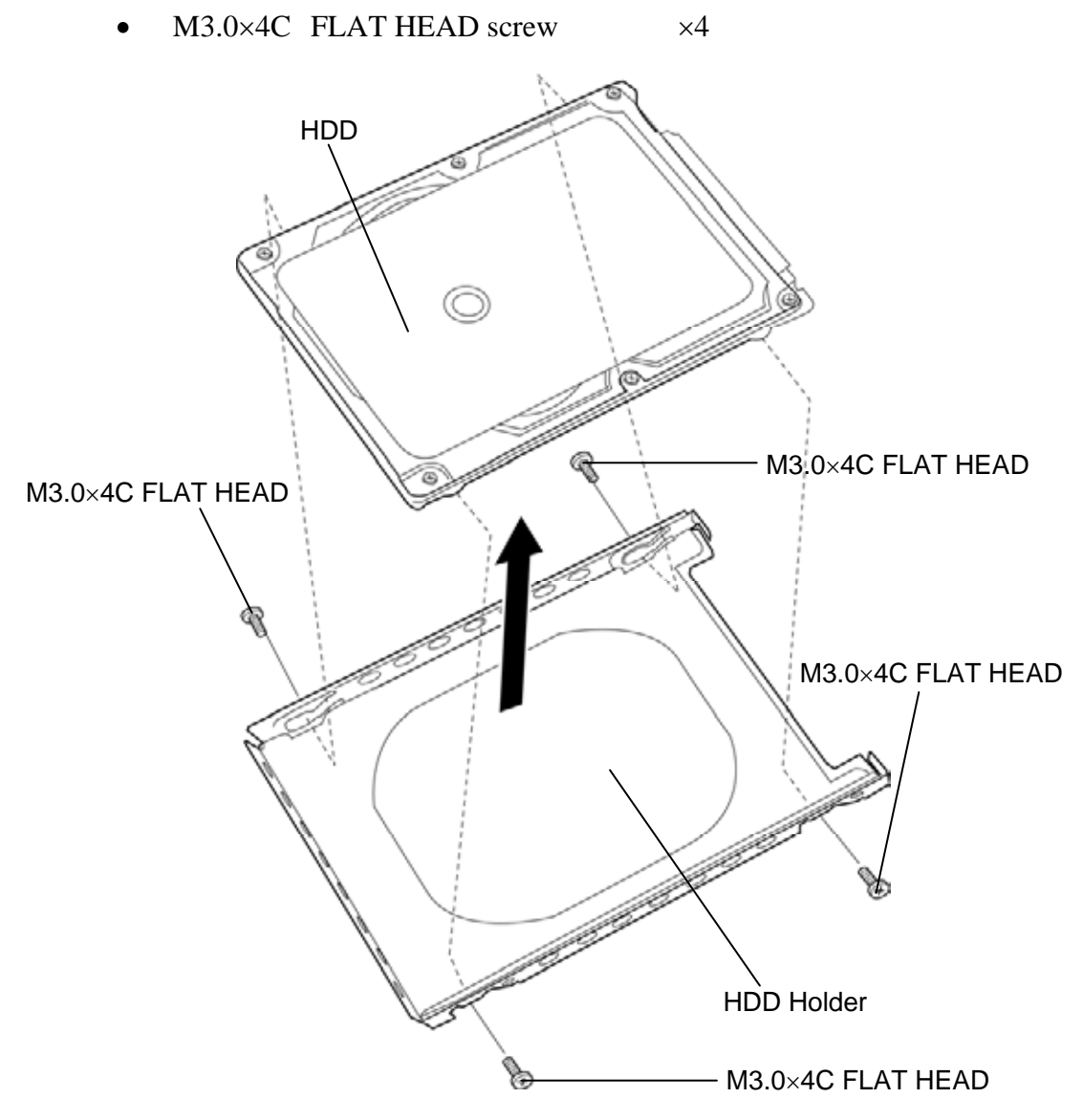

Figure 4-11 Removing the HDD

### Installing the HDD

To install the HDD, follow the steps below and refer to Figure 4-10 and 4-11.

- 1. Set the **HDD** to the **HDD Holder** and secure them with the following **screws**.
  - M3.0×4C FLAT HEAD screw ×4
- 2. Set the connector of the **HDD harness** upward and connect the **HDD assembly** to the connector of the **HDD harness**. Lay the HDD assembly down into the slot.
- 3. Set the **HDD cover** and secure it with the following **screw**.
  - M2.5×5B FLAT HEAD screw ×1

## 4.8 Optical disk drive (DVD-ROM/DVD-Super Multi drive)

#### Removing the Optical disk drive

To remove the optical disk drive, follow the steps below and refer to Figure 4-12 to 4-13.

**CAUTION:** When the optical disk inside the optical disk drive can not be ejected because of some failure, open the disc tray by inserting a slender object (about 15 mm) such as a straightened paper clip into the eject hole near the eject button.

- 1. Remove the following screws securing the optical disk drive.
  - M2.5×5B FLAT HEAD screw ×2
- 2. Remove the **optical disk drive assembly** from the slot while pushing it in the direction as shown in the figure below.

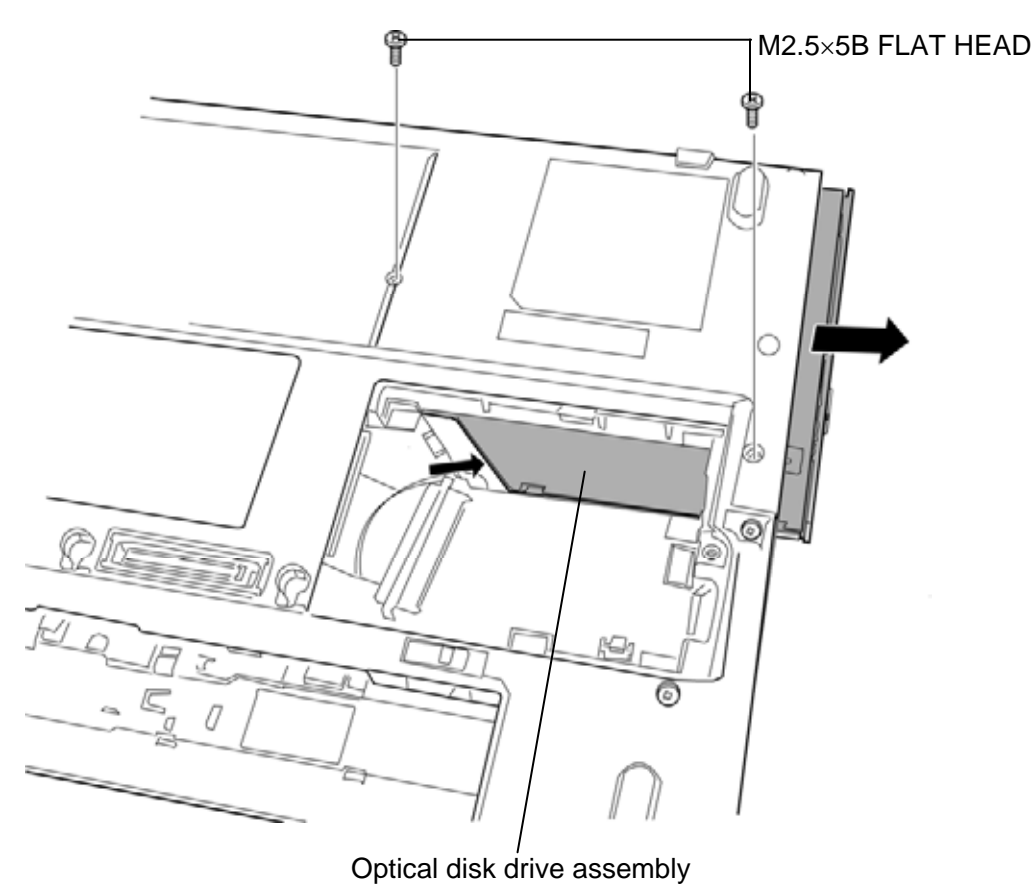

Figure 4-12 Removing the optical disk drive assembly

- 3. Remove the following screws and ODD rear bracket.
  - M2.0×2.7C Unique screw ×2
- 4. Remove the following screw and **ODD side bracket**.

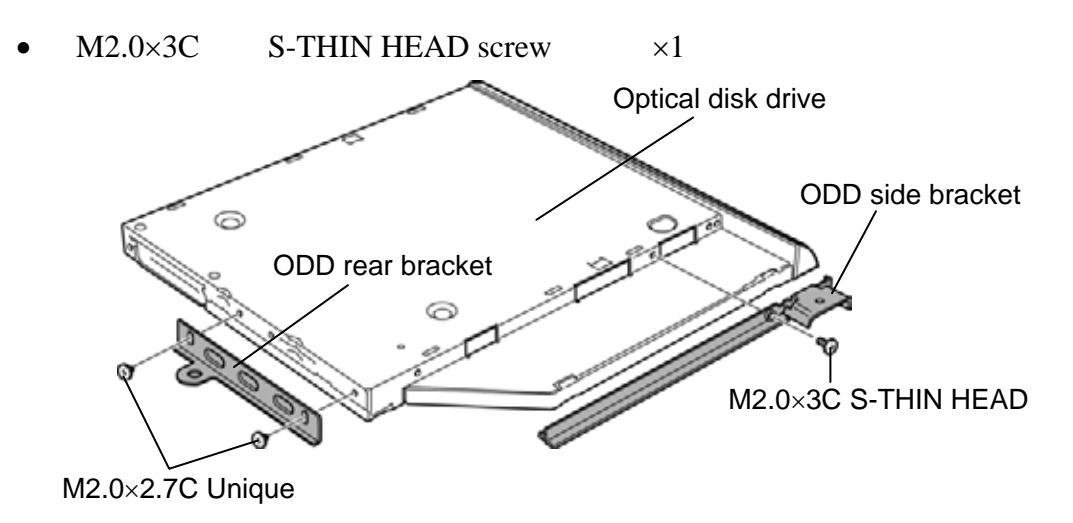

Figure 4-13 Removing the optical disk drive

#### Installing the Optical disk drive

To install the Optical disk drive, follow the steps below and refer to Figure 4-12 to 4-13.

- 1. Set the **ODD rear bracket** to the optical disk drive and secure them with the following **screws**.
  - M2.0×2.7C Unique screw ×2
- 2. Set the **ODD side bracket** to the optical disk drive and secure them with the following **screw**.
  - M2.0×3C S-THIN HEAD screw ×1
- 3. Insert the **optical disk drive assembly** into the slot to connect it to the connector on the system board and secure optical disk drive assembly with the following **screws**.
  - M2.5×5B FLAT HEAD screw ×2

# 4.9 Keyboard

### Removing the Keyboard

To remove the keyboard, follow the steps below and refer to Figure 4-14 to 4-17.

*CAUTION:* As the keytop may fall out, when handling the keyboard always hold it by the frame and do not touch the keytop.

- 1. Turn over the computer.
- 2. Insert your fingers into the **slits** and release both sides of latches of the KB holder at the rear.

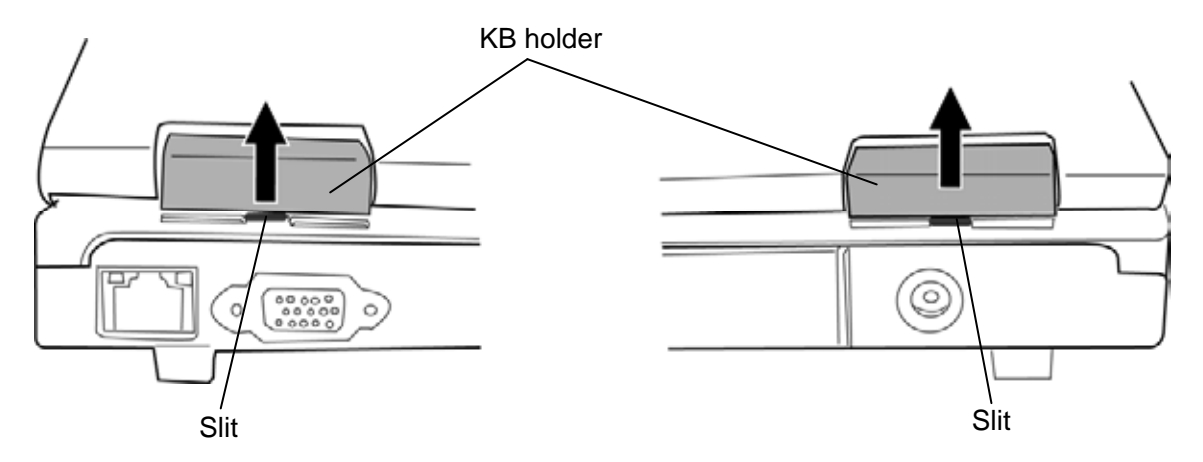

Figure 4-14 Removing the KB holder (1)

- 3. Open the display and make it flat.
- 4. Insert your finger into the **slot** on left side and remove the **KB holder**.

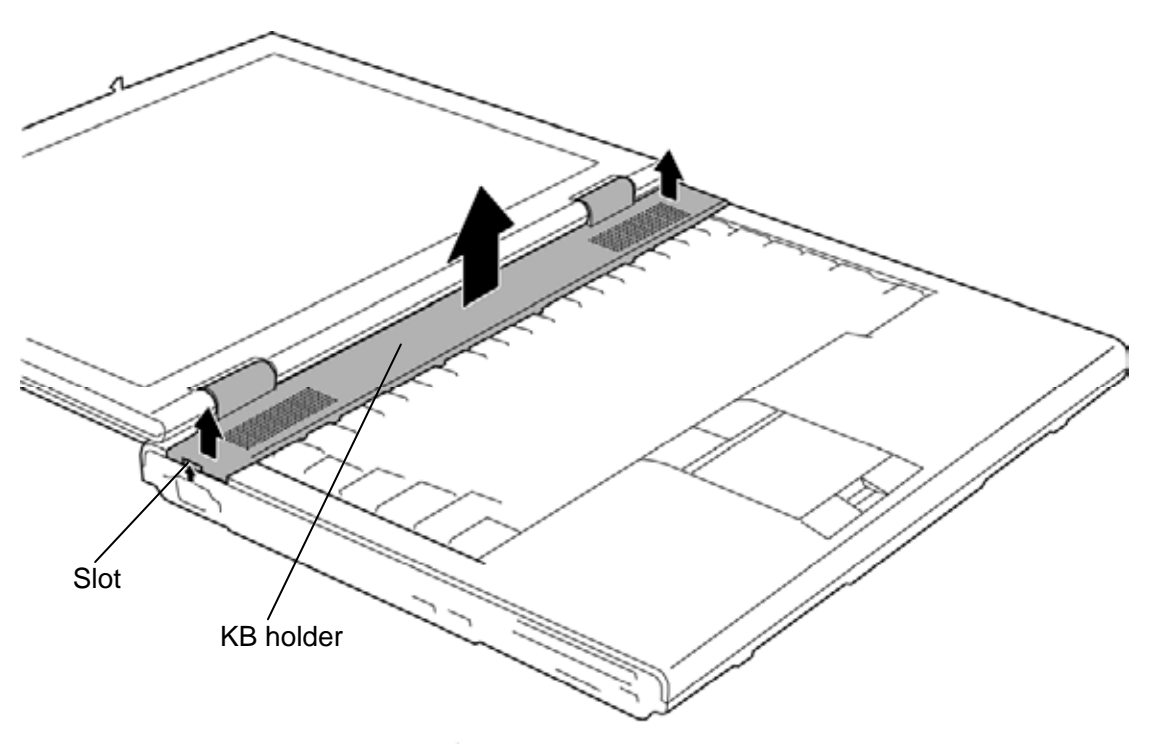

Figure 4-15 Removing the KB holder (2)

- 5. Remove the following **screws** securing the keyboard.
  - M2.5×4B FLAT HEAD screw ×2
- 6. Lift the top edge of the **keyboard** while releasing the **latches** and turn the keyboard face down on the palm rest.

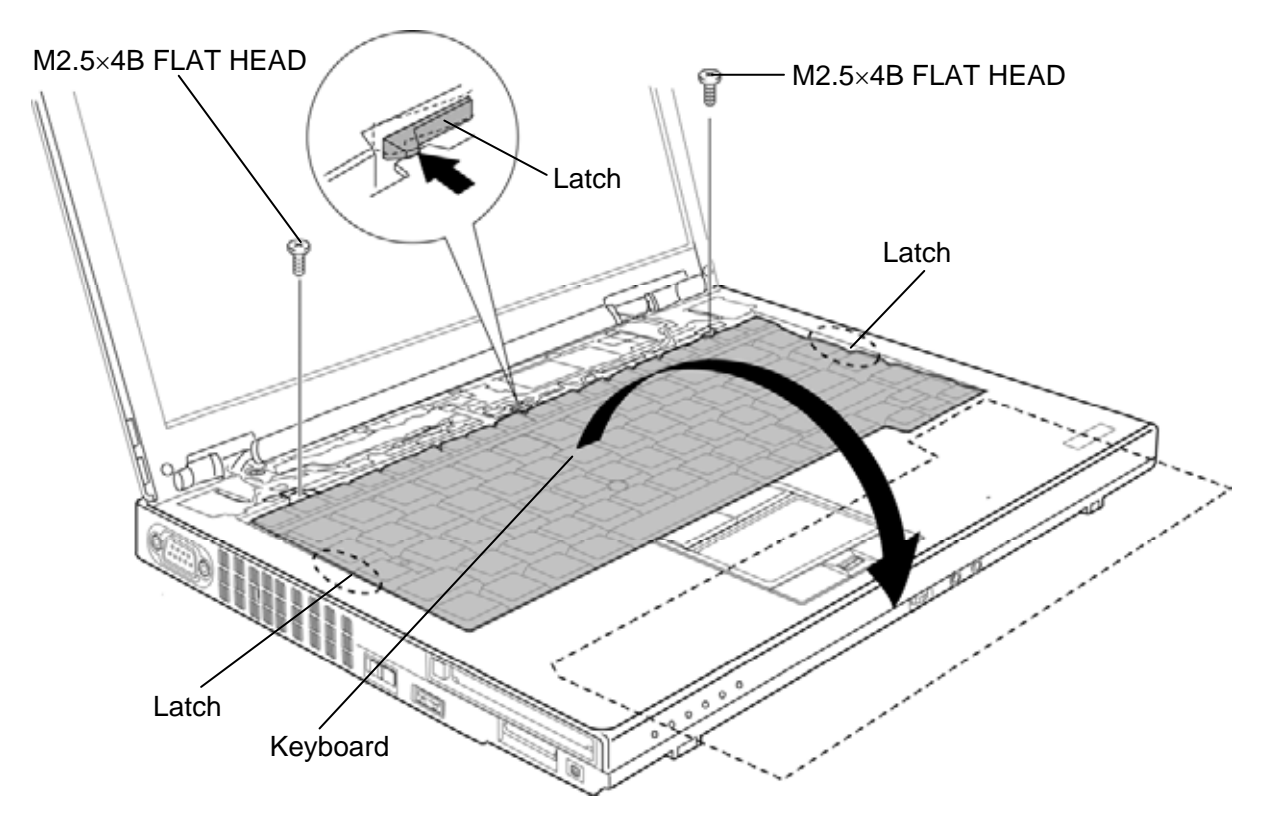

Figure 4-16 Removing the keyboard (1)

- 7. Remove the following **screw** and slide the **KB support plate** in the direction as shown in the figure below to remove.
  - M2.5×10B FLAT HEAD screw ×1
- 8. Disconnect the **keyboard flexible cable** from the connector **CN3230** on the system board and remove the **keyboard**.

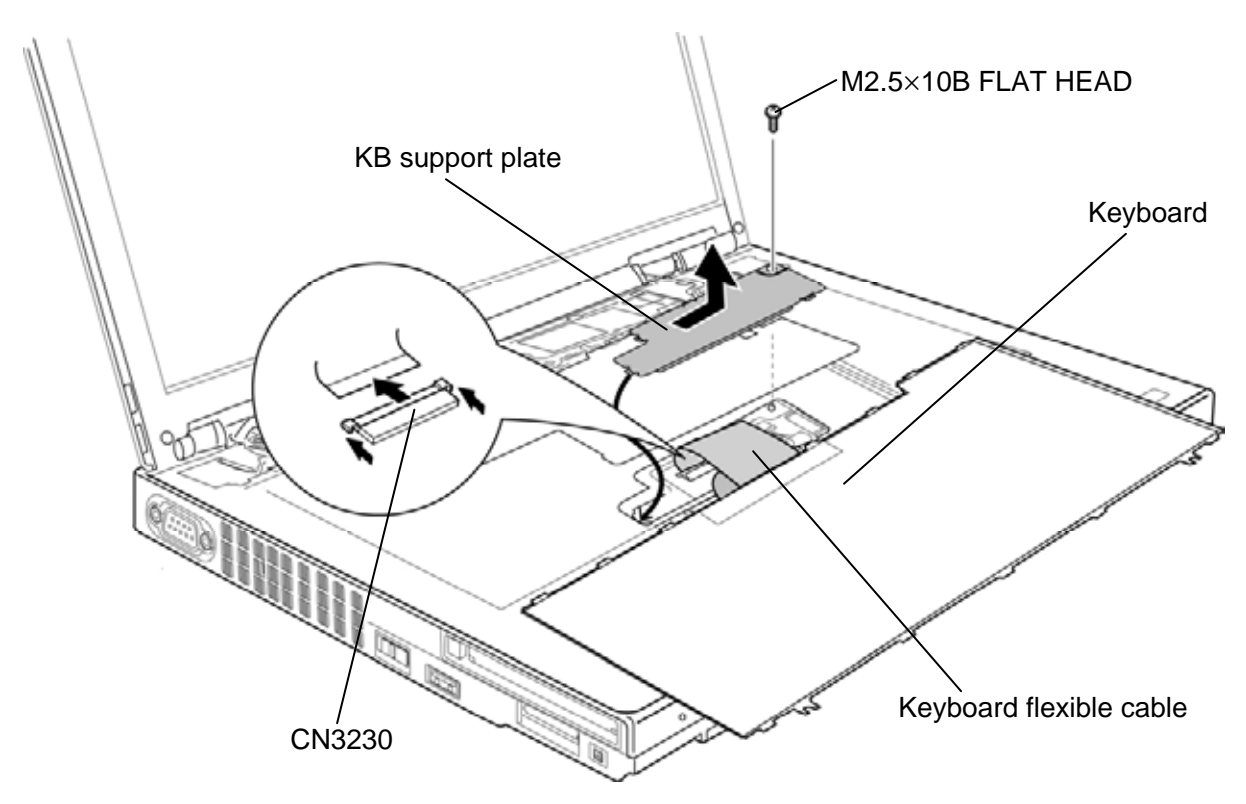

Figure 4-17 Removing the keyboard (2)

#### Installing the Keyboard

To install the keyboard, follow the steps below and refer to Figure 4-14 to 4-17.

- 1. Place the **keyboard** face down on the palm rest and connect the **keyboard flexible** cable to the connector CN3230 on the system board.
- 2. Set the **KB support plate** and slide it.
- 3. Secure the KB support plate with the following screw.
  - M2.5×10B FLAT HEAD screw ×1

CAUTION: Do not put the keyboard flexible cable on the KB support plate. Fold down the keyboard flexible cable as shown in the figure below. Keyboard flexible cable

- 4. Turn the **keyboard** face up and set it in place. Extra portion of the keyboard cable must be put under the KB support plate.
- 5. Secure the **keyboard** with the following **screws**.
  - M2.5×4B FLAT HEAD screw ×2
- 6. Set the **KB holder** and press to secure the **latches** (front and back).

## 4.10 SW board

### Removing the SW board

To remove the SW board, follow the steps below and refer to Figure 4-18 to 4-20.

- 1. Disconnect the SW board FFC from the connector CN9600 on the SW board.
- 2. Push down the **hook** and slide the **SW board** in the direction as shown in the figure below to remove it.

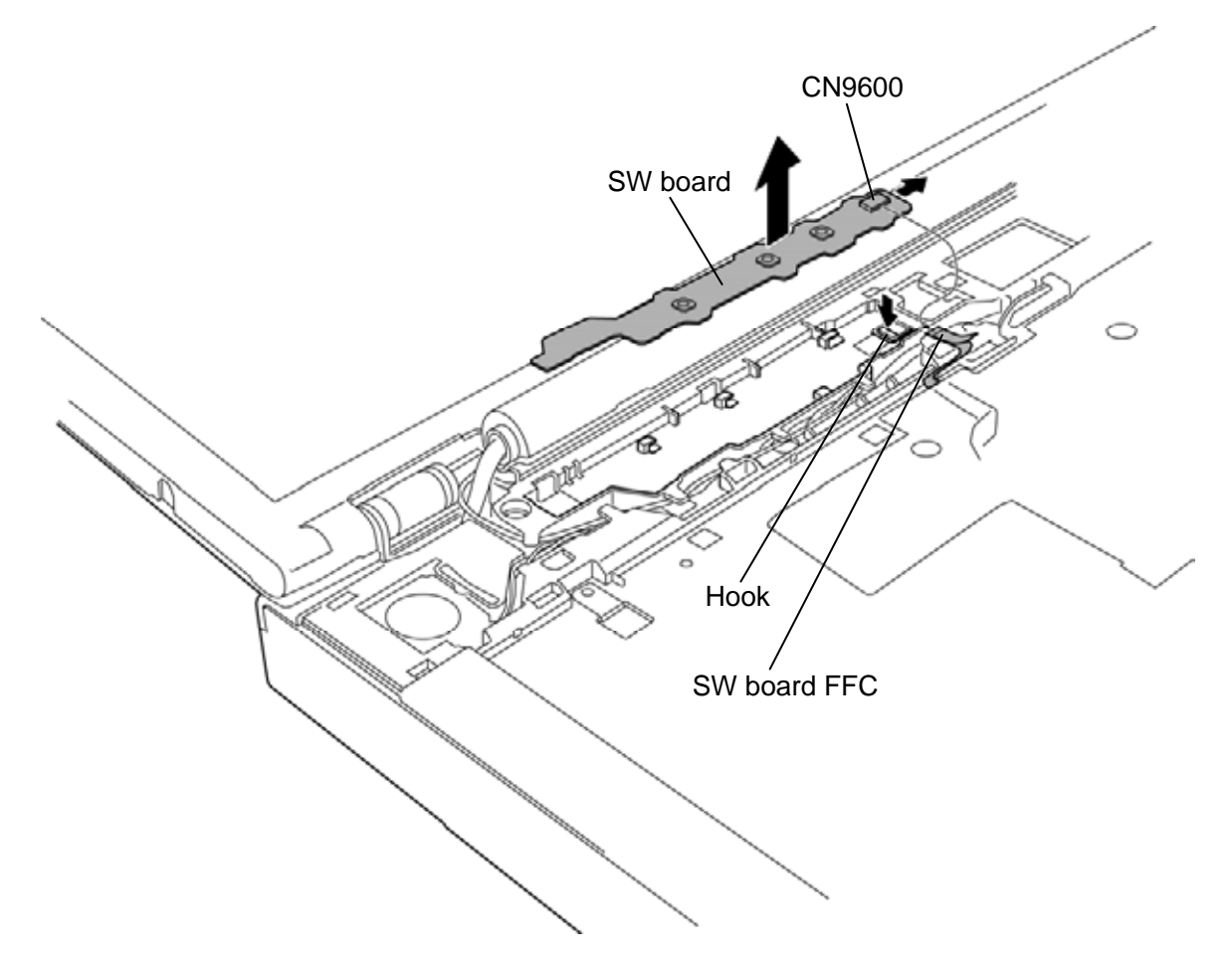

Figure 4-18 Removing the SW board

3. Peel off the **insulator** (COVER UP INSULATOR).

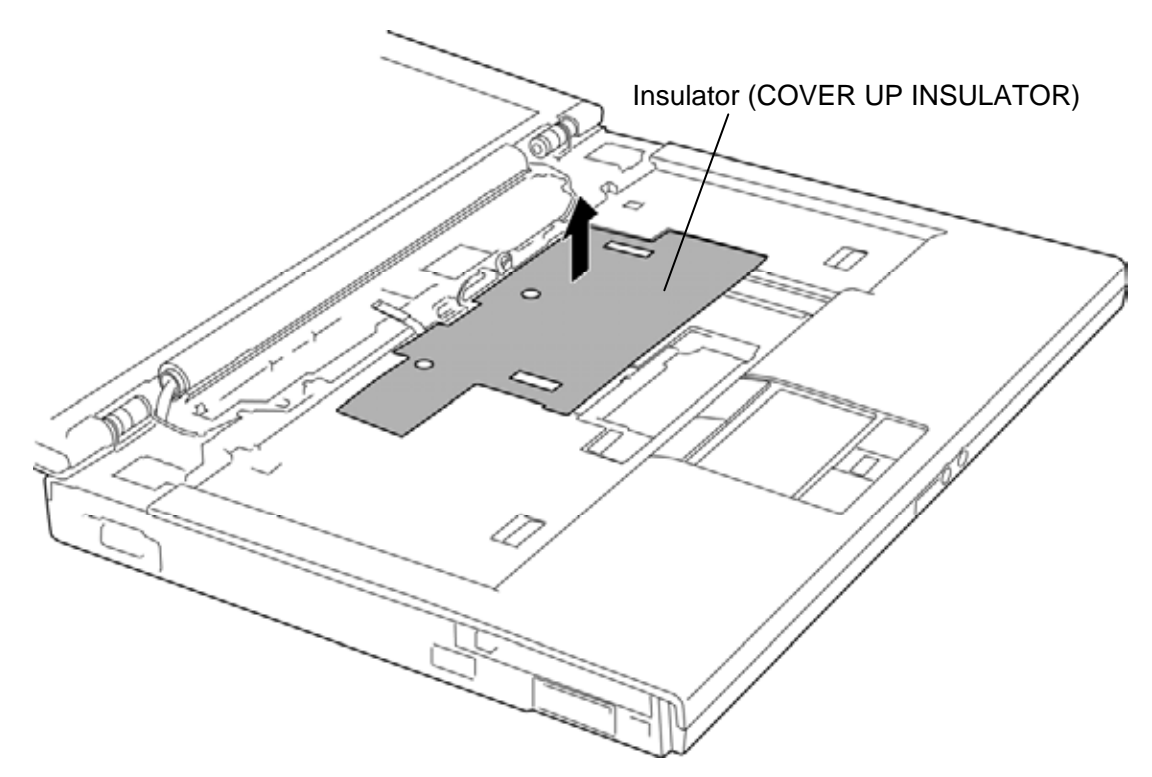

Figure 4-19 Removing the insulator (COVER UP INSULATOR)

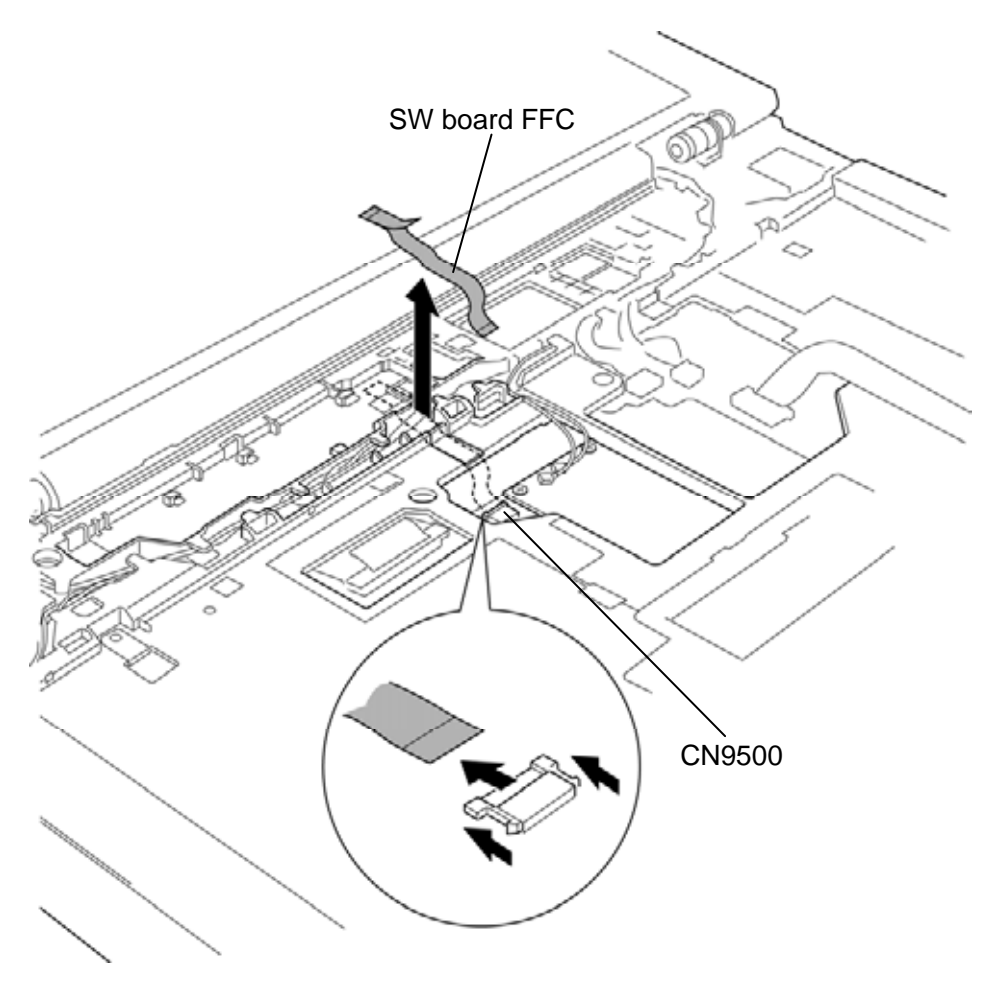

4. Disconnect the **SW board FFC** from the connector **CN9500** on the system board.

Figure 4-20 Removing the SW board FFC

### Installing the SW board

To install the SW board, follow the steps below and refer to Figure 4-18 to 4-20.

1. Connect the SW board FFC to the connector CN9600 on the SW board.

*CAUTION:* Make sure that the SW board FFC is connected securely to the connector on the SW board. The connector of the SW board is not a lock type.

- 2. Slide the **SW board** into the slot to set it.
- 3. Connect the **SW board FFC** to the connector **CN9500** on the system board.
- 4. Stick the **insulator** (COVER UP INSULATOR) in place.

## 4.11 SIM board

### Removing the SIM board

To remove the SIM board, follow the steps below and refer to Figure 4-21.

- 1. Disconnect the **SIM board FFC** from the connector **CN9570** on the system board.
- 2. Remove the **SIM board** from the slot while peeling the **double-sided tapes**.
- 3. Disconnect the **SIM board FFC** from the connector **CN9670** on the back of the SIM board.

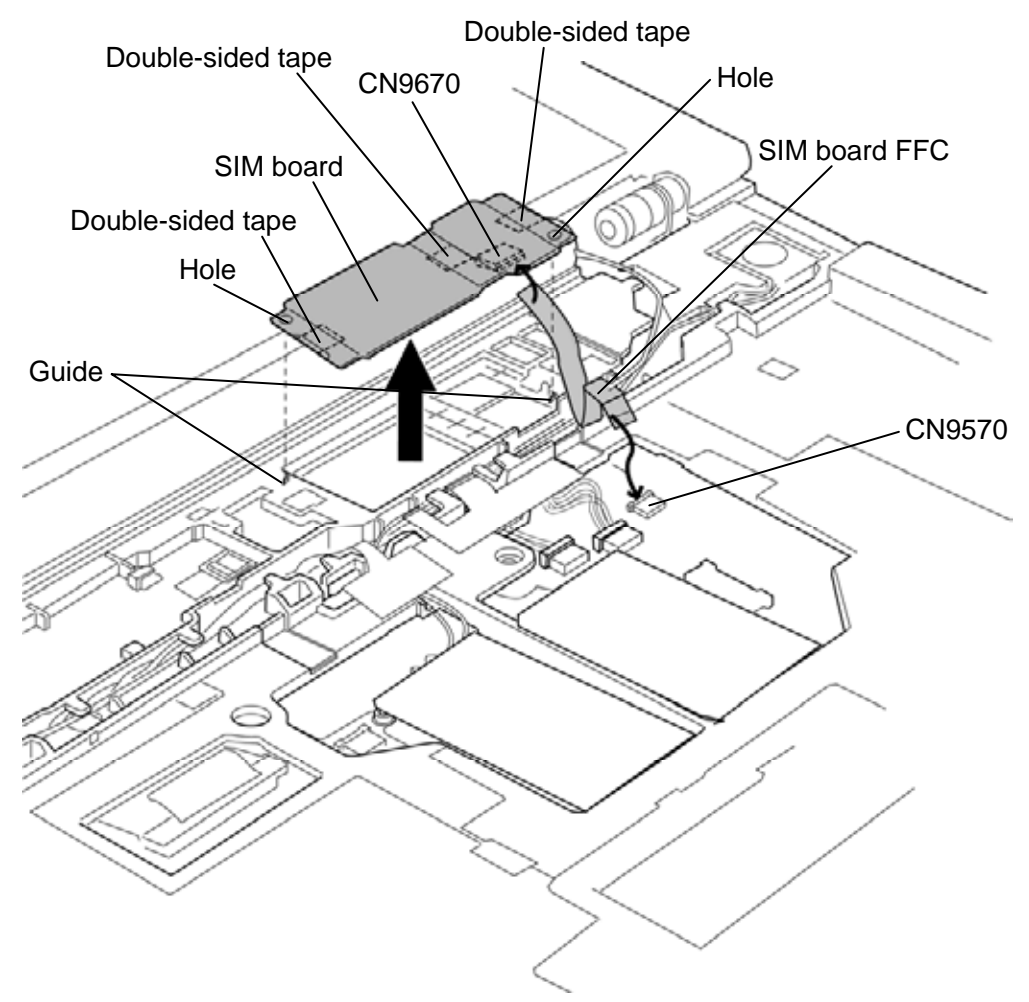

Figure 4-21 Removing the SIM board

### Installing the SIM board

To install the SIM board, follow the steps below and refer to Figure 4-21.

- 1. Connect the SIM board FFC to the connector CN9670 on the back of the SIM board.
- 2. Set the **SIM board** to the slot with the **holes** into the **guides**.

*NOTE:* When installing a new SIM board, peel off three separators of the double-sided tapes on the SIM board.

3. Connect the SIM board FFC to the connector CN9570 on the system board.

# 4.12 Wireless LAN card

### Removing the Wireless LAN card

To remove the wireless LAN card, follow the steps below and refer to Figure 4-22.

- 1. Disconnect the **wireless LAN antenna cables** from the wireless LAN card (white cable from Main and black cable from Aux) using an antenna coaxial cable disconnector.
- 2. Remove the following screws securing the wireless LAN card.
  - M2.0×4B BIND screw ×2
- 3. Disconnect the **wireless LAN card** from the connector on the system board.

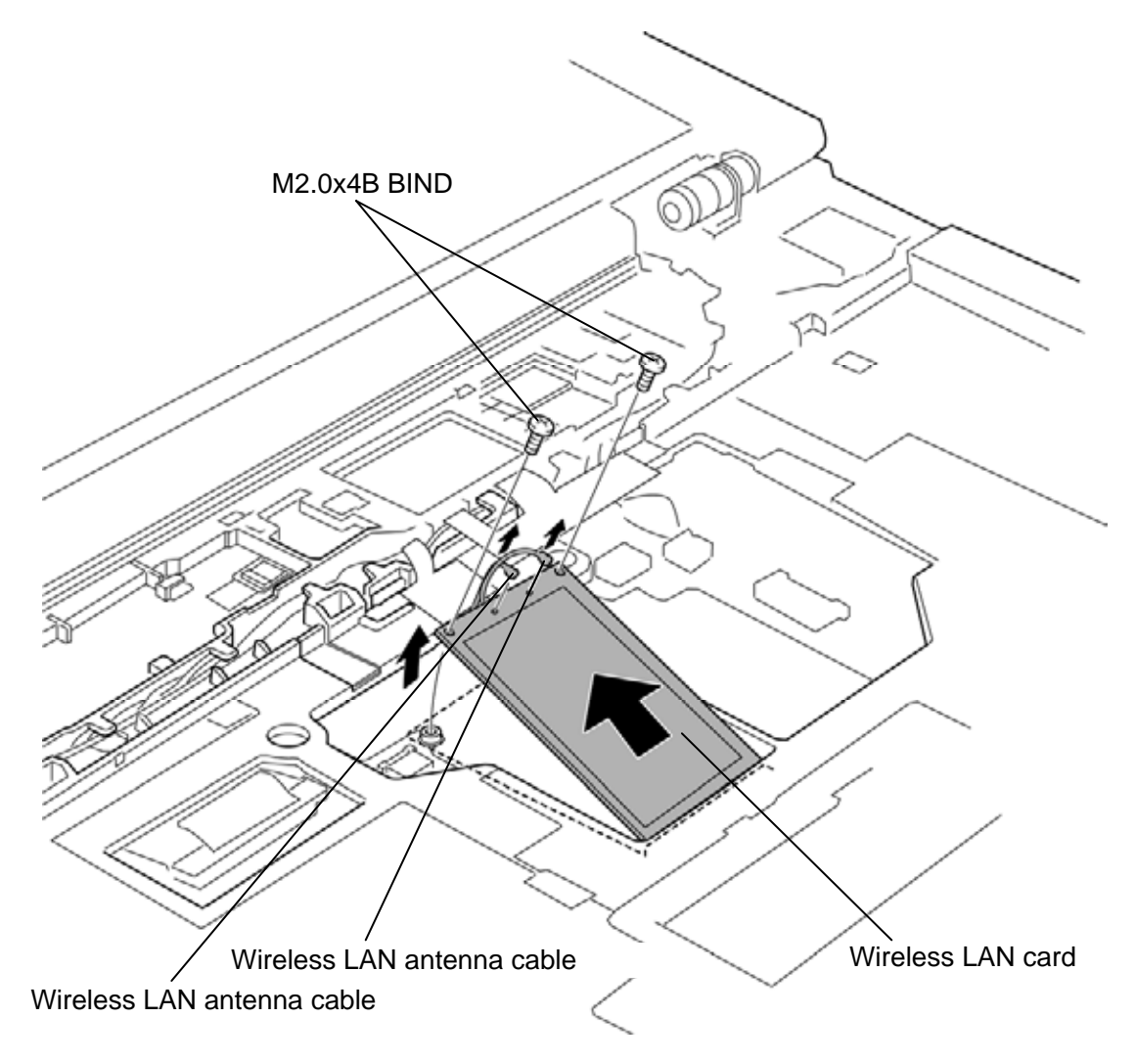

Figure 4-22 Removing the wireless LAN card

### Installing the Wireless LAN card

To install the wireless LAN card, follow the steps below and refer to Figure 4-22.

- 1. Insert the **wireless LAN card** to the connector on the system board slantwise and press it to connect firmly.
- 2. Push down the wireless LAN card and secure it with the following screws.
  - M2.0×4B BIND ×2
- 3. Connect the **wireless LAN antenna cables** to the connectors (white cable to Main and black cable to Aux) on the wireless LAN card.

## 4.13 3G card

### Removing the 3G card

To remove the 3G card, follow the steps below and refer to Figure 4-23.

- 1. Disconnect the **3G antenna cables** from the 3G card using an antenna coaxial cable disconnector.
- 2. Remove the following screws securing the **3G card**.
  - M2.0×4B BIND screw ×2
- 3. Disconnect the **3G card** from the connector on the system board.

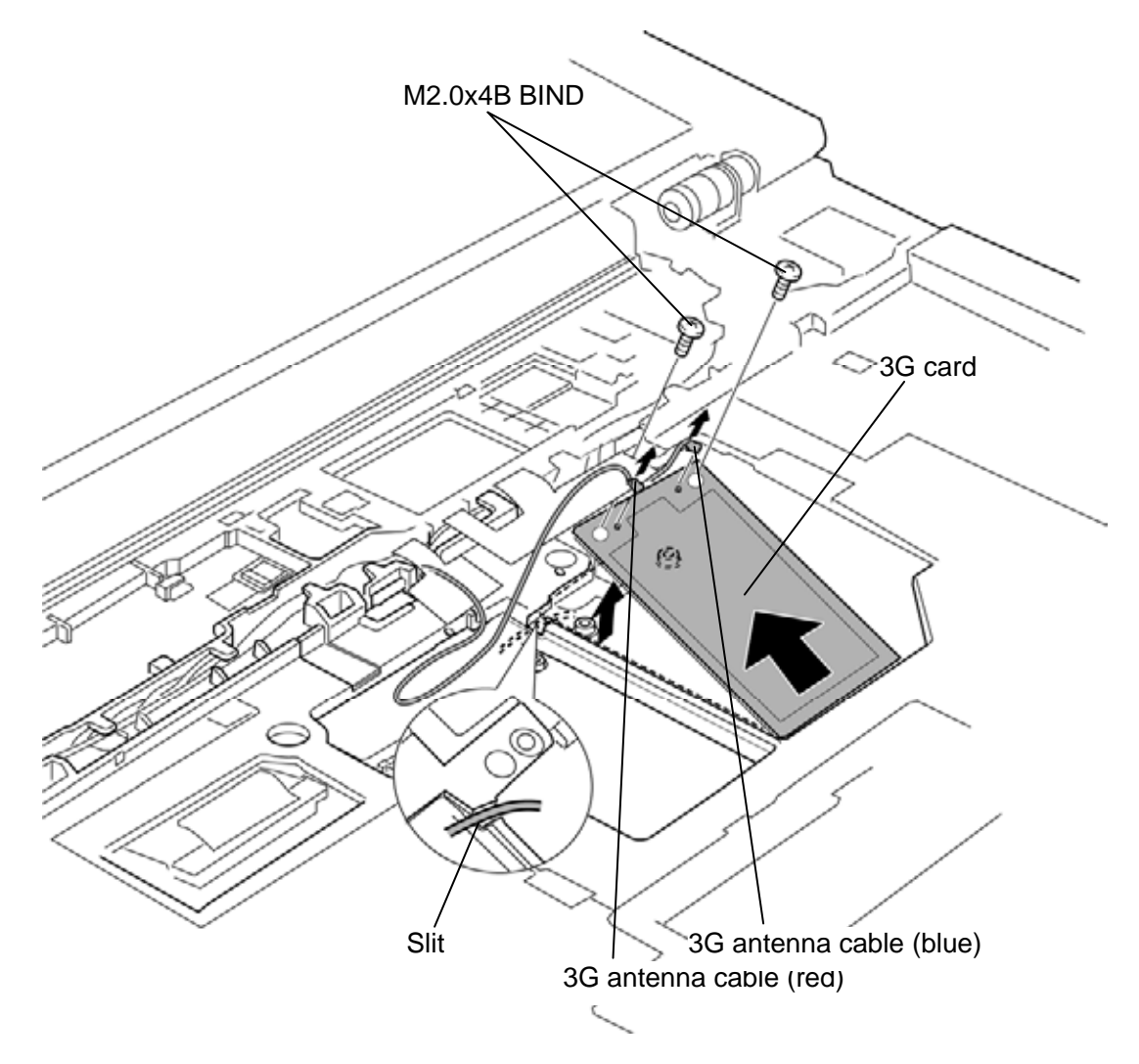

Figure 4-23 Removing the 3G card

### Installing the 3G card

To install the 3G card, follow the steps below and refer to Figure 4-23.

- 1. Insert the **3G card** to the connector on the system board slantwise and press it to connect firmly.
- 2. Push down the 3G card and secure it with the following screws.
  - M2.0×4B BIND ×2
- 3. Connect the **3G antenna cables** to the connectors on the 3G card and arrange the antenna cables through the **slit**.

## 4.14 Robson card

### Removing the Robson card

To remove the Robson card, follow the steps below and refer to Figure 4-24.

- 1. Remove the following screws securing the Robson card.
  - M2.0×4B BIND screw ×2
- 2. Disconnect the **Robson card** from the connector on the system board.

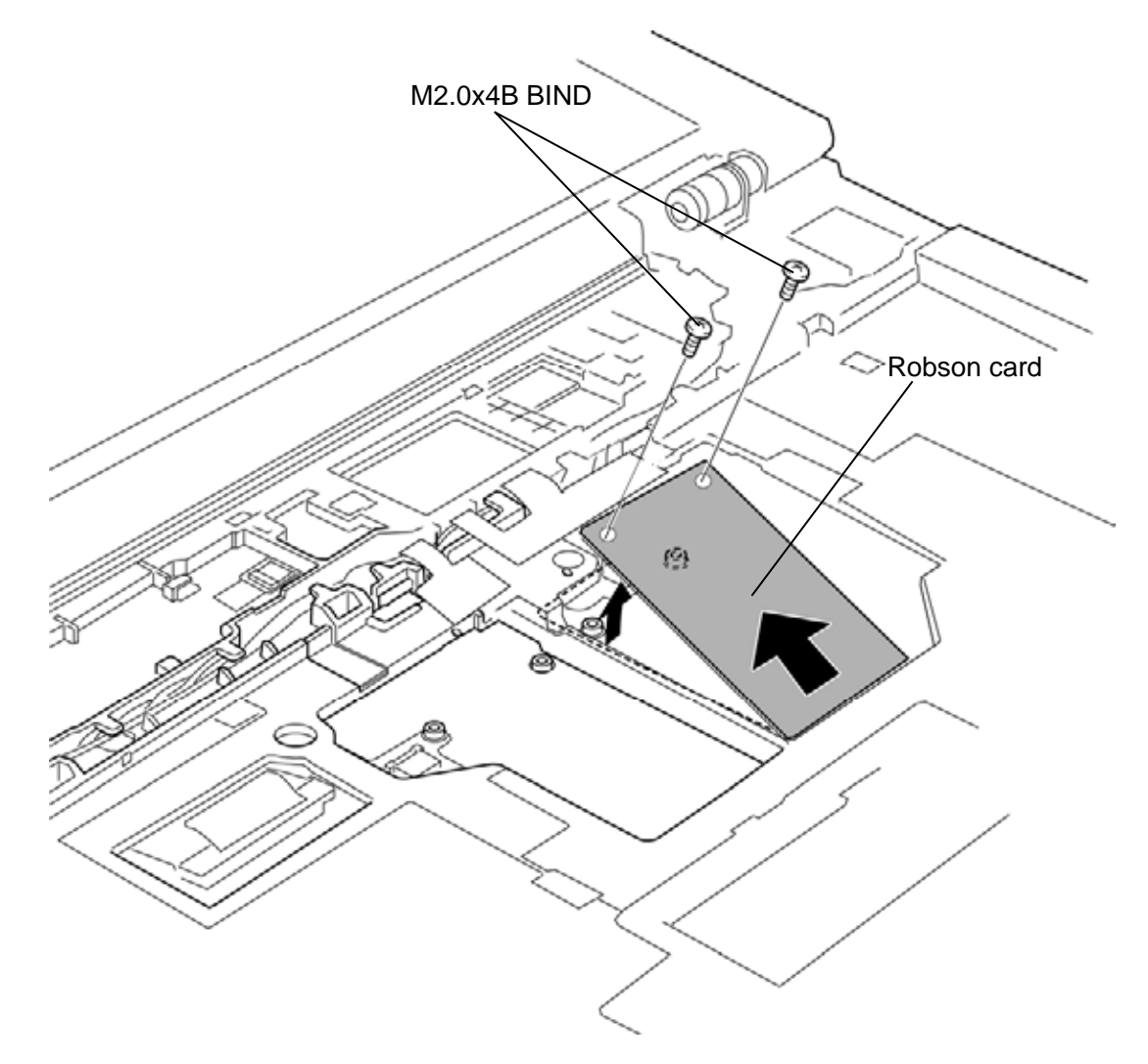

Figure 4-24 Removing the Robson card

### Installing the Robson card

To install the Robson card, follow the steps below and refer to Figure 4-24.

- 1. Insert the **Robson card** to the connector on the system board slantwise and press it to connect firmly.
- 2. Push down the Robson card and secure it with the following screws.
  - M2.0×4B BIND ×2

## 4.15 Speaker

### **Removing the Speaker**

To remove the speaker, follow the steps below and refer to Figure 4-25 to 4-27.

1. Disconnect the **speaker harness** from the connector **CN6150** on the system board.

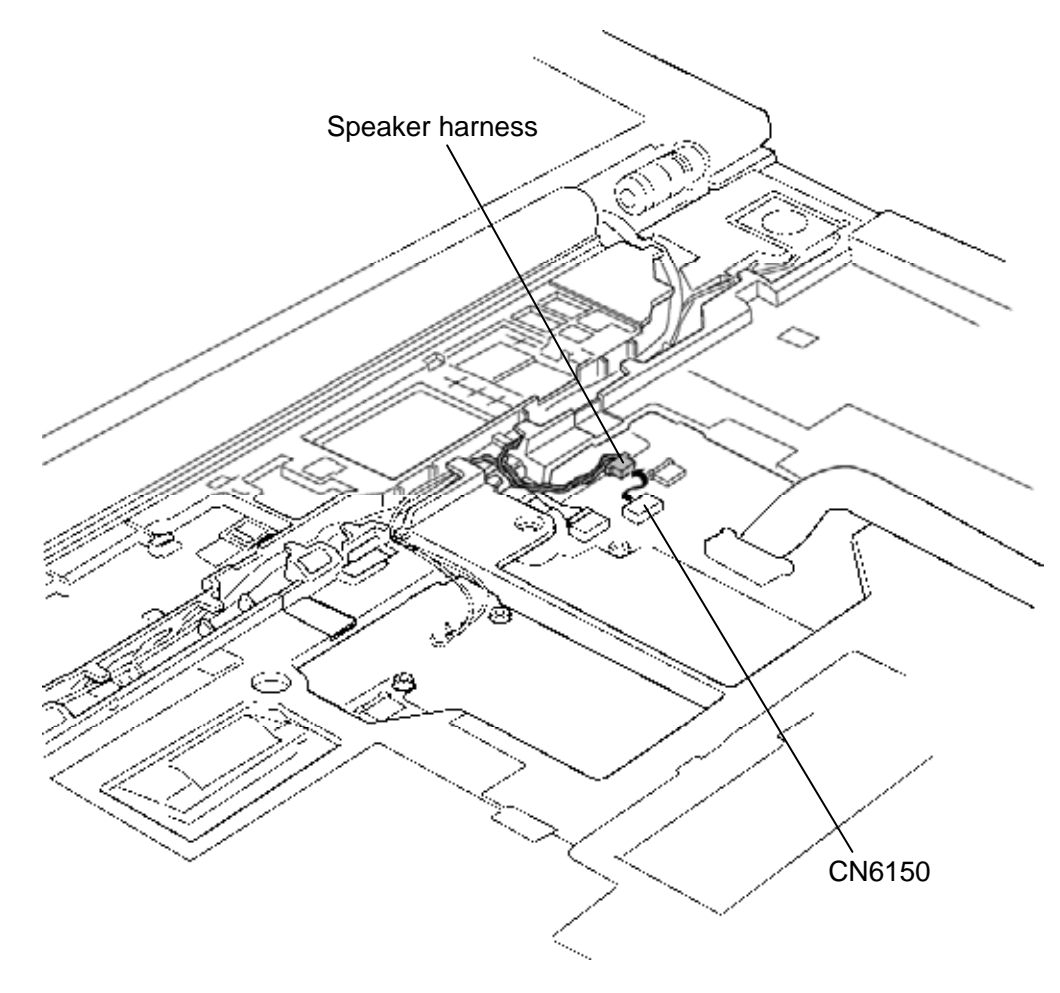

Figure 4-25 Removing the speaker (1)

2. Peel off the two **insulators** (SQUARE INSULATOR) and turn up the **insulators**.

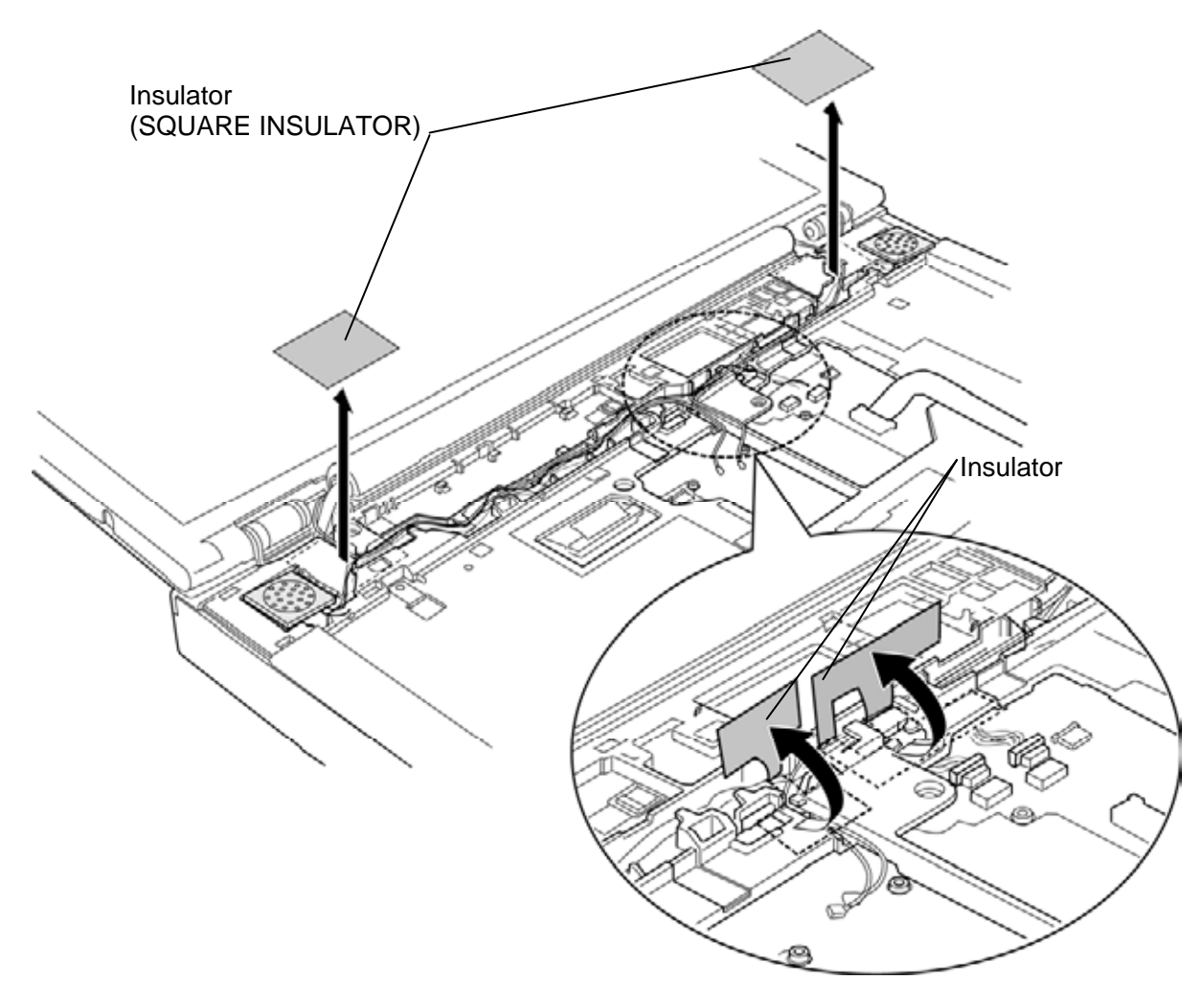

Figure 4-26 Removing the insulator

3. Remove the **speakers** (left and right) from the speaker slots while pushing the **guides** and **speaker harness** from the slot.

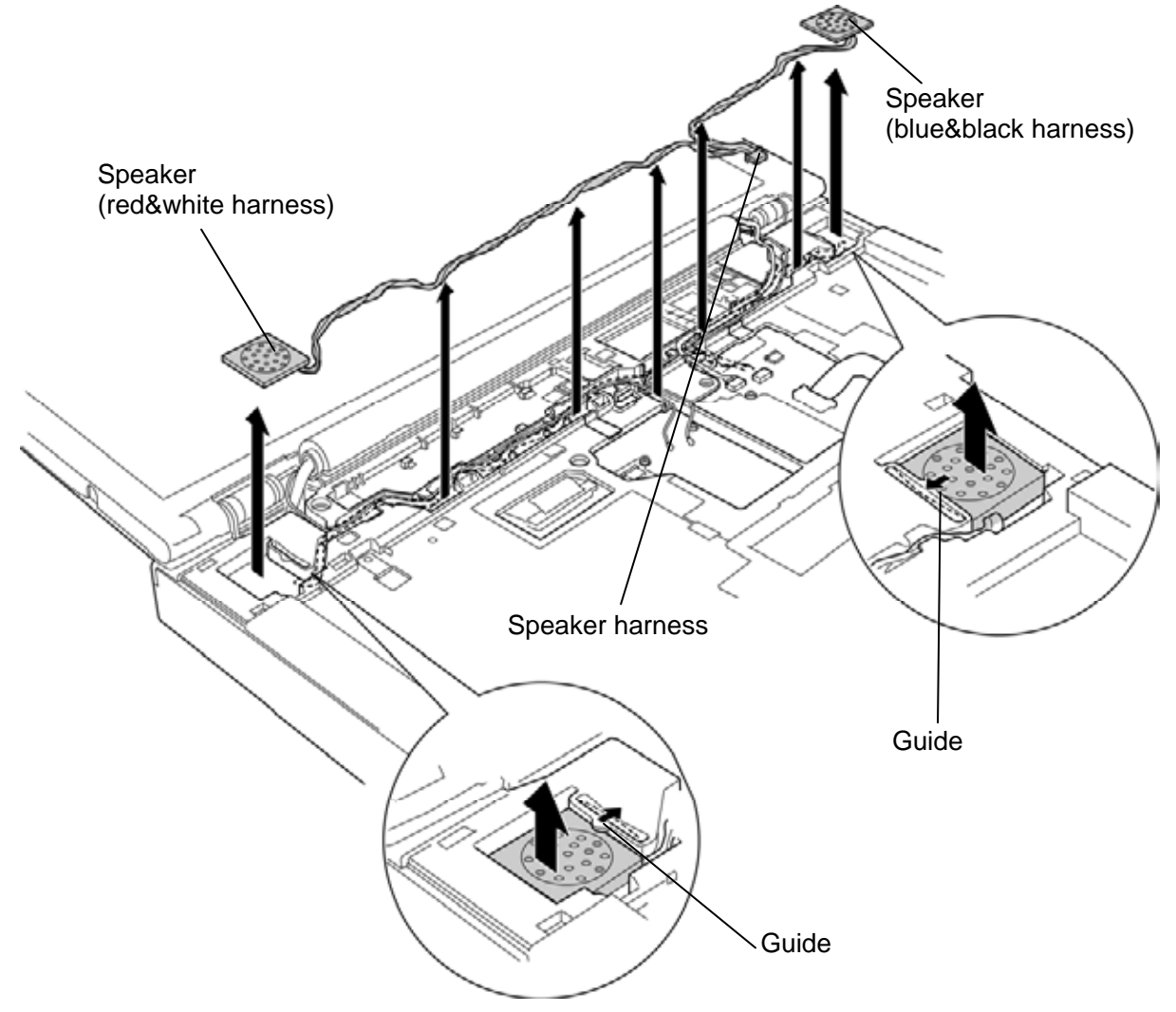

Figure 4-27 Removing the speaker (2)

### Installing the Speaker

To install the speaker, follow the steps below and refer to Figure 4-25 to 4-27.

- 1. Install the **speakers** (left and right) to the speaker slots.
- 2. Turn up the **insulators** and arrange the **speaker cables** into the slot.
- 3. Connect the **speaker harness** to the connector **CN6150** on the system board.
- 4. Stick the two **insulators** (SQUARE INSULATOR) in place.

## 4.16 Cover assembly and Base assembly

#### Removing the Cover assembly and Base assembly

To remove the cover assembly and base assembly, follow the steps below and refer to Figure 4-28 to 4-30.

- 1. Close the display and turn over the computer.
- 2. Remove the following screws.
  - M2.5×16B FLAT HEAD screw  $\times 3$  ("16" in the figure below)
    - M2.5×10B FLAT HEAD screw  $\times 8$  ("10" in the figure below)
  - M2.5×5B FLAT HEAD screw ×2 ("5" in the figure below)

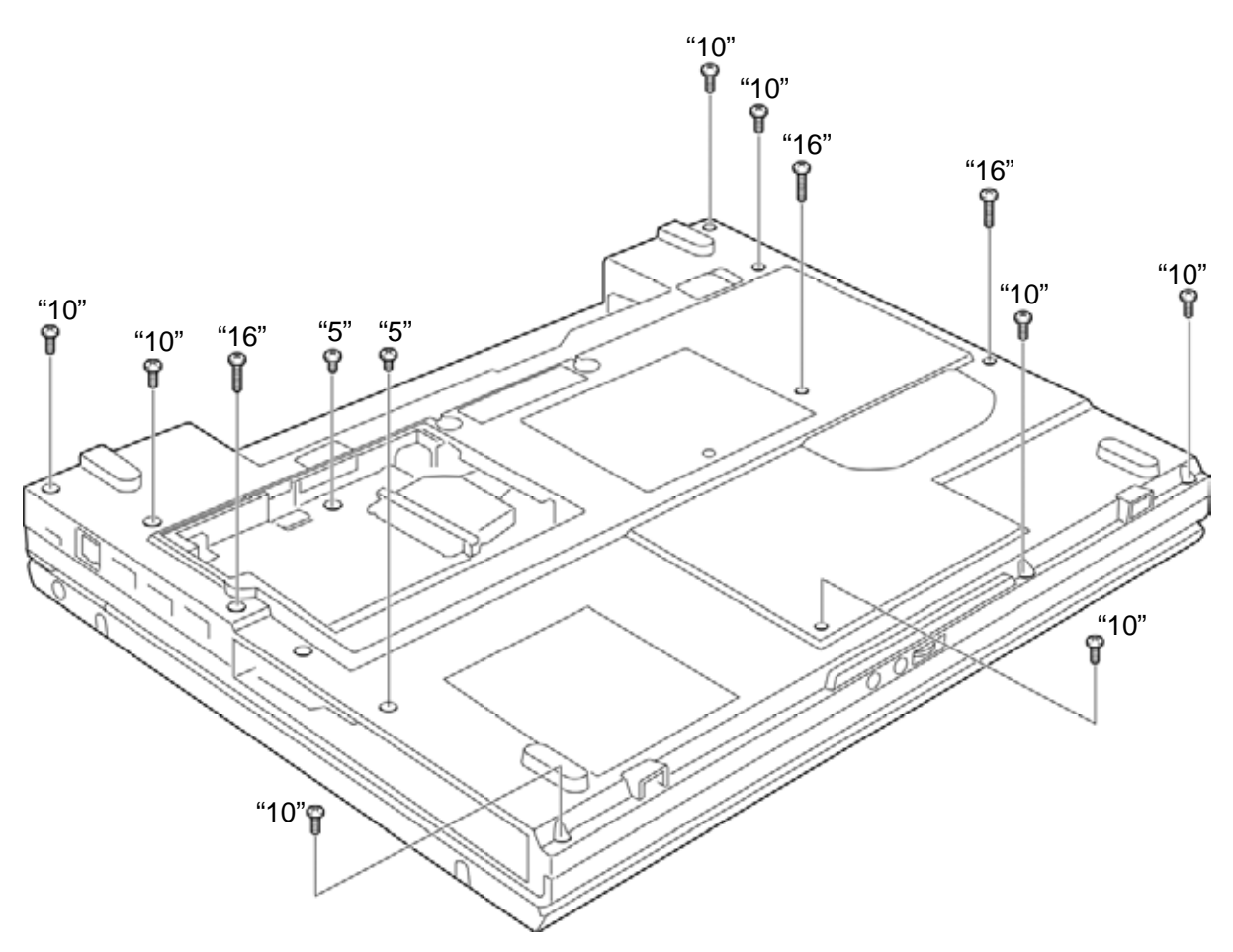

Figure 4-28 Removing the cover assembly and base assembly(1)

- 3. Turn over the computer and open the display.
- 4. Disconnect the **touch pad FFC**, **Bluetooth harness**, **camera harness** and **LCD harness** from the connector **CN9550**, **CN4440**, **CN9540** and **CN5000** on the system board.
- 5. Peel off the **acetate tape** on the Smart card FFC.
- 6. Disconnect the **Smart card FFC** from the connector **CN2170** on the system board and remove the **core** from the Smart card FFC.
- 7. Remove the following screws.

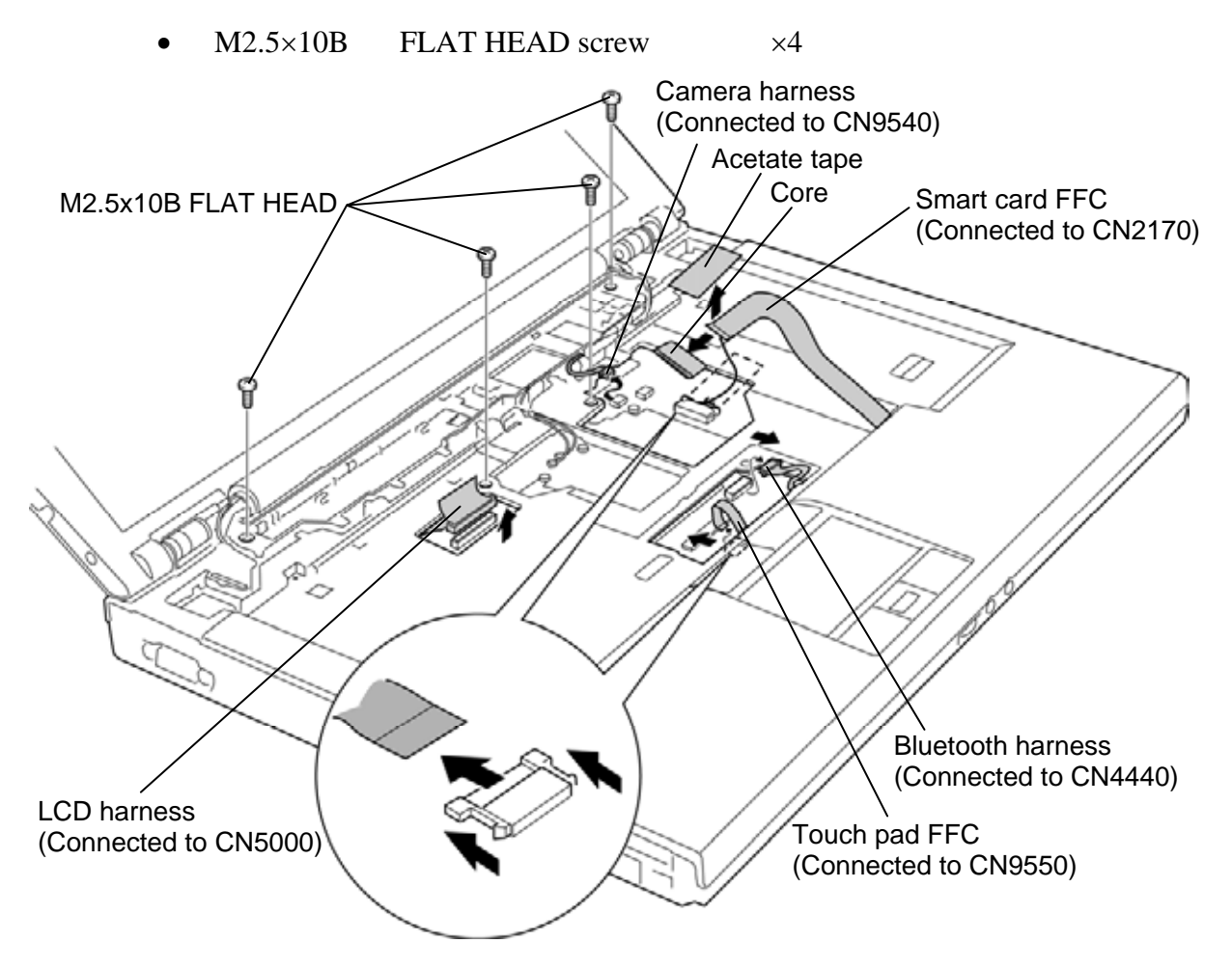

Figure 4-29 Removing the cover assembly and base assembly (2)

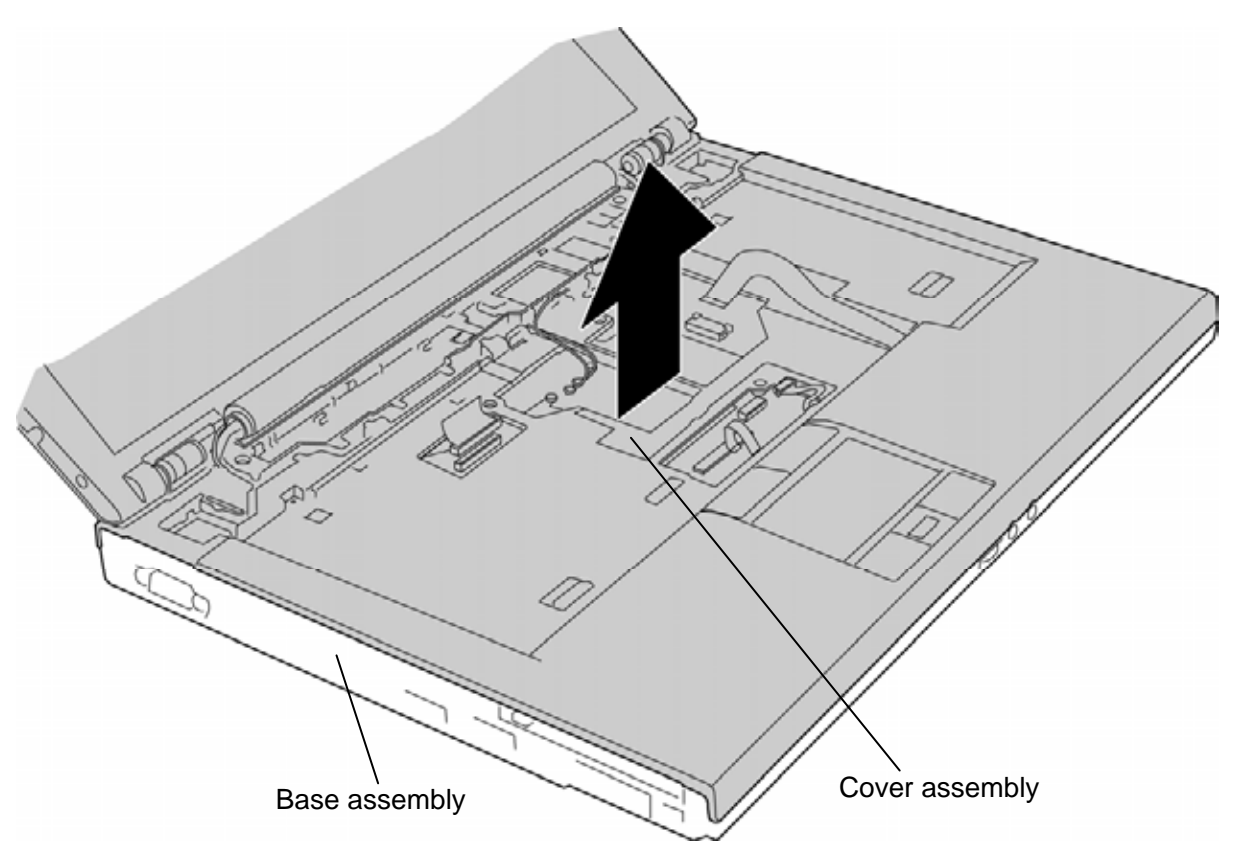

8. Separate the **cover assembly** and **base assembly** while releasing the latches.

Figure 4-30 Removing the cover assembly and base assembly (3)

### Installing the Cover assembly and Base assembly

To install the cover assembly and base assembly, follow the steps below and refer to Figure 4-28 to 4-30.

- 1. Place the **cover assembly** on the **base assembly** and secure them with the following **screws**.
  - M2.5×10B FLAT HEAD screw ×4
- 2. Insert the core to the Smart card FFC and connect the **Smart card FFC** to the connector **CN2170** on the system board. Stick the **acetate tape** in place.

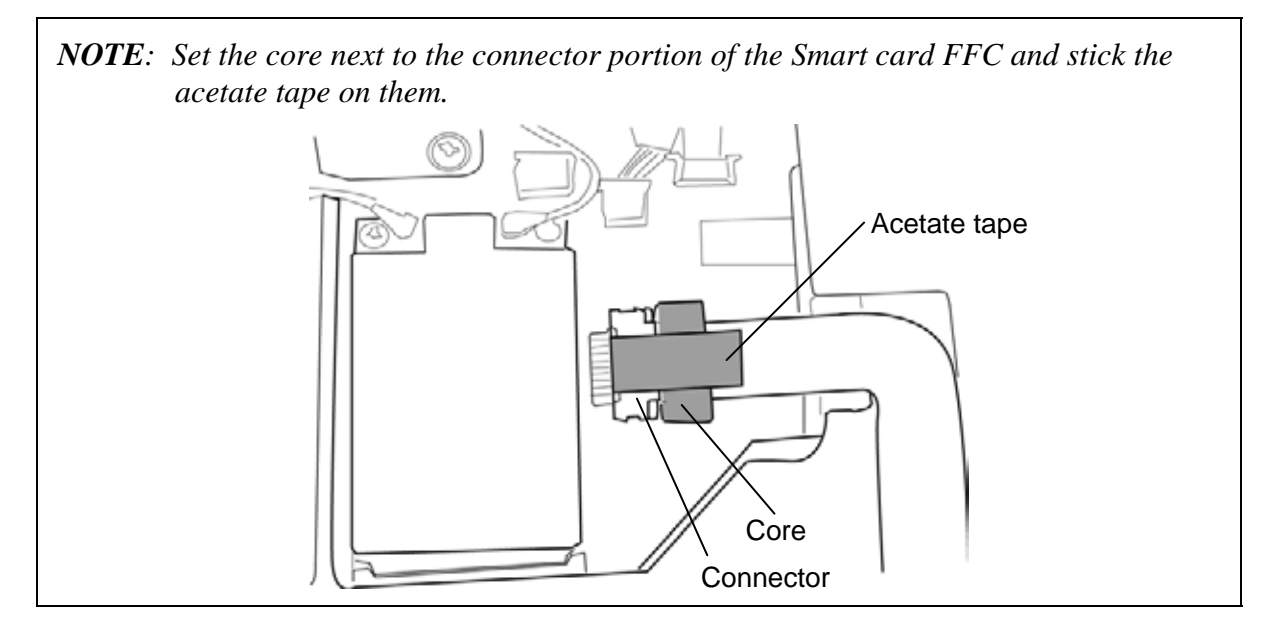

- 3. Connect the **touch pad FFC**, **Bluetooth harness**, **camera harness** and **LCD harness** to the connector **CN9550**, **CN4440**, **CN9540** and **CN5000** on the system board.
- 4. Turn over the computer and secure the cover assembly and base assembly with the following **screws**.

| • | M2.5×16B | FLAT HEAD screw | ×3 ("16" in the figure 4-28)        |
|---|----------|-----------------|-------------------------------------|
| • | M2.5×10B | FLAT HEAD screw | ×8 ("10" in the figure 4-28)        |
| • | M2.5×5B  | FLAT HEAD screw | $\times 2$ ("5" in the figure 4-28) |

# 4.17 MDC modem/USB board

#### Removing the MDC modem/USB board

To remove the MDC modem/USB board, follow the steps below and refer to Figure 4-31 and 4-32.

- 1. Remove the following **screws** securing the MDC modem.
  - M2.0×4B BIND screw ×2
- 2. Take out the **RJ11 harness** from the slot and lift the **MDC modem** straight above to remove it from the connector **CN3010** on the USB board.
- 3. Disconnect the **RJ11 harness** from the connector on the MDC modem.

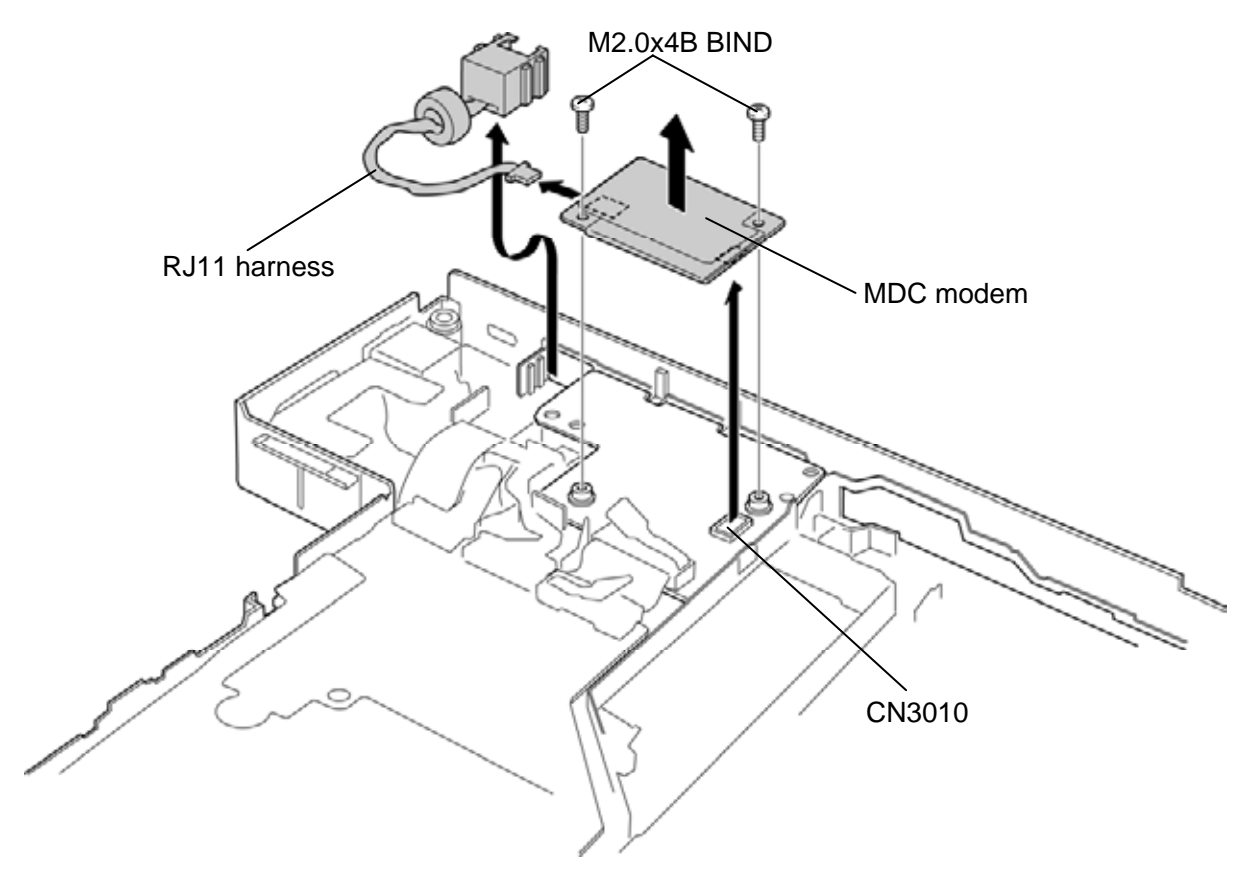

Figure 4-31 Removing the MDC modem

- 4. Disconnect the **USB harness** from the connector **CN9560** on the system board and connector **CN9660** on the USB board.
- 5. Remove the **USB board** from the slot of the base assembly while pushing the **latches** in the direction as shown in the figure below.

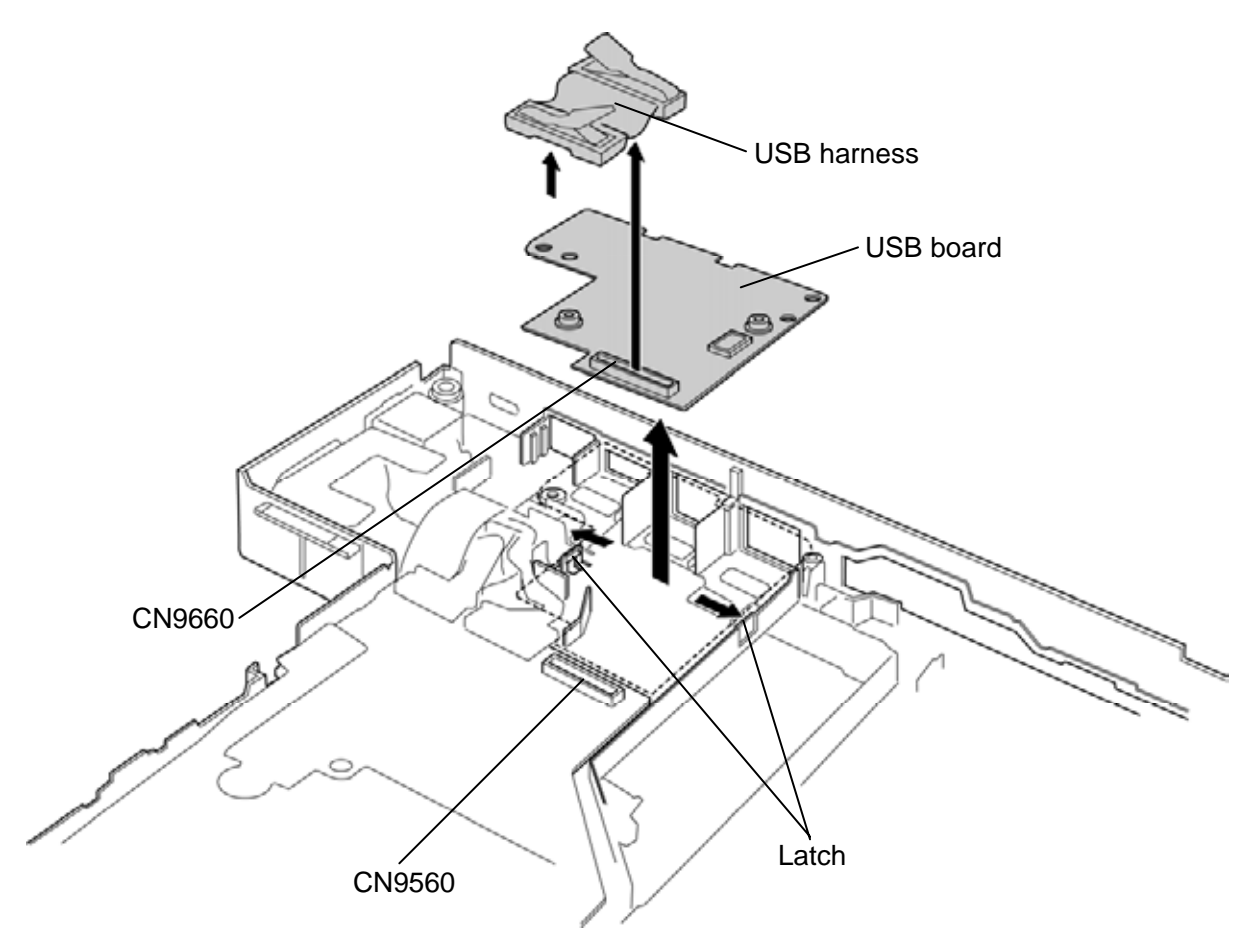

Figure 4-32 Removing the USB board

### Installing the MDC modem/USB board

To install the MDC modem/USB board, follow the steps below and refer to Figure 4-31 and 4-32.

- 1. Set the **USB board** to the slot of the base assembly while engaging the **latches**.
- 2. Connect the **USB harness** to the connector **CN9560** on the system board and connector **CN9660** on the USB board.
- 3. Connect the **RJ11 harness** to the connector on the MDC modem.
- 4. Connect the **MDC modem** to the connector **CN3010** on the USB board by pressing it carefully and secure it with the following **screws**.
  - M2.0×4B BIND screw ×2

*CAUTION:* Remove and connect the MDC modem from/on the USB board perpendicularly, otherwise it may damage the MDC modem and connectors.

5. Set the **RJ 11 harness** to the slot and arrange it in place.

# 4.18 RGB harness/RJ45 harness

### Removing the RGB harness/RJ45 harness

To remove the RGB harness/RJ45 harness, follow the steps below and refer to Figure 4-33 and 4-34.

- 1. Turn up the **insulator** and disconnect the **RGB harness** from the connector **CN9510** on the system board.
- 2. Remove the following **screw** and take out the RGB harness from the slot of the base assembly.

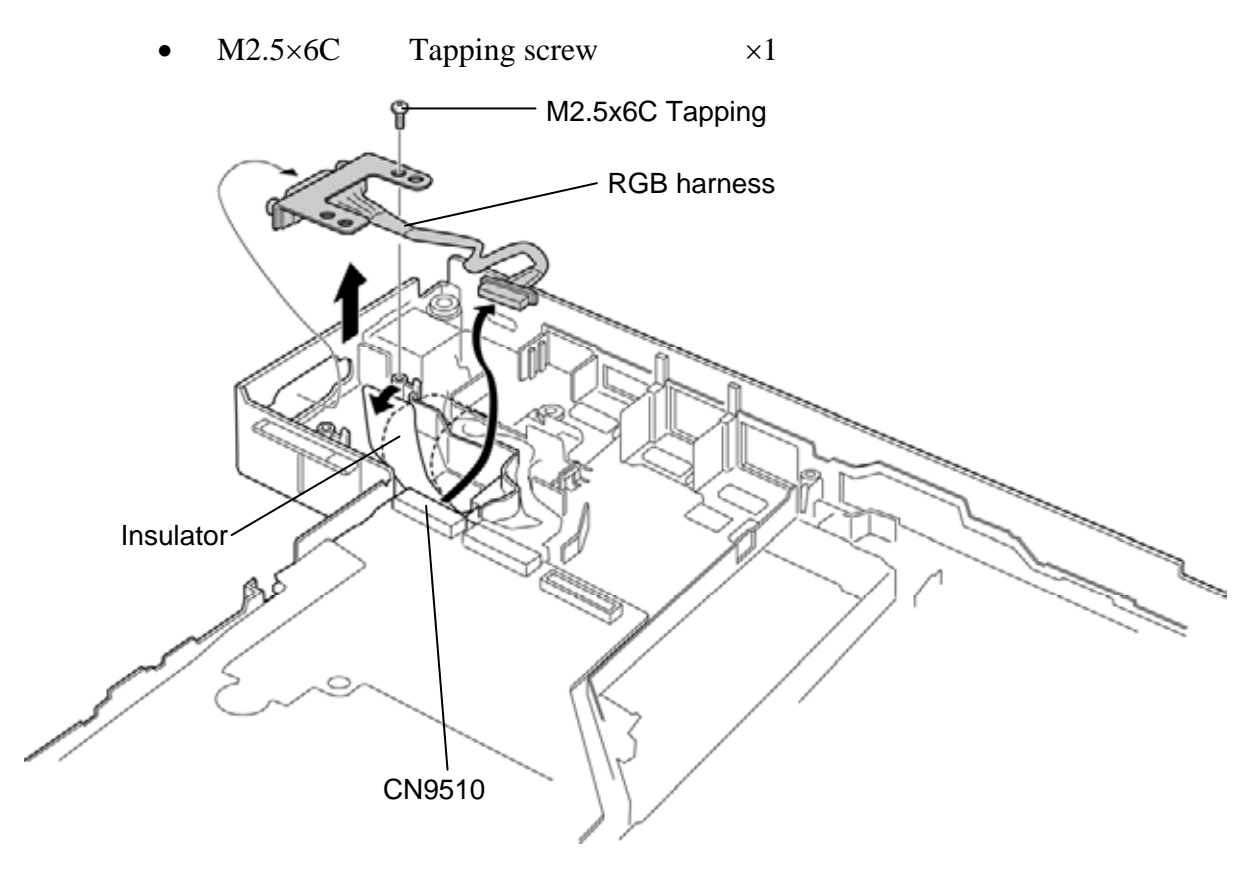

Figure 4-33 Removing the RGB harness

3. Disconnect the **RJ45 harness** from the connector **CN4100** on the system board and remove the **RJ45 harness** from the slot of the base assembly.

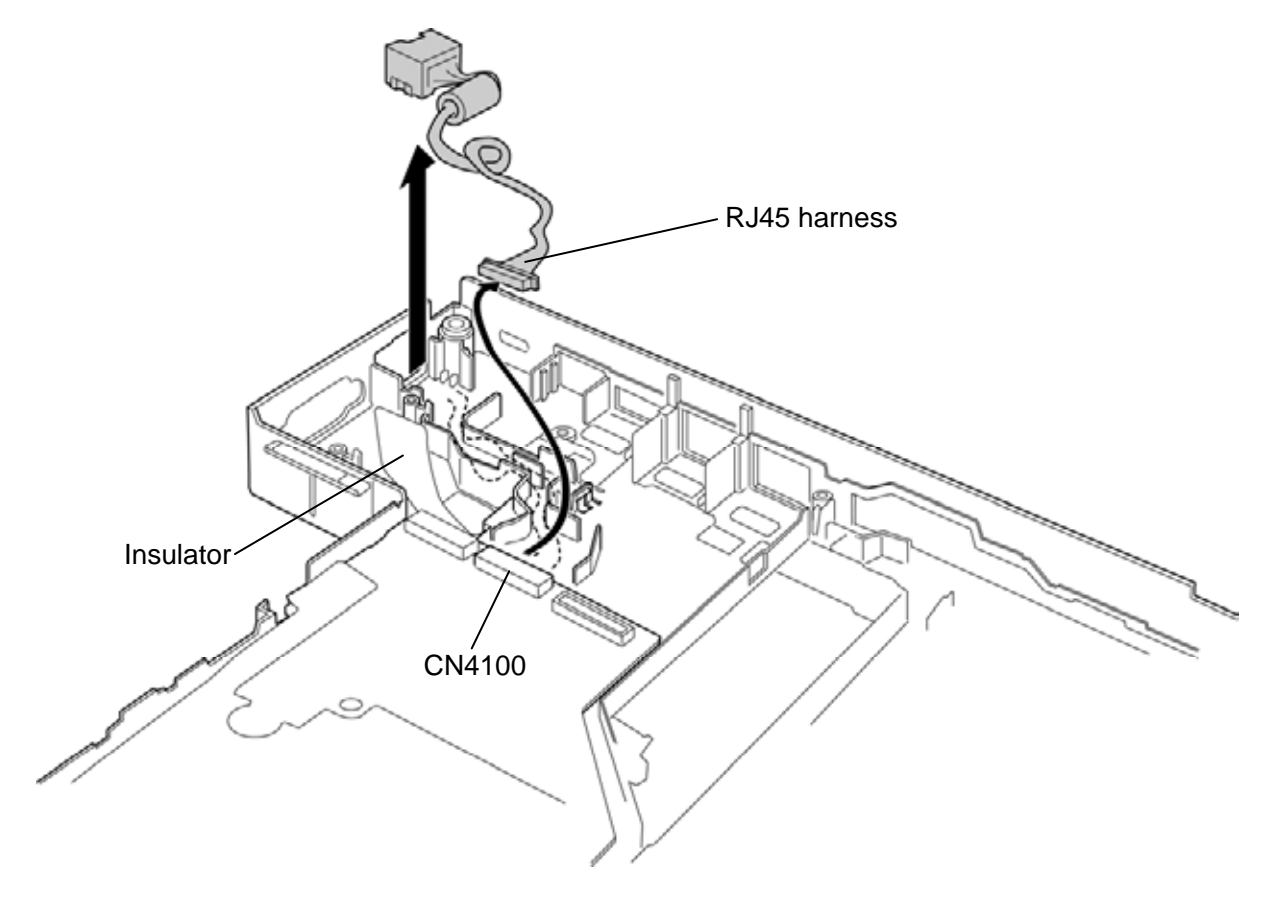

Figure 4-34 Removing the RJ45 harness

### Installing the RGB harness/RJ45 harness

To install the RGB harness/RJ45 harness, follow the steps below and refer to Figure 4-33 and 4-34.

- 1. Turn up the **insulator** and connect the **RJ45 harness** to the connector **CN4100** on the system board.
- 2. Set the **RJ45 harness** into the slot of the base assembly and arrange it to the guides.
- 3. Connect the **RGB harness** to the connector **CN9510** on the system board.
- 4. Set the **RGB harness** into the slot of the base assembly and arrange it to the guides.
- 5. Secure the **RGB harness** with the following **screw**.
  - M2.5×6C Tapping screw ×1

# 4.19 Serial board

#### **Removing the Serial board**

To remove the serial board, follow the steps below and refer to Figure 4-35.

- 1. Disconnect the serial board FFC from the connector CN9520 on the system board.
- 2. Push the **hook** to release and remove the **serial board** from the slot of the base assembly.
- 3. Disconnect the **serial board FFC** from the connector **CN9620** on the back of the serial board.

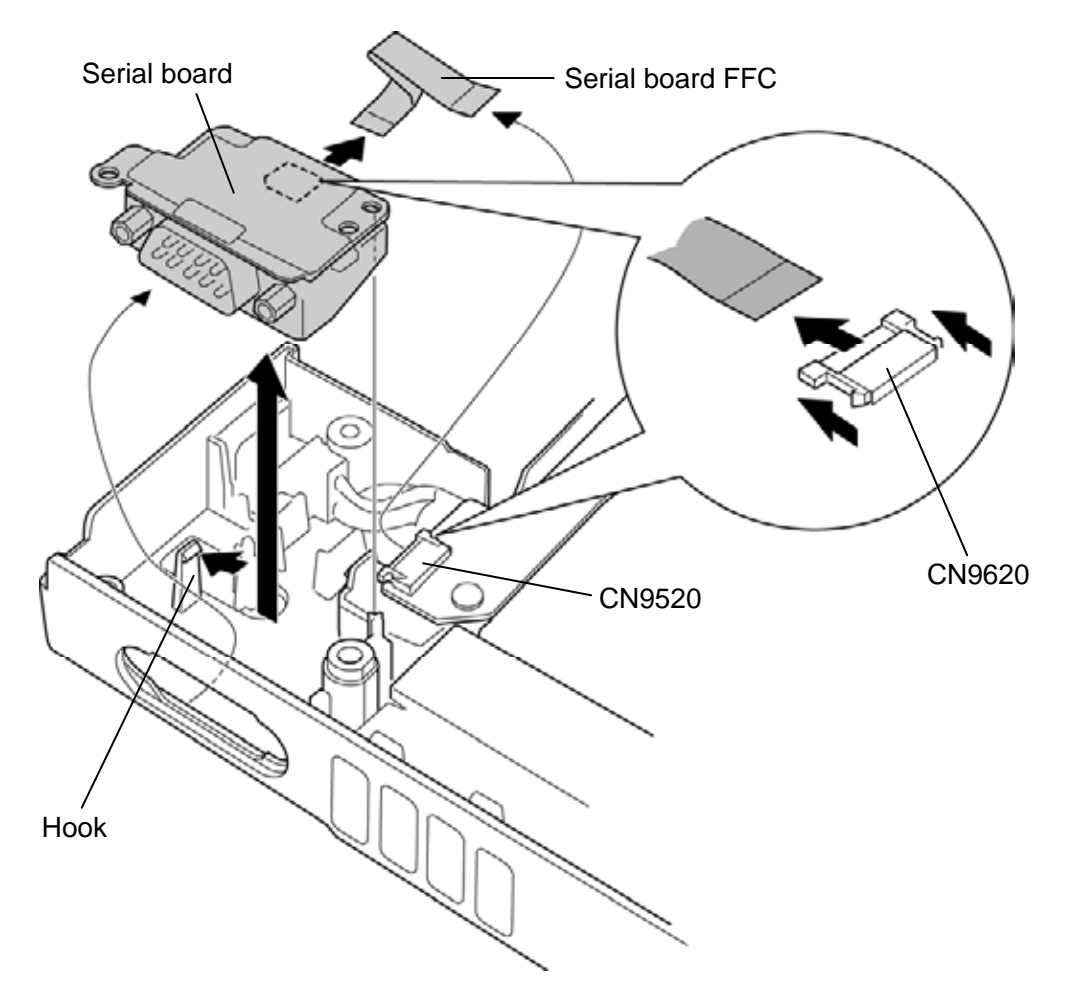

Figure 4-35 Removing the serial board
### Installing the Serial board

To install the serial board, follow the steps below and refer to Figure 4-35.

- 1. Connect the **serial board FFC** to the connector **CN9620** on the back of the serial board.
- 2. Set the **serial board** into the slot of the base assembly while engaging it to the **hook**.
- 3. Connect the **serial board FFC** to the connector **CN9520** on the system board.

# 4.20 System board

| CAUTION: | When replacing with a new system board, the following procedures must be executed.                                                                                                    |
|----------|----------------------------------------------------------------------------------------------------|
|          | (1) Before replacing the system board, execute subtest02 "DMI<br>information save" in 3.3 Setting of the hardware configuration of<br>Chapter 3 Test program in order to save the DMI information from<br>system board to floppy disk. |
|          | (2) After replacing the system board, execute the subtest03 "DMI information recovery" and subtest01 "Entry of the DMI information" in order to copy the DMI information and system configuration information.                         |
|          | (3) Also update the BIOS and EC/KBC with the latest ones according to the steps described in Appendix G and Appendix H.                                                                                                    |

### Removing the System board

To remove the system board, follow the steps below and refer to Figure 4-36 to 4-37.

- 1. Peel off the **glass tape** and disconnect the **sound board FFC** from the connector **CN9530** on the system board.
- 2. Take out the **DC-IN jack** from the slot.
- 3. Remove the following the screw and system board.

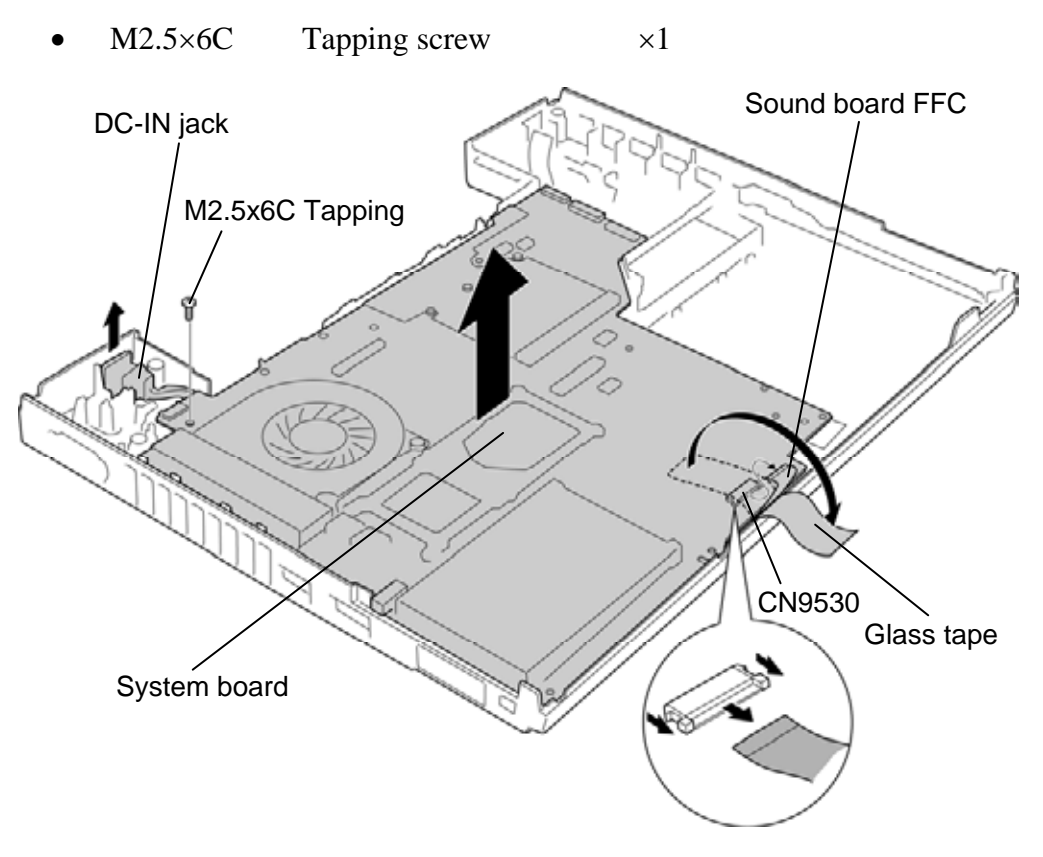

Figure 4-36 Removing the system board

4. Disconnect the **DC-IN harness** and **HDD harness** from the connector **CN8800** and **CN1900** on the back of the system board.

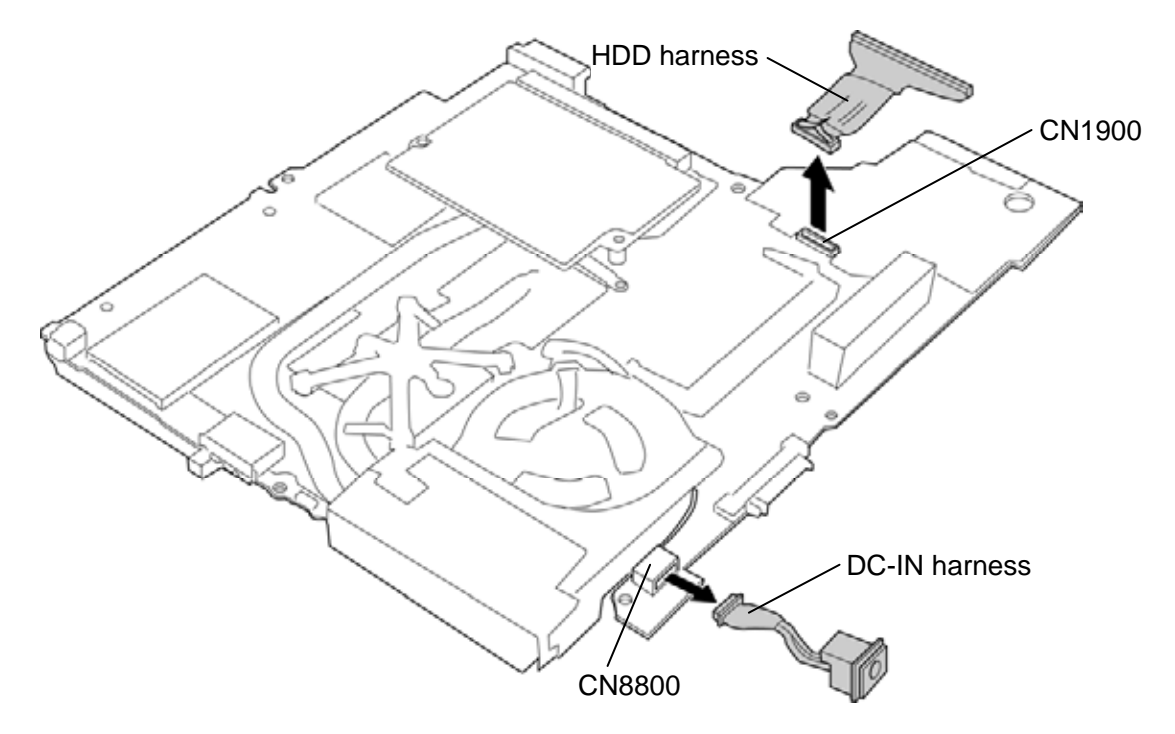

Figure 4-37 Removing the DC-IN harness/HDD harness

### Installing the System board

To install the system board, follow the steps below and refer to Figure 4-36 to 4-37.

- 1. Connect the **DC-IN harness** and **HDD harness** to the connector **CN8800** and **CN1900** on the back of the system board.
- 2. Set the **system board** in place and secure it with the following **screw(s)**.
  - M2.5×6C Tapping screw ×1
- 3. Set the **DC-IN jack** into the slot.
- 4. Connect the **sound board FFC** to the connector **CN9530** on the system board and stick the **glass tape** in place.

# 4.21 GFX board/GFX fin

#### Removing the GFX board/GFX fin

To remove the GFX board/GFX fin, follow the steps below and refer to Figure 4-38 and 4-39.

1. Remove the following **screws** and disconnect the **GFX board** (with the GFX fin) from the connector **CN5900** on the system board.

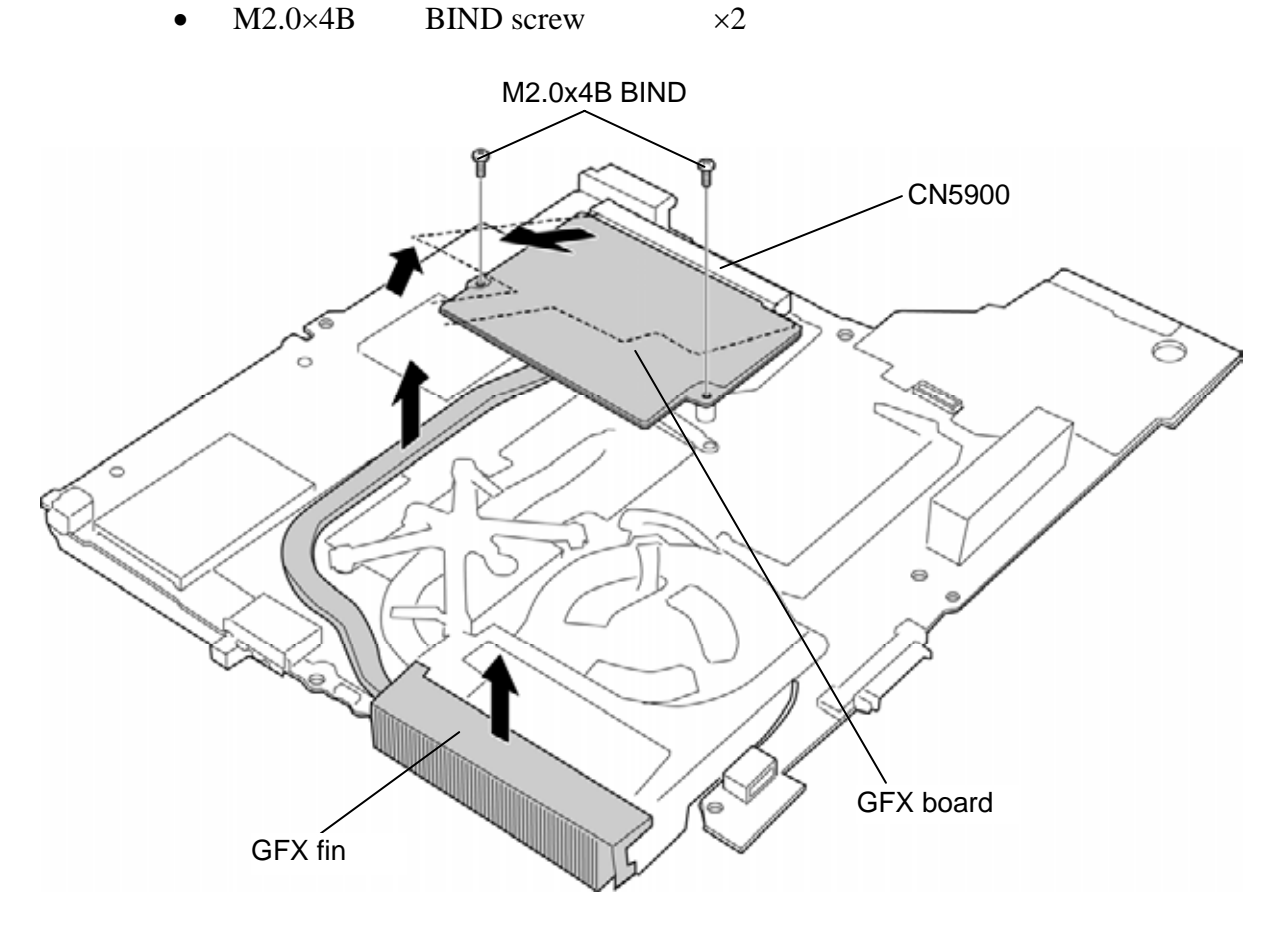

Figure 4-38 Removing the GFX board/GFX fin (1)

- 2. Remove the following screws and separate the GFX fin and GFX board.
  - M2.0×3C S-THIN HEAD screw ×4

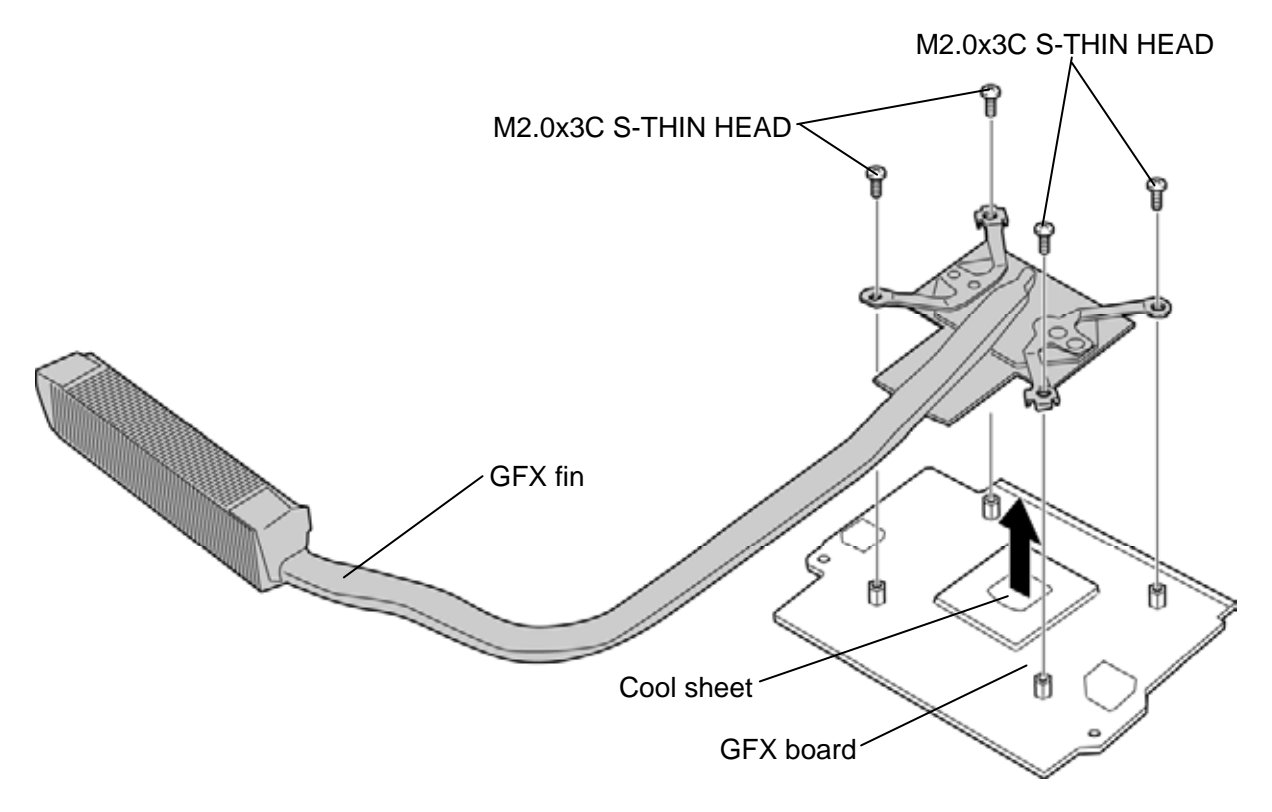

Figure 4-39 Removing the GFX board/GFX fin (2)

### Installing the GFX board/GFX fin

To install the GFX board/GFX fin, follow the steps below and refer to Figure 4-38 and 4-39.

1. If there is already cool sheet on the GFX board or GFX fin, remove the cool sheet. Stick a new **cool sheet** on the GFX board in place.

**NOTE**: Do not reuse the cool sheet. Be sure to use a new cool sheet.

- 2. Set the GFX fin to the GFX board and secure them with the following screws.
  - M2.0×3C S-THIN HEAD screw ×4

*NOTE*: When securing the GFX fin, be sure to secure the screws in the order of the number marked (1 to 4) on the fin.

- 3. Connect the **GFX board** (with the GFX fin) to the connector **CN5900** on the system board slantwise.
- 4. Push down the GFX board (with the GFX fin) and secure it with following screws.
  - M2.0×4B BIND screw ×2

## 4.22 CPU/CPU fin/DC fan

#### Removing the CPU/CPU fin/DC fan

To remove the CPU/CPU fin/DC fan, follow the steps below and refer to Figure 4-40 to 4-42.

- 1. Disconnect the **fan harness** from the connector **CN8771** on the system board.
- 2. Remove the following screws and heat sink plate.
  - M2.0×4B BIND screw ×4
- 3. Remove the following screws and CPU fin (with the DC fan).
  - M2.0×4B BIND screw ×2

*NOTE*: When removing the heat sink plate and CPU fin, be sure to remove the screws in the reverse order of the number marked (4 to 1 and 2 to 1) on the heat sink plate and board spring of the CPU fin.

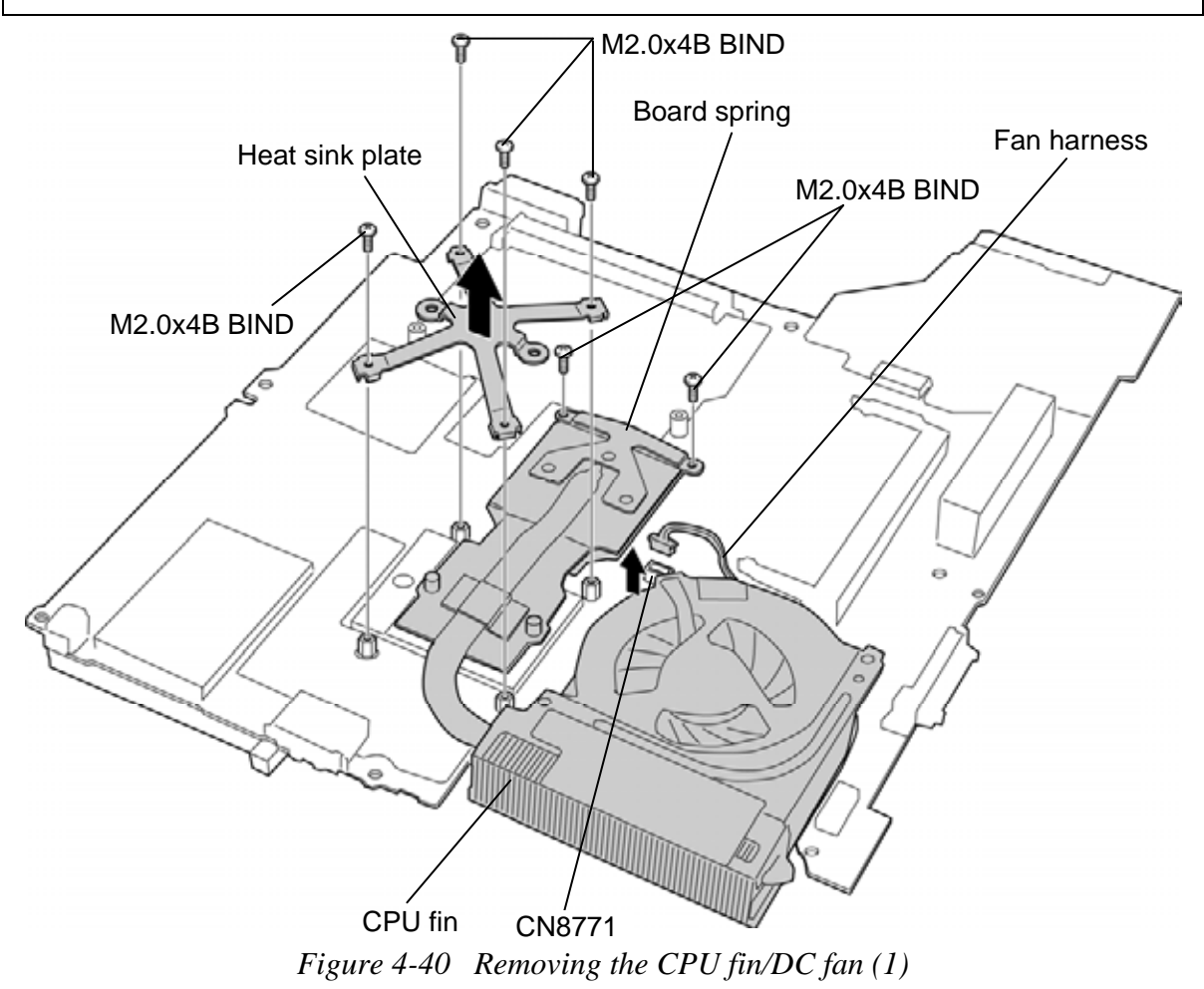

4. Remove the following screws and separate the DC fan and CPU fin.

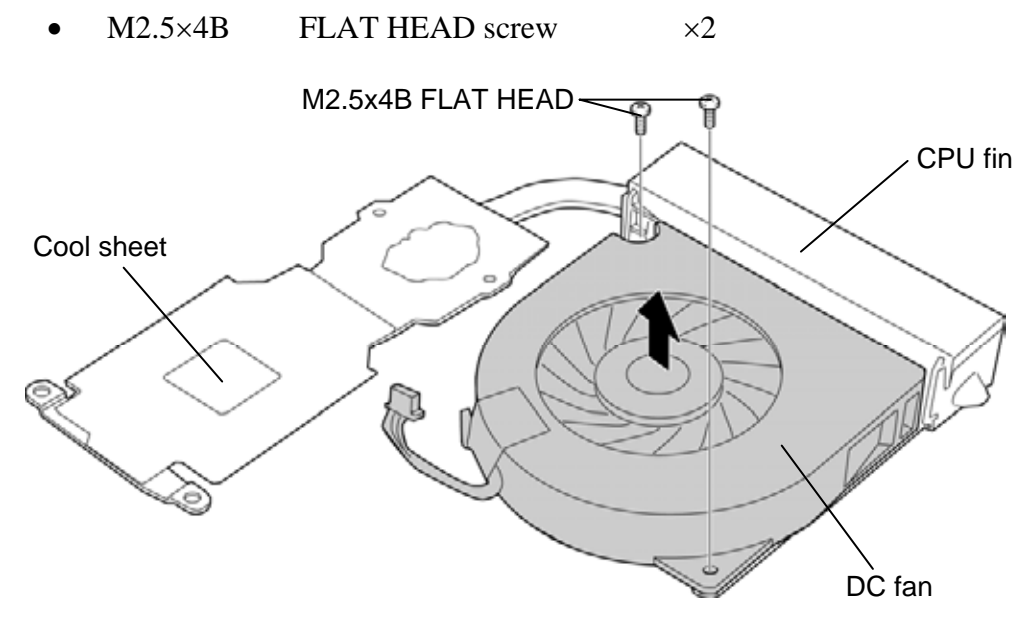

Figure 4-41 Removing the CPU fin/DC fan (2)

- 5. Unlock the **CPU** by turning the **cam** counterclockwise on the CPU socket by 180 degrees with a flat-blade screwdriver.
- 6. Remove the **CPU**.

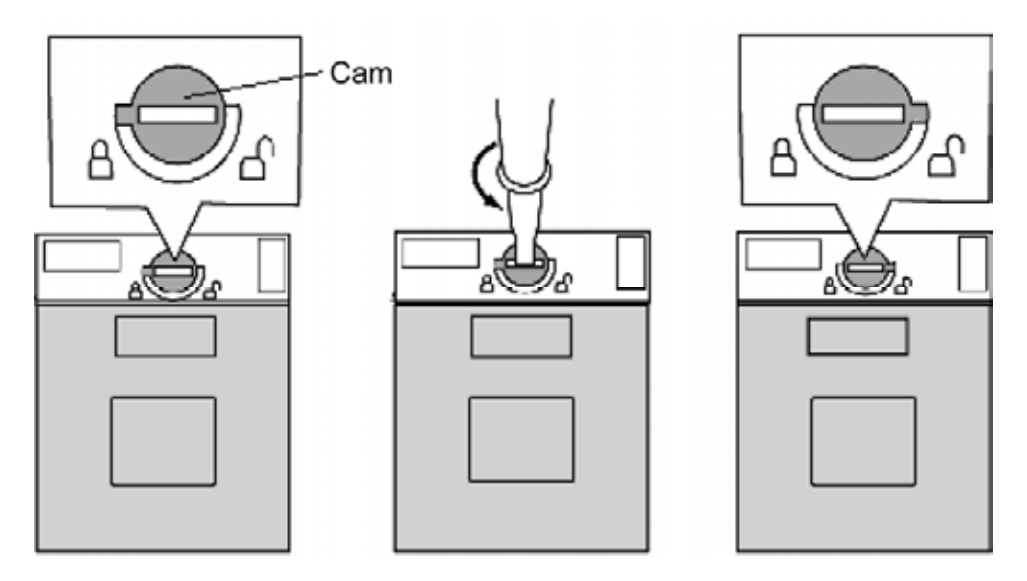

Figure 4-42 Removing the CPU

*CAUTION:* When removing the CPU, lift it up right above. Otherwise, pins of the CPU may be damaged.

### Installing the CPU/CPU fin/DC fan

To install the CPU/CPU fin/DC fan, follow the steps below and refer to Figure 4-40 to 4-44.

- 1. Make sure that the **cam** of the CPU socket is in the unlock (OPEN) position.
- 2. Set the **CPU** to the correct position in the **CPU socket**. Make sure the position of the CPU (triangle mark) is correct to avoid damaging pins on the CPU.
- 3. Lock the CPU by rotating clockwise the **cam** on the CPU socket by 180 degrees with a flat-blade driver.

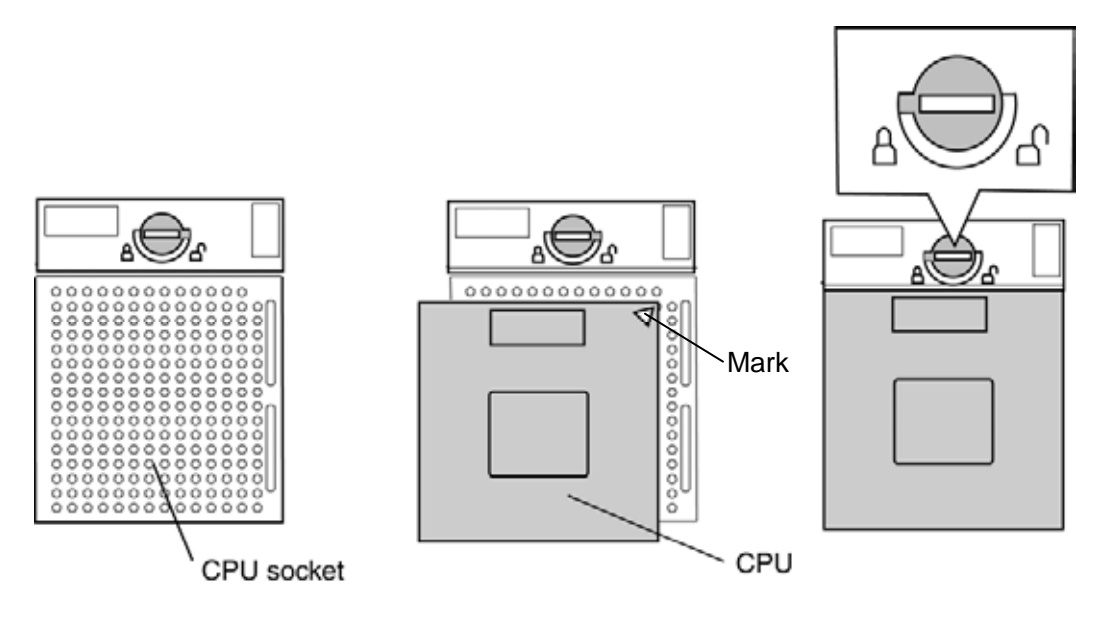

Figure 4-43 Installing the CPU

- 4. When silicon grease is already applied to the CPU or CPU fin, wipe them off with a cloth in advance.
- 5. Apply new **grease** (DENKA GFC-F1) on the CPU using a special syringe as shown in the following figure. Apply quarter of scale (0.25ml) of grease evenly on the CPU chip.

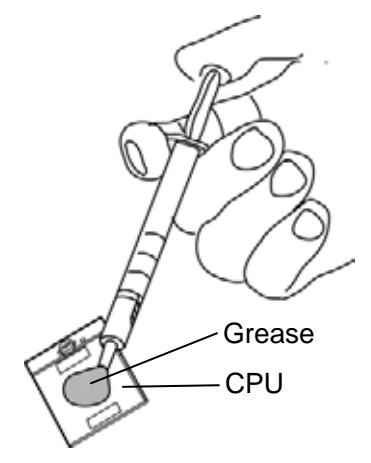

Figure 4-44 Applying new grease

6. If there is already cool sheet on the North bridge or CPU fin, remove the cool sheet. Stick a new **cool sheet** on the North bridge in place.

**NOTE**: Do not reuse the cool sheet. Be sure to use a new cool sheet (15X15XT1.0).

- 7. Set the **DC fan** to the **CPU fin** and secure them with the following screws.
  - M2.5×4B FLAT HEAD screw ×2
- 8. Set the **CPU fin** (with the DC fan) in place and secure it with the following screws.
  - M2.0×4B BIND screw ×2

*NOTE:* When securing the CPU fin, be sure to secure the screws in the order of the number marked (1 to 2) on the board spring of the fin.

9. Set the heat sink plate in place and secure it with the following screws.

• M2.0×4B BIND screw ×4

*NOTE:* When securing the heat sink plate, be sure to secure the screws in the order of the number marked (1 to 4) on the plate.

10. Connect the fan harness to the connector CN8771 on the system board.

# 4.23 PC card unit

#### Removing the PC card unit

To remove the PC card unit, follow the steps below and refer to Figure 4-45.

- 1. Remove the following screws securing the PC card unit.
  - M2.0×3C Tapping screw ×2
  - M2.0×8C Tapping screw ×2
- 2. Remove the **PC card unit** while releasing the **latches**.

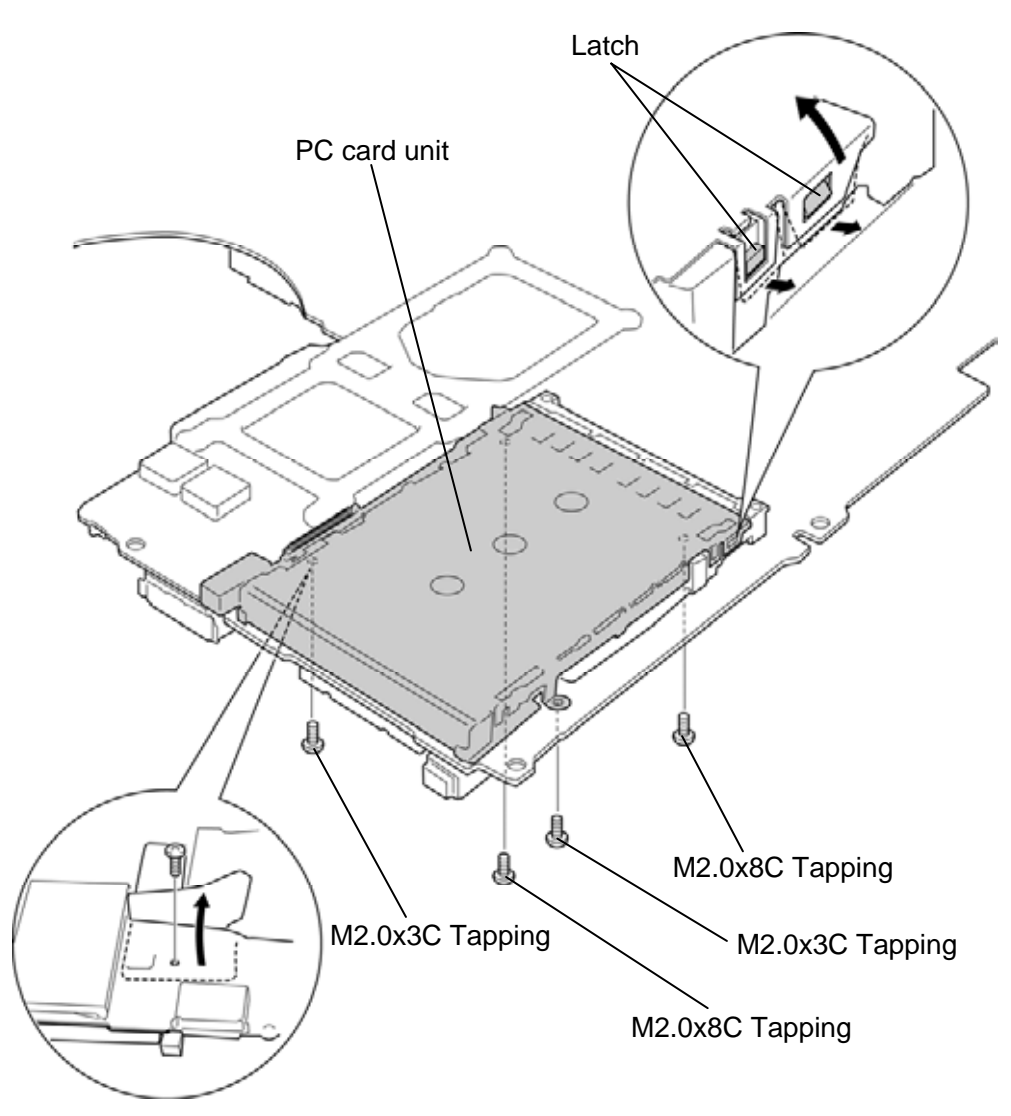

Figure 4-45 Removing the PC card unit

### Installing the PC card unit

To install the PC card unit, follow the steps below and refer to Figure 4-45.

- 1. Set the **PC card unit** while engaging the latches and secure it with the following **screws**.
  - M2.0×3C Tapping screw ×2
  - M2.0×8C Tapping screw ×2

# 4.24 RTC battery

*CAUTION:* Risk of explosion if battery is replaced by an incorrect type. Dispose of used batteries according to the laws and ordinances of your local authority.

#### Removing the RTC battery

To remove the RTC battery, follow the steps below and refer to Figure 4-46.

- 1. Peel off the **glass tape** and disconnect the **RTC battery harness** from the connector **CN9300** on the sound board.
- 2. Remove the **insulator** (RTC BATT INSULATOR) from the slot.
- 3. Open the **insulator** (RTC BATT INSULATOR) and take out the **RTC battery**.

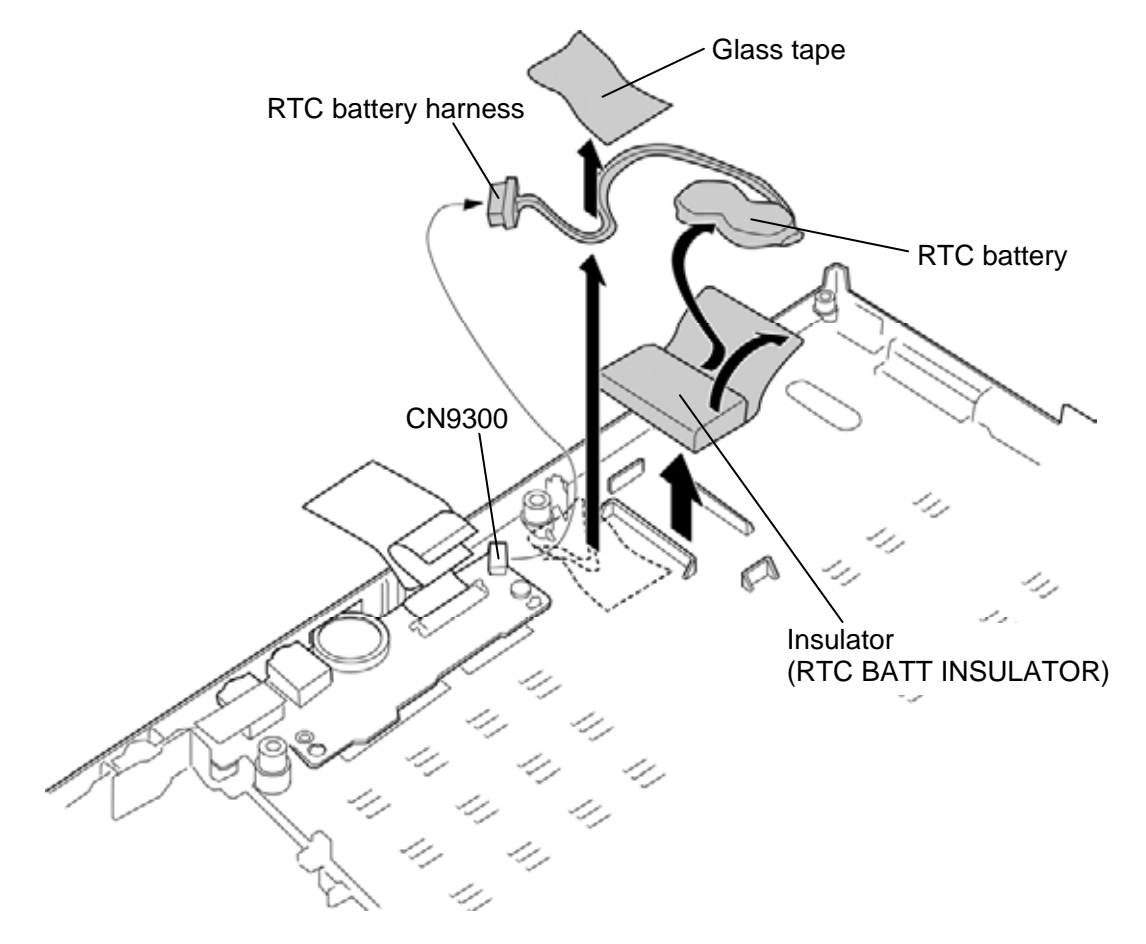

Figure 4-46 Removing the RTC battery

### Installing the RTC battery

To install the RTC battery, follow the steps below and refer to Figure 4-46.

- 1. Set the **RTC battery** into the insulator (RTC BATT INSULATOR).
- 2. Set the **insulator** (RTC BATT INSULATOR) to the slot.
- 3. Connect the **RTC battery harness** to the connector **CN9300** on the sound board and stick the **glass tape** in place.

## 4.25 Sound board/Microphone harness

#### Removing the Sound board/Microphone harness

To remove the sound board/microphone harness, follow the steps below and refer to Figure 4-47.

- 1. Peel off the **glass tape**.
- 2. Remove the following screws and sound board/microphone harness from the slot.
  - M2.5×4B FLAT HEAD screw ×2
- 3. Disconnect the **microphone harness** from the connector **CN6050** on the sound board.
- 4. Disconnect the **sound board FFC** from the connector **CN9630** on the sound board.

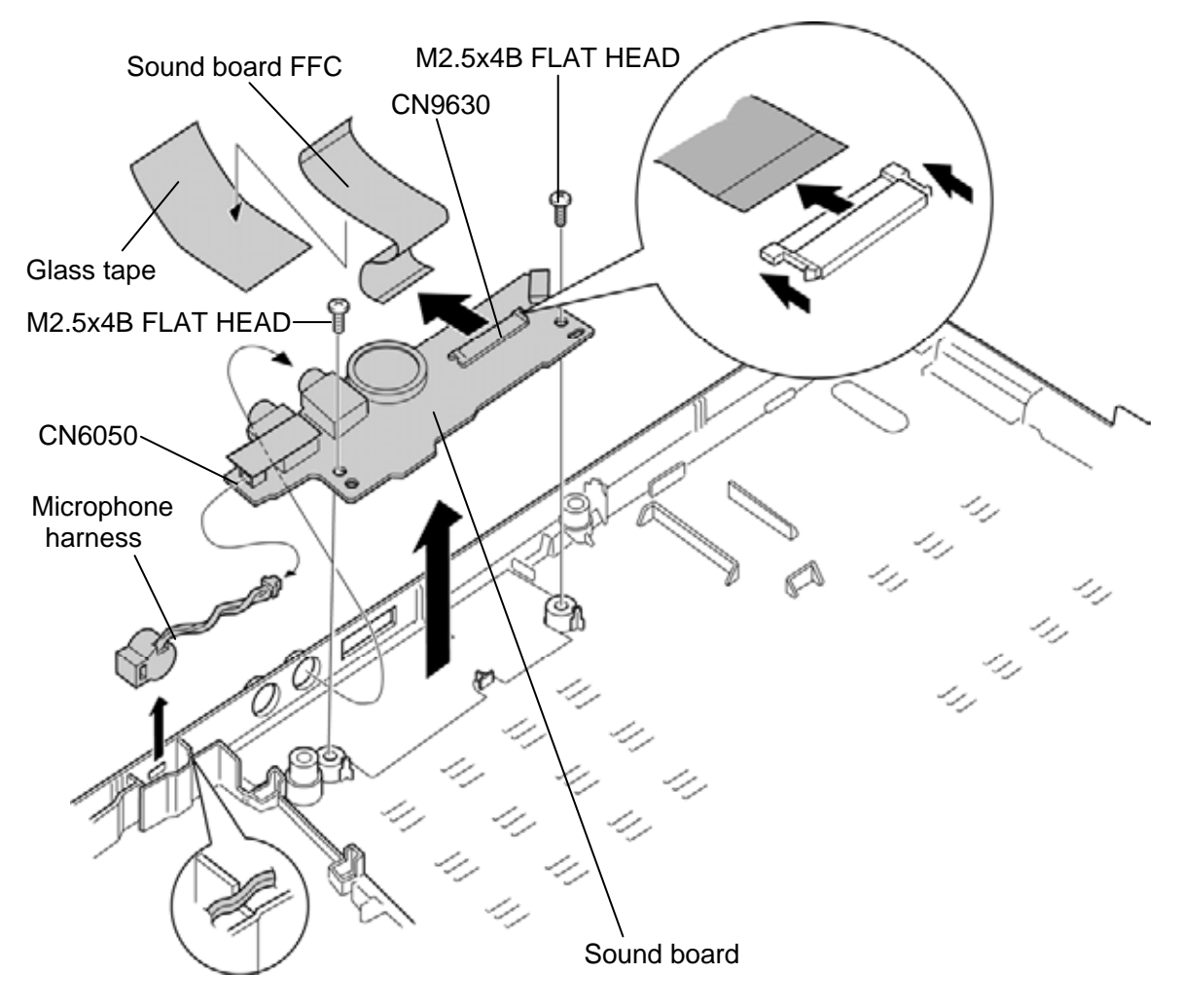

Figure 4-47 Removing the sound board/microphone harness

### Installing the Sound board/Microphone harness

To install the sound board/microphone harness, follow the steps below and refer to Figure 4-47.

- 1. Connect the **sound board FFC** to the connector **CN9630** on the sound board.
- 2. Connect the **microphone harness** to the connector **CN6050** on the sound board.
- 3. Set the **sound board/microphone harness** to the slot and secure it with the following **screws**.
  - M2.5×4B FLAT HEAD screw ×2
- 4. Stick the **glass tape** in place.

# 4.26 Battery lock

#### **Removing the Battery lock**

To remove the battery lock, follow the steps below and refer to Figure 4-48.

- 1. Remove the **battery lock button L** while pushing **latches** inside to release them.
- 2. Turn up the **insulator** (BATT LOCK L INSULATOR) and remove the **battery lock** L from the slot.
- 3. Remove the **battery lock button R** while pushing **latches** inside to release them.
- 4. Remove the **battery lock R** from the slot.

CAUTION: When removing the battery locks, be careful not to lose the springs.

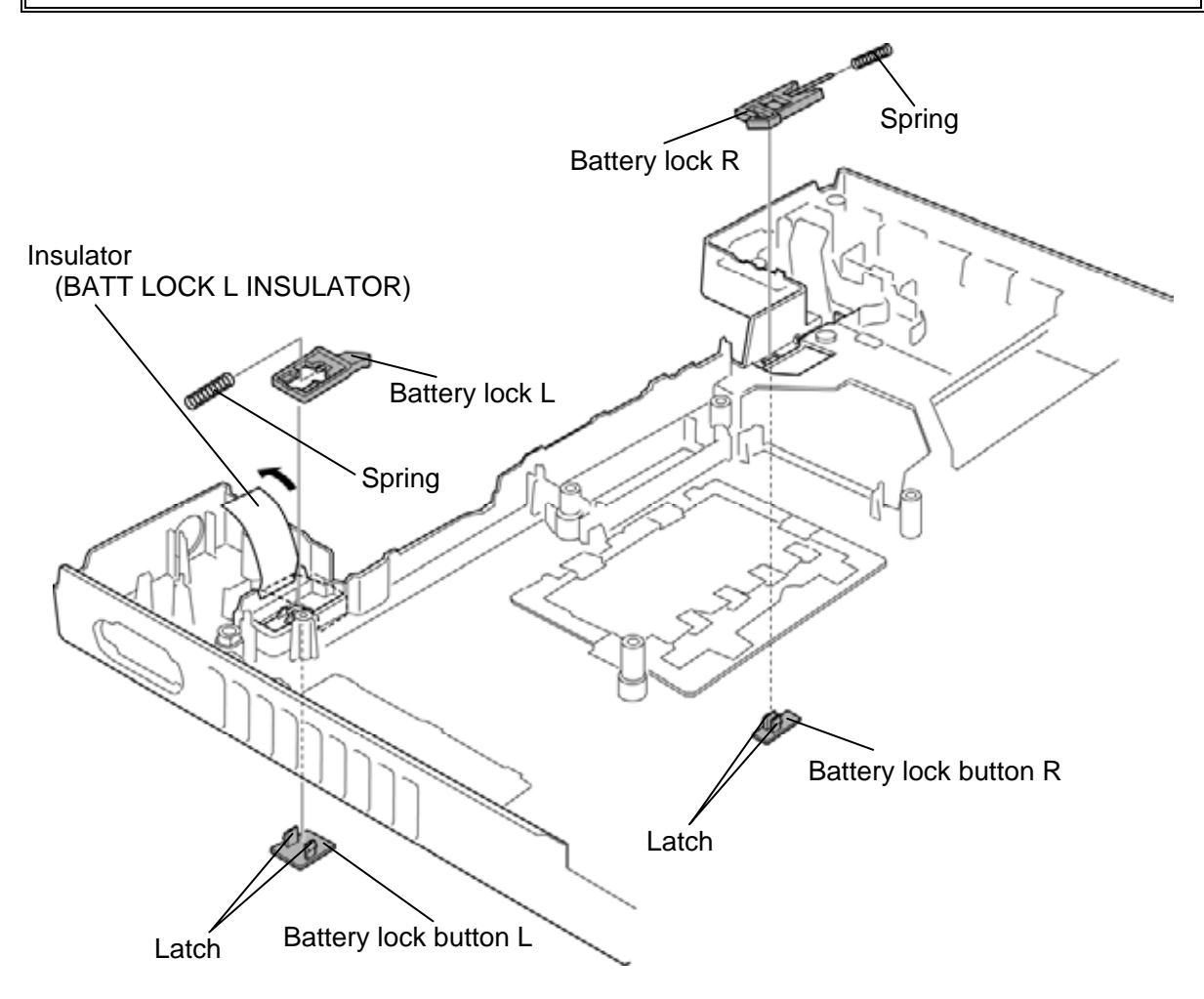

Figure 4-48 Removing the battery lock

### Installing the Battery lock

To install the battery lock, follow the steps below and refer to Figure 4-48.

- 1. Insert the sticks of the battery lock L and battery lock R into the **springs**.
- 2. Turn up the **insulator** (BATT LOCK L INSULATOR) and set the **battery lock L** to the slot.
- 3. Set (push) the **battery lock button L** to the battery lock L until the **latches** are engaged.
- 4. Set the **battery lock R** to the slot.
- 5. Set (push) the **battery lock button R** to the battery lock R until the **latches** are engaged.

## 4.27 Touch pad/Fingerprint sensor board

#### Removing the Touch pad/Fingerprint sensor board

To remove the touch pad/fingerprint sensor board, follow the steps below and refer to Figure 4-49 to 4-52.

- 1. Turn up the **insulator** (TPAD PLT INSULATOR) and remove the following screws.
  - M2.5×4B FLAT HEAD screw ×4
- 2. Peel off the **insulator** (SQUARE INSULATOR).

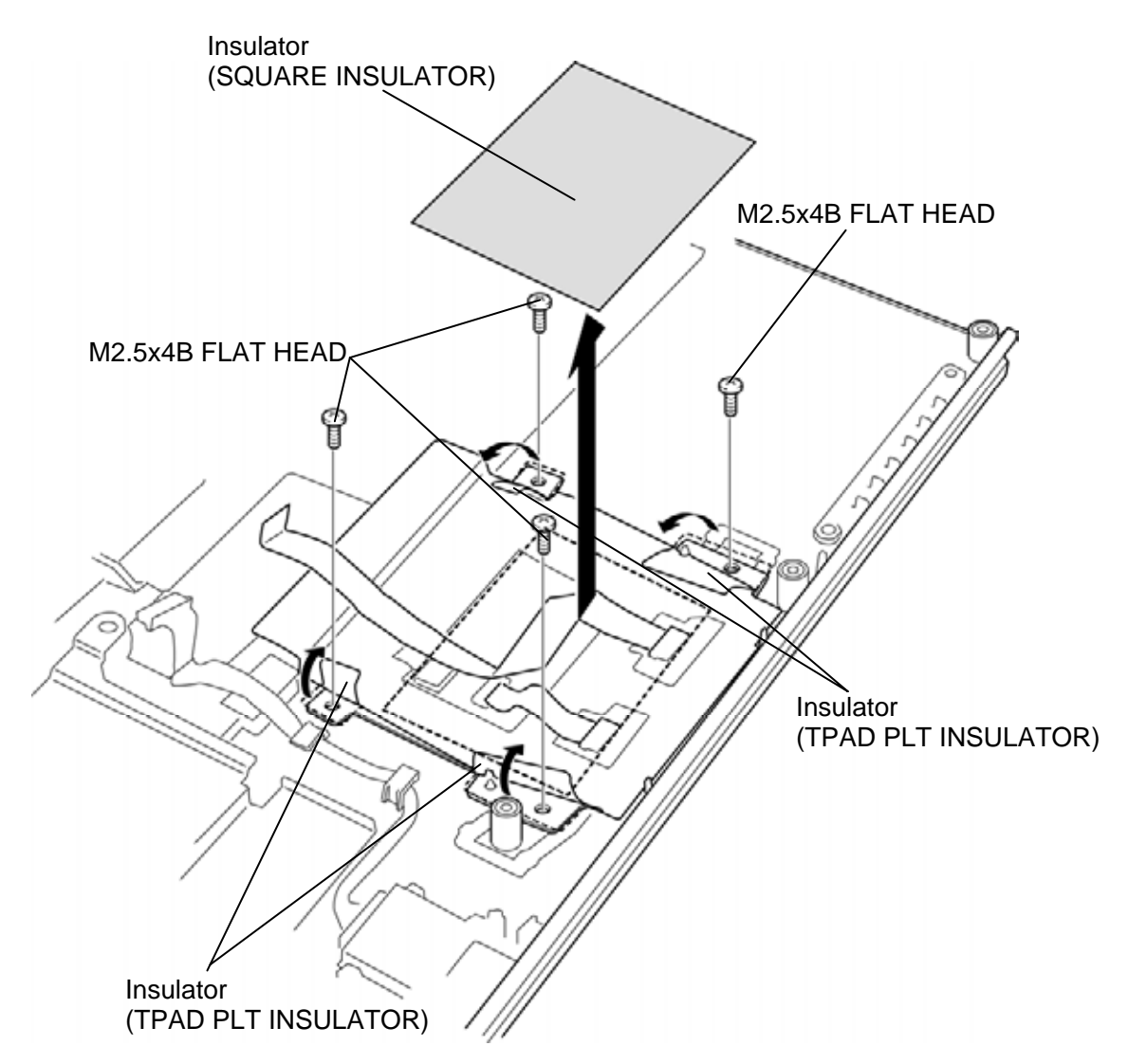

Figure 4-49 Removing the touch pad/fingerprint sensor board (1)

3. Disconnect the **touch pad FFC**, **touch pad button FFC** and **dual button FFC** from the connector **CN9650** and **CN3240** on the fingerprint sensor board and **connector** on the touch pad.

**NOTE**: In models without a dual button, there is no dual button FFC.

4. Remove the **unit dual pad** (with the fingerprint sensor board).

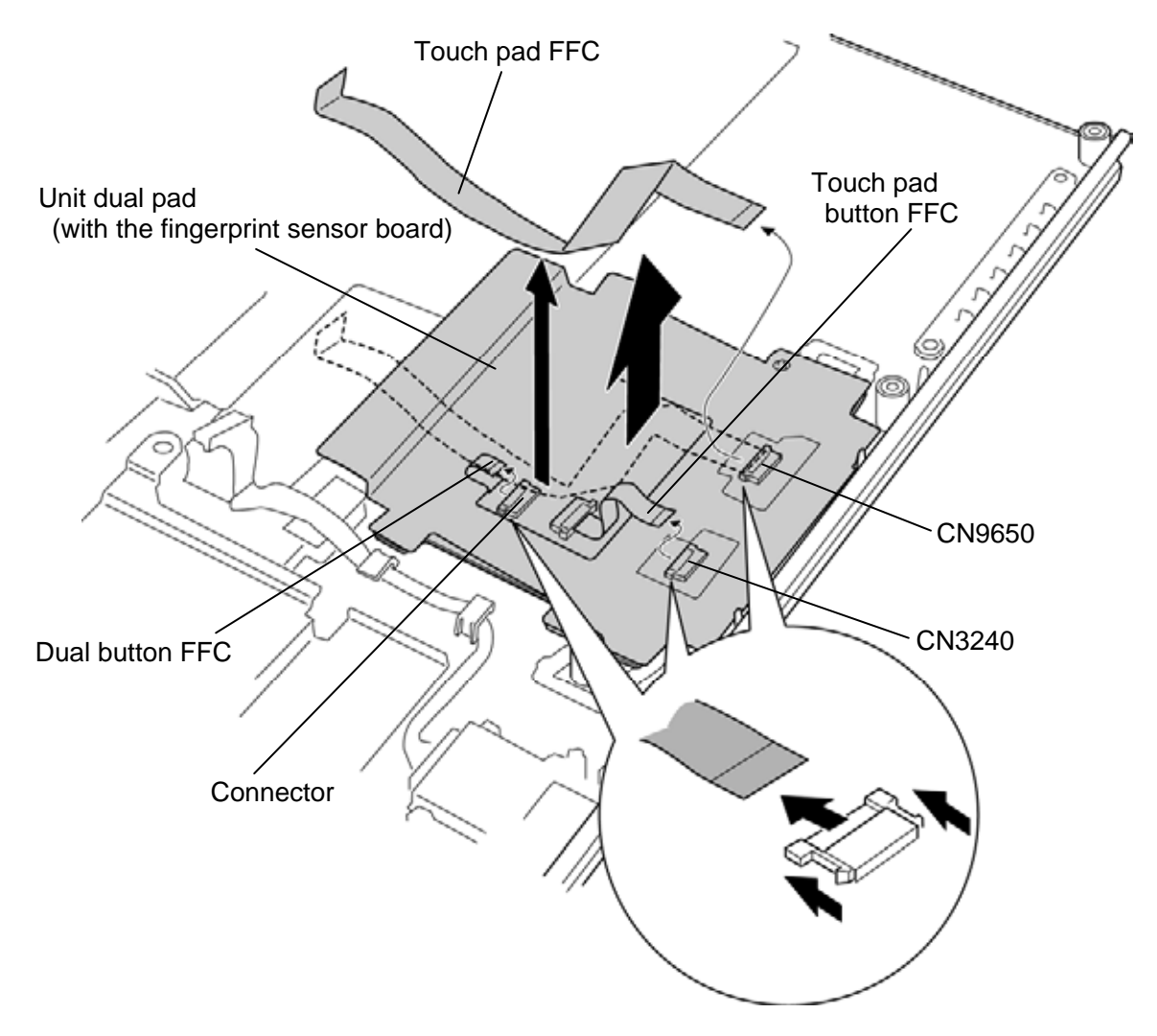

*Figure 4-50 Removing the touch pad/fingerprint sensor board (2)* 

5. Remove the following screws and separate the fingerprint sensor board and unit dual pad.

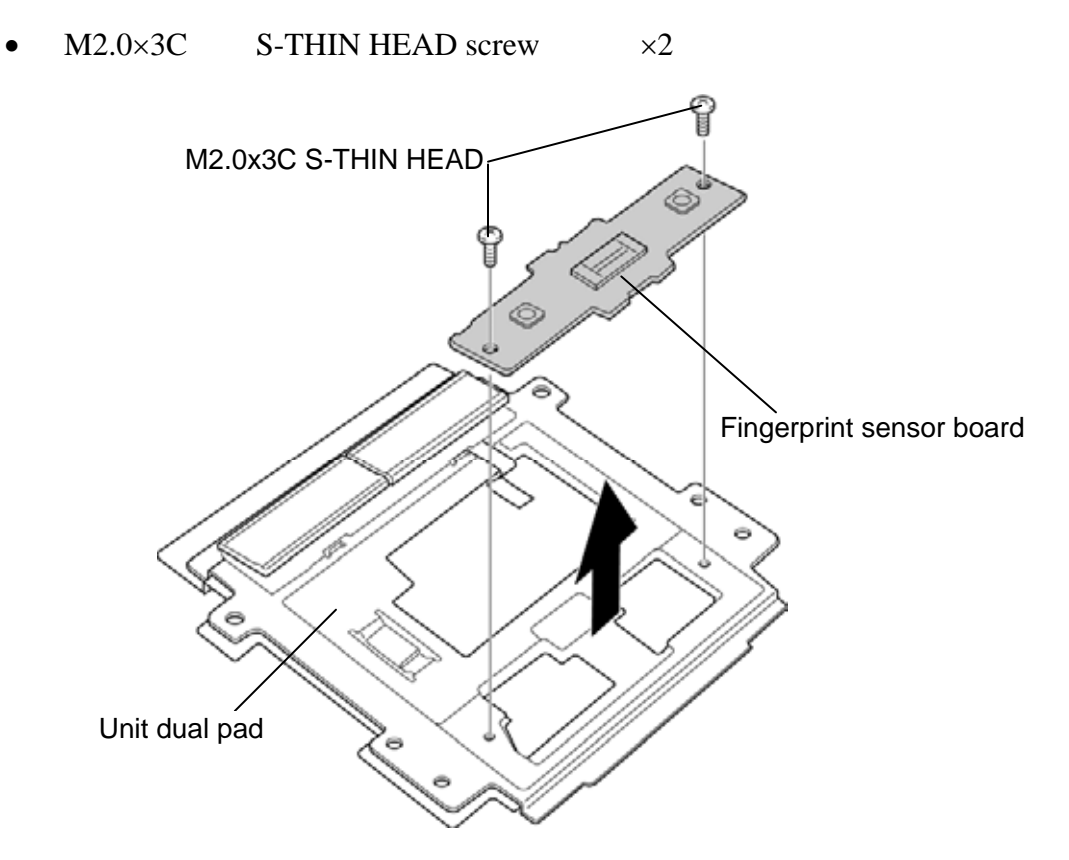

Figure 4-51 Removing the touch pad/fingerprint sensor board (3)

6. Disconnect the **touch pad button FFC** from the **connector** on the touch pad and peel off the **touch pad**.

*NOTE*: Do not reuse the removed touch pad. Be sure to use a new touch pad.

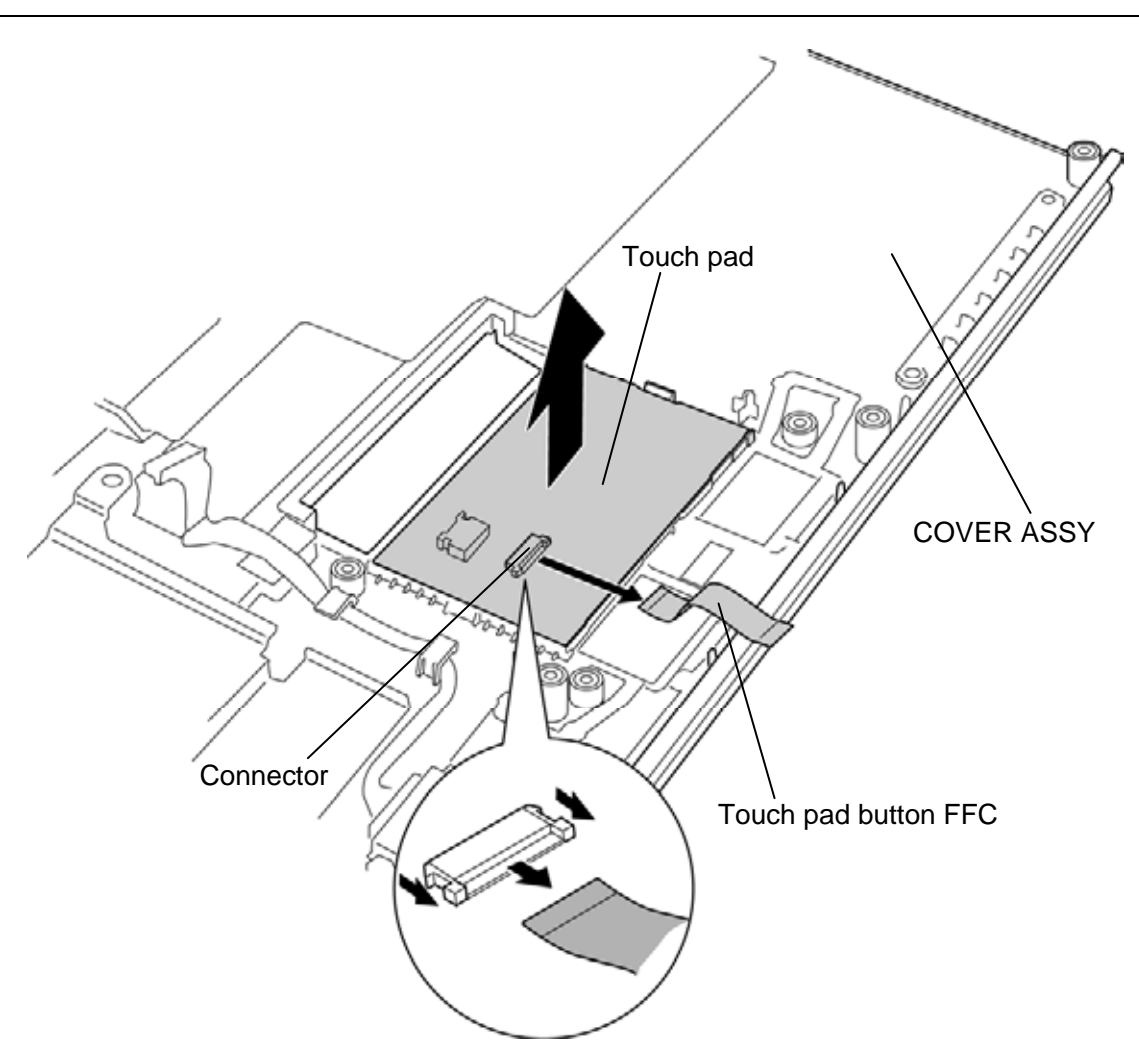

Figure 4-52 Removing the touch pad/fingerprint sensor board (4)

Please prepare required parts in advance, when replacing the following item.

| ITEM       | Parts List<br>ITEM No | PART NAME  | Quantity |
|------------|-----------------------|------------|----------|
|            | 50                    | COVER ASSY | 1        |
| COVER ASST | 64,64-A               | TOUCH PAD  | 1        |

### Installing the Touch pad/Fingerprint sensor board

To install the touch pad/fingerprint sensor board, follow the steps below and refer to Figure 4-49 to 4-52.

- 1. Connect the **touch pad button FFC** to the **connector** on a new touch pad and stick the **touch pad** in place.
- 2. Set the **fingerprint sensor board** to the unit dual pad and secure them with the following **screws**.
  - M2.0×3C S-THIN HEAD screw ×2
- 3. Set the **unit dual pad** (with the fingerprint sensor board) in place.
- 4. Connect the **touch pad FFC**, **touch pad button FFC** and **dual button FFC** to the connector **CN9650** and **CN3240** on the fingerprint sensor board and **connector** on the touch pad.
- 5. Turn up the **insulator** (TPAD PLT INSULATOR) and secure the touch pad plate (with the fingerprint sensor board) with the following **screws**.
  - M2.5×4B FLAT HEAD screw ×4
- 6. Stick the **insulator** (SQUARE INSULATOR) in place.

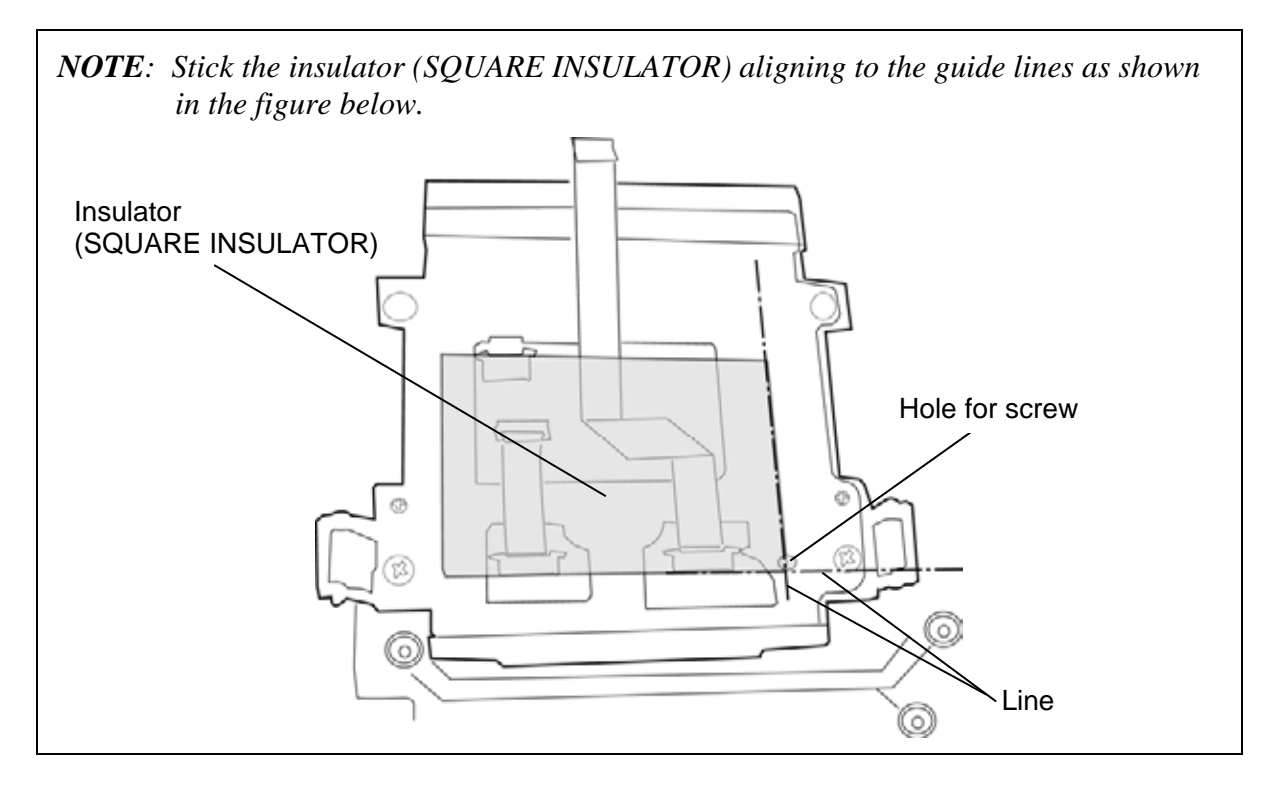

# 4.28 Bluetooth module

#### Removing the Bluetooth module

To remove the Bluetooth module, follow the steps below and refer to Figure 4-53.

- 1. Lift up the **hook** and slide the **Bluetooth holder** in the direction in the figure below to remove it from the **guides**.
- 2. Remove the **Bluetooth module** from the **guides**.

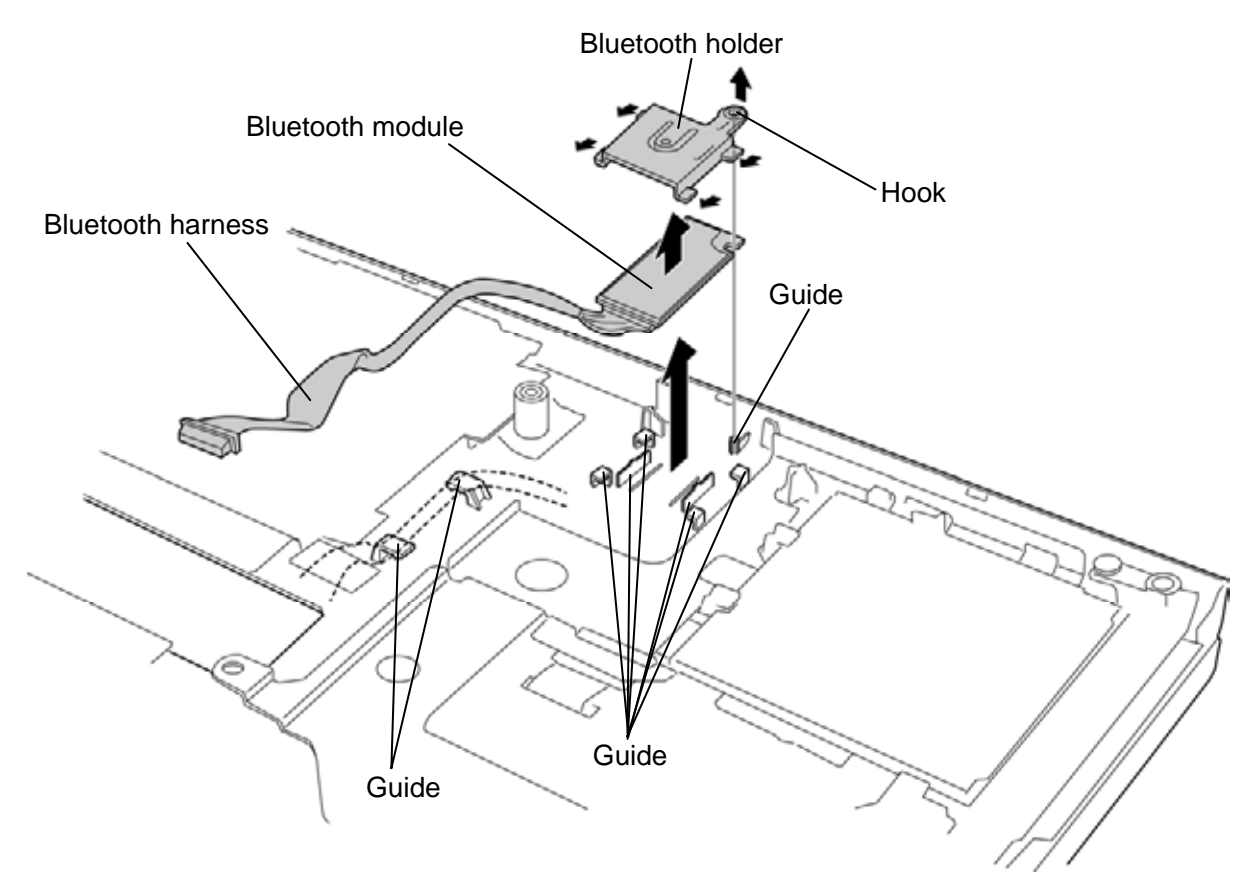

Figure 4-53 Removing the Bluetooth module

#### Installing the Bluetooth module

To install the Bluetooth module, follow the steps below and refer to Figure 4-53.

- 1. Set the **Bluetooth module** along the **guides** and arrange the **Bluetooth harness** under the **guides**.
- 2. Set the **Bluetooth holder** under the **guides** and slide it until the **hook** is engaged.

# 4.29 Smart card unit

#### **Removing the Smart card unit**

To remove the Smart card unit, follow the steps below and refer to Figure 4-54

- 1. Peel off the **insulator** fixing the Smart card FPC.
- 2. Pull the **Smart card FPC** from the **hole 1** out, then pull the **Smart card FPC** from the **hole 2** out.
- 3. Lift up the **hook** of the Smart card unit in the direction as shown in the figure below to remove the **Smart card unit** from the guides.

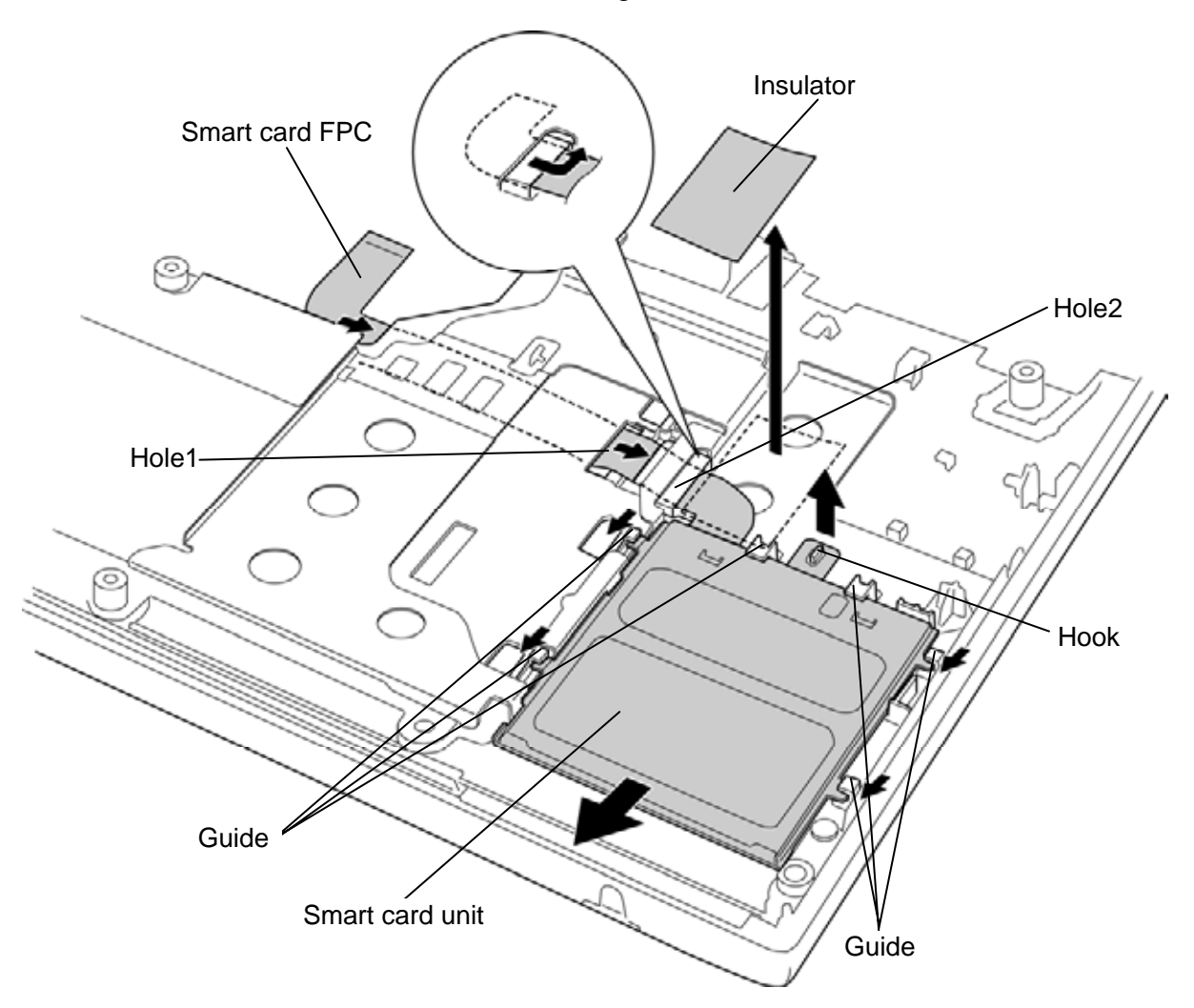

Figure 4-54 Removing the Smart card unit

### Installing the Smart card unit

To install the Smart card unit, follow the steps below and refer to Figure 4-54.

- 1. Pass the Smart card FPC through the **hole2** and slide the **Smart card unit** under the **guides** until the **hook** is engaged.
- 2. Arrange the Smart card FPC while passing through the **hole1**.
- 3. Stick the **insulator** in place.

## 4.30 LCD unit/FL inverter

#### Removing the LCD unit/FL inverter

To remove the LCD unit/FL inverter, follow the steps below and refer to Figure 4-55 to 4-59.

1. Remove the wireless LAN antenna cables and camera harness from the slot.

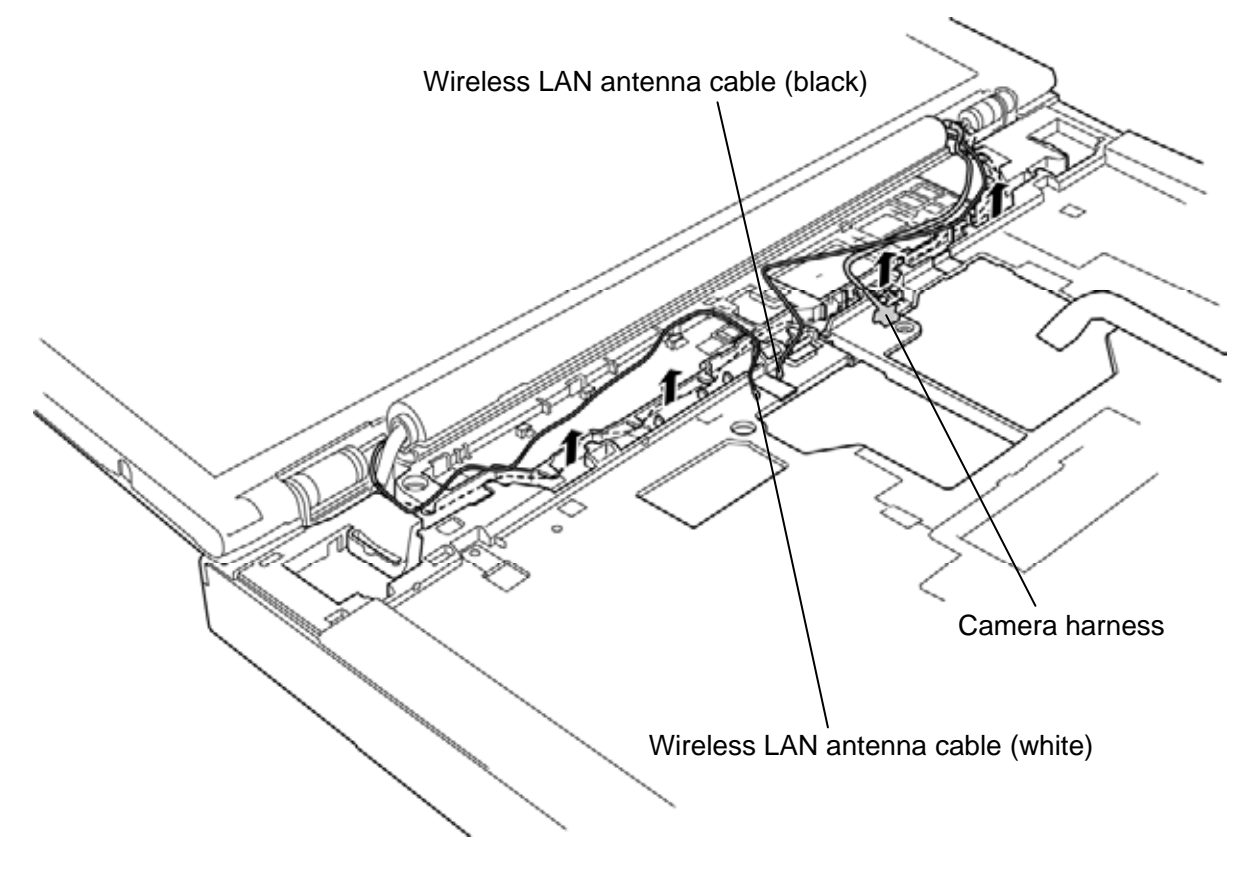

Figure 4-55 Releasing the harnesses

- 2. Peel off the LCD mask seals and remove the following screws.
  - M2.5×5B FLAT HEAD screw ×2
- 3. Separate the **LCD cover** and cover assembly while releasing the latches.

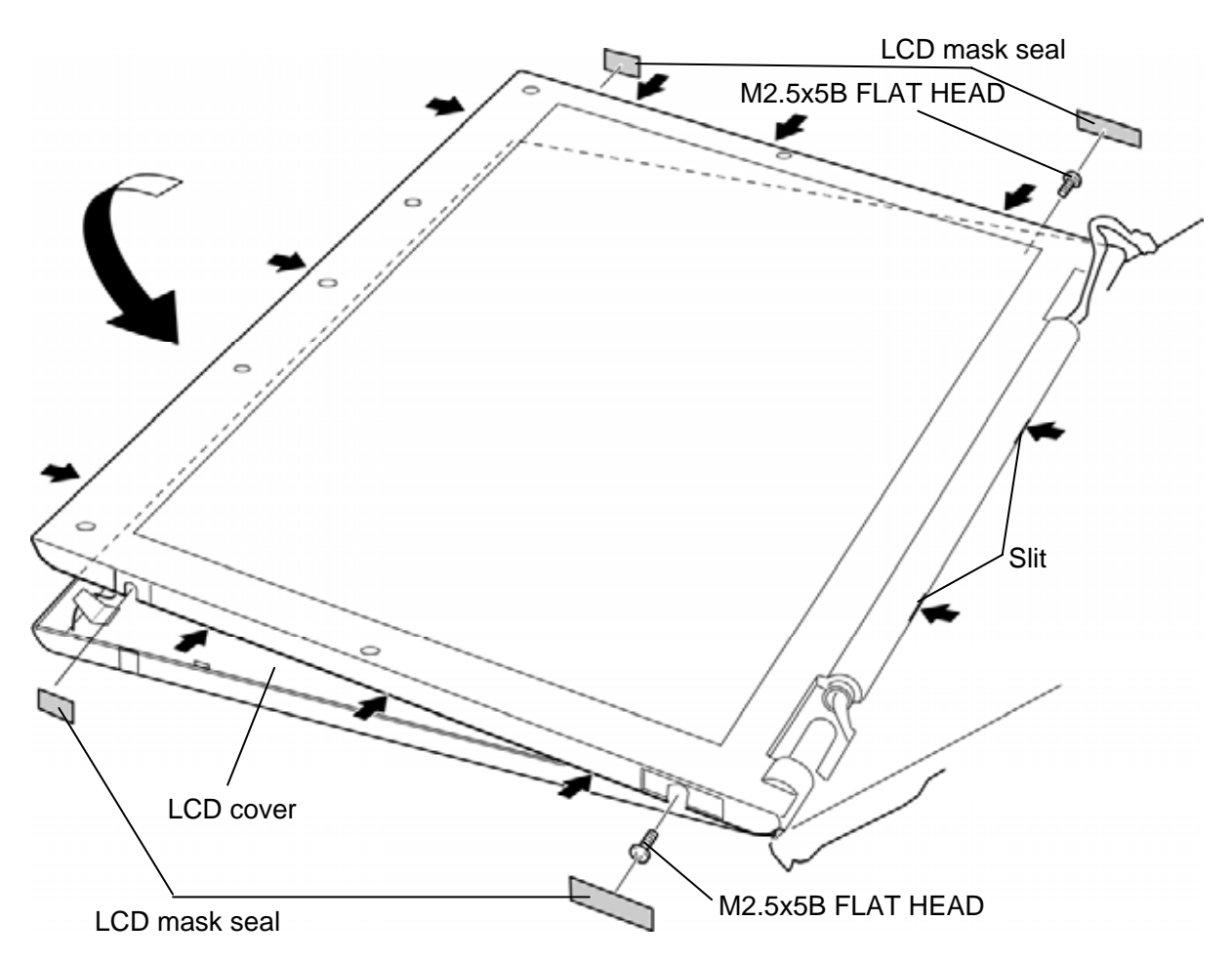

Figure 4-56 Removing the LCD cover

- 4. Peel off the **glass tape**.
- 5. Disconnect the **LCD harness** and **HV harness** from the connectors on the both sides of the FL inverter and remove the **FL inverter**.

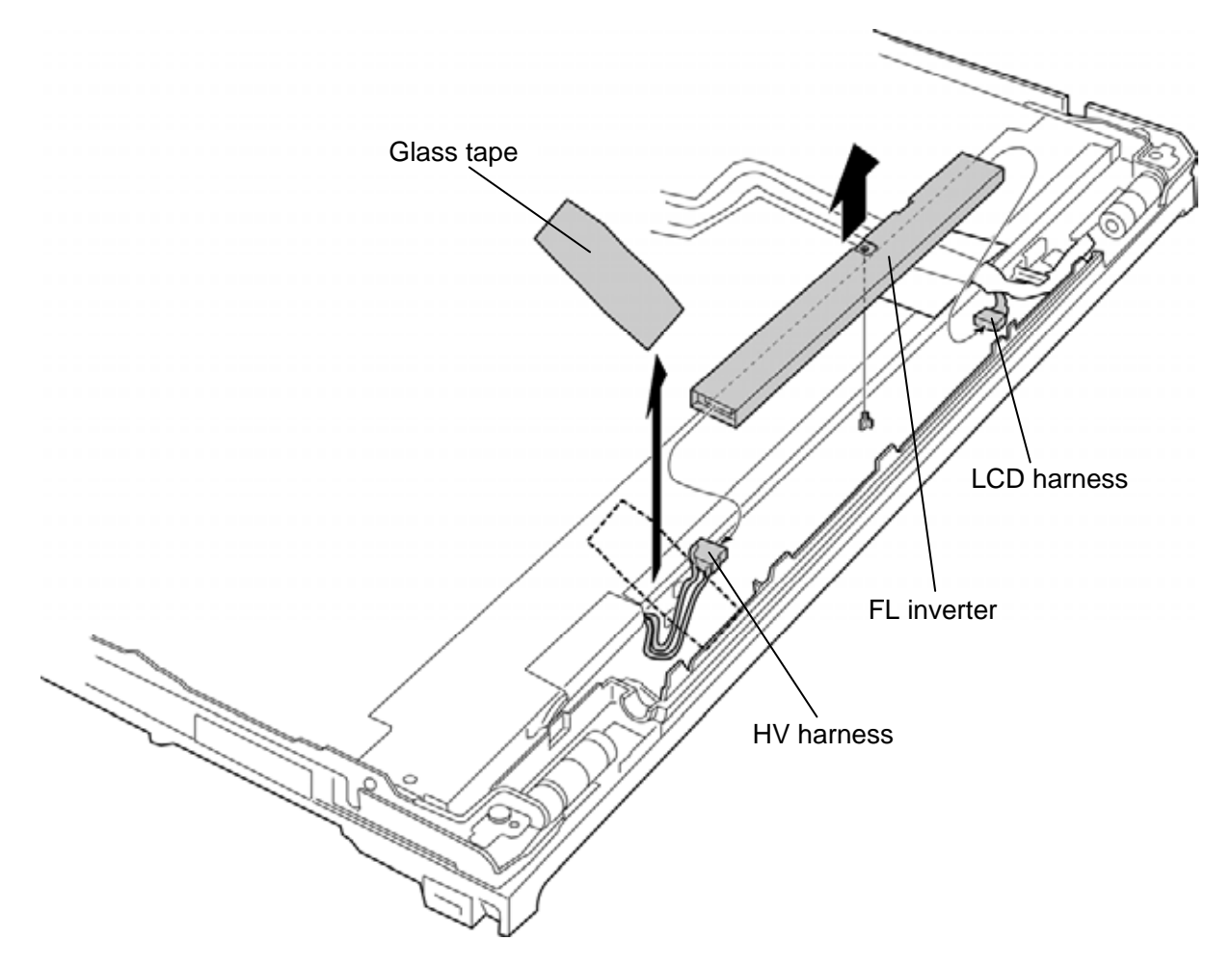

Figure 4-57 Removing the FL inverter

6. Remove two **glass tapes** and disconnect the **LCD harness** from the connector on the LCD unit.

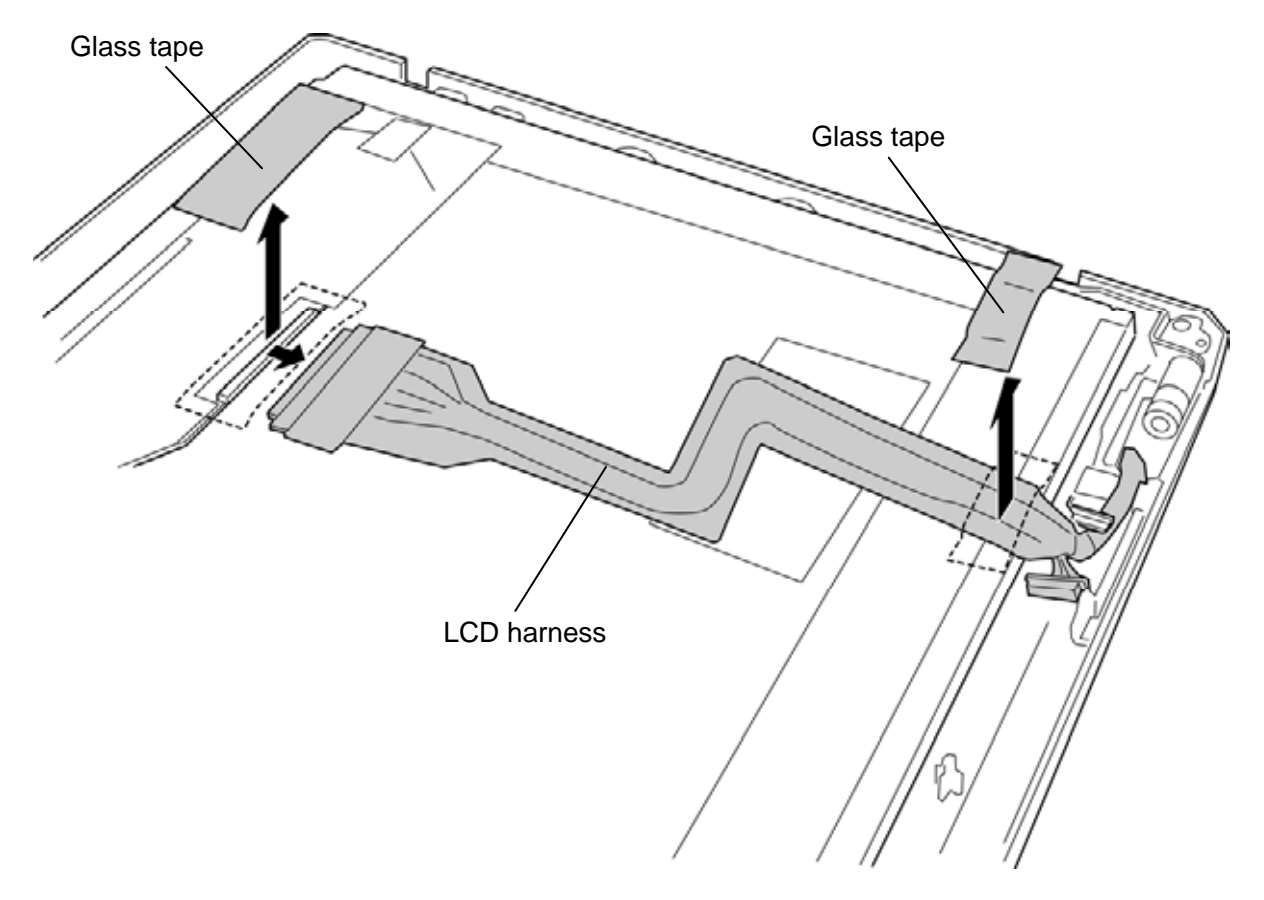

Figure 4-58 Removing the LCD unit (1)

7. Remove the following **screws** and **LCD unit**.

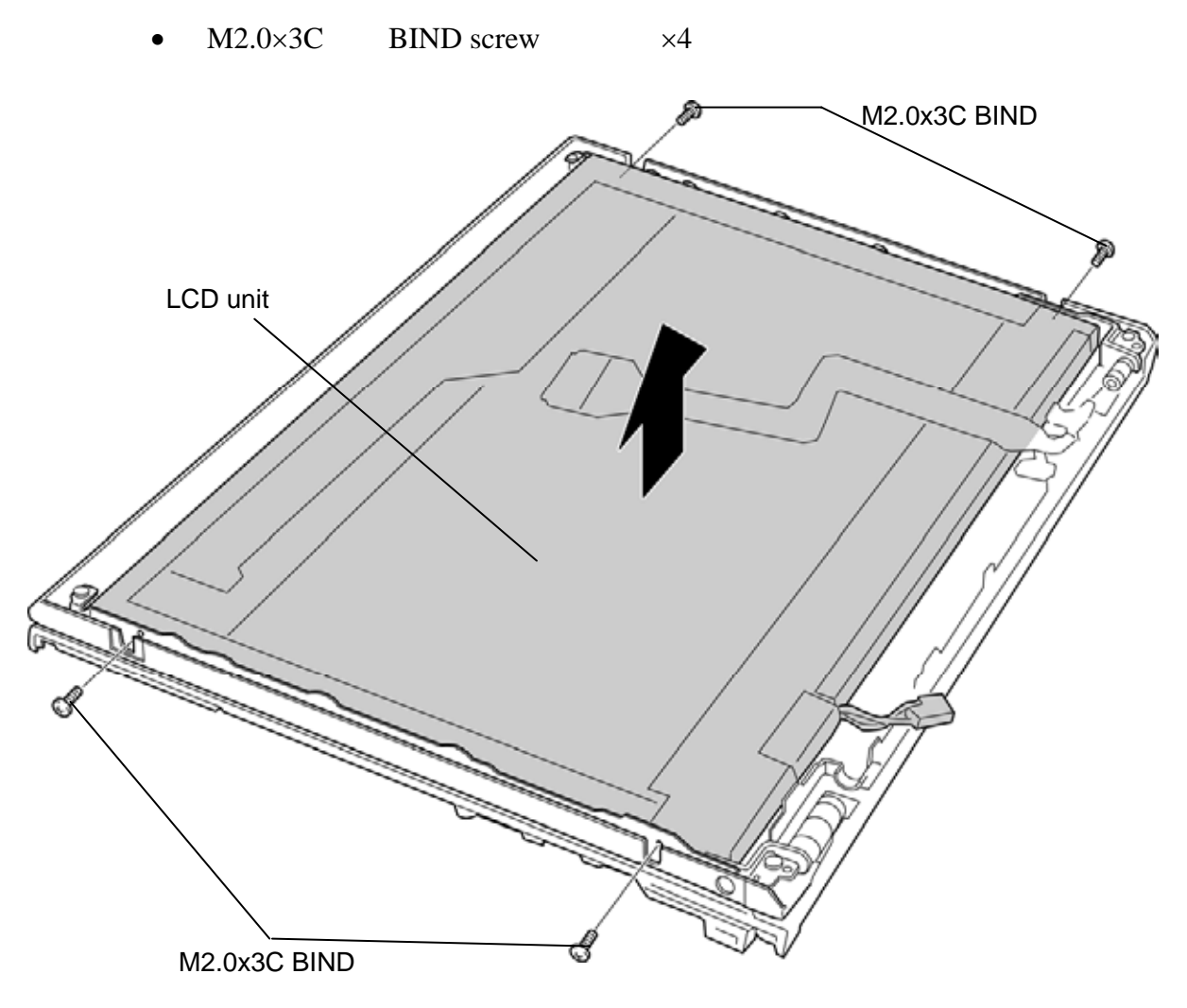

Figure 4-59 Removing the LCD unit (2)

### Installing the LCD unit/FL inverter

To install the LCD unit/FL inverter, follow the steps below and refer to Figure 4-55 to 4-59

- 1. Place the **LCD unit** in place and secure it with the following screws.
  - M2.0×3C BIND screw ×4
- 2. Connect the **LCD harness** to the connector on the LCD unit and stick two **glass tapes** in place.
- 3. Connect the **LCD harness** and **HV harness** to the connectors on the both sides of the FL inverter and set the **FL inverter** in place.
- 4. Stick the **glass tape** in place.
- 5. Set the **LCD cover** to the cover assembly while engaging the **latches**.
- 6. Secure the LCD unit with the following **screws**.
  - M2.5×5B FLAT HEAD screw ×2
- 7. Stick four LCD mask seals (two long seals and two short seals) in place.
- 8. Arrange the wireless LAN antenna cables and camera harness in place.

### 4.31 Camera module/Wireless LAN antenna/3G antenna

#### Removing the Camera module/Wireless LAN antenna/3G antenna

To remove the camera module/wireless LAN antenna/3G antenna, follow the steps below and refer to Figure 4-60.

- 1. Turn up the **insulators** (ANTENA HLD INSULATOR) and peel off the **acetate tapes** securing the wireless LAN antenna cables, 3G antenna cables and camera harness.
- 2. Take out the **camera module** from the slot and disconnect the **camera harness** from the connector on the camera module.
- 3. Peel off the wireless LAN antennas and 3G antennas from the LCD cover.

*NOTE:* Do not reuse the removed camera module, wireless LAN antennas and 3G antennas. Be sure to use new camera module, wireless LAN antenna or 3G antenna.

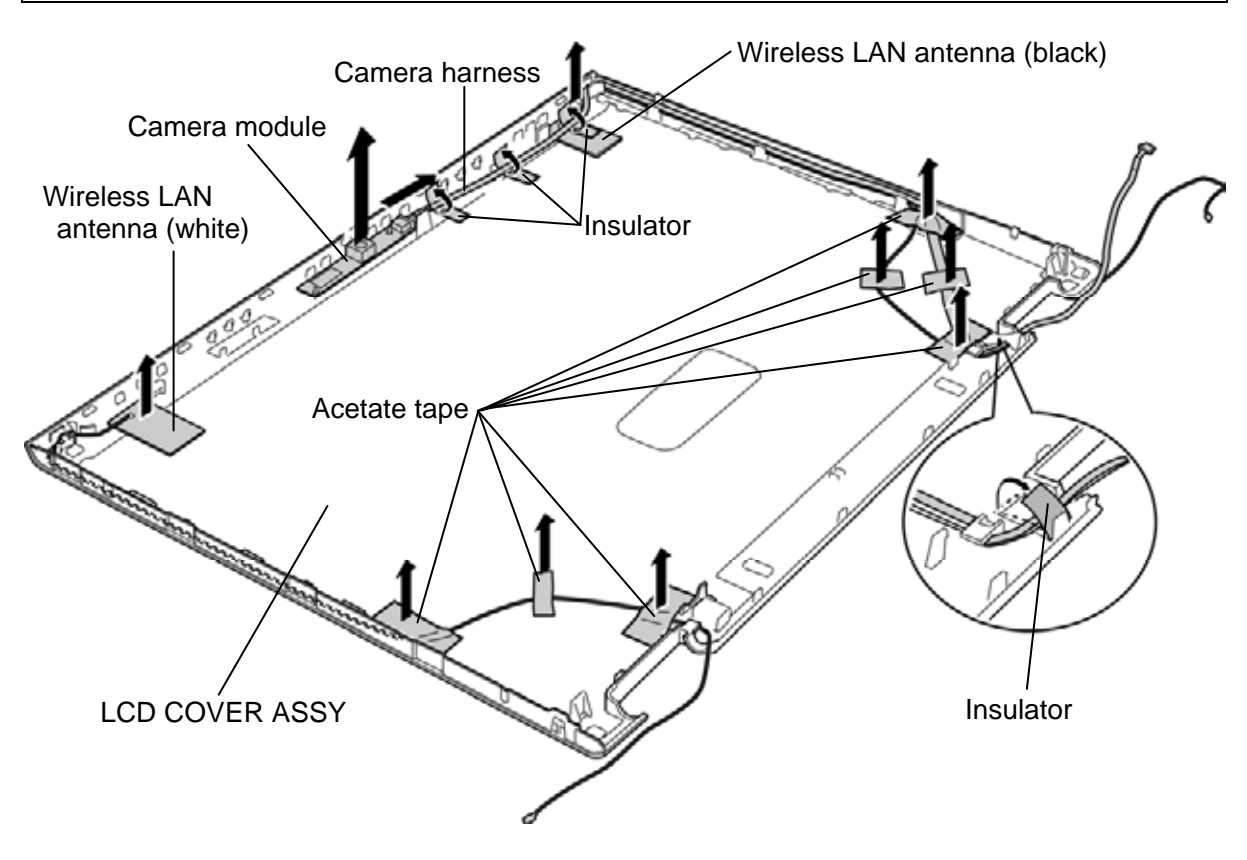

Figure 4-60 Removing the camera module/wireless LAN antenna/3G antenna
| ITEM           | Parts List<br>ITEM No | PART NAME          | Quantity |
|----------------|-----------------------|--------------------|----------|
| LCD COVER ASSY | 51                    | LCD COVER ASSY     | 1        |
|                | 75                    | CAMERA MODULE      | 1        |
|                | 46,47                 | 2.4/5.2GHZ ANTENNA | 1        |

Please prepare required parts in advance, when replacing the following item.

## Installing the Camera module/Wireless LAN antenna/3G antenna

To install the camera module/wireless LAN antenna/3G antenna, follow the steps below and refer to Figure 4-60.

- 1. Stick new wireless LAN antennas in place.
- 2. Arrange the **wireless LAN antenna cables** in place.
- 3. Stick new **3G antennas** in place.
- 4. Arrange the **3G antenna cables** in place.
- 5. Peel off a protection sheet from a new camera module.
- 6. Connect the **camera harness** to the connector on the camera module and stick the **camera module** in place.
- 7. Arrange the **camera harness** in place.
- 8. Secure the wireless LAN antenna cables and camera harness with the **insulators** (ANTENA HLD INSULATOR) and **acetate tapes**.

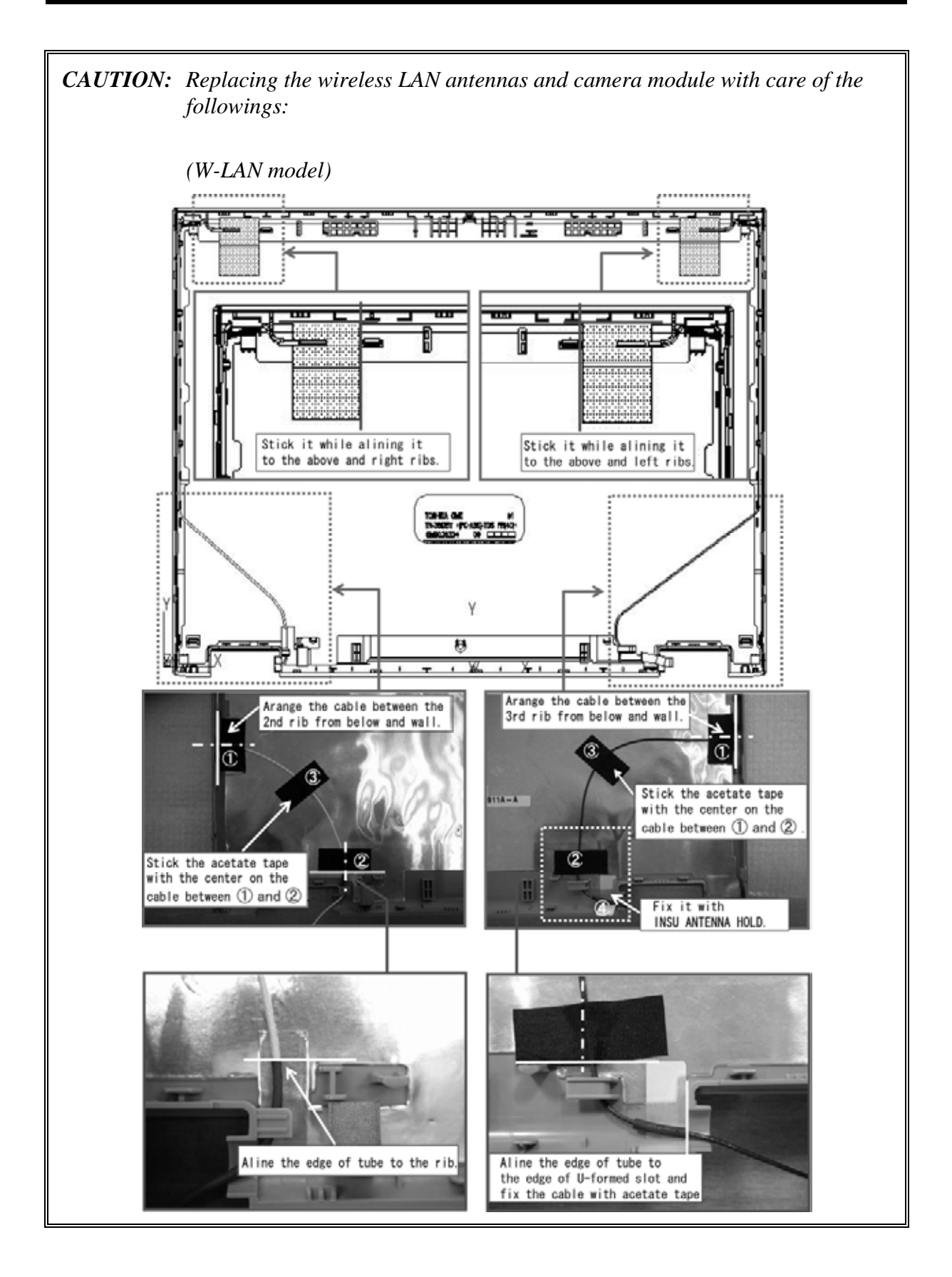

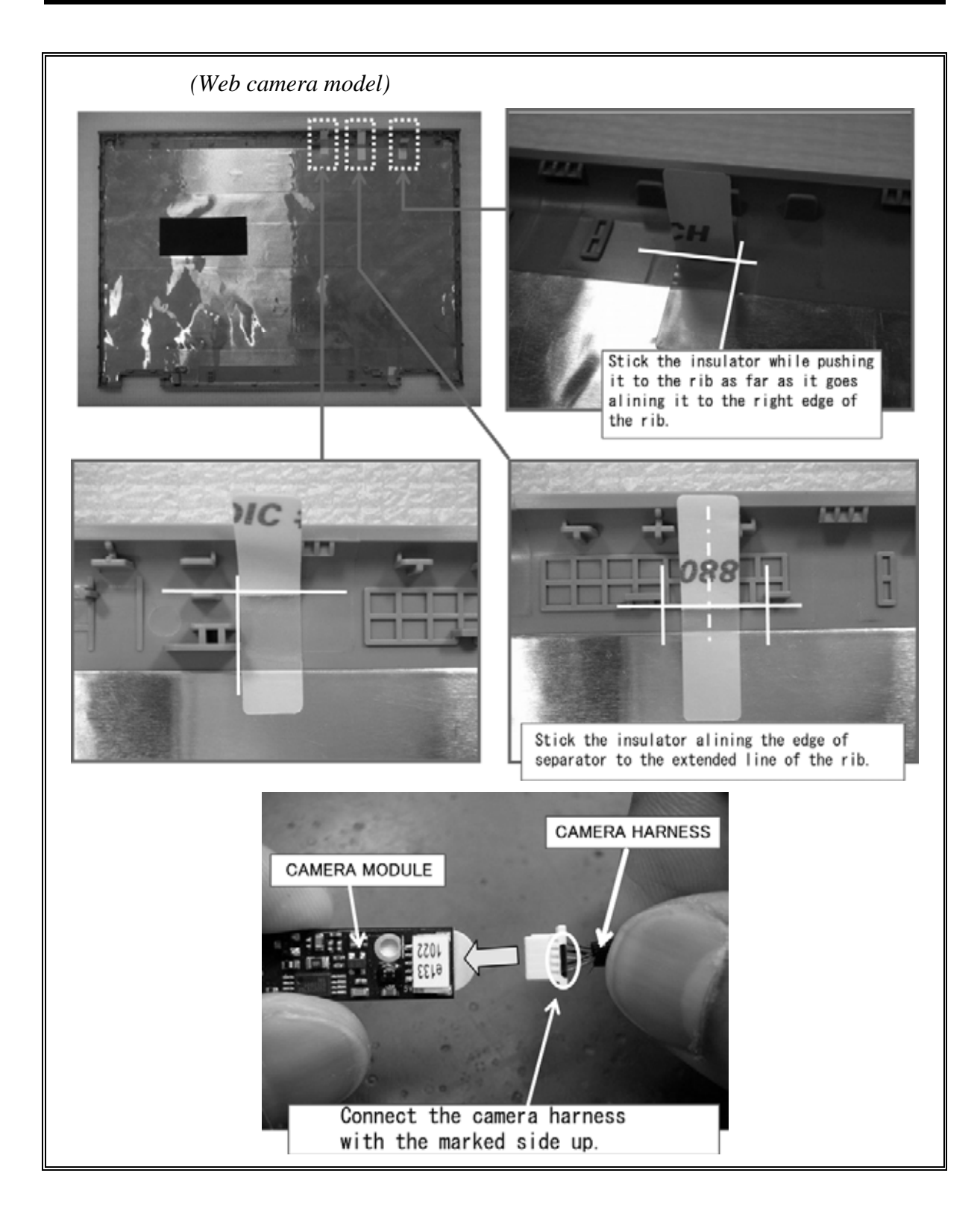

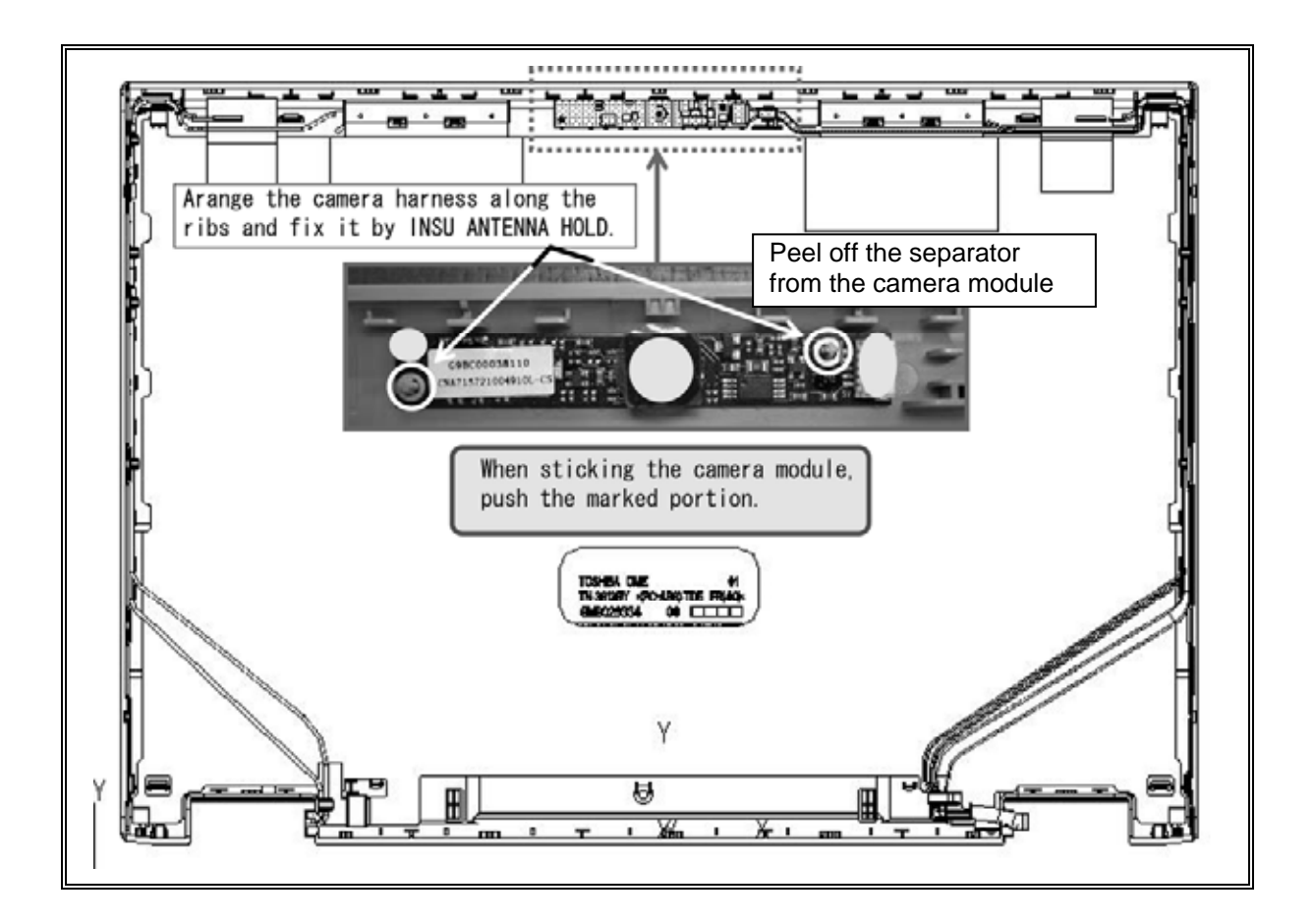

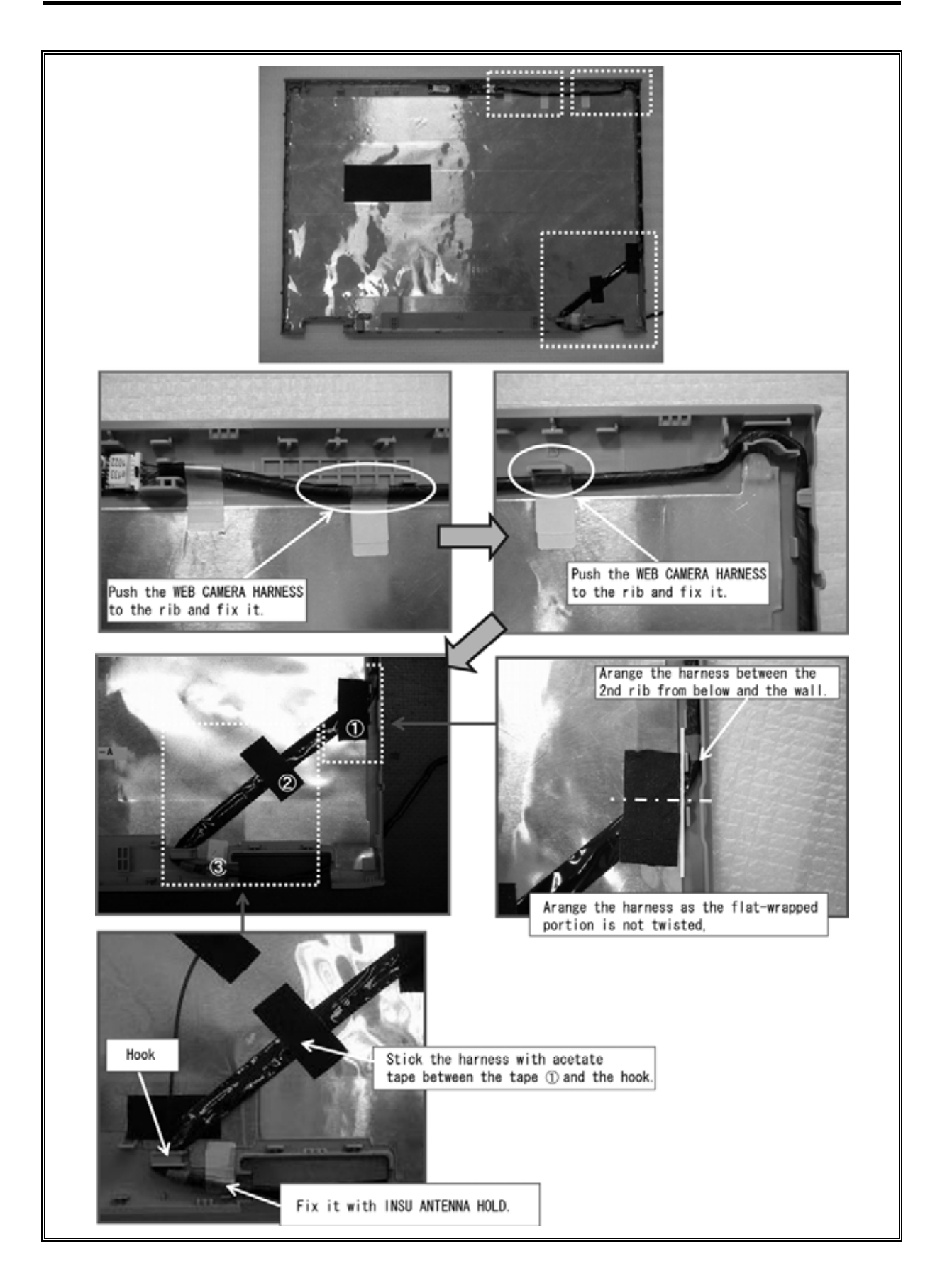

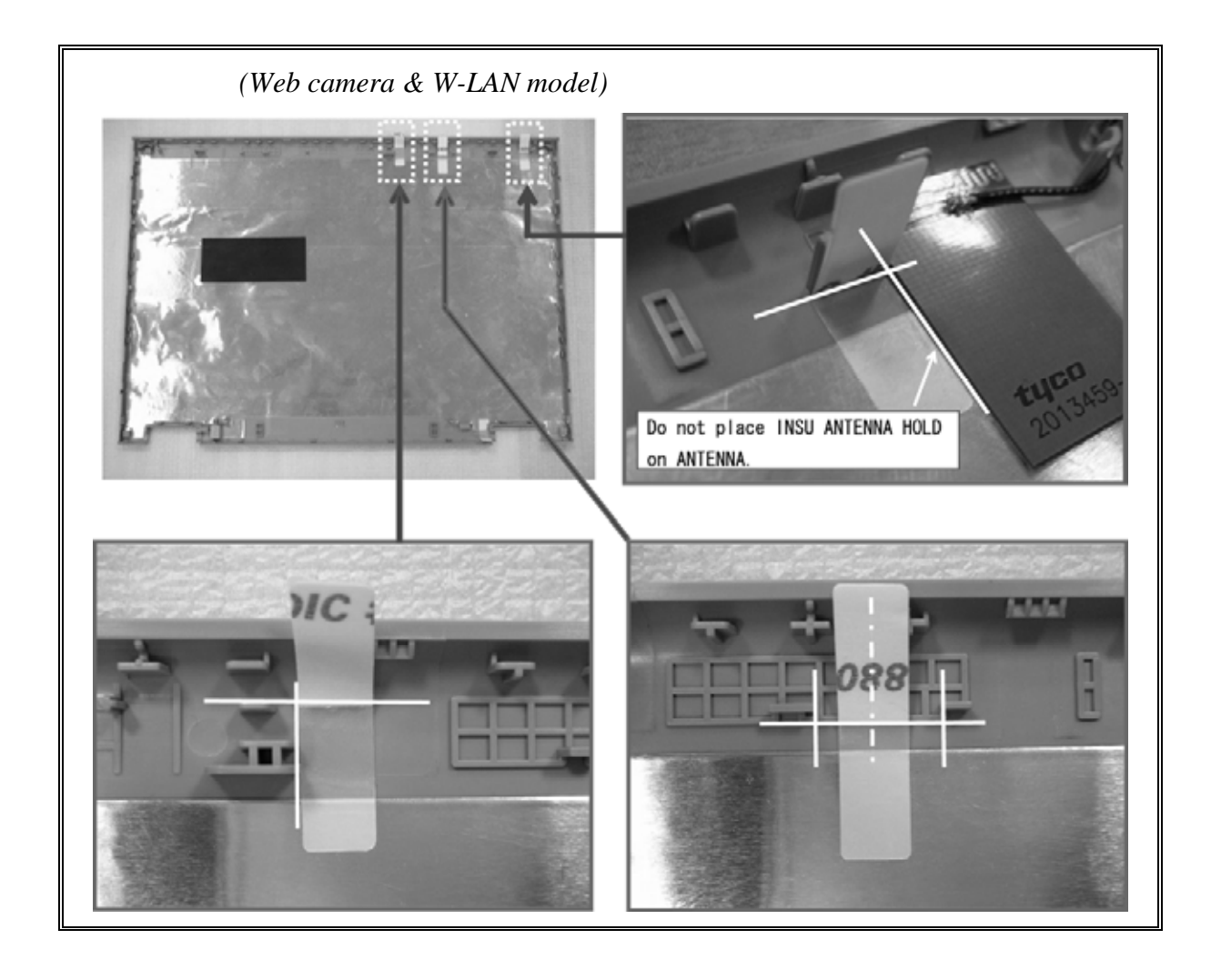

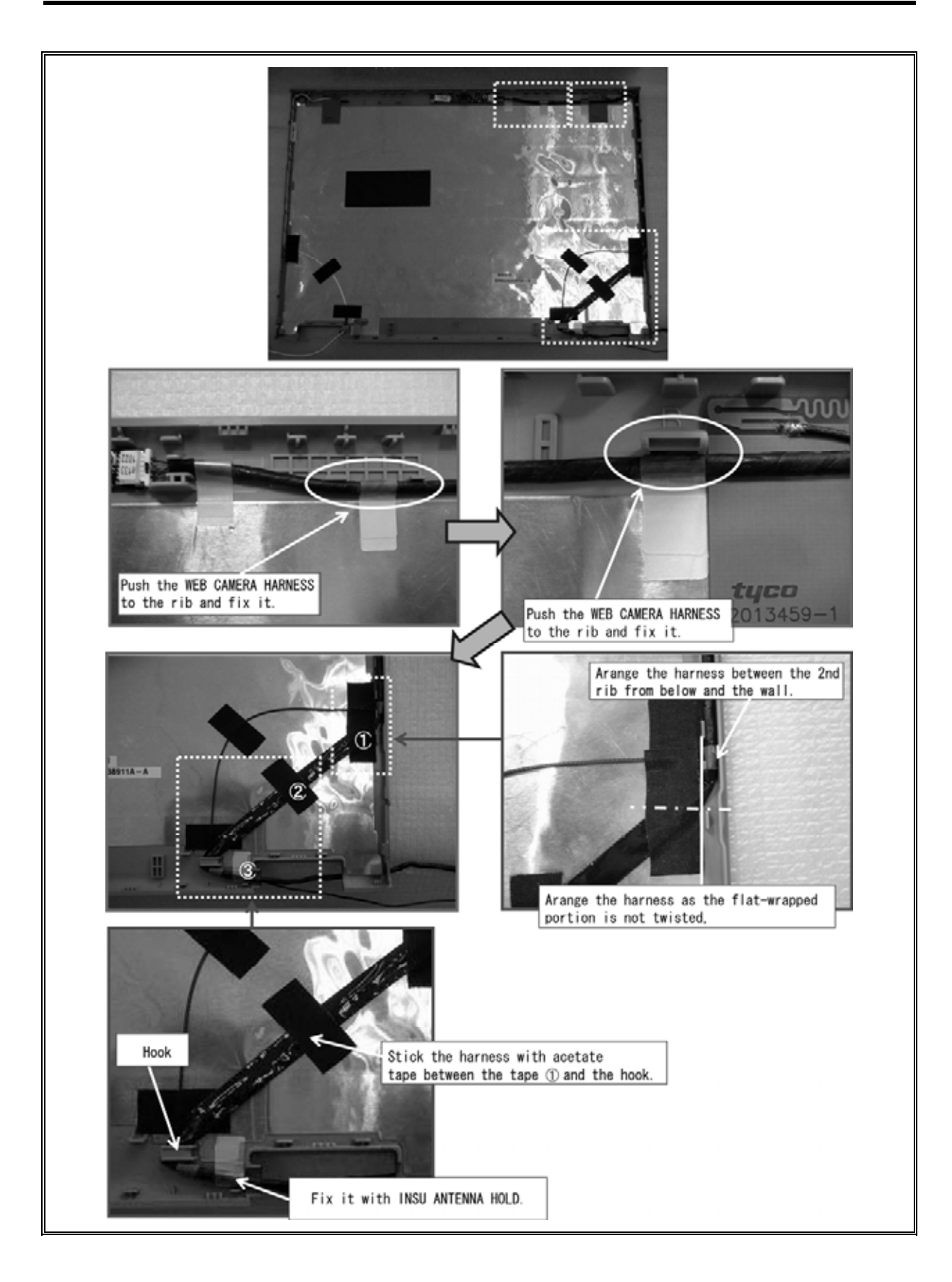

# 4.32 LCD harness

## **Removing the LCD harness**

To remove the LCD harness, follow the steps below and refer to Figure 4-61 to 4-63.

1. Turn up the **insulator** and release the **LCD harness** from the **guide**.

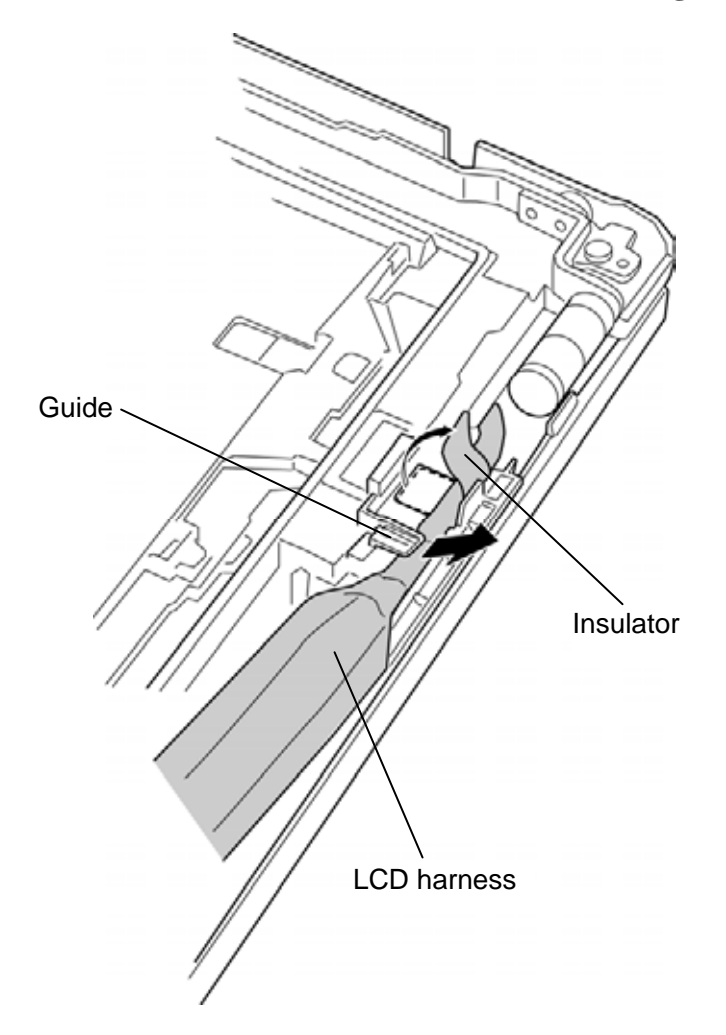

Figure 4-61 Removing the LCD harness (1)

- 2. Turn over the cover assembly.
- 3. Lift up the **hook** of the harness holder L and slide the **harness holder L** to remove it from the holes of the **guides**.

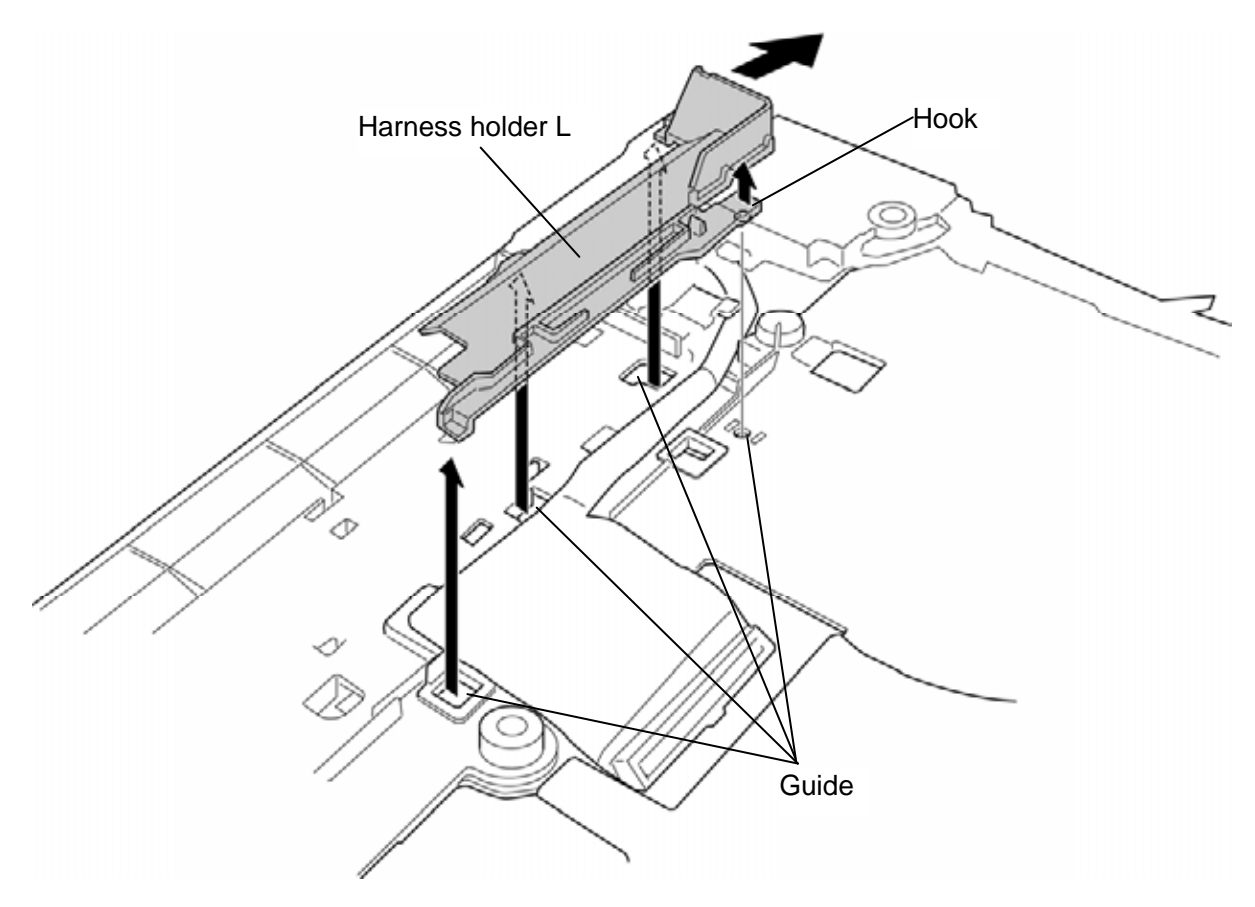

*Figure 4-62 Removing the harness holder L* 

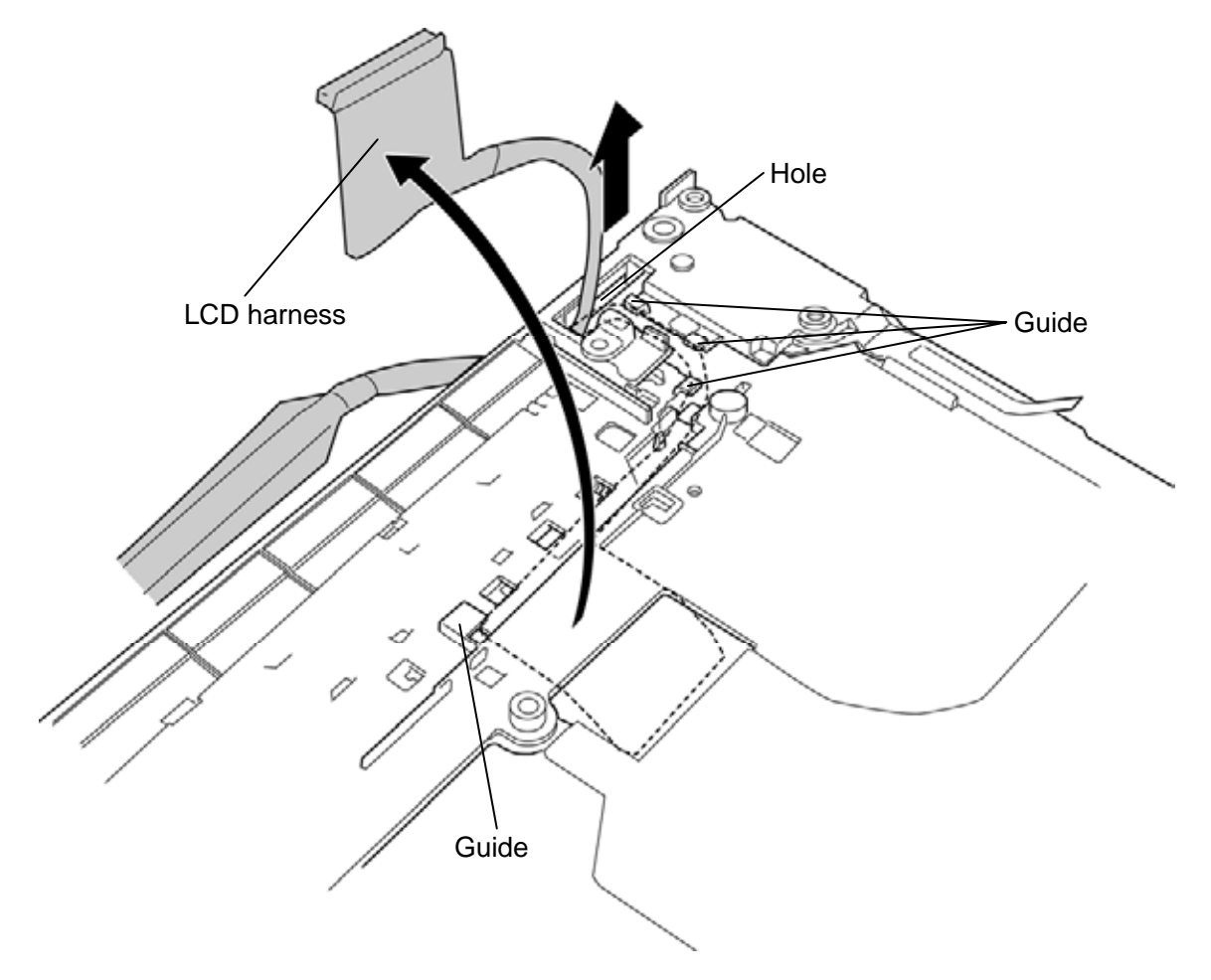

4. Remove the **LCD harness** from the **guides** and pass the LCD harness through the **hole** of the hinge.

*Figure 4-63 Removing the LCD harness (2)* 

#### Installing the LCD harness

To install the LCD harness, follow the steps below and refer to Figure 4-61 to 4-63.

- 1. Pass the **LCD harness** through the **hole** of the hinge and arrange the **LCD harness** under the **guides**.
- 2. Set the **harness holder L** to the holes of the **guides** and slide the **harness holder L** until the **hook** is engaged.
- 3. Turn the cover assembly face up.
- 4. Arrange the **LCD harness** under the guide and secure it with the **insulator**.

# 4.33 LCD mask

#### Removing the LCD mask

To remove the LCD mask, follow the steps below and refer to Figure 4-64 to 4-65.

1. Remove the following screws and stand the LCD mask.

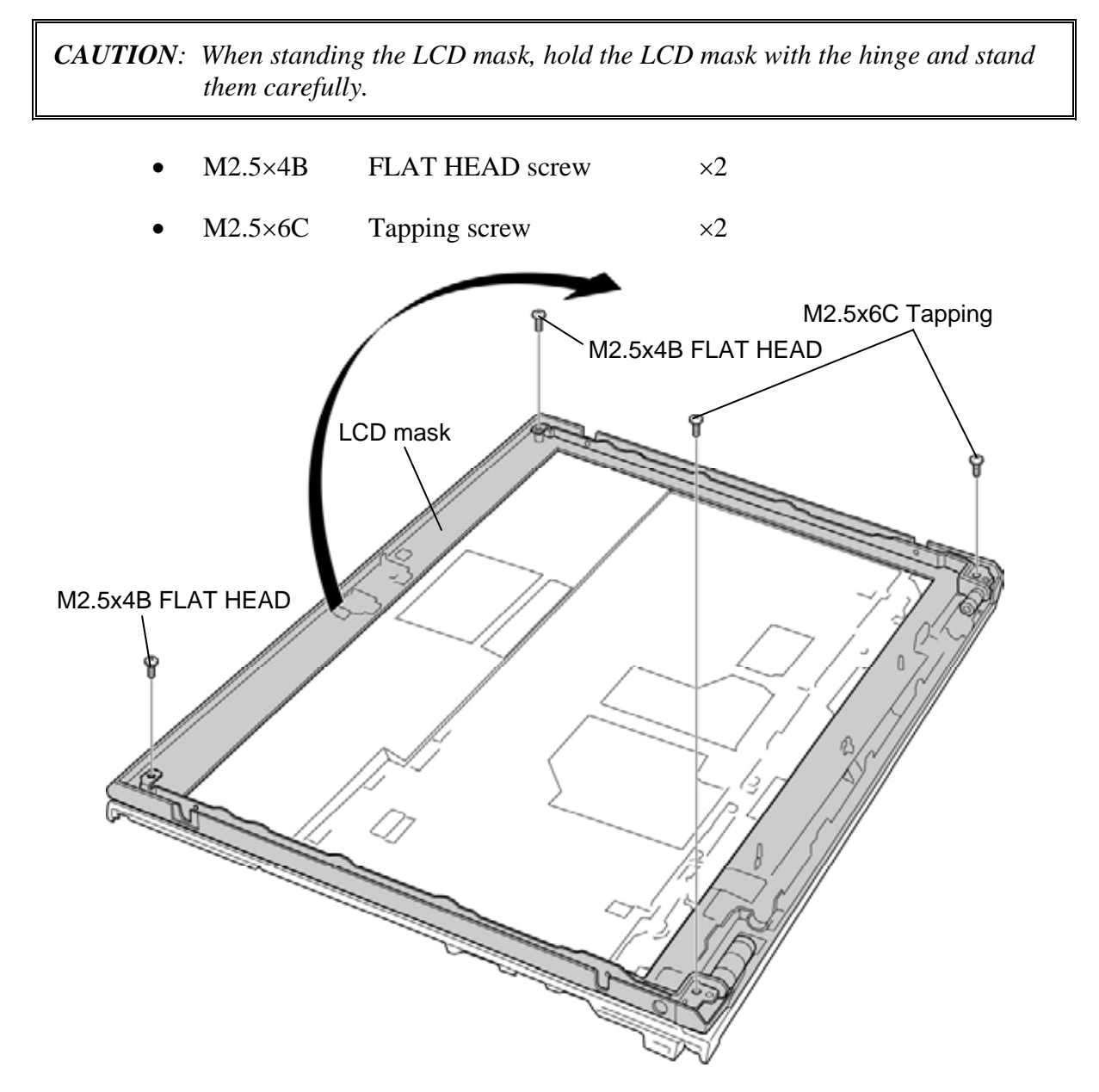

Figure 4-64 Removing the LCD mask (1)

2. Remove the **LCD mask**.

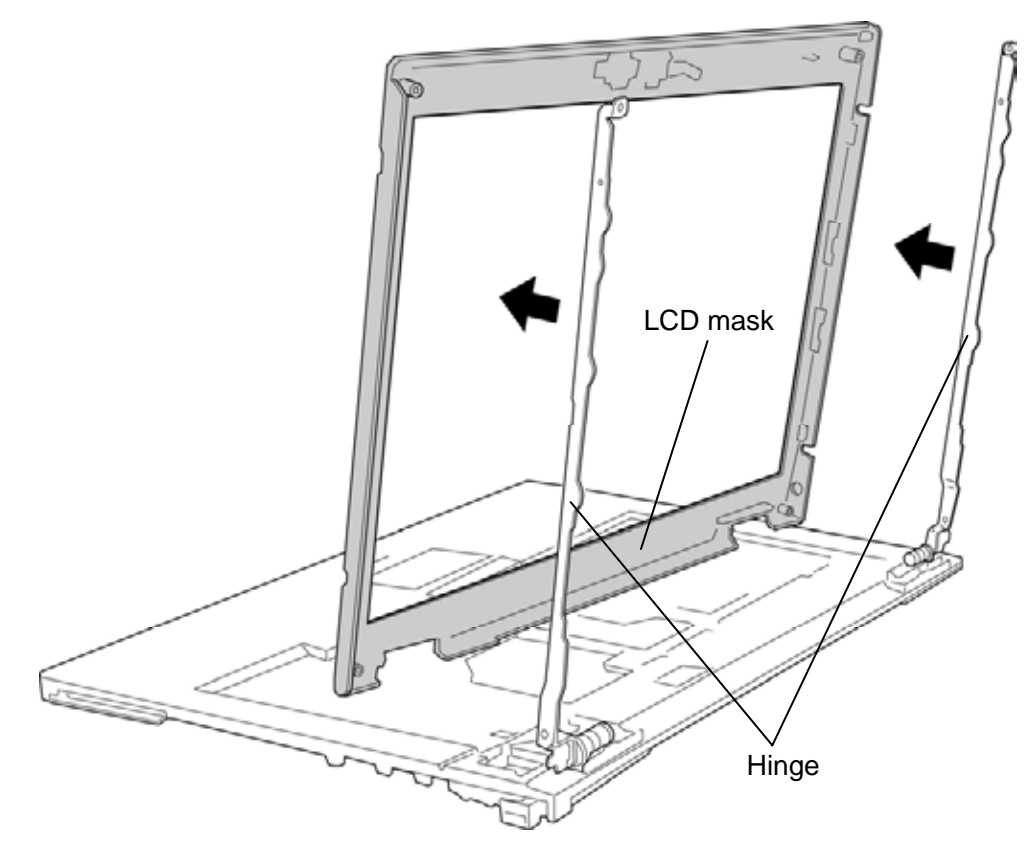

Figure 4-65 Removing the LCD mask (2)

## Installing the LCD mask

To install the LCD mask, follow the steps below and refer to Figure 4-64 to 4-65.

- 1. Set the **LCD mask** to the hinge standing.
- 2. Lay the LCD mask down and secure it with the following screws.

*CAUTION:* When laying the LCD mask down, hold the LCD mask with the hinge and lay them down carefully.

M2.5×4B FLAT HEAD screw ×2
M2.5×6C Tapping screw ×2

# 4.34 Hinge

# **Removing the Hinge**

To remove the hinge, follow the steps below and refer to Figure 4-66 and 4-67.

- 1. Remove the following **screw** securing the brake hinge L.
  - M2.5×6C Tapping screw ×1
- 2. Release two **hooks** and remove the **brake hinge L** through the hole.

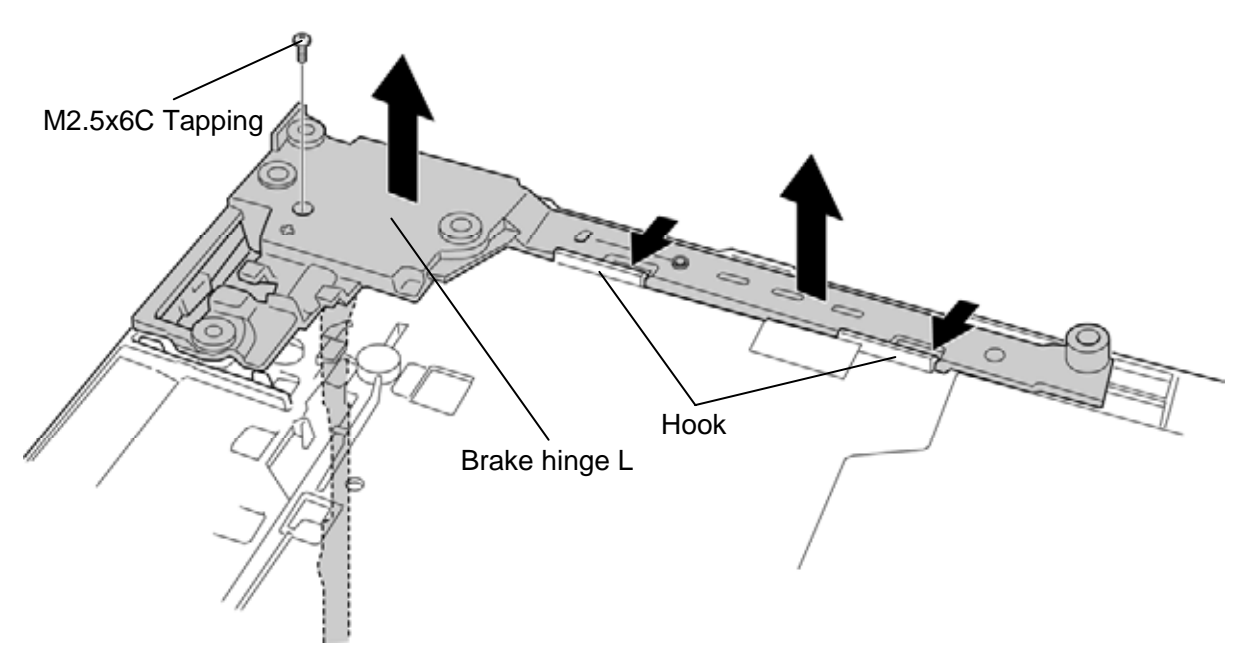

Figure 4-66 Removing the hinge (1)

- 3. Remove the following **screws** securing the brake hinge R.
  - M2.5×6C Tapping screw ×2
- 4. Remove **brake hinge R** through the hole.

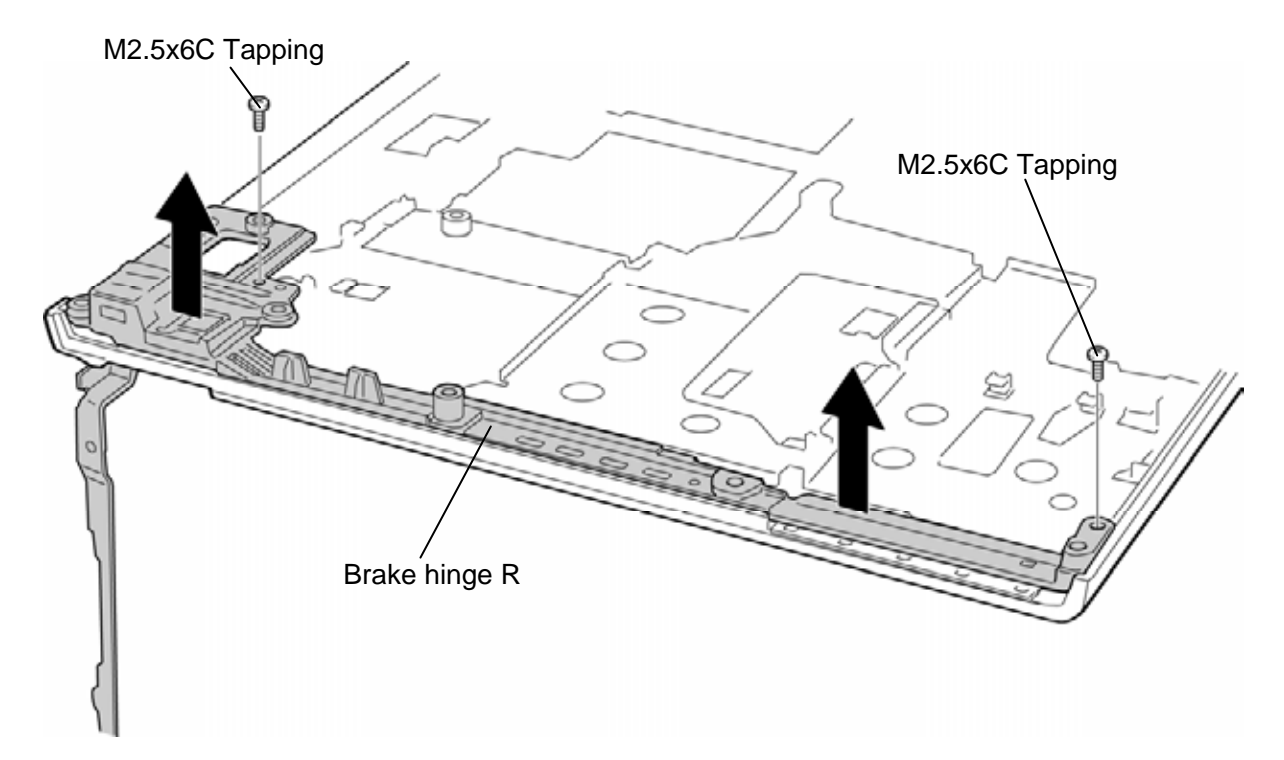

Figure 4-67 Removing the hinge (2)

# Installing the Hinge

To install the hinge, follow the steps below and refer to Figure 4-66 and 4-67.

- 1. Set the **brake hinge R** in place and secure it with the following **screws**.
  - M2.5×6C Tapping screw ×2
- 2. Set the **brake hinge L** while engaging two **hooks** and secure it with the following **screw**.
  - M2.5×6C Tapping screw ×1

# 4.35 Fluorescent Lamp

This system uses LCD modules from the following suppliers. The procedure for replacing the fluorescent lamp is different for each LCD module. Refer to the appropriate procedure.

| Туре                 | Part No.     | Supplier | Section |
|----------------------|--------------|----------|---------|
| 14.1-inch (WXGA)     | G33C0004Q110 | LG       | 4.35.1  |
|                      | G33C0004T110 | Samsung  | 4.35.2  |
| 14.1-inch (WXGA+)    | G33C00043110 | LG       | 4.35.3  |
| 14.1-inch (WXGA-CSV) | G33C00050110 | LG       | 4.35.4  |

*NOTE:* - When working with a LCD module, always use a flat, grounded table.

- Handle the backlight unit in the environment without dust, such as on the clean bench. Keep the worktable free from any screws or other material that may scratch the LCD surface.
- Use an anti-static or protective sheet.
- When replacing the FL unit, cover with a finger protector or similar to prevent soiling or scratching the LCD panel.
- Be careful when handling the lamp. Excessive force may break the lamp.
- Be careful not to soil or deform the lamp reflector.
- Make sure that the power of the LCD module is turned off before connecting or disconnecting cables and connectors.

## 4.35.1 Replacing the 14.1-inch WXGA LG Fluorescent Lamp

*CAUTION*: When replacing the fluorescent lamp, wear finger covers or gloves to avoid contaminating or damaging the LCD panel and backlight unit.

#### **Removing the fluorescent lamp**

To remove the 14.1-inch WXGA LG fluorescent lamp, follow the steps below and refer to figures 4-68 to 4-71.

Disassembly of outside tape/Cover shield

1. Disassembly of Tape Adhesive<sup>®</sup> used for Top case fixing.

CAUTION: Pressure or stress should not be given on Top case during this process.

2. Disassembly of Cover shield (S)<sup>①</sup>.

*CAUTION:* Pressure or stress should not be given on Source PCB. Usage of gloves with anti-electric discharge coating is recommended to eliminate possible damage on circuits occurred by ESD.

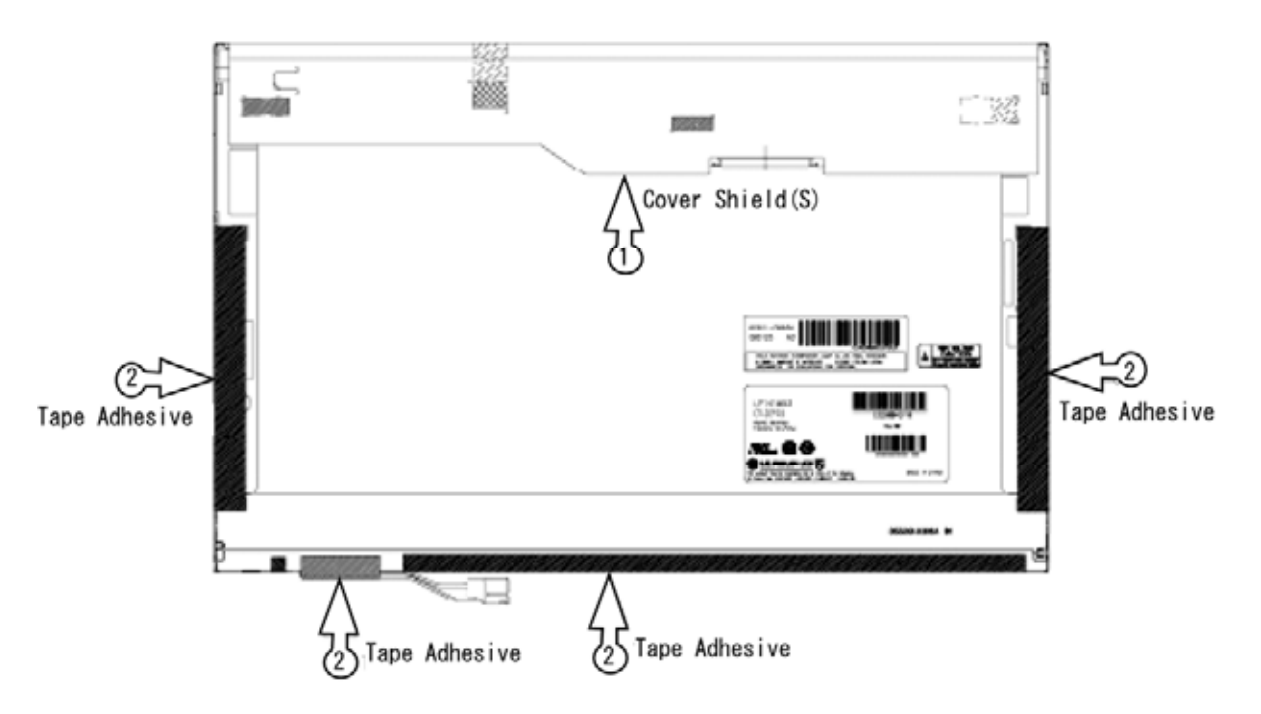

Figure 4-68 Replacing 14.1-inch LG fluorescent lamp (WXGA) (1)

Disassembly of Top Case

1. Disassembly of Top Case<sup>①</sup>.

CAUTION: Pressure or stress should not be given on PCB and COF.

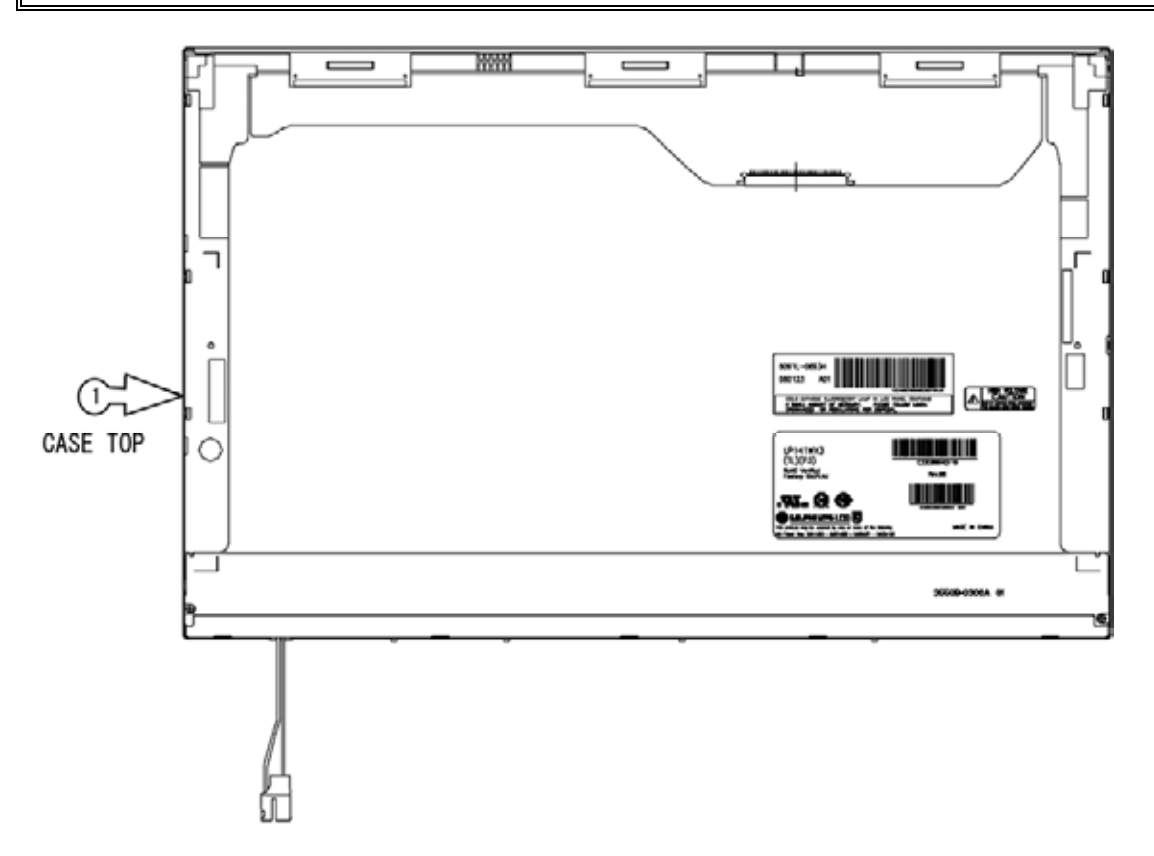

Figure 4-69 Replacing 14.1-inch LG fluorescent lamp (WXGA) (2)

Disassembly of Source PCB

1. Disassembly of Source PCB<sup>①</sup>.

CAUTION: Pressure or stress should not be given on PCB and COF.

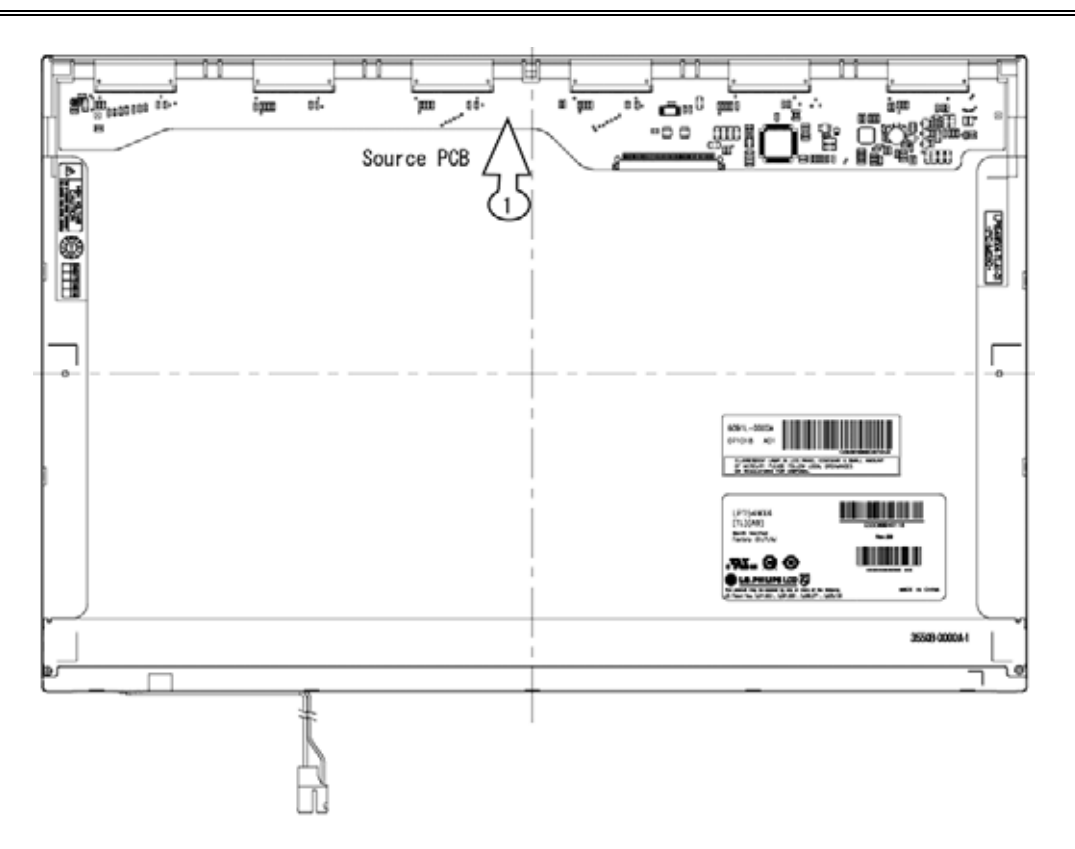

Figure 4-70 Replacing 14.1-inch LG fluorescent lamp (WXGA) (3)

Disassembly of Board Ass'y, Tape Adhesive, Sheets, Light guide, Cover Ass'y Bottom (L)

1. Disassembly of Board Ass'y<sup>①</sup>.

CAUTION: This process should be made in Clean room with no scratch nor particle on Polarizer and B/L Ass'y.

- 2. Disassembly of Tape Adhesive<sup>®</sup> used for Sheets fixing (4Points).
- 3. Disassembly of Sheets and Light guide<sup>③</sup>.

*CAUTION*: No penetration of foreign body is indispensable with any scratch on the surface of each Sheet.

1. Disassembly of Screw (2Points) and Cover Ass'y ④.

CAUTION: Maximum value of torque with Screw should be below 2.5kgf.

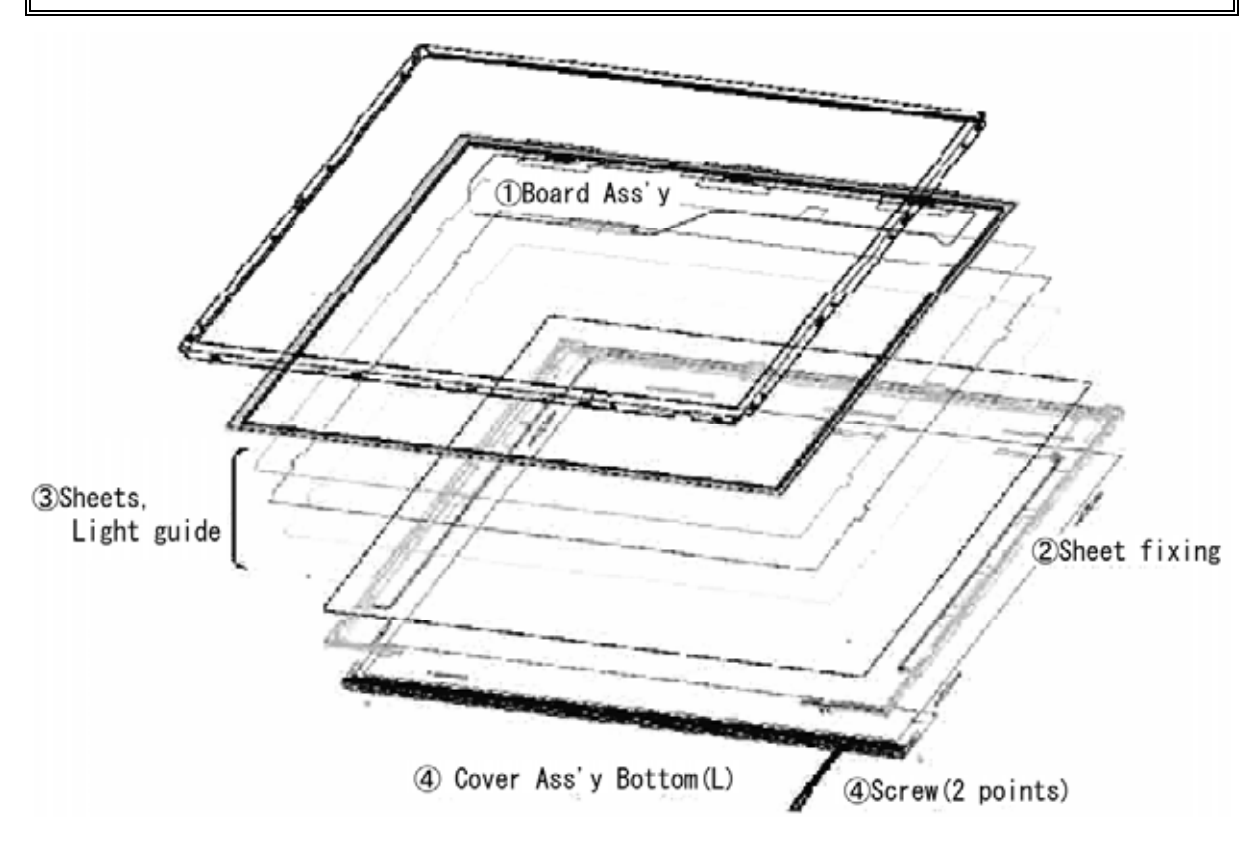

Figure 4-71 Replacing 14.1-inch LG fluorescent lamp (WXGA) (4)

#### Installing the fluorescent lamp

To install the 14.1-inch WXGA LG fluorescent lamp, follow the steps below and refer to figures 4-72 to 4-75.

Assembly of Cover Ass'y Bottom (L), Sheets, Light guide, Tape Adhesive and Board Ass'y

- 1. Detach a release paper from Double Tape at the Cover Ass'y Bottom (L)<sup>①</sup>.
- 2. Assembly of Cover Ass'y and Screw (2Points)<sup>(2)</sup>.

CAUTION: Maximum value of torque with Screw should be below 2.5kgf.

3. Assembly of Light Guide and Sheets<sup>③</sup>.

*CAUTION*: No penetration of foreign body is indispensable with any scratch on the surface of each Sheets and Light guide.

- 4. Assembly of Tape adhesive used for Sheets fixing (4Point).
- 2. Assembly of Board Ass'y<sup>⑤</sup>.

CAUTION: Pressure or stress should not be given on PCB and COF.

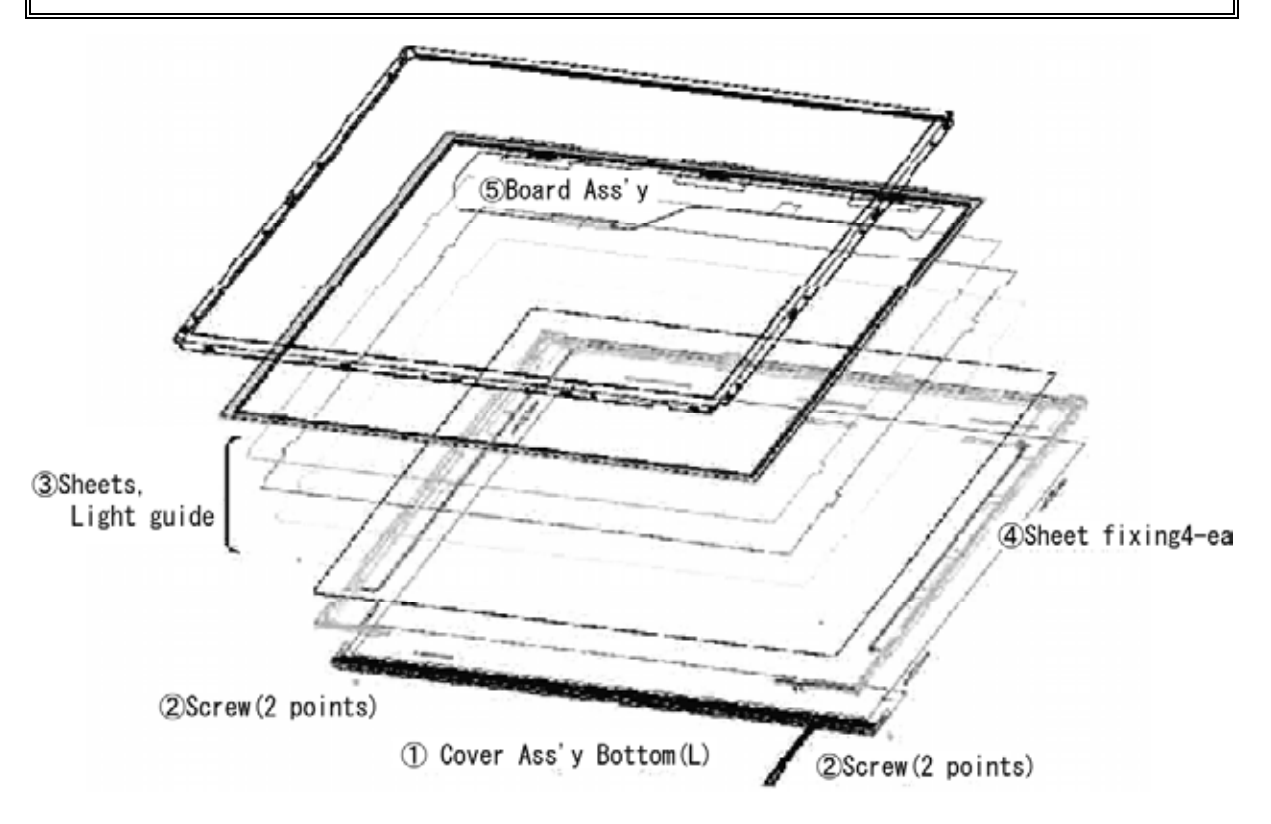

Figure 4-72 Replacing 14.1-inch LG fluorescent lamp (WXGA) (5)

Assembly of Source PCB

1. Assembly of Source PCB<sup>①</sup>.

**CAUTION**: Stress should not be given on COF.

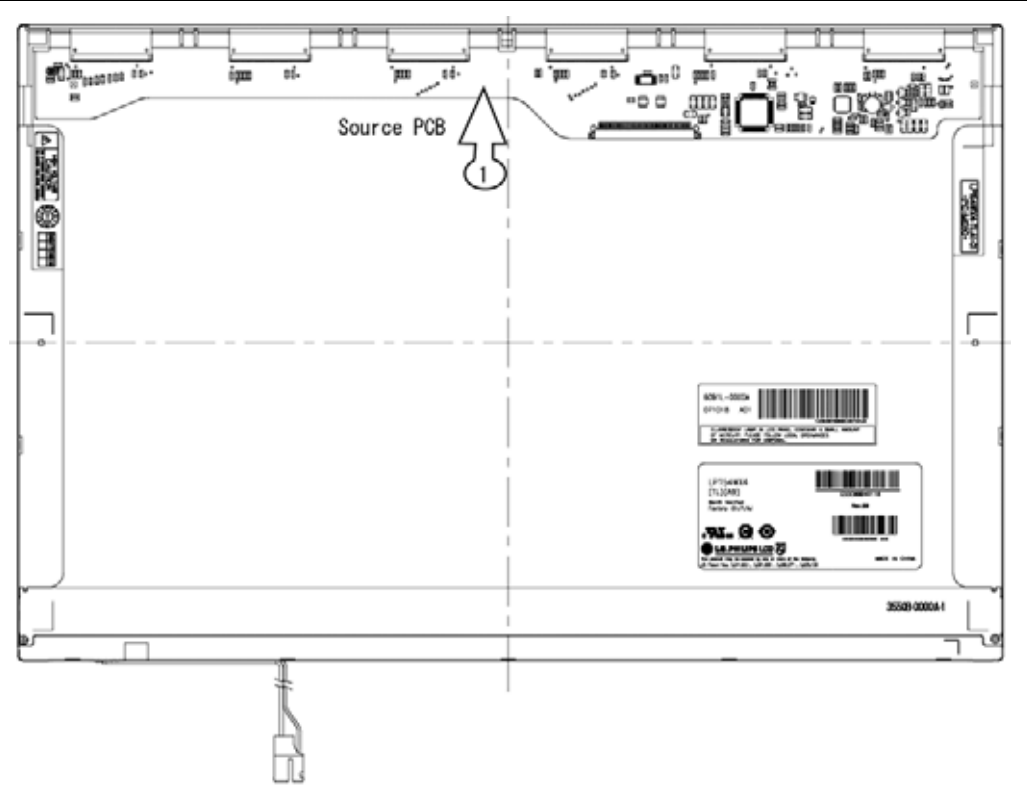

Figure 4-73 Replacing 14.4-inch LG fluorescent lamp (WXGA) (6)

Assembly of Top Case

1. Assembly of Top Case<sup>①</sup>.

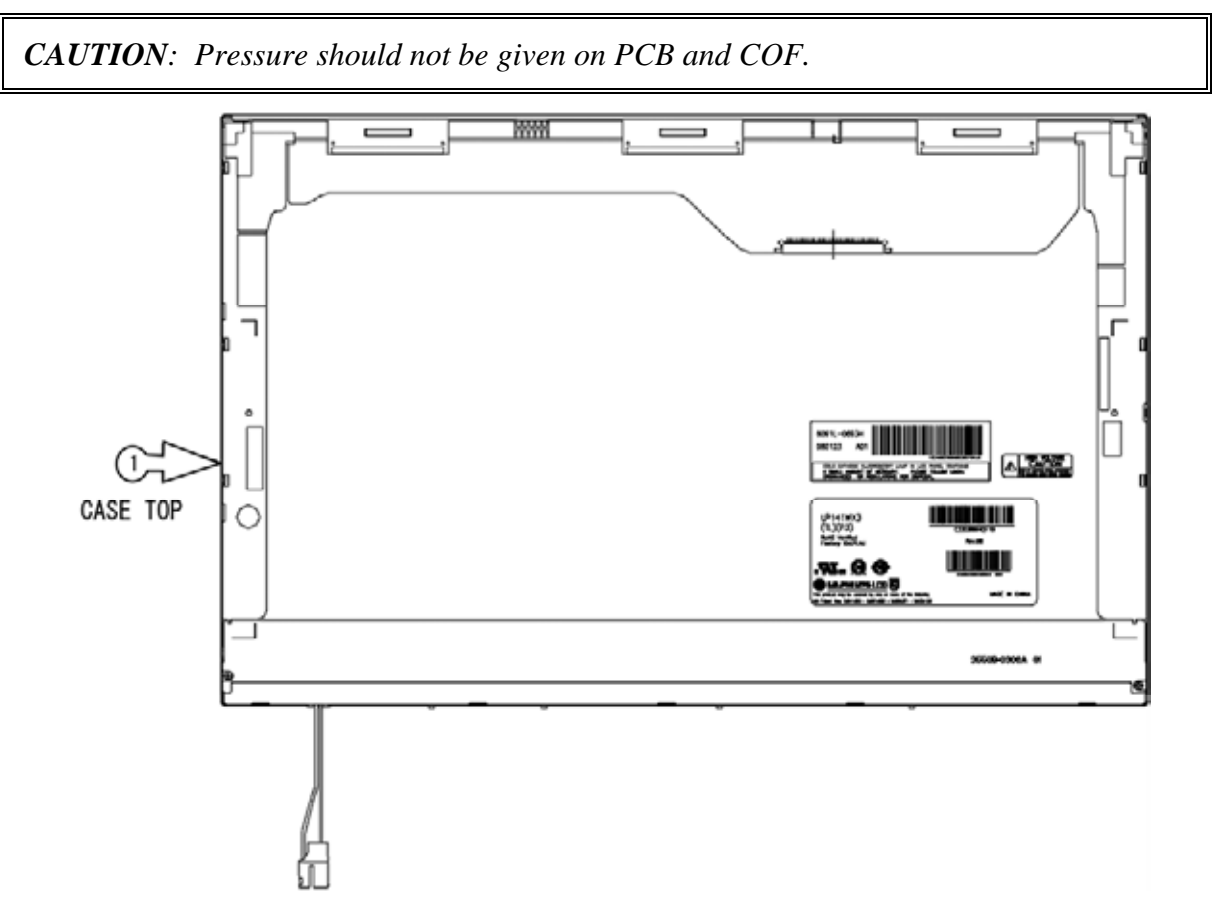

Figure 4-74 Replacing 14.1-inch LG fluorescent lamp (WXGA) (7)

Assembly of outside tape/Cover shield

1. Assembly of Cover shield (S)<sup>①</sup>.

*CAUTION:* Pressure or stress should not be given on Source PCB. Usage of gloves with anti-electric discharge coating is recommended to eliminate possible damage on circuits occurred by ESD.

2. Assembly of Tape Adhesive<sup>®</sup> used for Top case fixing.

CAUTION: Pressure or stress should not be given on Top case during this process.

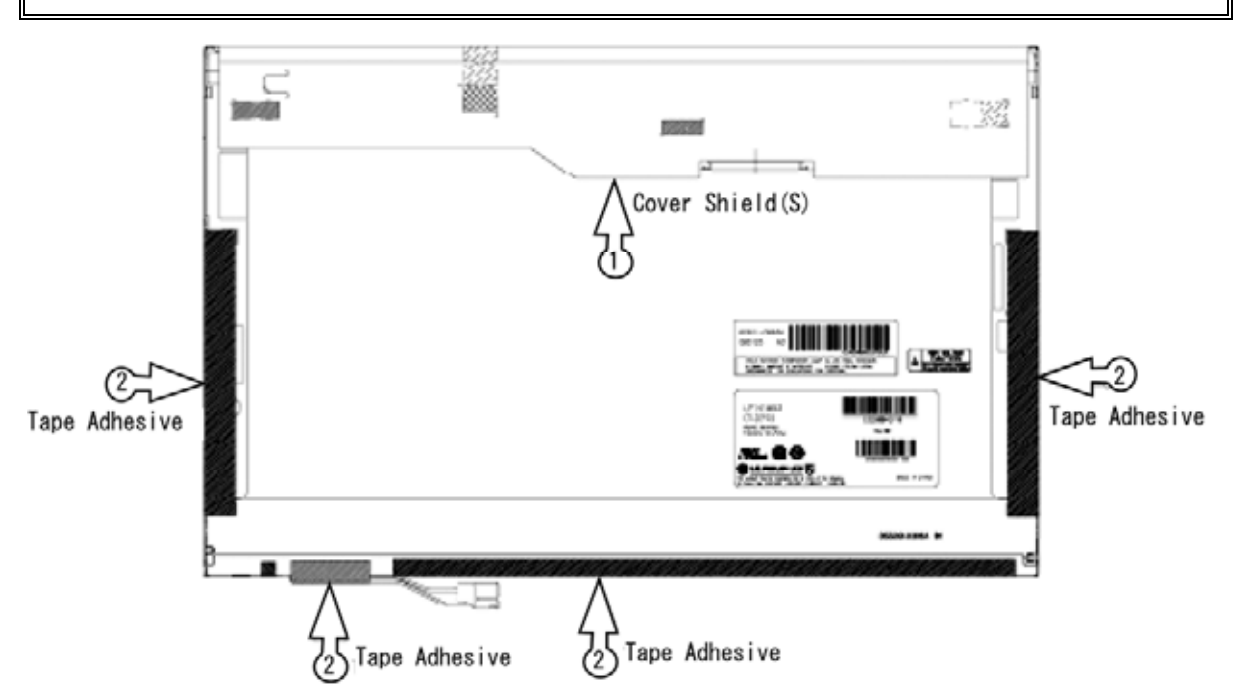

Figure 4-75 Replacing 14.1-inch LG fluorescent lamp (WXGA) (8)

## 4.35.2 Replacing the 14.1-inch WXGA Samsung Fluorescent Lamp

*CAUTION*: When replacing the fluorescent lamp, wear finger covers or gloves to avoid contaminating or damaging the LCD panel and backlight unit.

#### Removing the fluorescent lamp

To replace the 14.1-inch WXGA Samsung fluorescent lamp, follow the steps below and refer to figures 4-76 to 4-79.

1. Remove the PCB cover.

CAUTION: Handle with care not to damage COF of S/D.

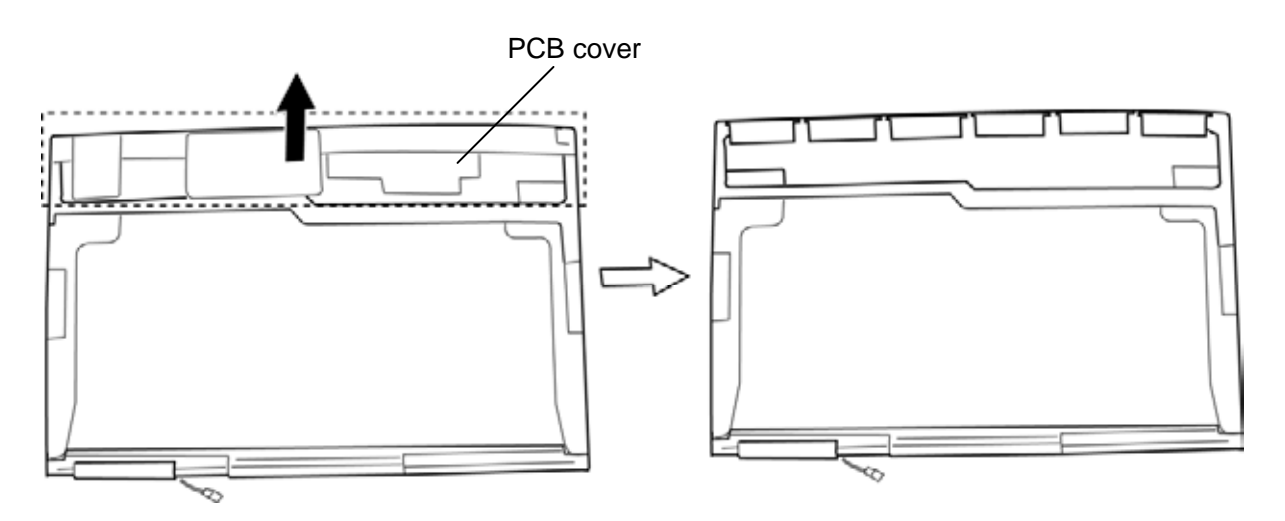

Figure 4-76 Replacing 14.1-inch Samsung fluorescent lamp (WXGA) (1)

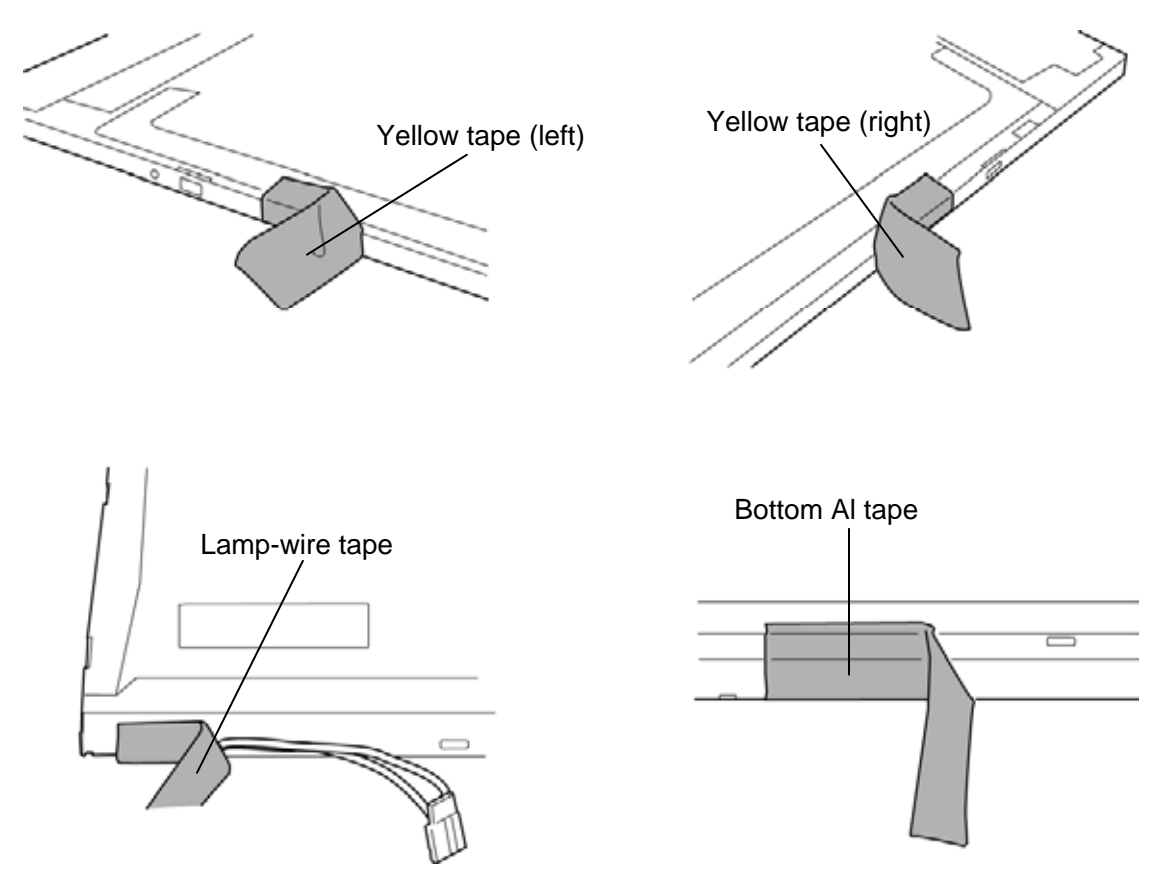

2. Remove the yellow tapes, lamp-wire tape and bottom Al tape.

Figure 4-77 Replacing 14.1-inch Samsung fluorescent lamp (WXGA) (2)

3. Remove the top chassis from the molded frame.

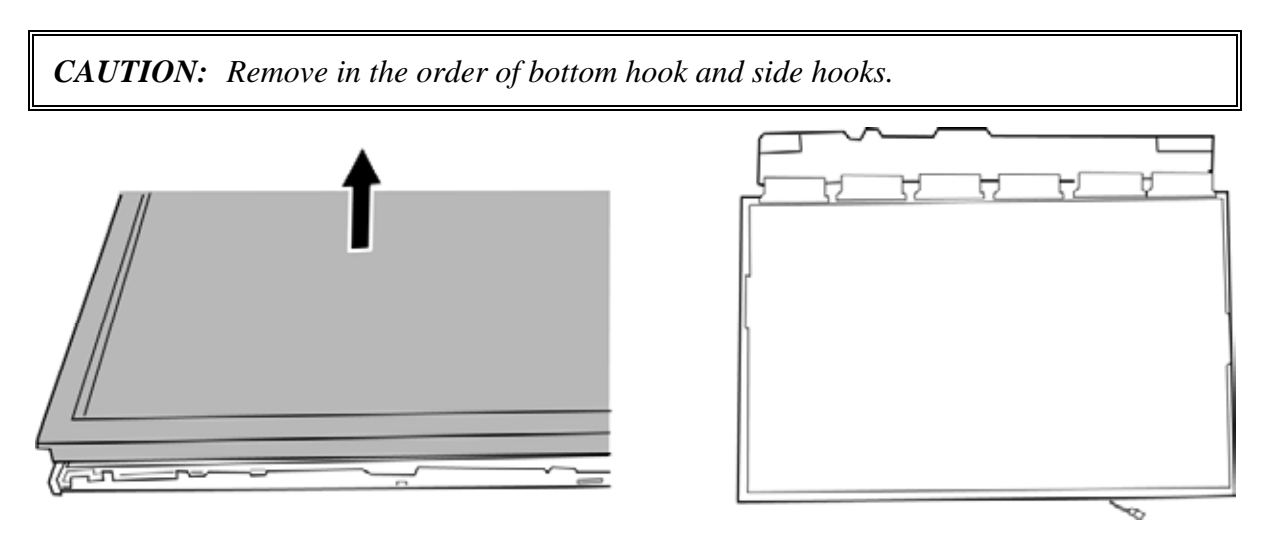

Figure 4-78 Replacing 14.1-inch Samsung fluorescent lamp (WXGA) (3)

4. Separate the panel assembly and backlight unit.

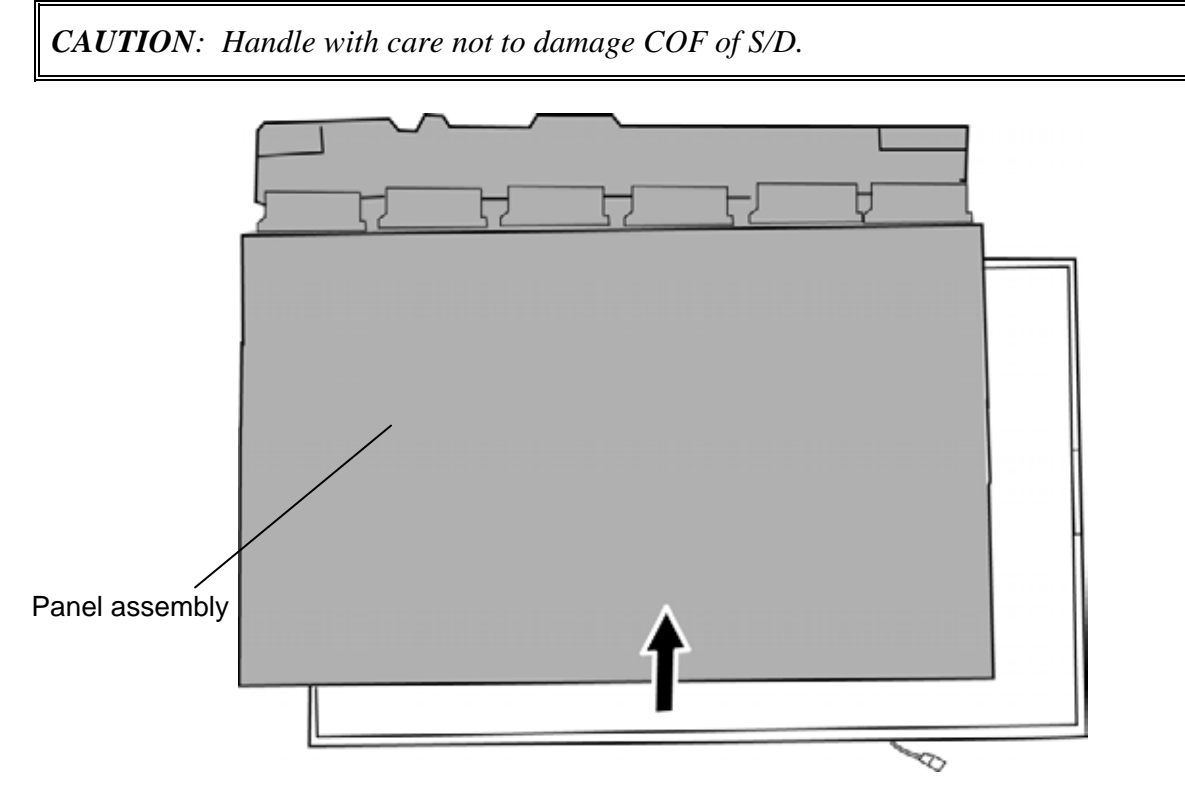

Figure 4-79 Replacing 14.1-inch Samsung fluorescent lamp (WXGA) (4)

## Installing the fluorescent lamp

The installing procedure of the 14.1-inch WXGA Samsung fluorescent lamp is the reverse of the above disassembly procedure. Refer to figures 4-76 to 4-79.

- 1. Install the panel assembly on the backlight unit.
- 2. Install the top chassis on the molded frame.
- 3. Stick the yellow tapes, lamp-wire tape and bottom Al tape.
- 4. Stick the PCB cover.

# 4.35.3 Replacing the 14.1-inch WXGA+ LG Fluorescent Lamp

*CAUTION:* When replacing the fluorescent lamp, wear finger covers or gloves to avoid contaminating or damaging the LCD panel and backlight unit.

#### **Removing the fluorescent lamp**

To remove the 14.1-inch WXGA+ LG fluorescent lamp, follow the steps below and refer to figures 4-80 to 4-83.

Disassembly of outside tape / Cover shield

- 1. Disassembly of Tape Adhesive<sup>①</sup> used for B/L Wire fixing.
- 2. Disassembly of Tape Adhesive<sup>®</sup> used for Top case fixing.

CAUTION: Pressure or stress should not be given on Top case during this process.

3. Disassembly of Cover shield (G)<sup>③</sup>.

CAUTION: Pressure or stress should not be given on Gate COF.

4. Disassembly of Cover shield (S).

**CAUTION**: Pressure or stress should not be given on Source PCB. Usage of gloves with anti-electric discharge coating is recommended to eliminate possible damage on circuits occurred by ESC.

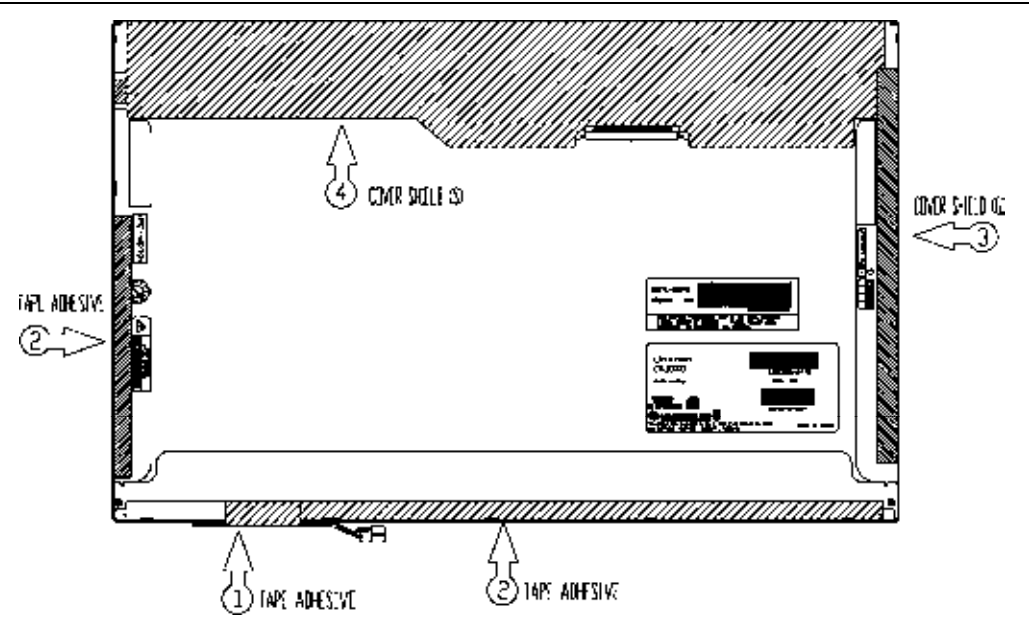

Figure 4-80 Replacing 14.1-inch LG fluorescent lamp (WXGA+) (1)

Disassembly of Top Case

1. Disassembly of Top Case<sup>①</sup>.

CAUTION: Pressure or stress should not be given on PCB and COF.

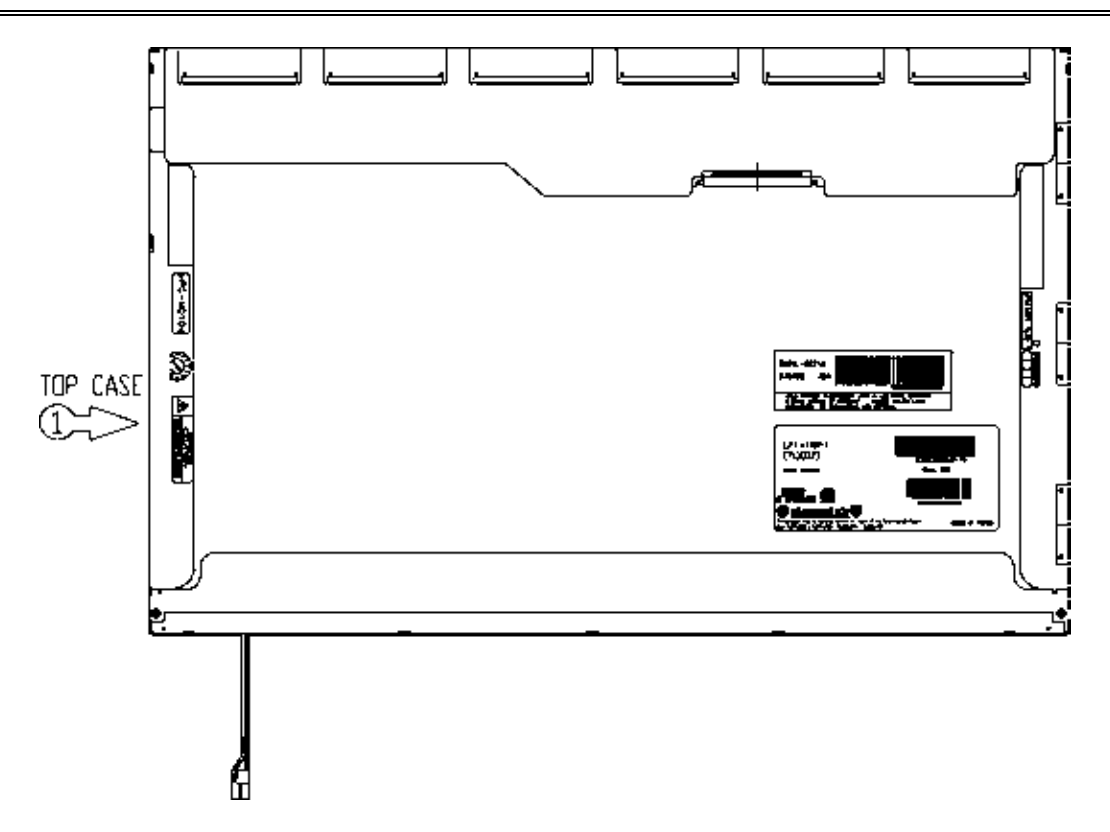

Figure 4-81 Replacing 14.1-inch LG fluorescent lamp (WXGA+) (2)

Disassembly of Source PCB

1. Disassembly of Source PCB<sup>①</sup>.

CAUTION: Pressure or stress should not be given on PCB and COF.

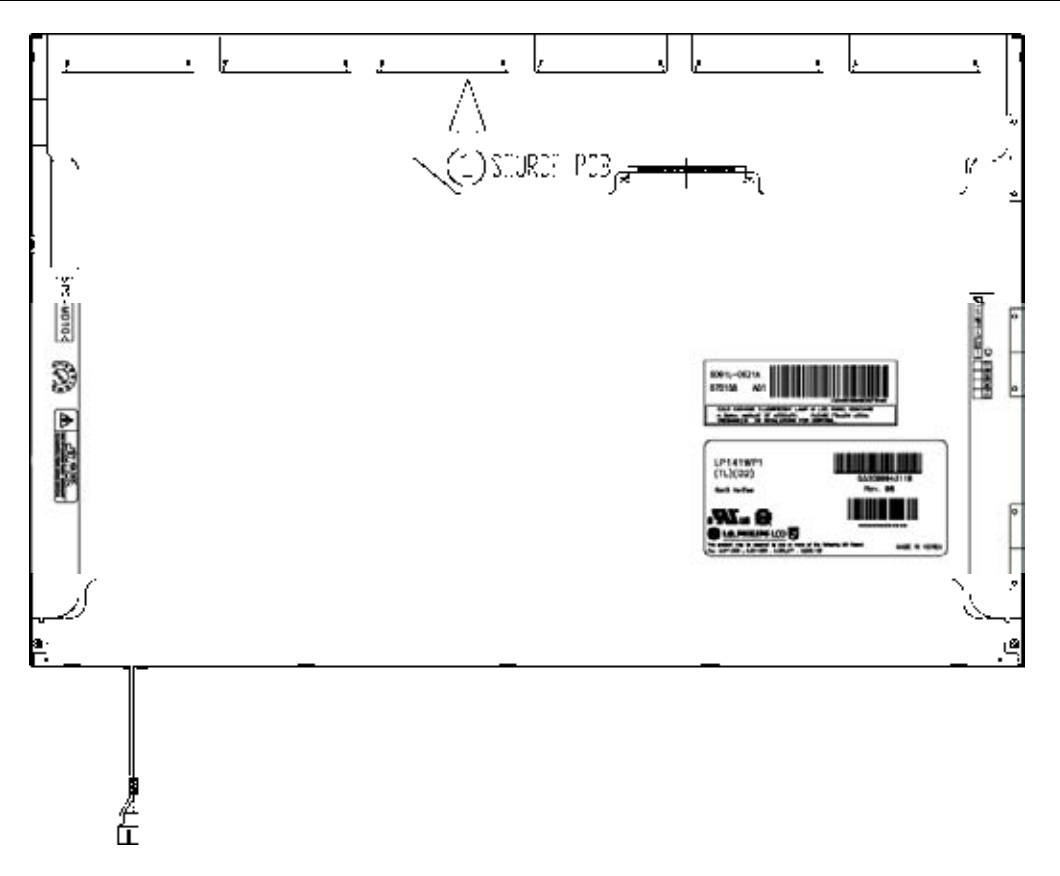

Figure 4-82 Replacing 14.1-inch LG fluorescent lamp (WXGA+) (3)

Disassembly of Board Ass'y, Tape Adhesive, Sheets, Light guide, Cover Ass'y Bottom (L)

1. Disassembly of Board Ass'y<sup>①</sup>.

**CAUTION**: This process should be made in Clean room with no scratch nor particle on Polarizer and B/L Ass'y.

- 2. Disassembly of Tape Adhesive<sup>®</sup> used for Sheets fixing (4 Points).
- 3. Disassembly of Sheets and Light guide<sup>③</sup>.

*CAUTION*: No penetration of foreign body is indispensable with any scratch on the surface of each Sheet.

4. Disassembly of Screw (2 Points) and Cover Ass'y Bottom (L).

CAUTION: Maximum value of torque with Screw should be below 2.5kgf.

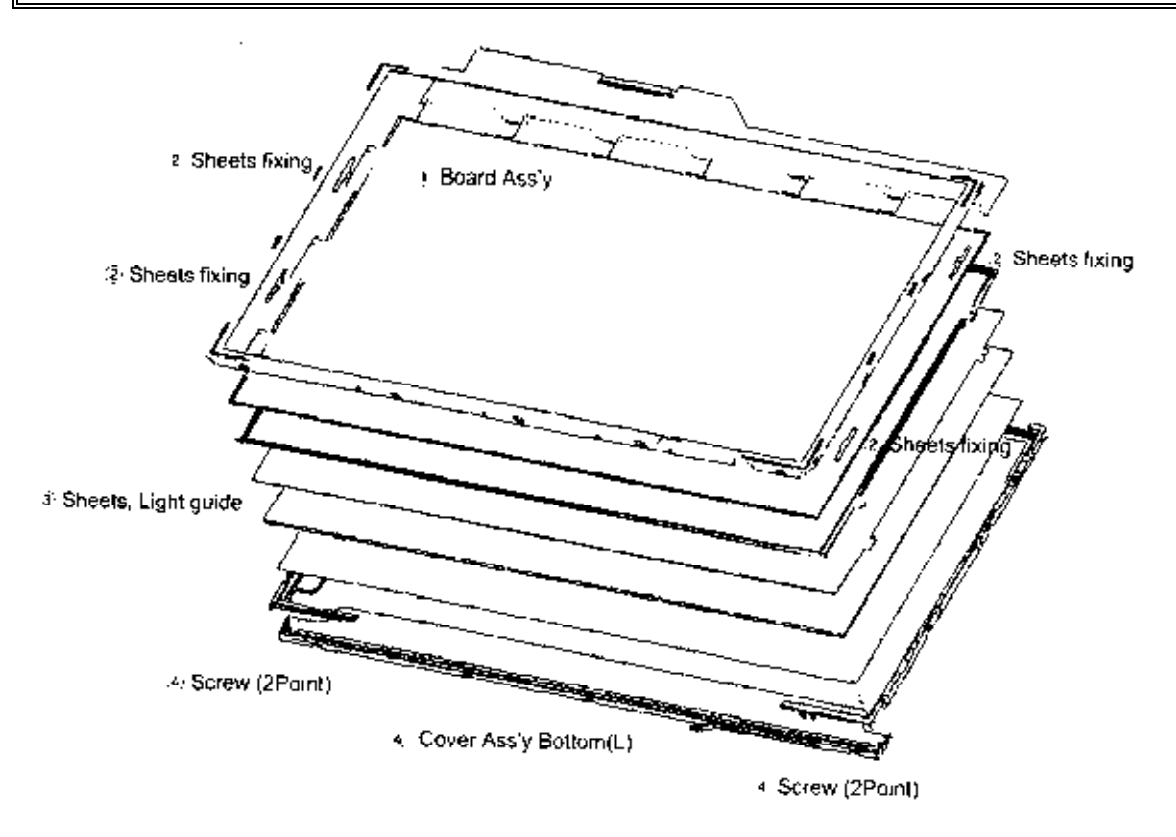

Figure 4-83 Replacing 14.1-inch LG fluorescent lamp (WXGA+) (4)

#### Installing the fluorescent lamp

To install the 14.1-inch WXGA+ LG fluorescent lamp, follow the steps below and refer to figures 4-84 to 4-87.

Assembly of Cover Ass'y Bottom (L), Sheets, Light guide, Tape Adhesive and Board Ass'y

- 1. Detach a release paper from Double Tape at the Cover Ass'y Bottom (L)<sup>①</sup>.
- 2. Assembly of Cover Ass'y Bottom (L) (D and Screw (2 Points) (D).

CAUTION: Maximum value of torque with Screw should be below 2.5kgf.cm.

3. Assembly of Light Guide and Sheets<sup>3</sup>.

*CAUTION*: No penetration of foreign body is indispensable with any scratch on the surface of each Sheet and Light guide.

- 4. Assembly of Tape adhesive I used for Sheets fixing (4 Points).
- 5. Assembly of Board Ass'y<sup>⑤</sup>.

**CAUTION**: Pressure or stress should not be given on PCB and TCP.

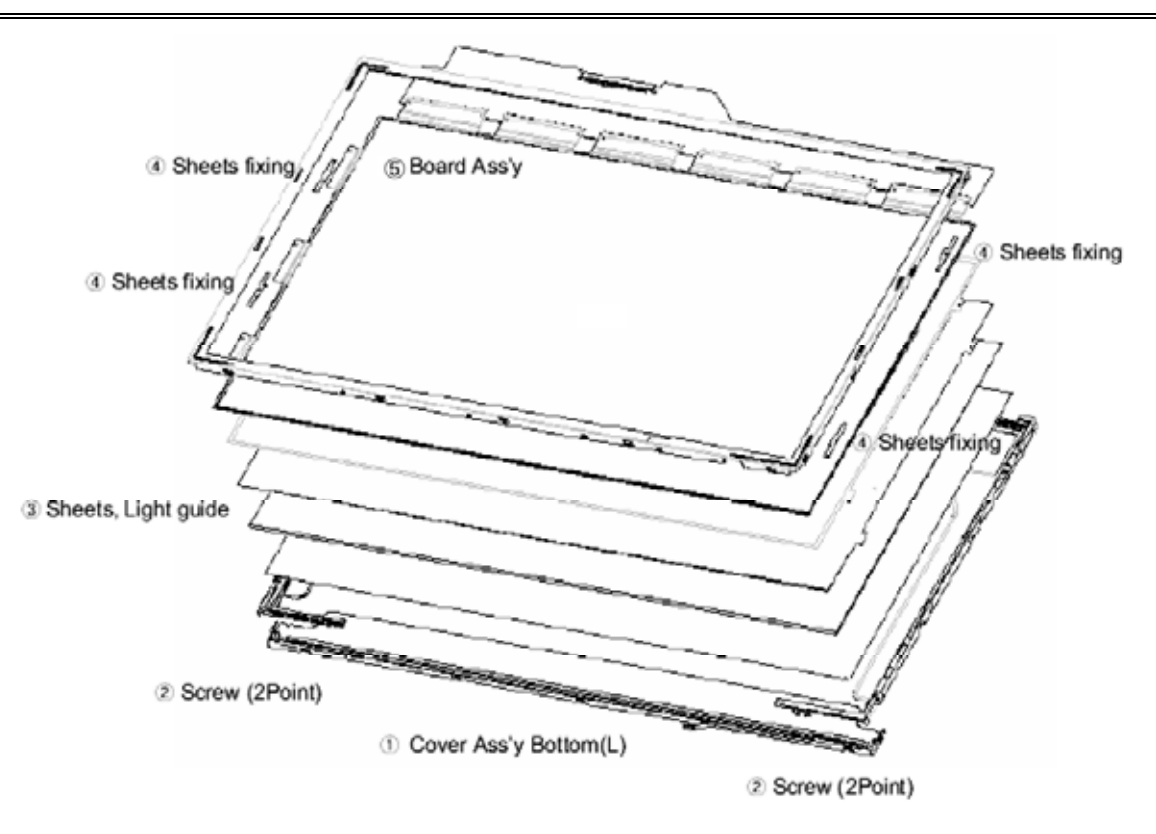

Figure 4-84 Replacing 14.1-inch LG fluorescent lamp (WXGA+) (5)

## Assembly of Source PCB

1. Assembly of Source PCB<sup>①</sup>.

CAUTION: Stress should not be given on COF.

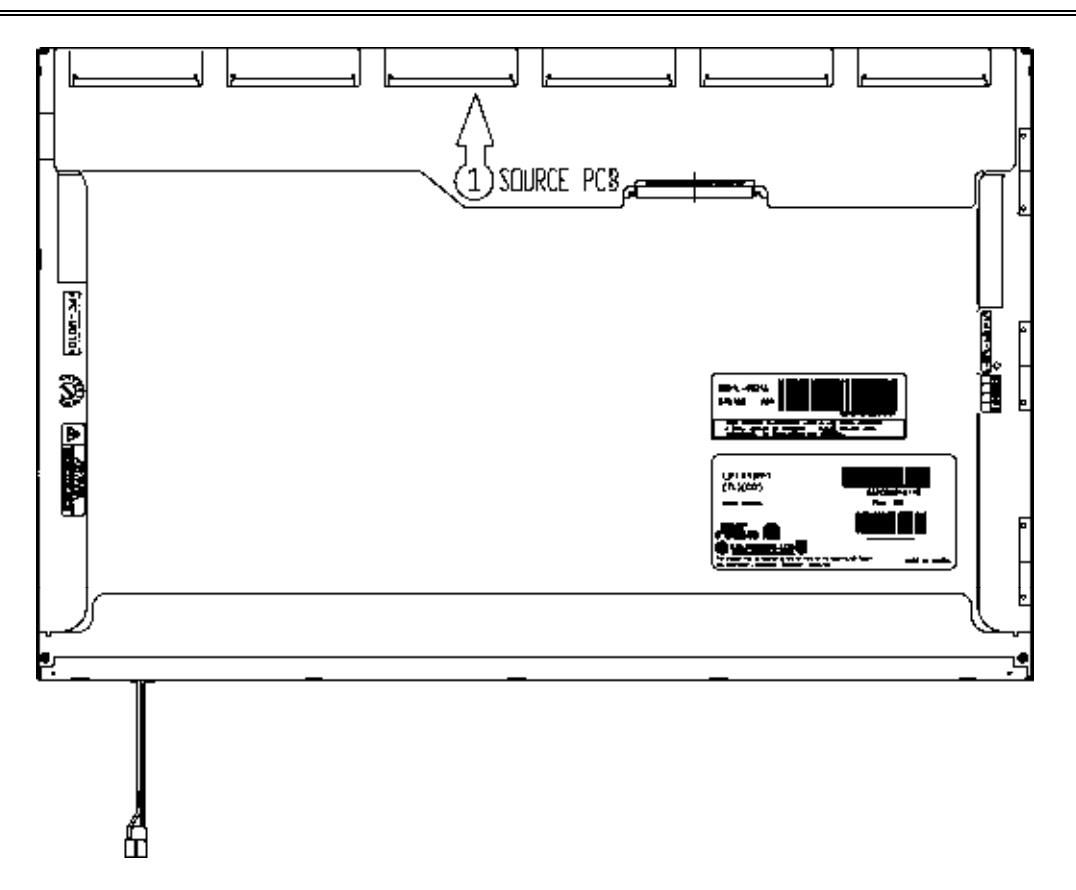

Figure 4-85 Replacing 14.1-inch LG fluorescent lamp (WXGA+) (6)

Assembly of Top Case

1. Assembly of Top Case<sup>①</sup>.

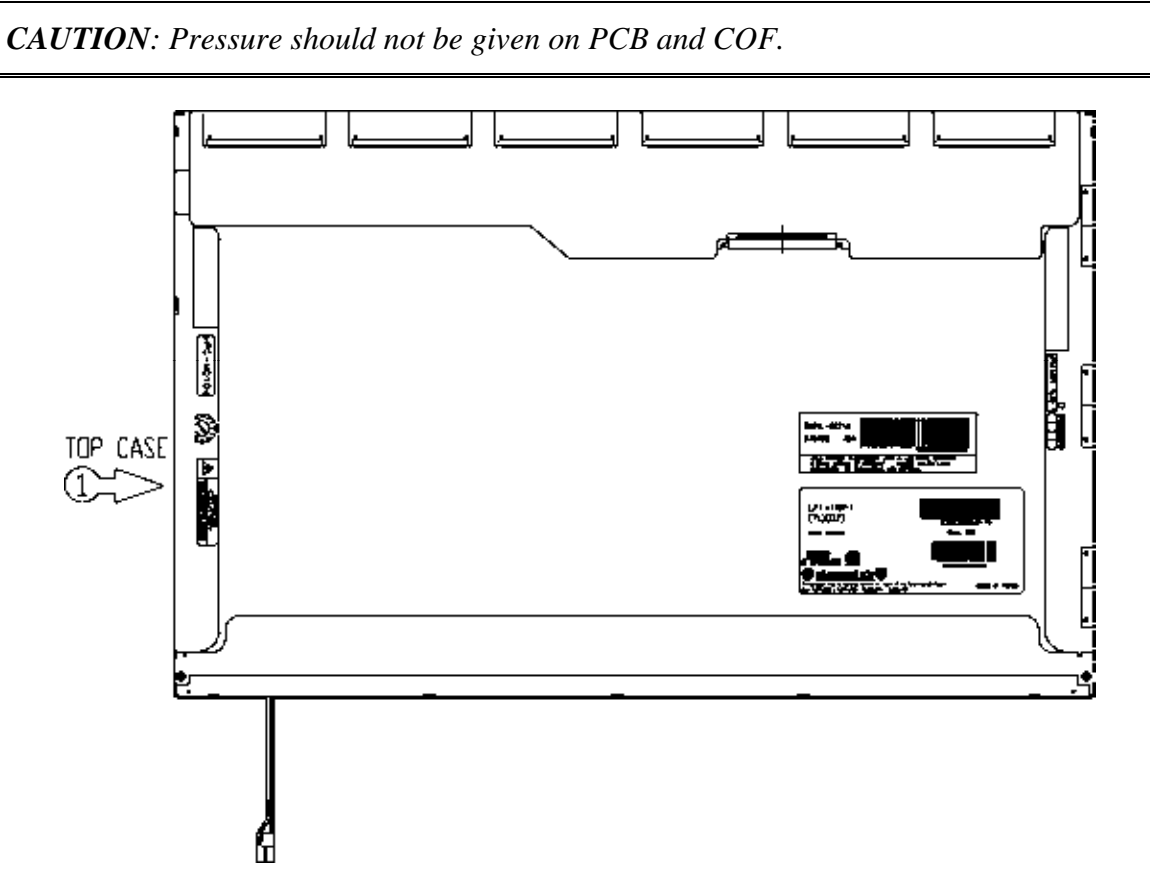

Figure 4-86 Replacing 14.1-inch LG fluorescent lamp (WXGA+) (7)
Assembly of Source PCB

1. Assembly of Source PCB & Cover shield(S)<sup>①</sup>.

CAUTION: Pressure or stress should not be given on Source COF & Source PCB. Usage of gloves with anti-electric discharge coating is recommended. To eliminate possible damage on circuits occurred by ESC.

2. Assembly of Cover shield (G)<sup>(2)</sup>.

CAUTION: Pressure or stress should not be given on Gate COF.

- 3. Assembly of Tape Adhesive<sup>③</sup> used for Top case fixing.
- 4. Assembly of Tape Adhesive used for B/L Wire fixing.

CAUTION: Pressure or stress should not be given on Top case during this process.

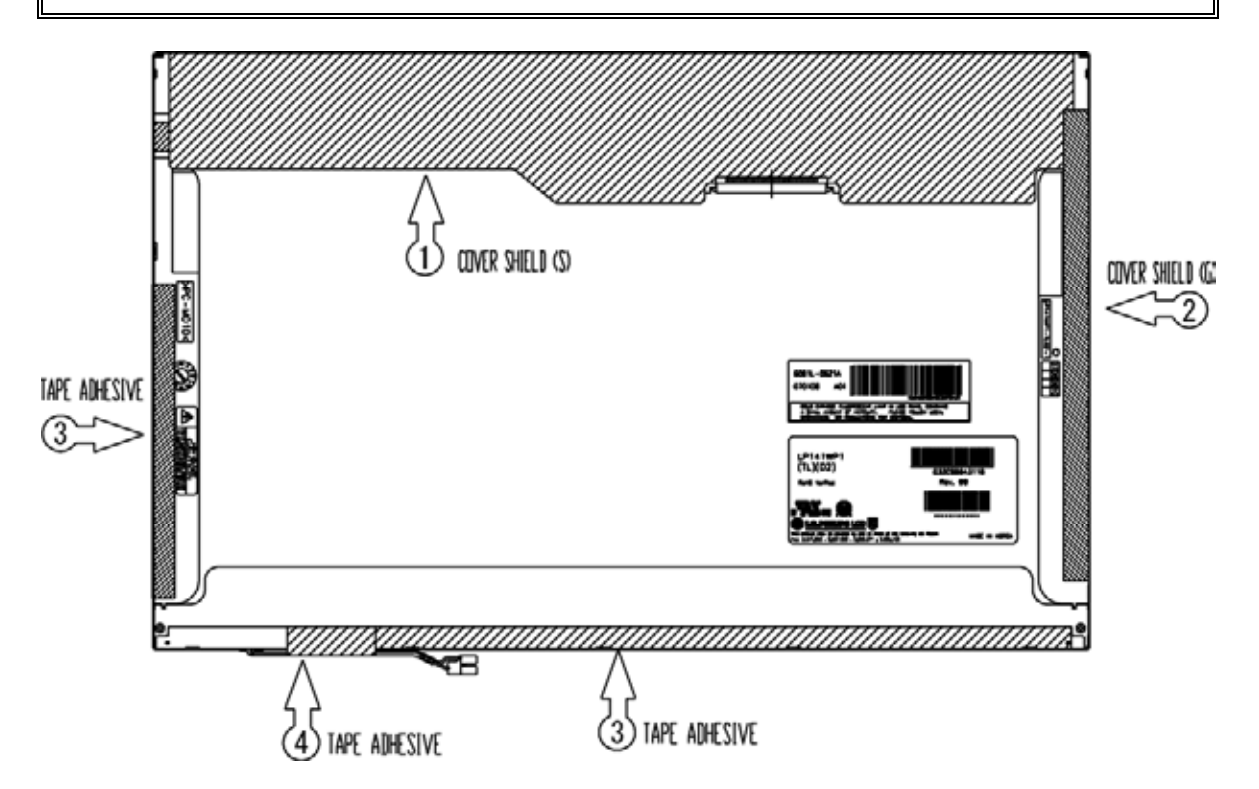

Figure 4-87 Replacing 14.1-inch LG fluorescent lamp (WXGA+) (8)

#### 4.35.4 Replacing the 14.1-inch WXGA-CSV LG Fluorescent Lamp

**CAUTION**: When replacing the fluorescent lamp, wear finger covers or gloves to avoid contaminating or damaging the LCD panel and backlight unit.

#### **Removing the fluorescent lamp**

To remove the 14.1-inch WXGA-CSV LG fluorescent lamp, follow the steps below and refer to figures 4-88 to 4-91.

Disassembly of outside tape/Cover shield

1. Disassembly of Tape Adhesive<sup>®</sup> used for Top case fixing.

CAUTION: Pressure or stress should not be given on Top case during this process.

2. Disassembly of Cover shield (S)<sup>①</sup>.

*CAUTION:* Pressure or stress should not be given on Source PCB. Usage of gloves with anti-electric discharge coating is recommended to eliminate possible damage on circuits occurred by ESD.

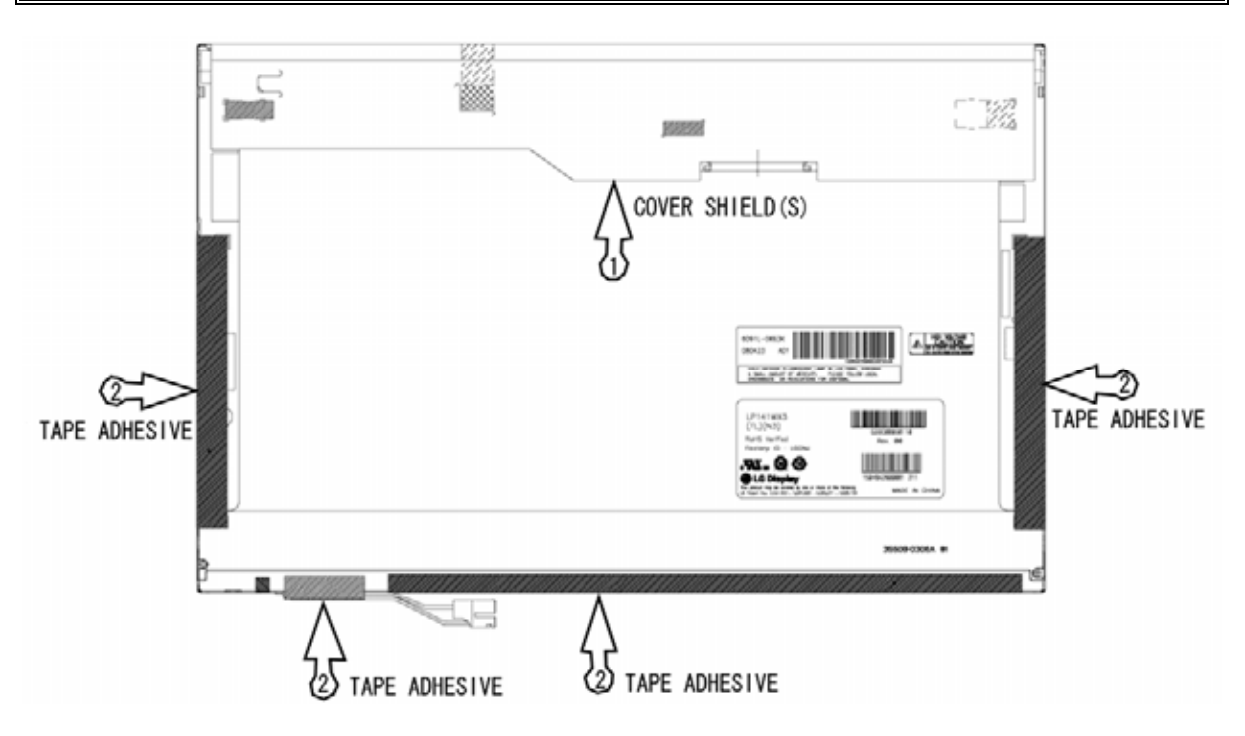

Figure 4-88 Replacing 14.1-inch LG fluorescent lamp (WXGA-CSV) (1)

Disassembly of Top Case

1. Disassembly of Top Case 1 .

**CAUTION**: Pressure or stress should not be given on PCB and COF.

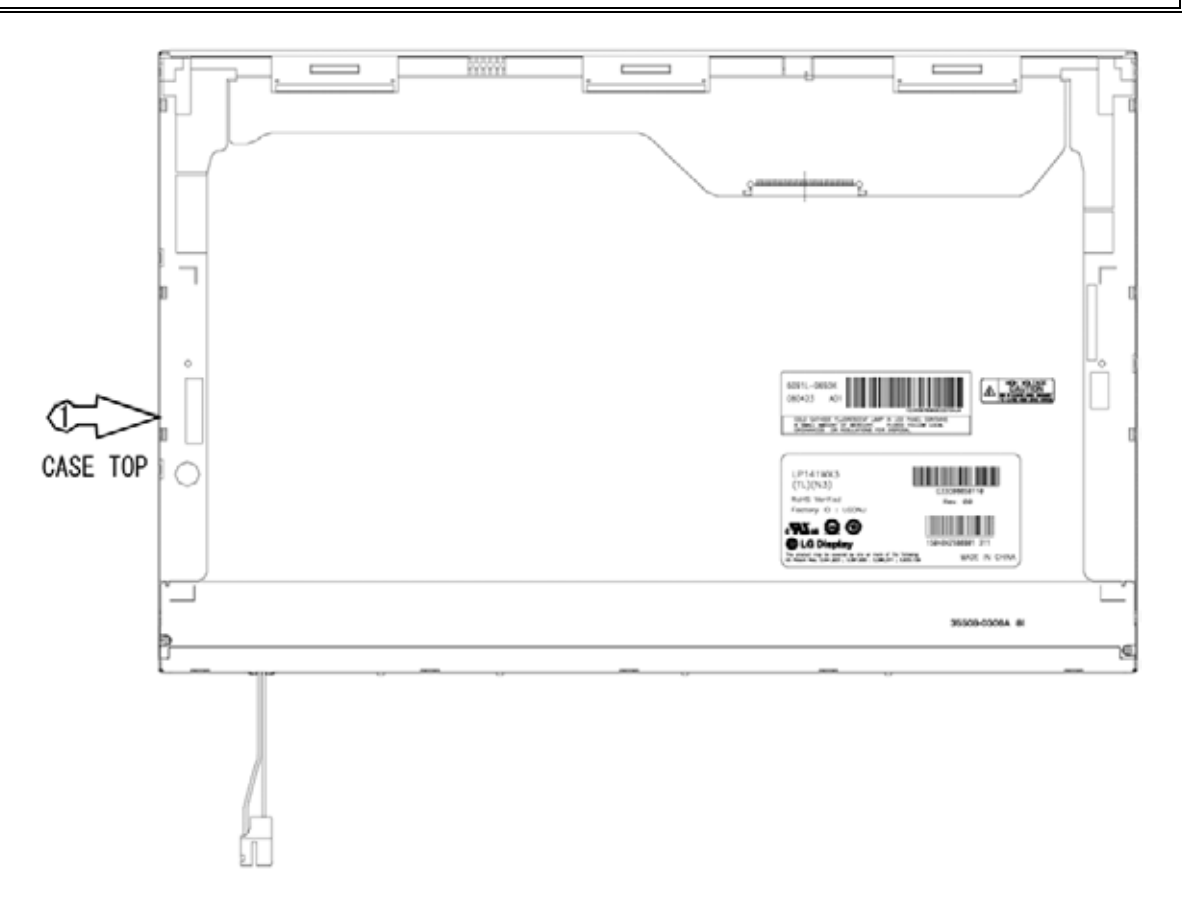

Figure 4-89 Replacing 14.1-inch LG fluorescent lamp (WXGA-CSV) (2)

Disassembly of Source PCB

1. Disassembly of Source PCB<sup>①</sup>.

**CAUTION**: Pressure or stress should not be given on PCB and COF.

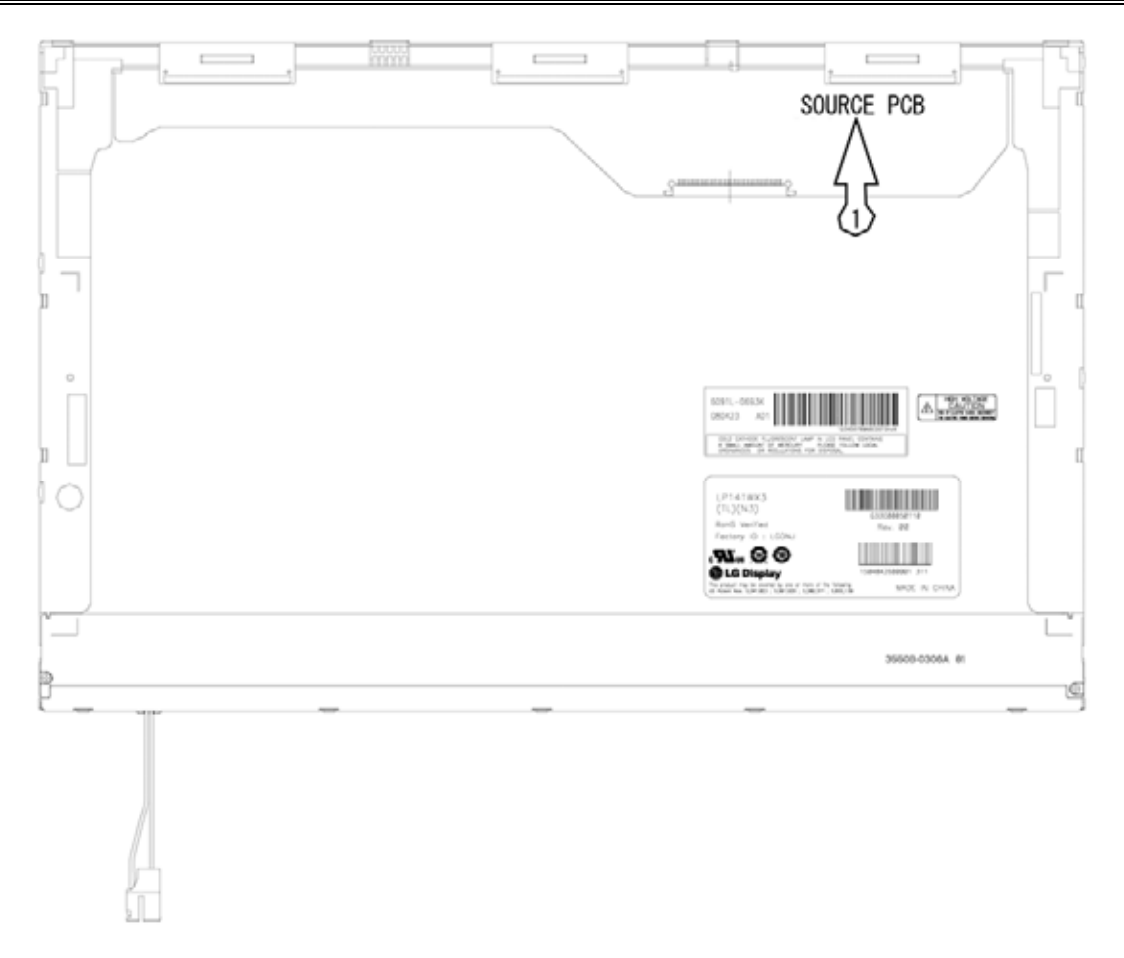

Figure 4-90 Replacing 14.1-inch LG fluorescent lamp (WXGA-CSV) (3)

Disassembly of Board Ass'y, Tape Adhesive, Sheets, Light guide, Cover Ass'y Bottom (L)

1. Disassembly of Board Ass'y<sup>①</sup>.

CAUTION: This process should be made in Clean room with no scratch nor particle on Polarizer and B/L Ass'y.

- 2. Disassembly of Tape Adhesive<sup>®</sup> used for Sheets fixing (4Points).
- 3. Disassembly of Sheets and Light guide<sup>③</sup>.

*CAUTION:* No penetration of foreign body is indispensable with any scratch on the surface of each Sheet.

4. Disassembly of Screw (2Points) and Cover Ass'y ④.

CAUTION: Maximum value of torque with Screw should be below 2.5kgf.

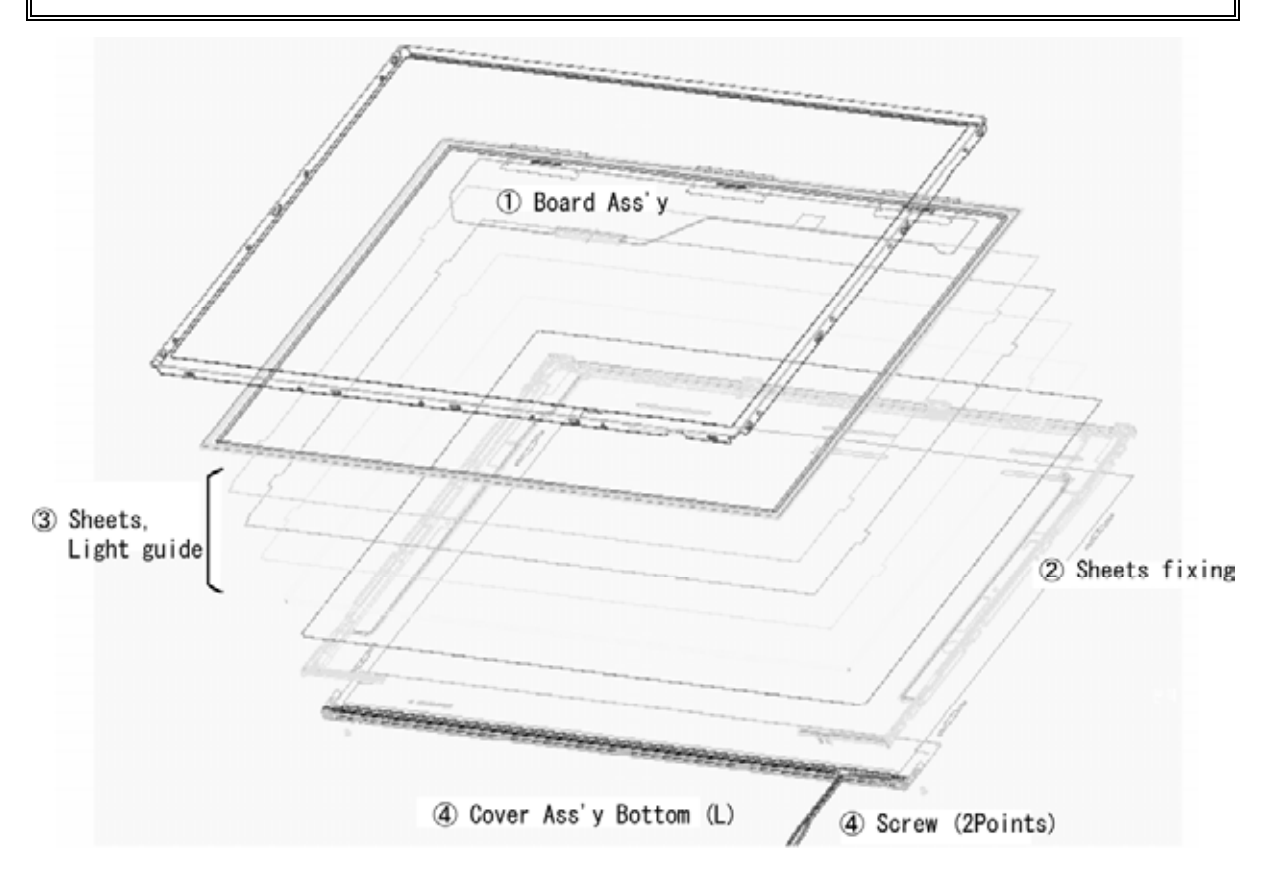

Figure 4-91 Replacing 14.1-inch LG fluorescent lamp (WXGA-CSV) (4)

#### Installing the fluorescent lamp

To install the 14.1-inch WXGA-CSV LG fluorescent lamp, follow the steps below and refer to figures 4-92 to 4-95.

Assembly of Cover Ass'y, Sheets, Light guide, Tape Adhesive and Board Ass'y

- 1. Detach a release paper from Double Tape at the Cover Ass'y Bottom (L)<sup>①</sup>.
- 1. Assembly of Cover Ass'y Bottom (L) and Screw (2Points)<sup>(2)</sup>.

CAUTION: Maximum value of torque with Screw should be below 2.5kgf.

2. Assembly of Light Guide and Sheets<sup>③</sup>.

**CAUTION**: No penetration of foreign body is indispensable with any scratch on the surface of each Sheets and Light guide.

- 3. Assembly of Tape adhesive I used for Sheets fixing (4Points).
- 4. Assembly of Board Ass'y<sup>5</sup>.

**CAUTION**: Pressure or stress should not be given on PCB and COF.

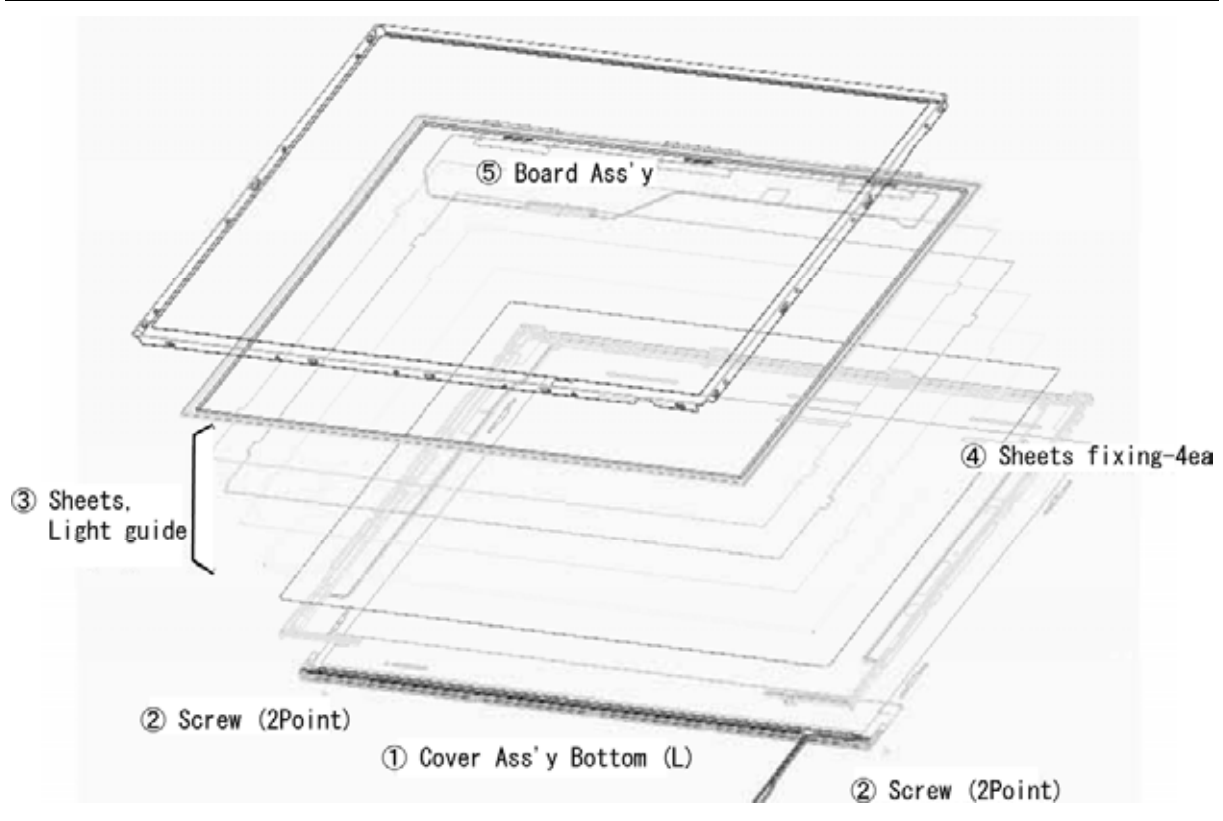

Figure 4-92 Replacing 14.1-inch LG fluorescent lamp (WXGA-CSV) (5)

#### Assembly of Source PCB

1. Assembly of Source PCB<sup>①</sup>.

**CAUTION**: Stress should not be given on COF.

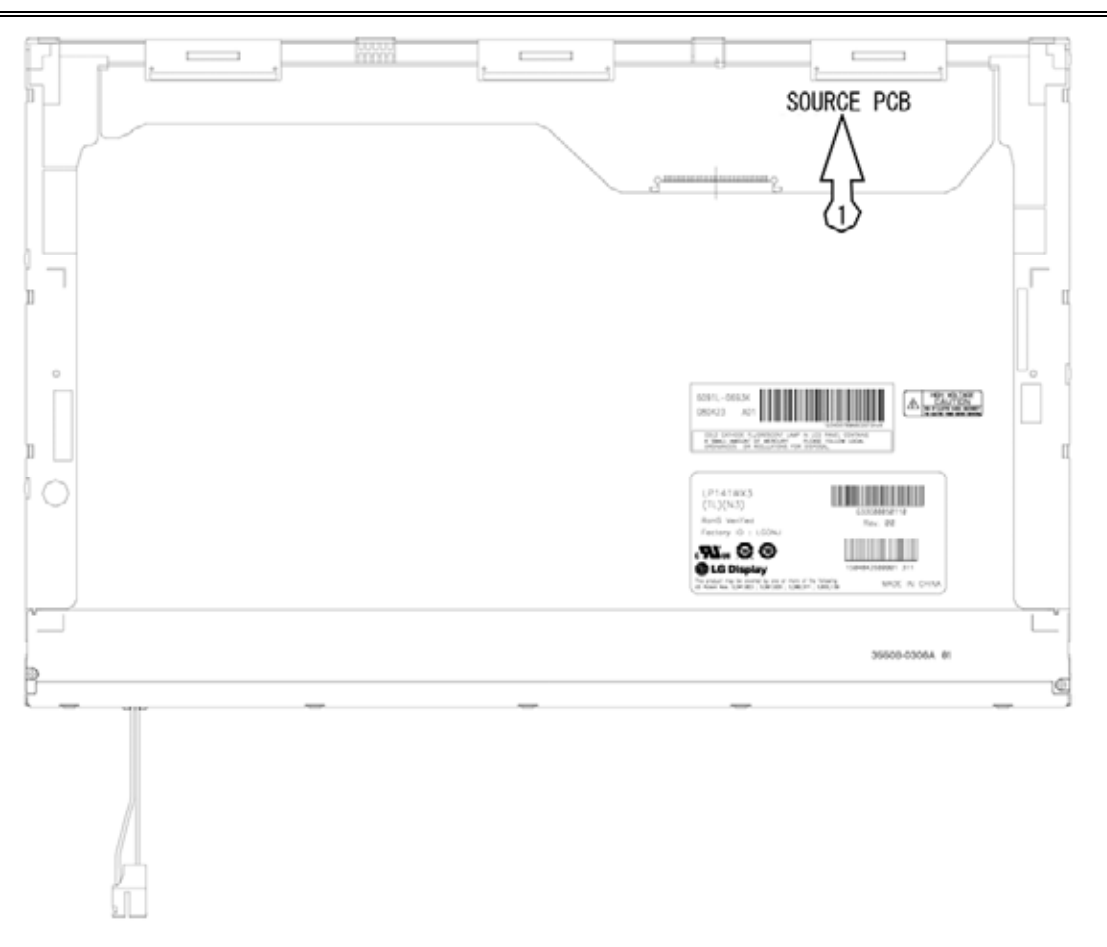

Figure 4-93 Replacing 14.1-inch LG fluorescent lamp (WXGA-CSV) (6)

Assembly of Top Case

1. Assembly of Top Case<sup>①</sup>.

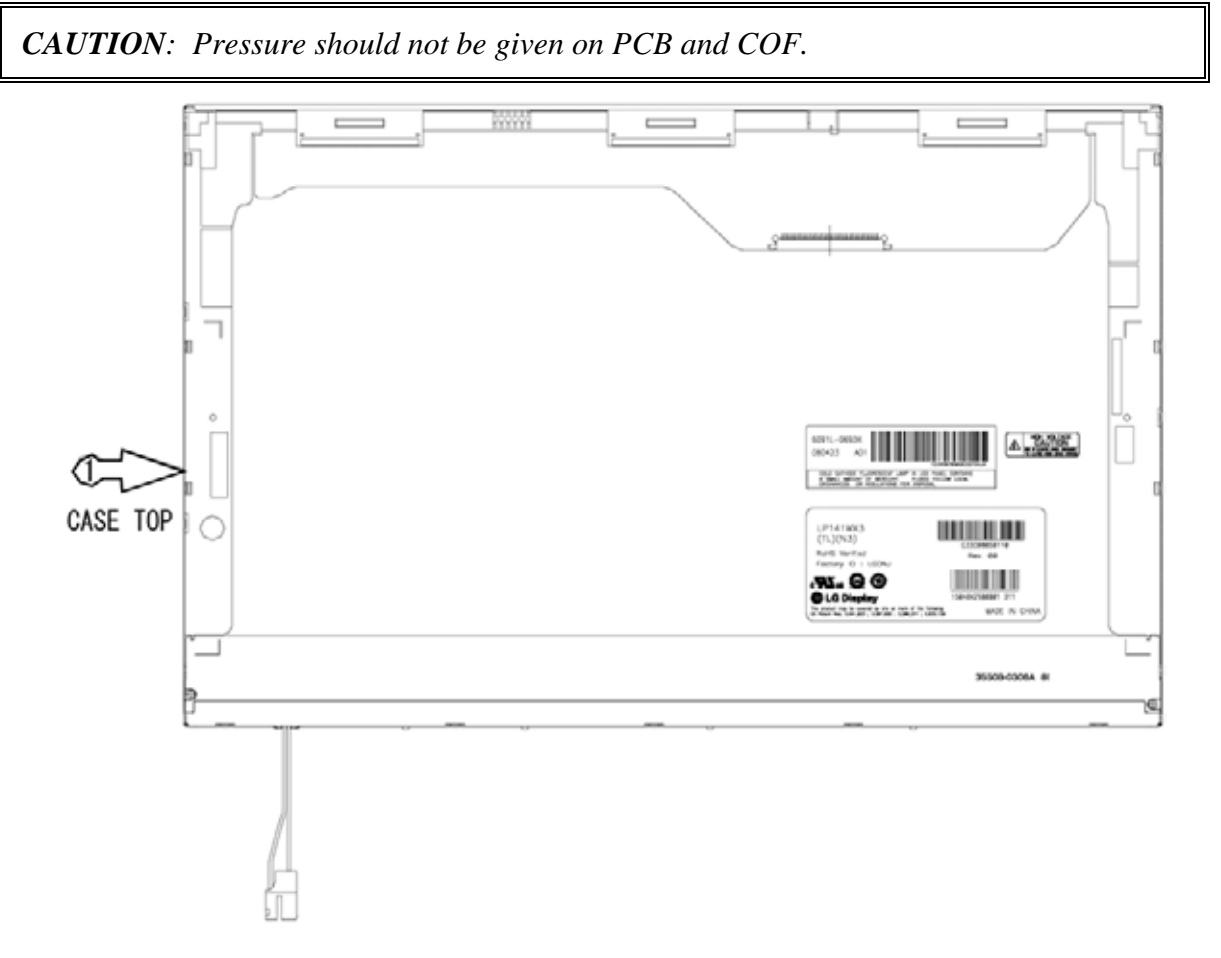

Figure 4-94 Replacing 14.1-inch LG fluorescent lamp (WXGA-CSV) (7)

Assembly of outside tape/Cover shield

1. Assembly of Cover shield (S)<sup>①</sup>.

**CAUTION**: Pressure or stress should not be given on Source PCB. Usage of gloves with anti-electric discharge coating is recommended to eliminate possible damage on circuits occurred by ESD.

2. Assembly of Tape Adhesive<sup>®</sup> used for Top case fixing.

CAUTION: Pressure or stress should not be given on Top case during this process.

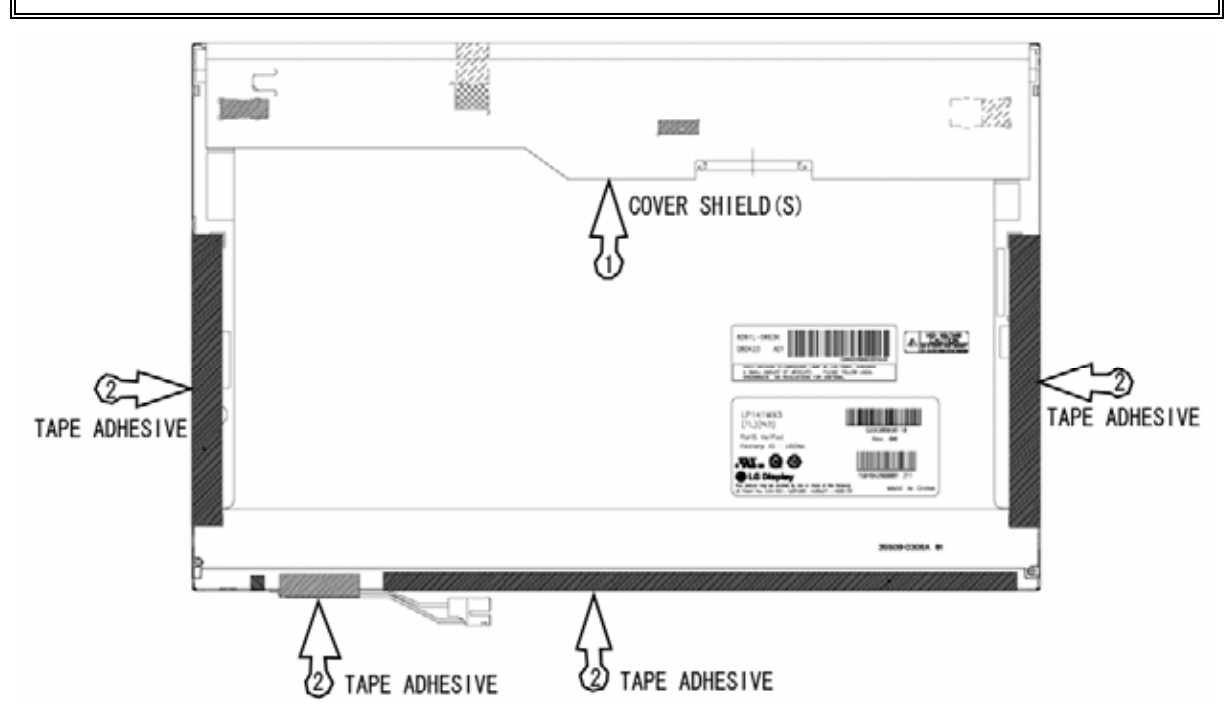

Figure 4-95 Replacing 14.1-inch LG fluorescent lamp (WXGA-CSV) (8)

# Appendices

[CONFIDENTIAL]

# Appendix Contents

| Appendix A Handling the LCD Module |                                                     |      |
|------------------------------------|-----------------------------------------------------|------|
| Appen                              | dix B Board Layout                                  | B-1  |
| B.1                                | System board (FG6IN *) Front View                   | B-1  |
| B.2                                | System board (FG6IN *) Back View                    | B-3  |
| B.3                                | System board (FGGIN *) Front View                   | B-5  |
| B.4                                | System board (FG6IN *) Back View                    | B-7  |
| B.5                                | System board (FGAIN*) Front View                    | B-9  |
| B.6                                | System board (FGAIN*) Back View                     | B-11 |
| B.7                                | P-SW board (FG6SW*/FGGSW*/FGASW*) View              | B-13 |
| B.8                                | USB/MDC board (FG6US*/FGGUS*/FGAUS*) View           | B-14 |
| B.9                                | Serial board (FG6SR*/FGGSR*) View                   | B-15 |
| B.10                               | Sound board (FG6SN*/FGGSN*/FGASN*) View             | B-16 |
| B.11                               | Finger/Pad Button board (FGGFS*) View               | B-17 |
| B.12                               | Pad Button board (FGGTP*) View                      | B-18 |
| B.13                               | SIM board (FGGSM*) View                             | B-19 |
| B.14                               | GPU board (FGGNM*) View                             | B-20 |
| B.15                               | ODD FPC (FGGOD*) View                               | B-21 |
| Appen                              | dix C Pin Assignments                               | C-1  |
| C 1                                | CN1400 Memory A connector (200-pip)                 | C-1  |
| $C_{2}$                            | CN1410 Memory B connector (200-pin)                 | C-4  |
| C.2                                | CN1900 SATA HDD interface connector (20-pin)        | C-7  |
| C.5                                | CN1950 SATA ODD interface connector (13-pin)        | C-7  |
| С. <del>1</del><br>С 5             | CN1970 eSATA/USB interface connector (20-pin)       | C-8  |
| C.5                                | CN2110 PC CARD interface connector (70-pin)         | C-9  |
| C 7                                | CN2170 Smart Card interface connector (10-pin)      | C-10 |
| C.7                                | CN2300 DOCKING interface connector (140-pin)        | C-11 |
| C.9                                | CN2600 PCI-E Mini CARD interface connector (52-pin) | C-14 |

| C.10 | CN2610   | PCI-E Mini(3G/ROBSON) CARD interface connector (52-pin) C-15 |
|------|----------|--------------------------------------------------------------|
| C.11 | CN3230   | Keyboard interface connector (34-pin)C-16                    |
| C.12 | CN4100   | LAN interface connector (14-pin)C-17                         |
| C.13 | CN4230   | 1394 interface connector (4-pin)C-17                         |
| C.14 | CN4440   | Bluetooth2 interface connector (10-pin)C-17                  |
| C.15 | CN5000   | LCD interface connector (40-pin)C-18                         |
| C.16 | CN6150   | Speaker interface connector (4-pin)C-19                      |
| C.17 | CN8771   | FAN interface connector (4-pin)C-19                          |
| C.18 | CN8800   | DC-IN connector (4-pin)C-20                                  |
| C.19 | CN8810   | Battery connector (10-pin)C-20                               |
| C.20 | CN9500   | FGGSW* board interface connector (8-pin)C-21                 |
| C.21 | CN9510   | RGB interface connector (12-pin)C-21                         |
| C.22 | CN9520   | FGGSR* board interface connector (12-pin)C-22                |
| C.23 | CN9530   | FGGSN* board interface connector (30-pin)C-22                |
| C.24 | CN9540   | WebCam interface connector (6-pin)C-23                       |
| C.25 | CN9550   | FGGFS* board interface connector (14-pin)C-23                |
| C.26 | CN9560   | FGGUS* board interface connector (30-pin)C-24                |
| C.27 | CN9570   | FGGSM* board interface connector (10-pin)C-24                |
| C.28 | IS2140 I | MEDIA BRIDGE interface connector (46-pin)C-25                |
| C.29 | IS2520 I | EXPRESS CARD interface connector (26-pin)C-26                |
| C.30 | CN5900   | GFX interface connector (230-pin)C-27                        |

#### P-SW board (FG6SW\*/FGGSW\*/FGASW\*)

| C.31                         | CN9500     | System board interface connector (4-pin)  | 2-31 |
|------------------------------|------------|-------------------------------------------|------|
| USB/MD                       | C board () | FG6US*/FGGUS*/FGAUS*)                     |      |
| C.32                         | CN3010     | MDC interface connector (12-pin)          | 2-32 |
| C.33                         | CN4610     | USB interface connector (4-pin)           | 2-32 |
| C.34                         | CN4620     | USB interface connector (4-pin)           | C-32 |
| C.35                         | CN4621     | USB interface connector (4-pin)           | C-33 |
| C.36                         | CN9600     | System board interface connector (30-pin) | C-33 |
| Serial board (FG6SR*/FGGSR*) |            |                                           |      |
| C.37                         | CN3420     | Serial interface connector (9-pin)        | C-34 |

| C.38     | CN9620 System board interface connector (12-pin)C-34  |
|----------|-------------------------------------------------------|
| Sound b  | oard (FG6SN*/FGGSN*/FGASN*)                           |
| C.39     | CN6050 Int-Mic interface connector (2-pin)C-35        |
| C.40     | CN9300 RTCVCC interface connector (3-pin)C-35         |
| C.41     | CN9630 System board interface connector (30-pin)C-36  |
| C.42     | J6051 Microphone connector (6-pin)C-37                |
| C.43     | J6310 Headphone connector (6-pin)C-37                 |
| Finger/l | Pad Button board (FGGFS*)                             |
| C.44     | CN3240 Dual point interface connector (12-pin)C-38    |
| C.45     | CN9650 System board interface connector (14-pin)C-38  |
| Pad But  | ton board (FGGTP*)                                    |
| C.46     | CN3240 Dual point interface connector (12-pin)C-39    |
| C.47     | CN9650 System board interface connector (14-pin)C-39  |
| SIM boa  | rd (FGGSM*)                                           |
| C.48     | CN9670 System board interface connector (10-pin)C-40  |
| GPU boa  | ard (FGGNM*)                                          |
| C.49     | CN2451 System board interface connector (230-pin)C-41 |
| ODD FP   | C (FGGOD*)                                            |
| C.50     | CN1960 System board interface connector (13-pin)C-45  |
| C.51     | CN1961 ODD interface connector (13-pin)C-45           |
|          |                                                       |
| Append   | lix D Keyboard Scan/Character CodesD-1                |
|          |                                                       |
| Append   | lix E Key LayoutE-1                                   |
| E.1      | United Kingdom (UK) Keyboard E-1                      |
| E.2      | United States (US) KeyboardE-1                        |
| Append   | lix F Wiring DiagramsF-1                              |
| F.1      | RGB Monitor Loopback Connector F-1                    |
| F.2      | RS-232C Loopback Connector                            |
| F.3      | RS-232C direct connection cable (9-pin to 9-pin)      |
| F.4      | RS-232C direct connection cable (9-pin to 25-pin)     |
| F.5      | LAN Loopback Connector F-3                            |
|          |                                                       |

| Appendix G BIOS rewrite Procedures   | G-1 |
|--------------------------------------|-----|
| Appendix H EC/KBC rewrite Procedures | H-1 |
| Appendix I Reliability               | I-1 |

# Figures

| Figure B-1  | System board (FG6IN*) layout (front)                 | B-1  |
|-------------|------------------------------------------------------|------|
| Figure B-2  | System board (FG6IN*) layout (back)                  | B-3  |
| Figure B-3  | System board (FGGIN*) layout (front)                 | B-5  |
| Figure B-4  | System board (FGGIN*) layout (back)                  | B-7  |
| Figure B-5  | System board (FGAIN*) layout (front)                 | B-9  |
| Figure B-6  | System board (FGAIN*) layout (back)                  | B-11 |
| Figure B-7  | P-SW board (FG6SW*/FGGSW*) layout (front/back)       | B-13 |
| Figure B-8  | USB/MDC board (FG6US*/FGGUS*) layout (front/back)    | B-14 |
| Figure B-9  | Serial board (FG6SR*/FGGSR*) layout (front/back)     | B-15 |
| Figure B-10 | Sound board (FG6SN*/FGGSN*) layout (front/back)      | B-16 |
| Figure B-11 | Finger/Pad Button board (FGGFS*) layout (front/back) | B-17 |
| Figure B-12 | Pad Button board (FGGTP*) layout (front/back)        | B-18 |
| Figure B-13 | SIM board (FGGSM*) layout (front/back)               | B-19 |
| Figure B-14 | GPU board (FGGNM*) layout (front/back)               | B-20 |
| Figure B-15 | ODD FPC (FGGOD*) layout (front/back)                 | B-21 |

#### Tables

| Table B-1  | System board (FG6IN*) connectors and ICs (front)     | B-2  |
|------------|------------------------------------------------------|------|
| Table B-2  | System board (FG6IN*) connectors and ICs (back)      | B-4  |
| Table B-3  | System board (FGGIN*) connectors and ICs (front)     | B-6  |
| Table B-4  | System board (FGGIN*) connectors and ICs (back)      | B-8  |
| Table B-5  | System board (FGAIN*) connectors and ICs (front)     | B-10 |
| Table B-6  | System board (FGAIN*) connectors and ICs (back)      | B-12 |
| Table B-7  | P-SW board (FG6SW*/FGGSW*) connectors (back)         | B-13 |
| Table B-8  | USB/MDC board (FG6US*/FGGUS*) connector (front/back) | B-14 |
| Table B-9  | Serial board (FG6SR*/FGGSR*) connector (back)        | B-15 |
| Table B-10 | Sound board (FG6SN*/FGGSN*) connector (back)         | B-16 |

| Table B-11 | Finger/Pad Button board (FGGFS*) connector (back) | B-17 |
|------------|---------------------------------------------------|------|
| Table B-12 | Pad Button board (FGGTP*) connector (back)        | B-18 |
| Table B-13 | SIM board (FGGSM*) connector (back)               | B-19 |
| Table B-14 | GPU board (FGGNM*) connector (back)               | B-20 |
| Table B-15 | ODD FPC (FGGOD*) connector (front/back)           | B-21 |

#### System board(FGGIN\*)(FG6IN\*)(FGAIN\*

| Table C-1  | Memory A connector (200-pin)                            | C-1  |
|------------|---------------------------------------------------------|------|
| Table C-2  | Memory B connector (200-pin)                            | C-4  |
| Table C-3  | SATA HDD interface connector (20-pin)                   | C-7  |
| Table C-4  | SATA ODD interface connector (13-pin)                   | C-7  |
| Table C-5  | eSATA/USB interface connector (20-pin)                  | C-8  |
| Table C-6  | PC CARD interface connector (20-pin)                    | C-9  |
| Table C-7  | Smart Card interface connector (10-pin)                 | C-10 |
| Table C-8  | DOCKING interface connector (140-pin)                   | C-11 |
| Table C-9  | PCI-E Mini CARD interface connector (52-pin)            | C-14 |
| Table C-10 | PCI-E Mini(3G/ROBSON) CARD interface connector (52-pin) | C-15 |
| Table C-11 | Keyboard interface connector (34-pin)                   | C-16 |
| Table C-12 | LAN interface connector (14-pin)                        | C-17 |
| Table C-13 | 1394 interface connector (4-pin)                        | C-17 |
| Table C-14 | Bluetooth2 interface connector (10-pin)                 | C-17 |
| Table C-15 | LCD interface connector (40-pin)                        | C-18 |
| Table C-16 | Speaker interface connector (4-pin)                     | C-19 |
| Table C-17 | FAN interface connector (4-pin)                         | C-19 |
| Table C-18 | DC-IN connector (4-pin)                                 | C-20 |
| Table C-19 | Battery connector (10-pin)                              | C-20 |
| Table C-20 | FGGSW* board interface connector (8-pin)                | C-21 |
| Table C-21 | RGB interface connector (12-pin)                        | C-21 |
| Table C-22 | FGGSR* board interface connector (12-pin)               | C-22 |
| Table C-23 | FGGSN* board interface connector (30-pin)               | C-22 |
| Table C-24 | WebCam interface connector (6-pin)                      | C-23 |
| Table C-25 | FGGFS* board interface connector (14-pin)               | C-23 |

| Table C-26                       | FGGUS* board interface connector (30-pin)C-24 |  |  |
|----------------------------------|-----------------------------------------------|--|--|
| Table C-27                       | FGGSM* board interface connector (10-pin)C-24 |  |  |
| Table C-28                       | MEDIA BRIDGE interface connector (46-pin)C-25 |  |  |
| Table C-29                       | EXPRESS CARD interface connector (26-pin)C-26 |  |  |
| Table C-30                       | GFX interface connector (230-pin)C-27         |  |  |
| P-SW board                       | d (FG6SW*/FGGSW*/FGASW*)                      |  |  |
| Table C-31                       | System board interface connector (4-pin)C-31  |  |  |
| USB/MDC                          | board (FG6US*/FGGUS*/FGAUS*)                  |  |  |
| Table C-32                       | MDC interface connector (12-pin)C-32          |  |  |
| Table C-33                       | USB interface connector (4-pin)C-32           |  |  |
| Table C-34                       | USB interface connector (4-pin)C-32           |  |  |
| Table C-35                       | USB interface connector (4-pin)C-33           |  |  |
| Table C-36                       | System board interface connector (30-pin)C-33 |  |  |
| Serial board                     | d (FG6SR*/FGGSR*)                             |  |  |
| Table C-37                       | Serial interface connector (9-pin)C-34        |  |  |
| Table C-38                       | System board interface connector (12-pin)C-34 |  |  |
| Sound boar                       | d (FG6SN*/FGGSN*/FGASN*)                      |  |  |
| Table C-39                       | Int-Mic interface connector (2-pin)C-35       |  |  |
| Table C-40                       | RTCVCC interface connector (3-pin)C-35        |  |  |
| Table C-41                       | System board interface connector (30-pin)C-36 |  |  |
| Table C-42                       | Microphone connector (6-pin)C-37              |  |  |
| Table C-43                       | Headphone connector (6-pin)C-37               |  |  |
| Finger/Pad Button board (FGGFS*) |                                               |  |  |
| Table C-44                       | Dual point interface connector (12-pin)C-38   |  |  |
| Table C-45                       | System board interface connector (14-pin)C-38 |  |  |
| Pad Button board (FGGTP*)        |                                               |  |  |
| Table C-46                       | Dual point interface connector (12-pin)C-39   |  |  |
| Table C-47                       | System board interface connector (14-pin)C-39 |  |  |
| SIM board                        | (FGGSM*)                                      |  |  |
| Table C-48                       | System board interface connector (10-pin)C-40 |  |  |

#### GPU board (FGGNM\*)

| Table C-49 | System board interface connector | (230-pin)         | .C-41 |
|------------|----------------------------------|-------------------|-------|
|            |                                  | ( <b>2</b> 50 pm) |       |

#### **ODD FPC (FGGOD\*)**

| Table C-50 | System board interface connector (13-p | in)C-45 |
|------------|----------------------------------------|---------|
| Table C-51 | ODD interface connector (13-pin)       | C-45    |

| Table D-1 | Scan codes (set 1 and set 2)   | D-1 |
|-----------|--------------------------------|-----|
| Table D-2 | Scan codes with left Shift key | D-5 |
| Table D-3 | Scan codes in Numlock mode     | D-6 |
| Table D-4 | Scan codes with Fn key         | D-6 |
| Table D-5 | Scan codes in overlay mode     | D-7 |
| Table D-6 | No.124 key scan code           | D-7 |
| Table D-7 | No.126 key scan code           | D-8 |
|           |                                |     |

| Table I-1 MTE | BFI- | -1 |
|---------------|------|----|
|---------------|------|----|

# Appendix A Handling the LCD Module

#### Precautions for handling the LCD module

The LCD module can be easily damaged during assembly or disassembly. Observe the following precautions when handling the LCD module:

1. When installing the LCD module in the LCD cover, be sure to seat it so that it is properly aligned and maximum visibility of the display is maintained.

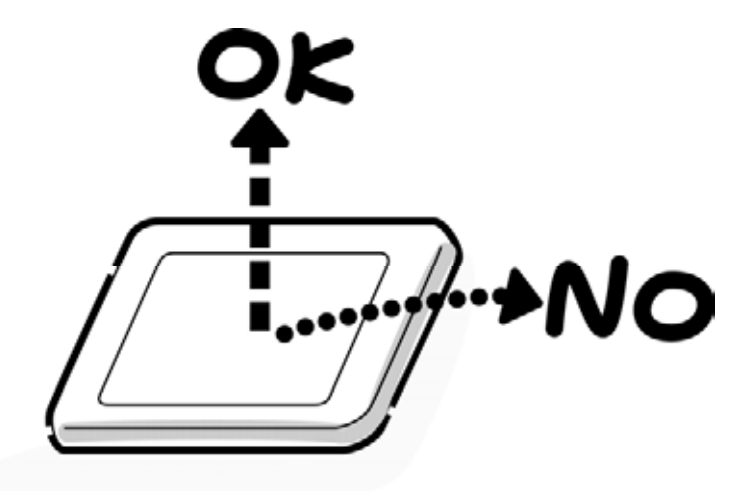

2. Be careful to align the holes at the four corners of the LCD module with the corresponding holes in the LCD cover before securing the module with screws. Do not force the module into place, because stress can affect its performance.

Also, the panel's polarized surface is easily scarred, so be careful when handling it.

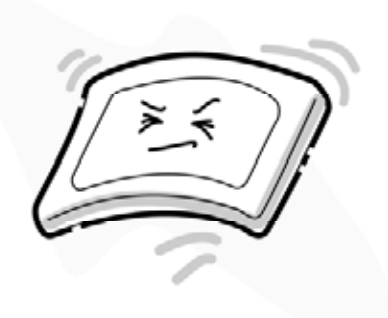

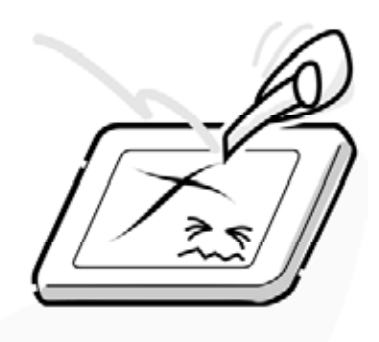

3. If the panel's surface gets dirty, wipe it with cotton or a soft cloth. If it is still dirty, try breathing on the surface to create a light condensate and wipe it again.

If the surface is very dirty, we recommend a CRT cleaning agent. Apply the agent to a cloth and then wipe the panel's surface. Do not apply cleanser directly to the panel.

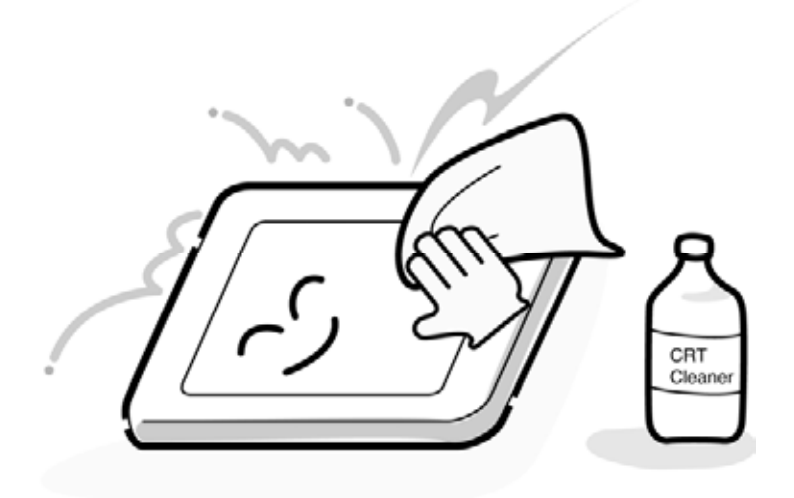

4. If water or other liquid is left on the panel's surface for a long period, it can change the screen's tint or stain it. Be sure to quickly wipe off any liquid.

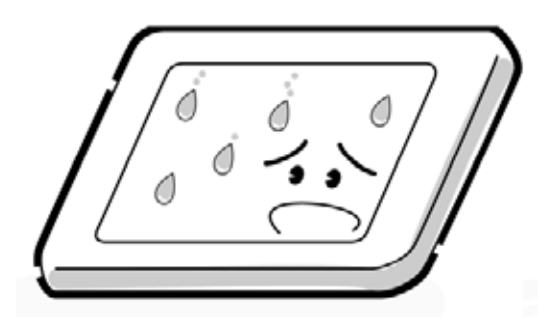

5. Glass is used in the panel, so be careful not to drop it or let it strike a hard object, which could cause breakage or cracks.

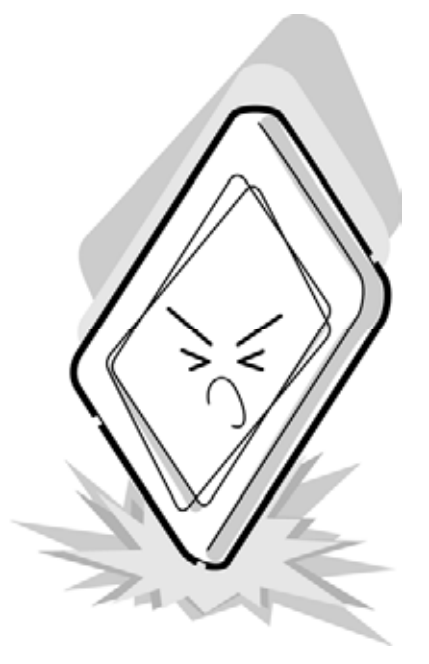

6. CMOS-LSI circuits are used in the module, so guard against damage from electrostatic discharge. Be sure to wear a wrist or ankle ground when handling the module.

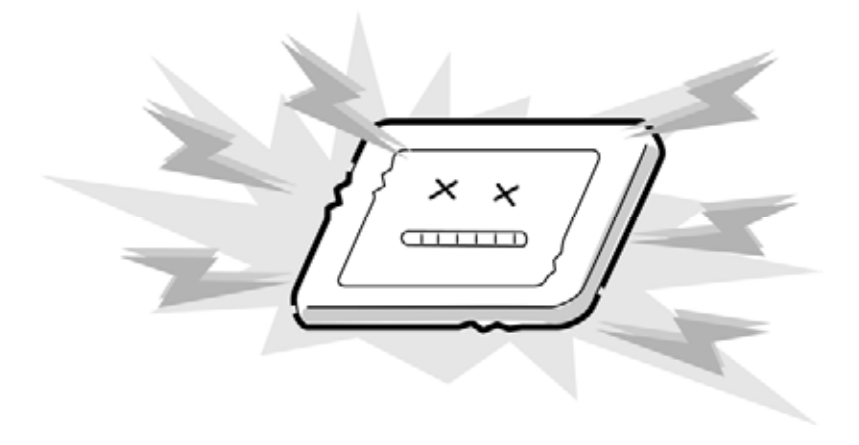

7. Do not expose the module to direct sunlight or strong ultraviolet rays for long periods.

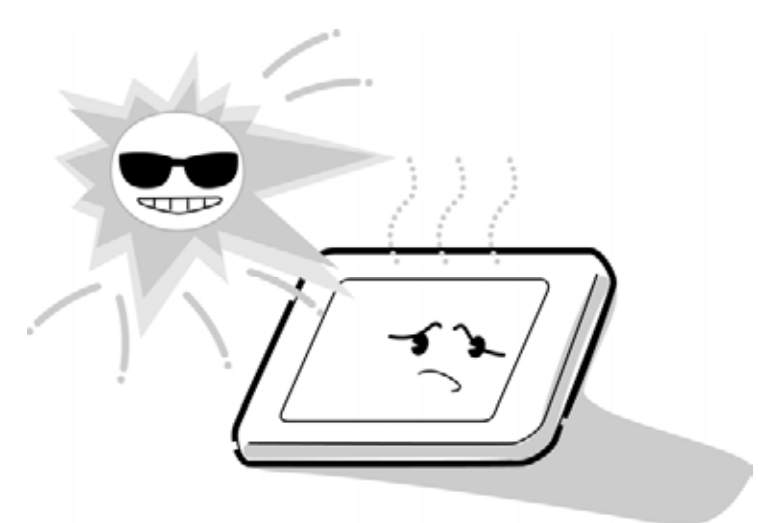

8. Do not store the module at temperatures below specifications. Cold can cause the liquid crystals to freeze, lose their elasticity or otherwise suffer damage.

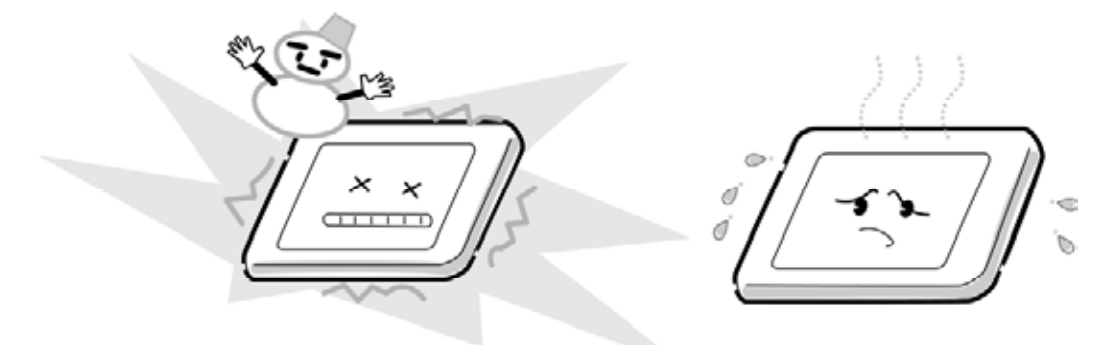

9. Do not disassemble the LCD module. Disassembly can cause malfunctions.

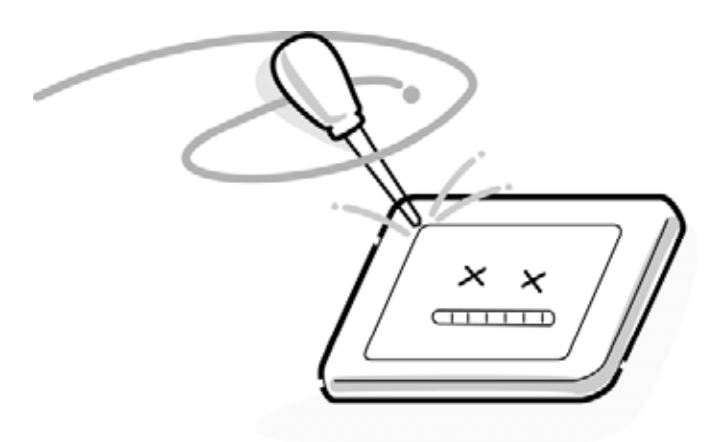

10. If you transport the module, do not use packing material that contains epoxy resin (amine) or silicon glue (alcohol or oxide). These materials can release gas that can damage the panel's polarization.

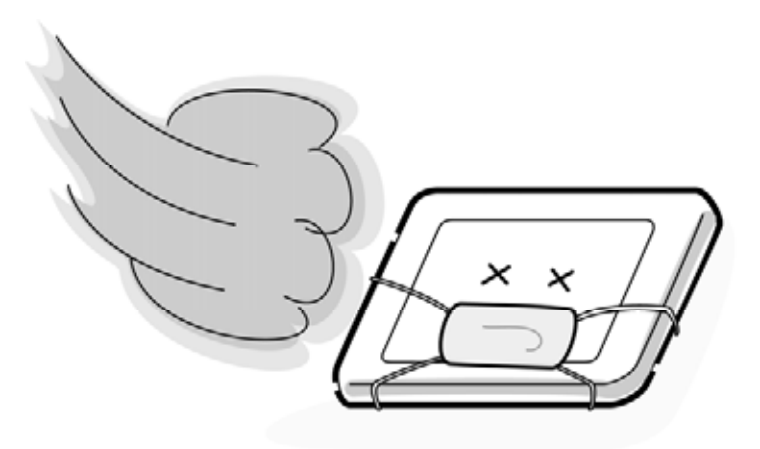

# Appendix B Board Layout

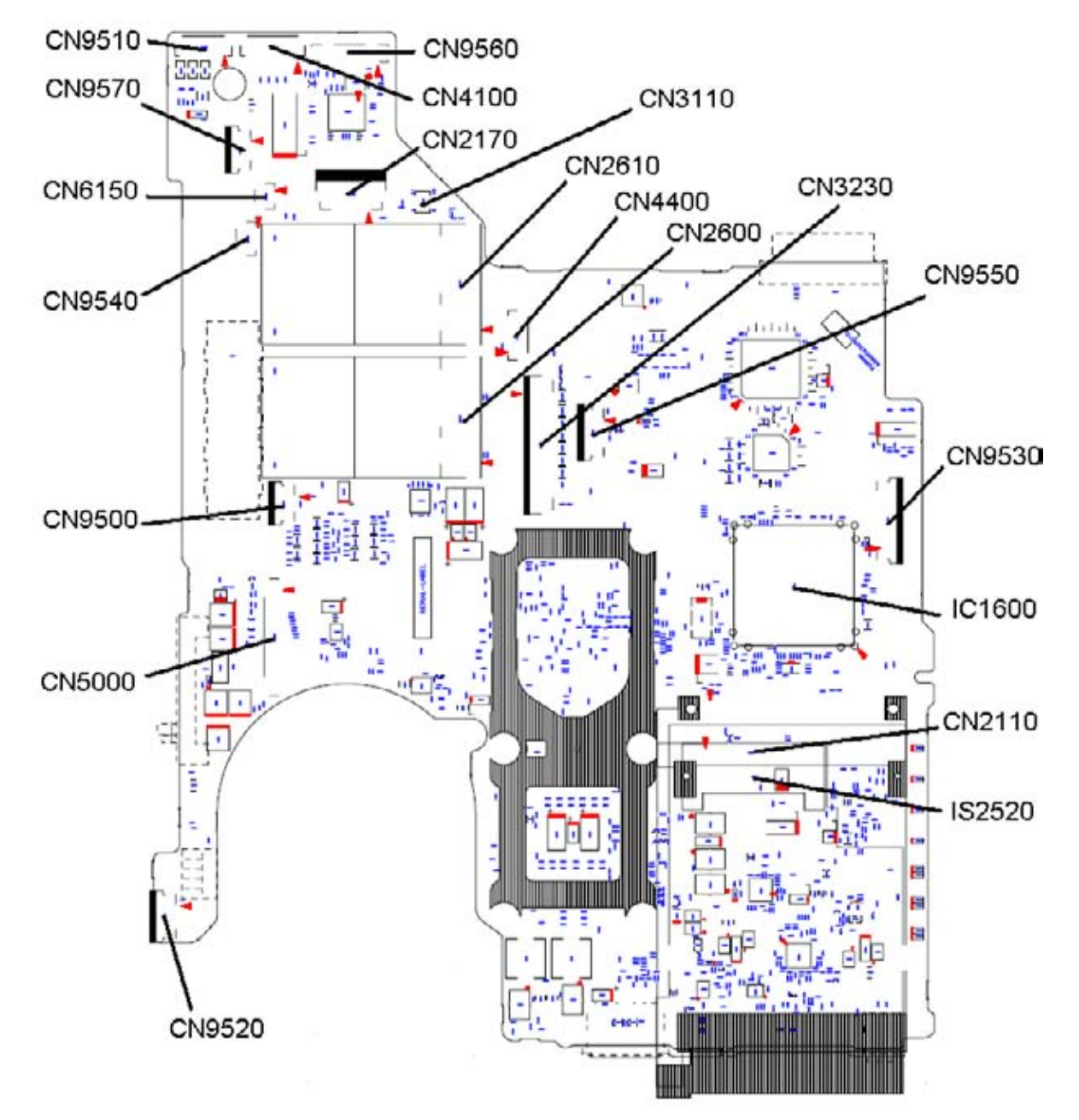

### B.1 System board (FG6IN\*) Front View

Figure B-1 System board (FG6IN\*) layout (front)

| Number | Name                                      |
|--------|-------------------------------------------|
| CN2110 | PC CARD I/F connector                     |
| CN2170 | Smart Card I/F connector                  |
| CN2600 | PCI-E MINI CARD I/F connector             |
| CN2610 | PCI-E MINI(3G/ROBSON) CARD I/F connector  |
| CN3110 | It is debugging port for development only |
| CN3230 | KB I/F connector                          |
| CN4100 | LAN I/F connector                         |
| CN4440 | Bluetooth2 I/F connector                  |
| CN5000 | LCD I/F connector                         |
| CN6150 | Speaker I/F connector                     |
| CN9500 | FGGSW* board I/F connector                |
| CN9510 | RGB I/F connector                         |
| CN9520 | FGGSR* board I/F connector                |
| CN9530 | FGGSN* board I/F connector                |
| CN9540 | WebCam I/F connector                      |
| CN9550 | FGGFS* board I/F connector                |
| CN9560 | FGGUS* board I/F connector                |
| CN9570 | FGGSM* board I/F connector                |
| IC1600 | South Bridge ICH9M                        |
| IS2520 | EXPRESSCARD I/F connector(Not used)       |

Table B-1 System board (FG6IN\*) connectors and ICs (front)

# B.2 System board (FG6IN\*) Back View

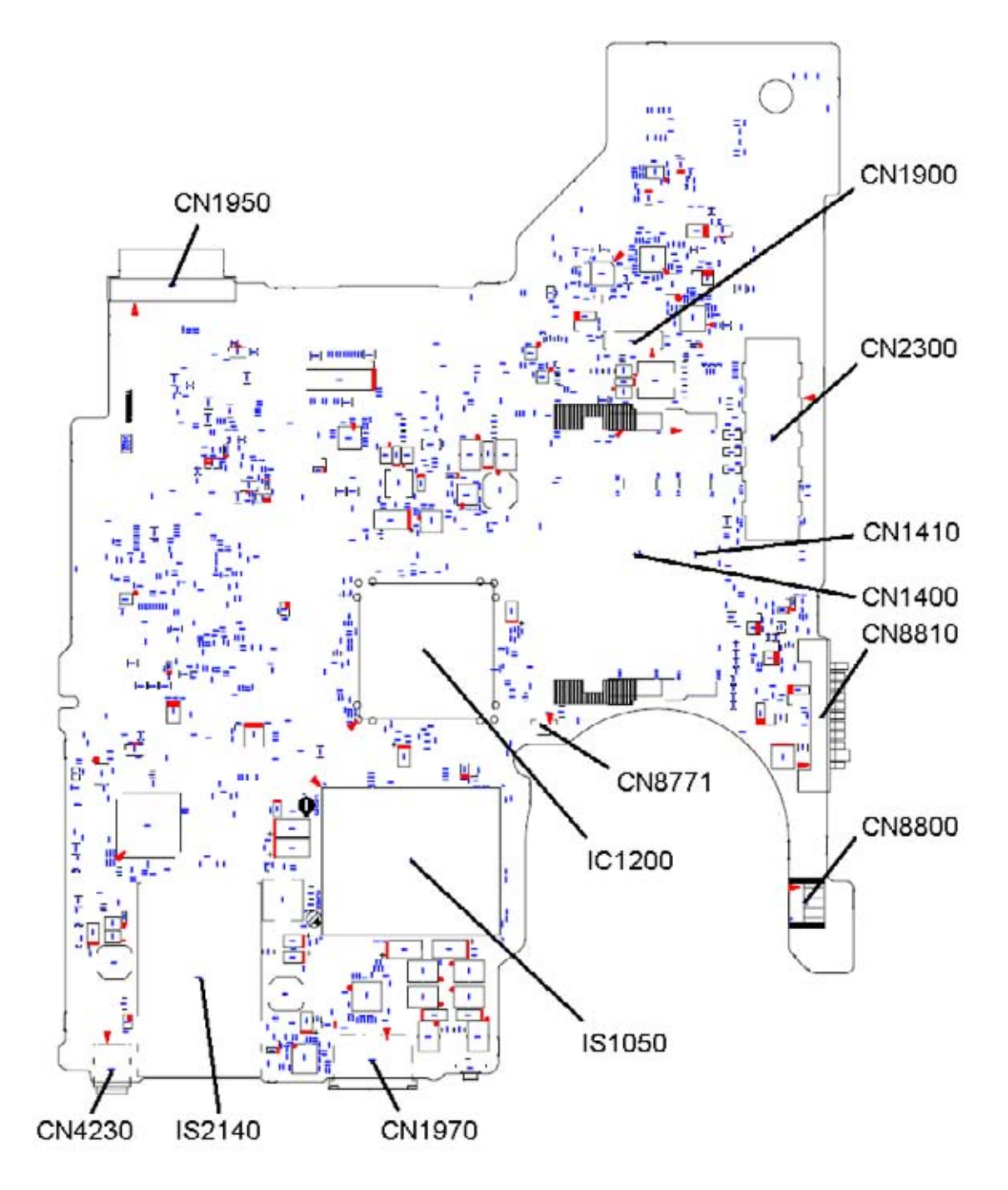

Figure B-2 System board (FG6IN\*) layout (back)

| Number | Name                       |
|--------|----------------------------|
| CN1400 | Memory A connector         |
| CN1410 | Memory B connector         |
| CN1900 | SATA HDD I/F connector     |
| CN1950 | SATA ODD I/F connector     |
| CN1970 | eSATA/USB I/F connector    |
| CN2300 | DOCKING I/F connector      |
| CN4230 | 1394 I/F connector         |
| CN8771 | FAN I/F connector          |
| CN8800 | DC-IN connector            |
| CN8810 | Battery connector          |
| IS1050 | CPU                        |
| IC1200 | North Bridge Cantiga       |
| IS2140 | MEDIA BRIDGE I/F connector |

 Table B-2 System board (FG6IN\*) connectors and ICs (back)

*B-4* 

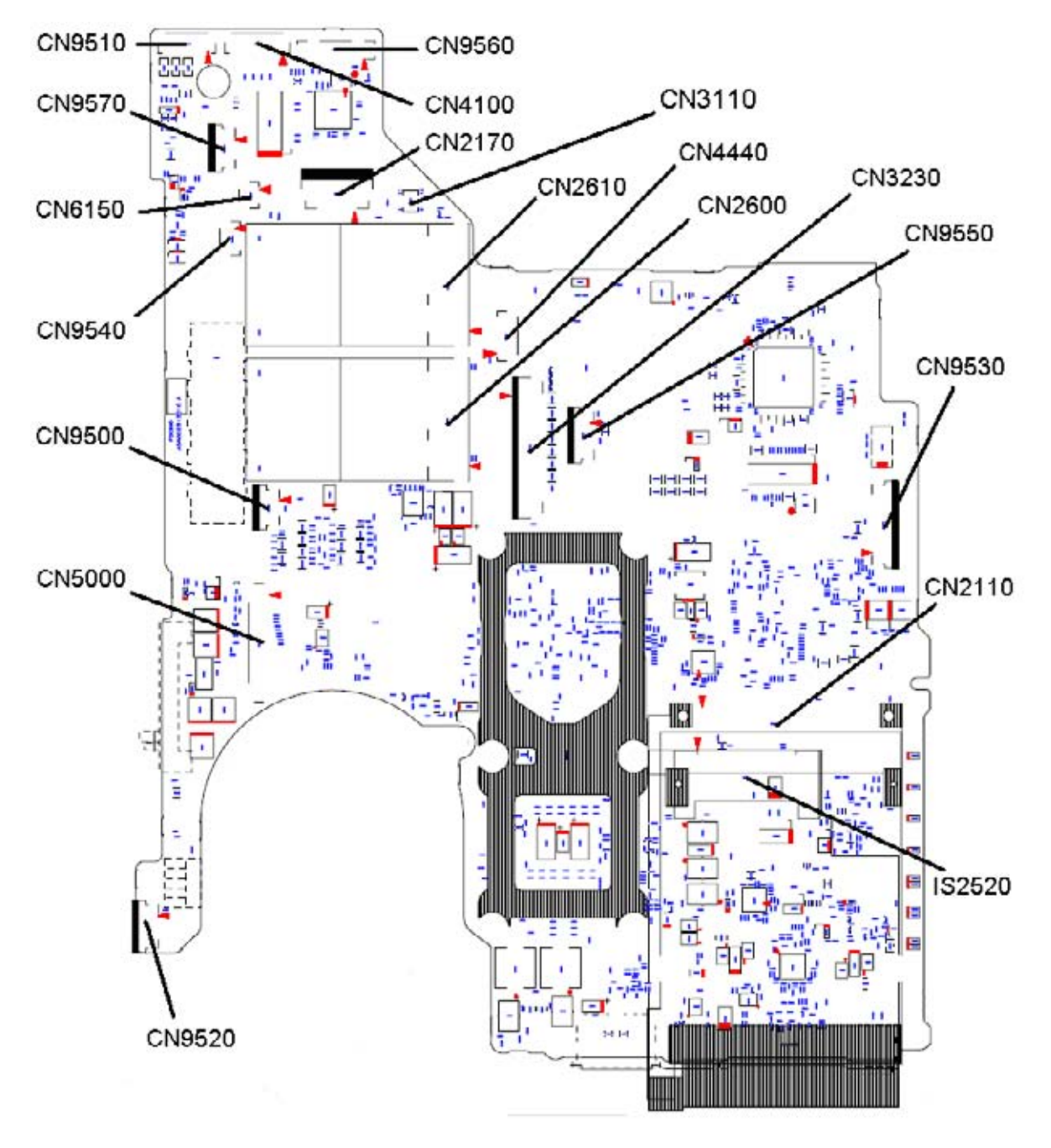

#### B.3 System board (FGGIN\*) Front View: It is used by a GPU model.

Figure B-3 System board (FGGIN\*) layout (front)

| Number | Name                                      |
|--------|-------------------------------------------|
| CN2110 | PC CARD I/F connector                     |
| CN2170 | Smart Card I/F connector                  |
| CN2600 | PCI-E MINI CARD I/F connector             |
| CN2610 | PCI-E MINI(3G/ROBSON) CARD I/F connector  |
| CN3110 | It is debugging port for development only |
| CN3230 | KB I/F connector                          |
| CN4100 | LAN I/F connector                         |
| CN4440 | Bluetooth2 I/F connector                  |
| CN5000 | LCD I/F connector                         |
| CN6150 | Speaker I/F connector                     |
| CN9500 | FGGSW* board I/F connector                |
| CN9510 | RGB I/F connector                         |
| CN9520 | FGGSR* board I/F connector                |
| CN9530 | FGGSN* board I/F connector                |
| CN9540 | WebCam I/F connector                      |
| CN9550 | FGGFS* board I/F connector                |
| CN9560 | FGGUS* board I/F connector                |
| CN9570 | FGGSM* board I/F connector                |
| IS2520 | EXPRESSCARD I/F connector(Not used)       |

Table B-3 System board (FGGIN\*) connectors and ICs (front)

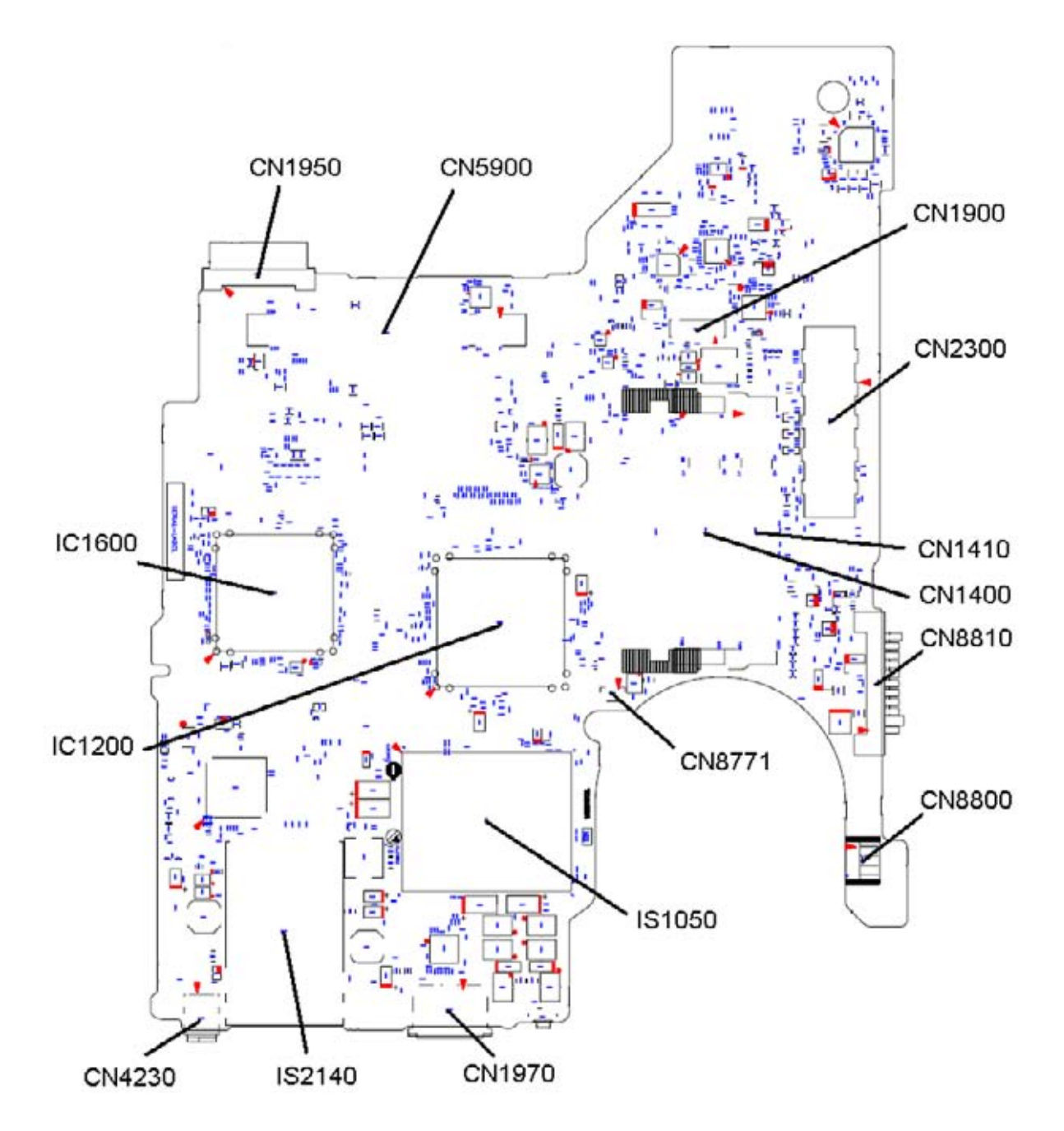

# B.4 System board (FGGIN\*) Back View: It is used by a GPU model.

Figure B-4 System board (FGGIN\*) layout (back)

| Number | Name                       |
|--------|----------------------------|
| CN1400 | Memory A connector         |
| CN1410 | Memory B connector         |
| CN1900 | SATA HDD I/F connector     |
| CN1950 | SATA ODD I/F connector     |
| CN1970 | eSATA/USB I/F connector    |
| CN2300 | DOCKING I/F connector      |
| CN4230 | 1394 I/F connector         |
| CN5900 | GFX I/F connector          |
| CN8771 | FAN I/F connector          |
| CN8800 | DC-IN connector            |
| CN8810 | Battery connector          |
| IS1050 | CPU                        |
| IC1200 | North Bridge Cantiga       |
| IC1600 | South Bridge ICH9M         |
| IS2140 | MEDIA BRIDGE I/F connector |

Table B-4 System board (FGGIN\*) connectors and ICs (back)

*B-8* 

# B.5 System board (FGAIN\*) Front View

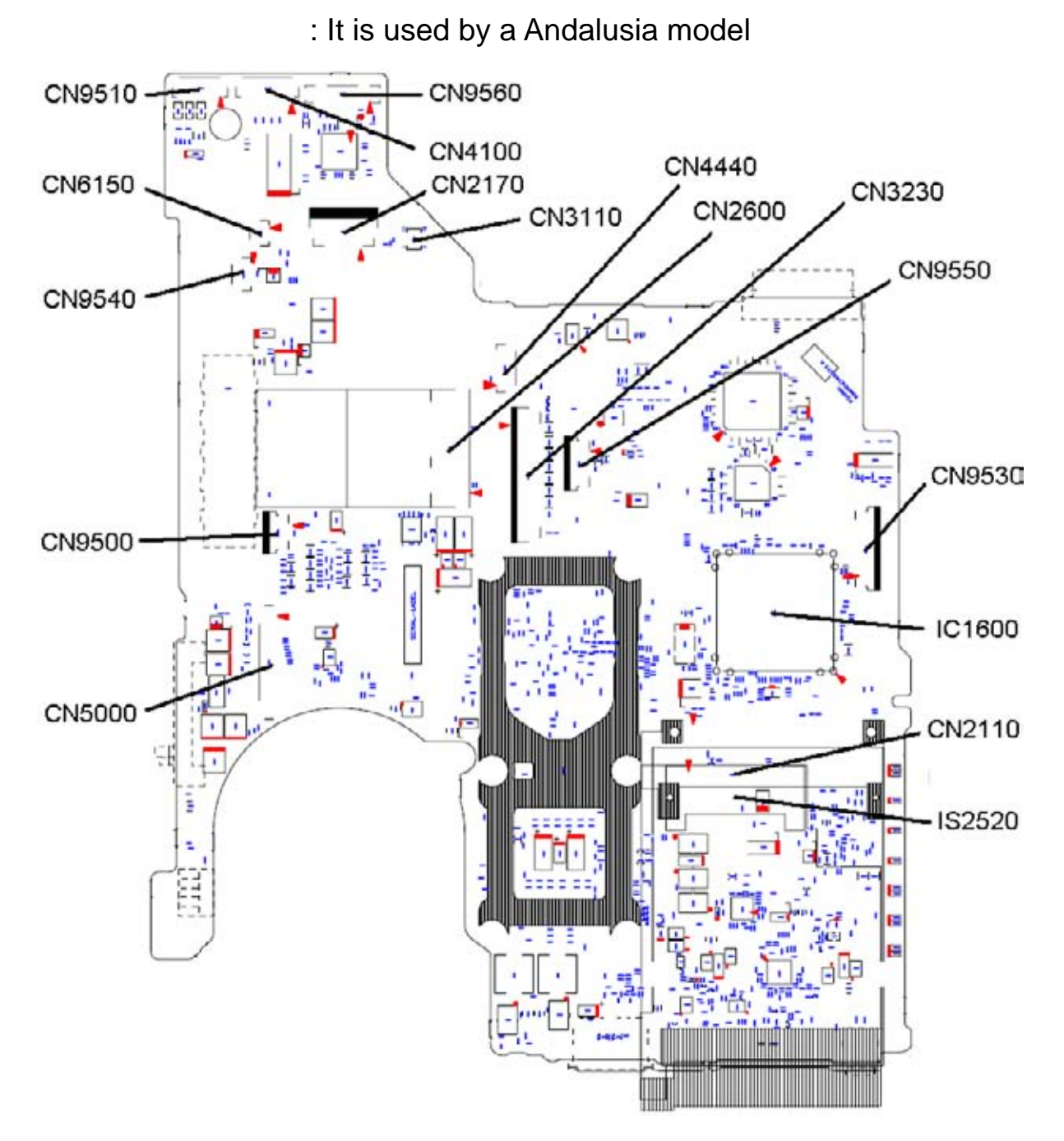

Figure B-5 System board (FGAIN\*) layout (front)

| Number | Name                                      |
|--------|-------------------------------------------|
| CN2110 | PC CARD I/F connector                     |
| CN2170 | Smart Card I/F connector                  |
| CN2600 | PCI-E MINI CARD I/F connector             |
| CN3110 | It is debugging port for development only |
| CN3230 | KB I/F connector                          |
| CN4100 | LAN I/F connector                         |
| CN4440 | Bluetooth2 I/F connector                  |
| CN5000 | LCD I/F connector                         |
| CN6150 | Speaker I/F connector                     |
| CN9500 | FGGSW* board I/F connector                |
| CN9510 | RGB I/F connector                         |
| CN9530 | FGGSN* board I/F connector                |
| CN9540 | WebCam I/F connector                      |
| CN9550 | FGGFS* board I/F connector                |
| CN9560 | FGGUS* board I/F connector                |
| IC1600 | South Bridge ICH9M                        |
| IS2520 | EXPRESSCARD I/F connector(Not used)       |

*Table B–5 System board (FGAIN\*) connectors and ICs (front)*
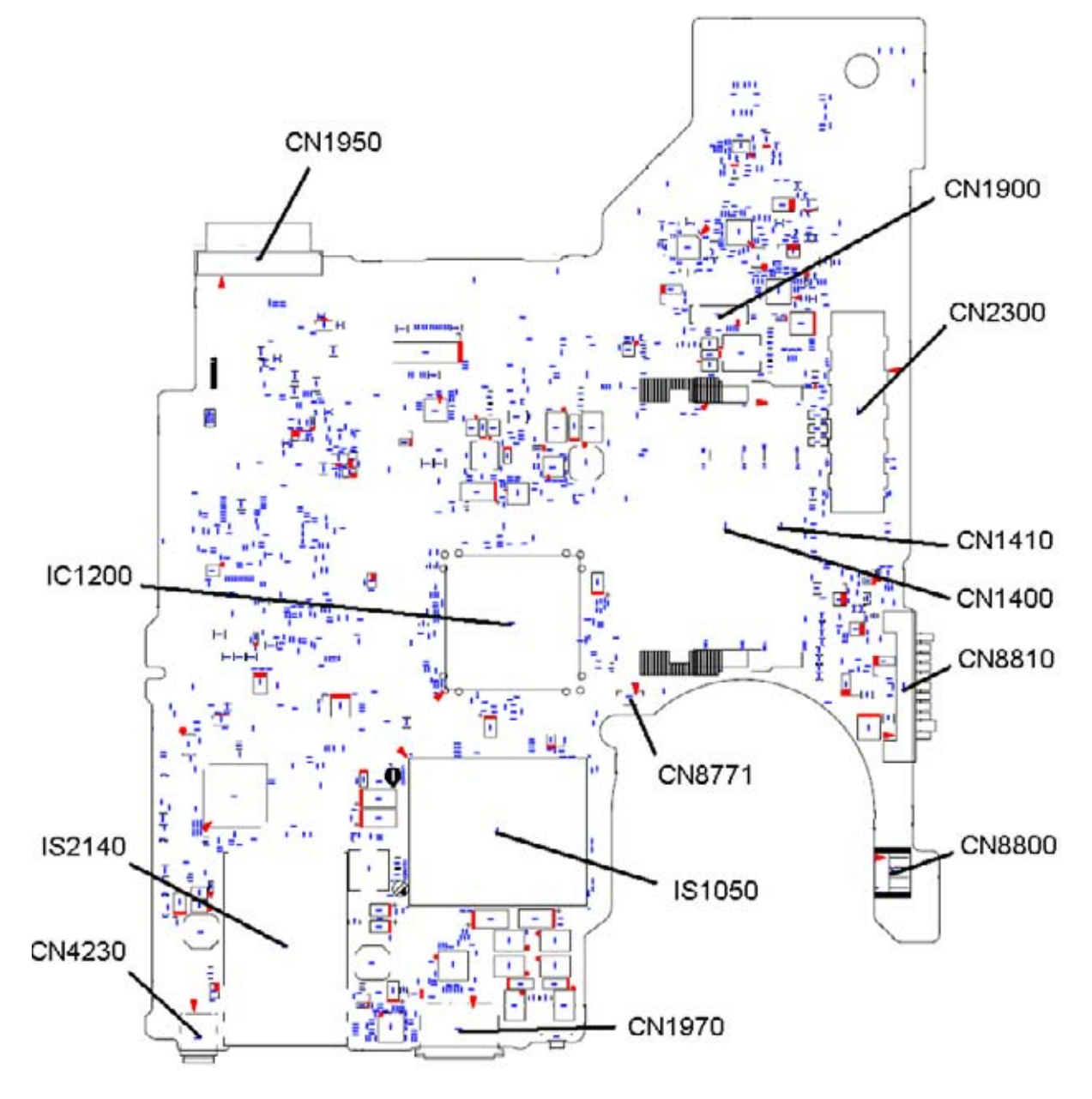

### B.6 System board (FGAIN\*) Back View : It is used by a Andalusia model.

Figure B-6 System board (FGAIN\*) layout (back)

| Number | Name                       |
|--------|----------------------------|
| CN1400 | Memory A connector         |
| CN1410 | Memory B connector         |
| CN1900 | SATA HDD I/F connector     |
| CN1950 | SATA ODD I/F connector     |
| CN1970 | eSATA/USB I/F connector    |
| CN2300 | DOCKING I/F connector      |
| CN4230 | 1394 I/F connector         |
| CN8771 | FAN I/F connector          |
| CN8800 | DC-IN connector            |
| CN8810 | Battery connector          |
| IS1050 | CPU                        |
| IC1200 | North Bridge Cantiga       |
| IS2140 | MEDIA BRIDGE I/F connector |

Table B-6 System board (FGAIN\*) connectors and ICs (back)

# B.7 P-SW board (FG6SW\*/FGGSW\*/FGASW\*) View

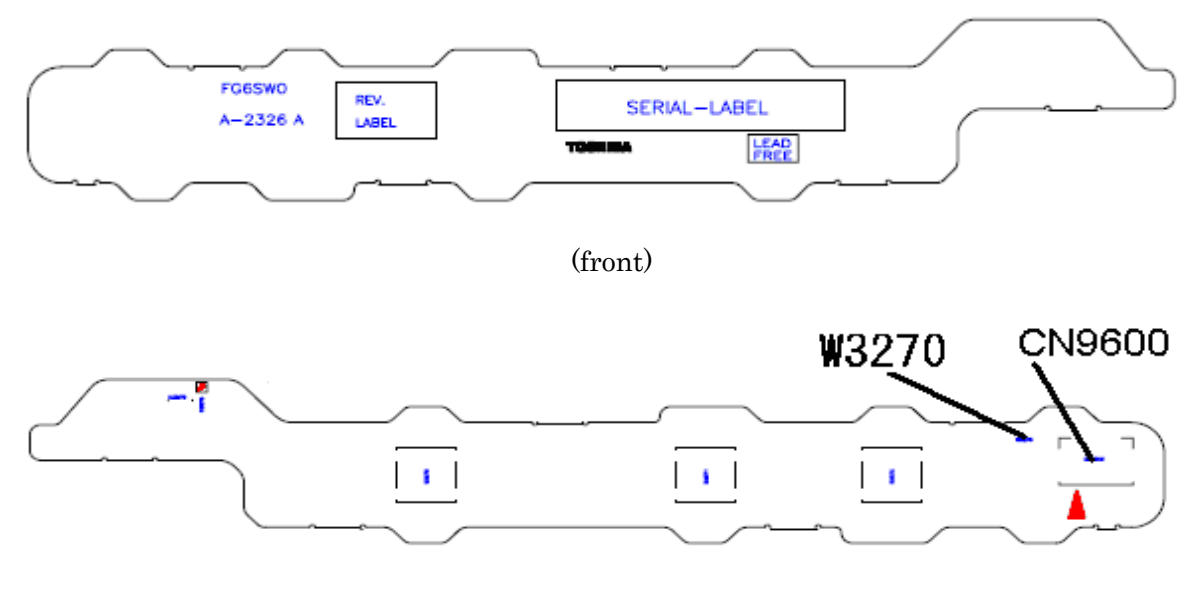

(back)

Figure B-7 P-SW board (FG6SW\*/FGGSW\*) layout (front/back)

| Tahle R.7 P.SW         | hoard | (FG6SW*/FGGSW*) connector () | hack) |
|------------------------|-------|------------------------------|-------|
| I u b le D - / I - S W | DOALU | (1005W)/1005W) connector (1  | σάζκ) |

| Number | Name                                        |
|--------|---------------------------------------------|
| W3270  | (Debugging short-circuit of a serial model) |
| CN9600 | System board I/F connector                  |

## B.8 USB/MDC board (FG6US\*/FGGUS\*/FGAUS\*) View

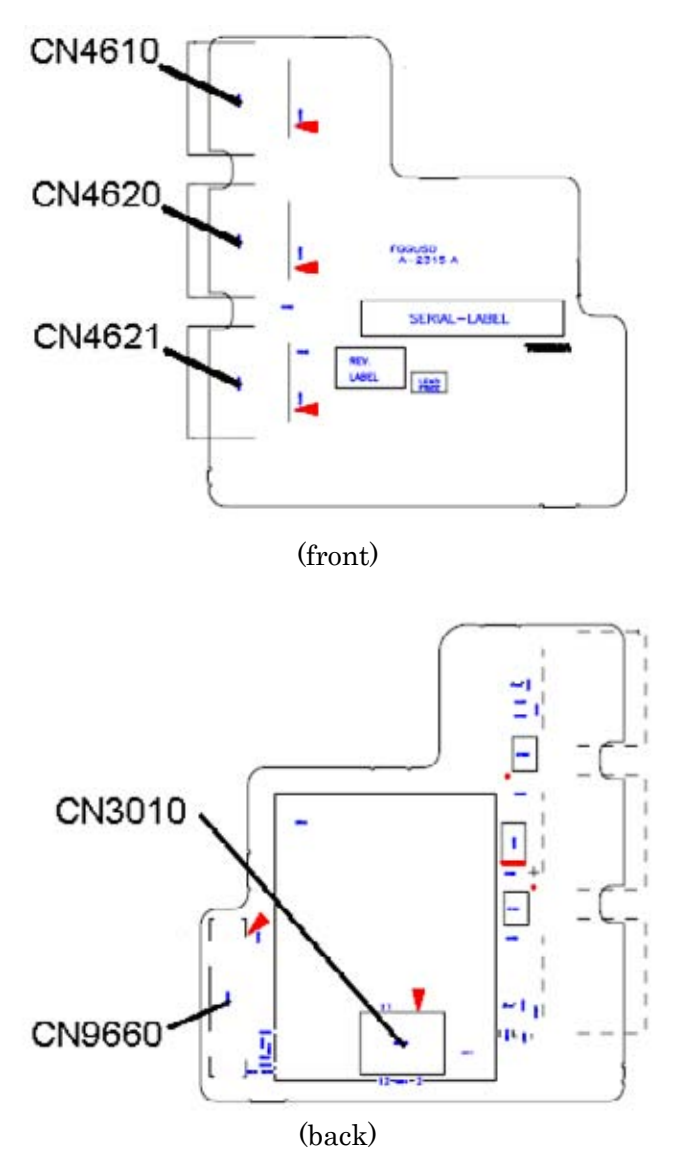

Figure B-8 USB/MDC board (FG6US\*/FGGUS\*) layout (front/back)

Table B-8 USB/MDC board (FG6US\*/FGGUS\*) connectors (front/back)

| Number | Name                       |
|--------|----------------------------|
| CN3010 | MDC I/F connector          |
| CN4610 | USB I/F connector          |
| CN4620 | USB I/F connector          |
| CN4621 | USB I/F connector          |
| CN9660 | System board I/F connector |

*B-14* 

# B.9 Serial board (FG6SR\*/FGGSR\*) View

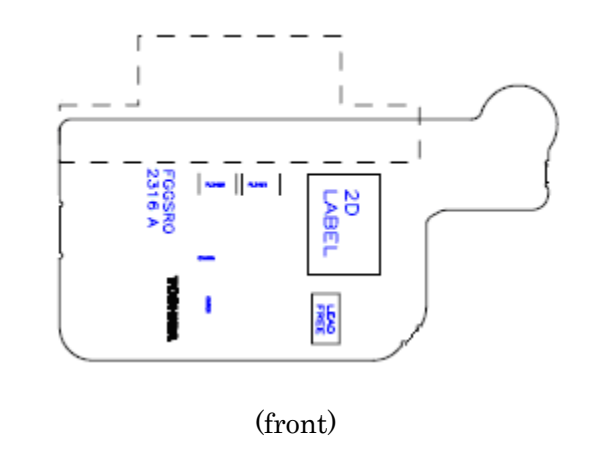

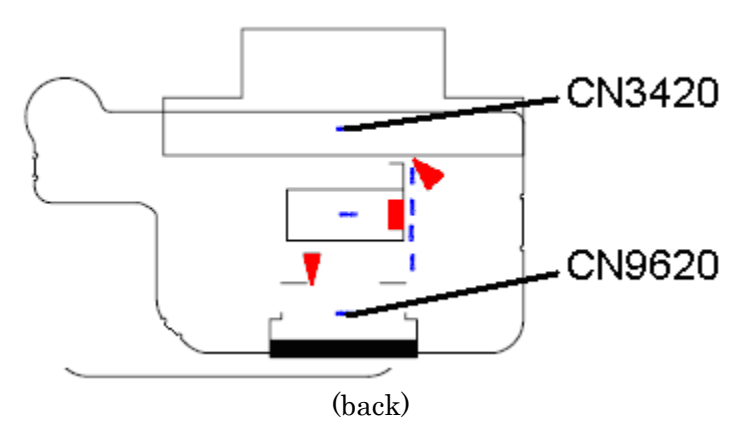

Figure B-9Serial board (FG6SR\*/FGGSR\*) layout (front/back)

Table B-9 Serial board (FG6SR\*/FGGSR\*) connector (back)

| Number | Name                       |
|--------|----------------------------|
| CN3420 | Serial I/F connector       |
| CN9620 | System board I/F connector |

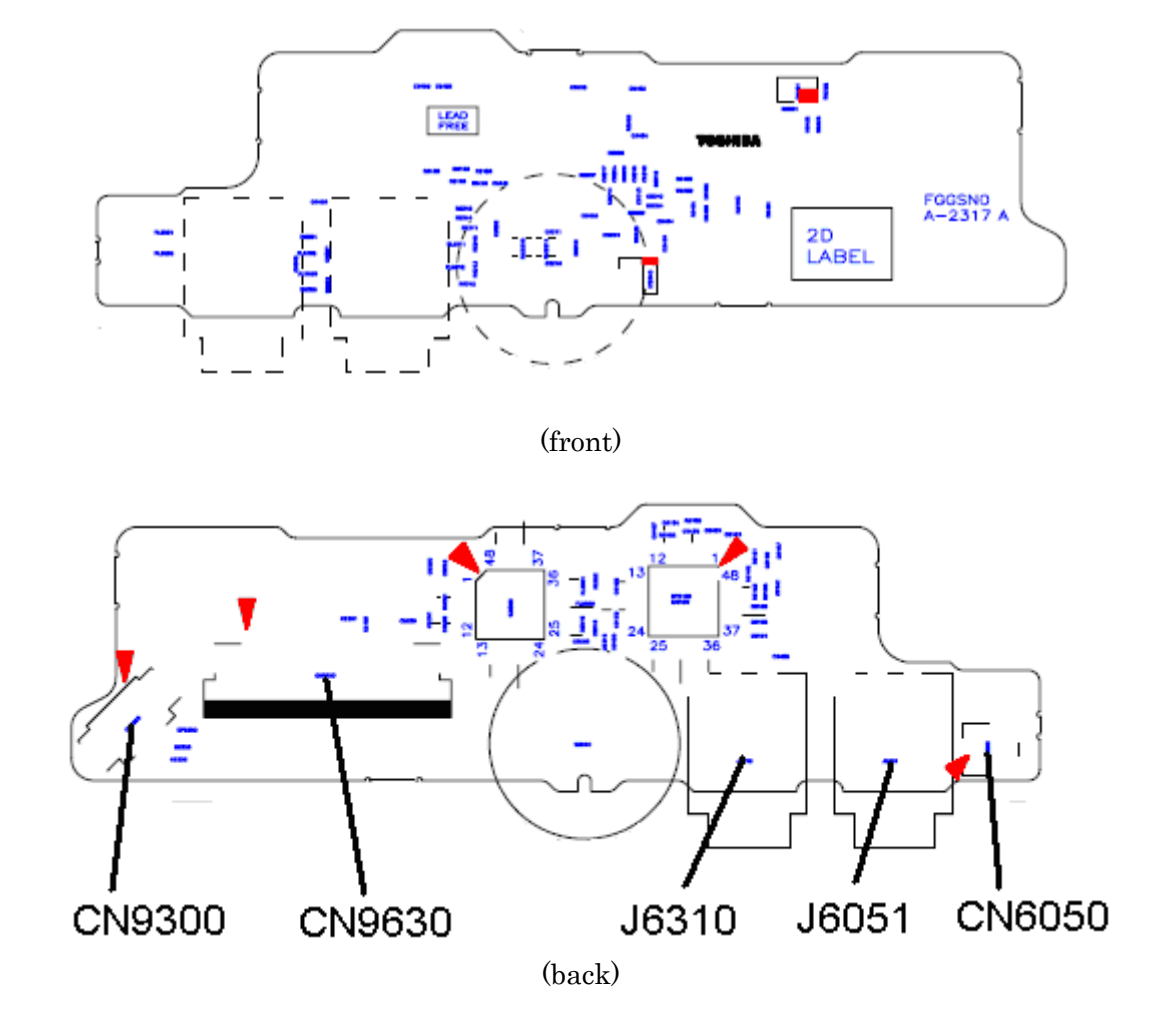

# B.10 Sound board (FG6SN\*/FGGSN\*/FGASN\*) View

Figure B-10 Sound board (FG6SN\*/FGGSN\*) layout (front/back)

| Number | Name                       |
|--------|----------------------------|
| CN6050 | Int-Mic I/F connector      |
| CN9300 | RTCVCC I/F connector       |
| CN9630 | System board I/F connector |
| J6051  | Microphone connector       |
| J6310  | Headphone connector        |

Table B-10 Sound board (FG6SN\*/FGGSN\*) connector (back)

B-16

# B.11 Finger/Pad Button board (FGGFS\*) View

It is used by a Fingerprint Sensor model

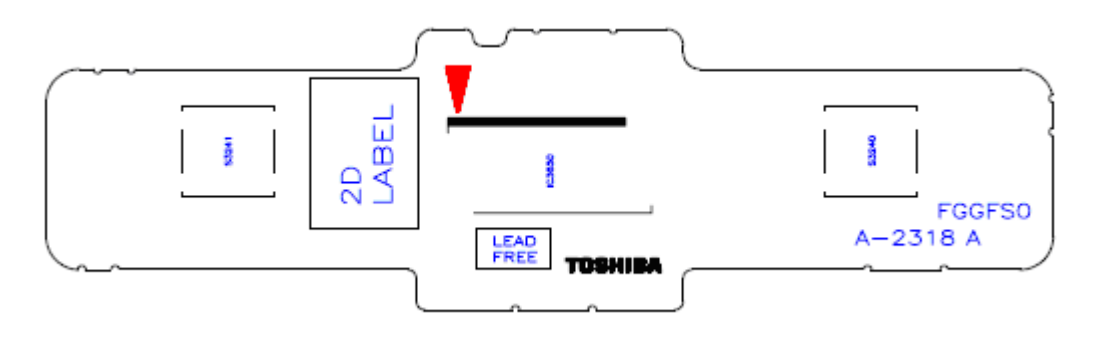

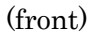

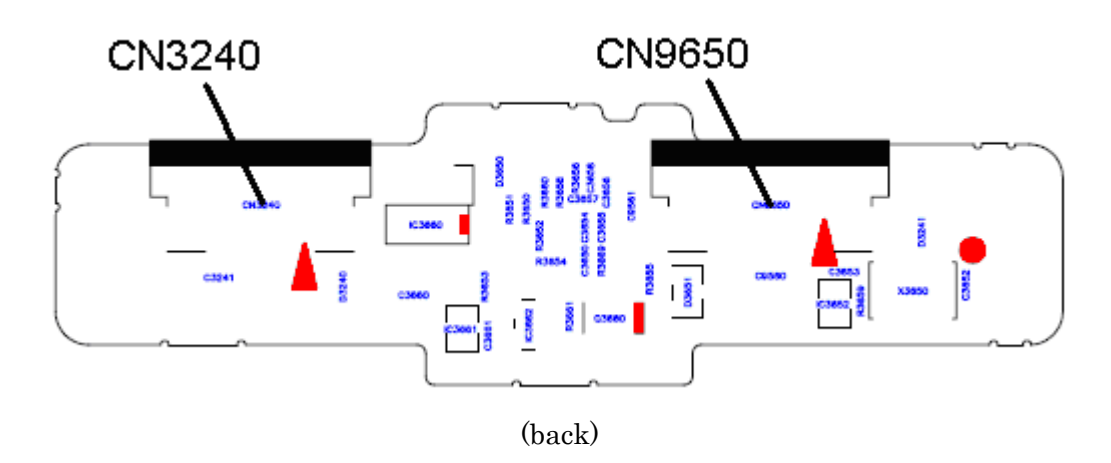

Figure B-11 Finger/Pad Button board (FGGFS\*) layout (front/back)

Table B-11 Finger/Pad Button board (FGGFS\*) connector (back)

| Number | Name                       |
|--------|----------------------------|
| CN3240 | Dual point I/F connector   |
| CN9650 | System board I/F connector |

# B.12 Pad Button board (FGGTP\*) View

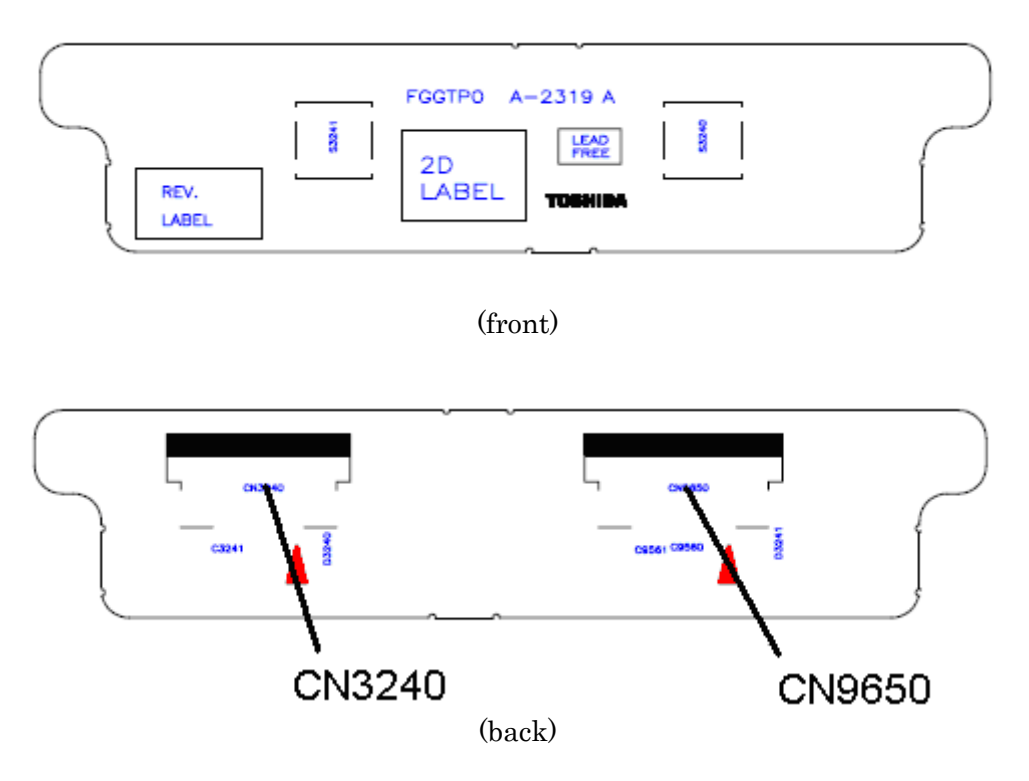

Figure B-12 Pad Button board (FGGTP\*) layout (front/back)

| Number | Name                       |
|--------|----------------------------|
| CN3240 | Dual point I/F connector   |
| CN9650 | System board I/F connector |

# B.13 SIM board (FGGSM\*) View

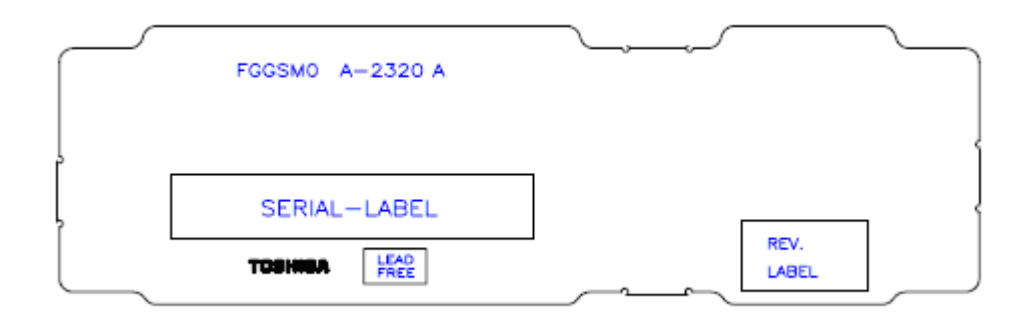

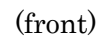

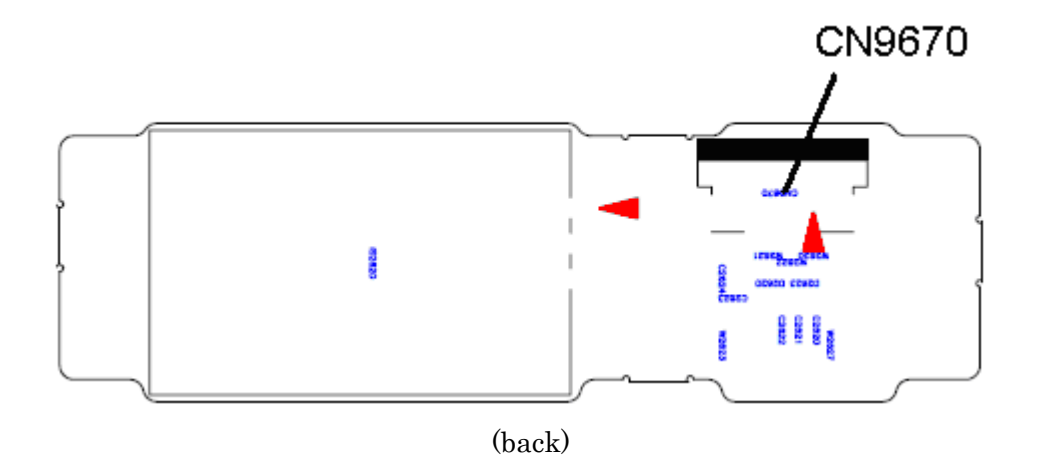

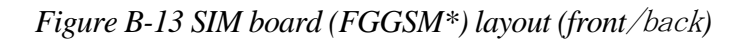

| Table B-13 SIM board ( | (FGGSM*) | connector | (back) |
|------------------------|----------|-----------|--------|
|------------------------|----------|-----------|--------|

| Number | Name                       |
|--------|----------------------------|
| CN9670 | System board I/F connector |

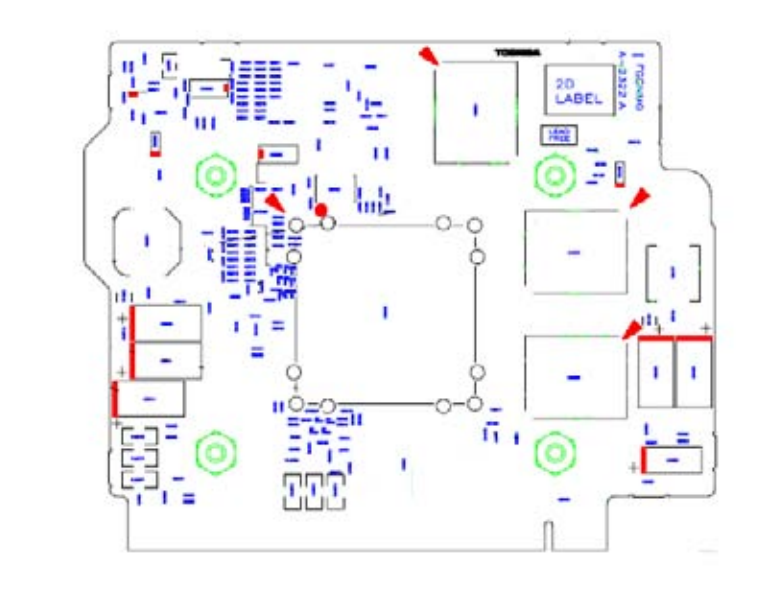

## B.14 GPU board (FGGNM\*) View: It is used by a GPU model.

(front)

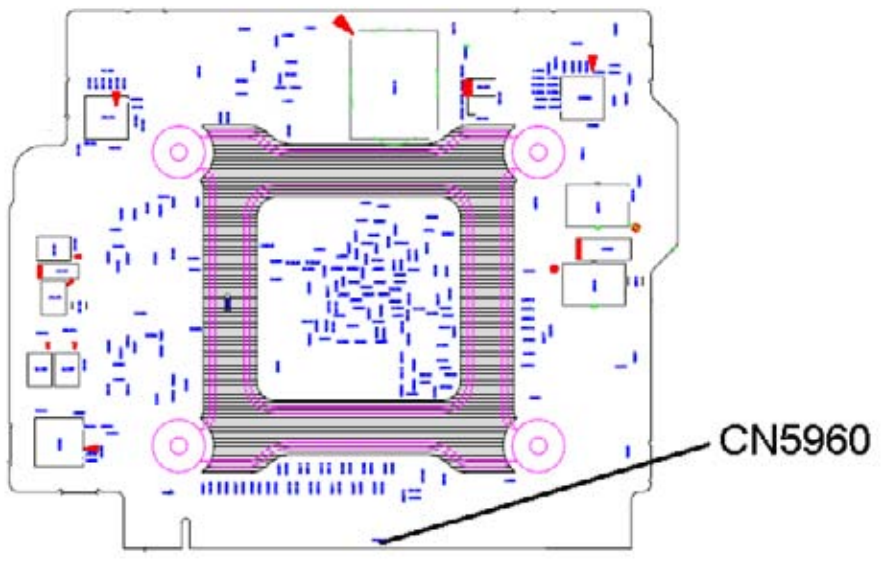

(back)

Figure B-14 GPU board (FGGNM\*) layout (front/back)

Table B-14 GPU board (FGGNM\*) connector (back)

| Number | Name                       |
|--------|----------------------------|
| CN5960 | System board I/F connector |

# B.15 ODD FPC (FGGOD\*) View

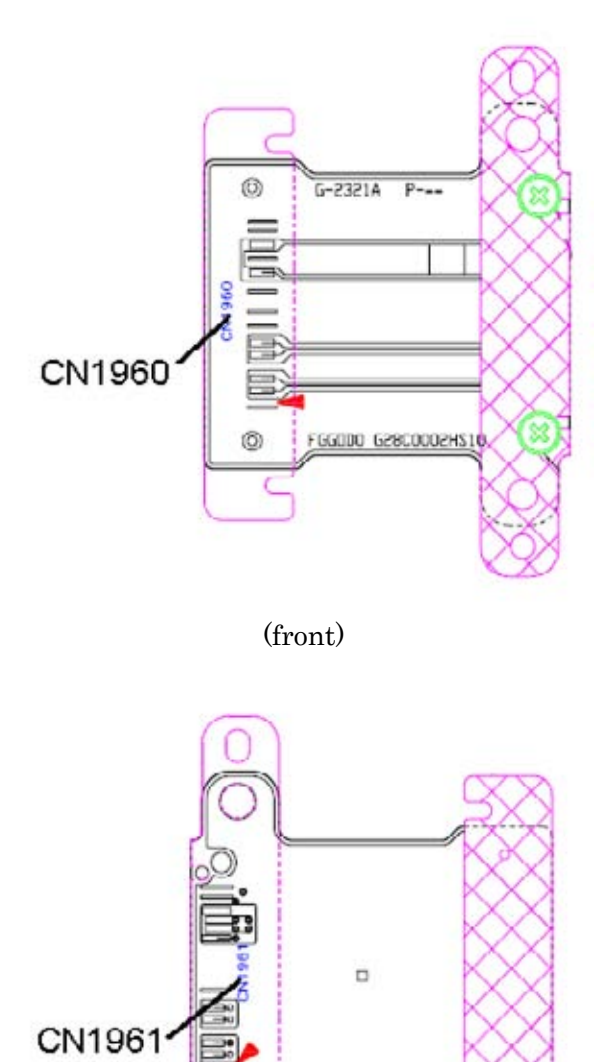

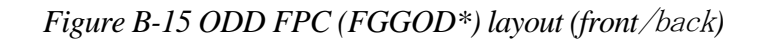

(back)

| Table B-15 ODD FPC | (FGGOD*) connector | (front/back) |
|--------------------|--------------------|--------------|
|--------------------|--------------------|--------------|

| Number | Name                       |
|--------|----------------------------|
| CN1960 | System board I/F connector |
| CN1961 | ODD I/F connector          |

# Appendix C Pin Assignments

#### System board (FG6IN\*/FGGIN\*/FGAIN\*)

### C.1 CN1400 Memory A connector(200-pin)

| Pin No. | Signal Name | Pin No. | Signal Name |
|---------|-------------|---------|-------------|
| 1       | MRVREF-B0V  | 2       | GND         |
| 3       | GND         | 4       | ADQ05-B1P   |
| 5       | ADQ00-B1P   | 6       | ADQ01-B1P   |
| 7       | ADQ04-B1P   | 8       | GND         |
| 9       | GND         | 10      | ADM0-B1P    |
| 11      | ADQS0-B1N   | 12      | GND         |
| 13      | ADQS0-B1P   | 14      | ADQ02-B1P   |
| 15      | GND         | 16      | ADQ03-B1P   |
| 17      | ADQ07-B1P   | 18      | GND         |
| 19      | ADQ06-B1P   | 20      | ADQ09-B1P   |
| 21      | GND         | 22      | ADQ08-B1P   |
| 23      | ADQ12-B1P   | 24      | GND         |
| 25      | ADQ13-B1P   | 26      | ADM1-B1P    |
| 27      | GND         | 28      | GND         |
| 29      | ADQS1-B1N   | 30      | XMCK0-B1P   |
| 31      | ADQS1-B1P   | 32      | XMCK0-B1N   |
| 33      | GND         | 34      | GND         |
| 35      | ADQ15-B1P   | 36      | ADQ11-B1P   |
| 37      | ADQ14-B1P   | 38      | ADQ10-B1P   |
| 39      | GND         | 40      | GND         |
| 41      | GND         | 42      | GND         |
| 43      | ADQ20-B1P   | 44      | ADQ21-B1P   |
| 45      | ADQ16-B1P   | 46      | ADQ17-B1P   |
| 47      | GND         | 48      | GND         |
| 49      | ADQS2-B1N   | 50      | TSDIMA-P3N  |
| 51      | ADQS2-B1P   | 52      | ADM2-B1P    |
| 53      | GND         | 54      | GND         |
| 55      | ADQ18-B1P   | 56      | ADQ19-B1P   |
| 57      | ADQ23-B1P   | 58      | ADQ22-B1P   |
| 59      | GND         | 60      | GND         |

 Table C-1
 Memory A connector (200-pin) (1/3)

| Pin No. | Signal Name | Pin No. | Signal Name |
|---------|-------------|---------|-------------|
| 61      | ADQ28-B1P   | 62      | ADQ25-B1P   |
| 63      | ADQ29-B1P   | 64      | ADQ24-B1P   |
| 65      | GND         | 66      | GND         |
| 67      | ADM3-B1P    | 68      | ADQS3-B1N   |
| 69      | NC          | 70      | ADQS3-B1P   |
| 71      | GND         | 72      | GND         |
| 73      | ADQ26-B1P   | 74      | ADQ31-B1P   |
| 75      | ADQ30-B1P   | 76      | ADQ27-B1P   |
| 77      | GND         | 78      | GND         |
| 79      | MCKE0-B1P   | 80      | MCKE1-B1P   |
| 81      | 1R8-B1V     | 82      | 1R8-B1V     |
| 83      | NC          | 84      | NC          |
| 85      | ABS2-B1P    | 86      | AMA14-B1P   |
| 87      | 1R8-B1V     | 88      | 1R8-B1V     |
| 89      | AMA12-B1P   | 90      | AMA11-B1P   |
| 91      | AMA09-B1P   | 92      | AMA07-B1P   |
| 93      | AMA08-B1P   | 94      | AMA06-B1P   |
| 95      | 1R8-B1V     | 96      | 1R8-B1V     |
| 97      | AMA05-B1P   | 98      | AMA04-B1P   |
| 99      | AMA03-B1P   | 100     | AMA02-B1P   |
| 101     | AMA01-B1P   | 102     | AMA00-B1P   |
| 103     | 1R8-B1V     | 104     | 1R8-B1V     |
| 105     | AMA10-B1P   | 106     | ABS1-B1P    |
| 107     | ABS0-B1P    | 108     | ARAS-B1N    |
| 109     | AWE-B1N     | 110     | MCS0-B1N    |
| 111     | 1R8-B1V     | 112     | 1R8-B1V     |
| 113     | ACAS-B1N    | 114     | MODT0-B1P   |
| 115     | MCS1-B1N    | 116     | AMA13-B1P   |
| 117     | 1R8-B1V     | 118     | 1R8-B1V     |
| 119     | MODT1-B1P   | 120     | NC          |
| 121     | GND         | 122     | GND         |
| 123     | ADQ37-B1P   | 124     | ADQ32-B1P   |
| 125     | ADQ36-B1P   | 126     | ADQ33-B1P   |
| 127     | GND         | 128     | GND         |
| 129     | ADQS4-B1N   | 130     | ADM4-B1P    |
| 131     | ADQS4-B1P   | 132     | GND         |

Table C-1 Memory A connector (200-pin) (2/3)

| Pin No. | Signal Name | Pin No. | Signal Name |
|---------|-------------|---------|-------------|
| 133     | GND         | 134     | ADQ35-B1P   |
| 135     | ADQ38-B1P   | 136     | ADQ34-B1P   |
| 137     | ADQ39-B1P   | 138     | GND         |
| 139     | GND         | 140     | ADQ40-B1P   |
| 141     | ADQ45-B1P   | 142     | ADQ41-B1P   |
| 143     | ADQ44-B1P   | 144     | GND         |
| 145     | GND         | 146     | ADQS5-B1N   |
| 147     | ADM5-B1P    | 148     | ADQS5-B1P   |
| 149     | GND         | 150     | GND         |
| 151     | ADQ46-B1P   | 152     | ADQ43-B1P   |
| 153     | ADQ47-B1P   | 154     | ADQ42-B1P   |
| 155     | GND         | 156     | GND         |
| 157     | ADQ49-B1P   | 158     | ADQ52-B1P   |
| 159     | ADQ48-B1P   | 160     | ADQ53B1P    |
| 161     | GND         | 162     | GND         |
| 163     | NC          | 164     | XMCK1-B1P   |
| 165     | GND         | 166     | XMCK1-B1N   |
| 167     | ADQS6-B1N   | 168     | GND         |
| 169     | ADQS6-B1P   | 170     | ADM6-B1P    |
| 171     | GND         | 172     | GND         |
| 173     | ADQ50-B1P   | 174     | ADQ51-B1P   |
| 175     | ADQ55-B1P   | 176     | ADQ54-B1P   |
| 177     | GND         | 178     | GND         |
| 179     | ADQ56-B1P   | 180     | ADQ61-B1P   |
| 181     | ADQ57-B1P   | 182     | ADQ60-B1P   |
| 183     | GND         | 184     | GND         |
| 185     | ADM7-B1P    | 186     | ADQS7-B1N   |
| 187     | GND         | 188     | ADQS7-B1P   |
| 189     | ADQ62-B1P   | 190     | GND         |
| 191     | ADQ58-B1P   | 192     | ADQ63-B1P   |
| 193     | GND         | 194     | ADQ59-B1P   |
| 195     | SMBDT1-E3P  | 196     | GND         |
| 197     | SMBCK1-E3P  | 198     | GND         |
| 199     | P3V         | 200     | GND         |
| 1T      | GND         | 2T      | GND         |

| Table C-1 | Memory A | connector | (200-pin) | (3/3) |
|-----------|----------|-----------|-----------|-------|
|-----------|----------|-----------|-----------|-------|

## C.2 CN1410 Memory B connector (200-pin)

| Pin No. | Signal Name | Pin No. | Signal Name |
|---------|-------------|---------|-------------|
| 1       | MRVREF-B0V  | 2       | GND         |
| 3       | GND         | 4       | BDQ00-B1P   |
| 5       | BDQ04-B1P   | 6       | BDQ01-B1P   |
| 7       | BDQ05-B1P   | 8       | GND         |
| 9       | GND         | 10      | BDM0-B1P    |
| 11      | BDQS0-B1N   | 12      | GND         |
| 13      | BDQS0-B1P   | 14      | BDQ03-B1P   |
| 15      | GND         | 16      | BDQ02-B1P   |
| 17      | BDQ06-B1P   | 18      | GND         |
| 19      | BDQ07-B1P   | 20      | BDQ14-B1P   |
| 21      | GND         | 22      | BDQ15-B1P   |
| 23      | BDQ11-B1P   | 24      | GND         |
| 25      | BDQ10-B1P   | 26      | BDM1-B1P    |
| 27      | GND         | 28      | GND         |
| 29      | BDQS1-B1N   | 30      | XMCK3-B1P   |
| 31      | BDQS1-B1P   | 32      | XMCK3-B1N   |
| 33      | GND         | 34      | GND         |
| 35      | BDQ13-B1P   | 36      | BDQ12-B1P   |
| 37      | BDQ08-B1P   | 38      | BDQ09-B1P   |
| 39      | GND         | 40      | GND         |
| 41      | GND         | 42      | GND         |
| 43      | BDQ20-B1P   | 44      | BDQ21-B1P   |
| 45      | BDQ16-B1P   | 46      | BDQ17-B1P   |
| 47      | GND         | 48      | GND         |
| 49      | BDQS2-B1N   | 50      | TSDIMB-P3N  |
| 51      | BDQS2-B1P   | 52      | BDM2-B1P    |
| 53      | GND         | 54      | GND         |
| 55      | BDQ19-B1P   | 56      | BDQ22-B1P   |
| 57      | BDQ18-B1P   | 58      | BDQ23-B1P   |
| 59      | GND         | 60      | GND         |

 Table C-2 Memory B connector (200-pin) (1/3)

| Pin No. | Signal Name | Pin No. | Signal Name |
|---------|-------------|---------|-------------|
| 61      | BDQ24-B1P   | 62      | BDQ29-B1P   |
| 63      | BDQ25-B1P   | 64      | BDQ28-B1P   |
| 65      | GND         | 66      | GND         |
| 67      | BDM3-B1P    | 68      | BDQS3-B1N   |
| 69      | NC          | 70      | BDQS3-B1P   |
| 71      | GND         | 72      | GND         |
| 73      | BDQ26-B1P   | 74      | BDQ31-B1P   |
| 75      | BDQ30-B1P   | 76      | BDQ27-B1P   |
| 77      | GND         | 78      | GND         |
| 79      | MCKE3-B1P   | 80      | MCKE4-B1P   |
| 81      | 1R8-B1V     | 82      | 1R8-B1V     |
| 83      | NC          | 84      | NC          |
| 85      | BBS2-B1P    | 86      | BMA14-B1P   |
| 87      | 1R8-B1V     | 88      | 1R8-B1V     |
| 89      | BMA12-B1P   | 90      | BMA11-B1P   |
| 91      | BMA09-B1P   | 92      | BMA07-B1P   |
| 93      | BMA08-B1P   | 94      | BMA06-B1P   |
| 95      | 1R8-B1V     | 96      | 1R8-B1V     |
| 97      | BMA05-B1P   | 98      | BMA04-B1P   |
| 99      | BMA03-B1P   | 100     | BMA02-B1P   |
| 101     | BMA01-B1P   | 102     | BMA00-B1P   |
| 103     | 1R8-B1V     | 104     | 1R8-B1V     |
| 105     | BMA10-B1P   | 106     | BBS1-B1P    |
| 107     | BBS0-B1P    | 108     | BRAS-B1N    |
| 109     | BWE-B1N     | 110     | MCS2-B1N    |
| 111     | 1R8-B1V     | 112     | 1R8-B1V     |
| 113     | BCAS-B1N    | 114     | MODT2-B1P   |
| 115     | MCS3-B1N    | 116     | BMA13-B1P   |
| 117     | 1R8-B1V     | 118     | 1R8-B1V     |
| 119     | MODT3-B1P   | 120     | NC          |
| 121     | GND         | 122     | GND         |
| 123     | BDQ36-B1P   | 124     | BDQ37-B1P   |
| 125     | BDQ33-B1P   | 126     | BDQ32-B1P   |
| 127     | GND         | 128     | GND         |
| 129     | BDQS4-B1N   | 130     | BDM4-B1P    |
| 131     | BDQS4-B1P   | 132     | GND         |

| Table C-2 | Memory I | B connector | (200-pin) | (2/3) |
|-----------|----------|-------------|-----------|-------|
|-----------|----------|-------------|-----------|-------|

| Pin No. | Signal Name | Pin No. | Signal Name |
|---------|-------------|---------|-------------|
| 133     | GND         | 134     | BDQ39-B1P   |
| 135     | BDQ38-B1P   | 136     | BDQ35-B1P   |
| 137     | BDQ34-B1P   | 138     | GND         |
| 139     | GND         | 140     | BDQ44-B1P   |
| 141     | BDQ40-B1P   | 142     | BDQ45-B1P   |
| 143     | BDQ41-B1P   | 144     | GND         |
| 145     | GND         | 146     | BDQS5-B1N   |
| 147     | BDM5-B1P    | 148     | BDQS5-B1P   |
| 149     | GND         | 150     | GND         |
| 151     | BDQ47-B1P   | 152     | BDQ46-B1P   |
| 153     | BDQ42-B1P   | 154     | BDQ43-B1P   |
| 155     | GND         | 156     | GND         |
| 157     | BDQ53-B1P   | 158     | BDQ49-B1P   |
| 159     | BDQ52-B1P   | 160     | BDQ48-B1P   |
| 161     | GND         | 162     | GND         |
| 163     | NC          | 164     | XMCK4-B1P   |
| 165     | GND         | 166     | XMCK4-B1N   |
| 167     | BDQS6-B1N   | 168     | GND         |
| 169     | BDQS6-B1P   | 170     | BDM6-B1P    |
| 171     | GND         | 172     | GND         |
| 173     | BDQ55-B1P   | 174     | BDQ51-B1P   |
| 175     | BDQ54-B1P   | 176     | BDQ50-B1P   |
| 177     | GND         | 178     | GND         |
| 179     | BDQ56-B1P   | 180     | BDQ61-B1P   |
| 181     | BDQ57-B1P   | 182     | BDQ60-B1P   |
| 183     | GND         | 184     | GND         |
| 185     | BDM7-B1P    | 186     | BDQS7-B1N   |
| 187     | GND         | 188     | BDQS7-B1P   |
| 189     | BDQ62-B1P   | 190     | GND         |
| 191     | BDQ59-B1P   | 192     | BDQ63-B1P   |
| 193     | GND         | 194     | BDQ58-B1P   |
| 195     | SMBDT1-E3P  | 196     | GND         |
| 197     | SMBCK1-E3P  | 198     | GND         |
| 199     | P3V         | 200     | GND         |
| 1T      | GND         | 2T      | GND         |

Table C-2 Memory B connector (200-pin) (3/3)

### C.3 CN1900 SATA HDD interface connector (20-pin)

| Pin No. | Signal Name | Pin No. | Signal Name |
|---------|-------------|---------|-------------|
| 1       | GND         | 2       | ZSTTHD-P1P  |
| 3       | ZSTTHD-P1N  | 4       | GND         |
| 5       | ZSTRHD-P1N  | 6       | ZSTRHD-P1P  |
| 7       | GND         | 8       | GND         |
| 9       | GND         | 10      | GND         |
| 11      | P5V         | 12      | P5V         |
| 13      | P5V         | 14      | GND         |
| 15      | GND         | 16      | GND         |
| 17      | GND         | 18      | GND         |
| 19      | GND         | 20      | GND         |
| 1T      | GND         | 2T      | GND         |
| 3T      | GND         | 4T      | GND         |

Table C-3 SATA HDD interface connector (20-pin)

### C.4 CN1950 SATA ODD interface connector (13-pin)

| Pin No.    | Signal Name | Pin No. | Signal Name |
|------------|-------------|---------|-------------|
| S1         | GND         | S2      | ZSTTOD-P1P  |
| S3         | ZSTTOD-P1N  | S4      | GND         |
| <b>S</b> 5 | ZSTROD-P1N  | S6      | ZSTROD-P1P  |
| S7         | GND         |         |             |
| P1         | ODDDET-P3N  | P2      | P5V         |
| P3         | P5V         | P4      | NC          |
| P5         | GND         | P6      | GND         |

Table C-4 SATA ODD interface connector (23-pin)

# C.5 CN1970 eSATA/USB interface connector (20-pin)

| Pin No. | Signal Name | Pin No. | Signal Name |
|---------|-------------|---------|-------------|
| P1      | USB0PS-E5V  | P2      | ZUSBES-E3N  |
| P3      | ZUSBES-E3P  | P4      | GND         |
| P5      | GND         | P6      | ZSTTES-P1P  |
| P7      | ZSTTES-P1N  | P8      | GND         |
| P9      | ZSTRES-P1P  | P10     | ZSTRES-P1N  |
| P11     | GND         |         |             |
| 1T      | GND         | 2T      | GND         |
| 3T      | GND         | 4T      | GND         |

Table C-5 eSATA/USB interface connector (20-pin)

## C.6 CN2110 PC CARD interface connector (70-pin)

| Pin No. | Signal Name | Pin No. | Signal Name |
|---------|-------------|---------|-------------|
| 1       | GND         | 2       | ACAD00-PYP  |
| 3       | ACAD01-PYP  | 4       | ACAD03-PYP  |
| 5       | ACAD05-PYP  | 6       | ACAD07-PYP  |
| 7       | ACCBE0-PYN  | 8       | ACAD09-PYP  |
| 9       | ACAD11-PYP  | 10      | ACAD12-PYP  |
| 11      | ACAD14-PYP  | 12      | ACCBE1-PYN  |
| 13      | ACPAR-PYP   | 14      | ACPERR-PYN  |
| 15      | ACGNT-PYN   | 16      | ACINT-PYN   |
| 17      | MCVCCA-PYV  | 18      | MCVPPA-PYV  |
| 19      | ACCLK-PYP   | 20      | ACIRDY-PYN  |
| 21      | ACCBE2-PYN  | 22      | ACAD18-PYP  |
| 23      | ACAD20-PYP  | 24      | ACAD21-PYP  |
| 25      | ACAD22-PYP  | 26      | ACAD23-PYP  |
| 27      | ACAD24-PYP  | 28      | ACAD25-PYP  |
| 29      | ACAD26-PYP  | 30      | ACAD27-PYP  |
| 31      | ACAD29-PYP  | 32      | ACD02-PYP   |
| 33      | ACCLKR-PYN  | 34      | GND         |
| 35      | GND         | 36      | ACCD1-P3N   |
| 37      | ACAD02-PYP  | 38      | ACAD04-PYP  |
| 39      | ACAD06-PYP  | 40      | ACD14-PYP   |
| 41      | ACAD08-PYP  | 42      | ACAD10-PYP  |
| 43      | ACVS1-PYP   | 44      | ACAD13-PYP  |
| 45      | ACAD15-PYP  | 46      | ACAD16-PYP  |
| 47      | ACAD18-PYP  | 48      | ACLOCK-PYN  |
| 49      | ACSTOP-PYN  | 50      | ACDEVS-PYN  |
| 51      | MCVCCA-PYV  | 52      | MCVPP1-PYV  |
| 53      | ACTRDY-PYN  | 54      | ACFRAM-PYN  |
| 55      | ACAD17-PYP  | 56      | ACAD19-PYP  |
| 57      | ACVS2-P3P   | 58      | ACRST-PYN   |
| 59      | ACSERR-PYN  | 60      | ACREQ-PYN   |
| 61      | ACCBE3-PYN  | 62      | ACAUDI-PYP  |
| 63      | ACSTSC-PYP  | 64      | ACAD28-PYP  |
| 65      | ACAD30-PYP  | 66      | ACAD31-PYP  |
| 67      | ACCD2-P3N   | 68      | GND         |
| 69      | GND         | 70      | GND         |

Table C-6 PC CARD interface connector (70-pin)(1/2)

# C.7 CN2170 Smart Card interface connector (10-pin)

| Pin No. | Signal Name | Pin No. | Signal Name |
|---------|-------------|---------|-------------|
| 1       | SCC4-PYP    | 2       | SCCLK-PYP   |
| 3       | SCRST-PYN   | 4       | SCVCC-PYV   |
| 5       | SCDET-P3N   | 6       | GND         |
| 7       | GND         | 8       | NC          |
| 9       | SCIO-PYP    | 10      | EGATE-P3N   |
| 1T      | GND         | 2T      | GND         |

Table C-7 Smart Card interface connector (10-pin)

## C.8 CN2300 DOCKING interface connector (140-pin)

| Pin No. | Signal Name | Pin No. | Signal Name |
|---------|-------------|---------|-------------|
| 1       | DCOUT       | 2       | DCOUT       |
| 3       | DOCDT1-S3N  | 4       | GND         |
| 5       | NC          | 6       | NC          |
| 7       | NC          | 8       | NC          |
| 9       | GND         | 10      | ZUSBDC-E3P  |
| 11      | ZUSBDC-E3N  | 12      | GND         |
| 13      | GND         | 14      | NC          |
| 15      | NC          | 16      | GND         |
| 17      | NC          | 18      | NC          |
| 19      | GND         | 20      | GND         |
| 21      | GND         | 22      | ZNDTX2-P3P  |
| 23      | ZNDTX2-P3N  | 24      | GND         |
| 25      | ZNDTX1-P3P  | 26      | ZNDTX1-P3N  |
| 27      | GND         | 28      | DVIDET-P3N  |
| 29      | NC          | 30      | NC          |
| 31      | NC          | 32      | NC          |
| 33      | NC          | 34      | NC          |
| 35      | NC          | 36      | DCOUT       |
| 37      | DCOUT       | 38      | NC          |
| 39      | NC          | 40      | NC          |
| 41      | NC          | 42      | GND         |
| 43      | NC          | 44      | GND         |
| 45      | DPCONF-S5P  | 46      | GND         |
| 47      | GND         | 48      | XNDTCK-P3N  |
| 49      | XNDTCK-P3P  | 50      | GND         |
| 51      | NC          | 52      | NC          |
| 53      | GND         | 54      | ZNDTX0-P3P  |
| 55      | ZNDTX0-P3N  | 56      | GND         |
| 57      | GND         | 58      | GND         |
| 59      | GND         | 60      | NVESCL-P5P  |
| 61      | NVESDA-P5P  | 62      | LAN-E3V     |
| 63      | LINK-E3N    | 64      | NC          |
| 65      | NC          | 66      | NC          |
| 67      | ZBIDDP-EXP  | 68      | ZBIDDN-EXN  |

Table C-8 DOCKING interface connector (140-pin) (1/3)

| Pin No. | Signal Name | Pin No. | Signal Name |
|---------|-------------|---------|-------------|
| 69      | ZBIDCN-EXN  | 70      | ZBIDCP-EXP  |
| 71      | DCOUT       | 72      | DCOUT       |
| 73      | PWRSW-S3N   | 74      | DOCVON-S3P  |
| 75      | NC          | 76      | NC          |
| 77      | GND         | 78      | GND         |
| 79      | DILSON-S3P  | 80      | NC          |
| 81      | GND         | 82      | GND         |
| 83      | GND         | 84      | GND         |
| 85      | NC          | 86      | GND         |
| 87      | NC          | 88      | GND         |
| 89      | GND         | 90      | DBLUE-PXP   |
| 91      | GND         | 92      | DRED-PXP    |
| 93      | GND         | 94      | GND         |
| 95      | SCRTSD-P3P  | 96      | SCRTSC-P3P  |
| 97      | GND         | 98      | ACT-E3N     |
| 99      | NC          | 100     | NC          |
| 101     | NC          | 102     | ZBIDBN-EXN  |
| 103     | ZBIDBP-EXP  | 104     | ZBIDAN-EXN  |
| 105     | ZBIDAP-EXP  | 106     | DCOUT       |
| 107     | DCOUT       | 108     | EJCTRQ-S3N  |
| 109     | M5V         | 110     | NC          |
| 111     | NC          | 112     | GND         |
| 113     | DHSYNC-P3P  | 114     | DVSYNC-P3P  |
| 115     | GND         | 116     | GND         |
| 117     | NC          | 118     | NC          |
| 119     | GND         | 120     | GND         |
| 121     | GND         | 122     | NC          |
| 123     | NC          | 124     | GND         |
| 125     | GND         | 126     | DGREEN-PXP  |
| 127     | GND         | 128     | GND         |
| 129     | GND         | 130     | PSCL-S5P    |
| 131     | PSDA-S5P    | 132     | GND         |
| 133     | DOCDT2-S3N  | 134     | NC          |
| 135     | NC          | 136     | NC          |
| 137     | NC          | 138     | NC          |
| 139     | NC          | 140     | NC          |

| Table C-8 | DOCKING | interface | connector | (140-pin) | (2/3) |
|-----------|---------|-----------|-----------|-----------|-------|
|-----------|---------|-----------|-----------|-----------|-------|

| Pin No. | Signal Name | Pin No. | Signal Name |
|---------|-------------|---------|-------------|
| A1      | GND         | A2      | GND         |
| A3      | DSKDC       | A4      | NC          |
| 1T      | GND         | 2T      | GND         |
| 3Т      | GND         | 4T      | GND         |
| 5T      | GND         | 6T      | GND         |
| 7T      | GND         | 8T      | GND         |
| 9T      | GND         | 10T     | GND         |
| 11T     | GND         | 12T     | GND         |
| 13T     | GND         | 14T     | GND         |
| 15T     | GND         | 16t     | GND         |
| 17T     | GND         | 18T     | GND         |

 Table C-8 DOCKING interface connector (140-pin) (3/3)
 (3/3)

# C.9 CN2600 PCI-E Mini CARD interface connector (52-pin)

| Pin No. | Signal Name | Pin No. | Signal Name |
|---------|-------------|---------|-------------|
| 1       | PEWAKE-E3N  | 2       | E3V         |
| 3       | WCHDAT-P3P  | 4       | GND         |
| 5       | WCHCLK-P3P  | 6       | P1V         |
| 7       | WLXRQ-P3N   | 8       | NC          |
| 9       | GND         | 10      | NC          |
| 11      | XPEWL-P0N   | 12      | NC          |
| 13      | XPEWL-P0P   | 14      | NC          |
| 15      | GND         | 16      | NC          |
| 17      | NC          | 18      | GND         |
| 19      | NC          | 20      | WLRFON-S3N  |
| 21      | GND         | 22      | PLTRS0-E3N  |
| 23      | ZERWL-P1N   | 24      | E3V         |
| 25      | ZERWL-P1P   | 26      | GND         |
| 27      | GND         | 28      | P1V         |
| 29      | GND         | 30      | NC          |
| 31      | ZETWL-P1N   | 32      | NC          |
| 33      | ZETWL-P1P   | 34      | GND         |
| 35      | GND         | 36      | ZUSBWM-E3N  |
| 37      | GND         | 38      | ZUSBWM-E3P  |
| 39      | E3V         | 40      | WLDET-P3N   |
| 41      | E3V         | 42      | WMLED-E3P   |
| 43      | GND         | 44      | NC          |
| 45      | XCLCK1-E1P  | 46      | NC          |
| 47      | CLDAT1-E1P  | 48      | P1V         |
| 49      | CLRST1-E3N  | 50      | GND         |
| 51      | NC          | 52      | E3V         |
| 1T      | GND         | 2T      | GND         |

Table C-9 PCI-E Mini CARD interface connector (52-pin)

# C.10 CN2610 PCI-E Mini(3G/ROBSON) CARD interface connector (52-pin)

| Pin No. | Signal Name | Pin No. | Signal Name |
|---------|-------------|---------|-------------|
| 1       | NC          | 2       | E3V         |
| 3       | NC          | 4       | GND         |
| 5       | NC          | 6       | P1V         |
| 7       | ROBXRQ-P3N  | 8       | UIMPWR-E3V  |
| 9       | GND         | 10      | UIMDAT-E3P  |
| 11      | XPEROB-P0N  | 12      | UIMCLK-E3P  |
| 13      | XPEROB-P0P  | 14      | UIMRST-E3P  |
| 15      | GND         | 16      | NC          |
| 17      | NC          | 18      | GND         |
| 19      | NC          | 20      | 3GRFON-S3N  |
| 21      | GND         | 22      | PLTRS0-E3N  |
| 23      | ZERROB-P1N  | 24      | E3V         |
| 25      | ZERROB-P1P  | 26      | MINDET-P3N  |
| 27      | GND         | 28      | P1V         |
| 29      | GND         | 30      | NC          |
| 31      | ZETROB-P1N  | 32      | NC          |
| 33      | ZETROB-P1P  | 34      | GND         |
| 35      | GND         | 36      | ZUSB3G-E3N  |
| 37      | GND         | 38      | ZUSB3G-E3P  |
| 39      | E3V         | 40      | GND         |
| 41      | E3V         | 42      | 3GLED-E3P   |
| 43      | GND         | 44      | NC          |
| 45      | NC          | 46      | NC          |
| 47      | NC          | 48      | P1V         |
| 49      | GND         | 50      | GND         |
| 51      | NC          | 52      | E3V         |
| 1T      | GND         | 2T      | GND         |

 Table C-10 PCI-E Mini(3G/ROBSON) CARD interface connector (52-pin)

# C.11 CN3230 Keyboard interface connector (34-pin)

| Pin No. | Signal Name | Pin No. | Signal Name |
|---------|-------------|---------|-------------|
| 1       | NUMLED-P5N  | 2       | ARWLED-P5N  |
| 3       | CAPLED-P5N  | 4       | P5V         |
| 5       | KBRT06-S3N  | 6       | KBRT02-S3N  |
| 7       | KBRT03-S3N  | 8       | KBRT05-S3N  |
| 9       | KBRT01-S3N  | 10      | KBRT04-S3N  |
| 11      | KBRT07-S3N  | 12      | KBRT00-S3N  |
| 13      | KBSC00-S3N  | 14      | KBSC09-S3N  |
| 15      | KBSC03-S3N  | 16      | KBSC02-S3N  |
| 17      | KBSC05-S3N  | 18      | KBSC04-S3N  |
| 19      | KBSC06-S3N  | 20      | KBSC08-S3N  |
| 21      | KBSC10-S3N  | 22      | KBSC01-S3N  |
| 23      | KBSC11-S3N  | 24      | KBSC07-S3N  |
| 25      | KBSC15-S3N  | 26      | KBSC12-S3N  |
| 27      | KBSC13-S3N  | 28      | KBSC14-S3N  |
| 29      | P5V         | 30      | SP-P5V      |
| 31      | SPX-PXP     | 32      | SP-GND      |
| 33      | SPY-PXP     | 34      | P5V         |
| 1T      | GND         | 2T      | GND         |

Table C-11 Keyboard interface connector (34-pin)

### C.12 CN4100 LAN interface connector (14-pin)

| Pin No. | Signal Name | Pin No. | Signal Name |
|---------|-------------|---------|-------------|
| 1       | ACT-E3N     | 2       | LINK-E3N    |
| 3       | E3V         | 4       | E3V         |
| 5       | NC          | 6       | NC          |
| 7       | ZBIDDN-EXN  | 8       | ZBIDDP-EXP  |
| 9       | ZBIDCN-EXN  | 10      | ZBIDCP-EXP  |
| 11      | ZBIDAP-EXP  | 12      | ZBIDAN-EXN  |
| 13      | ZBIDBP-EXP  | 14      | ZBIDBN-EXN  |

Table C-12 LAN interface connector (14-pin)

### C.13 CN4230 1394 interface connector (4-pin)

| <i>Table C-13 1394</i> | interface connector | (4-pin)      |
|------------------------|---------------------|--------------|
|                        | 5                   | \ <b>I</b> / |

| Pin No. | Signal Name | Pin No. | Signal Name |
|---------|-------------|---------|-------------|
| 1       | ZTPB0-P3N   | 2       | ZTPB0-P3P   |
| 3       | ZTPA0-P3N   | 4       | ZTPA0-P3P   |
| 1T      | GND         | 2T      | GND         |
| 3T      | GND         | 4T      | GND         |

### C.14 CN4440 Bluetooth2 interface connector (10-pin)

| Pin No. | Signal Name | Pin No. | Signal Name |
|---------|-------------|---------|-------------|
| 1       | GND         | 2       | GND         |
| 3       | P3V         | 4       | WCHDAT-P3P  |
| 5       | BTRST-S3N   | 6       | BTDET-P3N   |
| 7       | WCHCLK-P3P  | 8       | ZUSBBT-E3N  |
| 9       | ZUSBBT-E3P  | 10      | GND         |

 Table C-14 Bluetooth2 interface connector (10-pin)

# C.15 CN5000 LCD interface connector (40-pin)

| Pin No. | Signal Name | Pin No. | Signal Name |
|---------|-------------|---------|-------------|
| 1       | FL-P5V      | 2       | FL-P5V      |
| 3       | FL-P5V      | 4       | NC          |
| 5       | GND         | 6       | GND         |
| 7       | GND         | 8       | PNL-P3V     |
| 9       | PNL-P3V     | 10      | FLPWM-P3P   |
| 11      | GND         | 12      | PNL-P3V     |
| 13      | PNL-P3V     | 14      | P3V         |
| 15      | TSCL-P3P    | 16      | TSDA-P3P    |
| 17      | ZLTDA0-PYN  | 18      | ZLTDA0-PYP  |
| 19      | GND         | 20      | ZLTDA1-PYN  |
| 21      | ZLTDA1-PYP  | 22      | GND         |
| 23      | ZLTDA2-PYN  | 24      | ZLTDA2-PYP  |
| 25      | GND         | 26      | XLTXCA-PYN  |
| 27      | XLTXCA-PYP  | 28      | GND         |
| 29      | ZLTDB0-PYN  | 30      | ZLTDB0-PYP  |
| 31      | GND         | 32      | ZLTDB1-PYN  |
| 33      | ZLTDB1-PYP  | 34      | GND         |
| 35      | ZLTDB2-PYN  | 36      | ZLTDB2-PYP  |
| 37      | GND         | 38      | XLTXCB-PYN  |
| 39      | XLTXCB-PYP  | 40      | GND         |
| 1T      | GND         | 2T      | GND         |
| 3T      | GND         | 4T      | GND         |
| 5T      | GND         | 6T      | GND         |

Table C-15 LCD interface connector (40-pin)

# C.16 CN6150 Speaker interface connector (4-pin)

| Pin No. | Signal Name | Pin No. | Signal Name |
|---------|-------------|---------|-------------|
| 1       | SPOTL-PXN   | 2       | SPOTL-PXP   |
| 3       | SPOTR-PXP   | 4       | SPOTR-PXN   |

 Table C-16 Speaker interface connector (4-pin)

## C.17 CN8771 FAN interface connector (4-pin)

| Table C-17 FAN interface connector (4-pin) |  |
|--------------------------------------------|--|
|--------------------------------------------|--|

| Pin No. | Signal Name | Pin No. | Signal Name |
|---------|-------------|---------|-------------|
| 1       | E5B         | 2       | FANG0-P3P   |
| 3       | GND         | 4       | FPWM0-S3P   |
| 1T      | GND         | 2T      | GND         |

# C.18 CN8800 DC-IN connector (4-pin)

| Pin No. | Signal Name | Pin No. | Signal Name |
|---------|-------------|---------|-------------|
| 1       | ADPDC 15V   | 2       | ADPDC 15V   |
| 3       | GND         | 4       | GND         |

 Table C-18 DC-IN connector (4-pin)

## C.19 CN8810 Battery connector (10-pin)

| Pin No. | Signal Name | Pin No. | Signal Name |
|---------|-------------|---------|-------------|
| 1       | Q8811-1pin  | 2       | BTMP1       |
| 3       | Q8811-4pin  | 4       | M5V         |
| 5       | PSCL-S5P    | 6       | PSDA-S5P    |
| 7       | GND         | 8       | DBT1OV-S5N  |
| 9       | GND         | 10      | GND         |

 Table C-19 Battery connector (10-pin)

# C.20 CN9500 FGGSW\* board interface connector (8-pin)

| Pin No. | Signal Name | Pin No. | Signal Name |
|---------|-------------|---------|-------------|
| 1       | PWRSW-S3N   | 2       | GPBTNA-S3N  |
| 3       | GPBTNB-S3N  | 4       | PNLOFF-S3N  |
| 5       | NC          | 6       | S3V         |
| 7       | SERDBG-P3N  | 8       | GND         |
| 1T      | GND         | 2T      | GND         |

 Table C-20 FGGSW\* board interface connector (8-pin)

## C.21 CN9510 RGB interface connector (12-pin)

| Pin No. | Signal Name | Pin No. | Signal Name |
|---------|-------------|---------|-------------|
| 1       | P5V         | 2       | CRTSDA-P5P  |
| 3       | CRTSCL-P5P  | 4       | GND         |
| 5       | MVSYNC-P3P  | 6       | MHSYNC-P3P  |
| 7       | GND         | 8       | MBLUE-PXP   |
| 9       | GND         | 10      | MGREEN-PXP  |
| 11      | GND         | 12      | MRED-PXP    |

Table C-21 RGB interface connector (12-pin)

## C.22 CN9520 FGGSR\* board interface connector (12-pin)

| Pin No. | Signal Name | Pin No. | Signal Name |
|---------|-------------|---------|-------------|
| 1       | GND         | 2       | KRSSD-P3N   |
| 3       | P3V         | 4       | DCD-P3N     |
| 5       | RING-P3N    | 6       | DTR-P3N     |
| 7       | CTS-P3N     | 8       | GND         |
| 9       | RTS-P3N     | 10      | DSR-P3N     |
| 11      | TXD-P3P     | 12      | RXD-P3P     |
| 1T      | GND         | 2T      | GND         |

Table C-22 FGGSR\* board interface connector (12-pin)

### C.23 CN9530 FGGSN\* board interface connector (30-pin)

| Pin No. | Signal Name | Pin No. | Signal Name |
|---------|-------------|---------|-------------|
| 1       | GND         | 2       | XAZBC0-P3P  |
| 3       | GND         | 4       | AZSYC0-P3P  |
| 5       | GND         | 6       | AZSDO0-P3P  |
| 7       | GND         | 8       | AZSDI0-P3P  |
| 9       | GND         | 10      | GND         |
| 11      | AZRST0-E3N  | 12      | NC          |
| 13      | ROTENB-P3N  | 14      | P5V         |
| 15      | ROTENA-P3N  | 16      | RTC-R3V     |
| 17      | ATBEEP-P3P  | 18      | P3V         |
| 19      | P3V         | 20      | PCBEEP-P3P  |
| 21      | SNDMUT-S3N  | 22      | GND         |
| 23      | SND-GND     | 24      | GND         |
| 25      | SPOTL-PXN   | 26      | SPOTL-PXP   |
| 27      | SPOTR-PXP   | 28      | SPOTR-PXN   |
| 29      | P5V         | 30      | P5V         |
| 1T      | GND         | 2T      | GND         |

Table C-23 FGGSN\* board interface connector (30-pin)

# C.24 CN9540 WebCam interface connector (6-pin)

| Pin No. | Signal Name | Pin No. | Signal Name |
|---------|-------------|---------|-------------|
| 1       | P5V         | 2       | ZUSBCM-E3N  |
| 3       | ZUSBCM-E3P  | 4       | GND         |
| 5       | GND         | 6       | CAMDET-P3N  |

 Table C-24 WebCam interface connector (6-pin)

### C.25 CN9550 FGGFS\* board interface connector (14-pin)

| Pin No. | Signal Name | Pin No. | Signal Name |
|---------|-------------|---------|-------------|
| 1       | E3V         | 2       | FGSPON-S3N  |
| 3       | GND         | 4       | ZUSBFS-E3N  |
| 5       | ZUSBFS-E3P  | 6       | GND         |
| 7       | IPDDAT-P5P  | 8       | IPDCLK-P5P  |
| 9       | P5V         | 10      | SP-P5V      |
| 11      | SPX-PXP     | 12      | SPY-PXP     |
| 13      | SP-GND      | 14      | GND         |
| 1T      | GND         | 2T      | GND         |

*Table C-25 FGGFS\* board interface connector (14-pin)* 

## C.26 CN9560 FGGUS\* board interface connector (30-pin)

| Pin No. | Signal Name | Pin No. | Signal Name |
|---------|-------------|---------|-------------|
| 1       | GND         | 2       | XAZBC1-P3P  |
| 3       | GND         | 4       | AZRST1-E3N  |
| 5       | AZSDIM-P3P  | 6       | AZSYC1-P3P  |
| 7       | E3V         | 8       | AZSDO1-P3P  |
| 9       | GND         | 10      | ZUSBP6-E3N  |
| 11      | ZUSBP6-E3P  | 12      | GND         |
| 13      | ZUSBP0-E3N  | 14      | ZUSBP0-E3P  |
| 15      | GND         | 16      | ZUSBP5-E3N  |
| 17      | ZUSBP5-E3P  | 18      | GND         |
| 19      | GND         | 20      | GND         |
| 21      | GND         | 22      | GND         |
| 23      | USBOC1-E3N  | 24      | USBON1-E5N  |
| 25      | E5V         | 26      | E5V         |
| 27      | E5V         | 28      | E5V         |
| 29      | E5V         | 30      | E5V         |
| 1T      | GND         | 2T      | GND         |
| 3T      | GND         | 4T      | GND         |

 Table C-26 FGGUS\* board interface connector (30-pin)

### C.27 CN9570 FGGSM\* board interface connector (10-pin)

| Pin No. | Signal Name | Pin No. | Signal Name |
|---------|-------------|---------|-------------|
| 1       | UIMPWR-E3V  | 2       | UIMRST-E3P  |
| 3       | GND         | 4       | GND         |
| 5       | UIMCLK-E3P  | 6       | GND         |
| 7       | GND         | 8       | GND         |
| 9       | UIMDAT-E3P  | 10      | GND         |
| 1T      | GND         | 2T      | GND         |

Table C-27 FGGSM\* board interface connector (10-pin)
## C.28 IS2140 MEDIA BRIDGE interface connector (46-pin)

| Pin No. | Signal Name | Pin No. | Signal Name |
|---------|-------------|---------|-------------|
| 1       | SDCD-P3N    | 2       | GND         |
| 3       | SDDAT1-P3P  | 4       | SDDAT0-P3P  |
| 5       | NC          | 6       | GND         |
| 7       | NC          | 8       | SDCLK-P3P   |
| 9       | GND         | 10      | SDCMD-P3P   |
| 11      | SDDAT1-P3P  | 12      | SDDAT0-P3P  |
| 13      | SDDAT2-P3P  | 14      | MSCD-P3N    |
| 15      | SDDAT3-P3P  | 16      | SDCLK-P3P   |
| 17      | P3V         | 18      | GND         |
| 19      | P3V         | 20      | GND         |
| 21      | NC          | 22      | SDCMD-P3P   |
| 23      | NC          | 24      | SDDAT3-P3P  |
| 25      | SDDAT2-P3P  | 26      | GND         |
| 27      | GND         | 28      | SDCD-P3N    |
| 29      | SDWP-P3P    | 30      | SDCLK-P3P   |
| 31      | SMCE-P3N    | 32      | SMCLE-P3P   |
| 33      | SMALE-P3P   | 34      | SDCMD-P3P   |
| 35      | SMWP-P3N    | 36      | GND         |
| 37      | SDDAT0-P3P  | 38      | SDDAT1-P3P  |
| 39      | SDDAT2-P3P  | 40      | SDDAT3-P3P  |
| 41      | SMDAT4-P3P  | 42      | SMDAT5-P3P  |
| 43      | SMDAT6-P3P  | 44      | SMDAT7-P3P  |
| 45      | P3V         | 46      | SDWP-P3P    |

|  | Table C-28 MEDIA BRID | <i>GE interface</i> | connector | (46-pin) |
|--|-----------------------|---------------------|-----------|----------|
|--|-----------------------|---------------------|-----------|----------|

## C.29 IS2520 EXPRESS CARD interface connector (26-pin)

| Pin No. | Signal Name | Pin No. | Signal Name |
|---------|-------------|---------|-------------|
| 1       | GND         | 2       | ZUSBEX-E3N  |
| 3       | ZUSBEX-E3P  | 4       | CPUSB-E3N   |
| 5       | NC          | 6       | NC          |
| 7       | E3V         | 8       | E3V         |
| 9       | P1V         | 10      | P1V         |
| 11      | PEWAKE-E3N  | 12      | E3V         |
| 13      | CRDRST-E3N  | 14      | P3V         |
| 15      | P3V         | 16      | CRDCRQ-E3N  |
| 17      | CPPE-E3N    | 18      | XPECRD-P0N  |
| 19      | XPECRD-P0P  | 20      | GND         |
| 21      | ZERCRD-P1N  | 22      | ZERCRD-P1P  |
| 23      | GND         | 24      | ZETCRD-P1N  |
| 25      | ZETCRD-P1P  | 26      | GND         |

 Table C-29 EXPRESS CARD interface connector (26-pin)

## C.30 CN5900 GFX interface connector (230-pin)

| Pin No. | Signal Name | Pin No. | Signal Name |
|---------|-------------|---------|-------------|
| 1       | PVT-EFV     | 2       | 1R8-E1V     |
| 3       | PVT-EFV     | 4       | 1R8-E1V     |
| 5       | PVT-EFV     | 6       | 1R8-E1V     |
| 7       | PVT-EFV     | 8       | 1R8-E1V     |
| 9       | PVT-EFV     | 10      | 1R8-E1V     |
| 11      | PVT-EFV     | 12      | 1R8-E1V     |
| 13      | PVT-EFV     | 14      | GPU1R8-P1V  |
| 15      | PVT-EFV     | 16      | GPON-E3P    |
| 17      | GND         | 18      | E5V         |
| 19      | GND         | 20      | GND         |
| 21      | GND         | 22      | GND         |
| 23      | GND         | 24      | GND         |
| 25      | ZEGC15-P1N  | 26      | NC          |
| 27      | ZEGC15-P1P  | 28      | ZECG15-P1N  |
| 29      | GND         | 30      | ZECG15-P1P  |
| 31      | ZEGC14-P1N  | 32      | GND         |
| 33      | ZEGC14-P1P  | 34      | ZECG14-P1N  |
| 35      | GND         | 36      | ZECG14-P1P  |
| 37      | ZEGC13-P1N  | 38      | GND         |
| 39      | ZEGC13-P1P  | 40      | ZECG13-P1N  |
| 41      | GND         | 42      | ZECG13-P1P  |
| 43      | ZEGC12-P1N  | 44      | GND         |
| 45      | ZEGC12-P1P  | 46      | ZECG12-P1N  |
| 47      | GND         | 48      | ZECG12-P1P  |
| 49      | ZEGC11-P1N  | 50      | GND         |
| 51      | ZEGC11-P1P  | 52      | ZECG11-P1N  |
| 53      | GND         | 54      | ZECG11-P1P  |
| 55      | ZEGC10-P1N  | 56      | GND         |
| 57      | ZEGC10-P1P  | 58      | ZECG10-P1N  |
| 59      | GND         | 60      | ZECG10-P1P  |
| 61      | ZEGC09-P1N  | 62      | GND         |
| 63      | ZEGC09-P1P  | 64      | ZECG09-P1N  |
| 65      | GND         | 66      | ZECG09-P1P  |
| 67      | ZEGC08-P1N  | 68      | GND         |
| 69      | ZEGC08-P1P  | 70      | ZECG08-P1N  |

Table C-30 GFX interface connector (230-pin)(1/4)

| Pin No. | Signal Name | Pin No. | Signal Name |
|---------|-------------|---------|-------------|
| 71      | GND         | 72      | ZECG08-P1P  |
| 73      | ZEGC07-P1N  | 74      | GND         |
| 75      | ZEGC07-P1P  | 76      | ZECG07-P1N  |
| 77      | GND         | 78      | ZECG07-P1P  |
| 79      | ZEGC06-P1N  | 80      | GND         |
| 81      | ZEGC06-P1P  | 82      | ZECG06-P1N  |
| 83      | GND         | 84      | ZECG06-P1P  |
| 85      | ZEGC05-P1N  | 86      | GND         |
| 87      | ZEGC05-P1P  | 88      | ZECG05-P1N  |
| 89      | GND         | 90      | ZECG05-P1P  |
| 91      | ZEGC04-P1N  | 92      | GND         |
| 93      | ZEGC04-P1P  | 94      | ZECG04-P1N  |
| 95      | GND         | 96      | ZECG04-P1P  |
| 97      | ZEGC03-P1N  | 98      | GND         |
| 99      | ZEGC03-P1P  | 100     | ZECG03-P1N  |
| 101     | GND         | 102     | ZECG03-P1P  |
| 103     | ZEGC02-P1N  | 104     | GND         |
| 105     | ZEGC02-P1P  | 106     | ZECG02-P1N  |
| 107     | GND         | 108     | ZECG02-P1P  |
| 109     | ZEGC01-P1N  | 110     | GND         |
| 111     | ZEGC01-P1P  | 112     | ZECG01-P1N  |
| 113     | GND         | 114     | ZECG01-P1P  |
| 115     | ZEGC00-P1N  | 116     | GND         |
| 117     | ZEGC00-P1P  | 118     | ZECG00-P1N  |
| 119     | GND         | 120     | ZECG00-P1P  |
| 121     | XPEPEG-P0N  | 122     | GND         |
| 123     | XPEPEG-P0P  | 124     | NC          |
| 125     | NC          | 126     | GND         |
| 127     | RSTVGA-P3N  | 128     | NC          |
| 129     | NC          | 130     | GND         |
| 131     | NC          | 132     | CPUHOT-S5N  |
| 133     | TSDA-P3P    | 134     | NC          |
| 135     | TSCL-P3P    | 136     | NVARED-PXP  |
| 137     | GTHERM-P3N  | 138     | GND         |
| 139     | NHSNCA-P3P  | 140     | NVAGRN-PXP  |
| 141     | NVSNCA-P3P  | 142     | GND         |
| 143     | NVASCL-P5P  | 144     | NVABLU-PXP  |

Table C-30 GFX interface connector (230-pin)(2/4)

| Pin No. | Signal Name | Pin No. | Signal Name |
|---------|-------------|---------|-------------|
| 145     | NVASDA-P5P  | 146     | GND         |
| 147     | NC          | 148     | XNLCK1-PYP  |
| 149     | NC          | 150     | XNLCK1-PYN  |
| 151     | GND         | 152     | GND         |
| 153     | NVCSCL-P3P  | 154     | NC          |
| 155     | NVCSDA-P3P  | 156     | NC          |
| 157     | NC          | 158     | NC          |
| 159     | GND         | 160     | ZNLTX6-PYP  |
| 161     | NVCRED-PXP  | 162     | ZNLTX6-PYN  |
| 163     | GND         | 164     | GND         |
| 165     | NVCGRN-PXP  | 166     | ZNLTX5-PYP  |
| 167     | NHSNCC-P3P  | 168     | ZNLTX5-PYN  |
| 169     | GND         | 170     | GND         |
| 171     | NVCBLU-PXP  | 172     | ZNLTX4-PYP  |
| 173     | NVSNCC-P3P  | 174     | ZNLTX4-PYN  |
| 175     | GND         | 176     | GND         |
| 177     | NC          | 178     | XNLCK0-PYP  |
| 179     | NC          | 180     | XNLCK0-PYN  |
| 181     | NC          | 182     | GND         |
| 183     | NC          | 184     | NC          |
| 185     | NC          | 186     | NC          |
| 187     | GND         | 188     | GND         |
| 189     | NC          | 190     | ZNLTX2-PYP  |
| 191     | NC          | 192     | ZNLTX2-PYN  |
| 193     | GND         | 194     | GND         |
| 195     | NC          | 196     | ZNLTX1-PYP  |
| 197     | NC          | 198     | ZNLTX1-PYN  |
| 199     | GND         | 200     | GND         |
| 201     | NC          | 202     | ZNLTX0-PYP  |
| 203     | NC          | 204     | ZNLTX0-PYN  |
| 205     | HPDCEC-P3P  | 206     | GND         |
| 207     | XNDTCK-P3N  | 208     | PGV         |
| 209     | XNDTCK-P3P  | 210     | M5V         |
| 211     | GND         | 212     | LCDVEN-E5N  |
| 213     | ZNDTX2-P3N  | 214     | FLPWM-P3P   |
| 215     | ZNDTX2-P3P  | 216     | FLVEN-P3P   |
| 217     | GND         | 218     | NVESCL-P5P  |

| Table C-30 GFX | interface | connector | (230- | pin)(3/4) |
|----------------|-----------|-----------|-------|-----------|
|                |           |           | 1 .   |           |

| Pin No. | Signal Name | Pin No. | Signal Name |
|---------|-------------|---------|-------------|
| 219     | ZNDTX1-P3N  | 220     | NVESDA-P5P  |
| 221     | ZNDTX1-P3P  | 222     | NC          |
| 223     | GND         | 224     | GND         |
| 225     | ZNDTX0-P3N  | 226     | P3V         |
| 227     | ZNDTX0-P3P  | 228     | P3V         |
| 229     | GND         | 230     | P3V         |

Table C-30 GFX interface connector (230-pin)(4/4)

#### P-SW board (FG6SW\*/FGGSW\*/FGASW\*)

#### C.31 CN9500 System board interface connector (4-pin)

| Pin No. | Signal Name | Pin No. | Signal Name |
|---------|-------------|---------|-------------|
| 1       | GND         | 2       | SERDBG-P3N  |
| 3       | S3V         | 4       | PNLROT-S3N  |
| 5       | PNLOFF-S3N  | 6       | GPBTNB-S3N  |
| 7       | GPBTNA-S3N  | 8       | PWRSW-S3N   |
| 1T      | GND         | 2T      | GND         |

 Table C-31 System board interface connector (4-pin)

## USB/MDC board (FG6US\*/FGGUS\*/FGAUS\*)

#### C.32 CN3010 MDC interface connector (12-pin)

| Pin No. | Signal Name | Pin No. | Signal Name |
|---------|-------------|---------|-------------|
| 1       | GND         | 2       | NC          |
| 3       | AZSDO1-P3P  | 4       | NC          |
| 5       | GND         | 6       | E3V         |
| 7       | AZSYC1-P3P  | 8       | GND         |
| 9       | AZSDIM-P3P  | 10      | GND         |
| 11      | AZRST1-E3N  | 12      | XAZBC1-P3P  |
| 1T      | GND         | 2T      | GND         |
| 3T      | GND         | 4T      | GND         |
| 5T      | GND         | 6T      | GND         |

 Table C-32 MDC interface connector (12-pin)

#### C33 CN4610 USB interface connector (4-pin)

Table C-33 USB interface connector (4-pin)

| Pin No. | Signal Name | Pin No. | Signal Name |
|---------|-------------|---------|-------------|
| 1       | USB2PS-E5V  | 2       | ZUSBP5-E3N  |
| 3       | ZUSBP5-E3P  | 4       | GND         |
| 1T      | GND         | 2T      | GND         |
| 3T      | GND         |         |             |

#### C34 CN4620 USB interface connector (4-pin)

Table C-34 USB interface connector (4-pin)

| Pin No. | Signal Name | Pin No. | Signal Name |
|---------|-------------|---------|-------------|
| 1       | USB1PS-E5V  | 2       | ZUSBP0-E3N  |
| 3       | ZUSBP0-E3P  | 4       | GND         |
| 1T      | GND         | 2T      | GND         |
| 3T      | GND         |         |             |

#### C.35 CN4621 USB interface connector (4-pin)

| Table C-35 USB interface connector (4-1 | oin) |
|-----------------------------------------|------|
|-----------------------------------------|------|

| Pin No. | Signal Name | Pin No. | Signal Name |
|---------|-------------|---------|-------------|
| 1       | USB1PS-E5V  | 2       | ZUSBP0-E3N  |
| 3       | ZUSBP0-E3P  | 4       | GND         |
| 1T      | GND         | 2T      | GND         |
| 3T      | GND         |         |             |

#### C.36 CN9660 System board interface connector (30-pin)

| Pin No. | Signal Name | Pin No.    | Signal Name |
|---------|-------------|------------|-------------|
| 1       | USB1-E5V    | 2          | USB1-E5V    |
| 3       | USB1-E5V    | 4 USB1-E5V |             |
| 5       | USB1-E5V    | 6          | USB1-E5V    |
| 7       | USBON1-E5N  | 8          | USBOC1-E3N  |
| 9       | GND         | 10         | GND         |
| 11      | GND         | 12         | GND         |
| 13      | GND         | 14         | ZUSBP5-E3P  |
| 15      | ZUSBP5-E3N  | 16         | GND         |
| 17      | ZUSBP0-E3P  | 18         | ZUSBP0-E3N  |
| 19      | GND         | 20         | ZUSBP6-E3P  |
| 21      | ZUSBP6-E3N  | 22         | GND         |
| 23      | AZSDO1-P3P  | 24         | E3V         |
| 25      | AZSYC1-P3P  | 26         | AZSDIM-P3P  |
| 27      | AZRST1-E3N  | 28         | GND         |
| 29      | XAZBC1-P3P  | 30         | GND         |
| 1T      | GND         | 2T         | GND         |
| 3T      | GND         | 4T         | GND         |

Table C-36 System board interface connector (30-pin)

## Serial board (FG6SR\*/FGGSR\*)

#### C.37 CN3420 Serial interface connector (9-pin)

| Pin No. | Signal Name | Pin No.   | Signal Name |
|---------|-------------|-----------|-------------|
| 1       | DCD-PYP     | 2         | RXD-PYN     |
| 3       | TXD-PYN     | 4         | DTR-PYP     |
| 5       | GND         | 6         | DSR-PYP     |
| 7       | RTS-PYP     | 8 CTS-PYP |             |
| 9       | RING-PYP    |           |             |
| 1T      | GND         | 2T        | GND         |

Table C-37 Serial interface connector (9-pin)

#### C.38 CN9620 System board interface connector (12-pin)

| Pin No. | Signal Name | Pin No.   | Signal Name |
|---------|-------------|-----------|-------------|
| 1       | RXD-P3P     | 2         | TXD-P3P     |
| 3       | DSR-P3N     | 4 RTS-P3N |             |
| 5       | GND         | 6         | CTS-P3N     |
| 7       | DTR-P3N     | 8         | RING-P3N    |
| 9       | DCD-P3N     | 10        | P3V         |
| 11      | KRSSD-P3N   | 12        | GND         |
| 1T      | GND         | 2T        | GND         |

 Table C-38 System board interface connector (12-pin)

## Sound board (FG6SN\*/FGGSN\*/FGASN\*)

#### C.39 CN6050 Int-Mic interface connector (2-pin)

Table C-39 Int-Mic interface connector (2-pin)

| Pin No. | Signal Name | Pin No. | Signal Name |
|---------|-------------|---------|-------------|
| 1       | IMICIN-PXP  | 2       | GND         |

## C.40 CN9300 RTCVCC interface connector (3-pin)

| Table C-40 RTCVCC interface connector (5-pin) |
|-----------------------------------------------|
|-----------------------------------------------|

| Pin No. | Signal Name | Pin No. | Signal Name |
|---------|-------------|---------|-------------|
| 1       | RTC-R3V     | 2       | NC          |
| 3       | GND         |         |             |
| 1T      | GND         | 2T      | GND         |

## C.41 CN9630 System board interface connector (30-pin)

| Pin No. | Signal Name | Pin No. | Signal Name |  |
|---------|-------------|---------|-------------|--|
| 1       | GND         | 2       | XAZBC0-P3P  |  |
| 3       | GND         | 4       | AZSYC0-P3P  |  |
| 5       | GND         | 6       | AZSDO0-P3P  |  |
| 7       | GND         | 8       | AZSDI0-P3P  |  |
| 9       | GND         | 10      | GND         |  |
| 11      | AZRST0-E3N  | 12      | NC          |  |
| 13      | ROTENB-P3N  | 14      | P5V         |  |
| 15      | ROTENA-P3N  | 16      | RTC-R3V     |  |
| 17      | ATBEEP-P3P  | 18      | P3V         |  |
| 19      | P3V         | 20      | PCBEEP-P3P  |  |
| 21      | SNDMUT-S3N  | 22      | GND         |  |
| 23      | GND         | 24      | GND         |  |
| 25      | SPOTL-PXN   | 26      | SPOTL-PXP   |  |
| 27      | SPOTR-PXP   | 28      | SPOTR-PXN   |  |
| 29      | P5V         | 30      | P5V         |  |
| 1T      | GND         | 2T      | GND         |  |

Table C-41 System board interface connector (30-pin)

## C.42 J6051 Microphone connector (6-pin)

| Table ( | C-42 | Microphone | connector | (6- <i>pin</i> ) |
|---------|------|------------|-----------|------------------|
| Indic   |      | merophone  | connector | (0 pm)           |

| Pin No. | Signal Name | Pin No. | Signal Name |
|---------|-------------|---------|-------------|
| 1       | GND         | 2       | EMICIN-PXP  |
| 3       | EMICB-P2V   | 4       | GND         |
| 5       | DETCTA-P4N  | 6       | EMICB-P2V   |

### C.43 J6310 Headphone connector (6-pin)

| Pin No. | Signal Name | Pin No. | Signal Name |
|---------|-------------|---------|-------------|
| 1       | GND         | 2       | HEADL-PXP   |
| 3       | HEADR-PXP   | 4       | GND         |
| 5       | DETCTA-P4N  | 6       | NC          |

| Table C-43 | Headphone                               | connector  | (6-pin) |
|------------|-----------------------------------------|------------|---------|
| 10000 0 00 | 110000000000000000000000000000000000000 | 0011100101 |         |

## Finger/Pad Button board (FGGFS\*) C.44 CN3240 Dual point interface connector (12-pin)

| Pin No. | Signal Name | Pin No. | Signal Name |
|---------|-------------|---------|-------------|
| 1       | GND         | 2       | TPBTNL-P5N  |
| 3       | TPBTNR-P5N  | 4       | NC          |
| 5       | SP-P5V      | 6       | SPX-PXP     |
| 7       | SPY-PXP     | 8       | SP-GND      |
| 9       | GND         | 10      | IPDCLK-P5P  |
| 11      | IPDDAT-P5P  | 12      | P5V         |
| 1T      | GND         | 2T      | GND         |

Table C-44 Dual point interface connector (12-pin)

#### C.45 CN9650 System board interface connector (14-pin)

| Pin No. | Signal Name | Pin No. | Signal Name |
|---------|-------------|---------|-------------|
| 1       | GND         | 2       | SP-GND      |
| 3       | SPY-PXP     | 4       | SPX-PXP     |
| 5       | SP-P5V      | 6       | P5V         |
| 7       | IPDCLK-P5P  | 8       | IPDDAT-P5P  |
| 9       | GND         | 10      | ZUSBFS-E3P  |
| 11      | ZUSBFS-E3N  | 12      | GND         |
| 13      | FGSPON-S3N  | 14      | E3V         |
| 1T      | GND         | 2T      | GND         |

*Table C-45 System board interface connector (14-pin)* 

## Pad Button board (FGGTP\*)

#### C.46 CN3240 Dual point interface connector (12-pin)

| Pin No. | Signal Name | Pin No. | Signal Name |
|---------|-------------|---------|-------------|
| 1       | GND         | 2       | TPBTNL-P5N  |
| 3       | TPBTNR-P5N  | 4       | NC          |
| 5       | SP-P5V      | 6       | SPX-PXP     |
| 7       | SPY-PXP     | 8       | SP-GND      |
| 9       | GND         | 10      | IPDCLK-P5P  |
| 11      | IPDDAT-P5P  | 12      | P5V         |
| 1T      | GND         | 2T      | GND         |

| Table C-46 | Dual | point | interface | connector | (12- | pin) |
|------------|------|-------|-----------|-----------|------|------|
|------------|------|-------|-----------|-----------|------|------|

#### C.47 CN9650 System board interface connector (14-pin)

| Pin No. | Signal Name | Pin No. | Signal Name |
|---------|-------------|---------|-------------|
| 1       | GND         | 2       | SP-GND      |
| 3       | SPY-PXP     | 4       | SPX-PXP     |
| 5       | SP-P5V      | 6       | P5V         |
| 7       | IPDCLK-P5P  | 8       | IPDDAT-P5P  |
| 9       | GND         | 10      | NC          |
| 11      | NC          | 12      | GND         |
| 13      | NC          | 14      | E3V         |
| 1T      | GND         | 2T      | GND         |

Table C-47 System board interface connector (14-pin)

## SIM board (FGGSM\*)

## C.48 CN9670 System board interface connector (10-pin)

| Pin No. | Signal Name | Pin No. | Signal Name |
|---------|-------------|---------|-------------|
| 1       | UIMPWR-E3V  | 2       | UIMRST-E3P  |
| 3       | GND         | 4       | GND         |
| 5       | UIMCLK-E3P  | 6       | GND         |
| 7       | GND         | 8       | GND         |
| 9       | UIMDAT-E3P  | 10      | GND         |
| 1T      | GND         | 2T      | GND         |

Table C-48 System board interface connector (10-pin)

## GPU board (FGGNM\*)

## C.49 CN2451 System board interface connector (230-pin)

| Pin No. | Signal Name | Pin No. | Signal Name |
|---------|-------------|---------|-------------|
| 1       | PVT-EFV     | 2       | 1R8-E1V     |
| 3       | PVT-EFV     | 4       | 1R8-E1V     |
| 5       | PVT-EFV     | 6       | 1R8-E1V     |
| 7       | PVT-EFV     | 8       | 1R8-E1V     |
| 9       | PVT-EFV     | 10      | 1R8-E1V     |
| 11      | PVT-EFV     | 12      | 1R8-E1V     |
| 13      | PVT-EFV     | 14      | 1R8-P1V     |
| 15      | PVT-EFV     | 16      | GPON-E3P    |
| 17      | GND         | 18      | E5V         |
| 19      | GND         | 20      | GND         |
| 21      | GND         | 22      | GND         |
| 23      | GND         | 24      | GND         |
| 25      | ZEGC15-P1N  | 26      | PGVGD-P3P   |
| 27      | ZEGC15-P1P  | 28      | ZECG15-P1N  |
| 29      | GND         | 30      | ZECG15-P1P  |
| 31      | ZEGC14-P1N  | 32      | GND         |
| 33      | ZEGC14-P1P  | 34      | ZECG14-P1N  |
| 35      | GND         | 36      | ZECG14-P1P  |
| 37      | ZEGC13-P1N  | 38      | GND         |
| 39      | ZEGC13-P1P  | 40      | ZECG13-P1N  |
| 41      | GND         | 42      | ZECG13-P1P  |
| 43      | ZEGC12-P1N  | 44      | GND         |
| 45      | ZEGC12-P1P  | 46      | ZECG12-P1N  |
| 47      | GND         | 48      | ZECG12-P1P  |
| 49      | ZEGC11-P1N  | 50      | GND         |
| 51      | ZEGC11-P1P  | 52      | ZECG11-P1N  |
| 53      | GND         | 54      | ZECG11-P1P  |
| 55      | ZEGC10-P1N  | 56      | GND         |
| 57      | ZEGC10-P1P  | 58      | ZECG10-P1N  |
| 59      | GND         | 60      | ZECG10-P1P  |
| 61      | ZEGC09-P1N  | 62      | GND         |
| 63      | ZEGC09-P1P  | 64      | ZECG09-P1N  |

Table C-49 System board interface connector (230-pin) (1/4)

| Pin No. | Signal Name | Pin No. | Signal Name |
|---------|-------------|---------|-------------|
| 65      | GND         | 66      | ZECG09-P1P  |
| 67      | ZEGC08-P1N  | 68      | GND         |
| 69      | ZEGC08-P1P  | 70      | ZECG08-P1N  |
| 71      | GND         | 72      | ZECG08-P1P  |
| 73      | ZEGC07-P1N  | 74      | GND         |
| 75      | ZEGC07-P1P  | 76      | ZECG07-P1N  |
| 77      | GND         | 78      | ZECG07-P1P  |
| 79      | ZEGC06-P1N  | 80      | GND         |
| 81      | ZEGC06-P1P  | 82      | ZECG06-P1N  |
| 83      | GND         | 84      | ZECG06-P1P  |
| 85      | ZEGC05-P1N  | 86      | GND         |
| 87      | ZEGC05-P1P  | 88      | ZECG05-P1N  |
| 89      | GND         | 90      | ZECG05-P1P  |
| 91      | ZEGC04-P1N  | 92      | GND         |
| 93      | ZEGC04-P1P  | 94      | ZECG04-P1N  |
| 95      | GND         | 96      | ZECG04-P1P  |
| 97      | ZEGC03-P1N  | 98      | GND         |
| 99      | ZEGC03-P1P  | 100     | ZECG03-P1N  |
| 101     | GND         | 102     | ZECG03-P1P  |
| 103     | ZEGC02-P1N  | 104     | GND         |
| 105     | ZEGC02-P1P  | 106     | ZECG02-P1N  |
| 107     | GND         | 108     | ZECG02-P1P  |
| 109     | ZEGC01-P1N  | 110     | GND         |
| 111     | ZEGC01-P1P  | 112     | ZECG01-P1N  |
| 113     | GND         | 114     | ZECG01-P1P  |
| 115     | ZEGC00-P1N  | 116     | GND         |
| 117     | ZEGC00-P1P  | 118     | ZECG00-P1N  |
| 119     | GND         | 120     | ZECG00-P1P  |
| 121     | XPEPEG-P0N  | 122     | GND         |
| 123     | XPEPEG-P0P  | 124     | NC          |
| 125     | NC          | 126     | GND         |
| 127     | RSTVGA-P3N  | 128     | PVON-S5P    |
| 129     | NC          | 130     | GND         |
| 131     | NC          | 132     | CPUHOT-S5N  |
| 133     | TSDA-P3P    | 134     | NC          |
| 135     | TSCL-P3P    | 136     | NVARED-PXP  |

| Table C-49 | System board | interface | connector | (230-pin) | (2/4) |
|------------|--------------|-----------|-----------|-----------|-------|
|------------|--------------|-----------|-----------|-----------|-------|

| Pin No. | Signal Name | Pin No. | Signal Name |
|---------|-------------|---------|-------------|
| 137     | GTHERM-P3N  | 138     | GND         |
| 139     | HSYNCA-P3P  | 140     | NVAGRN-PXP  |
| 141     | VSYNCA-P3P  | 142     | GND         |
| 143     | NVASCL-P5P  | 144     | NVABLU-PXP  |
| 145     | NVASDA-P5P  | 146     | GND         |
| 147     | NC          | 148     | XLCK1-PYP   |
| 149     | NC          | 150     | XLSK1-PYN   |
| 151     | GND         | 152     | GND         |
| 153     | NVBSCL-P3P  | 154     | ZLTX7-PYP   |
| 155     | NVBSDA-P3P  | 156     | ZLTX7-PYN   |
| 157     | NC          | 158     | NC          |
| 159     | GND         | 160     | ZLTX6-PYP   |
| 161     | NVCRED-PXP  | 162     | ZLTX6-PYN   |
| 163     | GND         | 164     | GND         |
| 165     | NVCGRN-PXP  | 166     | ZLTX5-PYP   |
| 167     | HSYNCC-P3P  | 168     | ZLTX5-PYN   |
| 169     | GND         | 170     | GND         |
| 171     | NVCBLU-PXP  | 172     | ZLTX4-PYP   |
| 173     | VSYNCC-P3P  | 174     | ZLTX4-PYN   |
| 175     | GND         | 176     | GND         |
| 177     | NC          | 178     | XLCK0-PYP   |
| 179     | NC          | 180     | XLCK0-PYN   |
| 181     | NC          | 182     | GND         |
| 183     | NC          | 184     | ZLTX3-PYP   |
| 185     | NC          | 186     | ZLTX3-PYN   |
| 187     | GND         | 188     | NC          |
| 189     | NC          | 190     | ZLTX2-PYP   |
| 191     | NC          | 192     | ZLTX2-PYN   |
| 193     | GND         | 194     | GND         |
| 195     | NC          | 196     | ZLTX1-PYP   |
| 197     | NC          | 198     | ZLTX1-PYN   |
| 199     | GND         | 200     | GND         |
| 201     | NC          | 202     | ZLTX0-PYP   |
| 203     | NC          | 204     | ZLTX0-PYN   |
| 205     | DVIDET-P3P  | 206     | GND         |
| 207     | XTCK0-P3N   | 208     | PGV         |

| Table C-49 | System board | interface connector | (230-pin) (3/4) |
|------------|--------------|---------------------|-----------------|
|------------|--------------|---------------------|-----------------|

| Pin No. | Signal Name | Pin No. | Signal Name |
|---------|-------------|---------|-------------|
| 209     | XTCK0-P3P   | 210     | M5V         |
| 211     | GND         | 212     | IC5970-4pin |
| 213     | ZTTX2-P3N   | 214     | FLPWM-P3P   |
| 215     | ZTTX2-P3P   | 216     | FLVEN-P3P   |
| 217     | GND         | 218     | NVESCL-P5P  |
| 219     | ZTTX1-P3N   | 220     | NVESDA-P5P  |
| 221     | ZTTX1-P3P   | 222     | NC          |
| 223     | GND         | 224     | GND         |
| 225     | ZTTX0-P3N   | 226     | P3V         |
| 227     | ZTTX0-P3P   | 228     | P3V         |
| 229     | GND         | 230     | P3V         |

Table C-49 System board interface connector (230-pin) (4/4)

## ODD FPC (FGGOD\*)

#### C.50 CN1960 System board interface connector (13-pin)

| Pin No.    | Signal Name | Pin No. | Signal Name |
|------------|-------------|---------|-------------|
| S1         | GND         | S2      | ZSTTOD-P1P  |
| S3         | ZSTTOD-P1N  | S4      | GND         |
| <b>S</b> 5 | ZSTROD-P1N  | S6      | ZSTROD-P1P  |
| S7         | GND         |         |             |
| P1         | DVPRSN-P5N  | P2      | P5V         |
| P3         | P5V         | P4      | NC          |
| P5         | GND         | P6      | GND         |
| 1T         | GND         | 2T      | GND         |
| 3T         | GND         |         |             |

Table C-50 System board interface connector (13-pin)

#### C.51 CN1961 ODD interface connector (13-pin)

| Table C-51 Of | DD interface con | nector (13-pin) |
|---------------|------------------|-----------------|
|---------------|------------------|-----------------|

| Pin No. | Signal Name | Pin No. | Signal Name |
|---------|-------------|---------|-------------|
| S1      | GND         | S2      | ZSTTOD-P1P  |
| S3      | ZSTTOD-P1N  | S4      | GND         |
| S5      | ZSTROD-P1N  | S6      | ZSTROD-P1P  |
| S7      | GND         |         |             |
| P1      | DVPRSN-P5N  | P2      | P5V         |
| P3      | P5V         | P4      | NC          |
| P5      | GND         | P6      | GND         |

# Appendix D Keyboard Scan/Character Codes

#### D.1 Scan Codes

| Cap Kouton |       | Code | set 1 | C    | ode set 2 | 2     | Noto |
|------------|-------|------|-------|------|-----------|-------|------|
| No.        | кеуюр | Make | Break | Make | Bre       | Break |      |
| 01         | '~    | 29   | A9    | 0E   | F0        | 0E    |      |
| 02         | 1!    | 02   | 82    | 16   | F0        | 16    |      |
| 03         | 2 @   | 03   | 83    | 1E   | F0        | 1E    |      |
| 04         | 3 #   | 04   | 84    | 26   | F0        | 26    |      |
| 05         | 4 \$  | 05   | 85    | 25   | F0        | 25    |      |
| 06         | 5 %   | 06   | 86    | 2E   | F0        | 2E    |      |
| 07         | 6 ^   | 07   | 87    | 36   | F0        | 36    |      |
| 08         | 7&    | 08   | 88    | 3D   | F0        | 3D    | *2   |
| 09         | 8 *   | 09   | 89    | 3E   | F0        | 3E    | *2   |
| 10         | 9 (   | 0A   | 8A    | 46   | F0        | 46    | *2   |
| 11         | 0)    | 0B   | 8B    | 45   | F0        | 45    |      |
| 12         |       | 0C   | 8C    | 4E   | F0        | 4E    |      |
| 13         | = +   | 0D   | 8D    | 55   | F0 55     |       |      |
|            |       |      |       |      |           |       |      |
| 15         | BkSp  | 0E   | 8E    | 66   | F0        | 66    |      |
| 16         | Tab   | 0F   | 8F    | 0D   | F0        | 0D    |      |
| 17         | Q     | 10   | 90    | 15   | F0        | 15    |      |
| 18         | W     | 11   | 91    | 1D   | F0        | 1D    |      |
| 19         | Е     | 12   | 92    | 24   | F0        | 24    |      |
| 20         | R     | 13   | 93    | 2D   | F0        | 2D    |      |
| 21         | Т     | 14   | 94    | 2C   | F0        | 2C    |      |
| 22         | Y     | 15   | 95    | 35   | F0        | 35    |      |
| 23         | U     | 16   | 96    | 3C   | F0        | 3C    | *2   |
| 24         | I     | 17   | 97    | 43   | F0        | 43    | *2   |
| 25         | 0     | 13   | 98    | 44   | F0        | 44    | *2   |
| 26         | Р     | 19   | 99    | 4D   | F0        | 4D    | *2   |
| 27         | [{    | 1A   | 9A    | 54   | F0        | 54    |      |
| 28         | ] }   | 1B   | 9B    | 5B   | F0        | 5B    |      |

Table D-1 Scan codes (set 1 and set 2) (1/4)

| Сар | Kautan        | Code | set 1 | c    | ode set 2 | 2   | Nata |
|-----|---------------|------|-------|------|-----------|-----|------|
| No. | кеутор        | Make | Break | Make | Bre       | eak | Note |
| 29  | \             | 2B   | AB    | 5D   | F0        | 5D  | *5   |
| 30  | Caps Lock     | ЗA   | BA    | 58   | F0        | 58  |      |
| 31  | А             | 1E   | 9E    | 1C   | F0        | 1C  |      |
| 32  | S             | 1F   | 9F    | 1B   | F0        | 1B  |      |
| 33  | D             | 20   | A0    | 23   | F0        | 23  |      |
| 34  | F             | 21   | A1    | 2B   | F0        | 2B  |      |
| 35  | G             | 22   | A2    | 34   | F0        | 34  |      |
| 36  | н             | 23   | A3    | 33   | F0        | 33  |      |
| 37  | J             | 24   | A4    | 3B   | F0        | 3B  | *2   |
| 38  | К             | 25   | A5    | 42   | F0        | 42  | *2   |
| 39  | L             | 26   | A6    | 4B   | F0        | 4B  | *2   |
| 40  | ; :           | 27   | A7    | 4C   | F0        | 4C  | *2   |
| 41  | £ 66          | 28   | A8    | 52   | F0        | 52  |      |
|     |               |      |       |      |           |     |      |
| 43  | Enter         | 1C   | 9C    | 5A   | F0        | 5A  | *3   |
| 44  | Shift (L)     | 2A   | AA    | 12   | F0        | 12  |      |
| 45  | No.102<br>key | 56   | D6    | 61   | F0        | 61  |      |
| 46  | Z             | 2C   | AC    | 1A   | F0        | 1A  |      |
| 47  | Х             | 2D   | AD    | 22   | F0        | 22  |      |
| 48  | С             | 2E   | AE    | 21   | F0        | 21  |      |
| 49  | V             | 2F   | AF    | 2A   | F0        | 2A  |      |
| 50  | В             | 30   | B0    | 32   | F0        | 32  |      |
| 51  | Ν             | 31   | B1    | 31   | F0        | 31  |      |
| 52  | М             | 32   | B2    | ЗA   | F0        | ЗA  | *2   |
| 53  | , <           | 33   | B3    | 41   | F0        | 41  | *2   |
| 54  | . >           | 34   | B4    | 49   | F0        | 49  | *2   |
| 55  | / ?           | 35   | B5    | 4A   | F0        | 4A  | *2   |
| 57  | Shift (R)     | 36   | B6    | 59   | F0        | 59  |      |

| Сар | Kovton        |          | Code | Code set 1 |     |    | C        | ode s | et 2 |     | Noto |
|-----|---------------|----------|------|------------|-----|----|----------|-------|------|-----|------|
| No. | Reytop        | M        | ake  | Br         | eak | Ма | Make     |       | Brea | k   | Note |
| 58  | Ctrl          | 1        | D    | 9D         |     | 1  | 14       |       | )    | 14  | *3   |
|     |               |          |      |            |     |    |          |       |      |     |      |
| 60  | Alt (L)       | 3        | 38   | E          | 38  | 1  | 11       | FC    | )    | 11  | *3   |
| 61  | Space         | 3        | 39   | E          | 39  | 2  | 29       | FC    | )    | 29  |      |
| 62  | ALT (R)       | E0       | 38   | E0         | B8  | E0 | 11       | E0    | F0   | 11  |      |
| 75  | Ine           | FO       | 52   | FO         | ר2  | FO | 70       | FO    | FO   | 70  | *1   |
| 76  | Dol           |          | 52   |            | D2  |    | 70       |       | EO   | 70  | *1   |
| 70  | Dei           | EU       | 55   | EU         | 03  | EU | 71       | EU    | FU   | / 1 | I    |
| 79  | ←             | E0       | 4B   | E0         | СВ  | E0 | 6B       | E0    | F0   | 6B  | *1   |
| 80  | Home          | E0       | 47   | E0         | C7  | E0 | 6C       | E0    | F0   | 6C  | *1   |
| 81  | End           | E0       | 4F   | E0         | CF  | E0 | 69       | E0    | F0   | 69  | *1   |
| -   | -             |          |      | _          | _   | _  |          |       | -    |     |      |
| 83  | $\uparrow$    | E0       | 48   | E0         | C8  | E0 | 75       | E0    | F0   | 75  | *1   |
| 84  | $\downarrow$  | E0       | 50   | E0         | D0  | E0 | 72       | E0    | F0   | 72  | *1   |
| 85  | PgUp          | E0       | 49   | E0         | C9  | E0 | 7D       | E0    | F0   | 7D  | *1   |
| 86  | PgDn          | E0       | 51   | E0         | D1  | E0 | 7A       | E0    | F0   | 7A  | *1   |
|     |               |          |      |            |     |    |          |       |      |     |      |
| 89  | $\rightarrow$ | E0       | 4D   | E0         | CD  | E0 | 74       | E0    | F0   | 74  | *1   |
| 110 | Esc           |          | 01   |            | 81  | 76 |          | E0 76 |      | 76  |      |
| 112 | _00           |          | 3R   |            | RR  |    | 05       |       |      | 05  |      |
| 113 | F2            |          | 30   |            | BC  |    | 06       | FO    |      | 06  |      |
| 114 | F3            |          | 30   |            |     |    | 00<br>04 | FO    |      | 04  |      |
| 115 | F4            |          | 35   |            | BE  |    |          | FO    |      | 00  |      |
| 116 | F5            | 3E<br>2E |      |            | BE  |    | 00       | FO    |      | 00  |      |
| 117 | F6            |          | 40   |            | C0  |    | 0B       | F0    |      | 0B  |      |
| 118 | F7            |          | 41   |            | C1  |    | 83       | F0    |      | 83  |      |
| 119 | F8            |          | 42   |            | C2  |    | 0A       | F0    |      | 0A  |      |
| 120 | F9            |          | 43   | (          | C3  |    | 01       | F0    |      | 01  |      |
| 121 | F10           |          | 44   |            | C4  |    | 09       | F0    |      | 09  | *3   |

| Сар | Kouton  | Code  | e set 1 | 0     | Noto     |      |
|-----|---------|-------|---------|-------|----------|------|
| No. | кеуюр   | Make  | Break   | Make  | Break    | Note |
| 122 | F11     | 57    | D7      | 78    | F0 78    | *3   |
| 123 | F12     | 58    | D8      | 07    | F0 07    | *3   |
| 124 | PrintSc | *6    | *6      | *6    | *6       | *6   |
| 126 | Pause   | *7    | *7      | *7    | *7       | *7   |
| 202 | Fn      |       | _       | —     | —        | *4   |
| 203 | Win     | E0 5B | E0 DB   | E0 1F | E0 F0 1F |      |
| 204 | Арр     | E0 5D | E0 DD   | E0 2F | E0 F0 2F |      |

Table D-1 Scan codes (set 1 and set 2) (4/4)

#### Notes:

- 1. \* Scan codes differ by mode.
- 2. \* Scan codes differ by overlay function.
- 3. \* Combined with the **Fn** key makes different codes.
- 4. \* **Fn** key does not generate a code by itself.
- 5. \* This key corresponds to key No. 42 in a 102-key model.
- 6. \* Refer to Table D-6, No. 124 key scan code.
- 7. \* Refer to Table D-7, No. 126 key scan code.

| Сар | Key           | Code set 1 |    |    |    |    |     |    |    |    |    | (    | Code | set | 2  |    |       |    |    |
|-----|---------------|------------|----|----|----|----|-----|----|----|----|----|------|------|-----|----|----|-------|----|----|
| No. | top           |            | Ма | ke |    |    | Bre | ak |    |    |    | Make | )    |     |    |    | Breal | k  |    |
| 55  | /             | E0         | AA | E0 | 35 | E0 | B5  | E0 | 2A | E0 | F0 | 12   | E0   | 4A  | E0 | F0 | 4A    | E0 | 12 |
| 75  | INS           | E0         | AA | E0 | 52 | E0 | D2  | E0 | 2A | E0 | F0 | 12   | E0   | 70  | E0 | F0 | 70    | E0 | 12 |
| 76  | DEL           | E0         | AA | E0 | 53 | E0 | D3  | E0 | 2A | E0 | F0 | 12   | E0   | 71  | E0 | F0 | 71    | E0 | 12 |
| 79  | $\leftarrow$  | E0         | AA | E0 | 4B | E0 | СВ  | E0 | 2A | E0 | F0 | 12   | E0   | 6B  | E0 | F0 | 6B    | E0 | 12 |
| 80  | Home          | E0         | AA | E0 | 47 | E0 | C7  | E0 | 2A | E0 | F0 | 12   | E0   | 6C  | E0 | F0 | 6C    | E0 | 12 |
| 81  | End           | E0         | AA | E0 | 4F | E0 | CF  | E0 | 2A | E0 | F0 | 12   | E0   | 69  | E0 | F0 | 69    | E0 | 12 |
| 83  | $\uparrow$    | E0         | AA | E0 | 48 | E0 | C8  | E0 | 2A | E0 | F0 | 12   | E0   | 75  | E0 | F0 | 75    | E0 | 12 |
| 84  | $\downarrow$  | E0         | AA | E0 | 50 | E0 | D0  | E0 | 2A | E0 | F0 | 12   | E0   | 72  | E0 | F0 | 72    | E0 | 12 |
| 85  | PgUp          | E0         | AA | E0 | 49 | E0 | C9  | E0 | 2A | E0 | F0 | 12   | E0   | 7D  | E0 | F0 | 7D    | E0 | 12 |
| 86  | PgDn          | E0         | AA | E0 | 51 | E0 | D1  | E0 | 2A | E0 | F0 | 12   | E0   | 7A  | E0 | F0 | 7A    | E0 | 12 |
| 89  | $\rightarrow$ | E0         | AA | E0 | 4D | E0 | CD  | E0 | 2A | E0 | F0 | 12   | E0   | 74  | E0 | F0 | 74    | E0 | 12 |
| 203 | Win           | E0         | AA | E0 | 5B | E0 | DB  | E0 | 2A | E0 | F0 | 12   | E0   | 1F  | E0 | F0 | 1F    | E0 | 12 |
| 204 | Арр           | E0         | AA | E0 | 5D | E0 | DD  | E0 | 2A | E0 | F0 | 12   | E0   | 2F  | E0 | F0 | 2F    | E0 | 12 |

Table D-2 Scan codes with left Shift key

**Note :** The table above shows scan codes with the left **Shift** key. In combination with the right **Shift** key, scan codes are changed as listed below:

|       | With left Shift | With right Shift |
|-------|-----------------|------------------|
| Set 1 | E0 AA           | E0 B6            |
|       | E0 2A           | E0 36            |
| Set 2 | E0 F0 12        | E0 F0 59         |
|       | E0 12           | E0 59            |

| Сар | Key           | Code set 1 |    |    |       |    |    |      |    | Code set 2 |    |       |    |    |    |    |    |    |    |
|-----|---------------|------------|----|----|-------|----|----|------|----|------------|----|-------|----|----|----|----|----|----|----|
| No. | top           | Make       |    |    | Break |    |    | Make |    |            |    | Break |    |    |    |    |    |    |    |
| 75  | INS           | E0         | 2A | E0 | 52    | E0 | D2 | E0   | AA | E0         | 12 | E0    | 70 | E0 | F0 | 70 | E0 | F0 | 12 |
| 76  | DEL           | E0         | 2A | E0 | 53    | E0 | D3 | E0   | AA | E0         | 12 | E0    | 71 | E0 | F0 | 71 | E0 | F0 | 12 |
| 79  | ←             | E0         | 2A | E0 | 4B    | E0 | СВ | E0   | AA | E0         | 12 | E0    | 6B | E0 | F0 | 6B | E0 | F0 | 12 |
| 80  | Home          | E0         | 2A | E0 | 47    | E0 | C7 | E0   | AA | E0         | 12 | E0    | 6C | E0 | F0 | 6C | E0 | F0 | 12 |
| 81  | End           | E0         | 2A | E0 | 4F    | E0 | CF | E0   | AA | E0         | 12 | E0    | 69 | E0 | F0 | 69 | E0 | F0 | 12 |
| 83  | $\uparrow$    | E0         | 2A | E0 | 48    | E0 | C8 | E0   | AA | E0         | 12 | E0    | 75 | E0 | F0 | 75 | E0 | F0 | 12 |
| 84  | $\downarrow$  | E0         | 2A | E0 | 50    | E0 | D0 | E0   | AA | E0         | 12 | E0    | 72 | E0 | F0 | 72 | E0 | F0 | 12 |
| 85  | PgUp          | E0         | 2A | E0 | 49    | E0 | C9 | E0   | AA | E0         | 12 | E0    | 7D | E0 | F0 | 7D | E0 | F0 | 12 |
| 86  | PgDn          | E0         | 2A | E0 | 51    | E0 | D1 | E0   | AA | E0         | 12 | E0    | 7A | E0 | F0 | 7A | E0 | F0 | 12 |
| 89  | $\rightarrow$ | E0         | 2A | E0 | 4D    | E0 | CD | E0   | AA | E0         | 12 | E0    | 74 | E0 | F0 | 74 | E0 | F0 | 12 |
| 203 | Win           | E0         | 2A | E0 | 5B    | E0 | DB | E0   | AA | E0         | 12 | E0    | 1F | E0 | F0 | 1F | E0 | F0 | 12 |
| 204 | Арр           | E0         | 2A | E0 | 5D    | E0 | DD | E0   | AA | E0         | 12 | E0    | 2F | E0 | F0 | 2F | E0 | F0 | 12 |

 Table D-3
 Scan codes in Numlock mode

Table D-4 Scan codes with Fn key

| Сар |         |    | Code | set 1 |      | Code set 2 |     |       |    |    |  |
|-----|---------|----|------|-------|------|------------|-----|-------|----|----|--|
| No. | Keytop  | r  | Make | В     | reak | М          | ake | Break |    |    |  |
| 43  | ENT     | E0 | 1C   | E0    | 9C   | E0         | 5A  | E0    | F0 | 5A |  |
| 58  | CTRL    | EO | 1D   | E0    | 9D   | E0         | 14  | E0    | F0 | 14 |  |
| 60  | LALT    | E0 | 38   | E0    | B8   | E0         | 11  | E0    | F0 | 11 |  |
| 121 | ARROW   |    | 45   |       | C5   |            | 77  | F     | C  | 77 |  |
| 122 | NUMERIC |    | 45   |       | C5   |            | 77  |       | D  | 77 |  |
| 123 | Scrl    |    | 46   |       | C5   |            | 7E  |       | D  | 7E |  |

| Сар | Keyton |     |    | Cod | e set 1 |     |    | C  | ode set | 2     |    |  |
|-----|--------|-----|----|-----|---------|-----|----|----|---------|-------|----|--|
| No. | Re     | уюр | Ма | ake | Bre     | eak | Ма | ke |         | Break |    |  |
| 09  | 8      | (8) | 2  | 18  | С       | 8   | 7  | 5  | F0      |       | 75 |  |
| 10  | 9      | (9) | 2  | 19  | С       | 9   | 7  | D  | F0      |       | 7D |  |
| 11  | 0      | (*) | 3  | 37  | В       | 7   | 7  | C  | F0      |       | 7C |  |
| 23  | U      | (4) | 4  | ŀΒ  | С       | В   | 6  | 6B |         |       | 6B |  |
| 24  | Ι      | (5) | 4  | łC  | СС      |     | 73 |    | F0      |       | 73 |  |
| 25  | 0      | (6) | 4  | 4D  |         | CD  |    | 4  | F0      | F0 74 |    |  |
| 26  | Р      | (—) | 4  | 4A  |         | CA  |    | 7B |         | F0 7B |    |  |
| 37  | J      | (1) | 2  | 1F  | CF      |     | 69 |    | F0      | 69    |    |  |
| 38  | К      | (2) | 5  | 50  | D       | 0   | 7. | 72 |         | F0 72 |    |  |
| 39  | L      | (3) | 5  | 51  | D       | 1   | 7. | 7A |         | F0 7/ |    |  |
| 40  | ;      | (+) | 4  | ŧΕ  | С       | E   | 7  | 9  | F0      |       | 79 |  |
| 52  | М      | (0) | 5  | 52  |         | D2  |    | 70 |         |       | 70 |  |
| 54  |        | (.) | 53 |     | D3      |     | 71 |    | F0      |       | 71 |  |
| 55  | /      | (/) | E0 | 35  | E0      | B5  | 40 | 4A | E0      | F0    | 4A |  |

Table D-5 Scan codes in overlay mode

Table D-6 No.124 key scan code

| Key    | Shift   | Code set 1 |    |    |    |       |    |    | Code set 2 |    |    |    |       |    |    |    |    |    |    |
|--------|---------|------------|----|----|----|-------|----|----|------------|----|----|----|-------|----|----|----|----|----|----|
| top    |         | Make       |    |    |    | Break |    |    | Make       |    |    |    | Break |    |    |    |    |    |    |
| Prt Sc | Common  | E0         | 2A | E0 | 37 | E0    | B7 | E0 | AA         | E0 | 12 | E0 | 7C    | E0 | F0 | 7C | E0 | F0 | 12 |
|        | Ctrl +  |            | E0 | 37 |    |       | E0 | B7 |            |    | E0 | 7C |       |    | E0 | F0 | 7C |    |    |
|        | Shift + |            | E0 | 37 |    |       | E0 | B7 |            |    | E0 | 7C |       |    | E0 | F0 | 7C |    |    |
|        | Alt +   |            |    | 54 |    |       | D4 |    |            |    |    | 84 |       |    | F0 | B4 |    |    |    |

| Key   | Key Shift Code set 1 |    |    |    |     |    | Code set 2 |    |    |    |    |     |    |    |    |  |
|-------|----------------------|----|----|----|-----|----|------------|----|----|----|----|-----|----|----|----|--|
| top   |                      |    |    | М  | ake |    |            |    |    |    | Ма | ake |    |    |    |  |
| Pause | Common*              | E1 | 1D | 45 | E1  | 9D | C5         | E1 | 14 | 77 | E1 | F0  | 14 | F0 | 77 |  |
|       | Ctrl*                | E0 | 46 | E0 | C6  |    |            | E0 | 7E | E0 | F0 | 7E  |    |    |    |  |

Table D-7 No.126 key scan code

\*: This key generates only make codes.

## Appendix E Key Layout

## E.1 United Kingdom (UK) Keyboard

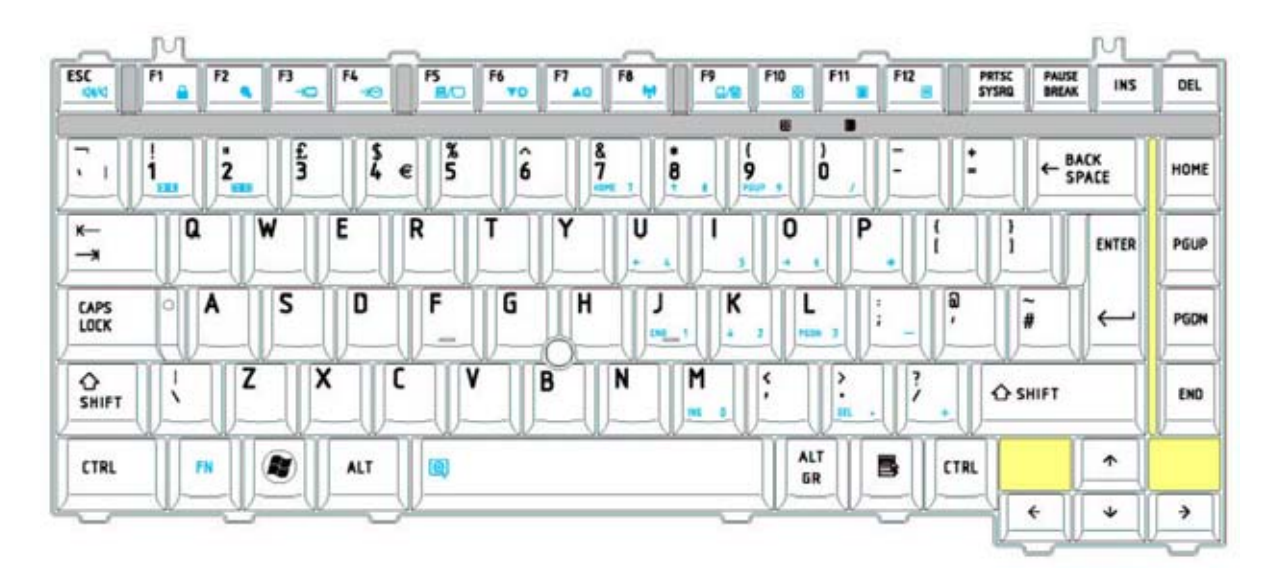

Figure E-1 UK keyboard

#### E.2 United States (US) Keyboard

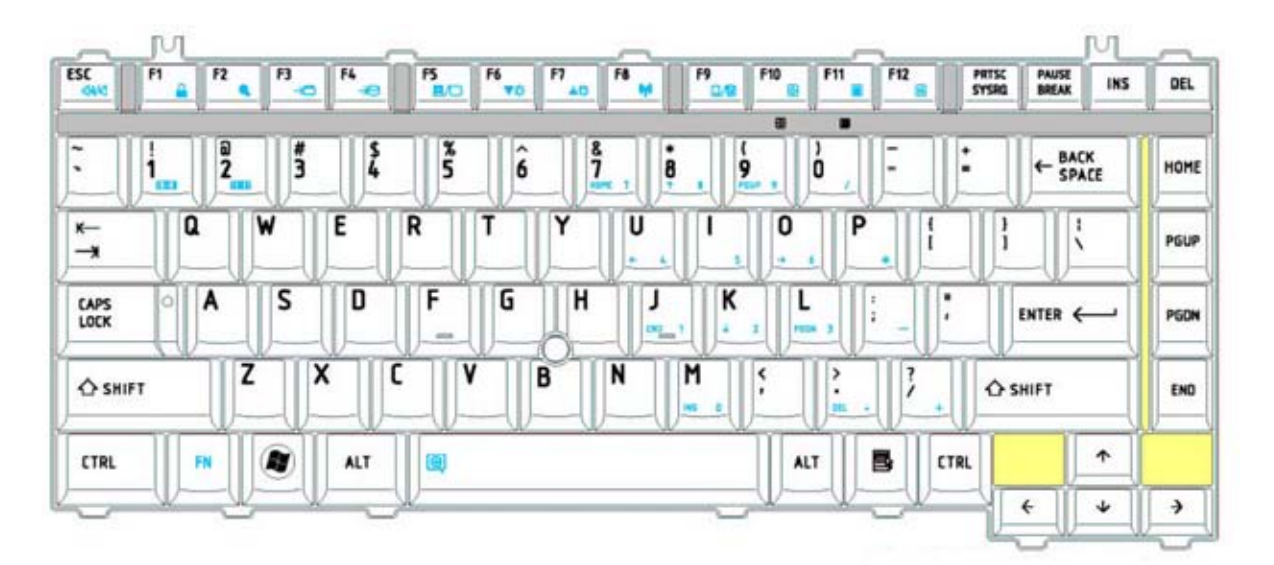

Figure E-2 US keyboard

## Appendix F Wiring diagrams

#### F.1 RGB Monitor Loopback Connector

| (1) RED     | <br>RED           | (1)  |
|-------------|-------------------|------|
| (2) GREEN   | <br>GREEN         | (2)  |
| (3) BLUE    | <br>BLUE          | (3)  |
| (4) MNTID2  | <br>MNTID2        | (4)  |
| (5) GND     | <br>GND           | (5)  |
| (6) GND     | <br>GND           | (6)  |
| (7) GND     | <br>GND           | (7)  |
| (8) GND     | <br>GND           | (8)  |
| (9) NC      | <br>NC            | (9)  |
| (10) GND    | <br>GND           | (10) |
| (11) MNTID1 | <br>MNTID1        | (11) |
| (12) MNTIDO | <br>MNTIDO        | (12) |
| (13) HSYNC  | <br>HSYNC         | (13) |
| (14) VSYNC  | <br>VSYNC         | (14) |
| (15) MNTID3 | <br><b>MNTID3</b> | (15) |

Figure F-1 RGB Monitor Loopback Connector

#### F.2 RS-232C Loopback Connector

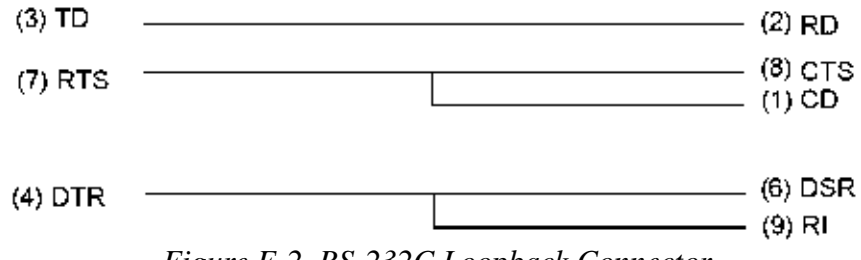

Figure F-2 RS-232C Loopback Connector

## F.3 RS-232C direct connection cable (9-pin to 9-pin)

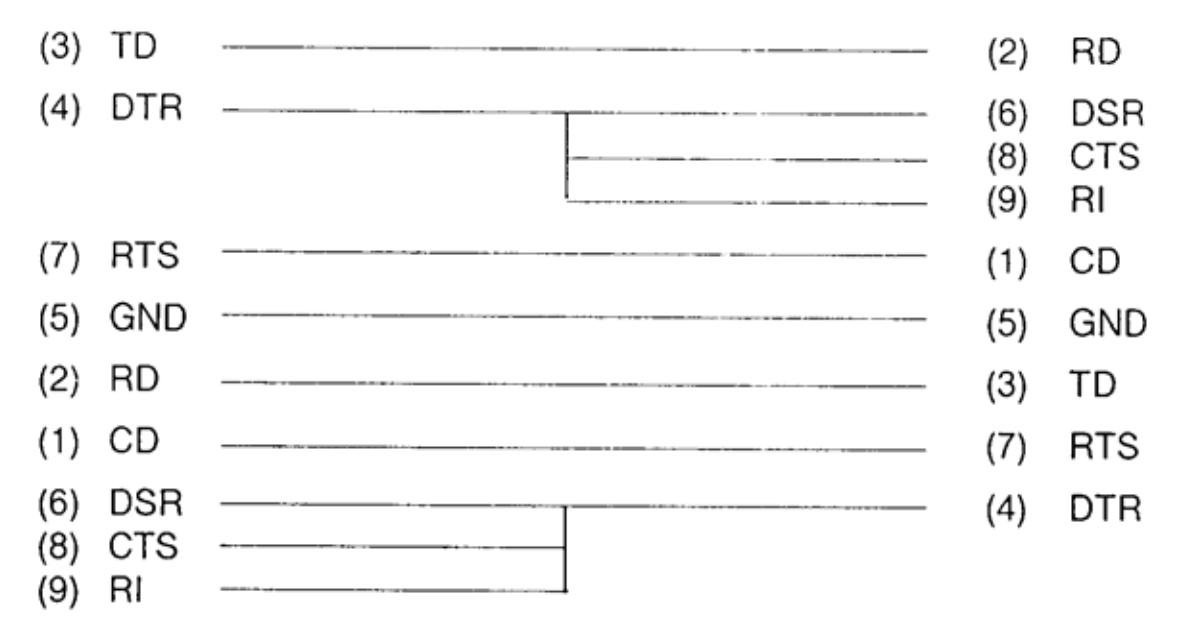

Figure F-3 RS-232C direct connection cable (9-pin to 9-pin)

#### F.4 RS-232C direct connection cable (9-pin to 25-pin)

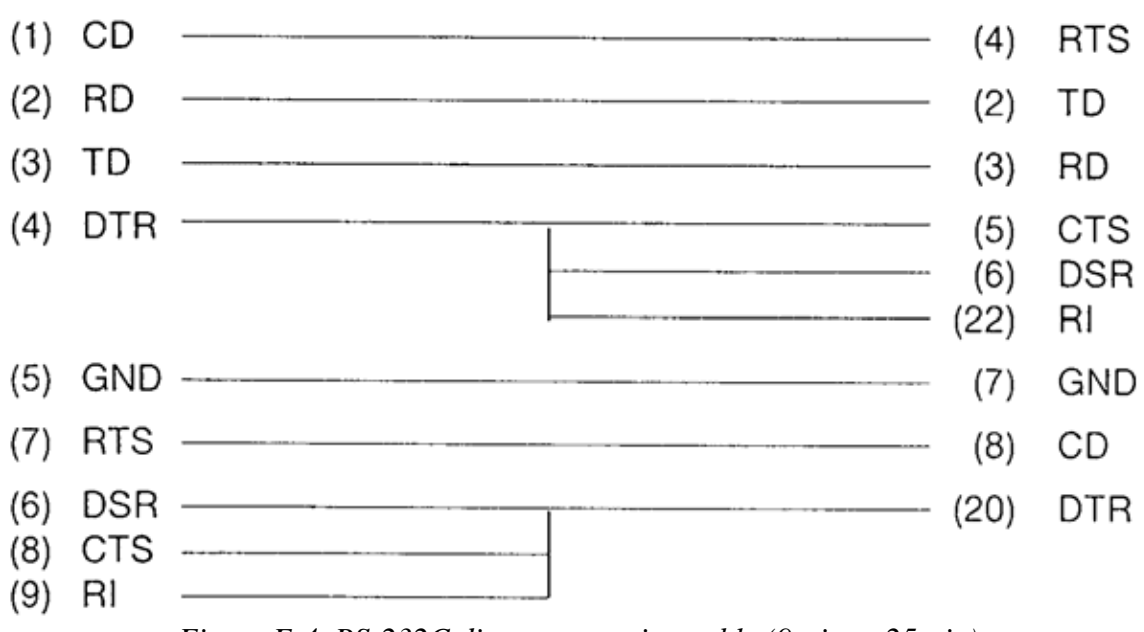

Figure F-4 RS-232C direct connection cable (9-pin to 25-pin)

## F.5 LAN Loopback Connector

- (1) TX+
  (2) TX(3) RX+
  (4) (Not used)
  (5) (Not used)
  (6) RX(7) (Not used)
- (8) (Not used)

Figure F-5 LAN Loopback Connector
# Appendix G BIOS Rewrite Procedures

This Appendix explains how to rewrite the system BIOS program when you update the system BIOS.

### Tools

To rewrite the BIOS, you need the following tool:

□ BIOS/EC/KBC rewriting disk

### **Rewriting the BIOS**

- 1. Set the system to boot mode.
- 2. Turn off the power to the computer.
- 3. Remove the external cables and cards.
- 4. Connect an external FDD and insert the BIOS rewriting disk into the external FDD.
- 5. Turn on the power while holding down the tilde character key until a beep sounds.

#### For example

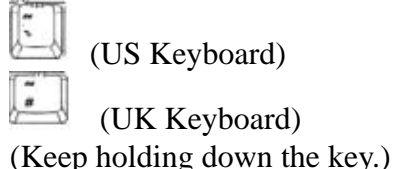

- 6. The BIOS rewriting starts.
- 7. When the process is completed, it beeps and the system automatically reboots.

NOTE: 1. Connect the AC adapter to the computer when you rewrite the BIOS.

- 2. Do not turn off the power while you are rewriting the BIOS. If the rewrite fails, it might be impossible to start up the computer.
- 3. If you fail to rewrite BIOS, then when you next turn on the power, a message may be displayed that the contents of the BIOS have been erased. In this case, insert the BIOS rewriting disk and the BIOS will be rewritten.

## Appendix H EC/KBC Rewrite Procedures

This Appendix explains how to rewrite the EC/KBC system program when you update the EC/KBC system.

It is necessary to rewrite the EC/KBC system program when the following changes are made.

- 1. Replacing of system board
- 2. Replacing of LCD

#### Tools

To rewrite the EC/KBC, you need the following tool:

**EC/KBC** rewriting disk for the computer

### Rewriting the EC/KBC

| NOTE:                                  | 1. | Rewrite the EC/KBC only when instructed by a diagnostic disk release notice.                                                                                                    |  |
|----------------------------------------|----|----------------------------------------------------------------------------------------------------|--|
|                                        | 2. | Connect the AC adaptor to the computer when you rewrite the EC/KBC.                                                                                                    |  |
|                                        | 3. | Do not turn off the power while you are rewriting the EC/KBC.<br>If the rewrite fails, it might be impossible to start up the computer.                                                                                                    |  |
|                                        | 4. | If you fail to rewrite EC/KBC, then when you next turn on the power, a message may be displayed that the contents of the EC/KBC have been erased. In this case, insert the EC/KBC rewriting disk, and the EC/KBC will be rewritten.                                                      |  |
|                                        | 5. | Normally it takes about 30 seconds to rewrite the EC/KBC. It may take 3 minutes (maximum), depending on the conditions of the computer or ICs. The computer is not hung up. Allow sufficient time. Never reboot or turn off the power to the computer before the rewriting is completed. |  |
| 1. Set the system to boot mode.        |    |                                                                                                    |  |
| 2. Turn off the power to the computer. |    |                                                                                                    |  |

- 3. Remove the external cables and cards.
- 4. Connect an external FDD and insert the EC/KBC rewriting disk into the external FDD.
- Turn on the power while holding down the **Tab** key. (Keep holding down the key until a beep sounds.) The EC/KBC rewriting starts.
- 6. When the EC/KBC rewrite is completed, the system is automatically turned off.

# Appendix I Reliability

The following table shows MTBF (Mean Time Between Failures) in maximum configuration.

Table I-1 MTBF

| Time (hours)   |  |
|----------------|--|
| <b>5,182</b> h |  |

I-2

Free Manuals Download Website <u>http://myh66.com</u> <u>http://usermanuals.us</u> <u>http://www.somanuals.com</u> <u>http://www.4manuals.cc</u> <u>http://www.4manuals.cc</u> <u>http://www.4manuals.cc</u> <u>http://www.4manuals.com</u> <u>http://www.404manual.com</u> <u>http://www.luxmanual.com</u> <u>http://aubethermostatmanual.com</u> Golf course search by state

http://golfingnear.com Email search by domain

http://emailbydomain.com Auto manuals search

http://auto.somanuals.com TV manuals search

http://tv.somanuals.com